# DS6878 プロダクト リファレンス ガイド

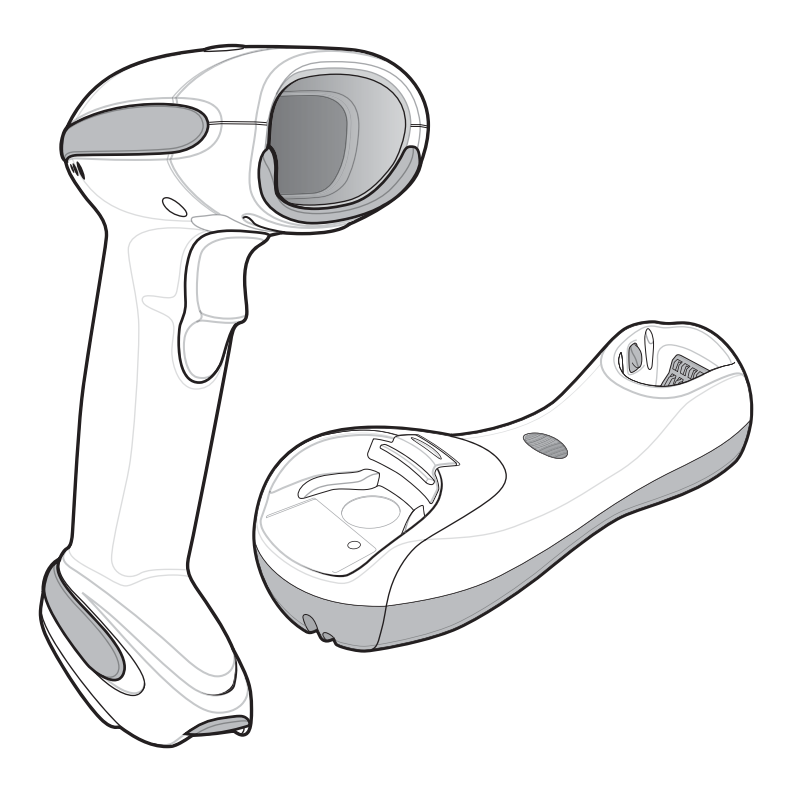

## DS6878 プロダクト リファレンス ガイド

72E-131700-11JA Revision A 2016 年 9 月 Zebra の書面による許可なしに、本書の内容をいかなる形式でも、または電気的あるいは機械的な手段により、複製または使用することを禁じます。これには、コピー、記録、または情報の保存および検索システムな ど電子的または機械的な手段が含まれます。本書の内容は、予告なしに変更される場合があります。

ソフトウェアは、厳密に「現状のまま」提供されます。ファームウェアを含むすべてのソフトウェアは、ライ センスに基づいてユーザーに提供されます。本契約 (ライセンス プログラム) に基づいて提供される各ソフト ウェアまたはファームウェア プログラムに対して、ユーザーに移譲不可で非排他的なライセンスを付与しま す。下記の場合を除き、事前に書面による Zebra の同意がなければ、ユーザーがライセンスを譲渡、サブラ イセンス、または移譲することはできません。著作権法で認められる場合を除き、ライセンス プログラムの 一部または全体をコピーする権限はありません。ユーザーは、ライセンス プログラムを何らかの形式で、ま たはライセンス プログラムの何らかの部分を変更、結合、または他のプログラムへ組み込むこと、ライセン ス プログラムからの派生物を作成すること、ライセンス プログラムを Zebra の書面による許可なしにネット ワークで使用することを禁じられています。ユーザーは、本契約に基づいて提供されるライセンス プログラ ムについて、Zebra の著作権に関する記載を保持し、承認を受けて作成する全体または一部のコピーにこれを 含めることに同意します。ユーザーは、提供されるライセンス プログラムまたはそのいかなる部分について も、逆コンパイル、逆アセンブル、デコード、またはリバース エンジニアリングを行わないことに同意します。

Zebra は、信頼性、機能、またはデザインを向上させる目的で製品に変更を加えることができるものとします。

Zebra は、本製品の使用、または本文書内に記載されている製品、回路、アプリケーションの使用が直接的または間接的な原因として発生する、いかなる製造物責任も負わないものとします。

明示的、黙示的、禁反言、または Zebra Technologies Corporation の知的所有権上のいかなる方法によるかを 問わず、ライセンスが付与されることは一切ないものとします。Zebra 製品に組み込まれている機器、回路、 およびサブシステムについてのみ、黙示的にライセンスが付与されるものとします。

Zebra および Zebra ヘッド グラフィックは、ZIH Corp の登録商標です。Symbol ロゴは、Zebra Technologies の一部門である Symbol Technologies, Inc. の登録商標です。その他のすべての商標は、該当する各所有者が 権利を有しています。

このメディアあるいは Zebra 製品には、Zebra 製ソフトウェア、サードパーティ製ソフトウェア、フリーのソフトウェアが含まれています。

このメディア、または Zebra 製品に含まれる Zebra 製ソフトウェアの著作権 (c) は Zebra Technologies Corporation にあり、その使用はライセンス、および Zebra 製品の購入者と Zebra Technologies Corporation の間の使用許諾条件に基づきます。

このメディアに含まれる、または Zebra 製品に含まれる商用サードパーティ製ソフトウェアは、Zebra 製品購入者と Zebra, Inc. 間で効力を持つ契約のライセンスおよび条件が適用されます。ただし、個別の商用サード パーティ製ソフトウェアのライセンスが含まれる場合はこの限りではなく、商用サードパーティ製ソフトウェ アの使用には別個のサードパーティのライセンスが適用されます。

このメディア、または Zebra 製品に含まれる「一般に利用可能なソフトウェア」は以下に示されています。記載された「一般に利用可能なソフトウェア」の使用は、Zebra 製品購入者と Zebra Technologies Corporation間で効力を持つ契約のライセンスおよび条件が適用されると同時に、それぞれの「一般に利用可能なソフトウェア」パッケージのライセンスに定められた使用許諾条件にも基づきます。記載された「一般に利用可能なソフトウェア」のライセンスのコピー、ならびにその帰属先、承認、ソフトウェア情報の詳細は、下記のとおりです。Zebra は、ソフトウェア ライセンス、承認および著作権表記を、著作者および所有者が提供するとおりに複製する必要があり、したがって当該のすべての情報は、変更または翻訳されることなく元の言語のまま提供されます。

以下に示す「一般に利用可能なソフトウェア」は、Zebra が組み込んだ、一般に利用可能なソフトウェアに限 定されます。Zebra 製品に使用されているサードパーティ製ソフトウェアまたは製品に含まれているフリー ソ フトウェアは、サードパーティ製ライセンス内、またはサードパーティ製の個々のフリー ソフトウェアの法 定通知で公開されます。

iii

一般に利用可能なソフトウェアの一覧:

名前: Regular Expression Evaluator パージョン: 8.3 説明: 正規表現のコンパイルと実行 ソフトウェアのサイト: http://www.freebsd.org/cgi/cvsweb.cgi/src/lib/libc/regex/ ソース コード: ソース配布の義務なし。販売業者は Regular Expression Evaluator のソース コードの提供も 配布も行いません。 ライセンス: BSD スタイル ライセンス © 1992 Henry Spencer © 1992, 1993 The Regents of the University of California.All rights reserved.

このコードは、University of Toronto の Henry Spencer 氏によって Berkeley に配布されたソフトウェアから派 生したものです。変更の有無を問わず、元の形式およびバイナリ形式での再配布と使用は、次の条件の下で許 可されます。

1. ソース コードの再配布にあたっては、上記の著作権表記、この条件の一覧、および次の免責事項を付記す る必要があります。

2. バイナリ形式での再配布にあたっては、上記の著作権表記、この条件の一覧、および次の免責事項を文書 または同時に提供される資料で付記する必要があります。

3. このソフトウェアの機能または使用を記載するすべての広告資料では、以下の承認を表示する必要があり ます。

This product includes software developed by the University of California, Berkeley and its contributors.

 4.事前に書面による許可なく、このソフトウェアから派生した製品の支持または販売促進に、大学名および 推進者名を使用することはできません。

このソフトウェアは、「現状のまま」の状態で管理委員および推進者から提供され、市場性や特定目的への適 合性の暗黙的保証を含め、その表現や暗黙の保証は免責事項です。いかなる場合も、管理委員または推進者 は、発生した直接的、間接的、偶発的、特別、典型的、または連続的損傷(代替品または代替サービスの調達、 使用、データ、または利益の損失、あるいは業務の中断を含みますが、それを限りとせず)に対して、いかな る法的根拠や理由が存在しようとも、またそれが契約規定または不法行為(過失その他を含む)であるなしを 問わず、一切の責任を負いません。

## 保証

ハードウェア製品の保証については、次のサイトにアクセスしてください。 http://www.zebra.com/warranty

## 改訂版履歴

元のマニュアルに対する変更を次に示します。

| 変更        | 日付         | <b>説明</b>                                                                                                    |
|-----------|------------|----------------------------------------------------------------------------------------------------|
| -01 Rev A | 2010 年 4 月 | 初期リリース                                                                                                    |
| -02 Rev A | 2011 年 3 月 | 追加: CR0078-P クレードル、FIPS 構成、イメージング設定の章、ハンズフ<br>リー スキャンの説明、呼び出しボタン、第7章: SNAPI パラメータ、簡易<br>COM ポート エミュレーション、クイック キーパッド エミュレーション、ポー<br>リング間隔、USB および KBW の章へのベルギー フランス語、GS1 DataBar<br>Limited セキュリティ レベル、「カーソルを移動」パラメータ、PDF417、<br>AZTEC、Micro QR、Micro PDF、Maxicode、Data Matrix、USPS 4CB および<br>UPU FICS Postal、付録 G: 署名読み取り。 |
|           |            | 修正:第5章の「自動照準から低電力モードへのタイムアウト」の「5秒」ハ<br>  ラメータ、ADFの章の「Alt 2 の送信」および「Alt @ の送信」パラメータの追加。                                                                                                    |
|           |            | 削除 : ボーレート : 600、1200、2400、および 4800、「 ストップ ビットの<br>選択」セクション。                                                                                                    |
| -03 Rev A | 2012 年 1 月 | 追加 : フランス語インターナショナル、読み取り間隔 : 異なるバーコード、プ<br>レゼンテーション モードの読み取り範囲、Australia Post フォーマット、不明<br>バーコードを Code 39 に変換 (USB 専用)、先行ゼロのキーパッドのエミュレー<br>ト、静的 CDC (USB 専用)。                                                                                                    |
|           |            | 更新: LED インジケータの意味、バッテリ仕様、ビープ音の音程の説明、「装着時のビープ音」パラメータ番号、「バッチ モード」パラメータ番号。パラ<br>メータ「GS1 Databar Limited」、「Composite A/B」、「Composite C」、<br>「Datamatrix」、および「読み取り時のビープ音」のデフォルトは、HC 構成で<br>は「有効」、非 HC 構成では「無効」であることを示す注記を追加。                                                                                                    |
|           |            | 修正: 「呼び出しボタンを無効にする」バーコード、「PIN コードの設定」<br>パラメータ。                                                                                                    |
|           |            | 削除 : 「Matrix 2 of 5 リダンダンシー」パラメータ。                                                                                                    |

| 変更        | 日付         | 説明                                                                                                    |
|-----------|------------|----------------------------------------------------------------------------------------------------|
| -04 Rev A | 2013年12月   | <ul> <li>URLを更新。</li> <li>クレードルの壁面取り付けブラケットテンプレートを削除。</li> <li>パラメータの SSI 値を属性番号に置き換え。</li> <li>Apple iOS HID 機能および Android HID 機能の記述を追加。</li> <li>Secure Simple Pairing の IO 機能の記述を追加。</li> <li>「デジタル スキャナを使用した iOS または Android 製品との接続」を<br/>追加。</li> <li>「デジタル スキャナを使用した iOS または Android 製品との接続」を<br/>追加。</li> <li>「オイトモードトリガ」および「ナイトモードの切り替え」を追加。</li> <li>「ナイトモードトリガ」および「ナイトモードの切り替え」を追加。</li> <li>「ローパワーモード移行時間」を「ハンドヘルドロー パワーモード移行<br/>時間」に変更。</li> <li>「同一パーコードの読み取り間隔」の記述を更新。</li> <li>ハートビート間隔の頃を追加。</li> <li>スキャナ パラメータのダンブの頃を追加。</li> <li>スキャナ パラメータのダンブの項を追加。</li> <li>バージョン通知の頃を追加。</li> <li>USB デバイス タイブについて、</li> <li>「HID キーボード エミュレーション」を「USB キーボード (HID)」に<br/>変更。</li> <li>「USB OPOS ハンドヘルド」を「IBM OPOS (フルスキャン非対応の<br/>IBM ハンドヘルド USB)に変更し、関連する注記を追加。</li> <li>「CDC COM ポート エミュレーション」を「USB CDC ホスト」に変更。</li> <li>「SSI over USB CDC」まよび関連する注記を追加。</li> <li>OCR に関する章に「必須かつ非表示」を追加。</li> <li>OCR に関する章に複数のテンプレートを追加。</li> <li>「反転 OCR」パラメータを追加。</li> <li>UPC/EAN/JAN サブリメンタルの AIM ID フォーマットに「分離転送」<br/>オブションを追加。</li> <li>「Codabar の大文字または小文字のスタート/ストップ キャラクタの転<br/>送」を追加。</li> <li>「Codabar の大文字または小文字のスタート/ストップ キャラクタの転<br/>送」を追加。</li> <li>ADF に関する章を『Advanced Data Formatting Programmer Guide』を<br/>参照とする記述に置き換え。</li> <li>ドラズバーズ ライセンス解析の記述を更新 (管轄更新は適用されなく<br/>なった)。</li> </ul> |
| -05 Rev A | 2014年8月    | <ul> <li>「Wi-Fi フレンドリー モード」および「Wi-Fi フレンドリー チャネルの除<br/>外」パラメータを追加。</li> <li>非パラメータ属性に関する付録を追加。</li> <li>QR コードのサンプル バーコードを更新。</li> </ul>                                                                                                    |
| -06 Rev A | 2014年12月   | Zebra への商標変更。                                                                                                    |
| -07 Rev A | 2015 年 3 月 | プロトコルに関する付録を追加。                                                                                                    |
| -08 Rev A | 2015年7月    | Zebra ロゴおよび著作権の更新。TOC リンク問題の修正。123Scan2 URL の<br>更新。用語集の削除。                                                                                                    |

## vi DS6878 プロダクト リファレンス ガイド

| 変更        | 日付         | 説明                                                                                                    |
|-----------|------------|----------------------------------------------------------------------------------------------------|
| -09 Rev A | 2015 年 9 月 | <ul> <li>SSI over USB CDC デバイス タイプおよび関連注記の削除。</li> <li>ビープ指示およびバーコード設定指示パラメータの更新。</li> <li>OCR に関する章から複数のテンプレートを削除。</li> <li>Code 128、Code 39、および I 2 of 5 セキュリティ レベルを追加。</li> <li>UPC 縮小クワイエット ゾーン、Code 128 縮小クワイエット ゾーン、Code 39 縮小クワイエット ゾーン、I 2 of 5 縮小クワイエット ゾーン、I D クワイエット ゾーン レベルを追加。</li> <li>Code 128 <fnc4> の無視を追加。</fnc4></li> <li>ユーザー プログラマブル サプリメンタルのデフォルト追加。</li> <li>I 2 of 5 および I 2 of 5 の長さデフォルトを変更。</li> <li>GS1 Data Matrix および GS1 QR コード タイプ パラメータを追加。</li> <li>Han Xin パラメータおよびサンプル バー コードを追加。</li> </ul> |
| -10 Rev A | 2016 年 5 月 | <ul> <li>技術仕様表のシンボル体系デコード機能の情報を更新</li> <li>PDF 優先パラメータの範囲を更新</li> <li>Code 128 セキュリティ レベルのパラメータ オプション 1 と 3 の説明を<br/>更新</li> <li>Mailmark パラメータを追加</li> <li>QR 反転パラメータを削除</li> </ul>                                                                                                    |
| -11 Rev A | 2016 年 9 月 | Add Symbol Code and Aim Code characters: GS1 Data Matrix, GS1-QR, Han Xin, and Mailmark.                                                                                                    |

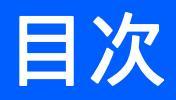

## このガイドについて

| 構成xvii<br>章の説明xviii |
|---------------------|
| 章の説明 xviii          |
|                     |
| 表記規則xix             |
| 型連文書                |
| は<br>サービスに関する情報xx   |

### 第1章:はじめに

| はじめに                                  | 1-1  |
|---------------------------------------|------|
| インタフェース                               | 1-2  |
| デジタル スキャナおよびクレードルの開梱                  | 1-2  |
| 各部の名称                                 | 1-3  |
| スキャナ                                  | 1-3  |
| CR0078-S/CR0008-S シリーズ クレードル          | 1-4  |
| CR0078-P シリーズ クレードル                   | 1-6  |
| デジタル スキャナのクレードル                       | 1-7  |
| CR0078-S/CR0008-S シリーズ クレードルの接続       | 1-8  |
| CR0078-S/CR0008-S クレードルへの電源供給         | 1-9  |
| CR0078-P シリーズ クレードルの接続                | 1-9  |
| CR0078-P クレードルへの電源供給                  | 1-10 |
| ホストへの接続の切断                            | 1-10 |
| クレードルの取り付け                            | 1-10 |
| デジタル スキャナ バッテリの交換方法                   | 1-11 |
| クレードルへのデジタル スキャナの装着                   | 1-12 |
| CR0078-S/CR0008-S クレードルへのデジタル スキャナの装着 | 1-12 |
| CR0078-P クレードルへのデジタル スキャナの装着 / 取り外し   | 1-13 |
| デジタル スキャナ バッテリの充電                     | 1-15 |
| 充電 LED                                | 1-15 |
| デジタル スキャナ バッテリの電源切断                   | 1-15 |
| デジタル スキャナ バッテリの再調整                    | 1-16 |
| バッテリ再調整時の LED の意味                     | 1-16 |
| 無線通信                                  | 1-17 |

| デジタル スキャナの設定 | 1-17 |
|--------------|------|
| アクセサリ        | 1-17 |
| ストラップ        | 1-17 |

### 第2章:スキャン

| はじめに        | 2-1 |
|-------------|-----|
| ビープ音の意味     | 2-1 |
| LED の意味     | 2-3 |
| スキャン        | 2-6 |
| ハンドヘルド スキャン | 2-6 |
| ハンズフリー スキャン | 2-7 |
| 照準          | 2-7 |
| 読み取り範囲      | 2-9 |
|             |     |

## 第3章:メンテナンス、トラブルシューティングおよび技術仕様

| はじめに                       | 3-1  |
|----------------------------|------|
| メンテナンス                     | 3-1  |
| デジタル スキャナ                  | 3-1  |
| デジタル スキャナのクレードル            | 3-2  |
| 日々のクリーニングと消毒               | 3-2  |
| 毎月の " ディープ クリーニング " メンテナンス | 3-3  |
| バッテリに関する情報                 | 3-4  |
| トラブルシューティング                | 3-4  |
| 技術仕様                       | 3-10 |
| クレードルの信号の意味                | 3-13 |
|                            |      |

### 第4章:無線通信

| はじめに                                 | 4-1  |
|--------------------------------------|------|
| スキャン シーケンスの例                         | 4-1  |
| スキャン中のエラー                            | 4-1  |
| 無線通信パラメータのデフォルト値                     | 4-2  |
| 無線ビープ音の意味                            | 4-3  |
| 無線通信ホスト タイプ                          | 4-5  |
| Bluetooth Technology Profile Support | 4-7  |
| マスタ / スレーブのセットアップ                    | 4-7  |
| Bluetooth フレンドリー名                    | 4-8  |
| 検出可能モード                              | 4-8  |
| Wi-Fi フレンドリー モード                     | 4-9  |
| 注                                    | 4-9  |
| Wi-Fi フレンドリー チャネルの除外                 | 4-9  |
| HID ホスト パラメータ                        | 4-11 |
| Apple iOS HID 機能                     | 4-11 |
| Android HID 機能                       | 4-11 |
| HID カントリー キーボード タイプ ( カントリー コード )    | 4-12 |
| HID キーボードのキーストローク ディレイ               | 4-14 |
| HID の CAPS Lock オーバーライド              | 4-14 |
| HID の不明な文字の無視                        | 4-15 |
| キーパッドのエミュレート                         | 4-15 |

| HID キーボードの FN1 置換                                             | 4-16 |
|---------------------------------------------------------------|------|
| HID ファンクション キーのマッピング                                          | 4-16 |
| Caps Lock のシミュレート                                             | 4-17 |
| 大文字 / 小文字の変換                                                  | 4-17 |
| 自動再接続機能                                                       | 4-18 |
| 再接続試行のビープ音のフィードバック                                            | 4-19 |
| 再接続試行間隔                                                       | 4-20 |
| Bluetooth キーボード エミュレーション (HID スレーブ ) モードでの自動再接続               | 4-21 |
| 通信エリア外インジケータ                                                  | 4-21 |
| デジタル スキャナとクレードルのサポート                                          | 4-22 |
| 動作モード                                                         | 4-22 |
| パラメータ ブロードキャスト (クレードル ホストのみ)                                  | 4-23 |
| ペアリング                                                         | 4-23 |
| ペアリング バーコードのフォーマット                                            | 4-26 |
| コネクション維持時間                                                    | 4-27 |
| 呼び出しボタン                                                       | 4-29 |
| Bluetooth セキュリティ                                              | 4-30 |
| 認証                                                            | 4-30 |
| PIN コード                                                       | 4-31 |
| 暗号化                                                           | 4-32 |
| Secure Simple Pairing の IO 機能 (SPP サーバーおよび SPP マスタ ホスト モードのみ) | 4-33 |
| デジタル スキャナを使用した iOS または Android 製品との接続                         | 4-34 |

### 第5章: ユーザー設定とその他のデジタル スキャナ オプション

| はじめに                            | 5-1  |
|---------------------------------|------|
| スキャン シーケンスの例                    | 5-2  |
| スキャン中のエラー                       | 5-2  |
| ユーザー設定 / その他のオプション パラメータのデフォルト値 | 5-2  |
| ユーザー設定                          | 5-5  |
| デフォルト パラメータ                     | 5-5  |
| パラメータ バーコードのスキャン                | 5-6  |
| 読み取り成功時のビープ音                    | 5-6  |
| 電源投入ビープ音の抑制                     | 5-7  |
| ビープ音の音程                         | 5-8  |
| ビープ音の音量                         | 5-9  |
| ビープ音を鳴らす時間                      | 5-10 |
| 装着時のビープ音                        | 5-10 |
| 読み取り時のバイブレータ                    | 5-11 |
| 読み取り時のバイブレータ時間                  | 5-11 |
| ナイト モード                         | 5-13 |
| バッチ モード                         | 5-15 |
| ハンドヘルド トリガ モード                  | 5-17 |
| ハンズフリー モード                      | 5-18 |
| プレゼンテーション パフォーマンス モード           | 5-19 |
| ロー パワー モード                      | 5-20 |
| ハンドヘルド ロー パワー モード移行時間           | 5-20 |
| デジタル スキャナ動作モード                  | 5-22 |
| プレゼンテーション アイドル モード移行時間          | 5-23 |
| プレゼンテーション スリープ モード移行時間          | 5-25 |
| プレゼンテーション スリープ モード移行時間 ( 続き )   | 5-26 |
|                                 |      |

|    | 自動照準からロー パワー モードへのタイムアウト | 5-27 |
|----|--------------------------|------|
|    | ピックリスト モード               | 5-28 |
|    | 携帯電話 / ディスプレイ モード        | 5-29 |
|    | FIPS モード                 | 5-30 |
|    | PDF 優先                   | 5-31 |
|    | PDF 優先のタイムアウト            | 5-31 |
|    | 連続バーコード読み取り              | 5-32 |
|    | ユニーク バーコード読み取り           | 5-32 |
|    | 読み取りセッション タイムアウト         | 5-33 |
|    | 同一バーコードの読み取り間隔           | 5-33 |
|    | 異なるバーコードの読み取り間隔          | 5-33 |
|    | ファジー 1D 処理               | 5-34 |
|    | ハンドヘルド読み取り照準パターン         | 5-34 |
|    | ハンズフリー読み取り照準パターン         | 5-35 |
|    | プレゼンテーション モードの読み取り範囲     | 5-36 |
|    | 読み取り照明                   | 5-37 |
|    | マルチコード モード               | 5-37 |
|    | マルチコード式                  | 5-38 |
|    | マルチコード モード連結             | 5-43 |
|    | マルチコード連結コード              | 5-44 |
|    | マルチコードのトラブルシューティング       | 5-45 |
| その | D他のスキャナ パラメータ            | 5-47 |
|    | コード ID キャラクタの転送          | 5-47 |
|    | プリフィックス / サフィックス値        | 5-48 |
|    | スキャン データ転送フォーマット         | 5-49 |
|    | FN1 置換值                  | 5-50 |
|    | 「NR ( 読み取りなし )」メッセージの転送  | 5-51 |
|    | ハートビート間隔                 | 5-52 |
|    | スキャナ パラメータのダンプ           | 5-53 |
|    | バージョン通知                  | 5-53 |

### 第6章:イメージング設定

| はじめに                     | 6-1  |
|--------------------------|------|
| スキャン シーケンスの例             | 6-2  |
| スキャン中のエラー                | 6-2  |
| イメージング設定パラメータのデフォルト値     | 6-2  |
| イメージング設定                 | 6-4  |
| 動作モード                    | 6-4  |
| 画像読み取り照明                 | 6-5  |
| スナップショット モードのゲイン / 露出優先度 | 6-6  |
| スナップショット モードのタイムアウト      | 6-7  |
| スナップショット照準パターン           | 6-7  |
| 画像トリミング                  | 6-7  |
| ピクセル アドレスにトリミング          | 6-8  |
| 画像サイズ(ピクセル数)             | 6-9  |
| 画像の明るさ (ターゲット ホワイト)      | 6-10 |
| JPEG 画像オプション             | 6-10 |
| JPEG ターゲット ファイル サイズ      | 6-11 |
| JPEG 画質およびサイズ値           | 6-11 |
| イメージ強化                   | 6-12 |
|                          |      |

| 画像ファイル形式セレクタ        | 6-13 |
|---------------------|------|
| 画像の回転               | 6-14 |
| ピクセルあたりのビット数        | 6-15 |
| 署名読み取り              | 6-16 |
| 署名読み取りファイル形式セレクタ    | 6-17 |
| 署名読み取りのピクセルあたりのビット数 | 6-18 |
| 署名読み取りの幅            | 6-19 |
| 署名読み取りの高さ           | 6-19 |
| 署名読み取りの JPEG 画質     | 6-19 |

## 第 7 章 : USB インタフェース

| はじめに                                    | 7-1  |
|-----------------------------------------|------|
| USB インタフェースの接続                          | 7-2  |
| USB パラメータのデフォルト値                        | 7-4  |
| USB ホスト パラメータ                           | 7-5  |
| USB デバイス タイプ                            | 7-5  |
| Symbol Native API (SNAPI) ステータス ハンドシェイク | 7-7  |
| USB キーボード タイプ (カントリー コード)               | 7-8  |
| キーストローク ディレイ (USB 専用 )                  | 7-10 |
| Caps Lock オーバーライド (USB 専用)              | 7-10 |
| 不明な文字の無視 (USB 専用 )                      | 7-11 |
| 不明バーコードを Code 39 に変換 (USB 専用)           | 7-11 |
| キーパッドのエミュレート                            | 7-12 |
| 先行ゼロのキーパッドのエミュレート                       | 7-12 |
| クイック キーパッド エミュレーション                     | 7-13 |
| USB キーボードの FN1 置換                       | 7-13 |
| 静的 CDC (USB 専用)                         | 7-14 |
| ファンクション キーのマッピング                        | 7-14 |
| Caps Lock のシミュレート                       | 7-15 |
| 大文字 / 小文字の変換                            | 7-15 |
| ビープ指示                                   | 7-16 |
| バーコード設定指示                               | 7-16 |
| USB のポーリング間隔                            | 7-17 |
| USB の ASCII キャラクタ セット                   | 7-19 |
|                                         |      |

## 第8章:RS-232 インタフェース

| はじめに                  | 8-1  |
|-----------------------|------|
| RS-232 インタフェースの接続     | 8-2  |
| RS-232 パラメータのデフォルト値   | 8-3  |
| RS-232 ホスト パラメータ      | 8-4  |
| RS-232 ホスト タイプ        | 8-6  |
| ボーレート                 | 8-8  |
| パリティ                  | 8-9  |
| データ長 (ASCII フォーマット)   | 8-9  |
| 受信エラーのチェック            | 8-10 |
| ハードウェア ハンドシェイク        | 8-10 |
| ソフトウェア ハンドシェイク        | 8-12 |
| ホスト シリアル レスポンス タイムアウト | 8-14 |

| RTS 制御線の状態               | 8-15 |
|--------------------------|------|
| <bel> キャラクタによるビープ音</bel> | 8-15 |
| キャラクタ間ディレイ               | 8-16 |
| Nixdorf のビープ音 /LED オプション | 8-17 |
| 不明な文字の無視                 | 8-17 |
| RS-232 の ASCII キャラクタ セット | 8-18 |

### 第9章:キーボード インタフェース

| はじめに                            | 9-1  |
|---------------------------------|------|
| キーボード インタフェースの接続                | 9-2  |
| キーボード インタフェース パラメータのデフォルト値      | 9-3  |
| キーボード インタフェース ホスト パラメータ         | 9-4  |
| キーボード インタフェース ホスト タイプ           | 9-4  |
| キーボード インタフェースのタイプ ( カントリー コード ) | 9-5  |
| 不明な文字の無視                        | 9-7  |
| キーストローク ディレイ                    | 9-7  |
| キーストローク内ディレイ                    | 9-8  |
| 代替用数字キーパッド エミュレーション             | 9-8  |
| Caps Lock オン                    | 9-9  |
| Caps Lock オーバーライド               | 9-9  |
| キーボード データの変換                    | 9-10 |
| ファンクション キーのマッピング                | 9-10 |
| FN1 置換                          | 9-11 |
| メーク / ブレークを送信する                 | 9-11 |
| キーボード マップ                       | 9-12 |
| キーボード インタフェースの ASCII キャラクタ セット  | 9-13 |
|                                 |      |

### 第 10 章 : IBM インタフェース

| IBM 468X/469X ホストへの接続        |
|------------------------------|
| IBM 468X/469X パラメータのデフォルト値   |
|                              |
| IBM 468X/469X ホスト バラメータ 10-4 |
| ポート アドレス                     |
| 不明バーコードを Code 39 に変換 10-5    |
| ビープ指示                        |
| バーコード設定指示                    |

### 第 11 章 : ワンド エミュレーション インタフェース

| はじめに                       | 1-1 |
|----------------------------|-----|
| ワンド エミュレーションを使用した接続        | 1-2 |
| ワンド エミュレーション パラメータのデフォルト値1 | 1-3 |
| ワンド エミュレーションのホスト パラメータ 1   | 1-4 |
| ワンド エミュレーションのホスト タイプ 1     | 1-4 |
| 先頭マージン(クワイエット ゾーン) 1       | 1-4 |
| 極性                         | 1-5 |
| 不明な文字の無視                   | 1-5 |
| すべてのバーコードを Code 39 に変換 1   | 1-6 |
| Code 39 を Full ASCII に変換 1 | 1-6 |

### 第 12 章 : スキャナ エミュレーション インタフェース

| スキャナ エミュレーションを使用した接続       | 12-2  |
|----------------------------|-------|
| スキャナ エミュレーション パラメータのデフォルト値 | 12-3  |
| スキャナ エミュレーション ホスト          | 12-3  |
| スキャナ エミュレーション ホスト パラメータ    | 12-4  |
| ビープ音スタイル                   | 12-4  |
| パラメータ パススルー                | 12-5  |
| 新しいコード タイプの変換              | 12-6  |
| モジュール幅                     | 12-6  |
| すべてのバーコードを Code 39 に変換     | 12-7  |
| Code 39 Full ASCII 変換      | 12-7  |
| 転送タイムアウト                   | 12-8  |
| 不明な文字の無視                   | 12-9  |
| 先頭マージン                     | 12-9  |
| 読み取り LED のチェック             | 12-10 |

### 第 13 章 : 123Scan2

| はじめに                         | 13-1 |
|------------------------------|------|
| 123Scan2 との通信                | 13-1 |
| 123Scan2 の要件                 | 13-2 |
| スキャナ SDK、他のソフトウェア ツール、およびビデオ | 13-2 |

### 第 14 章 : OCR プログラミング

| はじめに                                  | 14-1  |
|---------------------------------------|-------|
| OCR パラメータのデフォルト                       | 14-2  |
| OCR プログラミング パラメータ                     | 14-3  |
| OCR-A を有効 / 無効にする                     | 14-3  |
| OCR-A のバリエーション                        | 14-3  |
| OCR-B を有効 / 無効にする                     | 14-5  |
| OCR-B のバリエーション                        | 14-6  |
| MICR E13B を有効 / 無効にする                 | 14-9  |
| US Currency Serial Number を有効 / 無効にする | 14-10 |
| OCR の方向                               | 14-10 |
| OCR の行                                | 14-12 |
| OCR 最小文字数                             | 14-12 |
| OCR 最大文字数                             | 14-13 |
| OCR セキュリティ レベル                        | 14-13 |
| OCR サブセット                             | 14-14 |
| OCR クワイエット ゾーン                        | 14-14 |
| OCR の明るい照明                            | 14-15 |
| OCR テンプレート                            | 14-16 |
| OCR チェック ディジット係数                      | 14-25 |
| OCR チェック ディジット乗数                      | 14-26 |
| OCR チェック ディジット検証                      | 14-27 |
| 反転 OCR                                | 14-32 |

### 第 15 章 : シンボル体系

| はじめに                                   | 15-1  |
|----------------------------------------|-------|
| スキャン シーケンスの例                           | 15-1  |
| スキャン中のエラー                              | 15-2  |
| シンボル体系パラメータのデフォルト一覧                    | 15-2  |
| UPC/EAN                                | 15-8  |
| UPC-A の有効化 / 無効化                       | 15-8  |
| UPC-E の有効化 / 無効化                       | 15-8  |
| UPC-E1 の有効化 / 無効化                      | 15-9  |
| EAN-8/JAN-8 の有効化 / 無効化                 | 15-9  |
| EAN-13/JAN-13 の有効化 / 無効化               | 15-10 |
| Bookland EAN の有効化 / 無効化                | 15-10 |
| Bookland ISBN フォーマット                   | 15-11 |
| UPC/EAN/JAN サプリメンタルの読み取り               | 15-12 |
| ユーザー プログラマブル サプリメンタル                   | 15-15 |
| UPC/EAN/JAN サプリメンタルの読み取り繰返回数           | 15-15 |
| UPC/EAN/JAN サプリメンタルの AIM ID フォーマット     | 15-16 |
| UPC 縮小クワイエット ゾーン                       | 15-17 |
| UPC-A チェック ディジットを転送                    | 15-17 |
| UPC-E チェック ディジットを転送                    | 15-18 |
| UPC-E1 チェック ディジットを転送                   | 15-18 |
| UPC-A プリアンブル                           | 15-19 |
| UPC-E プリアンブル                           | 15-20 |
| UPC-E1 プリアンブル                          | 15-21 |
| UPC-E を UPC-A に変換する                    | 15-22 |
| UPC-E1 を UPC-A に変換する                   | 15-22 |
| EAN-8/JAN-8 拡張                         | 15-23 |
| UCC クーポン拡張コード                          | 15-23 |
| クーポン レポート                              | 15-24 |
| ISSN EAN                               | 15-24 |
| Code 128                               | 15-25 |
| Code 128 を有効 / 無効にする                   | 15-25 |
| Code 128 の読み取り桁数を設定する                  | 15-25 |
| GS1-128 ( 以前の UCC/EAN-128) を有効 / 無効にする | 15-27 |
| ISBT 128 を有効 / 無効にする                   | 15-27 |
| ISBT 連結                                | 15-28 |
| ISBT テーブルのチェック                         | 15-29 |
| ISBT 連結の読み取り繰返回数                       | 15-29 |
| Code 128 セキュリティ レベル                    | 15-30 |
| Code 128 縮小クワイエット ゾーン                  | 15-31 |
| Code 128 <fnc4> の無視</fnc4>             | 15-31 |
| Code 39                                | 15-32 |
| Code 39 を有効 / 無効にする                    | 15-32 |
| Trioptic Code 39 を有効 / 無効にする           | 15-32 |
| Code 39 から Code 32 への変換                | 15-33 |
| Code 32 プリフィックス                        | 15-33 |
| Code 39 の読み取り桁数を設定する                   | 15-34 |
| Code 39 チェック ディジットの確認                  | 15-35 |
| Code 39 チェック ディジットの転送                  | 15-35 |
| Code 39 Full ASCII 変換                  | 15-36 |
| Code 39 セキュリティ レベル                     | 15-37 |

|                                                                                                    | 15-38                                                                                                    |
|----------------------------------------------------------------------------------------------------|----------------------------------------------------------------------------------------------------|
| Code 39 バッファリンク - スキャンおよび保存                                                                                                    | 15-39                                                                                                    |
| Code 93                                                                                                    | 15-41                                                                                                    |
| Code 93 の読み取り桁数を設定する                                                                                                    | 15-42                                                                                                    |
| Code 11                                                                                                    | 15-43                                                                                                    |
| Code 11                                                                                                    | 15-43                                                                                                    |
| Code 11 の読み取り桁数を設定する                                                                                                    | 15-44                                                                                                    |
| Code 11 チェック ディジットの確認                                                                                                    | 15-45                                                                                                    |
| Code TT テエック ティシットを転送<br>Interleaved 2 of 5 (ITF)                                                                                                    | 15-40                                                                                                    |
| ,<br>Interleaved 2 of 5 を有効 / 無効にする                                                                                                    | 15-47                                                                                                    |
| Interleaved 2 of 5 の読み取り桁数設定                                                                                                    | 15-47                                                                                                    |
| Interleaved 2 of 5 チェック ディジットの確認                                                                                                    | 15-49                                                                                                    |
| Interleaved 2 of 5 チェック ディジットを転送する                                                                                                    | 15-49                                                                                                    |
| Interleaved 2 of 5 を EAN-13 に 没換する                                                                                                    | 15-50                                                                                                    |
| I20I5 のビキュリティ レベル                                                                                                    | 15-51                                                                                                    |
| T2 015 編パワ クイエ クト クーン<br>Discrete 2 of 5 (DTF)                                                                                                    | 15-52                                                                                                    |
| Discrete 2 of 5 を有効 / 無効にする                                                                                                    | 15-53                                                                                                    |
| Discrete 2 of 5 の読み取り桁数設定                                                                                                    | 15-53                                                                                                    |
| Codabar (NW - 7)                                                                                                    | 15-55                                                                                                    |
| Codabar を有効 / 無効にする                                                                                                    | 15-55                                                                                                    |
| Codabar の読み取り桁数設定                                                                                                    | 15-56                                                                                                    |
| ULSI 編集                                                                                                    | 15-57                                                                                                    |
|                                                                                                    | 10-07                                                                                                    |
| (Odabar の大文之手たけハ文之のスタート/ストッ ノキャラクタの転送                                                                                                    | 15-58                                                                                                    |
| Codabar の大文字または小文字の人タート / ストッノ キャラクタの転送                                                                                                    | 15-58<br>15-59                                                                                                    |
| Codabar の大文字または小文字のスタート / ストップ キャラクタの転送<br>MSI<br>MSI を有効 / 無効にする                                                                                                    | 15-58<br>15-59<br>15-59                                                                                                    |
| Codabar の大文字または小文字のスタート / ストップ キャラクタの転送                                                                                                    | 15-58<br>15-59<br>15-59<br>15-59                                                                                                    |
| Codabar の大文字または小文字のスタート / ストップ キャラクタの転送<br>MSI<br>MSI を有効 / 無効にする<br>MSI の読み取り桁数設定                                                                                                    | 15-58<br>15-59<br>15-59<br>15-59<br>15-60                                                                                                    |
| Codabar の大文字または小文字のスタート/ストップ キャラクタの転送<br>MSI<br>MSI を有効 / 無効にする<br>MSI の読み取り桁数設定<br>MSI の読み取り桁数設定 (続き)<br>MSI チェック ディジット<br>MSI チェック ディジット                                                                                                    | 15-58<br>15-59<br>15-59<br>15-60<br>15-61                                                                                                    |
| Codabar の大文字または小文字のスタート / ストップ キャラクタの転送                                                                                                    | 15-58<br>15-59<br>15-59<br>15-60<br>15-61<br>15-61<br>15-62                                                                                                    |
| Codabar の大文字または小文字のスタート / ストップ キャラクタの転送<br>MSI<br>MSI を有効 / 無効にする<br>MSI の読み取り桁数設定<br>MSI の読み取り桁数設定 (続き)<br>MSI チェック ディジット<br>MSI チェック ディジットの転送<br>MSI チェック ディジットの可ルゴリズム<br>Chinese 2 of 5                                                                                                    | 15-58<br>15-59<br>15-59<br>15-60<br>15-61<br>15-61<br>15-62<br>15-62                                                                                                    |
| Codabar の大文字または小文字の人ダート / ストップ キャラクダの転送         MSI         MSI を有効 / 無効にする         MSI の読み取り桁数設定         MSI の読み取り桁数設定 (続き)         MSI チェック ディジット         MSI チェック ディジットの転送         MSI チェック ディジットのアルゴリズム         Chinese 2 of 5         Chinese 2 of 5 を有効 / 無効にする                                                                                                    | 15-58<br>15-59<br>15-59<br>15-60<br>15-61<br>15-61<br>15-62<br>15-62<br>15-62<br>15-62                                                                                                    |
| Codabar の大文字または小文字の人ダート / ストップ キャラクダの転送         MSI         MSI を有効 / 無効にする         MSI の読み取り桁数設定         MSI の読み取り桁数設定 (続き)         MSI チェック ディジット         MSI チェック ディジットの転送         MSI チェック ディジットのの転送         MSI チェック ディジットのの転送         MSI チェック ディジットのの転送         MSI チェック ディジットのの転送         MSI チェック ディジットのアルゴリズム         Chinese 2 of 5         Matrix 2 of 5                                                                                                    | 15-58<br>15-59<br>15-59<br>15-60<br>15-61<br>15-61<br>15-62<br>15-62<br>15-62<br>15-63                                                                                                    |
| Codabar の大文字または小文字の人ダート / ストップ キャラグダの転送         MSI         MSI を有効 / 無効にする         MSI の読み取り桁数設定         MSI の読み取り桁数設定 (続き)         MSI チェック ディジット         MSI チェック ディジットの転送         MSI チェック ディジットのアルゴリズム         Chinese 2 of 5         Chinese 2 of 5 を有効 / 無効にする         Matrix 2 of 5         Matrix 2 of 5 を有効 / 無効にする                                                                                                    | $\begin{array}{c} 15-58\\ 15-59\\ 15-59\\ 15-60\\ 15-61\\ 15-61\\ 15-62\\ 15-62\\ 15-62\\ 15-63\\ 15-63\\ 15-63\end{array}$                                                                                                    |
| Codabar の大文字または小文字の人ダート / ストップ キャラグダの転送         MSI         MSI を有効 / 無効にする         MSI の読み取り桁数設定         MSI の読み取り桁数設定 (続き)         MSI チェック ディジット         MSI チェック ディジットの転送         MSI チェック ディジットのアルゴリズム         Chinese 2 of 5         Chinese 2 of 5 を有効 / 無効にする         Matrix 2 of 5 の読み取り桁数設定                                                                                                    | $\begin{array}{c} 15-58\\ 15-59\\ 15-59\\ 15-60\\ 15-61\\ 15-61\\ 15-62\\ 15-62\\ 15-62\\ 15-63\\ 15-63\\ 15-64\\ 15-64\\ 15$ |
| Codabar の大文字または小文字の人ダート / ストッフ キャラグダの転送         MSI         MSI の読み取り桁数設定         MSI の読み取り桁数設定 (続き)         MSI チェック ディジット         MSI チェック ディジットの転送         MSI チェック ディジットのの取り         MSI チェック ディジットのの取り         MSI チェック ディジットの取り         MSI チェック ディジットの         MSI チェック ディジットの         MSI チェック ディジットの         Matrix 2 of 5         Matrix 2 of 5 を有効 / 無効にする         Matrix 2 of 5 の読み取り桁数設定         Matrix 2 of 5 チェック ディジット         Matrix 2 of 5 チェック ディジット                                                                                                    | $\begin{array}{c} 15-58\\ 15-59\\ 15-59\\ 15-69\\ 15-61\\ 15-61\\ 15-62\\ 15-62\\ 15-62\\ 15-63\\ 15-63\\ 15-63\\ 15-64\\ 15-65\\ 15-65\\ 15$ |
| Codabar の大文字または小文字の人ダート / ストップ キャラクダの転送         MSI         MSI を有効 / 無効にする         MSI の読み取り桁数設定         MSI の読み取り桁数設定 (続き)         MSI チェック ディジット         MSI チェック ディジットの転送         MSI チェック ディジットのアルゴリズム         Chinese 2 of 5         Chinese 2 of 5 を有効 / 無効にする         Matrix 2 of 5         Matrix 2 of 5 を有効 / 無効にする         Matrix 2 of 5 テェック ディジット         Matrix 2 of 5 チェック ディジット         Matrix 2 of 5 チェック ディジット         Matrix 2 of 5 チェック ディジット         Matrix 2 of 5 チェック ディジット         Matrix 2 of 5 チェック ディジット         Matrix 2 of 5 チェック ディジット         Matrix 2 of 5 チェック ディジット         Matrix 2 of 5 チェック ディジット         Matrix 2 of 5 チェック ディジット         Matrix 2 of 5 チェック ディジット         Matrix 2 of 5 チェック ディジット                                                                                                    | $\begin{array}{c} 15-58\\ 15-59\\ 15-59\\ 15-60\\ 15-61\\ 15-61\\ 15-62\\ 15-62\\ 15-62\\ 15-63\\ 15-63\\ 15-63\\ 15-65\\ 15-65\\ 15-65\\ 15-66\end{array}$                                                                                                    |
| Codabar の大文字または小文字の人ダート / ストップ キャラグダの転送         MSI         MSI を有効 / 無効にする         MSI の読み取り桁数設定         MSI の読み取り桁数設定 (続き)         MSI チェック ディジット         MSI チェック ディジットの転送         MSI チェック ディジットのアルゴリズム         Chinese 2 of 5         Chinese 2 of 5 を有効 / 無効にする         Matrix 2 of 5         Matrix 2 of 5 の読み取り桁数設定         Matrix 2 of 5 の読み取り桁数設定         Matrix 2 of 5 テェック ディジット         Matrix 2 of 5 テェック ディジット         Matrix 2 of 5 チェック ディジット         Matrix 2 of 5 チェック ディジット         Matrix 2 of 5 チェック ディジット         Matrix 2 of 5 チェック ディジット         Matrix 2 of 5 チェック ディジット         Matrix 2 of 5 チェック ディジット         Matrix 2 of 5 チェック ディジット         Matrix 2 of 5 チェック ディジット         Matrix 2 of 5 チェック ディジット         Matrix 2 of 5 チェック ディジット         Matrix 2 of 5 チェック ディジット         Matrix 2 of 5 チェック ディジット         Matrix 3 of 5 チェック ディジットを転送         Korean 3 of 5         Korean 3 of 5                                                      | $\begin{array}{c} 15-58\\ 15-59\\ 15-59\\ 15-60\\ 15-61\\ 15-61\\ 15-62\\ 15-62\\ 15-62\\ 15-63\\ 15-63\\ 15-65\\ 15-65\\ 15-65\\ 15-66\\ 15-66\\ 15-66\\ 15-66\end{array}$                                                                                                    |
| Codabar の大文字または小文字の人ダート / ストップ キャラグダの転送         MSI         MSI を有効 / 無効にする         MSI の読み取り桁数設定         MSI の読み取り桁数設定 (続き)         MSI チェック ディジット         MSI チェック ディジットの転送         MSI チェック ディジットの取じばしていためでしていためでは、         MSI チェック ディジットのアルゴリズム         Chinese 2 of 5 を有効 / 無効にする         Matrix 2 of 5         Matrix 2 of 5 の読み取り桁数設定         Matrix 2 of 5 チェック ディジット         Matrix 2 of 5 チェック ディジット         Matrix 2 of 5 を有効 / 無効にする         Korean 3 of 5 を有効 / 無効にする         反転 1D                                 | 15-58<br>15-59<br>15-59<br>15-60<br>15-61<br>15-61<br>15-62<br>15-62<br>15-62<br>15-63<br>15-63<br>15-63<br>15-65<br>15-65<br>15-65<br>15-66<br>15-66<br>15-67                                                                                                    |
| Codabar の大文字または小文字の人ダート / ストップ キャラグダの転送         MSI         MSI を有効 / 無効にする         MSI の読み取り桁数設定 (続き)         MSI の読み取り桁数設定 (続き)         MSI チェック ディジット         MSI チェック ディジットの転送         MSI チェック ディジットのアルゴリズム         Chinese 2 of 5         Chinese 2 of 5 を有効 / 無効にする         Matrix 2 of 5 を有効 / 無効にする         Matrix 2 of 5 テェック ディジット         Matrix 2 of 5 チェック ディジット         Matrix 2 of 5 チェック ディジット         Matrix 2 of 5 チェック ディジット         Matrix 2 of 5 チェック ディジット         Matrix 2 of 5 チェック ディジット         Matrix 2 of 5 チェック ディジット         Matrix 2 of 5 チェック ディジット         Matrix 2 of 5 チェック ディジット         Matrix 2 of 5 チェック ディジットを転送         Korean 3 of 5         Korean 3 of 5 を有効 / 無効にする         反転 1D         郵便コード                                                                                                    | $\begin{array}{c} 15-58\\ 15-59\\ 15-59\\ 15-60\\ 15-61\\ 15-61\\ 15-62\\ 15-62\\ 15-62\\ 15-63\\ 15-63\\ 15-63\\ 15-65\\ 15-65\\ 15-66\\ 15-66\\ 15-67\\ 15-68\end{array}$                                                                                                    |
| Codabar の大又子または小又子の人ダード / ストップ キャラクダの転送         MSI         MSI を有効 / 無効にする         MSI の読み取り桁数設定         MSI の読み取り桁数設定 (続き)         MSI チェック ディジット         MSI チェック ディジットの転送         MSI チェック ディジットのアルゴリズム         Chinese 2 of 5         Chinese 2 of 5 を有効 / 無効にする         Matrix 2 of 5 を有効 / 無効にする         Matrix 2 of 5 を有効 / 無効にする         Matrix 2 of 5 を有効 / 無効にする         Matrix 2 of 5 チェック ディジット         Matrix 2 of 5 チェック ディジット         Matrix 2 of 5 チェック ディジット         Matrix 2 of 5 チェック ディジット         Matrix 2 of 5 チェック ディジット         Matrix 2 of 5 チェック ディジット         Matrix 2 of 5 チェック ディジット         Matrix 2 of 5 チェック ディジット         Matrix 2 of 5 チェック ディジット         Matrix 2 of 5 チェック ディジット         Matrix 2 of 5 チェック ディジット         Matrix 2 of 5 チェック ディジット         Matrix 2 of 5 チェック ディジット         Matrix 2 of 5 を有効 / 無効にする         Korean 3 of 5 を有効 / 無効にする         反転 1D         郵便コード         US Postnet                                    | 15-58<br>15-59<br>15-59<br>15-60<br>15-61<br>15-61<br>15-62<br>15-62<br>15-62<br>15-63<br>15-63<br>15-63<br>15-65<br>15-65<br>15-65<br>15-66<br>15-66<br>15-67<br>15-68<br>15-68                                                                                                    |
| Codabar の大又子または小又子の人ダード / ストップ キャラクダの転送         MSI         MSI         MSI を有効 / 無効にする         MSI の読み取り桁数設定         MSI の読み取り竹数設定 (続き)         MSI チェック ディジット         MSI チェック ディジットの転送         MSI チェック ディジットのアルゴリズム         Chinese 2 of 5         Chinese 2 of 5 を有効 / 無効にする         Matrix 2 of 5 を有効 / 無効にする         Matrix 2 of 5 を有効 / 無効にする         Matrix 2 of 5 を有効 / 無効にする         Matrix 2 of 5 手ェック ディジット         Matrix 2 of 5 手ェック ディジット         Matrix 2 of 5 手ェック ディジット         Matrix 2 of 5 手ェック ディジット         Matrix 2 of 5 手ェック ディジット         Matrix 2 of 5 手ェック ディジット         Matrix 2 of 5 チェック ディジット         Matrix 2 of 5 チェック ディジット         Matrix 2 of 5 チェック ディジット         Matrix 2 of 5 チェック ディジット         Matrix 2 of 5 を有効 / 無効にする         Korean 3 of 5         Korean 3 of 5 を有効 / 無効にする         反転 1D         郵便コード         US Postnet         US Planet                                                                                   | 15-58<br>15-59<br>15-59<br>15-60<br>15-61<br>15-61<br>15-62<br>15-62<br>15-62<br>15-63<br>15-63<br>15-63<br>15-63<br>15-65<br>15-65<br>15-66<br>15-66<br>15-67<br>15-68<br>15-68<br>15-68                                                                                                    |
| Codabar の大父子または小父子の人ダート / ストップ キャラクダの転送<br>MSI<br>MSI の読み取り桁数設定<br>MSI の読み取り桁数設定 (続き)<br>MSI の読み取り桁数設定 (続き)<br>MSI チェック ディジット<br>MSI チェック ディジットの転送<br>MSI チェック ディジットの取ルゴリズム<br>Chinese 2 of 5<br>Chinese 2 of 5 を有効 / 無効にする<br>Matrix 2 of 5 を有効 / 無効にする<br>Matrix 2 of 5 チェック ディジット<br>Matrix 2 of 5 チェック ディジットを転送<br>Korean 3 of 5 を有効 / 無効にする<br>反転 1D<br>郵便コード<br>US Postnet<br>US Postnet | 15-58<br>15-59<br>15-59<br>15-60<br>15-61<br>15-61<br>15-62<br>15-62<br>15-62<br>15-62<br>15-63<br>15-63<br>15-63<br>15-65<br>15-65<br>15-65<br>15-65<br>15-66<br>15-67<br>15-68<br>15-68<br>15-68<br>15-68<br>15-68<br>15-69<br>15-69                                                                                                    |
| Codabar の大文字または小文字のスタート / ストップ キャラクタの転送<br>MSI<br>MSI                                                                                                    | 15-58<br>15-59<br>15-59<br>15-60<br>15-61<br>15-61<br>15-62<br>15-62<br>15-62<br>15-62<br>15-63<br>15-63<br>15-63<br>15-65<br>15-65<br>15-65<br>15-66<br>15-66<br>15-67<br>15-68<br>15-68<br>15-68<br>15-69<br>15-69<br>15-69                                                                                                    |
| Codabar の大父子または小父子の人ダート / ストップ キャラグダの転送         MSI         MSI         MSI を有効 / 無効にする         MSI の読み取り桁数設定         MSI の読み取り桁数設定 (続き)         MSI チェック ディジット         MSI チェック ディジットの転送         MSI チェック ディジットの取りゴリズム         Chinese 2 of 5         Chinese 2 of 5 を有効 / 無効にする         Matrix 2 of 5         Matrix 2 of 5 を有効 / 無効にする         Matrix 2 of 5 の読み取り桁数設定         Matrix 2 of 5 チェック ディジット         Matrix 2 of 5 チェック ディジット         Matrix 2 of 5 チェック ディジット         Matrix 2 of 5 チェック ディジット         Matrix 2 of 5 チェック ディジット         Matrix 2 of 5 チェック ディジットを転送         Korean 3 of 5 を有効 / 無効にする         反転 1D         郵便コード         US Postnet         US Postal チェック ディジットを転送         UK Postal         UK Postal         UK Postal         UK Postal         UK Postal         UK Postal         UK Postal         UK Postal                                                                                                    | 15-58<br>15-59<br>15-59<br>15-60<br>15-61<br>15-61<br>15-62<br>15-62<br>15-62<br>15-62<br>15-63<br>15-63<br>15-63<br>15-65<br>15-65<br>15-65<br>15-66<br>15-66<br>15-67<br>15-68<br>15-68<br>15-68<br>15-69<br>15-69<br>15-70<br>15-70                                                                                                    |

| Australia Post                                                                                  | 15-71 |
|-------------------------------------------------------------------------------------------------|-------|
| Australia Post フォーマット                                                                           | 15-72 |
| Netherlands KIX Code                                                                            | 15-73 |
| USPS 4CB/One Code/Intelligent Mail                                                              | 15-73 |
| UPU FICS Postal                                                                                 | 15-74 |
| Mailmark                                                                                        | 15-74 |
| GS1 DataBar                                                                                     | 15-75 |
| GS1 DataBar-14                                                                                  | 15-75 |
| GS1 DataBar Limited                                                                             | 15-75 |
| GS1 DataBar Expanded                                                                            | 15-76 |
| GS1 DataBar Limited のセキュリティーレベル                                                                 | 15_77 |
| GS1 DataBar を LIPC/FAN に 空物                                                                     | 15_78 |
| Composite                                                                                       | 15-79 |
| Composite CC-C                                                                                  | 15-79 |
| Composite CC-A/B                                                                                | 15-79 |
| Composite TI C-39                                                                               | 15-80 |
| LIPC Composite $\pm - 1^{\circ}$                                                                | 15 80 |
| Composite $\mathcal{L} = \mathcal{I}$                                                           | 15 01 |
| UCC/EAN Composite $\Box = k \sigma c c c 128 \pm 2 \pi k = k c c c c c c c c c c c c c c c c c$ | 15-01 |
| $UCC/EAR Composite = 1.00 G31-120 T \leq 10^{-5} = 5.00$                                        | 15-01 |
| 20 ハーコート<br>DDF447 ちちか / 無効にする                                                                  | 10-02 |
| PDF417 を有効/ 無効にする<br>MieroDDE417 たちか/ 毎効にする                                                     | 10-02 |
| MICIOPDF417 を有効7 無効にする                                                                          | 10-02 |
| Coue 120 エミュレーション<br>Data Matrix                                                                | 15-03 |
| Data Matrix 5年                                                                                  | 15-04 |
| Data Matrix<br>CS1 Data Matrix                                                                  | 15-04 |
| Maxicode                                                                                        | 15-85 |
|                                                                                                 | 15 86 |
|                                                                                                 | 15 86 |
| MicroOP                                                                                         | 15-00 |
|                                                                                                 | 15 88 |
|                                                                                                 | 10-00 |
| AZIEC 反転                                                                                        | 15-88 |
|                                                                                                 | 10-09 |
| Han Xin 反転<br>いいギリはを味ちゃちょうリニン機能                                                                 | 15-89 |
| シノ小ル体系特有のセキュリティ機能                                                                               | 15-90 |
| リタンタンシー レヘル                                                                                     | 15-90 |
|                                                                                                 | 15-91 |
|                                                                                                 | 15-92 |
| 10 クリイエット ソーノ レヘル                                                                               | 15-93 |
| キャラクダ间キャッノ サイス                                                                                  | 15-94 |
| ハーンヨン迪北                                                                                         | 15-94 |
|                                                                                                 | 15-95 |
| Macro ハッノアのノフッシュ                                                                                | 15-95 |
| Macro PDF エントリの甲止                                                                               | 15-95 |

### 第 16 章 : アドバンスド データ フォーマッティング

| はじめに | 16- | -1 |  |
|------|-----|----|--|
|------|-----|----|--|

### 第 17 章 : ドライバーズ ライセンスのセットアップ (DS6878-DL)

| はじめに                                            | 17-1  |
|-------------------------------------------------|-------|
| DL 解析パラメータのデフォルト                                | 17-2  |
| ドライバーズ ライセンス解析                                  | 17-3  |
| ドライバーズ ライセンス データ フィールドの解析 ( エンベデッド ドライバーズ ライセンス |       |
| 解析)                                             | 17-3  |
| エンベデッド ドライバーズ ライセンス解析の条件 - コード タイプ              | 17-4  |
| ドライバーズ ライセンス解析フィールド バーコード                       | 17-4  |
| AAMVA 解析フィールド バーコード                             | 17-7  |
| ユーザー設定                                          | 17-17 |
| デフォルト設定パラメータ                                    | 17-17 |
| 性別を M または F として出力                               | 17-17 |
| 日付フォーマット                                        | 17-18 |
| キーストロークの送信 ( 制御文字およびキーボード文字 )                   | 17-20 |
| 解析規則の例                                          | 17-39 |
| エンベデッド ドライバーズ ライセンス解析の ADF 例                    | 17-43 |
|                                                 |       |

### 付録A: 標準のデフォルト パラメータ

## 付録 B: プログラミング リファレンス

| シンボル コード ID | B-1 |
|-------------|-----|
|             | B-3 |

### 付録 C: サンプル バーコード

| Code 39            | C-1 |
|--------------------|-----|
| UPC/EAN            | C-1 |
| UPC-A、100%         | C-1 |
| EAN-13、100%        | C-2 |
| Code 128           | C-2 |
| Interleaved 2 of 5 | C-2 |
| GS1 DataBar        | C-3 |
| GS1 DataBar-14     | C-4 |
| PDF417             | C-4 |
| Data Matrix        | C-4 |
| Maxicode           | C-5 |
| QR Code            | C-5 |
| Han Xin            | C-5 |
| US Postnet         | C-6 |
| UK Postal          | C-6 |
|                    |     |

| 付録 D: 数値バーコード |     |
|---------------|-----|
| 数値バーコード       | D-1 |
| キャンセル         | D-3 |

### 付録E: 英数字バーコード

| 英数字キーボード | · · · · · · · · · · · · · · · · · · · | E-' | 1 |
|----------|---------------------------------------|-----|---|
|----------|---------------------------------------|-----|---|

### 付録 F: ASCII キャラクタ セット

### 付録G: 通信プロトコルの機能

| 通信 ( ケーブル ) インタフェースでサポートされる機能            | G-1 |
|------------------------------------------|-----|
| CR0078-S ( 標準クレードル ) 使用時の DS6878         | G-1 |
| CR0078-P ( プレゼンテーション クレードル ) 使用時の DS6878 | G-3 |

### 付録 H: 署名読み取りコード

| はじめに            | H-1 |
|-----------------|-----|
| コードの構造          | H-1 |
| 署名読み取り領域        | H-1 |
| CapCode パターンの構造 | H-2 |
| 開始 / 停止パターン     | H-2 |
| 寸法              | H-3 |
| データ フォーマット      | H-3 |
| その他の機能          | H-4 |
| 署名ボックス          | H-4 |
|                 |     |

### 付録 I: 非パラメータ属性

| はじめに            | . I-1 |
|-----------------|-------|
| 属性              | . I-1 |
| モデル番号           | . I-1 |
| シリアル番号          | . I-1 |
| 製造日付            | . I-2 |
| 最初にプログラミングした日   | . I-2 |
| 構成ファイル名         | . I-2 |
| ナイトモード          | . I-2 |
| スキャナでのバイブレータ    | . I-3 |
| ビープ音 /LED       | . I-3 |
| パラメータのデフォルト     | . I-4 |
| 次回起動時のビープ音      | . I-4 |
| 再起動             | . I-4 |
| ホスト トリガ セッション   | . I-4 |
| ファームウェア バージョン   | . I-5 |
| Scankit のバージョン  | . I-5 |
| Imagekit のバージョン | . I-5 |
| クレードル内の検出       | . I-5 |
| 動作 モード          | . I-6 |
|                 |       |

## このガイドについて

## はじめに

『DS6878 プロダクト リファレンス ガイド』は、DS6878 デジタル スキャナおよびクレードルの設定、操作、 メンテナンス、およびトラブルシューティングの一般的な方法について説明します。

## 構成

このガイドは、以下の構成を対象としています。

- DS6878-SR20001WR DS6878 デジタル スキャナ、標準レンジ、キャッシュ レジスタ ホワイト
- DS6878-SR20007WR DS6878 デジタル スキャナ、標準レンジ、トワイライト ブラック
- DS6878-SR2F001WR DS6878 デジタル スキャナ、標準レンジ、FIPS、キャッシュ レジスタ ホワイト
- DS6878-SR2F007WR DS6878 デジタル スキャナ、標準レンジ、FIPS、 トライライト ブラック
- DS6878-HC2000BWR DS6878 デジタル スキャナ、標準レンジ、ヘルスケア ホワイト
- DS6878-HC2F09BWR DS6878 デジタル スキャナ、標準レンジ、FIPS、ヘルスケア ホワイト
- DS6878-DL20001WR DS6878 デジタル スキャナ、標準レンジ、DL 解析、キャッシュ レジスタ ホワイト
- DS6878-DL20007WR DS6878 デジタル スキャナ、標準レンジ、DL 解析、 トワイライト ブラック
- DS6878-HD20007WR DS6878 デジタル スキャナ、高密度、トワイライト ブラック

## 章の説明

このガイドは、次の章で構成されています。

- 第1章の「はじめに」では、製品の概要、開梱、およびケーブルの接続方法について説明します。
- 第2章の「スキャン」では、デジタルスキャナの各パーツ、ビープ音とLEDの意味、およびデジタル スキャナの使用方法について説明します。
- 第3章の「メンテナンス、トラブルシューティングおよび技術仕様」では、デジタルスキャナとクレードルのお手入れのしかた、トラブルシューティング、および技術的な仕様について説明します。
- 第4章の「無線通信」では、無線通信で使用可能な動作モードと機能について説明します。またこの章 では、デジタル スキャナを設定するために必要なプログラミング バーコードについても説明します。
- 第5章の「ユーザー設定とその他のデジタルスキャナオプション」では、デジタルスキャナのユーザー 設定機能を選択するプログラミングバーコードと、データのホストデバイスへの転送方法をカスタマ イズするためによく使用されるバーコードについて説明します。
- 第6章の「イメージング設定」では、イメージング設定機能とこれらの項目を選択するためのプログラミングバーコードについて説明します。
- 第7章の「USB インタフェース」では、デジタル スキャナとクレードルの USB 操作の設定方法について説明します。
- 第8章の「RS-232 インタフェース」では、デジタル スキャナとクレードルの RS-232 操作の設定方法 について説明します。
- 第9章の「キーボード インタフェース」では、デジタル スキャナとクレードルのキーボード インタフェース操作の設定方法について説明します。
- 第 10 章の「IBM インタフェース」では、IBM 468X/469X POS システムでのデジタル スキャナとクレードルの設定方法について説明します。
- 第 11 章の「ワンド エミュレーション インタフェース」では、デジタル スキャナとクレードルのワンド エミュレーション操作の設定方法について説明します。
- 第 12 章の「スキャナ エミュレーション インタフェース」では、デジタル スキャナとクレードルのスキャナ エミュレーション操作の設定方法について説明します。
- 第13章の「123Scan2」(PC ベースのスキャナの設定ツール)では、迅速かつ簡単に Zebra スキャナの カスタム セットアップを行う方法について説明します。
- 第 14 章の「OCR プログラミング」では、OCR プログラミング向けにデジタル スキャナをセットアップする方法について説明します。
- 第15章の「シンボル体系」では、すべてのシンボル体系の機能について説明し、これらの機能を選択するのに必要なデジタルスキャナのプログラミングバーコードについて説明します。
- 第16章の「アドバンスドデータフォーマッティング」(ADF)では、スキャンされたデータをホストに送信する前にカスタマイズする方法について説明します。また、アドバンスドデータフォーマッティングに使用するバーコードについても説明します。
- 第17章の「ドライバーズライセンスのセットアップ(DS6878-DL)」では、DS6878-DLデジタルスキャナを使用して、標準の米国ドライバーズライセンスおよび特定の他の米国自動車管理者協会(AAMVA)準拠のIDカードから取得した情報を解析する方法について説明します。
- 付録 A「標準のデフォルト パラメータ」には、すべてのホスト デバイスの表とその他のデジタル スキャナの既定値を記載しています。

- 付録 B「プログラミング リファレンス」は、AIM コード ID、ASCII キャラクタ変換、およびキーボード マップの一覧です。
- 付録C「サンプルバーコード」には、サンプルバーコードを記載しています。
- 付録 D「数値バーコード」には、特定の数値の指定が必要なパラメータのスキャン時に使用する、数値 バーコードを記載しています。
- 付録 E「英数字バーコード」には、ADF 規則を設定する際に使用する英数字キーボードを示すバーコードを記載しています。
- 付録 F「ASCII キャラクタ セット」は、ASCII キャラクタの値の一覧です。
- 付録 G「通信プロトコルの機能」には、通信プロトコルでサポートされるスキャナ機能の一覧を示します。
- 付録H「署名読み取りコード」では、スキャナで署名読み取りができるようにする、文書の署名領域が 含まれた CapCode (署名読み取りコード) について説明します。
- 付録」「非パラメータ属性」には、非パラメータ属性の番号と意味を記載しています。

## 表記規則

本書では、次の表記規則を使用しています。

- 斜体は、本書および関連文書の章およびセクションの強調に使用します。
- 太字は、パラメータの名前とオプションの強調に使用します。
- ビュレット (•) は、次を示します。
  - 実行する操作
  - 代替方法のリスト
  - 実行する必要はあるが、順番どおりに実行しなくてもかまわない手順
- 順番どおりに実行する必要のある手順(順を追った手順)は、番号付きのリストで示されます。
- プログラミング バーコード メニューでは、デフォルトのパラメータ設定にアスタリスク (\*) を付けています。

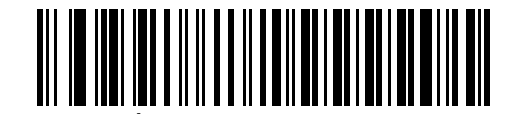

\* はデフォルトを示す / ボーレート 9600 ------ 機能 / オプション

 $\checkmark$ 

注 このシンボルは、特別な関心事や重要事項を示します。この注意事項を読まなくても、スキャナ、 機器、またはデータに物理的な損害が生じるわけではありません。

注意 このシンボルが付いた情報を無視した場合、データまたは器具に損害が生じる場合があります。

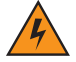

警告 このシンボルが付いた情報を無視した場合、身体に深刻な傷害が生じる場合があります。

## 関連文書

- 『DS6878 Quick Start Guide』(p/n 72-131700-xx)では、ユーザーがデジタル スキャナの使用を開始するときに役に立つ、一般的な情報を紹介しています。基本的な操作方法およびバーコードの使用開始方法についても説明します。
- 『CR0078-S/CR0008-S Cradle Quick Reference Guide』(p/n 72-135874-xx) では、充電専用クレードル またはホスト インタフェース クレードルのセットアップと使用方法について説明しています。セット アップや取り付けの手順についても説明しています。
- 『CR0078-P Cradle Quick Reference Guide』(p/n 72-138860-xx)では、クレードルに関する一般的な 情報を提供しています。セットアップや使用方法についても説明しています。

このガイドおよびすべてのガイドの最新版は、www.zebra.com/supportから入手可能です。

## サービスに関する情報

本機器の使用中に問題が発生する場合は、お客様の使用環境を管理する技術サポートまたはシステム サポートにお問い合わせください。本機器に問題がある場合は、各地域の技術サポートまたはシステム サポートの 担当者が、次のサイトへ問い合わせをします: www.zebra.com/support.

サポートへのお問い合わせの際は、以下の情報をご用意ください。

- 装置のシリアル番号
- モデル番号または製品名
- ソフトウェアのタイプとバージョン番号

Zebra では、サービス契約で定められた期間内に電子メール、電話、またはファックスでお問い合わせに対応 いたします。サポートが問題を解決できない場合、修理のため機器をご返送いただくことがあります。その際 に詳しい手順をご案内します。Zebra は、承認済みの梱包箱を使用せずに発生した搬送時の損傷について、そ の責任を負わないものとします。装置を不適切な形で搬送すると、保証が無効になる場合があります。

ご使用のビジネス製品を Zebra ビジネス パートナーから購入された場合、サポートについては購入先のビジネス パートナーにお問い合わせください。

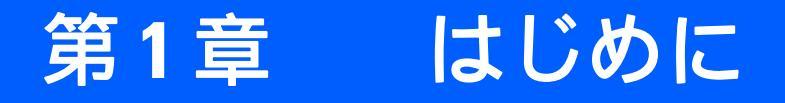

## はじめに

DS6878 は、1D および 2D バーコードの高度なオムニ スキャン パフォーマンスを備え、軽量設計のうえ高度 な人間工学に基づいています。このデジタル スキャナは、長期間にわたって快適さと使いやすさを実現します。

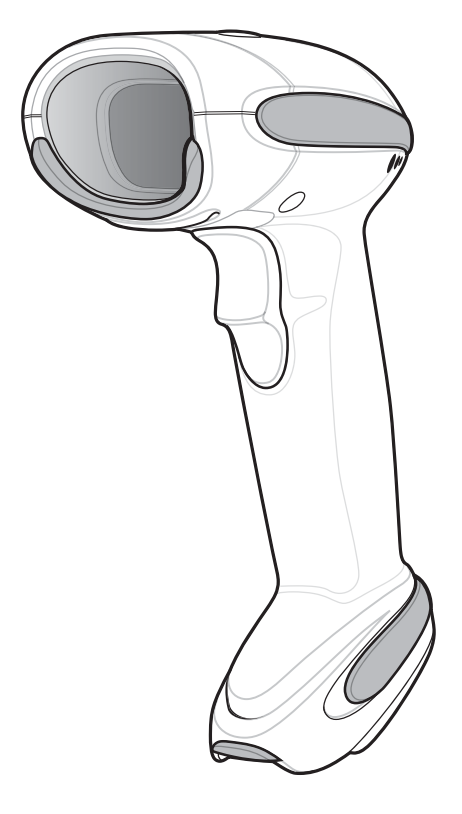

図 1-1 DS6878 デジタル スキャナ

### インタフェース

CR0078-S クレードルは、次のインタフェースをサポートします。CR0078-P クレードルは、ワンド エミュ レーション、スキャナ エミュレーション、シナプスを除き、以下に挙げるすべてのインタフェースをサポー トしています。

- ホストへの USB 接続。クレードルは、USB ホストを自動検出します。デフォルトは、HID キーボード インタフェース タイプです。他の USB インタフェース タイプを選択する場合は、プログラミング バー コード メニューをスキャンしてください。このインタフェースは、Windows<sup>®</sup> 環境で、英語 (U.S.)、ド イツ語、フランス語、フランス語(カナダ)、スペイン語、イタリア語、スウェーデン語、英語 (U.K.)、 ポルトガル語(ブラジル)、日本語のキーボードをサポートします。
- ホストへの標準 RS-232 接続。バーコード メニューをスキャンして、クレードルとホストが適切に通信 できるようにセットアップしてください。
- ホストへのキーボードインタフェース接続。スキャンされたデータはキー入力として解釈されます。このインタフェースは、Windows<sup>®</sup>環境で、英語(U.S.)、ドイツ語、フランス語、フランス語(カナダ)、スペイン語、イタリア語、スウェーデン語、英語(U.K.)、ポルトガル語(ブラジル)、日本語のキーボードをサポートします。
- IBM<sup>®</sup> 468X/469X への接続。 バーコード メニューをスキャンして、 クレードルと IBM 端末が通信できる ようにセットアップしてください。
- ホストへのワンドエミュレーション接続。クレードル (CR0078-Sのみ。CR0078-Pはワンドエミュレーションをサポートしません)は、データをワンドデータとして収集して読み取る簡易入力端末、コントローラ、またはホストに接続されています。
- ホストへのスキャナ エミュレーション接続。クレードル (CR0078-S のみ。CR0078-P はスキャナ エ ミュレーションをサポートしません)はデータを収集してホスト用に解釈する簡易入力端末またはコン トローラに接続されています。
- シナプスおよびシナプス アダプタ ケーブル (CR0078-S のみ。CR0078-P はシナプスをサポートしま せん)を使用して広範なホスト システムに接続できるシナプス機能。クレードルはホストを自動検出 します。
- 123Scan<sup>2</sup>を使用した設定。
- 注 Symbol Native API (SNAPI) インタフェースのみ画像読み取りをサポートします。このホストを有効にするには、7-5ページの「USB デバイスタイプ」を参照してください。
- 注 通信プロトコルでサポートされるスキャナ機能については、付録G「通信プロトコルの機能」を参照してください。

## デジタル スキャナおよびクレードルの開梱

箱からデジタル スキャナとクレードルを取り出し、損傷していないかどうかを確認します。配送中にデジタ ル スキャナまたはクレードルが損傷していた場合は、弊社販売代理店までご連絡ください。連絡先について は、xx ページを参照してください。また、箱は、保管しておいてください。これは承認された梱包材です。 修理のために機器を返送するときには必ずこれを使用してください。

はじめに 1-3

各部の名称

スキャナ

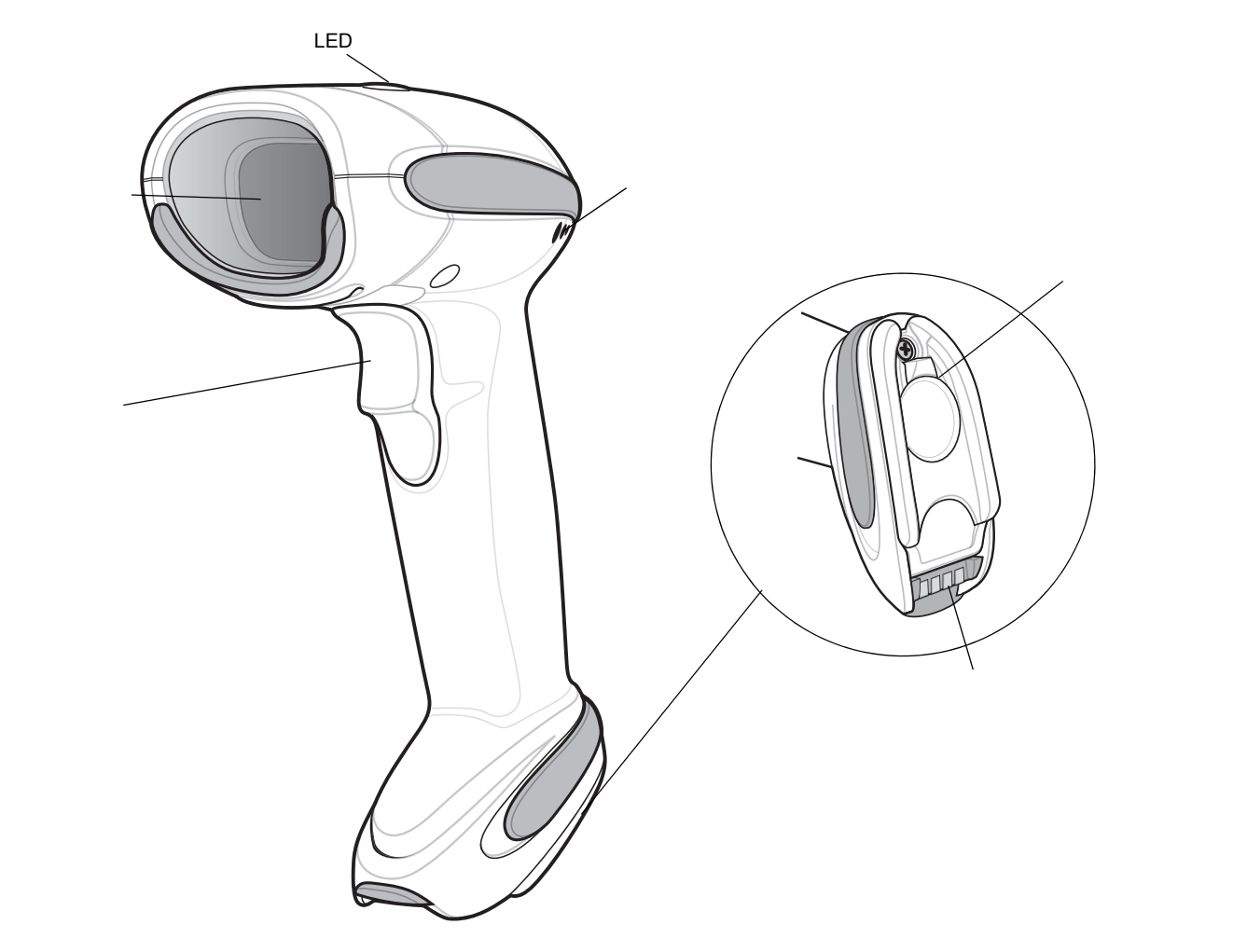

図 1-2 デジタル スキャナ各部の名称

1-4 DS6878 プロダクトリファレンス ガイド

CR0078-S/CR0008-S シリーズ クレードル

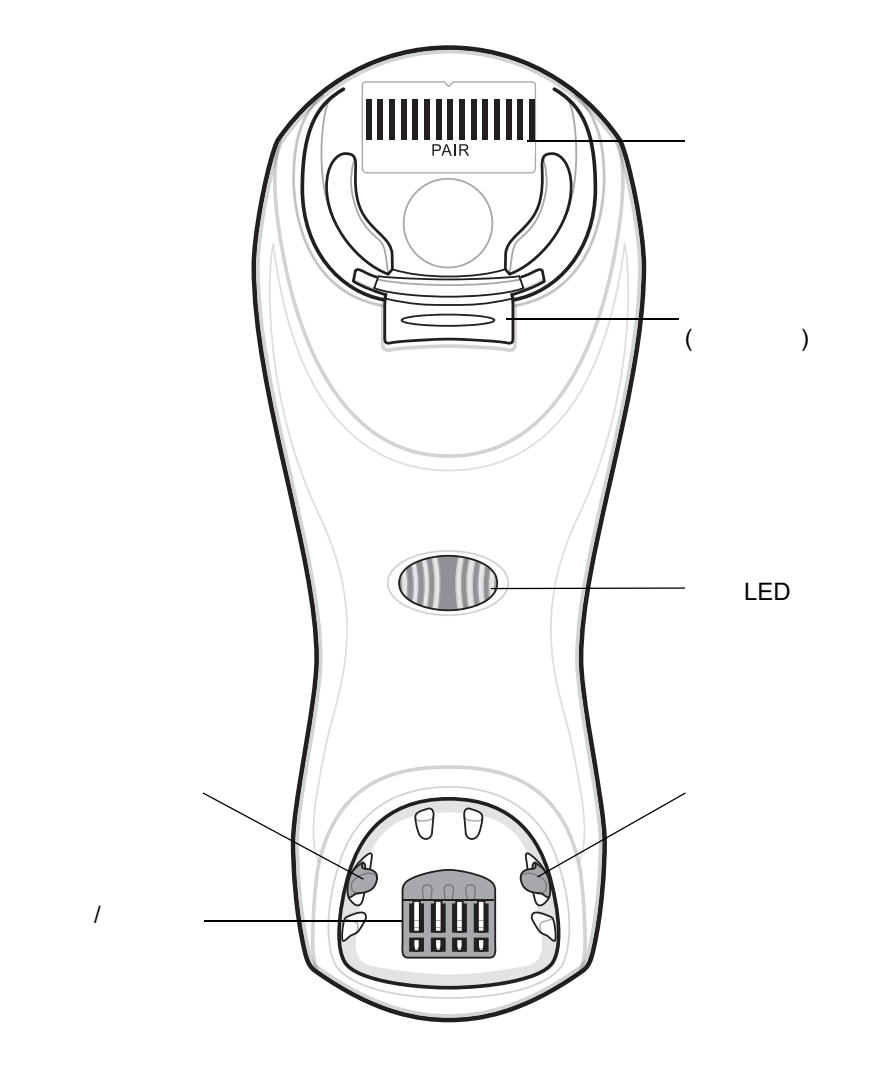

図 1-3 CR0078-S/CR0008-S シリーズ クレードル正面図

### はじめに 1-5

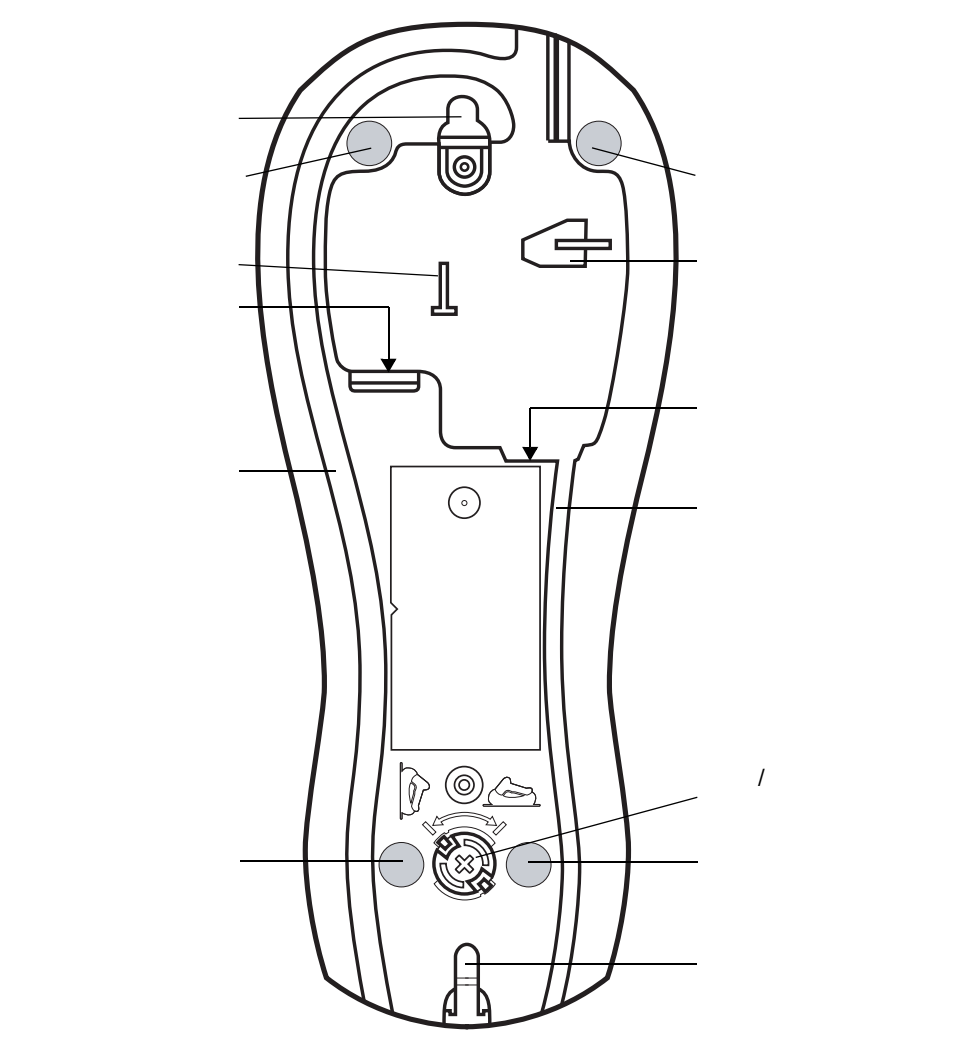

図 1-4 CR0078-S/CR0008-S シリーズ クレードル背面図

CR0078-P シリーズ クレードル

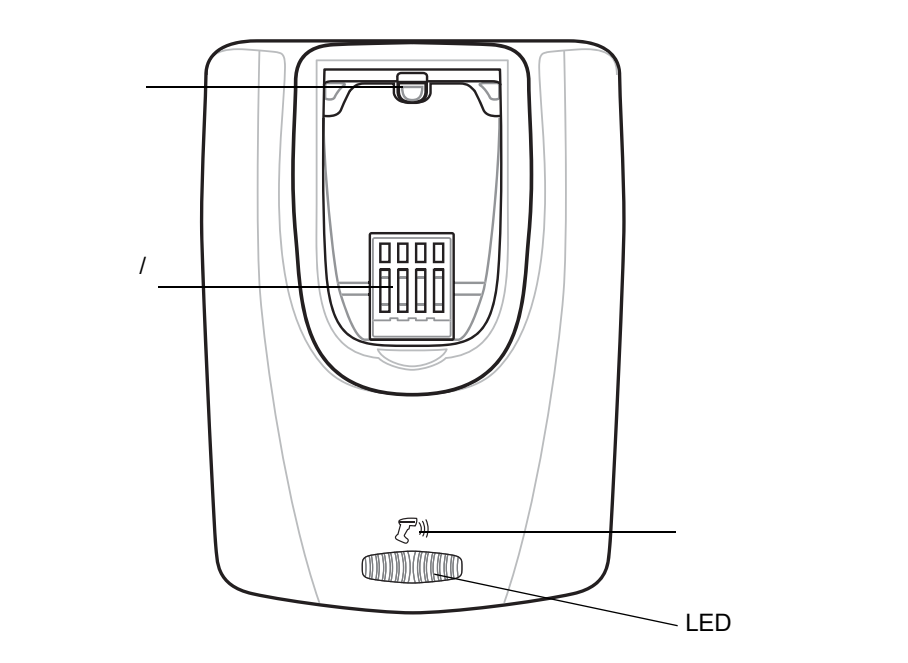

図 1-5 CR0078-P クレードル正面図

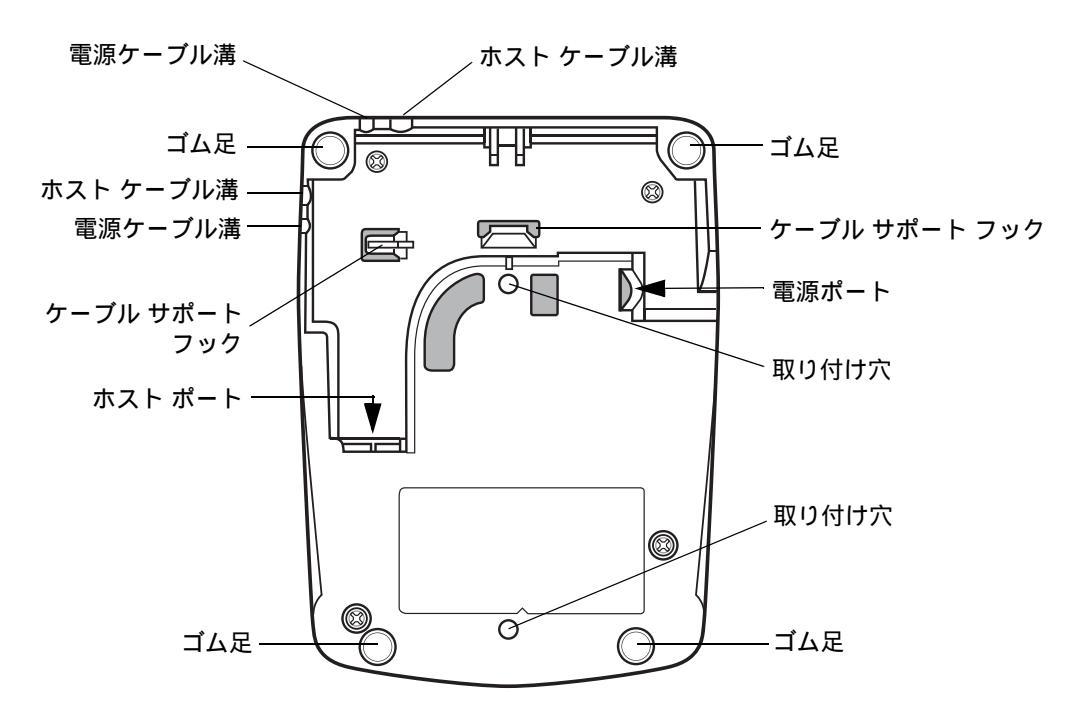

図 1-6 CR0078-P クレードル背面図

### デジタル スキャナのクレードル

デジタル スキャナの CR0078-S と CR0078-P のクレードルは、デジタル スキャナのスタンド、充電器、ホス ト インタフェースとして機能します。クレードルはデスクトップ上に設置します。CR0078-S クレードルは、 垂直面 (壁など)に取り付けることもできます。取り付けオプションと手順の詳細については、クレードルに 付属のマニュアルを参照してください。

CR0078-S クレードルは、無線機能付き充電クレードルとしても、充電専用クレードルとしても使用できます。CR0078-P クレードルは、無線機能付き充電クレードルとしてのみ使用できます。2 つのバージョンの相違点は次のとおりです。

- 無線機能付き充電クレードル: コードレス デジタル スキャナとクレードルをペアリングした場合、デジタル スキャナとホスト コンピュータ間のすべての通信はクレードル経由で行われます。各バーコードには、プログラミング方法またはバーコード パターン固有のその他データが含まれます。デジタル スキャナは、クレードルとペアリングされ、Bluetooth Technology Profile Support 経由でバーコード データをクレードルに転送します。その後、情報を解釈するため、クレードルはインタフェース ケーブルを介してホスト コンピュータへ情報を送信します。
- 充電専用クレードル:このクレードルは、スタンドおよびバッテリ充電器として機能します。無線機能 と通信機能は組み込まれていません。
- 注 デジタル スキャナ、クレードル、およびホスト間の通信の詳細については、第4章の「無線通信」を 参照してください。

表 1-1 では、CR0078-S クレードルと CR0078-P クレードルとの主な違いを示しています。

| 機能        | CR0078-S                                                          | CR0078-P                                                                  |
|-----------|-------------------------------------------------------------------|---------------------------------------------------------------------------|
| スキャン      | ハンドヘルド スキャン                                                       | ハンズフリーまたはハンドヘルド スキャン                                                      |
| Bluetooth | Bluetooth または充電専用 (CR0008-S)                                      | Bluetooth                                                                 |
| ペアリング     | クレードルあたり最大 3 台のスキャナと<br>ペアリング                                     | クレードルあたり最大 7 台のスキャナと<br>ペアリング                                             |
| 呼び出し      | 使用不可                                                              | 置き場所を間違えたスキャナを呼び出す<br>機能                                                  |
| 充電        | 電源が不要な USB 経由の充電が可能。<br>医療環境で 5V 電源と一緒に使用する場<br>合は、フェライトが必要です。    | 12V 電源が必要                                                                 |
| インタフェース   | 最も一般的に使用されるインタフェースを<br>サポート(詳細リストは <b>3-10 ページの</b><br>「技術仕様」を参照) | ワンド エミュレーション、スキャナ エ<br>ミュレーション、およびシナプスを除く、<br>一般的に使用されているインタフェースを<br>サポート |
| FIPS      | 使用不可                                                              | FIPS140-2 無線セキュリティ                                                        |
| USB ケーブル  | 標準ユニバーサル USB ケーブル                                                 | シールド モジュラ プラグ付きのユニバー<br>サル ケーブルが必要                                        |
| 画像読み取り    | 使用不可                                                              | SNAPI 経由でサポート                                                             |
| OCR/MICR  | 使用不可                                                              | SNAPI 経由でサポート                                                             |

#### 表1-1 クレードルの機能

### CR0078-S/CR0008-S シリーズ クレードルの接続

デジタル スキャナとクレードルの正しい動作のため、必要に応じて次の手順でインタフェース ケーブルと電源を接続し てください。

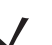

**注** CR0078-S クレードルは、外部電源の代わりに USB ポートから給電することができます。CR0078-P は、 外部電源からのみ給電できます。

- 1. 電源がクレードルに接続されている場合は、取り外します。
- インタフェース ケーブルを使用する場合は、ケーブルをクレードルのホスト ポートに接続します。図 1-7 を参照してください。
- 3. インタフェース ケーブルに接続されている電源を使用する場合は、この電源をインタフェース ケーブル上の電源コ ネクタに接続し、もう一端を AC 電源に接続します。
- **4.** インタフェース ケーブルのもう一端をホスト コンピュータ上の適切なポートに接続します (ホスト接続に関する詳細については、該当するホストの章を参照してください)。
- 5. 外部電源を使用する場合は(インタフェースに必要な場合、またはデジタルスキャナの急速充電を可能にする場合)、 電源ケーブルをクレードル背面の電源ポートに接続し、外部電源を適切なACコンセントに接続します。詳細につい ては、『CR0078-S/CR0008-S Cradle Quick Reference Guide』を参照してください。

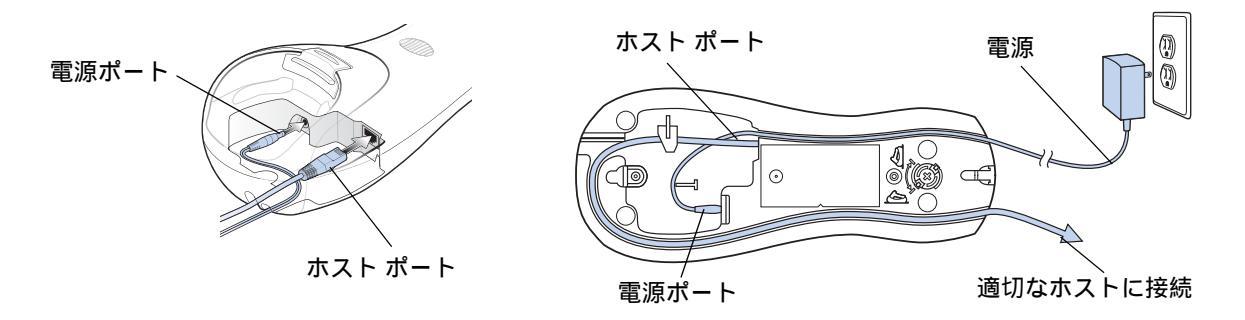

### 図 1-7 CR0078-S/CR0008-S クレードルへのケーブルの接続

- 6. インタフェース ケーブルをケーブル用のフックに通し、ホスト ケーブルと電源ケーブルをそれぞれのケーブル溝に 沿って配線します (必要な場合)。
- 7. 必要に応じて、クレードルを設置します(クレードルの設置の詳細については、クレードルに付属のマニュアルを 参照)。
  - 注 ホスト ケーブルを交換する前に電源を切断してください。そうしないと、クレードルが新しいホストを 認識できない場合があります。さまざまなホストでさまざまなケーブルが必要になります。各ホストに 記載されているコネクタは、あくまで例です。コネクタはイラストと異なる場合がありますが、クレー ドルに接続する手順は同じです。

### CR0078-S/CR0008-S クレードルへの電源供給

CR0078-S/CR0008-S クレードルは、次の2つの電源のいずれかから給電されます。

• 外部電源

重要

• ホストに接続されている場合は、ホスト ケーブルを介して給電される (CR0078-S のみ)

クレードルは、電源を供給しているのがホストなのか、外部電源なのかを検出します。ホストからの電源供給 があっても、利用できる外部電源がある場合は、常にそこから給電されます。

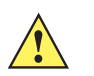

医療環境では、p/n CR0078-SC1009BWR を使用し、クレードルの箱に同梱されたフェライト コ アを電源に設置します。詳細については、同梱の『Power Supply Ferrite Installation』を参照し てください。

### 電源としての USB インタフェースの使用

CR0078-S クレードルが USB インタフェースを介してホストに接続されている場合は、外部電源の代わりに USB ポートによって電力を供給できます。USB ホストからの給電では充電に制限事項があります。USB ホス トからの充電は、外部電源から充電する場合より時間がかかります。

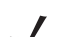

注 USB ホストからクレードルに給電している場合、通常、無線リンクは機能しています。

### CR0078-P シリーズ クレードルの接続

デジタル スキャナとクレードルの正しい動作のため、必要に応じて次の手順でインタフェース ケーブルと電源を接続し てください。

- 1. インタフェース ケーブルをクレードルのホスト ポートに接続します。
- 2. インタフェース ケーブルのもう一方のコネクタをホストに接続します。
- 3. 電源をクレードルの電源ポートに接続します。
- 4. 適切なケーブルを電源および AC 電源に接続します。
- 5. インタフェース ケーブルをケーブル用のフックに通し (1-6 ページの図 1-6 を参照 )、ホスト ケーブルと電源ケーブ ルをそれぞれのケーブル溝に沿って配線します。

 必要な場合(非自動検出インタフェースの場合)は、適切なホスト バーコードをスキャンします。詳細については、 『CR0078-S/CR0008-S Cradle Quick Reference Guide』を参照してください。

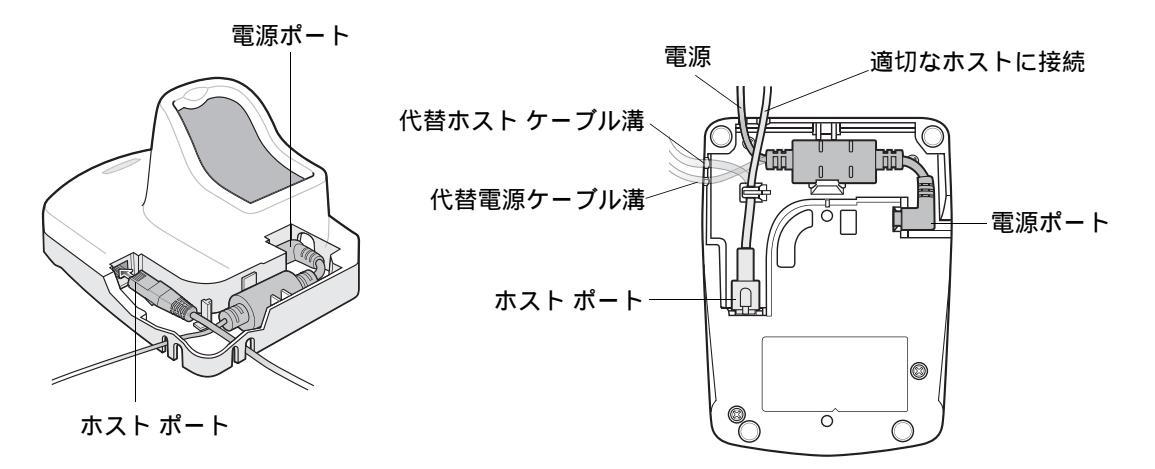

図 1-8 CR0078-P クレードルへのケーブルの接続

### CR0078-P クレードルへの電源供給

CR0078-P クレードルには、外部電源から給電します。

注 CR0078-S クレードルは、外部電源の代わりに USB ポートから給電することができます。CR0078-P は、
 外部電源からのみ給電できます。

### ホストへの接続の切断

スキャンしたデータがクレードルの接続先ホストに転送されない場合は、すべてのケーブルがしっかりと接続 されていることと、電源が適切な AC コンセントに接続されていることを確認します。それでもスキャンした データがホストに転送されない場合は、ホストへの接続を再確立してください。

- 1. クレードルから電源ケーブルを取り外します。
- 2. クレードルからホスト インタフェース ケーブルを取り外します。
- 3. 3秒間待機します。
- 4. ホスト インタフェース ケーブルをクレードルに接続し直します。
- 5. 必要に応じて、電源をクレードルに接続し直します。
- 6. ペアリングのバーコードをスキャンし、クレードルとのペアリングを確立し直します。

### クレードルの取り付け

CR0078-S クレードルの取り付けについては、『CR0078-S/CR0008-S Cradle Quick Reference Guide』を 参照してください。

<sup>★</sup> CR0078-S は必ずしも電源を必要としません。CR0008-S と CR0078-P は常に電源を必要とします。

### デジタル スキャナ バッテリの交換方法

バッテリは出荷時にコードレス デジタル スキャナに取り付けられ、デジタル スキャナのハンドル内の収納部に 装着されています。バッテリを交換するには、次の手順に従います。

- 1. デジタル スキャナ底部のネジをプラス ドライバで反時計回りに回してラッチを解除します。
- 2. ラッチを取り外します。
- バッテリがすでに装着されている場合は、デジタル スキャナを直立させて、バッテリをスライドさせながら取り出し、 バッテリを外します。バッテリのコネクタ クリップを外します。

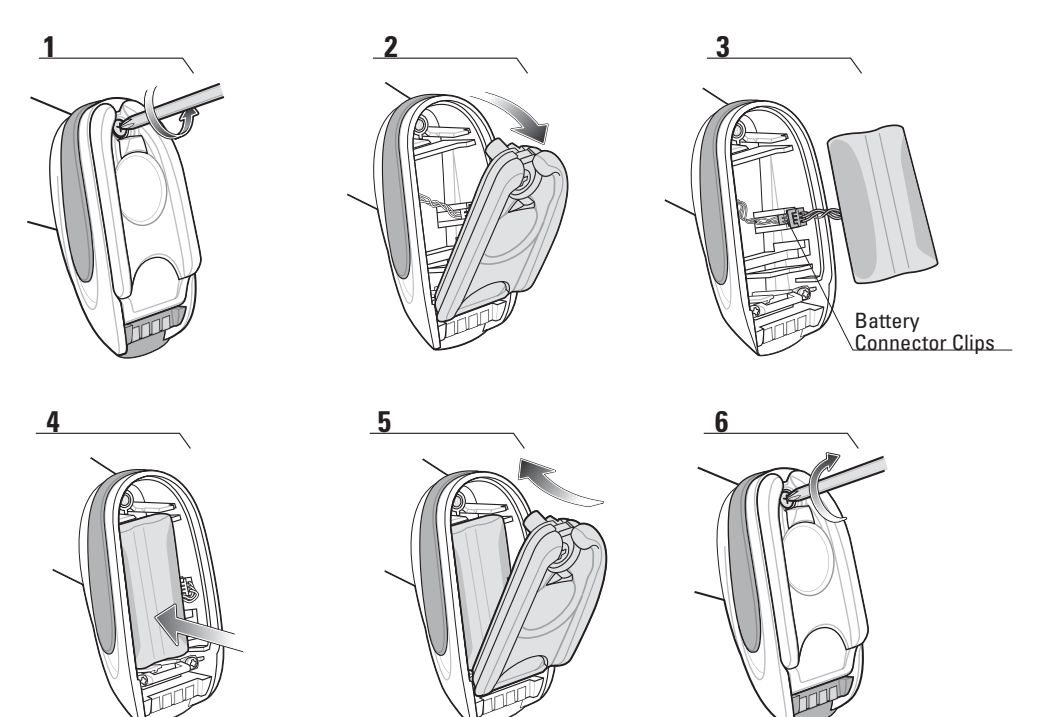

#### 図1-9 バッテリの取り付け

- コネクタ クリップの接点の向きを合わせ、新しいバッテリのコネクタ クリップをデジタル スキャナ底部のコネクタ クリップに接続します。
- 5. 新しいバッテリをバッテリ受け内へスライドし、バッテリのリード線が見えることを確認します。バッテリをバッテリ 受けにしっかり取り付けます。
- 6. 接続してラッチを閉じます。
- 7. デジタル スキャナ底部のネジをプラス ドライバで軽く押し込み、時計回りに回してラッチをロックします。

### クレードルへのデジタル スキャナの装着

デジタル スキャナをクレードルに装着し、デジタル スキャナ ハンドルの底部にある金属性端子がクレードル上の 端子に触れるようにします。ハンドルを軽く押して確実に装着し、クレードルとデジタル スキャナの端子を合わ せます。クレードル背面の卓上/垂直設置切り替えつまみが、水平設置または垂直設置用の正しい位置であることを 確認します。

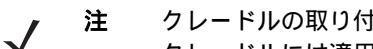

クレードルの取り付けに関する説明は CR0078-S/CR0008-S クレードルのみに適用されます (CR0078-P クレードルには適用されません)。

### CR0078-S/CR0008-S クレードルへのデジタル スキャナの装着

### クレードルの水平設置

クレードルを水平に取り付ける場合、固定具は必要ありません。

- 1. ゴム足がクレードルに装着されていることを確認します。これによりクレードルが安定し、設置面に傷が付くのを防ぐ ことができます。
- 2. 卓上 / 垂直設置切り替えつまみが、図 1-10 に示すように正しい位置に設定されていることを確認します。

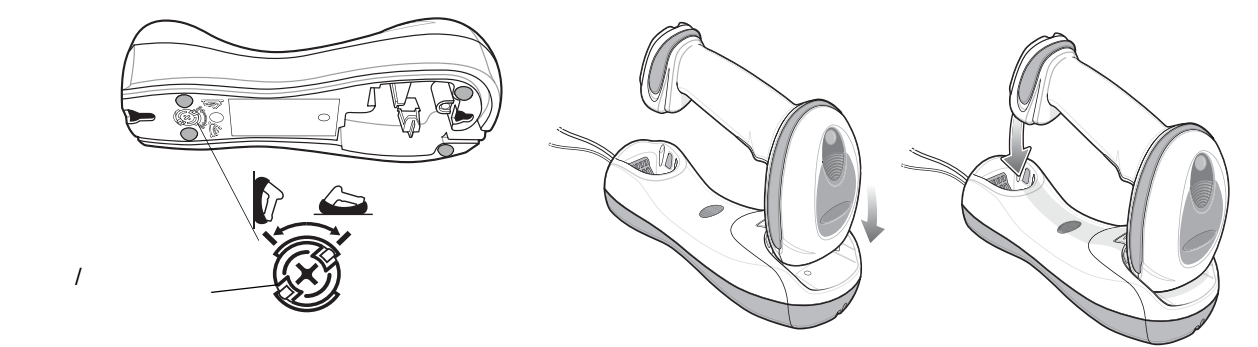

図 1-10 水平設置 - デジタル スキャナのクレードルへの装着

### クレードルの垂直設置

クレードルを垂直に取り付ける場合は、次の手順に従います。

- 1. ゴム足がクレードルに装着されていることを確認します。これによりクレードルが安定し、設置面に傷が付くのを防ぐ ことができます。
- 2. クレードル正面のマウント フック(変更可能)のフック部分が上向きになっていることを確認します。上向きになってい ない場合は、フックを裏返しに取り付けます。このフックにより、デジタル スキャナを垂直にセットした場合でも安定 させることができます(変更可能なマウントフックの位置については、1-4 ページの図 1-3 を参照)。
3. 卓上 / 垂直設置切り替えつまみが、図 1-11 に示すように正しい位置に設定されていることを確認します。

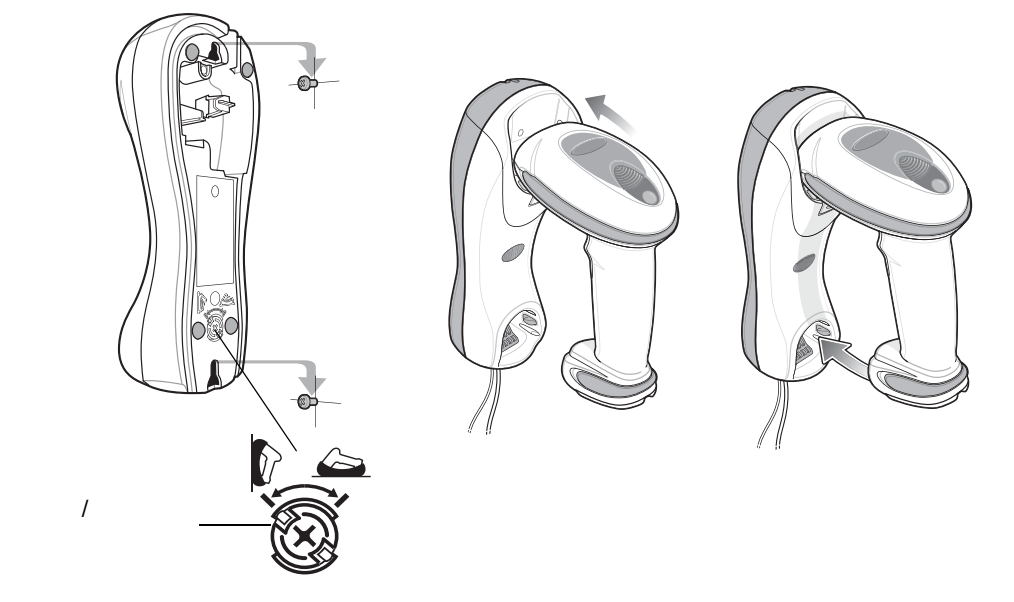

図 1-11 垂直設置 - デジタル スキャナのクレードルへの装着

# CR0078-P クレードルへのデジタル スキャナの装着 / 取り外し

クレードルにスキャナを装着するには、次の手順に従います。

- 1. スキャナを前方に少し傾けて下部を CR0078-P クレードルに挿入します。
- 2. スキャナとクレードルの端子を合わせて、カチッと音がするまでハンドルを後ろに押し下げます。

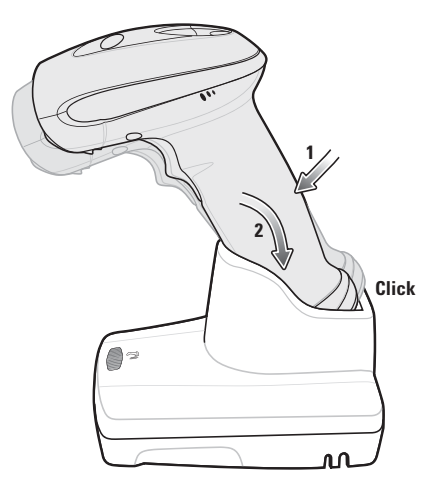

図 1-12 デジタル スキャナのクレードルへの装着

# 1 - 14 DS6878 プロダクト リファレンス ガイド

クレードルからスキャナを取り外すには、次の手順に従います。

1. スキャナを少し前方に押して、CR0078-P クレードルから取り外します。

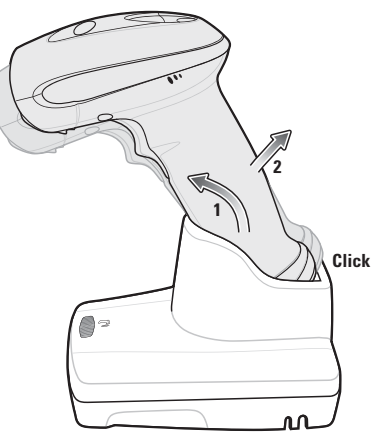

図 1-13 デジタル スキャナのクレードルからの取り外し

# デジタル スキャナ バッテリの充電

最初にデジタルスキャナを使用する前に、デジタルスキャナのバッテリを十分に充電してください。デジタル スキャナのバッテリを充電するには、デジタルスキャナをクレードルに装着し、デジタルスキャナの底部にあ る金属性端子がクレードル上の端子に触れていることを確認してください。デジタルスキャナの LED インジ ケータが、CR0078-S クレードルの場合は緑色に点滅、CR0078-P クレードルの場合は緑色に点灯すると、 バッテリの充電が開始されます。完全に放電したバッテリをフル充電するには、外部電源を使用する場合で 最大3時間、外部電源以外を使用する場合で最大5時間かかります。

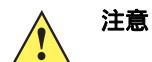

バッテリが不適切な温度になるのを避けるため、必ず気温 0 ~ 40℃( 公称 )、5 ~ 35℃( 推奨 ) の 範囲内で充電してください。

### 充電 LED

充電が完了すると、クレードルの LED が緑色に点灯します。充電中はデジタル スキャナの LED が緑色に 点滅します。すべての充電 LED の表示については、2-3 ページの表 2-2 を参照してください。

# デジタル スキャナ バッテリの電源切断

長時間保管したり、持ち運んだりする場合は、NiMH バッテリの電源をオフにします。

1. 以下の「**バッテリ オフ**」をスキャンします。

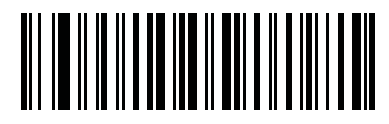

#### バッテリ オフ

2. バッテリの電源を再び入れるには、デジタルスキャナをクレードルに装着します。

🧨 注 🦷 「**バッテリ オフ**」バーコードは、必ず、ハンドヘルド モードでスキャンしてください。

## デジタル スキャナ バッテリの再調整

デジタル スキャナの NiMH バッテリの最適なパフォーマンスを維持するために、およそ年に1回、バッテリを再 調整してください。

バッテリの再調整を始めるには、次の手順に従います。

1. 次の「**バッテリの再調整**」バーコードをスキャンします。

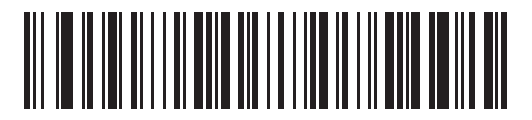

#### バッテリの再調整

2. デジタル スキャナをクレードルに装着します。

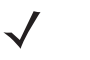

- 注 バッテリの再調整の途中でスキャナをクレードルから取り外すと、バッテリの再調整モードが終了し、通常のバッテリ充電モードに戻ります (1-15 ページの「デジタル スキャナ パッテリの充電」を参照)。もう一度、バッテリの再調整を行うには、「バッテリの再調整」バーコードを再度スキャンし、スキャナをクレードルに装着します。
- 3. バッテリの再調整を完了するには、2回の充電(放電/充電/放電/充電)を繰り返す必要があります。表 1-2 を参照してくだ さい。

### バッテリ再調整時の LED の意味

| バッテリの再調整モード | LED              | コメント                                        |  |
|-------------|------------------|---------------------------------------------|--|
| 放電          | 赤色の点滅            | 放電時間は約 2.5 時間                               |  |
| 充電          | 緑色の点滅            | 外部電源使用時の充電時間は約 2.5 時間                       |  |
| 再調整の完了      | 緑色 - 点灯 ( 常時オン ) | デジタル スキャナは、クレードルから取り外されるま<br>で、トリクル充電モードに入る |  |

### 無線通信

デジタル スキャナは、Bluetooth Technology Profile Support 経由で、またはクレードルとペアリングすることによって、離れたデバイスと通信できます。無線通信パラメータ、操作モードの詳細情報、Bluetooth Technology Profile Support、およびペアリングについては、第4章の「無線通信」を参照してください。

# デジタル スキャナの設定

本書のバーコードまたは 123Scan<sup>2</sup> 設定プログラムを使用してデジタル スキャナを設定します。バーコード メニューを使用してデジタル スキャナをプログラミングする場合の詳細については、第5章の「ユーザー設 定とその他のデジタル スキャナ オプション」および第6章の「イメージング設定」を参照してください。ま た、個々のホスト タイプへの接続については、そのホストの章を確認してください。この設定プログラムを 使用したデジタル スキャナの設定方法については、第13章の「123Scan2」を参照してください。

# アクセサリ

デジタル スキャナとクレードルのアクセサリには、以下のものがあります。

- ホスト ケーブル経由で給電されない場合に利用可能な電源。設定の詳細については、各ホスト インタ フェースの章を参照してください。
- クレードルを垂直に取り付けるための垂直設置ブラケット。垂直設置テンプレートと取り付け手順については、『CR0078-S/CR0008-S Cradle Quick Reference Guide (p/n 72-135874-xx)』を参照してください。
- デジタル スキャナを手首から下げるためのストラップ。

## ストラップ

ストラップは、デジタル スキャナのバッテリ カバー ラッチの内部に装着します。

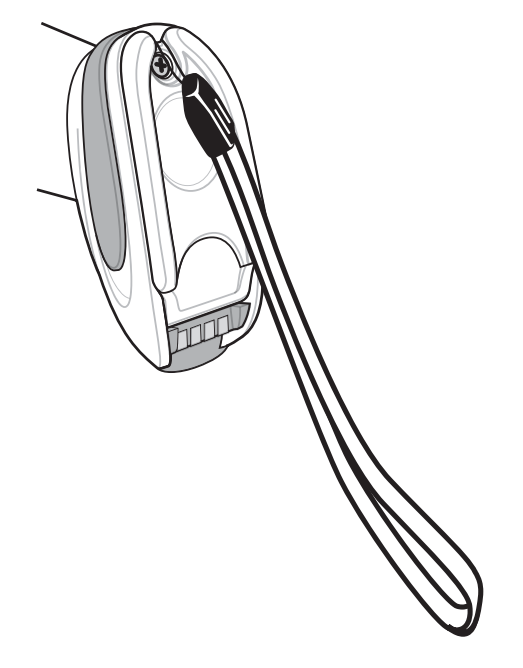

ストラップを装着するには、次の手順に従います。

- 1. 1-11 ページの「デジタル スキャナ バッテリの交換方法」の説明に従い、バッテリ カバー ラッチを開きます。 バッテリは取り外さないでください。
- 2. ストラップのループをバッテリ カバー ラッチ内部の、ループ ガイドの間のネジ容器に掛けます。

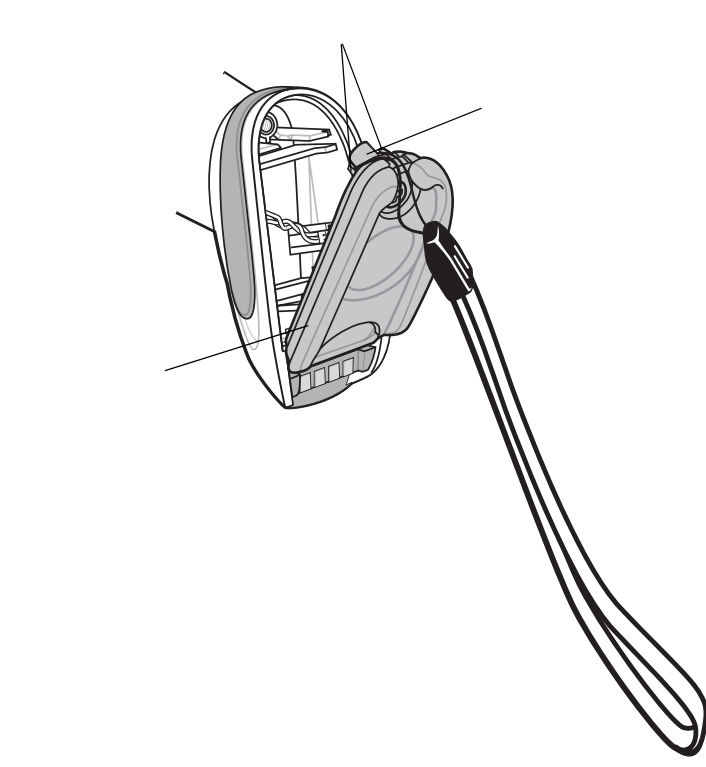

#### 図1-15 ストラップの装着

- 3. バッテリ カバー ラッチを閉じます。
- 4. ネジを締めます。

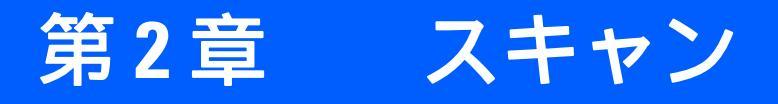

# はじめに

この章では、ビープ音と LED の意味、スキャンのテクニック、一般的なスキャンの説明とヒント、および 読み取り範囲について説明します。

# ビープ音の意味

ビープ音の音程やパターンによって、デジタル スキャナの動作状態を知ることができます。表 2-1 に、通常のスキャン時やデジタル スキャナのプログラミング時のビープ音を示します。その他のビープ音の意味については、4-3 ページの「無線ビープ音の意味」を参照してください。

### 表 2-1 標準的なビープ音の意味

| ビープ音の順序  | 意味                                                                                                    |
|----------|----------------------------------------------------------------------------------------------------|
| 通常の使用時   |                                                                                                    |
| 低音 中音 高音 | 電源が投入されました。                                                                                                    |
| 高音       | バーコードが読み取られました ( 読み取りのビープ音が有効に<br>なっている場合 )。                                                                                                    |
| 長い低音 4 回 | <ol> <li>スキャンされたバーコードの転送エラーが検出されました。<br/>データは無視されます。これは、本装置が正しく設定されていない場合に発生します。オプション設定を確認してください。</li> <li>クレードルとの通信時に、クレードルはデータの受信確認を返します。受信確認が返されないと、転送エラーを示すビープ音が鳴ります。その場合でも、ホストがデータを受信していることがあります。ホストシステムが転送データを受信しているかどうかを確認します。ホストがデータを受信していなかった場合、バーコードを再度スキャンします。</li> </ol> |
| 短いビープ音4回 | バッテリ残量が少ないことを示す警告です。                                                                                                    |
| 長い低音 5 回 | 変換エラーまたはフォーマット エラーです。                                                                                                    |

### 表 2-1 標準的なビープ音の意味(続き)

| ビープ音の順序             | 意味                                                                                                    |
|---------------------|----------------------------------------------------------------------------------------------------|
| 低音                  | デジタル スキャナをクレードルに接続したときに電源を検出し<br>ました。<br>注: この機能はデフォルトで有効になっていますが、無効にする<br>ことができます ( <b>5-10 ページの「装着時のビープ音」</b> を参照)。                                                                        |
| 低音 高音 低音 高音         | メモリが不足して新しいバーコードを保存できません。                                                                                                    |
| 低音 高音 低音            | ADF の転送エラーです。                                                                                                    |
| 高音 高音 高音 低音         | RS-232 の受信エラーです。                                                                                                    |
| パラメータ メニューのスキャン     |                                                                                                    |
| 長い低音 長い高音           | 入力エラー、不適切なバーコードの選択、「 <b>キャンセル</b> 」の<br>スキャン、間違った入力、不適切なバーコード プログラミング<br>シーケンスなどで、プログラム モードが完了していません。                                                                                        |
| 高音 低音               | キーボード パラメータが選択されました。 バーコード キーパッド<br>で値を入力してください。                                                                                                    |
| 高音 低音 高音 低音         | プログラムが正常に終了し、パラメータ設定の変更が反映されました。                                                                                                    |
| 長い低音 長い高音 長い低音 長い高音 | ホスト パラメータの記憶領域が不足しています。 <b>5-5 ページの</b><br>「 <b>デフォルト パラメータ」</b> をスキャンします。                                                                                                    |
| 画像読み取り              |                                                                                                    |
| 低音                  | スナップショットモードが開始または完了しました。                                                                                                    |
| 高音 低音               | スナップショットモードのタイムアウトが発生しました。                                                                                                    |
| 無線操作                |                                                                                                    |
| 高音 低音 高音 低音         | ペアリングのバーコードがスキャンされました。                                                                                                    |
| 低音高音                | Bluetooth 接続が確立されました。                                                                                                    |
| 高音 低音               | Bluetooth の通信が切断されました。<br>注: SPP または HID を使用してリモート デバイスに接続されて<br>おり、バーコードのスキャン直後に切断を示すビープ音が鳴った<br>場合は、ホスト デバイスが転送したデータを受信しているかど<br>うか確認してください。接続が失われた後に、最後にスキャンし<br>たバーコードの転送が試行された可能性があります。 |
| 長い低音 長い高音           | 呼び出しタイムアウトが発生しました。リモート デバイスが<br>通信エリア外にあるか、電源が入っていません。                                                                                                    |
| 長い低音 長い高音 長い低音 長い高音 | 接続試行がリモート デバイスにより拒否されました。                                                                                                    |
| Code 39 バッファリング     |                                                                                                    |

高音低音新しい Code 39 データがバッファに入力されました。長い高音 3 回Code 39 バッファに空き容量がなくなりました。

### 表 2-1 標準的なビープ音の意味(続き)

| ビープ音の順序                             | 意味                                                                                                    |  |
|-------------------------------------|----------------------------------------------------------------------------------------------------|--|
| 高音 低音 高音                            | Code 39 バッファが消去されました。                                                                                                    |  |
| 低音 高音 低音                            | Code 39 バッファが消去されたか、空のバッファがクリアまたは<br>転送されようとしました。                                                                                      |  |
| 低音高音                                | バッファされたデータが正常に転送されました。                                                                                                    |  |
| ホスト別                                |                                                                                                    |  |
| USB のみ                              |                                                                                                    |  |
| 高音 4 回                              | デジタル スキャナの初期化が完了していません。数秒待ってか<br>らスキャンし直してください。                                                                                        |  |
| USB デバイス タイプのスキャン後に電源<br>投入のビープ音が鳴る | デジタル スキャナが最大の電源レベルで動作するためには、<br>バスとの通信がその前に確立されている必要があります。                                                                             |  |
| 上記の電源投入のビープ音が複数回鳴る                  | USB バスによって、デジタル スキャナの電源オン/オフのサイク<br>ルが複数回繰り返される状態になっている可能性があります。こ<br>れは正常な動作で、通常、ホスト PC を電源オフの状態から起動<br>するときに発生します。プログラム モードが完了していません。 |  |
| RS-232 ወみ                           | ·                                                                                                    |  |
|                                     |                                                                                                    |  |

| 高音 | <bel> キャラクタが受信され、<bel> キャラクタによるビープ</bel></bel> |
|----|------------------------------------------------|
|    | 音が有効になっています (ポイントトゥポイント モードのみ)。                |

# LED の意味

ビープ音の他に、2 色の LED によってデジタル スキャナの動作状況を知ることができます。表 2-2 に、 スキャン中に表示される LED の色の意味を示します。

#### 表 2-2 CR0078-S クレードル使用時のスキャナの LED の意味

| LED                  | 意味                                                                                                    |  |
|----------------------|----------------------------------------------------------------------------------------------------|--|
| スキャン                 |                                                                                                    |  |
| 緑色の点滅                | バーコードが正常に読み取られました。                                                                                                    |  |
| 赤色の点灯                | 転送エラーまたはデジタル スキャナの不具合です。                                                                                                    |  |
| 充電                   |                                                                                                    |  |
| 緑色のゆっくりとした連続した<br>点滅 | バッテリ温度に関して重大ではない問題が発生しました。バッテリの温度が、<br>通常の動作温度以上または以下になっています。<br>これが発生した場合には、デジタルスキャナの使用を中止し、デジタルスキャ<br>ナを通常の動作温度の範囲内にある場所に移動してください。バッテリの温度を<br>通常の動作温度に戻す間、デジタルスキャナはクレードルに装着したままで<br>構いません。<br>注:適切な充電温度については、3-11 ページの表 3-3 を参照してください。 |  |
| 緑色の速く連続した点滅          | デジタル スキャナは充電中です。                                                                                                    |  |

#### 表 2-2 CR0078-S クレードル使用時のスキャナの LED の意味

| LED   | 意味                                                                                                    |  |
|-------|----------------------------------------------------------------------------------------------------|--|
| 緑色の点灯 | デジタル スキャナの充電が完了しました。                                                                                                    |  |
| 赤色の点灯 | スキャナを充電する必要があるか、充電エラーまたはクレードルとの通信エ<br>ラーを示しています。                                                                                                    |  |
| 黄色の点滅 | バッテリ温度に関して重大な問題が発生しました。バッテリの温度が、通常の<br>動作温度以上または以下になっています。<br>これが発生した場合には、デジタルスキャナの使用を中止し、デジタルスキャ<br>ナを通常の動作温度の範囲内にある場所に移動してください。バッテリの温度を<br>通常の動作温度に戻す間、デジタルスキャナはクレードルに装着したままで<br>構いません。<br>注:適切な充電温度については、3-11 ページの表 3-3 を参照してください。 |  |

注 先にスキャナの電源が切れて、LED インジケータが赤色で点灯している場合は、充電が必要な状態です。これは通常の状態で、スキャナに電源が入っている間、最後の数秒間はこの状態になります。ただし、過剰に使用または保存したためバッテリの電力が大幅に消費された場合は、最後の数分間、この状態になることがあります。LED が赤色で点灯したままの場合は、バッテリまたはスキャナの問題を示している可能性があります。スキャナの使用を中止し、サポートにお問い合わせください。

#### 表 2-3 CR0078-P クレードル使用時のスキャナの LED の意味

| LED   | 意味                             |  |
|-------|--------------------------------|--|
| 緑色の点灯 | 読み取り中は点滅し、次の読み取りまでは緑色で常時点灯します。 |  |
| 赤色の点灯 | クレードルとの通信エラーです。                |  |

#### 表 2-4 CR0078-S/CR0008-S クレードルの LED の意味

| LED   | 意味                                                                                                    |
|-------|----------------------------------------------------------------------------------------------------|
| 緑色の点灯 | クレードルの電源が入っています。                                                                                                    |
| 緑色の点滅 | クレードルは、クレードルを一時停止する USB ホスト インタフェースに<br>よって外部電源から給電されています。クレードルはデジタル スキャナに<br>接続されていないが、デジタル スキャナを充電しています。スキャナと<br>クレードルをペアリングするには、ペアリング バーコードをスキャンして<br>ください (4-23 ページの「ペアリング」を参照)。 |
| 赤色の点滅 | 転送エラーです。                                                                                                    |

### 表 2-5 CR0078-P クレードルの LED の意味

| LED   | 意味                                                                                                    |  |
|-------|----------------------------------------------------------------------------------------------------|--|
| 緑色の点灯 | クレードルに電源が入っています (スキャナがクレードルに装着されてい<br>ない場合)。                                                                                                    |  |
|       | スキャナが完全に充電されました (スキャナがクレードルに装着されてい<br>る場合)。                                                                                                    |  |
| 緑色の点滅 | スキャナの充電中です(スキャナがクレードルに装着されている場合)。                                                                                                    |  |
| 赤色の点滅 | 転送エラーです。                                                                                                    |  |
| 赤色の点灯 | 充電エラーです (スキャナがクレードルに装着されている場合)。                                                                                                    |  |
| 青色の点灯 | スキャナがクレードルに装着されていない間に、 <b>呼び出しボタン</b> が有効で<br>押された場合 ( <b>4-29 ページの「呼び出しボタン」</b> を参照 ) は、クレードルの<br>LED が青色に変わります。                                                                                                    |  |
| 黄色の点滅 | バッテリ温度に関して重大な問題が発生しました。バッテリの温度が、<br>通常の動作温度以上または以下になっています。<br>これが発生した場合には、デジタルスキャナの使用を中止し、デジタルス<br>キャナを通常の動作温度の範囲内にある場所に移動してください。バッテ<br>リの温度を通常の動作温度に戻す間、デジタルスキャナはクレードルに装<br>着したままで構いません。<br>注:適切な充電温度については、3-11 ページの表 3-3 を参照してください。 |  |

# スキャン

デジタル スキャナのプログラミングの詳細については、該当するホストの章、第4章の「無線通信」、および 第15章の「シンボル体系」を参照してください(このガイドには、これらの章に記載されたパラメータに加 え、ユーザー設定可能なオプションやその他のデジタル スキャナ オプションが記載されています)。

# ハンドヘルド スキャン

スキャンするには、次の手順に従います。

- 1. すべての接続が安全であることを確認します(該当するホストの章を参照)。
- 2. デジタル スキャナをバーコードに向けます。
- 3. トリガを引きます。

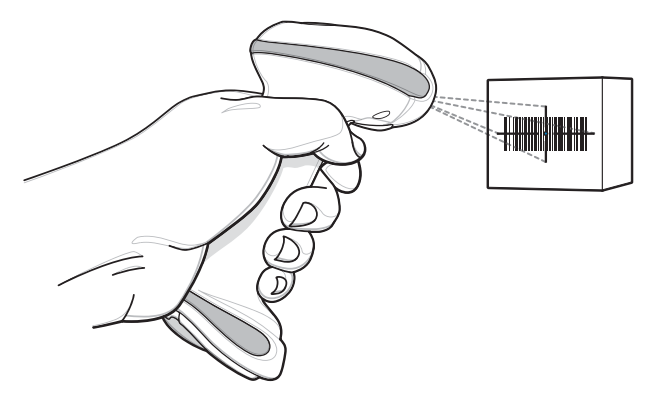

図2-1 スキャン

読み取りに成功すると、デジタルスキャナはビープ音を鳴らし、LED が緑色で点滅します。ビープ音と LED の意味の詳細については、表 2-1 と表 2-2 を参照してください。

# ハンズフリー スキャン

デジタル スキャナは、CR0078-Pクレードルに装着されていると、ハンズフリー (プレゼンテーション) モー ドになります。このモードではデジタル スキャナは、連続 (常時オン) モードで動作し、読み取り範囲に示さ れたバーコードを自動的に読み取ります。

スキャンするには、次の手順に従います。

- 1. すべての接続が安全であることを確認します(該当するホストの章を参照)。
- 2. デジタル スキャナの読み取り範囲にバーコードを提示します。

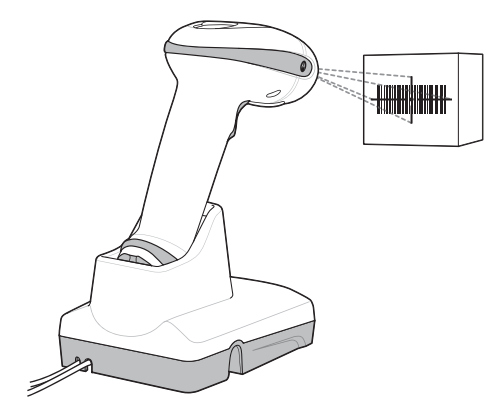

図2-2 スキャン

3. 読み取りに成功すると、デジタル スキャナはビープ音を鳴らし、LED が緑色で点滅します。ビープ音と LED の意味の詳細については、表 2-1 と表 2-2 を参照してください。

照準

デジタル スキャナは、スキャン時に赤色のレーザ式の照準パターンを投影します。この投影パターンによって、読み取り範囲内にバーコードを配置します。デジタル スキャナとバーコードの適切な距離については、 2-9 ページの「読み取り範囲」を参照してください。

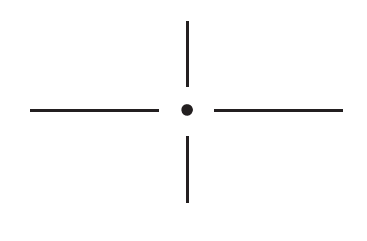

図 2-3 イメージャの照準パターン

# 2-8 DS6878 プロダクト リファレンス ガイド

バーコードをスキャンするには、任意の向きで照準パターンの中央にコードを位置付けます。十字パターンで 形成される長方形の領域内にバーコード全体が収まっていることを確認します。

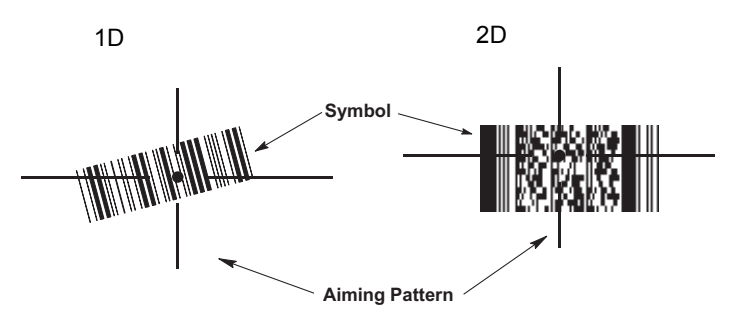

#### 図 2-4 イメージャ照準パターンでのスキャン方向

デジタル スキャナは、照準パターン内にはあるが、その中央に位置付けられていないバーコードを読み取る こともできます。図 2-5 の上 2 つの例は許容される照準方法ですが、下 2 つの例では読み取ることができま せん。

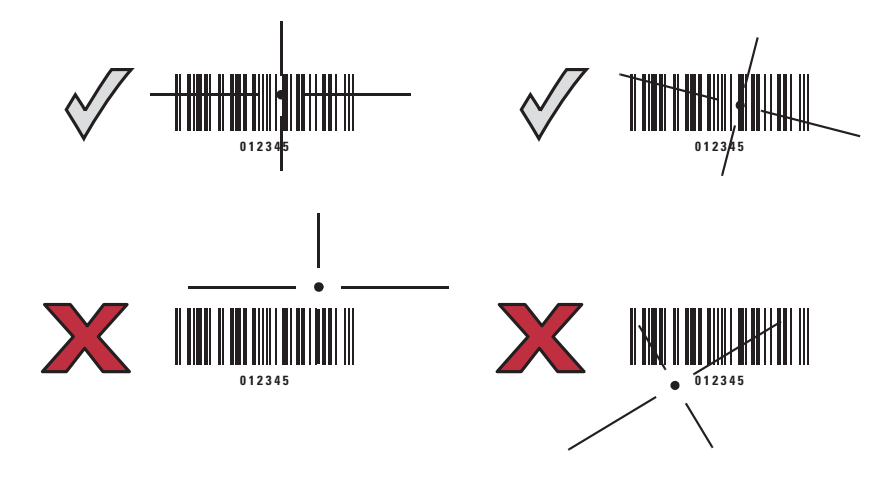

図 2-5 許容される照準と誤った照準

# 読み取り範囲

#### 表 2-6 DS6878-SR/DS6878-HC/DS6878-DL の読み取り範囲

| シンポル密度 | パーコードタイプ    | 通常の読み取り幅 |      |
|--------|-------------|----------|------|
|        |             | 近距離      | 遠距離  |
| 5mil   | Code 39     | 0.7      | 6.6  |
| 13mil  | 100% UPC    | 1.2      | 14.2 |
| 5mil   | PDF         | 2.0      | 4.5  |
| 6.6mil | PDF         | 1.2      | 6.0  |
| 10mil  | Data Matrix | 1.1      | 7.2  |

#### 表 2-7 DS6878-HD の読み取り範囲

| シンボル密度 | パーコード タイプ   | 通常の読み取り幅         |     |
|--------|-------------|------------------|-----|
|        |             | 近距離              | 遠距離 |
| 3mil   | Code 39     | 0.6              | 3.4 |
| 5mil   | Code 39     | FOV <sup>a</sup> | 4.9 |
| 13mil  | 100% UPC    | 1.2              | 6.8 |
| 4mil   | PDF         | 0.9              | 2.8 |
| 10mil  | Data Matrix | 0.6              | 4.2 |

a. 読み取り幅

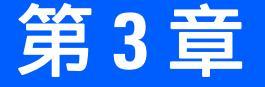

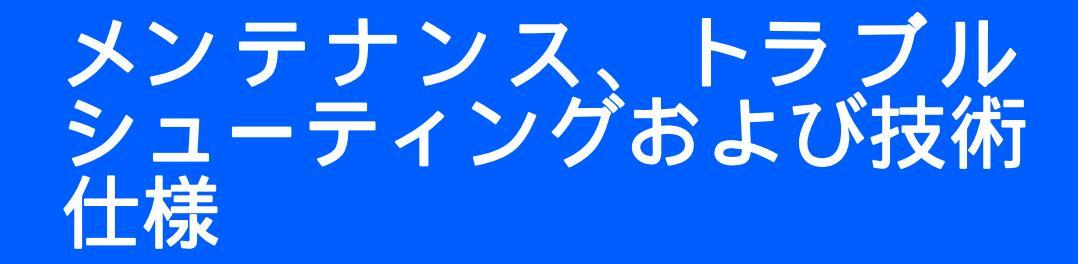

# はじめに

本章では、推奨するデジタル スキャナとクレードルのメンテナンス作業とトラブルシューティング、 技術的な仕様、信号の意味 (ピン配列)について説明しています。

# メンテナンス

# デジタル スキャナ

スキャナ ウィンドウはクリーニングが必要です。ウィンドウが汚れていると、スキャン精度に影響する場合 があります。

- ウィンドウに研磨剤などが付着しないようにしてください。
- 湿らせた布でほこりを拭き取ってください。
- 以下の承認された洗浄剤で湿らせたティッシュペーパーでスキャナ ウィンドウを拭いてください。
- 水などの液体を直接ウィンドウに吹きかけないでください。

DS6878-HC の設計では、さまざまなクリーニング用品や消毒剤で製品のプラスチックを安全にクリーニングできます。必要な場合は、以下に記載した使用可能な洗浄剤でデジタル スキャナを拭いてください。

- イソプロピル アルコール
- 漂白剤/次亜塩素酸ナトリウム
- 過酸化水素
- 手に優しい食器用洗剤および水

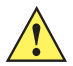

**重要** 上記に記載のない有効成分を含有する洗浄剤は、DS6878-HC デジタル スキャナに使用しな いでください。

#### デジタル スキャナのクレードル

クレードルに液体をこぼしたり、吹きかけたりしないでください。クレードルは、デジタル スキャナと同じ 使用可能な洗剤を使用して拭いてください。

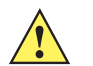

**注意** デジタル スキャナのバッテリ カバー、端子、およびクレードルの端子に直接洗剤を使用することは 避けてください。端子は、アルコールで湿らせた綿棒を使用して優しくクリーニングしてください。

#### 既知の有害成分

以下の化学薬品は、Zebra スキャナ/クレードルのプラスチックに損傷を及ぼすことがわかっているため、これらの薬品がデバイスに接触することがないようにしてください。

- アンモニア溶液
- アミンまたはアンモニアの化合物
- アセトン
- ケトン
- エーテル
- 芳香族炭化水素および塩素化炭化水素
- アルカリのアルコール溶液または水溶液
- エタノールアミン
- トルエン
- トリクロロエチレン
- ベンゼン
- 石炭酸
- TB- リゾフォルム

重要

医療環境で一般に使用されている一部の除菌用ハンドローションは、エタノールアミン など、上記の有害な成分を含有していることがあります。既知の有害成分による不注意 な汚染、およびプラスチックの損傷を防止するため、DS6878-HC デジタル スキャナを 扱う前には、手を完全に乾かしてください。

#### 日々のクリーニングと消毒

細菌の蔓延を防止するために1日に1回以上掃除を必要とする環境(患者の来院ごとにスキャナを消毒する 必要がある医療従事者や、デバイスを共有する小売業などの交替勤務制の作業者を含む)における掃除および 消毒の方法は、以下のとおりです。

- 1. 承認されている上記の洗浄剤の1つで柔らかい布を湿らせるか、事前に湿らせた布を使用します。
- 前面、背面、側面、上面、底面といったすべての表面を優しく拭きます。液体は決してスキャナに直接かけないでく ださい。液体がスキャナ ウィンドウ、トリガ、ケーブル コネクタ、その他のデバイス部分の周囲にたまらないよう に注意してください。
- 3. トリガ、およびトリガと本体の間のクリーニングを忘れないでください (狭い部分や手が届かない領域は綿棒を使用 してください)。
- 4. 擦り傷を防止するために、柔らかくて表面が粗くない布で掃除した後、直ちにスキャナ ウィンドウを乾かします。
- 5. デバイスは、自然乾燥させてから使用してください。

## 毎月の"ディープ クリーニング"メンテナンス

スキャナとクレードルの良好な動作レベルを維持するために、定期的に念入りなクリーニングをして、日々の 使用の中で、コネクタ、スキャナ ウィンドウ、デバイスの主な表面に自然に堆積したほこりを取り除きます。

- 1. 本体:上記の日々のクリーニングと消毒の手順に従い、本体全体をクリーニングします。
- 2. スキャナ ウィンドウ: レンズ用ティッシュペーパーまたはメガネなど光学材料のクリーニングに適した用具でスキャナ ウィンドウを拭いてください。
- **3.** スキャナ コネクタ:
  - a. 綿棒の綿の部分をイソプロピル アルコールに浸します。
  - b. 綿棒の綿の部分で、スキャナのコネクタの端から端までを前後にこすります。コネクタに綿のかすが 残らないようにしてください。
  - c. 少なくとも3回繰り返します。
  - d. アルコールに浸した綿棒で、コネクタ部付近の油分やほこりを拭き取ります。
  - e. 乾いた綿棒を使用して、手順 c、d、および e を繰り返します (手順に載っているアルコールは使用しないでください)。
- 4. クレードル コネクタ:
  - a. クレードルから DC 電源ケーブルを取り外します。
  - b. 綿棒の綿の部分をイソプロピル アルコールに浸します。
  - c. 綿棒の綿の部分で、コネクタのピンに沿って拭きます。コネクタの片側から反対側に向けて、ゆっく り綿棒を往復させます。コネクタに綿のかすが残らないようにしてください。
  - d. コネクタのすべての側面を綿棒で拭きます。
  - e. 圧縮空気をコネクタ部にスプレーします。このとき、圧縮空気の管やノズルを表面から約 1cm 離してください。

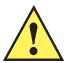

- 注意 圧縮空気を使用するときは、必ず保護用メガネを着用してください。ノズルを自分や他の 人に向けないでください。ノズルや管は顔から離れた位置で使用します。圧縮空気製品の ラベルに記載された警告に目を通してください。
- f. 綿のかすが残っていないことを確認します。かすが残っていれば取り除きます。
- g. クレードルの他の部分に油分やほこりが見つかった場合は、糸くずのでない布とイソプロピル アルコールを使用して取り除きます。
- h. イソプロピル アルコールが蒸発するまで 10 ~ 30 分 (周辺の温度と湿度による) ほど待ってから、 クレードルに電源をつないでください。
- ✓ 注 気温が低く湿度が高い場合は、長い乾燥時間が必要となります。気温が高く湿度が低い場合は、 乾燥時間が短くて済みます。

# バッテリに関する情報

充電式バッテリ パックは、業界における最も高い基準に適合するように設計および製造されています。ただし、バッテリの寿命や保管期間には限界があり、条件によって異なります。バッテリ パックの実際の寿命は、 温度や使用状況、バッテリの古さ、激しい落下など、さまざまな要因によって異なります。

バッテリ セルの製造業者は、バッテリを1年以上保管すると、バッテリの総合的な品質に不可逆的な劣化が 発生する可能性があることを指摘しています。このような劣化を最小限に抑えるため、バッテリを半分ほど充 電し、容量が減少しないように機器から取り外して、5°C ~ 25°C (41°F ~ 77°F)の乾燥した涼しい場所(温 度は低いほうが保存に適しています)で保存することを推奨しています。バッテリは少なくとも1年に1回、 半分の容量まで充電してください。液漏れを発見した場合は、液が付着した部分への接触を避け、適切な方法 で廃棄してください。

駆動時間が極端に短くなった場合は、新品のバッテリに交換してください。バッテリの充電は、気温が 0°~+40°C(32°~104°F)の環境で行ってください。

Zebra バッテリの標準保証期間は、バッテリを別途購入された場合でも、デジタル スキャナに同梱されていた場合でも、30 日間です。

# トラブルシューティング

#### 表 3-1 トラブルシューティング

| 問題                                                | 考えられる原因                                               | 考えられる解決方法                                                                                           |
|---------------------------------------------------|-------------------------------------------------------|----------------------------------------------------------------------------------------------------|
| パッテリ                                              |                                                       |                                                                                                    |
| デジタル スキャナ バッテリを頻繁<br>に充電する必要がある                   | バッテリの再調整が必要な場合<br>があります。                              | バッテリの再調整サイクルを実行し<br>て、バッテリを復元します。詳細につ<br>いては、1-16 ページの「デジタル ス<br>キャナ バッテリの再調整」を参照し<br>てください。        |
| デジタル スキャナをクレードルに<br>装着すると、赤色の LED が 3 秒以<br>上点灯する | 過剰な電力消費が原因でバッテ<br>リの充電が必要となる場合があ<br>ります。              | 赤色の LED が、スキャナの通常の充<br>電が開始されたことを示す緑色に変<br>わるまで待機します。バッテリはフル<br>充電することをお勧めします。                      |
| ビープ音の意味                                           |                                                       |                                                                                                    |
| デジタル スキャナから低音<br>高音 低音のビープ音が鳴る                    | ADF の転送エラーです。                                         | ADF のプログラミングについては<br>第 16 章の「アドバンスド データ<br>フォーマッティング」を参照してく<br>ださい。                                 |
|                                                   | 無効な ADF 規則が検出され<br>ます。                                | ADF のプログラミングについては<br>第 16 章の「アドバンスド データ<br>フォーマッティング」を参照してく<br>ださい。                                 |
|                                                   | Code 39 バッファが消去された<br>か、空のバッファがクリアまたは<br>転送されようとしました。 | Code 39 バッファリングの「 <b>バッファ</b><br><b>のクリア</b> 」 バーコードのスキャン時<br>や、空の Code 39 バッファの転送試<br>行時であれば、正常です。 |

### 表 3-1 トラブルシューティング(続き)

| 問題                                             | 考えられる原因                                                                        | 考えられる解決方法                                                                                                    |
|------------------------------------------------|--------------------------------------------------------------------------------|----------------------------------------------------------------------------------------------------|
| デジタル スキャナでプログラミン<br>グ中に低音 高音 低音 高音の<br>ビープ音が鳴る | ADF パラメータの保存領域が<br>足りません。                                                      | 規則をすべて消去してから、短い規則<br>でプログラミングし直してください。                                                                                                    |
| デジタル スキャナから長い低音<br>長い高音のビープ音が鳴る                | 入力エラーか、不適切なバーコー<br>ドまたは「 <b>キャンセル</b> 」バーコー<br>ドがスキャンされました。                    | プログラムされたパラメータの範囲<br>内の正しい数値バーコードをスキャン<br>します。                                                                                                    |
|                                                | 呼び出しタイムアウトが発生し<br>ました。リモート デバイスが通<br>信エリア外にあるか、電源が入っ<br>ていません。                 | デジタル スキャナをリモート デバイ<br>スの通信エリア内に戻して再接続を<br>試み、リモート デバイスの設定を確<br>認してください。                                                                                                    |
| デジタル スキャナから長い低音<br>長い高音 長い低音 長い高音の             | ホスト パラメータの記憶領域が<br>不足しています。                                                    | 5-5 ページの「デフォルト パラメー<br>タ」をスキャンします。                                                                                                    |
| ヒーノ音か鳴る                                        | ADF 規則に使用するメモリが不<br>足しています。                                                    | ADF 規則の数、または ADF 規則内の<br>ステップ数を減らしてください。                                                                                                    |
|                                                | 接続試行がリモート デバイスに<br>より拒否されました。                                                  | リモート デバイスのリソースを解放<br>してください。                                                                                                    |
| デジタル スキャナから高音<br>高音 高音 低音のビープ<br>音が鳴る          | RS-232 の受信エラーです。                                                               | ホスト リセット中であれば正常です。<br>それ以外の場合は、デジタル スキャ<br>ナの RS-232 パリティがホスト設定<br>と一致するように設定してください。                                                                                                    |
| デジタル スキャナから高音<br>低音のビープ音が鳴る                    | デジタル スキャナが Code 39<br>のデータをバッファに格納しま<br>した。<br>または<br>キーボード パラメータが選択さ<br>れました。 | 正常です。<br>または<br>バーコード キーパッドで値を入力し<br>てください。                                                                                                    |
|                                                | Bluetooth の通信が切断された。                                                           | デジタル スキャナをリモート デバイ<br>スの通信エリア内に戻してください。<br>マスタ (SPP) モードの場合は、ク<br>レードルで「 <b>ペアリング</b> 」バーコー<br>ドをスキャンしてデジタル スキャナ<br>とクレードルのペアリングを再度実<br>行し、クレードルの電源を確認して<br>ください。<br>スレーブ (SPP/HID) モードの場合は、<br>デジタル スキャナとリモート デバイ<br>スの接続をリモート デバイス側から<br>確立し直してください。 |

# 3-6 DS6878 プロダクト リファレンス ガイド

表 3-1 トラブルシューティング(続き)

| 問題                                        | 考えられる原因                                                                                                 | 考えられる解決方法                                                                                                    |
|-------------------------------------------|----------------------------------------------------------------------------------------------------|----------------------------------------------------------------------------------------------------|
| デジタル スキャナから長い高音の<br>ビープ音が 3 回鳴る           | Code 39 バッファに空き容量が<br>なくなりました。                                                                          | Code 39 バーコードの先頭のスペー<br>スを入れずスキャンするか、15-39<br>ページの「Code 39 バッファリング -<br>スキャンおよび保存」の「Code 39 を<br>バッファしない」をスキャンして、保<br>存されている Code 39 データを転送<br>します。 |
| トリガを放すと高音のビープ音が<br>4 回鳴る                  | バッテリの残量不足です。                                                                                            | デジタル スキャナをクレードルに装<br>着してバッテリを充電してください。                                                                                                    |
| デジタル スキャナから長い低音の<br>ビープ音が 4 回鳴る           | スキャンされたバーコードの転<br>送エラーが検出されました。デー<br>タは無視されます。                                                          | これは、本装置が正しく設定されてい<br>ない場合に発生します。 オプション設<br>定を確認してください。                                                                                              |
|                                           | デジタル スキャナが次のいずれ<br>かの状態です。<br>- 通信エリア外<br>- クレードルとペアリングされ<br>ていない<br>- リモート Bluetooth デバイスに<br>接続されていない | デジタル スキャナをリモート デバイ<br>スの通信エリア内に戻してください。<br>または<br>クレードルの「 <b>ペアリング</b> 」バーコー<br>ドをスキャンします。                                                          |
|                                           | クレードルによって転送データ<br>が受信されなかったことを示す<br>通知がありました。                                                           | その場合でも、ホストがデータを受信<br>していることがあります。ホスト シ<br>ステムが転送データを受信している<br>かどうかを確認します。ホストがデー<br>タを受信していなかった場合は、バー<br>コードを再度スキャンします。                              |
| デジタル スキャナから長い低音の<br>ビープ音が 5 回鳴る           | 変換エラーまたはフォーマット<br>エラーです。                                                                                | ホストの ADF 規則を確認してくだ<br>さい。                                                                                                    |
| バーコードの読み取り                                |                                                                                                    |                                                                                                    |
| デジタル スキャナはレーザーを照<br>射するが、バーコードを読み取ら<br>ない | デジタル スキャナが正しいバー<br>コード タイプに合わせてプログ<br>ラムされていません。                                                        | そのタイプのバーコードを読み取るよ<br>うにデジタル スキャナをプログラミン<br>グしてください。 <b>第 15 章の「シンボ</b><br><mark>ル体系」</mark> を参照してください。                                              |
|                                           | バーコードを読み取れません。                                                                                          | 同じバーコード タイプのテスト記<br>号をスキャンして、バーコードが劣化<br>していないか確認します。                                                                                               |
|                                           | デジタル スキャナとバーコード<br>との距離が適切ではありません。                                                                      | デジタル スキャナをバーコードに近<br>付けるか、離してください。2-9 ペー<br>ジの「読み取り範囲」を参照してくだ<br>さい。                                                                                |

### 表 3-1 トラブルシューティング(続き)

| 問題                                | 考えられる原因                                                                             | 考えられる解決方法                                                                                                    |
|-----------------------------------|-------------------------------------------------------------------------------------|----------------------------------------------------------------------------------------------------|
|                                   | スキャン範囲でコードのすべて<br>のバーとスペースが網羅されて<br>いません。                                           | スキャン範囲が許容される照準パ<br>ターン内に来るようにコードを移動<br>します。2-6 ページの図 2-1 を参照し<br>てください。                                        |
| バーコードは読み取れるが、その<br>データがホストに転送されない | デジタル スキャナが正しいホス<br>ト タイプに対応するようにプロ<br>グラムされていません。                                   | 適切なホスト タイプのプログラミン<br>グ バーコードをスキャンします。ホ<br>スト タイプに対応する章を参照して<br>ください。                                           |
|                                   | インタフェース ケーブルの接続<br>が緩んでいます。                                                         | すべてのケーブルがしっかり接続さ<br>れていることを確認します。                                                                              |
|                                   | クレードルが正しいホスト イン<br>タフェースに対応するようにプ<br>ログラムされていません。                                   | デジタル スキャナのホスト パラメー<br>タを確認するか、オプションを編集し<br>ます。                                                                 |
|                                   | デジタル スキャナがホスト接続<br>インタフェースにペアリングさ<br>れていません。                                        | クレードルで「 <b>ペアリング</b> 」バーコー<br>ドをスキャンして、デジタル スキャ<br>ナとクレードルをペアリングしてく<br>ださい。                                    |
|                                   | クレードルがホストへの接続を<br>切断しました。                                                           | 次に示す順番で操作を行ってくださ<br>い:電源を取り外します。ホストケー<br>ブルを取り外します。3 秒間待機しま<br>す。ホストケーブルを接続し直しま<br>す。電源を再接続します。ペアリング<br>し直します。 |
| バーコードの読み取り後、長い低音<br>のビープ音が5回鳴る    | 変換エラーまたはフォーマット<br>エラーが検出されました。<br>デジタル スキャナの変換パラ<br>メータが正しく設定されていま<br>せん。           | デジタル スキャナの変換パラメータ<br>が正しく設定されていることを確認<br>します。                                                                  |
|                                   | 変換エラーまたはフォーマット<br>エラーが検出されました。<br>選択したホストに送信できない<br>キャラクタで ADF 規則がセット<br>アップされています。 | ADF 規則を変更するか、ADF 規則を<br>サポートするホストに変更してくだ<br>さい。                                                                |
|                                   | 変換エラーまたはフォーマット<br>エラーが検出されました。<br>ホストに送信できないキャラク<br>タを含むバーコードがスキャン<br>されました。        | バーコードを変更するか、バーコー<br>ドをサポートできるホストに変更し<br>ます。                                                                    |

# 3-8 DS6878 プロダクト リファレンス ガイド

### 表 3-1 トラブルシューティング(続き)

| 問題                           | 考えられる原因                                    | 考えられる解決方法                                                                                                    |
|------------------------------|--------------------------------------------|----------------------------------------------------------------------------------------------------|
| ホストの表示                       |                                            |                                                                                                    |
| スキャンされたデータがホストに<br>正しく表示されない | デジタル スキャナがホストと<br>連携するようにプログラムされ<br>ていません。 | 正しいホストが選択されていること<br>を確認してください。<br>適切なホスト タイプのプログラミン<br>グ バーコードをスキャンします。                                                           |
|                              |                                            | RS-232 の場合は、デジタル スキャナ<br>の通信パラメータがホストの設定と<br>同じであることを確認してください。                                                                    |
|                              |                                            | USB キーボード (HID) 構成または<br>キーボード インタフェース構成の場<br>合は、正しいキーボード タイプと言<br>語がプログラミングされていること、<br>および CAPS LOCK キーがオフに<br>なっていることを確認してください。 |
|                              |                                            | 編集オプション (ADF、UPC-E から<br>UPC-A への変換など) が正しくプロ<br>グラムされていることを確認してく<br>ださい。                                                         |
|                              |                                            | デジタル スキャナのホスト タイプの<br>パラメータまたは編集オプションを<br>確認してください。                                                                               |
| トリガ                          |                                            |                                                                                                    |
| トリガを引いても何も実行されない             | デジタル スキャナに電源が入っ<br>ていません。                  | システムの電源を確認してください。<br>電源が必要な機器構成の場合は、電源<br>に接続し直してください。<br>バッテリを確認してください。バッテ<br>リ収納部のエンド キャップがきちん<br>とはまっているか確認してください。             |
|                              | インタフェース ケーブルまたは<br>電源ケーブルの接続が緩んでい<br>ます。   | 緩んだケーブル接続を確認し、ケーブ<br>ルを接続し直してください。                                                                                                |

表 3-1 トラブルシューティング(続き)

| 問題                           | 考えられる原因                                  | 考えられる解決方法                                                                                                    |
|------------------------------|------------------------------------------|----------------------------------------------------------------------------------------------------|
|                              | デジタル スキャナが無効になっ<br>ています。                 | シナプスまたは IBM-468x モードの<br>場合は、ホスト インタフェースを介<br>してスキャナを有効にしてください。                                                                 |
| トリガを引いてもレーザー照準ま<br>たは照明が現れない | デジタル スキャナに電源が入っ<br>ていません。                | バッテリと充電端子を確認してくだ<br>さい。バッテリ収納部のエンドキャッ<br>プがきちんとはまっているか確認し<br>ます。さらに、クレードルへの電源お<br>よびケーブルのすべての接続がしっ<br>かり接続されていることを確認して<br>ください。 |
|                              | インタフェース ケーブルまたは<br>電源ケーブルの接続が緩んでい<br>ます。 | バッテリと充電端子を確認してくだ<br>さい。クレードルへの電源およびケー<br>ブルのすべての接続がしっかり接続<br>されていることを確認します。                                                     |

✓ 注 これらの確認作業を行っても、バーコードをスキャンできない場合は、販売店またはサポートにお問い 合わせください。連絡先については、xx ページを参照してください。

# 技術仕様

# 表 3-2 技術仕様 - DS6878 デジタル スキャナ

| 項目             | 説明                                                                                                    |
|----------------|----------------------------------------------------------------------------------------------------|
| 外観、機能など        |                                                                                                    |
| 寸法             | 7.3 インチ (高さ) x 3.85 インチ (奥行き) x 2.7 インチ (幅)                                                                                                    |
|                | (18.5cm (高さ) x 9.7cm (奥行き) x 6.9cm (幅))                                                                                                    |
| 重量 (バッテリ装備時)   | 約 8.4oz.(238g)                                                                                                    |
| カラー            | キャッシュ レジスタ ホワイトまたはトワイライト ブラック                                                                                                    |
|                | HC 構成 : ヘルスケア ホワイト                                                                                                    |
| 性能             |                                                                                                    |
| 光源:            | 照準パターン: 650nm 半導体レーザー                                                                                                    |
|                | 照明: 630nm LED                                                                                                    |
| フレーム レート       | 読み取りモード : 最大 60fps                                                                                                    |
| 無線範囲           | 最小 33ft (10m)/通常の倉庫環境 50ft (15m)                                                                                                    |
| バッテリ仕様         | 750mAH NiMH - (3) AAA                                                                                                    |
|                | フル充電でのスキャン数 : 通常 15,000 @ 1 スキャン/秒                                                                                                    |
|                | 大重吐服.                                                                                                    |
|                | 元电时间 ·<br>  完全に容のバッテリ · 外部電源を介して3時間未満 ホストからケーブル                                                                                                    |
|                | 経由での給電で約5.5時間                                                                                                    |
| 回転             | ± 360°                                                                                                    |
| ピッチ            | ± 60°                                                                                                    |
| ヨー (左右方向の傾斜角度) | ± 60°                                                                                                    |
| 公称読み取り深度       | ( <b>2-9 ページの「読み取り範囲」</b> を参照)                                                                                                    |
| シンボル体系デコード機能   |                                                                                                    |
| 1D             | UPC/EAN、サプリメンタル付き UPC/EAN、Bookland EAN、ISSN、<br>UCC Coupon Extended Code、Code 128、GS1-128、ISBT 128、<br>ISBT Concatenation、Code 39、Code 39 Full ASCII、Trioptic Code 39、<br>Code 32、Code 93、Code 11、Interleaved 2 of 5、Discrete 2 of 5、<br>Codabar、MSI、Chinese 2 of 5、Matrix 2 of 5、Korean 3 of 5、<br>GS1 DataBar バリエーション |
| 2D             | PDF417、MicroPDF417、Composite Codes、TLC-39、Data Matrix、<br>GS1 Data Matrix、Maxicode、QR Code、GS1 QR Code、MicroQR、<br>Aztec、Han Xin                                                                                                    |
| 郵便コード          | US Postnet、US Planet、UK Postal、Japan Postal、Australia Post、<br>Royal Mail 4 State Customer、KIX Code (オランダ)、UPU 4 State Postal<br>FICS (Post US4)、USPS 4 State Postal (Post US3)、Mailmark                                                                                                    |

#### 表 3-2 技術仕様 - DS6878 デジタル スキャナ(続き)

| 項目                  | 説明                                                                                                    |
|---------------------|----------------------------------------------------------------------------------------------------|
| サポートしているインタフ<br>ェース | <b>表 3-3</b> を参照してください。                                                                                                    |
| 動作環境                |                                                                                                    |
| 動作温度                | 32° ~ 122°F (0° ~ 50°C)                                                                                                    |
| 保管温度                | -40° ~ 158°F (-40° ~ 70°C)                                                                                                    |
| 充電温度                | 公称值 32°~ 104°F (0°~ 40°C)、理想值 41°~ 95°F (5°~ 35°C)                                                                                                    |
| 湿度                  | 5% ~ 95% (結露なきこと)                                                                                                    |
| 耐落下衝擊性能             | 室温で 6ft/1.8m の高さからコンクリート面へ複数回落下後、動作可能<br>0 ~ 50°C で 5ft/1.5m の高さからコンクリート面へ複数回落下後、動作可能                                                                                                    |
| クレードルの挿入回数          | 250,000 回以上                                                                                                    |
| 耐周辺光                | 白熱灯 - 150 フート キャンドル (1,600lux)<br>直射日光 - 8,000 フート キャンドル (86,000lux)<br>蛍光灯 - 150 フート キャンドル (1,600lux)<br>水銀灯 - 150 フート キャンドル (1,600lux)<br>ナトリウム灯 - 150 フート キャンドル (1,600lux)<br>通常の室内照明および屋外自然光 |
| アクセサリ               |                                                                                                    |
| ストラップ               | ストラップはバッテリ カバーに装着可能                                                                                                    |

#### 表 3-3 技術仕様 - CR0078-S/CR0008 クレードル

| 項目      | 説明                                                                                                    |
|---------|----------------------------------------------------------------------------------------------------|
| 外観、機能など |                                                                                                    |
| 寸法:     | 2.0 インチ (高さ) x 8.35 インチ (奥行き) x 3.4 インチ (幅)<br>(5 cm (高さ) x 21.1 cm (奥行き) x 8.6 cm (幅))                                                                                              |
| 重量      | 約 6.4 oz.(183g)                                                                                                    |
| 電圧および電流 | 充電クレードル:<br>電圧電流<br>5±10% VDC 700mA (外部電源)<br>5±10% VDC 475mA (ホストよりケーブル経由で給電)<br>12±10% VDC 300mA (外部電源)<br>12±10% VDC 220mA (ホストよりケーブル経由で給電)<br>非充電時クレードル:5V @ 70mA または 12V @ 50mA |
| カラー     | キャッシュ レジスタ ホワイトまたはトワイライト ブラック<br>HC 構成 : ヘルスケア ホワイト                                                                                                    |
| 電源の要件   | 4.75 ~ 14.0VDC                                                                                                    |

### 表 3-3 技術仕様 - CR0078-S/CR0008 クレードル(続き)

| 項目                                   | 説明                                                                                                    |
|--------------------------------------|----------------------------------------------------------------------------------------------------|
| 性能                                   |                                                                                                    |
| サポートしているイン<br>タフェース<br>(CR0078-S のみ) | 以下の複数のインタフェースをオンボードに搭載: RS-232C (標準、Nixdorf、<br>ICL、Fujitsu)、IBM 468x/469x、キーボード インタフェース、USB (標準、<br>IBM SurePOS、Macintosh)、SSI、レーザー / ワンド エミュレーション、<br>123Scan <sup>2</sup> 、リモート デジタル スキャナ管理 |
|                                      | 対応しています。                                                                                                    |
| 動作環境                                 |                                                                                                    |
| 動作温度                                 | 32° ~ 122°F (0° ~ 50°C)                                                                                                    |
| 保管温度                                 | -40° ~ 158°F (-40° ~ 70°C)                                                                                                    |
| 充電温度                                 | 公称值 32°~ 104°F (0°~ 40°C)、理想值 41°~ 95°F (5°~ 35°C)                                                                                                    |
| 湿度                                   | 5 ~ 95% (結露なきこと)                                                                                                    |
| アクセサリ                                |                                                                                                    |
| 設置オプション                              | 卓上、壁面、コンピュータ ワークステーション、または医療用カート                                                                                                    |
| 電源                                   | ホスト ケーブルを通じて電力を供給しない機器用の電源も利用可能                                                                                                    |

## 表 3-4 技術仕様 - CR0078-P クレードル

| 項目                                   | 説明                                                                                                    |
|--------------------------------------|----------------------------------------------------------------------------------------------------|
| 外観、機能など                              |                                                                                                    |
| 寸法:                                  | 5.4 インチ (奥行き) x 4 インチ (幅) x 3.6 インチ (高さ)                                                                                                    |
| 重量                                   | 約 7.9 oz.                                                                                                    |
| 電圧および電流                              | 充電クレードル:<br>電圧電流<br>12 ± VDC 60mA (スキャナなし)<br>12 ± VDC 160mA (スキャナのアイドル時)<br>12 ± VDC 335mA (スキャナ充電時)                                                                    |
| カラー                                  | トワイライト ブラック<br>ヘルスケア ホワイト                                                                                                    |
| 電源の要件                                | 12 ± 10% VDC                                                                                                    |
| 性能                                   |                                                                                                    |
| サポートしているイン<br>タフェース<br>(CR0078-P のみ) | 以下の複数のインタフェースをオンボードに搭載 : RS-232C (標準、Nixdorf、<br>ICL、Fujitsu)、IBM 468x/469x、キーボード インタフェース、USB (標準、IBM<br>SurePOS、Macintosh)、SNAPI、123Scan <sup>2</sup> 、リモート デジタル スキャナ管理 |

#### 表 3-4 技術仕様 - CR0078-P クレードル(続き)

| 項目    | 説明                                                 |  |
|-------|----------------------------------------------------|--|
| 動作環境  |                                                    |  |
| 動作温度  | 32° ~ 122°F (0° ~ 50°C)                            |  |
| 保管温度  | -40° ~ 158°F (-40° ~ 70°C)                         |  |
| 充電温度  | 公称値 32°~ 104°F (0°~ 40°C)、理想値 41°~ 95°F (5°~ 35°C) |  |
| 湿度    | 5~95%(結露なきこと)                                      |  |
| アクセサリ |                                                    |  |
| 電源    | 電源が必要                                              |  |

# クレードルの信号の意味

表 3-5 の信号の解説は、デジタルスキャナのコネクタに適用されるものです。参考までにご覧ください。

| ピン | IBM      | シナプス         | RS-232 | キーボードイ<br>ンタフェース | ワンド | USB            |
|----|----------|--------------|--------|------------------|-----|----------------|
| 1  | 予約済      | シナプス<br>クロック | 予約済    | 予約済              | 予約済 | ピン 6 に<br>ジャンプ |
| 2  | 電源       | 電源           | 電源     | 電源               | 電源  | 電源             |
| 3  | 接地       | 接地           | 接地     | 接地               | 接地  | 接地             |
| 4  | IBM_A(+) | 予約済          | TxD    | キー クロック          | DBP | 予約済            |
| 5  | 予約済      | 予約済          | RxD    | 端末データ            | CTS | D +            |
| 6  | IBM_B(-) | シナプス<br>データ  | RTS    | キー データ           | RTS | ピン 1 にジ<br>ャンプ |
| 7  | 予約済      | 予約済          | CTS    | 端末クロック           | 予約済 | D -            |
| 8  | 予約済      | 予約済          | 予約済    | 予約済              | 予約済 | 予約済            |
| 9  | N/A      | N/A          | N/A    | N/A              | N/A | N/A            |
| 10 | N/A      | N/A          | N/A    | N/A              | N/A | N/A            |

# 表 3-5 クレードルの信号のピン配列

# 3 - 14 DS6878 プロダクト リファレンス ガイド

図 3-1 は、クレードルのピンの位置を示しています。

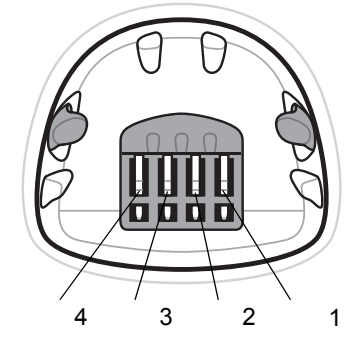

図 3-1 クレードルのピン配列

表 3-6 の信号の定義は、デジタル スキャナからデジタル スキャナのクレードルへのコネクタに適用されるものです。参考までにご覧ください。

表3-6 クレードルのピン配置

| ピン | 説明         |
|----|------------|
| 1  | CRADLE_TXD |
| 2  | VCC        |
| 3  | GND        |
| 4  | CRADLE_RXD |

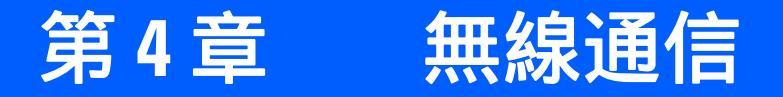

# はじめに

この章では、デジタル スキャナ、クレードル、およびホスト間で無線通信を行うための動作モードと機能に ついて説明しています。この章には、デジタル スキャナの構成に必要なパラメータも含まれています。

デジタル スキャナは、4-2 ページの「無線通信パラメータのデフォルト パラメータ」に示す設定で出荷され ています (すべてのホスト デバイスやその他のデジタル スキャナ デフォルト値については、付録 A「標準の デフォルト パラメータ」も参照)。デフォルト値が要件に適合している場合、プログラミングは必要ありません。

機能の値を設定するには、1 つのバーコードまたは短いバーコード シーケンスをスキャンします。これらの 設定は不揮発性メモリに保存され、デジタル スキャナの電源を落としても保持されます。

クレードルにシナプスまたは USB ケーブルを使用していない場合は、電源投入ビープ音の後にホスト タイプを 選択します(個々のホストの情報については、各ホストについての章を参照してください)。この操作は、新 しいホストに接続して初めて電源を入れるときにのみ必要です。

すべての機能をデフォルト値に戻すには、5-5 ページの「デフォルト パラメータ」に示すバーコードをスキャンします。プログラミング バーコード メニュー全体で、デフォルト値をアスタリスク (\*) で示しています。

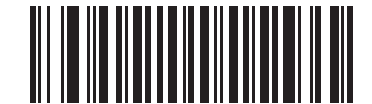

ルトを示す \* 装着によるペアリングを有効にする ------ 機能 / オプション

## スキャン シーケンスの例

多くの場合、1つのバーコードをスキャンして特定のパラメータ値を設定します。

\* はデフォ

#### スキャン中のエラー

特に指定されていない限り、スキャン シーケンス中のエラーは、正しいパラメータを再スキャンすることで修正できます。

# 無線通信パラメータのデフォルト値

**表 4-1** に無線通信パラメータのデフォルトを示します。オプションを変更する場合は、4-5 ページ以降の「無線通信パラメータ」セクションに掲載されている適切なバーコードをスキャンします。

### 表 4-1 無線通信パラメータのデフォルト パラメータ

| パラメータ                                             | デフォルト              | ページ番号 |
|---------------------------------------------------|--------------------|-------|
| Bluetooth ホスト (ホスト タイプ)                           | クレードルのホスト          | 4-5   |
| 検出可能モード                                           | 一般                 | 4-8   |
| Wi-Fi フレンドリー モード                                  | 無効                 | 4-9   |
| Wi-Fi フレンドリー チャネルの除外                              | 全チャネルを使用           | 4-9   |
| Apple iOS HID 機能                                  | 無効                 | 4-11  |
| Android HID 機能                                    | 無効                 | 4-11  |
| カントリー キーボード タイプ (カントリー コード)                       | 英語 (U.S.)          | 4-12  |
| HID キーボード キーストローク ディレイ                            | ディレイなし<br>(0 ミリ秒 ) | 4-14  |
| Caps Lock オーバーライド                                 | 無効                 | 4-14  |
| 不明な文字の無視                                          | 有効                 | 4-15  |
| キーパッドのエミュレート                                      | 無効                 | 4-15  |
| キーボードの FN1 置換                                     | 無効                 | 4-16  |
| ファンクション キーのマッピング                                  | 無効                 | 4-16  |
| Caps Lock のシミュレート                                 | 無効                 | 4-17  |
| 大文字/小文字の変換                                        | 大文字/小文字の<br>変換なし   | 4-17  |
| 再接続試行時のビープ音                                       | 無効                 | 4-19  |
| 再接続試行間隔                                           | 30 秒               | 4-20  |
| Bluetooth キーボード エミュレーション<br>(HID スレーブ) モードでの自動再接続 | バーコード データで         | 4-21  |
| 動作モード (ポイントトゥポイント/マルチポイントトゥ<br>ポイント)              | ポイントトゥ<br>ポイント     | 4-22  |
| パラメータ ブロードキャスト (クレードル ホストのみ)                      | 有効                 | 4-23  |
| ペアリング モード                                         | 非ロック               | 4-24  |

表 4-1 無線通信パラメータのデフォルト パラメータ

| パラメータ                                                            | デフォルト     | ページ番号 |
|------------------------------------------------------------------|-----------|-------|
| 装着によるペアリング                                                       | 有効        | 4-25  |
| コネクション維持時間                                                       | 15 分      | 4-27  |
| 認証                                                               | 無効        | 4-30  |
| 可変 PIN コード                                                       | 静的        | 4-31  |
| 暗号化                                                              | 無効        | 4-32  |
| Secure Simple Pairing の IO 機能<br>(SPP サーバーおよび SPP マスタ ホスト モードのみ) | 入力なし/出力なし | 4-33  |

# 無線ビープ音の意味

デジタル スキャナはペアリング バーコードをスキャンすると、操作の成功または不成功を示すさまざまな ビープ音を鳴らします。 表 4-2 にペアリング操作時に発生するビープ音の意味を示します。 その他のビープ音 の意味については、 2-1 ページの「ビープ音の意味」を参照してください。

#### 表 4-2 無線ビープ音の意味

| ビープ音の順序     | 意味                                                                                                    |
|-------------|----------------------------------------------------------------------------------------------------|
| 長い低音 4 回    | <ol> <li>スキャンされたバーコードの転送エラーが検出されました。データは無視されます。これは、本装置が正しく設定されていない場合に発生します。オプション設定を確認してください。</li> <li>クレードルとの通信時に、クレードルはデータの受信確認を返します。受信確認が返されないと、転送エラーを示すビープ音が鳴ります。その場合でも、ホストがデータを受信していることがあります。ホストシステムが転送データを受信しているかどうかを確認します。ホストがデータを受信しているかどうかを確認します。ホストがデータを受信していなかった場合は、バーコードを再度スキャンします。</li> </ol> |
| 高音 5 回      | 再接続試行が進行している間、5 秒おきに鳴ります。( <b>4-18 ページの「自動</b><br><b>再接続機能」</b> を参照)。                                                                                                    |
| 高音 低音 高音 低音 | ペアリング バーコードがスキャンされました。                                                                                                    |
| 低音高音        | Bluetooth 接続が確立されました。                                                                                                    |

# 表 4-2 無線ビープ音(続き)の意味

| ビープ音の順序                 | 意味                                                                                                    |
|-------------------------|----------------------------------------------------------------------------------------------------|
| 高音 低音                   | Bluetooth の通信が切断されました。<br>注: SPP または HID を使用してリモート デバイスに接続されており、バー<br>コードのスキャン直後に切断を示すビープ音が鳴った場合は、ホスト デバ<br>イスが転送したデータを受信しているかどうか確認してください。接続が失<br>われた後に、最後にスキャンしたバーコードの転送が試行された可能性があ<br>ります。                  |
| 長い低音 長い高音               | 呼び出しタイムアウトが発生しました。リモート デバイスが通信エリア外に<br>あるか、電源が入っていません。(4-18 ページの「自動再接続機能」を参照)。                                                                                                    |
| 長い低音 長い高音 長い<br>低音 長い高音 | 接続試行がリモート デバイスにより拒否されました。<br>注:4-25 ページの「ペアリング方法」の場合、クレードルはすでに別のデジ<br>タル スキャナにシングルポイント ロック モードで接続されているか、ピコ<br>ネットがマルチポイント モードで一杯になっています。装着によるペアリン<br>グが有効で、装着されたデジタル スキャナがすでにクレードルに接続され<br>ている場合は、ビープ音が鳴りません。 |

### 無線通信ホスト タイプ

デジタル スキャナをクレードルと通信できるように設定する、または標準 Bluetooth プロファイルを使用する には、以下の該当するホスト タイプ バーコードをスキャンします。

- クレードルホスト (デフォルト)-デジタルスキャナをクレードルと組み合わせて運用するには、このホストタイプを選択します。デジタルスキャナは、クレードルとペアリングする必要があります。クレードルは、ホストインタフェースケーブルの接続を通じてホストと直接通信します。
- シリアル ポート プロファイル (マスタ) Bluetooth Technology Profile Support のホスト タイプを選択 します (4-7 ページを参照)。デジタル スキャナは、Bluetooth を介して PC/ ホストに接続し、シリアル 接続のように動作します。デジタル スキャナはリモート デバイスとの接続を開始し、マスタとなりま す。「シリアル ポート プロファイル (マスタ)」をスキャンし、次に、リモート デバイスの「ペアリン グ」バーコードをスキャンします。リモート デバイスのペアリング バーコードを作成する方法につい ては、4-26 ページの「ペアリング バーコードのフォーマット」を参照してください。
- シリアル ポート プロファイル (スレーブ) Bluetooth Technology Profile Support のホスト タイプを選 択します (4-7 ページを参照)。デジタル スキャナは、Bluetooth を介して PC/ホストに接続し、シリア ル接続のように動作します。デジタル スキャナは、リモート デバイスからの接続要求を受け入れ、ス レーブとなります。「シリアル ポート プロファイル (スレープ)」をスキャンし、接続要求を待ちます。
- Bluetooth キーボード エミュレーション (HID スレーブ) Bluetooth Technology Profile Support に対し ては、このホスト タイプを選択します (Bluetooth Technology Profile Support とマスタ / スレーブの各定 義については、4-7 ページを参照)。デジタル スキャナは、Bluetooth を介して接続し、キーボードのよ うに動作します。デジタル スキャナは、リモート デバイスからの接続要求を受け入れ、スレーブとな ります。「Bluetooth キーボード エミュレーション (HID スレープ)」をスキャンし、接続要求を待ちます。
- 注 1. デジタル スキャナは Bluetooth HID プロファイルを通してキーボード エミュレーションをサポートします。詳細および HID ホスト パラメータについては、4-11 ページの「HID ホスト パラメータ」を参照してください。
   2. デジタル スキャナが SPP マスタ モードまたはクレードル ホスト モードでクレードルとペアリングされている場合は、無線通信が途切れて切断されると、デジタル スキャナは自動的にリモート デバイスとの再接続を試みます。詳細については、4-18 ページの「自動再接続機能」を参照してください。

4-6 DS6878 プロダクト リファレンス ガイド

無線通信ホスト タイプ(続き)

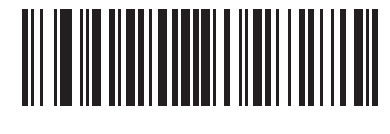

\* クレードル ホスト

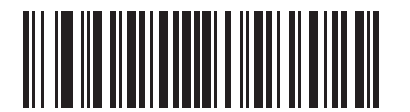

シリアル ポート プロファイル (マスタ)

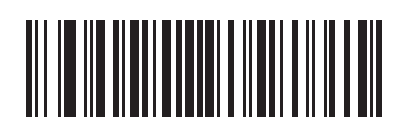

シリアル ポート プロファイル (スレープ)

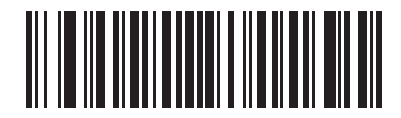

Bluetooth キーボード エミュレーション (HID スレープ)
#### **Bluetooth Technology Profile Support**

Bluetooth Technology Profile Support では、無線通信にクレードルは必要ありません。デジタル スキャナは Bluetooth テクノロジを使用してホストと直接通信します。デジタル スキャナは、標準 Bluetooth シリアル ポート プロファイル (SPP) および HID プロファイルをサポートします。これらのプロファイルにより、同じ プロファイルをサポートする他の Bluetooth デバイスと通信可能になります。

- SPP デジタル スキャナは、Bluetooth 経由で PC/ホストに接続され、シリアル接続のように動作します。
- HID デジタル スキャナは、Bluetooth 経由で PC/ホストに接続され、キーボードのように動作します。

## マスタ/スレーブのセットアップ

デジタル スキャナは、マスタまたはスレーブとしてセットアップできます。

デジタル スキャナをスレーブとしてセットアップした場合は、他のデバイスから検出、接続することができます。マスタとしてセットアップした場合は、接続が要求されているリモート デバイスの Bluetooth アドレス が必要です。この場合、リモート デバイスのアドレスに対応するペアリング バーコードを作成してスキャンし、リモート デバイスとの間で接続を試みる必要があります。ペアリング バーコードを作成する方法については、4-26 ページの「ペアリング バーコードのフォーマット」を参照してください。

#### マスタ

デジタル スキャナをマスタ (SPP) としてセットアップすると、スレーブ デバイスとの間で無線接続を開始し ます。 接続の開始は、リモート デバイスのペアリング バーコードをスキャンして行います (**4-26 ページの「ペ アリング バーコードのフォーマット」**を参照 )。

#### スレープ

デジタル スキャナをスレーブ デバイス (SPP) としてセットアップした場合は、リモート デバイスからの接続 要求を受け付けます。

注 デジタル スキャナの数は、ホストの能力によって異なります。

#### Bluetooth フレンドリー名

デバイスを検出したときにアプリケーションに表示されるスキャナ名称を設定できます。デフォルト名は、 デジタル スキャナ名にシリアル番号を加えた文字列(例:DS6878 123456789ABCDEF)です。「デフォルト 設定」をスキャンすると、このデジタル スキャナ名に戻ります。デフォルト設定を行った後もユーザー設定 名を保持する場合は、カスタム デフォルトを使用してください。

新しい Bluetooth フレンドリー名を設定するには、次のバーコードをスキャンして、付録 E「英数字バーコー ド」から 23 文字までのバーコードをスキャンします。名前が 23 文字未満の場合は、名前を入力した後に E-7 ページの「メッセージの終わり」のバーコードをスキャンします。

 $\checkmark$ 

注 アプリケーションでデバイス名を設定できる場合は、そのデバイス名が Bluetooth フレンドリー名より優 先されます。

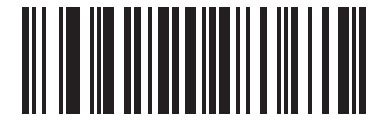

Bluetooth フレンドリー名

#### 検出可能モード

検出を開始するデバイスに基づいて、検出可能モードを選択します。

- PC から接続を開始するときは、「一般検出可能モード」を選択します。
- モバイルデバイス(たとえば、Motorola Q)から接続を開始する場合や「一般検出可能モード」では表示 されないデバイスの場合は、「制限付き検出可能モード」を選択します。このモードでは、デバイスの検 出に時間がかかる可能性があるので注意してください。

デバイスは 30 秒間、制限付き検出可能モードのままになります。この間、緑色の LED が点滅し、その後、検出不能となります。制限付き検出可能を再度有効にするには、トリガを引きます。

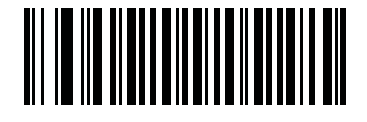

\* 一般検出可能モード

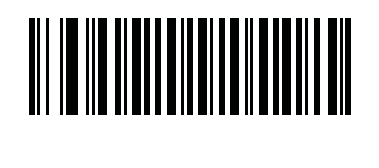

# Wi-Fi フレンドリー モード

Wi-Fi フレンドリー モード用に設定されているスキャナは、次のように動作します。

- スキャナは探知モードのままになり、ファームウェアの更新時に探知モードを終了します。
- Wi-Fi チャネルがホッピング シーケンスから除外されている場合は、AFH がオフになります。
- 接続が確立された後で、スキャナ(およびクレードル)は選択した Wi-Fi チャネルを回避します。

#### 注

- この機能を使用している場合は、Wi-Fiフレンドリーモードのエリア内に存在するすべてのスキャナを設定します。
- デフォルトでは、Wi-Fi チャネルは除外されていません。
- Wi-Fi チャネル 1、6、11 が除外されている場合、Bluetooth には 20 個以上のチャネルが必要になるため、 小さな値のチャネルは、ホッピング シーケンスから切り捨てられます。
- Bluetooth を接続する前に Wi-Fi フレンドリーの設定を更新することをお勧めします。

以下のバーコードをスキャンして Wi-Fi フレンドリー モードを有効または無効にし、除外するチャネルを選択し てください (Wi-Fi フレンドリー チャネルの除外参照)。

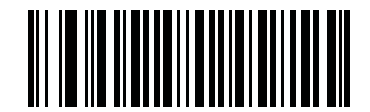

\*Wi-Fi フレンドリー モードを無効にする

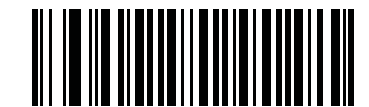

Wi-Fi フレンドリー モードを有効にする

#### Wi-Fi フレンドリー チャネルの除外

除外するチャネルを選択します。

- Wi-Fi チャネル1を除外: Bluetooth チャネル0~21 がホッピング シーケンスから除外されます (2402~2423MHz)。
- Wi-Fi チャネル 6 を除外: Bluetooth チャネル 25 ~ 46 がホッピング シーケンスから除外されます (2427 ~ 2448MHz)。
- Wi-Fi チャネル 11 を除外: Bluetooth チャネル 50 ~ 71 がホッピング シーケンスから除外されます (2452 ~ 2473MHz)。
- Wi-Fi チャネル 1、6、11 を除外: Bluetooth チャネル 2 ~ 19 (2404 ~ 2421MHz)、26 ~ 45 (2428 ~ 2447MHz)、および 51 ~ 69 (2453 ~ 2471MHz) がホッピング シーケンスから除外されます。
- Wi-Fi チャネル 1、6 を除外: Bluetooth チャネル 0 ~ 21 (2402 ~ 2423MHz) と 25 ~ 46 (2427 ~ 2448MHz) がホッピング シーケンスから除外されます。
- Wi-Fi チャネル 1、11 を除外: Bluetooth チャネル 0 ~ 21 (2402 ~ 2423MHz) と 50 ~ 71 (2452 ~ 2473MHz) がホッピング シーケンスから除外されます。
- Wi-Fi チャネル 6、11 を除外: Bluetooth チャネル 25 ~ 46 (2427 ~ 2448MHz) と 50 ~ 71 (2452 ~ 2473MHz) がホッピング シーケンスから除外されます。

4 - 10 DS6878 プロダクト リファレンス ガイド

Wi-Fi フレンドリー チャネルの除外 (続き)

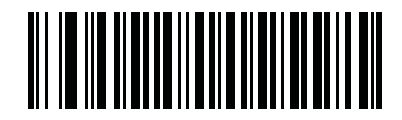

\* 全チャネルを使用 ( 標準 AFH)

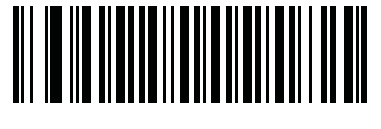

Wi-Fi チャネル 1 を除外

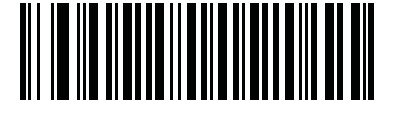

Wi-Fi チャネル 6 を除外

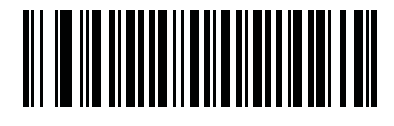

Wi-Fi チャネル 11 を除外

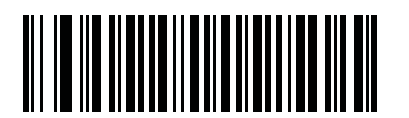

Wi-Fi チャネル 1、6、11 を除外

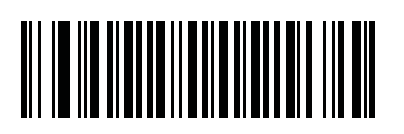

Wi-Fi チャネル 1、11 を除外

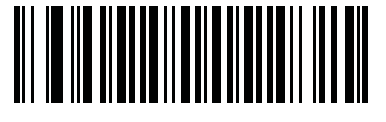

Wi-Fi チャネル 1、6 を除外

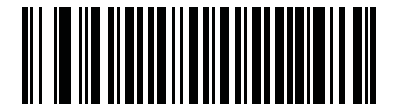

Wi-Fi チャネル 6、11 を除外

# HID ホスト パラメータ

デジタル スキャナは Bluetooth HID プロファイルを通してキーボード エミュレーションをサポートします。 このモードでは、デジタル スキャナは、HID プロファイルを Bluetooth キーボードとしてサポートする Bluetooth ホストと接続できます。スキャンしたデータはキーストロークとしてホストに転送されます。

以下に HID ホストでサポートされるキーボード パラメータを示します。

# Apple iOS HID 機能

これは Apple iOS デバイス用のオプションで、トリガを2度押しすることで iOS 仮想キーボードの開閉を 有効にします。

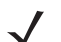

**注** この機能が有効である場合、デジタル スキャナを Apple iOS 以外のデバイスで使用することはできま せん。

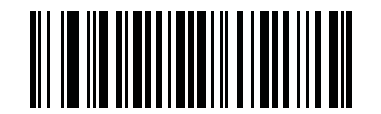

\* 無効

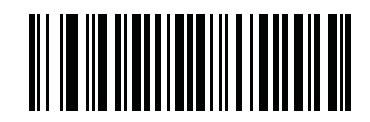

有効

### Android HID 機能

このオプションでは、PIN コードがなくても簡単に Bluetooth を Android とペアリングすることができます。

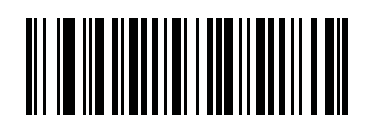

\* 無効

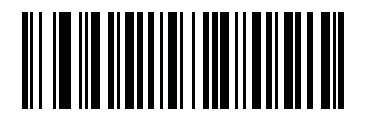

有効

4 - 12 DS6878 プロダクト リファレンス ガイド

HID カントリー キーボード タイプ(カントリー コード)

キーボード タイプに対応するバーコードをスキャンします。

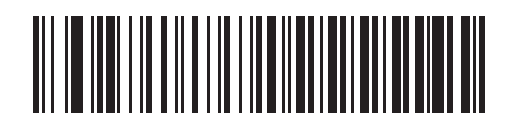

\* 英語 (U.S.) 標準キーボード

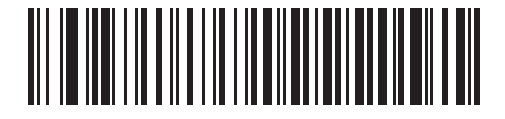

フランス語版 Windows

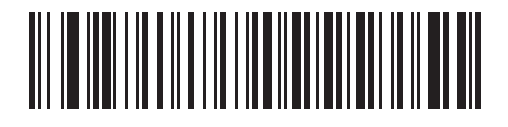

カナダ フランス語版 Windows 98

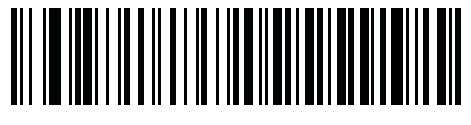

国際フランス語

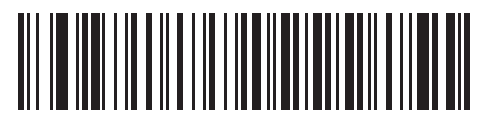

ドイツ語版 Windows

HID キーボード タイプ(続き)

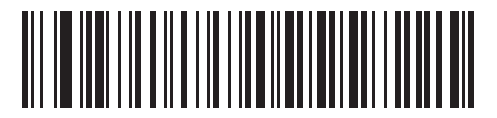

スペイン語版 Windows

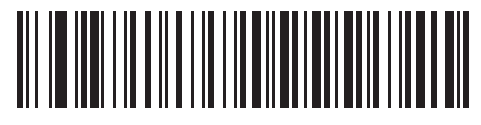

イタリア語版 Windows

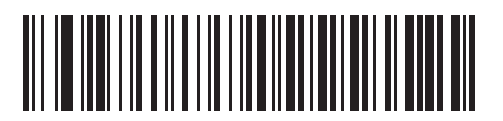

スウェーデン語版 Windows

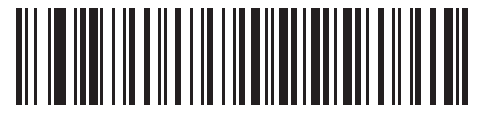

イギリス英語版 Windows

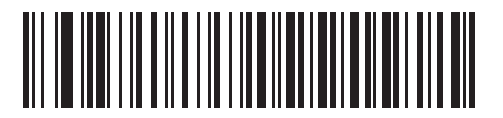

日本語版 Windows

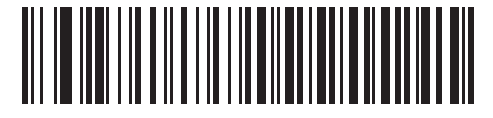

カナダ フランス語版 Windows 2000/XP

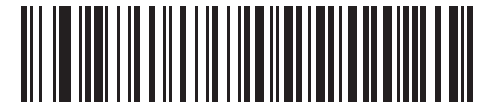

ポルトガル / ブラジル語版 Windows

4 - 14 DS6878 プロダクト リファレンス ガイド

# HID キーボードのキーストローク ディレイ

このパラメータは、エミュレーションされたキーストローク間でのディレイをミリ秒単位で設定します。HID ホストのデータ転送に時間がかかる場合は、以下のバーコードをスキャンしてディレイを長くしてください。

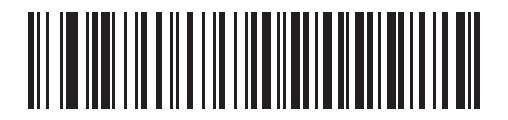

\* ディレイなし (0 ミリ秒)

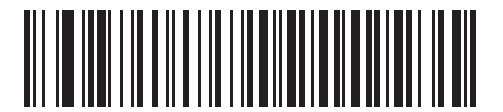

中程度のディレイ (20 ミリ秒)

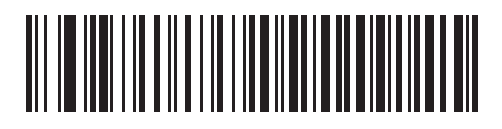

長いディレイ (40 ミリ秒)

# HID の CAPS Lock オーバーライド

有効になっている場合は、Caps Lock キーの状態に関係なく、データの大文字と小文字が保持されます。 "日本語版 Windows (ASCII)" キーボード タイプの場合、この設定は常に有効で、無効にすることはできません。

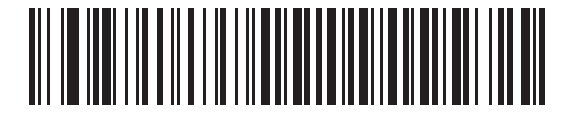

\*CAPS Lock キーをオーバーライドしない (無効)

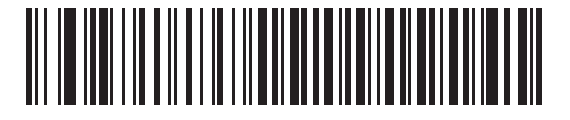

Caps Lock キーをオーバーライドする (有効)

### HID の不明な文字の無視

不明な文字とは、ホストが認識できない文字です。「不明な文字を含むバーコードを送信する」をスキャンした場合は、不明な文字を除くすべてのバーコード データが送信され、エラーを示すビープ音は鳴りません。 「**不明な文字を含むバーコードを送信しない**」をスキャンした場合は、少なくとも1文字の不明な文字を含む バーコードはホストに送信されず、エラーを示すビープ音が鳴ります。

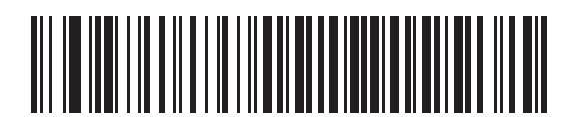

\* 不明な文字を含むバーコードを送信する (有効)

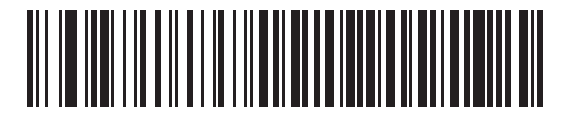

不明な文字を含むバーコードを送信しない (無効)

# キーパッドのエミュレート

有効になっている場合、すべてのキャラクタは ASCII シーケンスとして数字キーパッド経由で送信されます。 たとえば、ASCII キャラクタの A は "ALT メーク " として、065は "ALT ブレーク " として送信されます。

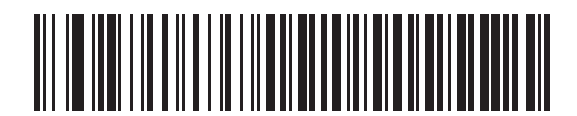

\* キーパッド エミュレーションを無効にする

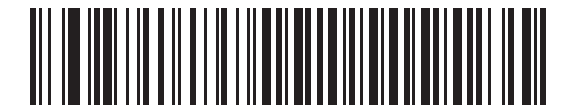

キーパッド エミュレーションを有効にする

4 - 16 DS6878 プロダクト リファレンス ガイド

# HID キーボードの FN1 置換

有効になっている場合は、このパラメータにより EAN128 バーコードの FN1 文字が、ユーザーの選択した キー カテゴリおよび値に置き換わります。キー カテゴリおよびキー値の設定については、5-50 ページの「FN1 <mark>置換値」</mark>を参照してください。

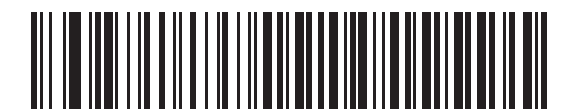

\* キーボードの FN1 置換を無効にする

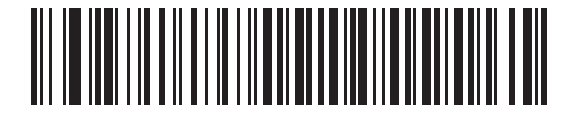

キーボードの FN1 置換を有効にする

## HID ファンクション キーのマッピング

32 未満の ASCII 値は、通常コントロール キー シーケンスとして送信されます。このパラメータが有効になっている場合は、標準的なキー マッピングの代わりに太字のキーが送信されます (7-19 ページの表 7-2 を参照)。

このパラメータが有効になっているかどうかに関係なく、太字エントリを持たないテーブル エントリは同じ ままです。

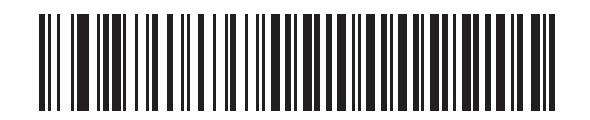

\* ファンクション キーのマッピングを無効にする

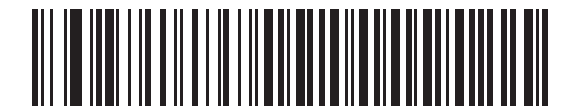

ファンクション キーのマッピングを有効にする

# Caps Lock のシミュレート

キーボード上の Caps Lock キーを押したときと同様に、デジタル スキャナのバーコード上のキャラクタを大 文字または小文字に変換するには、有効にします。キーボードの Caps Lock の現在の状態に関係なく、この 変換は行われます。

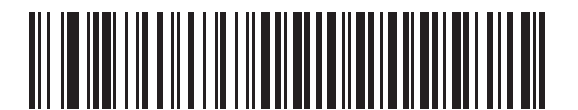

\*Caps Lock のシミュレートを無効にする

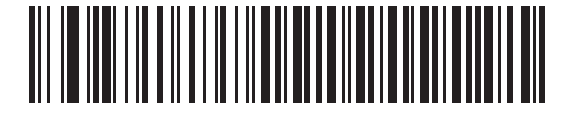

Caps Lock のシミュレートを有効にする

# 大文字 / 小文字の変換

有効になっている場合、デジタル スキャナは選択した大文字 / 小文字にすべてのバーコード データを変換し ます。

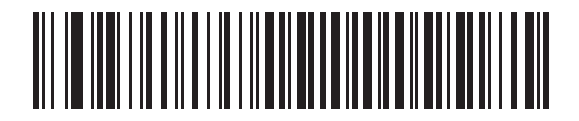

\* 大文字 / 小文字の変換なし

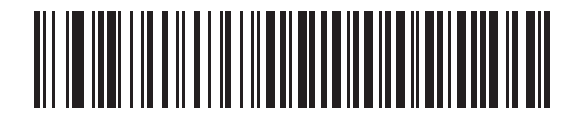

すべてを大文字に変換する

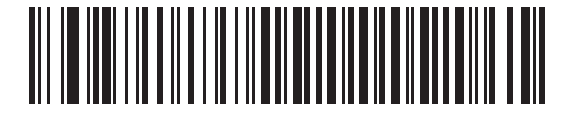

すべてを小文字に変換する

## 自動再接続機能

SPP マスタ モードまたはクレードル ホスト モードでは、無線通信が途切れて切断された場合、デジタル ス キャナが自動的にリモート デバイスに再接続を試みます。これは、デジタル スキャナがリモート デバイスの 通信エリア外に出た場合、またはリモート デバイスの電源が切れた場合に発生することがあります。デジタ ル スキャナは設定された再接続試行間隔の時間、再接続を試みます。この間、緑色の LED が点滅し続けます。

呼び出しタイムアウトで自動再接続が失敗した場合、デジタルスキャナは呼び出しタイムアウトのビープ音 (長い低音 長い高音)を鳴らし、ローパワーモードに移行します。自動再接続プロセスは、デジタルスキャ ナのトリガを引けば再開できます。

リモート デバイスが接続を拒否したために自動再接続が失敗した場合、デジタル スキャナは接続拒否を示す ビープシーケンスを鳴らし (4-3 ページの「無線ビープ音の意味」を参照)、リモート ペアリングのアドレスを 削除します。この状況が発生した場合は、ペアリング バーコードをスキャンして、リモート デバイスへの新 しい接続を再試行する必要があります。

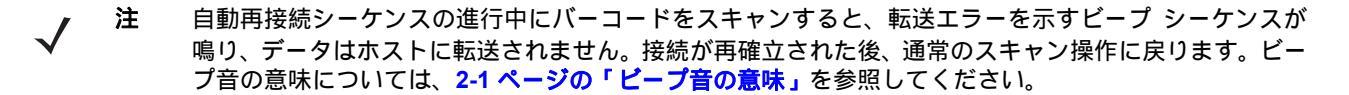

デジタル スキャナのメモリには、各マスタ モード (SPP、クレードル) のリモート Bluetooth アドレスを保存 できます。これらのモードを切り替えると、デジタル スキャナは自動的にそのモードで最後に接続されてい たデバイスに再接続を試みます。

 
 ・ホスト タイプ バーコード (4-5 ページ) をスキャンして Bluetooth ホスト タイプを切り替えると、無線は リセットされます。この間、スキャンは無効になります。スキャンできるようになって、デジタル スキャ ナが無線を再初期化するには数秒かかります。

# 再接続試行のビープ音のフィードバック

デジタル スキャナは、通信エリア外に出て接続が切断されると、直ちに再接続を試みます。デジタル スキャ ナが再接続を試みている間は、緑色の LED が点滅し続けます。無線の再接続が失敗すると、デジタル スキャ ナは呼び出しタイムアウトのビープ音(長い低音 長い高音)を鳴らし、LED の点滅を止めます。トリガを引 くとプロセスを再開できます。

デフォルトでは、再接続試行時のビープ音機能は無効になっています。有効にすると、デジタル スキャナは 再接続試行中、5 秒ごとに 5 回の短い高音を鳴らします。再接続試行機能のビープ音を有効または無効にする には、以下のバーコードをスキャンします。

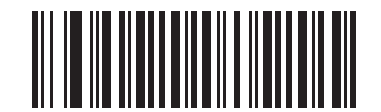

\* 再接続試行時のビープ音を無効にする

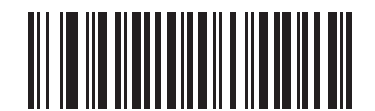

再接続試行時のビープ音を有効にする

# 再接続試行間隔

デジタル スキャナは、通信エリア外に出て接続が切断されると、直ちに 30 秒間 (デフォルト)再接続を試み ます。この時間は、次のいずれかのオプションに変更できます。

- 30秒
- 1分
- 5分
- 30分
- 1時間
- 無制限

再接続試行間隔を設定するには、以下のいずれかのバーコードをスキャンします。

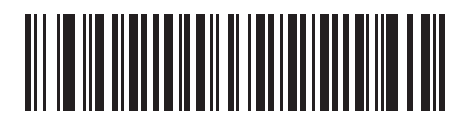

\*30 秒間再接続を試行

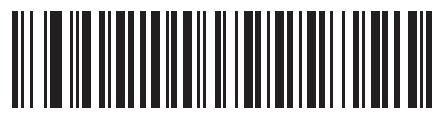

1 分間再接続を試行

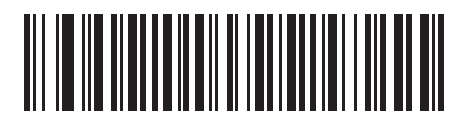

5 分間再接続を試行

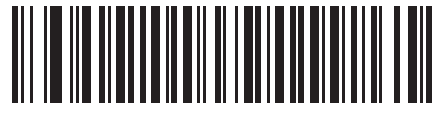

30 分間再接続を試行

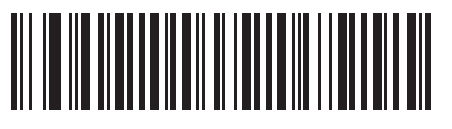

1 時間再接続を試行

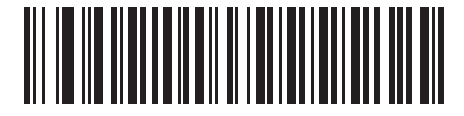

無制限に再接続を試行

#### Bluetooth キーボード エミュレーション (HID スレーブ) モードでの自動再接続

Bluetooth キーボード エミュレーション (HID スレーブ ) モードで、デジタル スキャナとリモート デバイスの 接続が切断された場合は、次の再接続オプションを選択します。

- バーコードデータで自動再接続:バーコードをスキャンすると、デジタルスキャナが自動的に再接続します。このオプションでは、最初のキャラクタを転送するときに、ディレイが発生する可能性があります。バーコードをスキャンすると、読み取り中のビープ音に続いて接続が完了するか、呼び出しタイムアウト、接続拒否、または送信エラーを示すビープ音が鳴ります。デジタルスキャナおよびモバイルデバイスのバッテリ寿命を最適化するには、このオプションを選択してください。なお、接続拒否コマンドやケーブルの取り外しコマンドの実行時には、自動接続は行われません。
- 直ちに自動再接続:接続が失われた場合に、デジタルスキャナが再接続を試みます。呼び出しタイムアウトが発生した場合、デジタルスキャナのトリガを引くと再接続を試みます。このオプションは、デジタルスキャナのバッテリ寿命を考慮する必要がなく、スキャンしたバーコードを送信するためのディレイを回避する場合に選択してください。なお、接続拒否コマンドやケーブルの取り外しコマンドの実行時には、自動接続は行われません。
- 自動再接続しない: デジタル スキャナとリモート デバイスの接続が切断された場合に、手動で再接続す る必要があります。

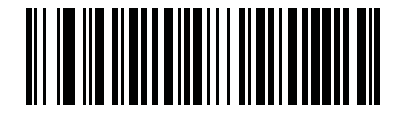

\* バーコード データで自動再接続

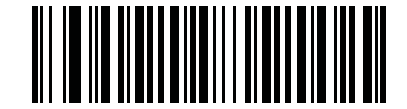

直ちに自動再接続

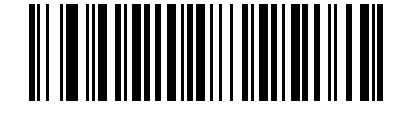

自動再接続しない

# 通信エリア外インジケータ

通信エリア外インジケータは、4-19 ページの「再接続試行時のビープ音を有効にする」をスキャンし、 4-20 ページの「再接続試行間隔」を使って時間を延長することで設定できます。

たとえば、デジタル スキャナが通信エリア外に出て無線接続が切断されたとき、再接続試行のビープ音が無 効に設定されているとします。この場合、デジタル スキャナは設定された再接続試行の間隔で、無音で再接 続を試みます。

ここで再接続試行のビープ音を有効にすると、デジタルスキャナは再接続の試行中、5秒ごとに5回の短い 高音を鳴らします。たとえば、再接続試行間隔を30分などのように長く変更した場合、デジタルスキャナは 30分にわたって5秒ごとに5回の高音を鳴らし、通信エリア外であることを知らせ続けます。

# デジタル スキャナとクレードルのサポート

#### 動作モード

無線通信機能を持つ充電クレードルは2つの無線通信動作モードをサポートしていて、デジタルスキャナが 無線で通信できるようになります。

- ポイントトゥポイント
- マルチポイントトゥポイント

#### ポイントトゥポイント通信

ポイントトゥポイント通信モードでは、クレードルには同時に1台のデジタルスキャナを接続できます。このモードでは、デジタルスキャナをクレードルに装着するか(装着によるペアリング機能が有効になっている場合は4-25ページ)、「ペアリング」バーコードをスキャンすることによって、デジタルスキャナとクレードルがペアリングされます。通信はロック状態、非ロック状態(デフォルト)またはロック無効化の状態にすることができます。各モードについては、4-24ページの「ペアリングモード」を参照してください。ロックモードでは、4-27ページ以降のコネクション維持時間バーコードをスキャンして、ロック間隔を設定します。

この動作モードを有効にするには、「ポイントトゥポイント」をスキャンします。

#### マルチポイントトゥポイント通信

マルチポイントトゥポイント通信モードでは、1 台のクレードルに対して、CR0078-S の場合には最大 3 台の デジタル スキャナをペアリングでき、CR0078-P の場合には最大 7 台のデジタル スキャナをペアリングでき ます。

このモードを有効にするには、クレードルに接続した最初のデジタルスキャナで「マルチポイントトゥポイント」バーコードをスキャンします。このモードでは、パラメータブロードキャスト機能(4-23 ページ)を使用して、接続されているすべてのデジタルスキャナにパラメータバーコード設定を転送できます。このモードでは、1台のデジタルスキャナをプログラミングすると、接続されているすべてのデジタルスキャナにその設定が適用されます。

ポイントトゥポイント モードまたはマルチポイントトゥポイント モードを選択するには、該当するバーコー ドをスキャンします。

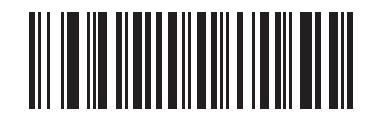

マルチポイントトゥポイント モード

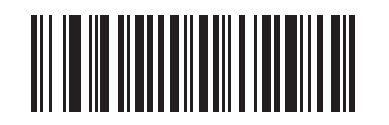

\*ポイントトゥポイント モード

## パラメータ ブロードキャスト(クレードル ホストのみ)

マルチポイントトゥポイント モードのとき、スキャンされたすべてのパラメータ バーコードをピコネット内 の他のすべてのデジタル スキャナに伝達するには、パラメータ ブロードキャストを有効にします。無効になっ ている場合、パラメータ バーコードは個々のデジタル スキャナでのみ処理され、他のデジタル スキャナまた はクレードルからのパラメータ ブロードキャストは無視されます。

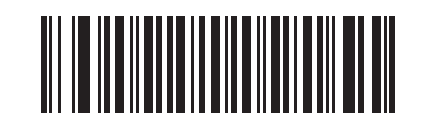

\*パラメータ ブロードキャストを有効にする

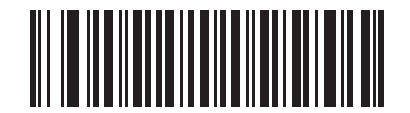

パラメータ ブロードキャストを無効にする

ペアリング

ペアリングとは、デジタル スキャナがクレードルとの通信を開始するためのプロセスです。「マルチポイント トゥポイント」をスキャンすると、マルチ デジタル スキャナ / クレードル動作が有効になり、1 台のクレー ドルに対して、CR0078-S の場合には最大 3 台のデジタル スキャナをペアリングでき、CR0078-P の場合に は最大 7 台のデジタル スキャナをペアリングできます。

スキャナをクレードルとペアリングするには、ペアリング バーコードをスキャンします。高音 低音 高音 低音のビープ シーケンスが鳴り、ペアリング バーコードを読み取ったことを示します。クレードルとデジタル スキャナの接続が確立すると、低音 高音のビープ音が鳴ります。

> ペアリングが完了するまで、データやパラメータをスキャンしないでください。
>  デジタル スキャナが SPP マスタ モードまたはクレードル ホスト モードでクレードルとペアリン グされている場合は、無線通信が途切れて切断されると、デジタル スキャナは自動的にリモート デバ イスとの再接続を試みます。詳細については、4-18 ページの「自動再接続機能」を参照してください。

#### ペアリング モード

クレードルを使用する場合は、次の2種類のペアリングモードがサポートされます。

- ロックペアリングモード: クレードルがデジタル スキャナ(マルチポイントトゥポイント モードでは、 CR0078-S は最大3台のデジタルスキャナ、CR0078-P は最大7台のデジタルスキャナ)とペアリン グ(接続)されている場合、クレードル上で「ペアリング」バーコードをスキャンするか、装着による ペアリング機能(4-25ページ)が有効になっているクレードルにデジタルスキャナを装着することで、 別のデジタルスキャナが接続しようとしても拒絶されます。現在接続されているデジタルスキャナと の接続が維持されます。このモードでは、4-27ページの「コネクション維持時間」を設定する必要があ ります。
- 非ロックペアリングモード クレードルの「ペアリング」バーコードをスキャンしたとき、あるいは装着時のペアリング機能を有効にしてスキャナをクレードルに装着したときに、新しいデジタルスキャナをクレードルとペアリング(接続)します。元のデジタルスキャナとクレードルとのペアリングは解除されます(ポイントトゥポイントモードのみ)。

クレードル ペアリング モードを設定するには、以下の該当するバーコードをスキャンします。

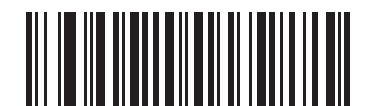

\* 非ロック ペアリング モード

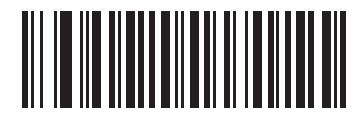

ロック ペアリング モード

ロックの無効化

「**ロックの無効化**」は、ロックされたデジタル スキャナの基本ペアリングをオーバーライドし、新しいデジタ ル スキャナを接続します。マルチポイントトゥポイント モードでは、新しいデジタル スキャナを接続するた めに、まず切断された (通信エリア外の)デジタル スキャナがペアリング解除されます。

「**ロックの無効化**」を使用するには、下のバーコードをスキャンしてからクレードルのペアリング バーコードを スキャンします。

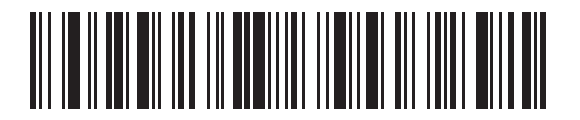

ロックの無効化

ペアリング方法

ペアリングは2種類の方法で実行することができます。デフォルトの方法では、クレードルのペアリングバー コードをスキャンしたときに、デジタルスキャナとクレードルをペアリング(接続)できます。2番目の方法 では、デジタルスキャナがクレードルに装着されたときに、デジタルスキャナとクレードルがペアリングさ れます。後者の方法を使用する場合は、以下の「**装着によるペアリングを有効にする**」をスキャンしてくださ い。このペアリング方法を有効にしている場合は、クレードルのペアリングバーコードをスキャンする必要 はありません。ペアリングに成功した場合、スキャナをクレードルにセットすると、数秒後に低音 高音の順 番でビープ音が鳴ります。その他のビープ音については、4-3ページの「無線ビープ音の意味」を参照してく ださい。

装着によるペアリングを有効または無効にするには、以下の該当するバーコードをスキャンします。

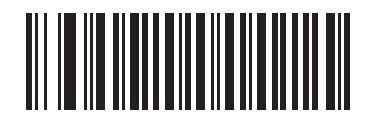

\*装着によるペアリングを有効にする

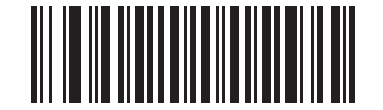

装着によるペアリングを無効にする

ペアリング解除

デジタル スキャナをクレードルまたは PC/ ホストからペアリング解除し、クレードルが別のデジタル スキャ ナとペアリングできるようにします。以下のバーコードをスキャンすると、クレードルまたは PC ホストから 切断されます。

ペアリング解除バーコードは、『DS6878 Quick Reference Guide』にも記載されています。

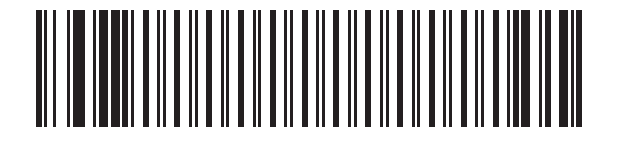

ペアリング解除

# ペアリング バーコードのフォーマット

デジタル スキャナが SPP マスタとして設定されている場合は、デジタル スキャナとの接続を可能にするリ モート Bluetooth デバイスのためのペアリング バーコードを作成する必要があります。バーコードの作成に は、接続先リモート デバイスの Bluetooth アドレスが必要になります。ペアリング バーコードは Code 128 バーコードで、次のようにフォーマットされます。

<Fnc 3>Bxxxxxxxxxxxxxx

値は次のとおりです。

- B(または LNKB) はプリフィックス
- xxxxxxxxxxx は、12 文字の Bluetooth アドレスを表します。

#### ペアリング バーコードの例

デジタル スキャナを接続できるリモート デバイスの Bluetooth アドレスが 11:22:33:44:55:66 の場合、ペアリング バーコードは次のとおりです。

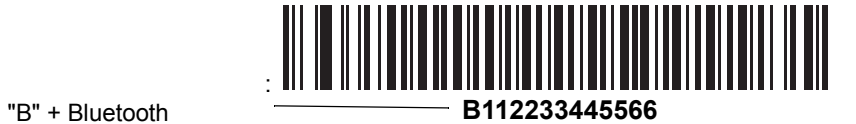

#### コネクション維持時間

/ 注 コネクション維持時間は、ロックペアリングモード (4-24ページ) にのみ適用されます。

リンク監視タイムアウトが原因でデジタルスキャナがクレードルから切断された場合、デジタルスキャナはす ぐにクレードルへの再接続を30秒間試みます。自動再接続が失敗した場合は、デジタルスキャナのトリガを 引いて再接続を再開できます。

切断されたデジタル スキャナが通信エリア内に戻った場合に再接続できるようにするため、クレードルはそ のデジタル スキャナに対する接続をコネクション維持時間で定義した期間だけ予約します。クレードルが最 大3台のデジタル スキャナをサポートしていて、1台のデジタル スキャナが切断された場合、4台目のデジ タル スキャナは、この期間クレードルとのペアリングを行えません。別のデジタル スキャナに接続するには、 コネクション維持時間が経過するまで待機し、新しいデジタル スキャナでクレードルの「ペアリング」バー コードをスキャンするか、新しいデジタル スキャナで「ロックの無効化」(4-24 ページ)をスキャンしてから クレードルの「ペアリング」バーコードをスキャンします。

注 CR0078-S クレードルが最大 3 台のデジタル スキャナをサポートし、CR0078-P が最大 7 台のデジタル スキャナをサポートする場合は、デジタル スキャナの状態 (バッテリが空など) に関係なく、各デジタル スキャナのリモート ペアリング アドレスがメモリに保存されます。クレードルにペアリングされている デジタル スキャナを変更する場合は、「ペアリング解除」バーコードをスキャンして現在クレードルに接続されているデジタル スキャナのペアリングを解除し、クレードルの「ペアリング」バーコードをスキャン して対象の各スキャナを再接続します。

コネクション維持時間のオプションは次のとおりです。

- 15 分
- 30分
- 1時間
- 2時間
- 4 時間
- 8時間
- 24 時間
- 無制限

#### 考慮事項

コネクション維持時間はシステム管理者が決定します。間隔を短くすると、新しいユーザーが使用されなく なった接続にすばやくアクセスできるようになりますが、その期間を過ぎてユーザーが作業エリアを離れた場 合などに問題が発生します。間隔を長くすると、既存のユーザーは長時間作業エリアを離れることができます が、その間新しいユーザーはシステムを利用できなくなります。

この対立を避けるには、シフトを外れる予定のユーザーが 4-25 ページのペアリング解除バーコードをス キャンし、コネクション維持時間を無視して直ちに接続を利用できるようにします。 4 - 28 DS6878 プロダクト リファレンス ガイド

コネクション維持時間を設定するには、以下のバーコードのいずれかをスキャンします。

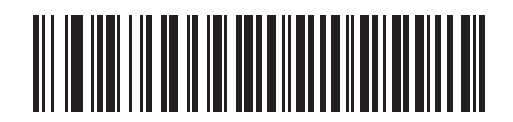

\*間隔を 15 分に設定

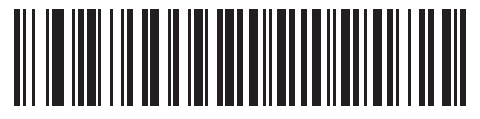

間隔を 30 分に設定

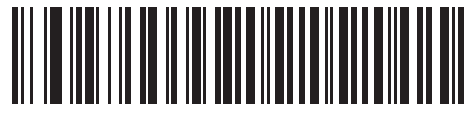

間隔を 60 分に設定

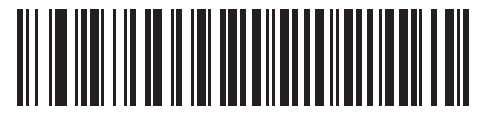

間隔を2時間に設定

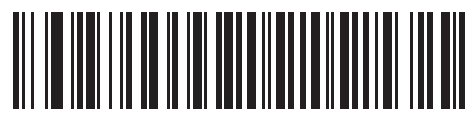

間隔を4時間に設定

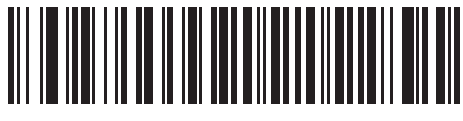

間隔を8時間に設定

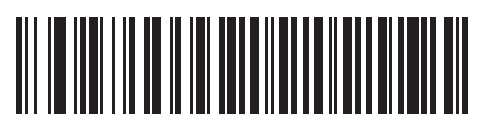

間隔を 24 時間に設定

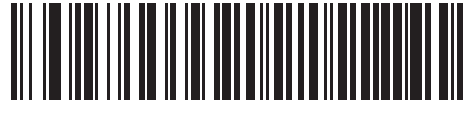

間隔を無制限に設定

# 呼び出しボタン

CR0078-P クレードルには、呼び出しボタンがあります (1-6 ページの「CR0078-P シリーズ クレードル」を 参照)。呼び出しボタンはセンサーになっており、タッチすると、ペアリングされているスキャナがビープ音を 鳴らします。デフォルトの設定は、「**呼び出しボタンを無効にする**」です。

- 1. 指をボタン センサー 🖓 の上に置きます。
- 2. 約1秒間、下に押します。
- スキャナがクレードルから取り外されていると、クレードルの LED は青色になります。ペアリングされたスキャナが5回ビープ音を鳴らします。1台のクレードルに複数のスキャナがペアリングされている場合は、すべてのスキャナが5回ビープ音を鳴らします。
- 4. 必要に応じて、手順1~3を繰り返します。
- ✓ 注 無線エリア外にあるスキャナは、呼び出されてもビープ音を鳴らしません。無線エリアの詳細については、 3-10 ページの「技術仕様」を参照してください。

以下のいずれかのバーコードをスキャンして、この機能を有効または無効にします。

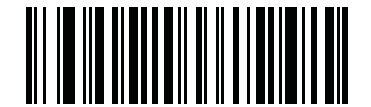

\*呼び出しボタンを無効にする

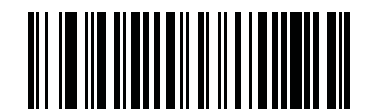

呼び出しボタンを有効にする

## Bluetooth セキュリティ

デジタル スキャナは Bluetooth 認証と暗号化をサポートしています。認証は、リモート デバイスまたはデジタ ル スキャナから要求できます。認証が要求された場合、デジタル スキャナはプログラムされた PIN コードを 使用してリンク キーを生成します。認証が完了すると、いずれかのデバイスが暗号化を有効にするためにネ ゴシエートします。

**注** リモート デバイスは引き続き認証を要求できます。

#### 認証

リモート デバイス (クレードルを含む) に認証を設定するには、以下の「**認証を有効にする**」バーコードをス キャンします。デジタル スキャナでの認証設定を禁止するには、以下の「**認証を無効にする**」バーコードを スキャンします。

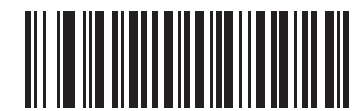

認証を有効にする

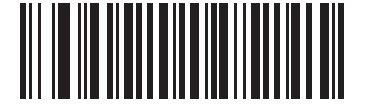

\* 認証を無効にする

#### PINコード

デジタル スキャナで PIN コード(パスワードなど)を設定するには、以下のバーコードをスキャンし、続け て 5 つの英数字プログラミング バーコードをスキャンします(**付録 E「英数字バーコード」**を参照)。デフォ ルトの PIN コードは **12345** です。

デジタル スキャナがセキュリティの有効になった通信をクレードルと行っている場合、デジタル スキャナとク レードルでは PIN コードが同期されます。この同期を行うには、PIN コードの設定時にデジタル スキャナをク レードルに接続します。デジタル スキャナがクレードルに接続されていない場合、PIN コードの変更はデジ タル スキャナでのみ有効になります。デジタル スキャナとクレードルの間でセキュリティが必要で、PIN コー ドが一致しない場合、ペアリングは失敗します。PIN コードが同期されていない場合は、セキュリティを無効 にしてクレードルとの接続を確立し、さらに新しい PIN コードをプログラミングして再同期します。

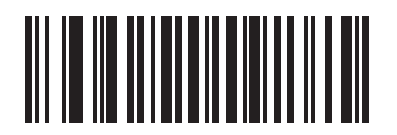

PIN コードの設定

#### 可変 PIN コード

デフォルトの PIN コードは、ユーザーがプログラムした静的 PIN コードです。ただし、通常、HID 接続には可 変 PIN コードの入力が必要です。接続を試行したとき、アプリケーションが PIN を含むテキスト ボックスを 表示した場合は、「**可変 PIN コード**」バーコードをスキャンした後、接続を再試行してください。デジタル ス キャナで英数字の入力待ちを示すビープ音が鳴ったら、E-1 ページの「英数字バーコード」を使用して可変 PIN を入力します。コードが 16 文字未満の場合には、E-7 ページの「メッセージの終わり」のバーコードを スキャンします。デジタル スキャナは、接続後に可変 PIN コードを破棄します。

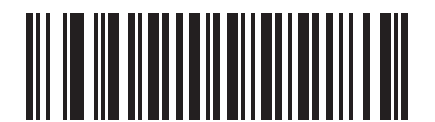

\*静的 PIN コード

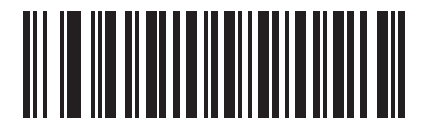

可変 PIN コード

# 4-32 DS6878 プロダクト リファレンス ガイド

# 暗号化

**注** 暗号化が有効になる前に、認証を実行する必要があります。

デジタルスキャナで暗号化を有効にするよう設定するには、「暗号化を有効にする」をスキャンします。デジタルスキャナで暗号化を有効にしない場合は、「暗号化を無効にする」をスキャンします。有効にした場合は、 無線機器によってデータが暗号化されます?

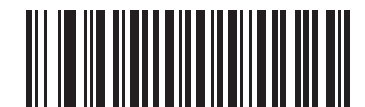

暗号化を有効にする

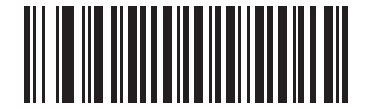

\* 暗号化を無効にする

# Secure Simple Pairing の IO 機能 (SPP サーバーおよび SPP マスタ ホスト モードのみ)

Bluetooth 2.1 は、Secure Simple Pairing メソッドを使用してデバイスの認証や暗号化キーの作成を行いま す。アルゴリズムの一部として、デバイスは IO 機能を示す必要があります。シリアル プロファイル ホスト (マスタまたはスレーブ)内にある場合、デフォルトは「入力なし/出力なし」になっており、データ入力は 必要ありませんが、デバイスによってペアリング プロセスの確認を求められる場合があります。

「**キーボードのみ**」(パスキー入力)は、ディスプレイを行うデバイスと数字キーパッド入力を行うデバイス (キーボードなど)間、または数字キーパッド入力を行う2つのデバイス間で使用します。前者の場合、ディ スプレイは6桁の数字コードをユーザーに表示し、ユーザーはキーパッド上でコードを入力します。後者の 場合、各デバイスのユーザーは同じ6桁の数字を入力します。

- 注 このオプションは、Android タブレットへの接続に使用します。
- 入力なし/出力なし:最小限のセキュリティオプションです(一部のデバイスでは使用できない場合があります)。
- **キーボードのみ**: ハイレベルのセキュリティ オプションです。

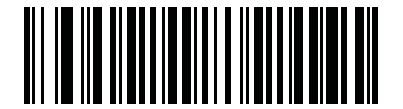

\* 入力なし / 出力なし

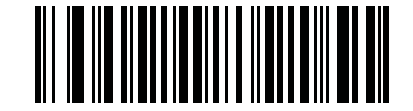

キーボードのみ

## デジタル スキャナを使用した iOS または Android 製品との接続

デバイス上で次の手順を実行して、リンクを確立します。

HID キーボード エミュレーション

DS6878 上で **4-6 ページの 「Bluetooth キーボード エミュレーション (HID スレーブ)**」をスキャンします。次 いで、以下の手順を実行します。

- iOS、iPad、または iPhone 上では、[Settings] > [General] > [Bluetooth] を選択し、Bluetooth をオン にします。検出されたデバイスのリストから DS6878 デジタル スキャナを選択します。これによってリン クが確立され、キーボード入力を使用するアプリケーションのスキャンが可能になります。
- Android、Motorola ET1、または Droid 上では、[Settings] > [Wireless & networks] > [Bluetooth] を選 択します (Bluetooth がオンになっていない場合はオンにします)。[Bluetooth settings] を選択し、検出 されたデバイスのリストから DS6878 デジタル スキャナを選択します (DS6878 デジタル スキャナは 通常、DS6878 - xxxxxx と表示されます。xxxxxx はシリアル番号です)。
- 重要
- Android デバイス、特に Motorola ET1 では、接続に PIN のスキャンが必要な場合がありま す。その場合は、PIN がデバイスに表示されます。4-31 ページの「可変 PIN コード」をス キャンした後で、接続を再試行してください。スキャナが PIN 入力を待機していることを 示すビープ音が鳴ります。E-1 ページの「英数字キーボード」を使用して PIN をスキャン してください。不適切なスキャン入力を削除するには、E-7 ページの「キャンセル」をス キャンします。

詳細については、4-31 ページの「可変 PIN コード」を参照してください。

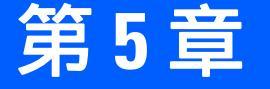

# ユーザー設定とその他 のデジタル スキャナ オプション

# はじめに

必要に応じて、デジタル スキャナをプログラミングして、さまざまな機能を実行したり、有効にしたりする ことができます。この章では、イメージング設定機能について説明するとともに、その機能を選択するための プログラミング バーコードを掲載しています。

デジタル スキャナは、5-2 ページの「123Scan2 の設定プログラムを使用して、デジタル スキャナを設定し ます (13-1 ページの「123Scan2」を参照)。」に示す設定で出荷されています (すべてのホスト デバイスやそ の他のデフォルト値については、付録 A「標準のデフォルト パラメータ」も参照)。デフォルト値が要件に適 合している場合、プログラミングは必要ありません。

機能の値を設定するには、1 つのバーコードまたは短いバーコード シーケンスをスキャンします。これらの 設定は不揮発性メモリに保存され、デジタル スキャナの電源を落としても保持されます。

注 多くのコンピュータでは、画面上でバーコードを直接スキャンできます。画面からスキャンする場合は、 バーコードが鮮明に見え、バーやスペースが結合して見えたりしないレベルに文書の倍率を設定してくだ さい。

USB ケーブルを使用しない場合は、電源投入ビープ音が鳴った後でホスト タイプを選択してください。特定のホスト情報については、各ホストの章を参照してください。この操作は、新しいホストに接続して初めて電源を入れるときにのみ必要です。

すべての機能をデフォルト値に戻すには、**5-5 ページの「デフォルト パラメータ」**をスキャンします。プログ ラミング バーコード メニュー全体で、アスタリスク (**\***) はデフォルト値を示しています。

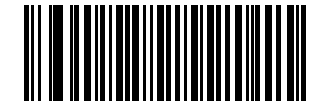

/ 機能 / オプション

\* はデフォルトを <u></u>示す

売み取り照準パターンを 有効にする (2) ――――

- プログラミングの オプション 10 進数値

#### スキャン シーケンスの例

多くの場合、1 つのバーコードをスキャンすることでパラメータ値が設定されます。たとえば、ビープ音を高音に設定するには、5-8 ページの「ビープ音の音程」の下に掲載された「高周波」(ビープ音)バーコードをスキャンします。デジタル スキャナで短い高音のビープ音が 1 回鳴り、LED が緑色に変われば、パラメータの設定は成功です。

他のパラメータでは、いくつかのバーコードをスキャンする必要があります。その手順については、パラメー タの説明を参照してください。

# スキャン中のエラー

特に指定されていない限り、スキャン シーケンス中のエラーは、正しいパラメータを再スキャンすることで 修正できます。

# ユーザー設定 / その他のオプション パラメータのデフォルト値

表・に設定パラメータのデフォルトを示します。デフォルト値を変更するには、次の手順に従います。

- このガイドの該当するバーコードをスキャンします。スキャンした新しい値に、メモリ内にある標準の デフォルト値から置き換わります。デフォルトのパラメータ値を再び呼び出すには、5-5 ページの「デ フォルトパラメータ」をスキャンします。
- 123Scan<sup>2</sup>の設定プログラムを使用して、デジタルスキャナを設定します (13-1 ページの「123Scan2」 を参照)。

#### 表 5-1 ユーザー設定のデフォルト パラメータ

| パラメータ            | パラメータ<br>番号 | デフォルト   | ページ番号 |
|------------------|-------------|---------|-------|
| ユーザー設定           |             | ·       |       |
| デフォルト設定パラメータ     |             | デフォルト設定 | 5-5   |
| パラメータ バーコードのスキャン | 236         | 有効      | 5-6   |
| 読み取り成功時のビープ音     | 56          | 有効      | 5-6   |
| 電源投入時ビープ音の抑制     | 721         | 抑制しない   | 5-7   |
| ビープ音の音程          | 145         | 中音      | 5-8   |
| ビープ音の音量          | 140         | 大       | 5-9   |
| ビープ音を鳴らす時間       | 628         | 中程度     | 5-10  |
| 装着時のビープ音         | 288         | 有効      | 5-10  |
| 読み取り時のバイブレータ     | 613         | 無効      | 5-11  |
| 読み取り時のバイブレータ時間   | 626         | 150 ミリ秒 | 5-11  |

表 5-1 ユーザー設定のデフォルト パラメータ(続き)

| パラメータ                       | パラメータ<br>番号 | デフォルト               | ページ番号 |
|-----------------------------|-------------|---------------------|-------|
| ナイト モード トリガ                 | 1215        | 無効                  | 5-14  |
| ナイト モードの切り替え                | N/A         | N/A                 | 5-14  |
| バッチ モード                     | 544         | 通常 (データをバッチし<br>ない) | 5-15  |
| ハンドヘルド トリガ モード              | 138         | レベル                 | 5-17  |
| ハンズフリー モード                  | 630         | 有効                  | 5-18  |
| プレゼンテーション パフォーマンス モード       | 650         | 標準                  | 5-19  |
| ロー パワー モード                  | 128         | 有効                  | 5-20  |
| ハンドヘルド ロー パワー モード移行時間       | 146         | 100 ミリ秒             | 5-20  |
| プレゼンテーション アイドル モード移行時間      | 663         | 1分                  | 5-23  |
| プレゼンテーション スリープ モード移行時間      | 662         | 1 時間                | 5-25  |
| 自動照準からローパワー モードへの<br>タイムアウト | 729         | 15 秒                | 5-27  |
| ピックリスト モード                  | 402         | 常時無効                | 5-28  |
| 携帯電話/ディスプレイ モード             | 716         | 無効                  | 5-29  |
| FIPSモード                     | 736         | 有効                  | 5-30  |
| PDF 優先                      | 719         | 無効                  | 5-31  |
| PDF 優先のタイムアウト               | 720         | 200 ミリ秒             | 5-31  |
| 連続バーコード読み取り                 | 649         | 無効                  | 5-32  |
| ユニーク バーコード読み取り              | 723         | 無効                  | 5-32  |
| 読み取りセッション タイムアウト            | 136         | 9.9 秒               | 5-33  |
| 同一バーコードの読み取り間隔              | 137         | 0.5 秒               | 5-33  |
| 異なるバーコードの読み取り間隔             | 144         | 0.2 秒               | 5-33  |
| ファジー 1D 処理                  | 514         | 有効                  | 5-34  |
| ハンドヘルド読み取り照準パターン            | 306         | 有効                  | 5-34  |
| ハンズフリー読み取り照準パターン            | 590         | 有効                  | 5-35  |
| プレゼンテーション モードの読み取り範囲        | 609         | フル                  | 5-36  |
| 読み取り照明                      | 298         | 有効                  | 5-37  |
| マルチコード モード                  | 677         | 無効                  | 5-37  |

#### 表 5-1 ユーザー設定のデフォルト パラメータ(続き)

| パラメータ                  | パラメータ<br>番号 | デフォルト                   | ページ番号 |
|------------------------|-------------|-------------------------|-------|
| マルチコード式                | 661         | 1                       | 5-38  |
| マルチコード モード連結           | 717         | 無効                      | 5-43  |
| マルチコード連結コード            | 722         | PDF417 として連結            | 5-44  |
| その他のオプション              |             |                         |       |
| <br>コード ID キャラクタの転送    | 45          | なし                      | 5-47  |
| プリフィックス値               | 99、105      | 7013 <cr><lf></lf></cr> | 5-48  |
| サフィックス 1 の値            | 98、104      | 7013 <cr><lf></lf></cr> | 5-48  |
| サフィックス 2 の値<br>        | 100、106     |                         |       |
| スキャン データ転送フォーマット       | 235         | データのみ                   | 5-49  |
| FN1 置換値                | 103、109     | 設定                      | 5-50  |
| 「NR (読み取りなし)」 メッセージの転送 | 94          | 無効                      | 5-51  |
| ハートビート間隔               | 1118        | 無効                      | 5-52  |
| スキャナ パラメータのダンプ         |             |                         | 5-53  |
| バージョン通知                |             |                         | 5-53  |

# ユーザー設定

# デフォルト パラメータ

スキャナは、2 種類のデフォルト値に戻すことができます。工場出荷時デフォルトとカスタム デフォルトで す。スキャナをデフォルト設定にリセットしたり、スキャナの現在の設定をカスタム デフォルトとして設定 したりするには、以下の該当するバーコードをスキャンします。

- デフォルト設定 「デフォルト設定」バーコードをスキャンすると、次のようにすべてのパラメータが デフォルトにリセットされます。
  - カスタム デフォルト値が設定されている場合(「カスタム デフォルトの登録」を参照)、下記の「デフォルト設定」バーコードをスキャンするたびにすべてのパラメータがカスタム デフォルト値に戻ります。
  - カスタム デフォルト値が設定されていない場合は、下記の「デフォルト設定」バーコードをスキャンするたびにすべてのパラメータが工場出荷時デフォルト値に戻ります 工場出荷時デフォルト値については、A-1ページ以降の第A章の「標準のデフォルトパラメータ」を参照してください。
- 工場出荷時デフォルト設定 下記の「工場出荷時デフォルト設定」バーコードをスキャンすると、すべてのカスタム デフォルト値を削除し、スキャナを工場出荷時デフォルト値に設定します。工場出荷時デフォルト値については、A-1 ページ 以降の第 A 章の「標準のデフォルト パラメータ」を参照してください。
- カスタム デフォルトの登録 カスタム デフォルト パラメータを設定し、すべてのパラメータに対して 一意のデフォルト値を設定することができます。すべてのパラメータを目的のデフォルト値に変更した 後で、下記の「カスタム デフォルトの登録」バーコードをスキャンしてカスタム デフォルトを設定し ます。

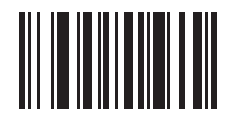

\* デフォルト設定

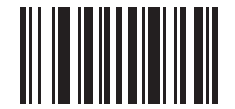

工場出荷時デフォルト設定

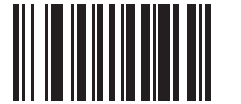

カスタム デフォルトの登録

パラメータ バーコードのスキャン

#### パラメータ番号 236

パラメータ バーコード (「**デフォルト設定**」パラメータ バーコードを含む ) の読み取りを無効にするには、下 記の「**パラメータ バーコードのスキャンを無効にする**」バーコードをスキャンします。パラメータ バーコー ドの読み取りを有効にするには、「**パラメータ バーコードのスキャンを有効にする**」をスキャンします。

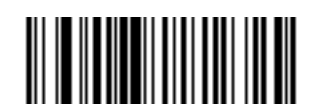

\* パラメータ バーコードのスキャンを有効にする (1)

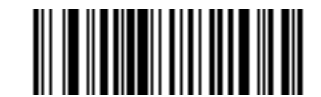

パラメータ バーコードのスキャンを無効にする (0)

読み取り成功時のビープ音

パラメータ番号 56

読み取りが成功したときにビープ音を鳴らすかどうかを選択するには、以下のバーコードをスキャンします。 「**読み取り成功時にビープ音を鳴らさない**」を選択した場合でも、パラメータ メニューをスキャンしていると きとエラー状態を通知するときは、ビープ音が鳴ります。

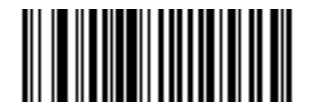

\* 読み取り成功時にビープ音を鳴らす (有効) (1)

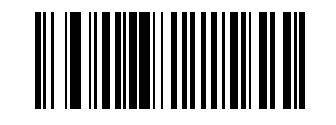

読み取り成功時にビープ音を鳴らさない (無効) (0)

# ユーザー設定とその他のデジタルスキャナオプション 5-7

# 電源投入ビープ音の抑制

## パラメータ番号 721

デジタル スキャナの電源を入れたとき、ビープ音を鳴らすかどうかを選択するには、以下のバーコードを スキャンします。

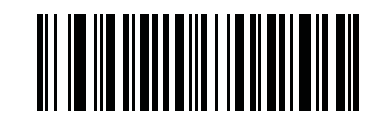

\* 電源投入時ビープ音を抑制しない (0)

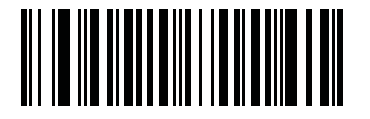

電源投入時ビープ音を抑制する (1)

# ビープ音の音程

# パラメータ番号 145

読み取りビープ音の周波数(トーン)を選択するには、次のいずれかのバーコードをスキャンします。ビープ 音の音程を無効にするには、「オフ」パラメータをスキャンします。

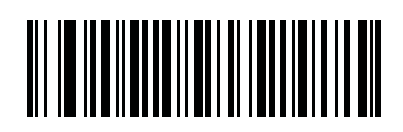

オフ (3)

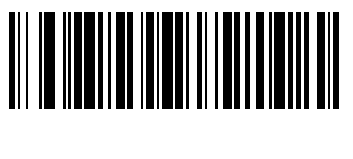

低音 (2)

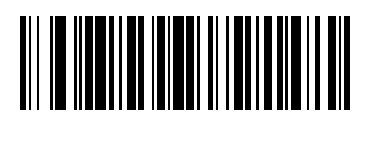

\* 中音 (1)

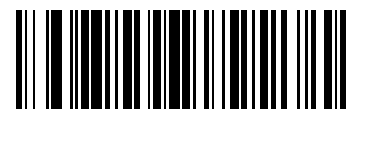

高音 (0)

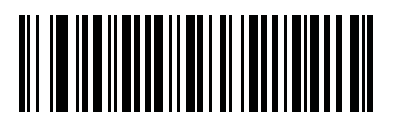

中音 高音 (2 音) (4)
ユーザー設定とその他のデジタルスキャナオプション 5-9

# ビープ音の音量

## パラメータ番号140

次の「小」、「中」、「大」でビープ音の音量を設定します。

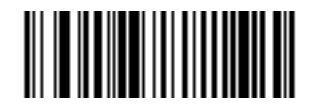

小 (2)

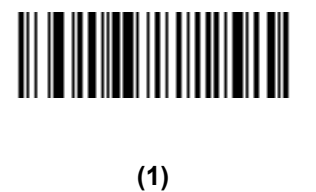

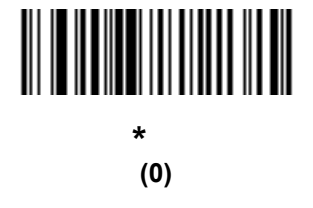

5-10 DS6878 プロダクト リファレンス ガイド

# ビープ音を鳴らす時間

## パラメータ番号 628

ビープ音を鳴らす時間を選択するには、次のいずれかのバーコードをスキャンします。

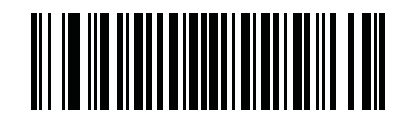

短い (0)

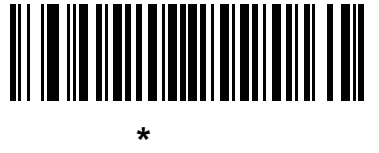

甲桂/ (1)

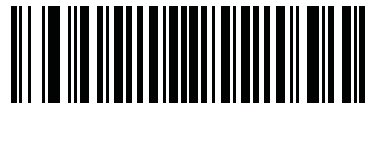

(2)

## 装着時のビープ音

## パラメータ番号 288

デジタル スキャナがクレードルに装着され、電源を検出すると、短い低音を発します。この機能はデフォル トで有効になっています。

装着時のビープ音を有効または無効にするには、以下の該当するバーコードをスキャンします。

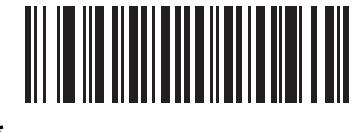

\* 装着時のビープ音を有効にする (1)

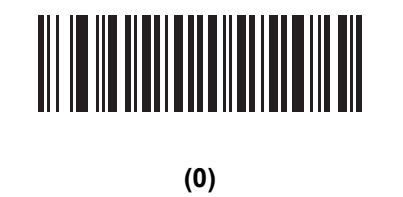

読み取り時のバイブレータ

パラメータ番号 613

xx/xx/2013 以降に製造された DS6878 HC ユニットのみ

スキャナには、有効にされている場合、読み取りが成功したときに一定時間スキャナを振動させるバイブレー タが組み込まれています。

バイブレータを有効または無効にするには、以下のバーコードをスキャンします。有効になっている場合は、 該当するバーコードをスキャンして、スキャナのバイブを作動させる時間を設定します(以下の**読み取り時の** バイプレータ時間を参照)。

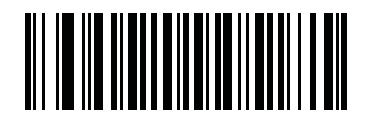

\* バイブレータを無効にする (0)

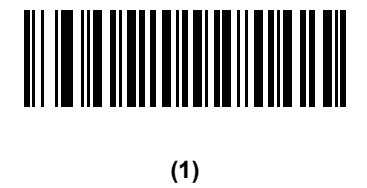

読み取り時のバイブレータ時間 パラメータ番号 626

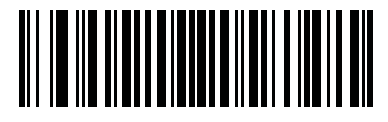

\*150 ミリ秒 <sub>(15)</sub>

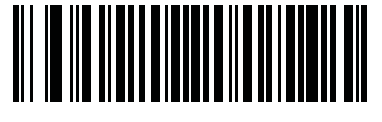

200 ミリ秒 <sub>(20)</sub>

# 5-12 DS6878 プロダクト リファレンス ガイド

読み取り時のバイブレータ時間(続き)

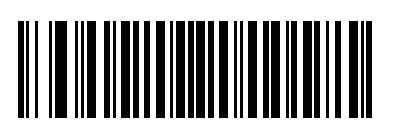

250 ミリ秒 <sup>(25)</sup>

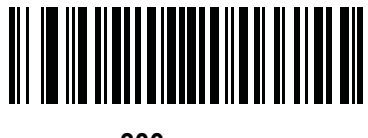

300 ミリ秒 <sub>(30)</sub>

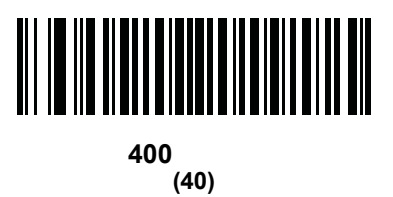

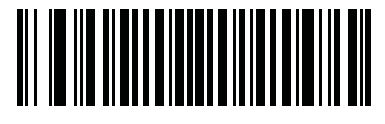

500 ミリ秒 <sup>(50)</sup>

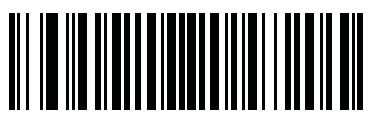

600 ミリ秒 <sub>(60)</sub>

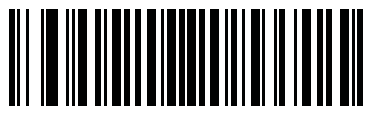

750 ミリ秒 <sub>(75)</sub>

### ナイトモード

xx/xx/2013 以降に製造された DS6878 HC ユニットのみ

ナイト モードを使用すると、簡単に " 消音モード " に切り替えて、バイブレータのビープ音をオフにして使用 できます。

ナイト モードの切り替えは、次の2つの方法のいずれかを使用します。

- ナイトモードトリガが有効になっている場合は、このトリガを使用してナイトモードを切り替えます。
   このためには、デジタルスキャナをバーコードからそらし、ビームが消えるまでトリガを引きます。
   さらに5秒間トリガを引きます。
- 注 バーコードの読み取り後に5秒間トリガを引いても効果はありません。
- ナイトモードトリガパラメータの値に関係なく、ナイトモードの切り替えをスキャンしてナイトモードを切り替えます。
- ナイト モードを開始すると、デジタル スキャナが次のように変更されます。
  - 読み取り時のバイブレータが有効になります。
  - 読み取り成功時のビープ音が無効になります。
  - 装着時のビープ音が無効になります。
  - ペアリングバーコードをスキャンすると、短い高音のビープ音ではなくバイブレータが有効になり、
     ペアリング接続時にバイブレータが再度作動します。

また、ナイト モードについて、次のスキャナ動作にも注意してください。

- ナイトモードを終了すると、スキャナの3つの変更されたパラメータは、前にプログラムされていた状態に戻ります(たとえば、ナイトモードが有効になる前に読み取り成功時のビープ音が有効だった場合は、ナイトモードを終了すると有効に戻ります)。
- ナイト モードを開始すると、バイブレータが作動します。ナイト モードを終了すると、短いビープ音が2回鳴ります。
- デフォルト パラメータバーコードをスキャンするか、バッテリを取り外すと、ナイト モードは終了します。
- バイブレータを使用しないスキャナの場合は、ナイト モード パラメータまたはバイブレータ パラメー タのいずれかをスキャンすると、エラーを示すビープ音が鳴ります。
- ナイト モードにしている間に、電池切れした場合、またはスキャン中の「バッテリオフ」バーコードのために電池が切れた場合は、次に電源を入れるとナイトモードは終了し、通常動作を再開します。

ナイト モード トリガ

パラメータ番号 1215

xx/xx/2013 以降に製造された DS6878 HC ユニットのみ

トリガを使用してナイト モードの開始と終了を切り替える場合に有効にします。切り替えるには、スキャナ をバーコードからそらし、ビームが消えるまでトリガを引きます。そしてさらに5秒間トリガを引きます。 バーコードの読み取り後に5秒間トリガを引いても効果がないので注意してください。

ナイト モードを開始すると、バイブレータが作動します。ナイト モードを終了すると、短いビープ音が2回 鳴ります。

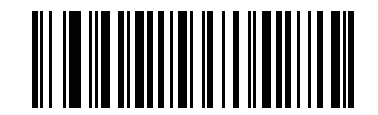

ナイト モード トリガを有効にする (1)

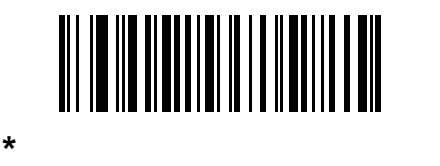

(0)

ナイト モードの切り替え

xx/xx/2013 以降に製造された DS6878 HC ユニットのみ

トリガを使用せずにナイト モードを切り替えるには、このバーコードをスキャンします。これは、ナイト モー ドトリガパラメータの状態に関係なく機能します。

このバーコードをスキャンすると、ナイト モードを開始する場合はバイブレータが作動し、ナイト モードを 終了する場合は、短いビープ音が2回鳴ります。

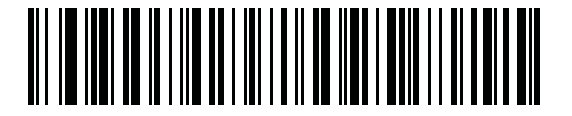

ナイト モードを切り替える

### バッチ モード

#### パラメータ番号 544

デジタル スキャナは3つのバージョンのバッチ モードをサポートしています。デジタル スキャナがいずれか のバッチ モードに設定されると、送信が初期化されるか、保存されたバーコードが最大数に達するまで、(パ ラメータ バーコードではなく) バーコード データを保存します。バーコードが正常に保存されると、読み取 り成功のビープ音が鳴り、LED が緑色に点滅します。デジタル スキャナが新しいバーコードを保存できない 場合は、メモリ不足を示すビープ音(低音 高音 低音 高音)が鳴ります(ビープ音と LED のそれぞれの意 味については、2-1、2-3、および 4-3 を参照)。

すべてのモードで、デジタル スキャナが保存可能なデータの量(バーコードの数)は、次のように計算でき ます。

保存可能なバーコード数 = 30,720 バイトのメモリ /(バーコード内のキャラクタ数 + 3)

注 あるバッチ モードでバーコードを保存中に他のバッチ モードに変更すると、それまでに読み 取ったバーコード データをすべて送信した後で、変更したバッチ モードが適用されます。

#### 動作モード

- 通常(デフォルト)-データをバッチモードで処理しません。デジタルスキャナはスキャンしたバーコードをそれぞれ転送しようとします。
- 通信エリア外バッチ モード リモート デバイスとの接続を失ったとき(たとえば、デジタル スキャナを 持って通信エリア外に出たとき)に、デジタル スキャナはバーコード データの保存を開始します。リ モート デバイスとの接続を再確立した(たとえば、デジタル スキャナを持って通信エリア内に戻る)と きに、データ送信が開始されます。
- 標準バッチ モード 「バッチ モード移行」がスキャンされた後で、デジタル スキャナはバーコード データの保存を開始します。「バッチ データ送信」をスキャンするとデータ転送が開始されます。

/ 注 リモート デバイスとの接続が失われると、転送は休止します。

- クレードル装着バッチ モード 「バッチ モード移行」がスキャンされると、デジタル スキャナはバー コード データの保存を開始します。デジタル スキャナをクレードルに装着すると、データ送信がトリ ガされます。
- 注 バッチ データ転送中にデジタル スキャナをクレードルから取り外すと、デジタル スキャナが再度クレードルに装着されるまで送信は休止します。

どのモードでも、デジタル スキャナを持って通信エリア外に出ると、データ送信は休止します。範囲内に戻 ると、デジタル スキャナは動作を再開します。バッチ データの転送中にバーコードをスキャンすると、その データはバッチ データの末尾に追加されます。パラメータ バーコードは保存されません。 5-16 DS6878 プロダクト リファレンス ガイド

バッチ モード(続き)

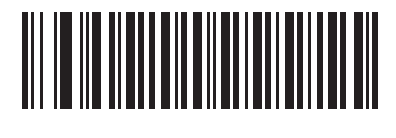

\* 通常 (0)

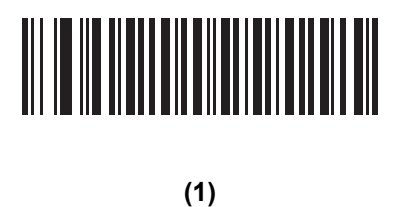

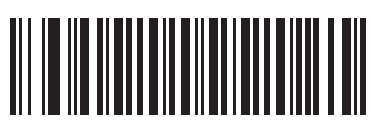

標準バッチ モード (2)

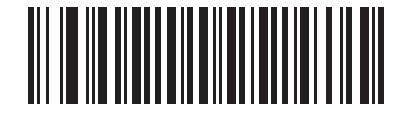

クレードル装着バッチ モード (3)

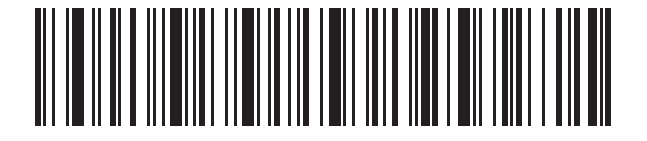

バッチ モード移行

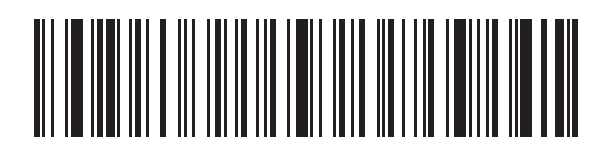

バッチ データ送信

## ハンドヘルド トリガ モード

### パラメータ番号138

デジタル スキャナに対して、次のいずれかのトリガ モードを選択します。

- 標準(レベル)-トリガを引くと読み取り処理が開始されます。バーコードの読み取りが完了するか、
   トリガを放すか、または読み取りセッションタイムアウトが発生するまで、読み取りは継続されます。
- 自動照準 プライマリ トリガ (トリガ A) がイメージャに設定された場合、このトリガ モードでは、デジタル スキャナを持ち上げたときに、レーザー照準パターンがオンになります。トリガを引くと読み取り処理が有効になります。待機状態が2秒経過すると、レーザー照準パターンは投影されなくなります。

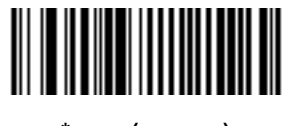

\* 標準(レベル) (0)

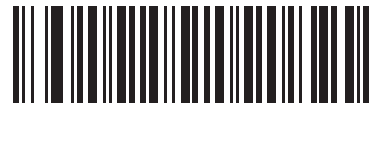

∃ച∭ R24 (9) 5-18 DS6878 プロダクト リファレンス ガイド

## ハンズフリー モード

### パラメータ番号 630

ハンズフリー モードの場合、バーコードをデジタル スキャナに提示すると、自動的に読み取りを開始します。 デジタル スキャナを持ち上げると、5-17 ページの「ハンドヘルド トリガ モード」の設定に従って動作します。

✓ 注 ハンズフリー モードでは、CR0078-P クレードルが必要です。

「**ハンズフリー モードを無効にする**」を選択すると、デジタル スキャナは、ハンドヘルド モードまたはカウンタ 上のどちらであっても、ハンドヘルド トリガ モードの設定に従って動作します。

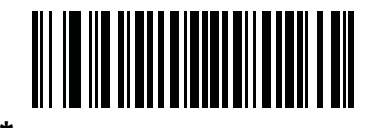

<sup>\*</sup> ハンズフリー モードを有効にする (1)

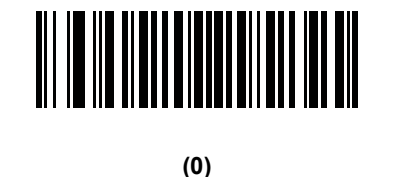

## プレゼンテーション パフォーマンス モード

### パラメータ番号 650

プレゼンテーション パフォーマンス モードには、次の3種類があります。

- 「標準プレゼンテーション モード」は、汎用スキャン用に最適化されています。たとえば、紙ラベルや 品質表示タグなどの標準的な表面からバーコードを読み取るのに適しています。このモードでは、バー コードのスワイプ速度(スキャン ウィンドウにバーコードを通して読み込むことができる速度)と読み 取り範囲(デジタル スキャナとバーコードの間の距離)を調整し、一般的な用紙に印刷されたバーコー ドを最適にスキャンすることができます。
- 「拡張プレゼンテーション モード」も汎用(紙ベースの)スキャン用に最適化されていますが、「標準プレ ゼンテーション モード」よりもバーコードのスワイプ速度が速く、読み取り範囲は短くなります。特に、 高速なバーコードのスワイプ速度(自動スキャニングなど)や、制限された読み取り範囲(ハンズフリー モードで誤った読み取りを減らす場合など)を使ってスキャンする場合にお勧めします。
- 「トラディショナル プレゼンテーション モード」は、携帯電話やコンピュータの画面から頻繁にバー コードを読み取る必要がある用途に最適化されています。バックライトが薄暗い携帯電話の画面のよう にバーコードを読み取りにくい状態でも、デジタル スキャナでバーコードを解析することができます。 このモードは、一部が欠けていたり、品質が低かったりするバーコードを読み取る場合にお勧めします。 このモードを使用する場合は、スワイプ速度が落ちるので、スキャン ウィンドウにバーコードを通さず に、確実に読み取れるよう静止させてください。

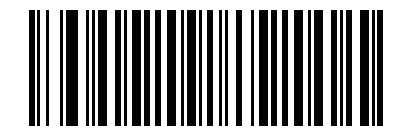

<sup>\*</sup> 標準プレゼンテーション モード (2)

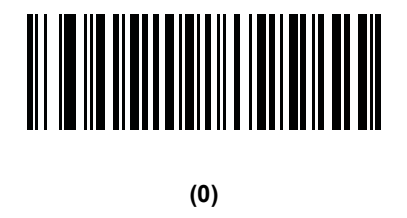

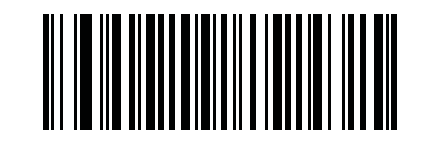

トラディショナル プレゼンテーション モード (3)

## ローパワーモード

## パラメータ番号 128

ロー パワー モードを有効にすると、デジタル スキャナはスリープ モードの終了後に低電力消費モードに切 り替わり、節電とスキャナの寿命延長のため LED が消灯します。スキャナを持ち上げたり、トリガを引いた り、ホストが通信を試みたりすると、アクティブ モードに戻ります。

無効にすると、それぞれの読み取りの試行後も電源はオンのままになります。

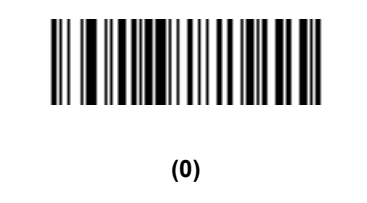

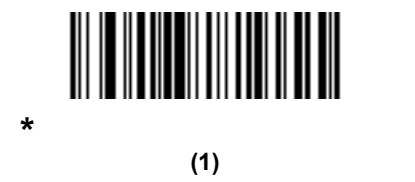

## ハンドヘルド ローパワー モード移行時間

パラメータ番号146

このパラメータでは、デジタル スキャナがスキャン操作の後にロー パワー モードへ移行するまでにかかる 時間を設定します。この時間を設定するには、下記の該当するバーコードをスキャンします。

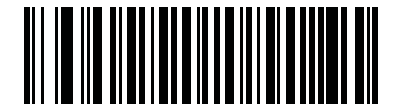

\*100 ミリ秒 <sub>(65)</sub>

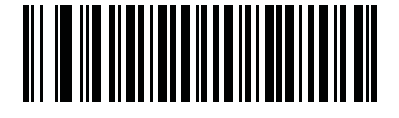

500 ミリ秒 <sub>(69)</sub> ユーザー設定とその他のデジタル スキャナ オプション 5-21

ハンドヘルド ロー パワー モード移行時間(続き)

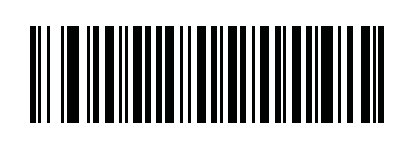

1 秒 (17)

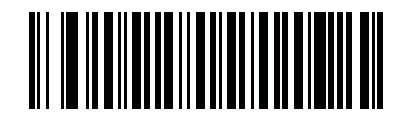

2秒 (18)

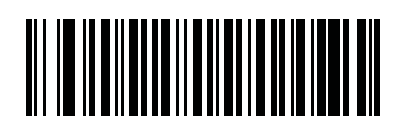

3秒 (19)

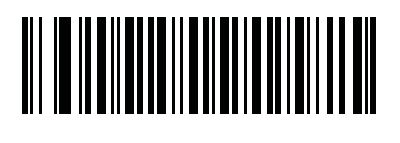

4 秒 (20)

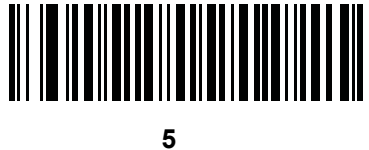

(21)

## デジタル スキャナ動作モード

デジタルスキャナには、4種類の動作モードがあります。

- アクティブモード デジタルスキャナは、アクティブなスキャン操作に対してフル照明を使用します。
- アイドル モード プレゼンテーション モードのみで、プログラムされた時間が経過した後、デジタル スキャナの照明が暗くなります。5-23 ページの「プレゼンテーション アイドル モード移行時間」を参 照してください。スキャナを持ち上げたり、読み取り範囲内でバーコードを検出したり、トリガを引い たりすると、アクティブ モードに戻ります。
- スリープモード プレゼンテーション モードのみで、プログラムされた時間が経過した後、またはアイドルモードの時間が終了した後、デジタルスキャナの照明が消灯します。5-25ページの「プレゼンテーションスリープモード移行時間」を参照してください。スキャナを持ち上げたり、読み取り範囲内でバーコードを検出したり(周囲光の条件によって異なります)、トリガを引いたりすると、アクティブモードに戻ります。
- ローパワーモード デジタルスキャナは、スリープモードの時間が終了すると、低電力消費モードに切り替わります。このモードでは、節電とスキャナの寿命延長のためLEDが消灯します。ローパワーモードを参照してください。ハンドヘルドモードでは、プログラムされたハンドヘルドローパワーモード移行時間の直後に発生します。プレゼンテーションモードでは、アイドルモード、スリープモードに続いてローパワーモードに切り替わります。スキャナを持ち上げたり、トリガを引いたり、ホストが通信を試みたりすると、アクティブモードに戻ります。

注 USB または IBM ホストに接続している場合、デジタル スキャナはローパワー モードを使用しません。

Time Delay to Time Delay to Time Delay to Presentation Presentation Low Power Idle Mode value Sleep Mode value Mode value Active Mode \_\_\_\_\_ ► Idle Mode \_\_\_\_\_ ► Sleep Mode \_\_\_\_\_ ► Low Power Mode

Note: Time delays are cumulative.

図 5-1 電力レベル

## プレゼンテーション アイドル モード移行時間

## パラメータ番号 663

このパラメータで設定した時間が経過すると、アイドル モードに切り替わり、デジタル スキャナの照明が暗 くなります。読み取り範囲内でバーコードを検出したり、トリガを引いたりすると、アクティブ モードに戻 ります。

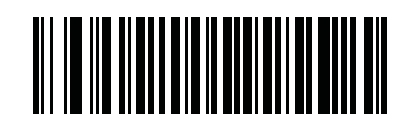

無効 (0)

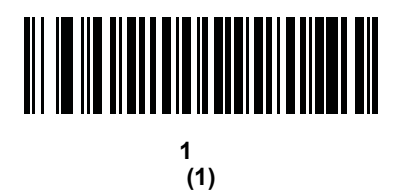

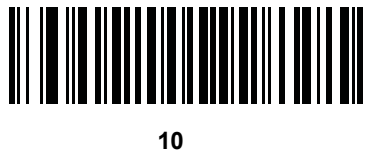

(10)

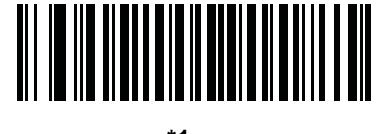

\*1 分 (17)

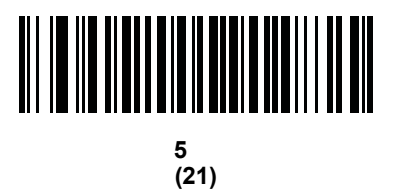

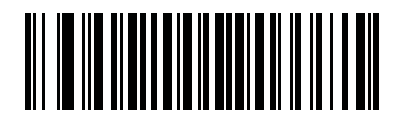

15 分 (27) 5-24 DS6878 プロダクト リファレンス ガイド

プレゼンテーション アイドル モード移行時間(続き)

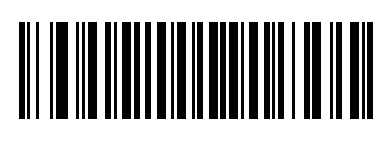

30 分 (29)

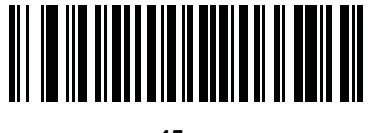

45 分 (30)

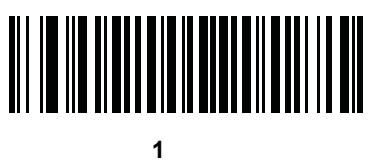

(33) (33)

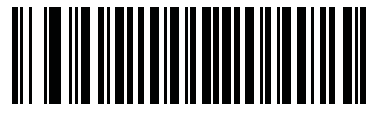

3 時間 (35)

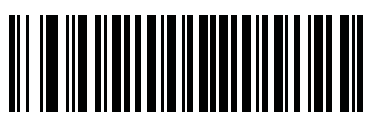

6 時間 (38)

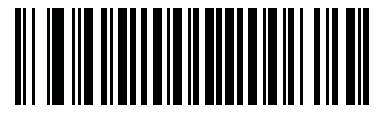

9 時間 (41)

# プレゼンテーション スリープ モード移行時間

## パラメータ番号 662

このパラメータで設定した時間が経過すると、スリープ モードに切り替わり、デジタル スキャナの照明が消 灯します。動きを感知したり、読み取り範囲内でバーコードを検出したり、トリガを引いたりすると、アク ティブ モードに戻ります。

注 照明が消灯しているときにデジタルスキャナを使用した場合のパフォーマンスは保証されません。

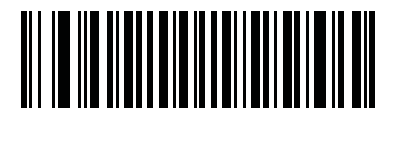

(0)

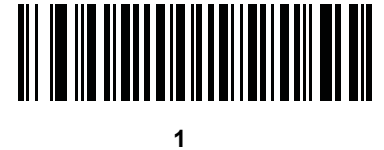

עקא 1 (1)

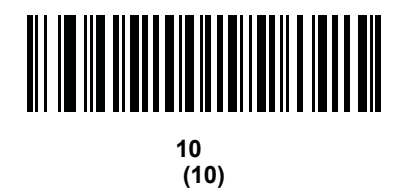

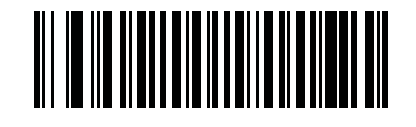

1 分 (17)

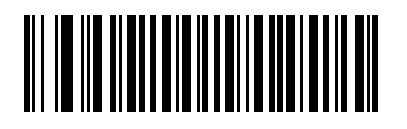

5 分 (21) 5-26 DS6878 プロダクト リファレンス ガイド

プレゼンテーション スリープ モード移行時間(続き)

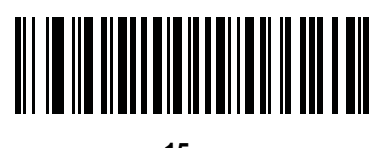

15 分 (27)

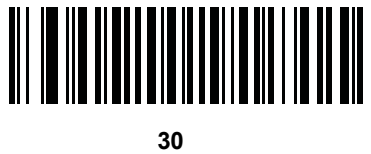

30 分 (29)

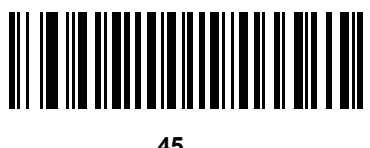

45 分 (30)

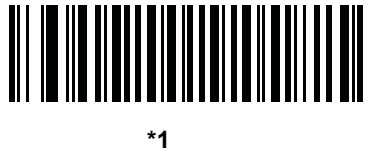

(33)

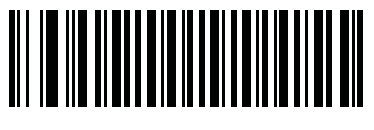

3 時間 (35)

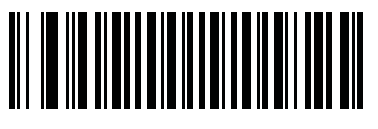

6 時間 (38)

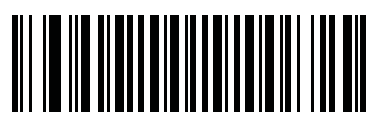

9 時間 (41)

# 自動照準からロー パワー モードへのタイムアウト

## パラメータ番号 729

このパラメータは、デジタル スキャナが自動照準のトリガ モードのときに、ロー パワー モードへ切り替わ るまでの時間を設定します。

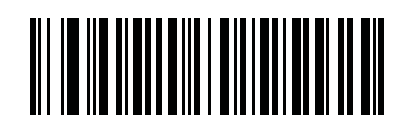

無効 (0)

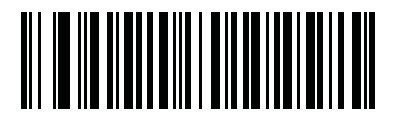

5秒 (85)

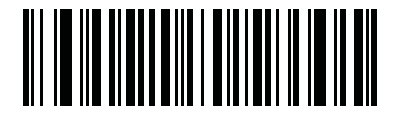

\*15 秒 (11)

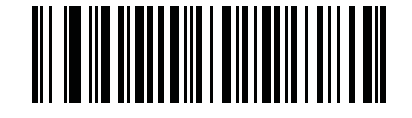

30 秒 (13)

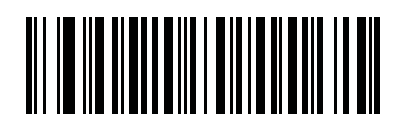

1分 (17) 5-28 DS6878 プロダクト リファレンス ガイド

## ピックリスト モード

### パラメータ番号 402

ピックリスト モードでは、デジタル スキャナがレーザー十字線の下に並んでいるバーコードのみを読み取る ことができるようにします。デジタル スキャナに対して、次のいずれかのピックリスト モードを選択します。

- 常時無効 ピックリスト モードは常時無効になります。
- ハンドヘルド モードで有効 ピックリスト モードは、デジタル スキャナがハンドヘルド モードになる と有効になり、プレゼンテーション モードに移行すると無効になります。
- ハンズフリー モードで有効 ピックリスト モードは、デジタル スキャナがハンズフリー モードの場合のみ有効になります。
- 常時有効 ピックリスト モードは常時有効になります。

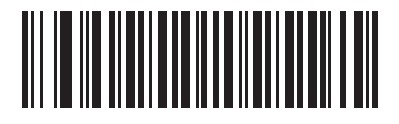

<sup>\*</sup> 常時無効 (0)

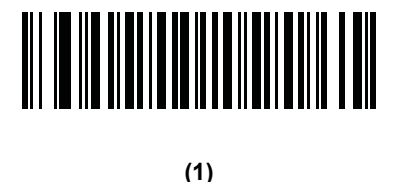

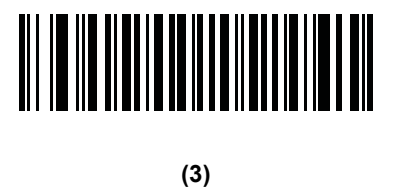

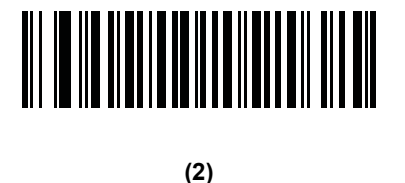

# 携帯電話 / ディスプレイ モード

## パラメータ番号 716

このモードは、携帯電話や電子機器のディスプレイのバーコード読み取り性能を向上させます。ハンドヘル ド、ハンズフリー、または両方のモードで有効にできます。

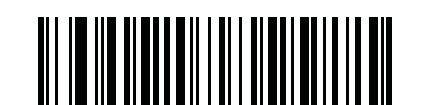

\* 携帯電話 / ディスプレイ モードを無効にする (0)

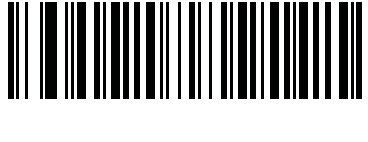

ハンドヘルド モード C有& (1)

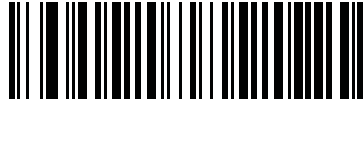

(2)

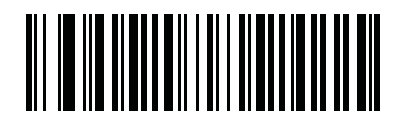

両方のモードで有効にする (3)

### FIPS モード

### パラメータ番号 736

連邦情報処理規格 (FIPS) 140-2 は、暗号モジュールの認証に使用される米国政府のコンピュータ セキュリ ティに関する規格です。FIPS に対応した DS6878 スキャナおよびクレードルは、この安全な動作モードを備 えています。

✓ 注 FIPS モードの場合は、CR0078-P クレードルが必要です。

FIPS 動作モードを有効にするには(デフォルトで有効)、「FIPS を有効にする」バーコードをスキャンしま す。スキャナは、接続先のクレードルとの間で安全なセッションを確立しようとします。確立に成功すると、 トリガを引くたびに、すべてのデータが安全に Bluetooth 経由で転送されることを示す黄色の LED が点灯し ます。確立に失敗すると、データを転送しようとするたびに、転送失敗エラー メッセージが鳴ります。

「FIPS を無効にする」バーコードをスキャンすれば、いつでも FIPS モードを無効にできます。

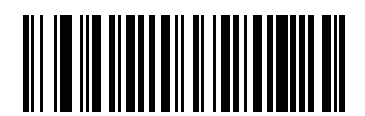

<sup>\*</sup>FIPS を有効にする (1)

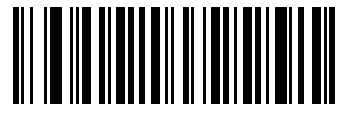

FIPS を無効にする (0)

## PDF 優先

#### パラメータ番号 719

1D バーコード (Code 128) の読み取りを、PDF 優先のタイムアウトで指定した値だけ遅延させるには、この 機能を有効にします。指定した時間、デジタル スキャナは PDF417 バーコード (米国ドライバーズ ライセン スなどに表示)を読み取ろうとし、成功するとそのことだけを報告します。PDF417 バーコードを読み取らな い(見つけられない)場合は、タイムアウト後に 1D バーコードを報告します。デジタル スキャナが報告する ためには、1D バーコードがデバイスの読み取り範囲内に収まっている必要があります。このパラメータは、 その他のシンボル体系の読み取りには影響しません。

、/ 注

1D Code 128 バーコードの長さには、次が含まれます。

- 7~10文字
- ・ 14 ~ 22 文字
- ・ 27 ~ 28 文字

さらに、次の長さの Code 39 バーコードは、米国ドライバーズ ライセンスの一部である可能性があると見なさ れます。

- ・ 8 文字
- ・ 12 文字

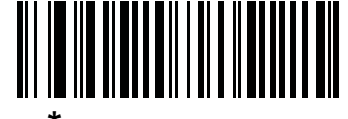

\*PDF 優先を無効にする (0)

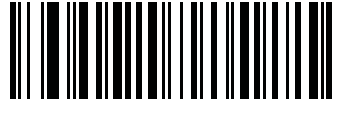

PDF 優先を有効にする (1)

## PDF 優先のタイムアウト

#### パラメータ番号 720

PDF 優先が有効になっている場合は、このタイムアウトで、読み取り範囲内の 1D バーコードを報告する前 にデジタル スキャナが PDF417 の読み取りを試行する時間が指定されます。

以下のバーコードをスキャンした後で、タイムアウトをミリ秒単位で指定する 4 桁を D-1 ページの「数値バー コード」からスキャンします。たとえば、400 ミリ秒と入力するには、次のバーコードをスキャンしてから 0400 をスキャンします。範囲は 0 ~ 5000 ミリ秒で、デフォルト値は 200 ミリ秒です。

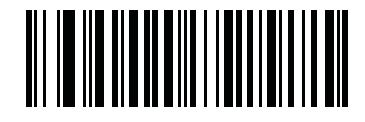

PDF 優先のタイムアウト

5-32 DS6878 プロダクト リファレンス ガイド

連続バーコード読み取り

### パラメータ番号 649

トリガを押している間に各バーコードを読み取るには、このパラメータを有効にします。

と
と
と
を
は
、
この
機能とともに
5-28 ページの「ピックリスト モード」を
有効にすることを
強くお勧めし
ます。
ピックリスト モードを
無効にすると、
イメージング
エンジンの
読み取り
範囲内に
複数の
バーコー
ドがある
場合、
誤った
読み取り
が発生する
可能性があります。

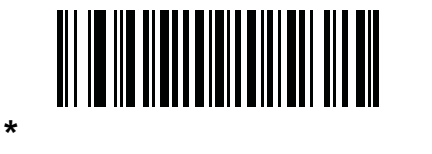

(0)

連続パーコード読み取りを有効にする (1)

ユニーク バーコード読み取り

パラメータ番号 723

トリガを押している間に一意のバーコードのみを読み取るには、このパラメータを有効にします。このオプ ションは**連続バーコード読み取り**を有効にした場合のみ適用されます。

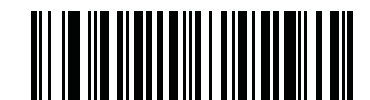

\* 連続バーコード読み取りで一意の読み取りを無効にする (0)

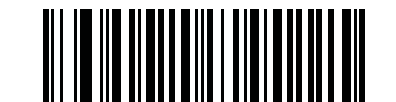

連続バーコード読み取りで一意の読み取りを有効にする (1) 読み取りセッション タイムアウト

### パラメータ番号 136

このパラメータでは、スキャン試行中に読み取り処理を継続する最大時間を設定します。このパラメータは、 0.5 秒から 9.9 秒まで、0.1 秒刻みでプログラミングできます。デフォルトのタイムアウトは 9.9 秒です。

読み取りセッション タイムアウトを設定するには、下記のバーコードをスキャンします。次に、必要な時間 に対応する2つの数値バーコードを付録D「数値パーコード」でスキャンします。1 桁の数字には、先頭にゼ ロを入力します。たとえば、読み取りセッション タイムアウトとして 0.5 秒を設定するには、下記のバーコー ドをスキャンしてから、0と5のバーコードをスキャンします。間違いを訂正したり、選択した設定を変更し たりする場合は、D-3ページの「キャンセル」をスキャンします。

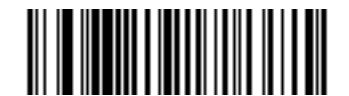

読み取りセッション タイムアウト

### 同一バーコードの読み取り間隔

#### パラメータ番号 137

この設定は、プレゼンテーション モードやバーコードの連続読み取りを有効にしたときに使用します。スキャ ナの読み取り範囲内にバーコードが残っていても、ビープ音が鳴るのを防ぐことができます。デジタル スキャ ナに同じバーコードを読ませる前に、指定したタイムアウト時間に対してバーコードを読み取り範囲外にする 必要があります。このパラメータは、0.0 秒から 9.9 秒まで、0.1 秒刻みでプログラミングできます。デフォ ルトは 0.5 秒です。

同一バーコードの読み取り間隔を選択するには、下記のバーコードをスキャンし、次に必要な間隔 (0.1 秒刻み)に対応する 2 つの数値バーコードを付録 D「数値バーコード」でスキャンします。

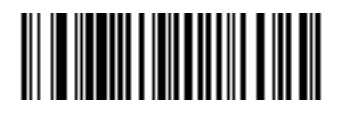

#### 同一バーコードの読み取り間隔

## 異なるバーコードの読み取り間隔

### パラメータ番号 144

バーコードの読み取りが成功した後、異なるバーコードを読み取ることができるまでの時間を設定します。このパラメータは、0.1 秒から 9.9 秒まで、0.1 秒刻みでプログラミングできます。デフォルトは 0.2 秒です。

異なるバーコードの読み取り間隔を選択するには、下記のバーコードをスキャンし、次に必要な間隔 (0.1 秒 刻み) に対応する 2 つの数値バーコードを<mark>付録 D「数値バーコード」</mark>でスキャンします。

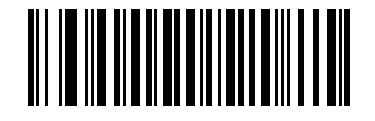

異なるバーコードの読み取り間隔

5-34 DS6878 プロダクト リファレンス ガイド

## ファジー 1D 処理

### パラメータ番号 514

このオプションはデフォルトで有効になっており、損傷したバーコードや品質の良くないバーコードを含め、 1D バーコードでの読み取りパフォーマンスを最適化します。2D バーコードの読み取りや、読み取るものが ないときの検出でディレイが発生する場合のみ、このオプションを無効にしてください。

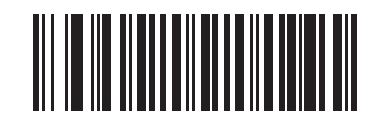

\* ファジー 1D 処理を有効にする (1)

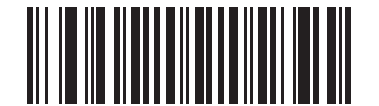

ファジー 1D 処理を無効にする (0)

ハンドヘルド読み取り照準パターン

### パラメータ番号 306

「ハンドヘルド読み取り照準パターンを有効にする」を選択すると、バーコードの読み取り時に照準パターンを 投影し、「ハンドヘルド読み取り照準パターンを無効にする」を選択すると照準パターンは投影されません。 また、「PDF でハンドヘルド読み取り照準パターンを有効にする」を選択すると、デジタル スキャナが 2D バーコードを検出したときに照準パターンを投影します。

注 5-28 ページの「ピックリスト モード」を有効にすると、ハンドヘルド読み取り照準パターンが無効であっ
 ても、読み取り照準パターンが点滅します。

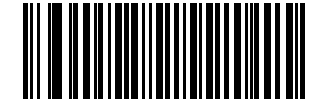

\* ハンドヘルド読み取り照準パターンを有効にする (2)

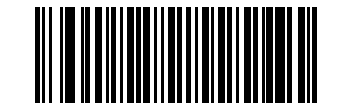

ハンドヘルド読み取り照準パターンを無効にする

(0)

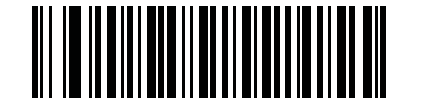

PDF でハンドヘルド読み取り照準パターンを有効にする

ハンズフリー読み取り照準パターン

### パラメータ番号 590

「ハンズフリー読み取り照準パターンを有効にする」を選択すると、バーコードの読み取り時に照準パターンを 投影し、「ハンズフリー読み取り照準パターンを無効にする」を選択すると照準パターンは投影されません。 また、「PDF でハンズフリー読み取り照準パターンを有効にする」を選択すると、デジタル スキャナが 2D バーコードを検出したときに照準パターンを投影します。このパラメータは、スナップショット モードでは 適用されません。5-15ページの「動作モード」を参照してください。

注 5-28 ページの「ピックリスト モード」が有効になっている場合は、読み取り照準パターンが無効になっているときでも、読み取り照準パターンが点滅します。

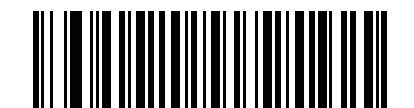

ハンズフリー読み取り照準パターンを有効にする (1)

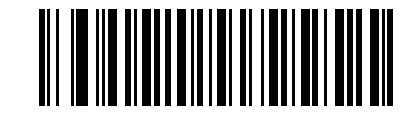

ハンズフリー読み取り照準パターンを無効にする (0)

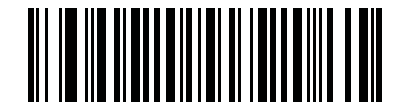

\*PDF でハンズフリー読み取り照準パターンを有効にする (2)

## プレゼンテーション モードの読み取り範囲

## パラメータ番号 609

プレゼンテーション モードでは、デジタル スキャナはデフォルトで照準パターンのより大きな領域を検索します (「**全領域」**)。

検索時間を短縮するために、照準パターンの十字の中央点の周辺にある、より小さい領域のバーコードを検索 するには、「狭い領域」または「中間の領域」を選択します。

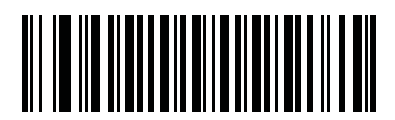

狭い領域 (0)

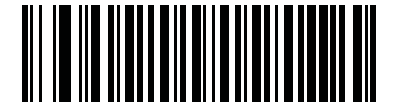

中間の領域 (1)

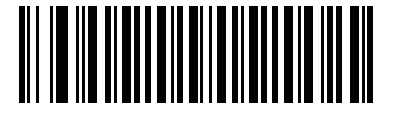

\* 全領域 (2) 読み取り照明

### パラメータ番号 298

「**読み取り照明を有効にする**」を選択すると、デジタル スキャナで照明が点灯し、読み取りが容易になります。 デジタル スキャナで読み取り照明を使用しない場合は、「**読み取り照明を無効にする**」を選択します。

照明を有効にすると、通常は結果が鮮明なイメージとなります。照明の効果は、ターゲットまでの距離が長く なるにしたがって低下していきます。

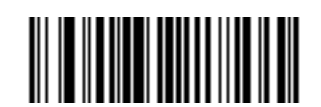

<sup>\*</sup> 読み取り照明を有効にする (1)

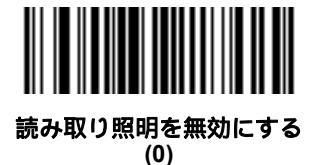

マルチコード モード

## パラメータ番号 677

プログラムされたマルチコード式に基づき、トリガが1回引かれたときに複数のバーコードを読み取れるようにするには、このパラメータを有効にします。 デジタル スキャナは読み取り成功をレポートし、マルチコード式で示されたすべてのバーコードを読み取った場合のみ状態が表示されます。 それ以外の場合は読み取り失敗です。 バーコードは、マルチコード式で定義された順番に転送されます。 通常の読み取りモードで操作するときは、このパラメータを無効にしてください。

このモードを使用するときは、5-32 ページの「連続バーコード読み取り」を無効にし、常にデジタルスキャナを同じ距離で同じ角度(垂直)に向けます。

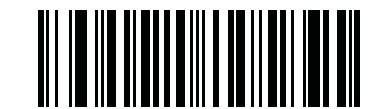

<sup>\*</sup> マルチコード モードを無効にする (0)

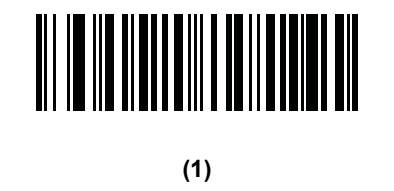

### マルチコード式

#### パラメータ番号 661

マルチコード モード (グリッド方式)のマルチコード式をプログラムするには、この機能を使用します。 デフォルトは1で、任意のバーコードを示します。

マルチコード式を設定するには、次の手順に従います。

- 1. 下記のバーコードをスキャンします。
- 2. 第16章の「アドバンスド データ フォーマッティング」の英数字キーボードからバーコードをスキャンし、式を定 義します。
- 3. 第16章の「アドバンスドデータフォーマッティング」から、「メッセージの終わり」バーコードをスキャンします。

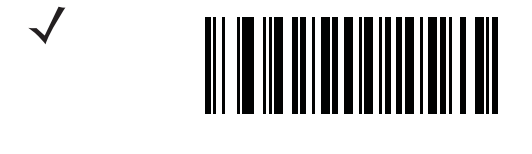

マルチコード式の構文

[n] [ 要素 1]; [ 要素 2]; ... [ 要素 n];

ここで:

nは、式全体の中での要素数です。

マルチコード式では、デジタル スキャナが画像を見つけるために使用すると予想されるバーコードを記 ✓ 述します。各要素は、デジタル スキャナの読み取り範囲内にある 1 つのバーコードを表します。式の中 での要素の順番は、各要素からのバーコード データがホストに転送される順番です。要素は、次の方法 の 1 つまたは複数を使って定義されます。

領域別。このタイプの要素は、読み取りをデジタルスキャナの読み取り範囲内の特定領域に限定します。
 領域の座標は、その領域の左上と右下の角として定義され、読み取り範囲のパーセンテージで表されます。パーセンテージは0% ~ 100%、または16進数の0x00 ~ 0x64 で、いずれも水平軸と垂直軸に対して定義できます。領域要素は、次のように構成されます。

[R] [4] [上, 左] [下, 右]

ここで:

- [R] は文字の R です。
- [4] は 0x04 で、その後に領域を説明する 4 バイトがあることを示しています。
- [上, 左]は、領域の左上隅を表す2つの値です。
- [下,右]は、領域の右下隅を表す2つの値です。
- コード タイプ別。要素は検索する特定のバーコードを指定可能で、読み取り範囲内の任意の場所で読み 取りできます。コード タイプ要素は、次のように構成されます。
   [C] [2] [コード タイプ]

ここで:

- [C] は文字の C です。
- [2] は 0x02 で、その後にコード タイプを説明する 2 バイトがあることを示しています。
- [コード タイプ]は目的のシンボル体系のパラメータ番号(第15章の「シンボル体系」を参照)です。
   単一バイトのパラメータ数値の場合は、パラメータ番号の前に00を追加して2バイトに拡張します。

#### マルチコード式の定義に関するメモ

マルチコード式を定義するときは、次の点を考慮します。

- 読み取り範囲内に複数のコード タイプのバーコードがある場合は、コード タイプ識別子を使用します。
- 同一コード タイプのバーコードが複数あるときは、常に領域識別子を使用します。
- 転送順が重要なときは(式内の最初の要素を最初に転送)、いずれかのタイプを使用して順番を定義します。
- 読み取り範囲内に不要なバーコードがある場合は、次のいずれかの方法でフィルタします。
  - ターゲット バーコードのみを指定するには、コード タイプを選択します。
  - ターゲット バーコードのみを特定するには、領域を選択します。
- 式に領域識別子が含まれていない場合、スキャン角度と距離は関係ありません。領域を指定した場合は、 固定方向と固定距離でスキャンする必要があります。このため、領域識別子よりコードタイプ識別子の 使用が望ましいです。
- 領域を定義するとき:
  - バーコードよりはるかに大きい領域を定義すると、スキャン距離と角度の許容量が増しますが、 ターゲット バーコードではなく近くのバーコードが読み取られることがあります。したがって、最 高のパフォーマンスを実現するためには、読み取り範囲内にあるバーコードが少数で、その範囲内 のバーコードを広く分割できるときは、より大きい範囲を定義します。
  - ターゲットバーコードに近い(またはそれより小さい)領域を定義すると、近くにあるバーコードよりそのバーコードを読み取る確率が高くなりますが、スキャン距離とスキャン角度はより正確に設定する必要があります。したがって、最高のパフォーマンスを実現するためには、読み取り範囲内にあるバーコードが多数であるか、範囲内のバーコードが近接しているときは、より小さい領域を定義します。
- ターゲットバーコードを検索するイメージ領域を狭めて読み取り速度を上げるには、領域要素を使用します。
- コード タイプを指定しても、一部のコード タイプの読み取り速度は向上します。
- マルチコード モードが有効になっているときは、パラメータ バーコードをスキャンできても、次の点に注意してください。マルチコード式で領域を定義した場合、パラメータ バーコードをスキャンするには、式で定義した最初の領域にバーコードを収める必要があります。一部の場合、この最初の領域はイメージの中心ではなく、パラメータ バーコードの照準が読み取り成功にならないことがあります。

次の例では、16 進数と 10 進数の両方の形式のマルチコード式を示しています。ただし、例の図での値は 10 進数です。式を作成するときは、正しい基本進法を使用してください。0x00 0x00 0x64 0x32 として指定され る領域は、左上の座標 (0,0) と右下の座標 (100,50) の領域を表します。

### 例1

図 5-2 にあるように、イメージ内の任意の場所にある 1 つの Code 128 バーコード を読み取るには (読み取 り範囲内に別のタイプのバーコードがあるときでも)、次の式をプログラムします。

10 進法の式 (読みやすくフォーマットしたもの)は、次のようになります。

1C208;

パラメータのスキャンで式をプログラムするには、次のシーケンスになります(読みやすいようにスペースを 挿入)。

[マルチコード式]01 C 02 00 08; [メッセージの終わり]

ホスト コマンド (SSI/SNAPI) で式をプログラムする場合は、次のシーケンスになります。

0x01 0x43 0x02 0x00 0x08 0x3b

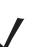

注 CR0078-S クレードルは、SSI をサポートしています。CR0078-P クレードルは、SNAPI をサポートしています。

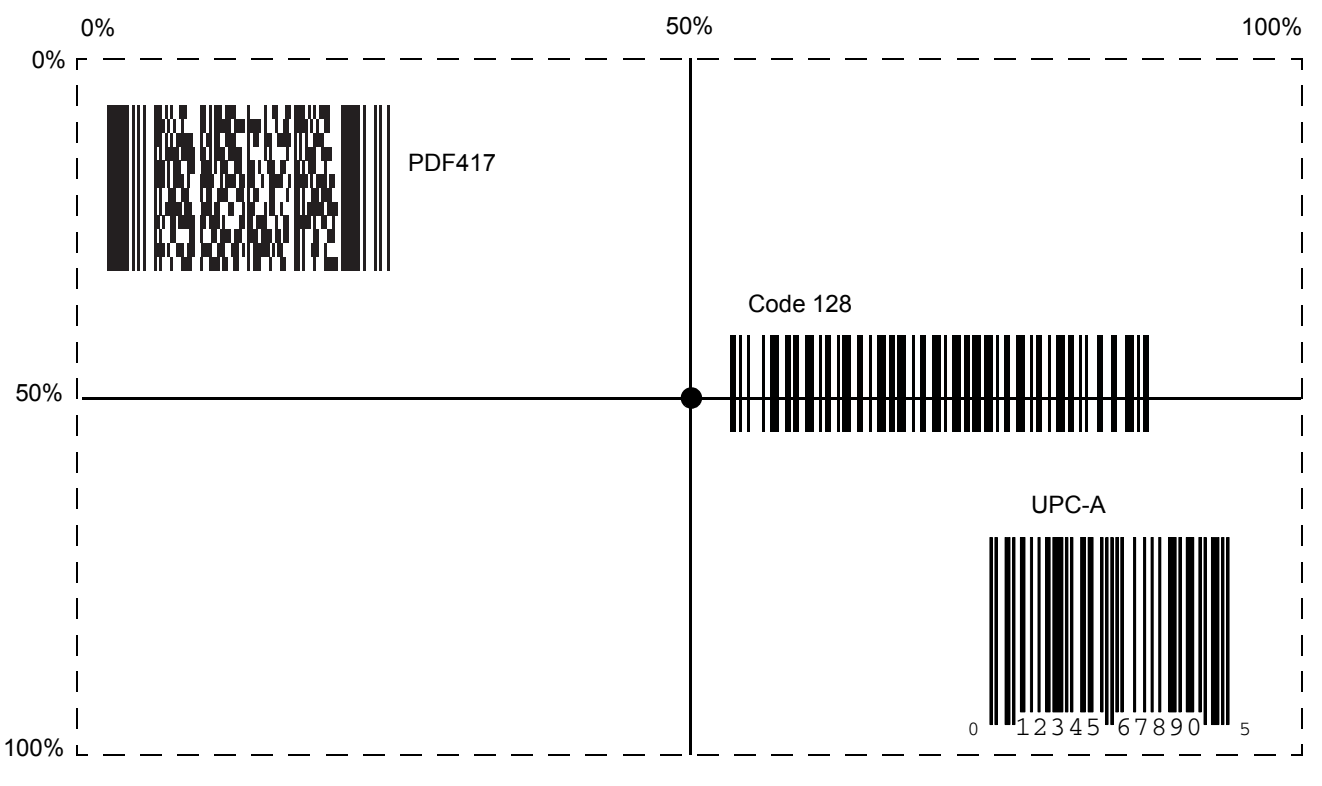

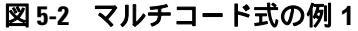

## ユーザー設定とその他のデジタル スキャナ オプション 5-41

### 例 2a

図 5-3 にあるように、イメージの上半分にある Code128 (コード タイプ = 8) と、イメージの下半分にある PDF417 (コード タイプ = 15) を読み取るには、次のように式をプログラムします。

10 進法の式 (読みやすくフォーマットしたもの)は、次のようになります。

2 C 2 0 8 R 4 0 0 100 50 ; C 2 0 15 R 4 0 50 100 100 ;

パラメータのスキャンで式をプログラムするには、次のシーケンスになります。

[マルチコード式]02 C 02 00 08 R 04 00 00 64 32 ; C 02 00 0F R 04 00 32 64 64 ; [ メッセージの終わり ]

ホスト コマンド (SSI/SNAPI) で式をプログラムする場合は、次のシーケンスになります。

0x02 0x43 0x02 0x00 0x08 0x52 0x04 0x00 0x00 0x64 0x32 0x3B 0x43 0x02 0x00 0x0F 0x52 0x04 0x00 0x32 0x64 0x64 0x3B

注 CR0078-S クレードルは、SSI をサポートしています。CR0078-P クレードルは、SNAPI をサポートしています。

#### 例 2b

図 5-3 で、下部の PDF417 バーコードを先に転送する必要がある場合は、2 つのバーコードのシーケンスを 反転します。

10 進法の式 (読みやすくフォーマットしたもの)は、次のようになります。

2 C 2 0 15 R 4 0 50 100 100 ; C 2 0 8 R 4 0 0 100 50 ;

パラメータのスキャンで式をプログラムするには、次のシーケンスになります。

[マルチコード式] 02 C 02 00 0F R 04 00 32 64 64; C 02 00 08 R 04 00 00 64 32; [メッセージの終わり] ホスト コマンド (SSI/SNAPI) で式をプログラムする場合は、次のシーケンスになります。

0x02 0x43 0x02 0x00 0x0F 0x52 0x04 0x00 0x32 0x64 0x64 0x3B 0x43 0x02 0x00 0x08 0x52 0x04 0x00 0x00 0x64 0x32 0x3B

注 CR0078-S クレードルは、SSI をサポートしています。CR0078-P クレードルは、SNAPI をサポートしています。

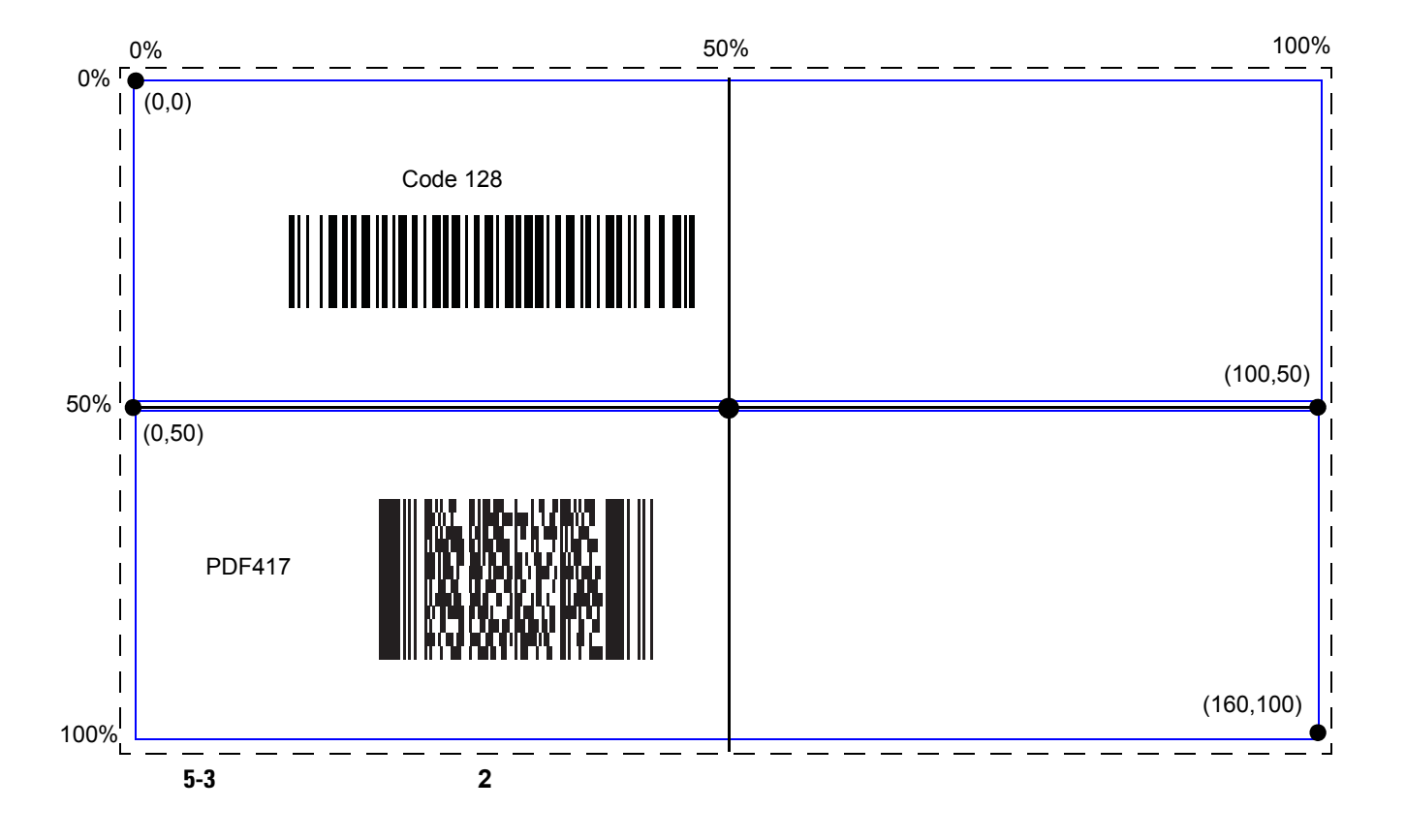

## 例3

図 5-4 にあるように、3 つのバーコードのセットを、中央の Code 128 バーコードを除外して読み取るには、 次のような式になります。

10 進法の式 (読みやすくフォーマットしたもの)は、次のようになります。

3 C 2 0 15 R 4 0 0 50 50 ; C 2 [F0 24] R 4 70 0 100 40 ; C 2 0 8 R 4 65 60 100 100 ;

パラメータのスキャンで式をプログラムするには、次のシーケンスになります。

[マルチコード式] 03 C 02 00 0F R 04 00 00 32 32 ; C 02 F0 24 R 04 46 00 64 28 ; C 02 00 08 R 04 41 3C 64 64 ; [メッセージの終わり]

ホスト コマンド (SSI/SNAPI) で式をプログラムする場合は、次のシーケンスになります。

0x03 0x43 0x02 0x00 0x0F 0x52 0x04 0x00 0x00 0x32 0x32 0x3B 0x43 0x02 0xF0 0x24 0x52 0x04 0x46 0x00 0x64 0x28 0x3B 0x43 0x02 0x00 0x08 0x52 0x04 0x41 0x3C 0x64 0x64 0x3B

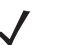

注 CR0078-S クレードルは、SSI をサポートしています。CR0078-P クレードルは、SNAPI をサポートしています。

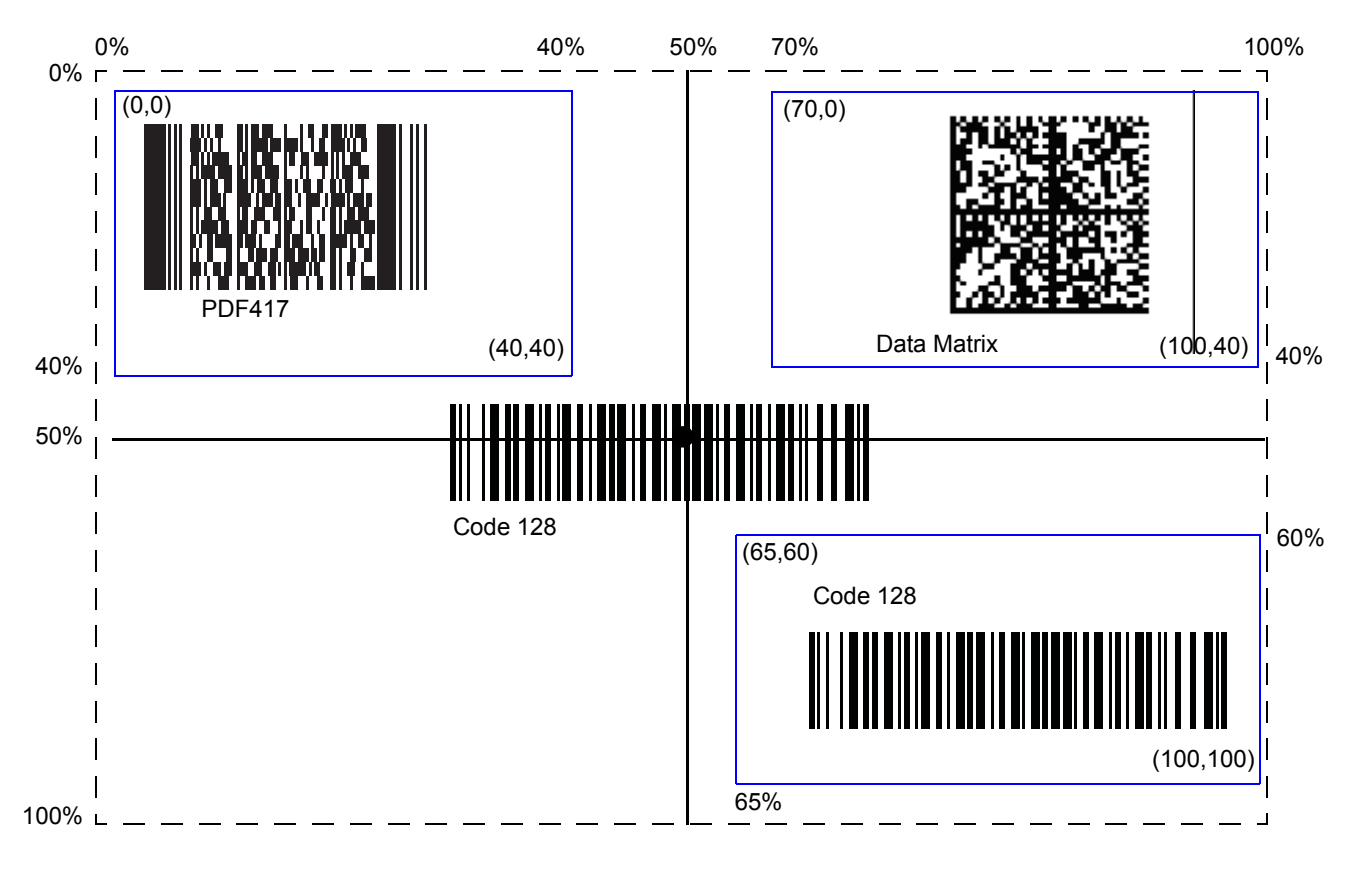

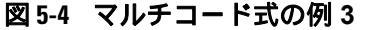

## マルチコード モード連結

### パラメータ番号 717

複数の読み取ったバーコードを、マルチコード式で指定したように1つのバーコードとして転送するには、このパラメータを有効にします。連結したバーコードの転送方法を指定するには、マルチコード連結コードのパ ラメータを使用します。

読み取ったバーコードを個別に転送するときは、このパラメータを無効にします。

✓ 注 マルチコード モード連結を使用するときは、5-47 ページの「コード ID キャラクタの転送」を無効にして 桁数を確認してください。

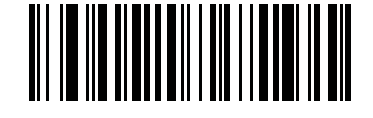

マルチコード モード連結を有効にする (1)

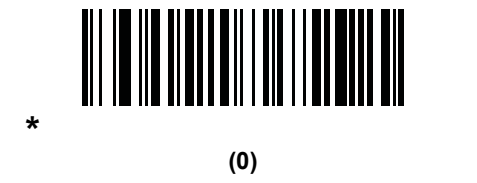

5-44 DS6878 プロダクト リファレンス ガイド

# マルチコード連結コード

## パラメータ番号 722

マルチコード式で指定したように、読み取った連結バーコードの転送方法を指定するには、このパラメータを 使用します。このオプションを使用するには、マルチコード モード連結が無効になっている必要があります。

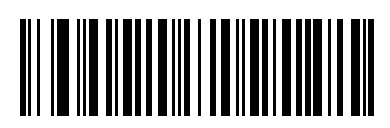

Code 128 として連結 (1)

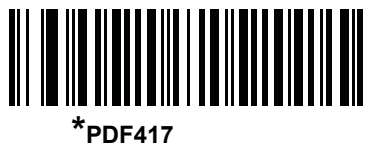

PDF417 として連続 (2)

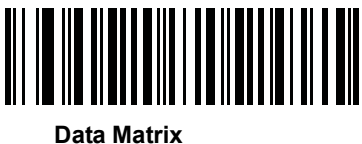

(3)

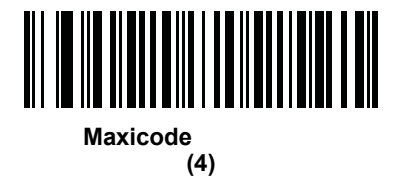
### マルチコードのトラブルシューティング

#### マルチコード式のプログラミングに関するトラブルシューティング

マルチコード式のプログラミングで問題が発生した場合は、以下の注意点を参考にしてください。

- 式が有効であることを確認します。無効な式は、プログラミングの段階で拒否されます。式が拒否されたときは、前の式がそのまま残ります。式のプログラミング後、それでもデジタルスキャナでバーコードを読み取れない場合は、その式が拒否された可能性があります。
- パラメータ バーコードでマルチコード式をプログラミングするとき、デジタル スキャナでビープ音が 鳴ります。プログラミング中に以下のいずれのビープ音もならなかった場合は、エラーが発生していま す(エラー表示については、2-1 ページの表 2-1 および 2-3 ページの表 2-2 を参照)。
  - •「マルチコード式」バーコードをスキャンすると、ビープ音が2回(同じ高さ)鳴ります。
  - 式の各値をスキャンすると、ビープ音が2回(同じ高さ)鳴ります。
  - 「メッセージの終わり」バーコードをスキャンすると、ビープ音が4回(高低高低)鳴ります。
- 式の構文エラーを確認します。
- 簡単な式のプログラミングを試して、構文が正しいことを確認します。簡単なマルチコード式の例を 参照してください。
- その他のヒントについては、5-39ページの「マルチコード式の定義に関するメモ」を確認してください。

#### マルチコード モードのスキャンと読み取りに関するトラブルシューティング

マルチコード モードの使用で問題が発生した場合は、以下の注意点を参考にしてください。

- デジタルスキャナで、意図した複数のバーコードではなく、単一のバーコードが読み取られているようであれば、5-37ページの「マルチコードモード」が有効になっていることを確認します。マルチコード式のプログラミングでは、マルチコードモードは有効になりません。
- 領域を指定しているときは、次の点を確認します。
  - 座標が0~100の10進数(または0x00~0x64の16進数)になっている
  - 「上, 左」が「下, 右」より上になっている「上, 左」が 0,0 (0x00, 0x00 の 16 進数)、「下, 右」が 100,100 (0x64, 0x64 の 16 進数)になっている
  - 2つ以上のバーコードの領域が重複していない
- コードタイプを指定しているときは、デジタルスキャナがそのコードタイプをサポートしていることを 確認します。マルチコードを使用しないで1つのバーコードを読み取ってみます。読み取りが行われな い場合は、そのバーコードタイプを有効にしてみます。第15章の「シンボル体系」を参照してください。
- ・簡単な式で試してみて、その後エラーの原因がわかるまで式を追加していきます。たとえば、最も簡単な式(簡単なマルチコード式の例を参照)を試し、1つのバーコードを読み取れることを確認します。読み取れた場合は、2番目のバーコードを追加し、領域を指定するかコードタイプを指定して式を拡張します。次に、デジタルスキャナがこの新しい式を読み取れることを確認します。想定通りに読み取りが失敗し、エラーの原因がわかるまで式を追加していきます。
- その他のヒントについては、5-39ページの「マルチコード式の定義に関するメモ」を確認してください。

## 簡単なマルチコード式の例

最も簡単なマルチコード式は次のとおりです。

- 任意のタイプで、イメージ内の任意の場所にある1つのバーコード
- これをプログラムするには、次の式を使用します:[マルチコード式]01;[メッセージの終わり]

別の簡単なマルチコード式は次のとおりです。

- イメージの任意の場所にある 1 つの Code 128 バーコード
- これをプログラムするには、次の式を使用します:[マルチコード式]01 C 02 00 08;[メッセージの終わり]

# その他のスキャナ パラメータ

コード ID キャラクタの転送

#### パラメータ番号 45

コード ID キャラクタは、スキャンしたバーコードのコード タイプを特定します。この方法は複数のコード タ イプを読み取る場合に便利です。選択された 1 文字のプリフィックスに加えて、プリフィックスと読み取っ たシンボルの間にコード ID キャラクタが挿入されます。

コード ID キャラクタなし、シンボル コード ID キャラクタ、AIM コード ID キャラクタのいずれかから選択で きます。コード ID キャラクタについては、B-1 ページの「シンボル コード キャラクタ」および B-3 ページ の「AIM コード ID」を参照してください。

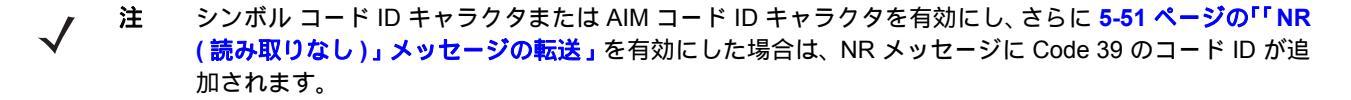

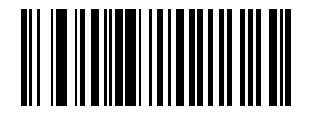

シンボル コード ID キャラクタ (2)

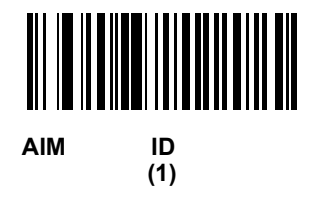

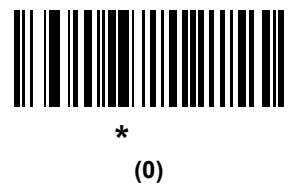

5-48 DS6878 プロダクト リファレンス ガイド

プリフィックス / サフィックス値

キー カテゴリ パラメータ番号 P = 99、S1 = 98、S2 = 100

10 進数値パラメータ番号 P=105、S1=104、S2=106

データ編集のため、スキャン データに 1 つのプリフィックスと、1 つまたは 2 つのサフィックスを追加でき ます。プリフィックス / サフィックス値を設定するには、その値に対応する数字 4 桁 (つまり、付録 D「数値 バーコード」の 4 種類のバーコード)をスキャンします。4 桁のコードについては、E-1 ページの表 E を参照 してください。

ホスト コマンドを使用してプリフィックスまたはサフィックスを設定するときは、キー カテゴリ パラメータを 1 に設定してから 3 桁の 10 進数値を設定します。4 桁のコードについては、E-1 ページの表 E を参照してく ださい。

操作を間違ったときや、選択した設定を変更する場合は、D-3ページの「キャンセル」をスキャンします。

プリフィックス/サフィックス値を使用するには、5-49ページの「スキャンデータ転送フォーマット」を

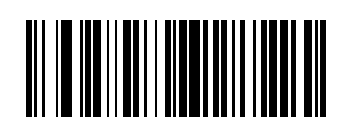

最初に設定します。

注

プリフィックスのスキャン (7)

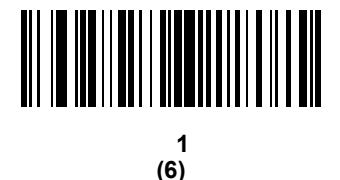

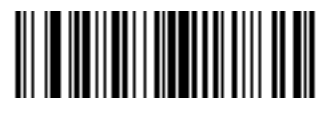

サフィックス 2 のスキャン (8)

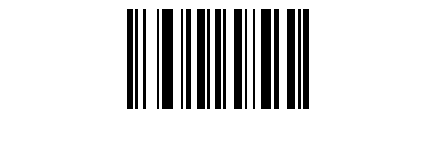

## スキャン データ転送フォーマット

#### パラメータ番号 235

スキャン データ フォーマットを変更するには、下記の 8 つのバーコードの中から目的のフォーマットに対応 したバーコードをスキャンします。

 注 このパラメータを使用する場合は、プリフィックス / サフィックスの設定に ADF 規則を使用しないでく ださい。

プリフィックスおよびサフィックスの値を設定するには、5-48 ページの「プリフィックス / サフィックス値」を 参照してください。

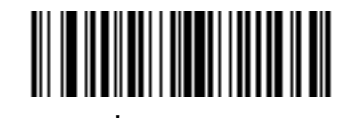

\* データのみ (0)

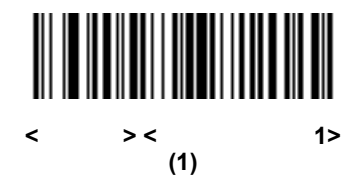

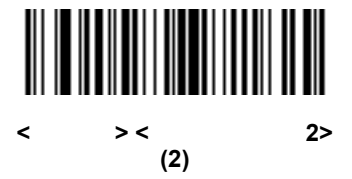

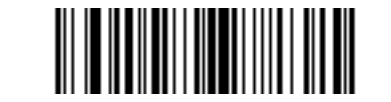

< データ > < サフィックス 1> < サフィックス 2> (3)

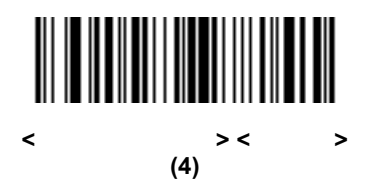

5-50 DS6878 プロダクト リファレンス ガイド

## スキャン データ転送フォーマット(続き)

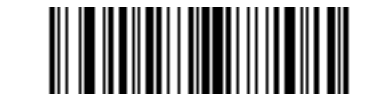

< プリフィックス > < データ > < サフィックス 1> (5)

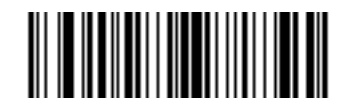

< プリフィックス > < データ > < サフィックス 2> (6)

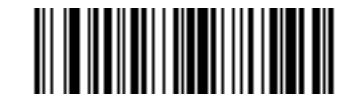

< プリフィックス > < データ > < サフィックス 1> < サフィックス 2> (7)

#### FN1 置換値

キー カテゴリ パラメータ番号 103

## 10 進数値パラメータ番号 109

ウェッジおよび USB キーボード (HID) ホストは FN1 置換機能をサポートしています。この機能を有効にする と、EAN128 バーコードの FN1 キャラクタ (0x1b) が指定された値に置換されます。この値は 7013 (Enter キー) のデフォルトです。

ホスト コマンドを使用して FN1 置換値を設定する場合は、キー カテゴリ パラメータを 1 にした後で 3 桁の キーストローク値を設定します。目的の値を検索するには、現在のホスト インタフェースの ASCII キャラク タ セット一覧を参照してください。

バーコード メニューを使用して FN1 置換値を選択するには、次の手順に従います。

1. 下記のバーコードをスキャンします。

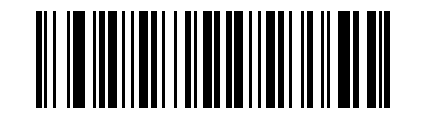

FN1 置換値の設定

 FN1 置換に必要なキーストロークを、現在のホスト インタフェースの ASCII キャラクタ セット一覧で検索します。 付録 D「数値パーコード」で各桁をスキャンして、4 桁の ASCII 値を入力します。

操作を間違ったときや、選択した設定を変更する場合は、「キャンセル」をスキャンします。

USB キーボード (HID) の FN1 置換を有効にするには、5-50 ページの「FN1 置換を有効にする」バーコードを スキャンしてください。 「NR(読み取りなし)」メッセージの転送

#### パラメータ番号 94

「NR(読み取りなし)」メッセージを転送するかどうかを選択するには、下記のバーコードをスキャンします。 このオプションを選択すると、トリガから指を放すか読み取りセッションタイムアウトになるまで読み取りが行 われなかった場合に、NR が転送されます。5-33 ページの「読み取りセッション タイムアウト」を参照して ください。シンボルが読み取られなかった場合にホストへ何も送信しないときは、このオプションを無効にし ます。

注 「「NR(読み取りなし)」メッセージの転送」を有効にし、さらに 5-47 ページの「コード ID キャラクタ の転送」のシンボル コード ID キャラクタまたは AIM コード ID キャラクタを有効にした場合は、NR メッ セージに Code 39 のコード ID が追加されます。

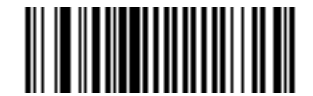

「NR (読み取りなし)」メッセージを有効にする (1)

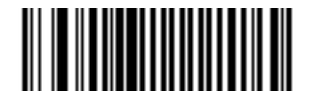

\*「NR(読み取りなし)」メッセージを無効にする (0)

#### ハートビート間隔

#### パラメータ番号 1118

デジタル スキャナは、診断を支援する目的で、**ハートビート メッセージ**の送信をサポートしています。この 機能を有効にし、ハートビート間隔を目的の値に設定するには、下記の時間間隔バーコードのいずれかをス キャンするか、「他の間隔で設定」をスキャンし、その後に続けて付録 D「数値バーコード」の4つの数値 バーコードをスキャンします(目的の秒数に対応する一連の数字をスキャン)。

この機能を無効にするには、「ハートビート間隔を無効にする」をスキャンします。

このハートビート イベントは、次の形式を使用して(読み取りビープ音なしの)デコード データとして送信 されます。

**MOTEVTHB:nnn** 

ここで、nnn は 001 で始まる 3 桁の連続番号であり、100 の次は最初の値に戻ります。

/ 注 正しく動作させるためには、5-20ページの「ローパワーモード」を無効にします。

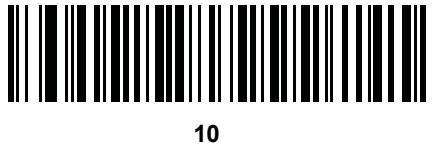

(10)

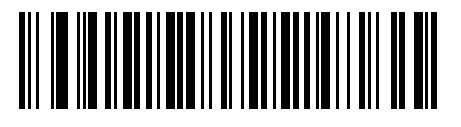

1 分 (60)

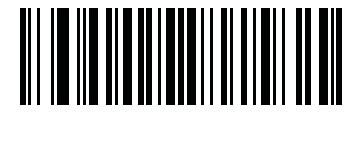

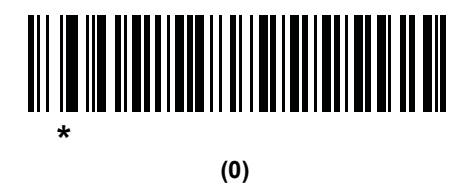

## スキャナ パラメータのダンプ

スキャナの問題をデバッグするには、下記のバーコードをスキャンし、スキャナの資産追跡情報とパラメータ 設定をすべて出力します。この出力情報は、人間が読める形式のテキスト ドキュメントとして出力されます。

USB HID キーボード モードで接続されたスキャナで「スキャナ パラメータのダンプ」をスキャンし、 Microsoft<sup>®</sup> Windows Notepad または Wordpad に 出力します。あるいは、RS232 経由で接続されたスキャナ で Windows ハイパーターミナルに出力します。この出力内容に含まれるパラメータ番号や属性番号について 確認するには、本ガイドに記載されているパラメータ番号か、または『Attribute Data Dictionary』のパラメー 夕索引を使用してください。『Attribute Data Dictionary』(72E-149786-xx) はサポート サイト (http://www.zebra.com/support). にあります。

注 適切なフォーマット設定を行うため、最初に < データ > < サフィックス 1> のスキャンが必要になることがあります。5-49 ページの「スキャン データ転送フォーマット」を参照してください。

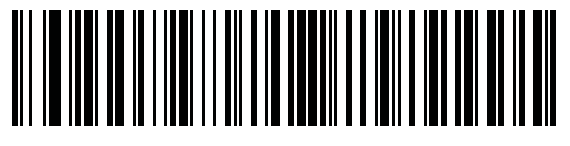

スキャナ パラメータのダンプ

バージョン通知

下記のバーコードをスキャンし、イメージャにインストールされているソフトウェアのバージョンを通知し ます。

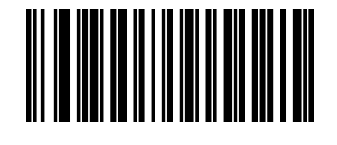

ソフトウェアのバージョン通知

# イメージング設定 第6章

# はじめに

デジタル スキャナをプログラムして、さまざまな機能を実行したり、別の機能を有効化したりすることがで きます。この章では、イメージング設定機能について説明するとともに、その機能を選択するためのプログラ ミング バーコードを掲載しています。

画像読み取りは、イメージング インタフェース付き Symbol Native API (SNAPI) でのみサポートされま 注 す。このホストを有効にするには、7-5ページの「USB デバイス タイプ」を参照してください。

デジタル スキャナは、6-2 ページの「イメージング設定のデフォルト パラメータ」に示す設定で出荷されて います ( すべてのホスト デバイスやその他のデフォルト値については、 付録 A「標準のデフォルト パラメータ」 も参照)。デフォルト値が要件に適合している場合、プログラミングは必要ありません。

機能の値を設定するには、1 つのバーコードまたは短いバーコード シーケンスをスキャンします。これらの 設定は不揮発性メモリに保存され、デジタル スキャナの電源を落としても保持されます。

注 多くのコンピュータでは、画面上でバーコードを直接スキャンできます。画面からスキャンする場合は、 バーコードが鮮明に見え、バーやスペースが結合して見えたりしないレベルに文書の倍率を設定してくだ さい。

USB ケーブルを使用していない場合は、電源オンのビープ音が鳴ったらホスト タイプを選択します。特定の ホスト情報については、第7章の「USB インタフェース」および第8章の「RS-232 インタフェース」を参 照してください。この操作は、新しいホストに接続して初めて電源を入れるときにのみ必要です。

すべての機能をデフォルト値に戻すには、5-5 ページの「デフォルト パラメータ」をスキャンします。プログ ラミング バーコード メニュー全体で、アスタリスク (\*) はデフォルト値を示しています。

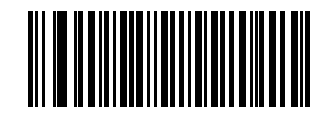

-ンを有効にする 機能 / オプション 読み取り照準パタ \* はデフォルトを示す~ (2)

— オプションの 10 進数値

#### スキャン シーケンスの例

多くの場合、1 つのバーコードをスキャンすることでパラメータ値が設定されます。たとえば、画像読み取り 照明を無効にするには、6-5 ページの「画像読み取り照明」の下にある「画像読み取り照明を無効にする」バー コードをスキャンします。デジタル スキャナで短い高音のビープ音が 1 回鳴り、LED が緑色に変われば、パ ラメータの設定は成功です。

他のパラメータでは、いくつかのバーコードをスキャンする必要があります。その手順については、パラメー タの説明を参照してください。

# スキャン中のエラー

特に指定されていない限り、スキャン シーケンス中のエラーは、正しいパラメータを再スキャンすることで 修正できます。

# イメージング設定パラメータのデフォルト値

表 6-1 にイメージング設定パラメータのデフォルトを示します。デフォルト値を変更するには、本ガイドの該 当するバーコードをスキャンしてください。スキャンした新しい値に、メモリ内にある標準のデフォルト値から 置き換わります。デフォルトのパラメータ値を再び呼び出すには、5-5 ページの「デフォルト パラメータ」を スキャンします。

<sup>注 すべてのユーザー設定、ホスト、シンボル体系、およびその他のデフォルト パラメータについては、</sup> 付録 A「標準のデフォルト パラメータ」を参照してください。

| 表6-1 イメ- | -ジング設定の | )デフォルト | パラメータ |
|----------|---------|--------|-------|
|----------|---------|--------|-------|

| パラメータ                        | パラメータ番号                  | デフォルト                          | ページ<br>番号 |
|------------------------------|--------------------------|--------------------------------|-----------|
| イメージング設定                     | 1                        | '                              | •         |
| 動作モード                        | N/A                      | N/A                            | 6-4       |
| 画像読み取り照明                     | 361                      | 有効                             | 6-5       |
| スナップショット モードのゲイン / 露出<br>優先度 | 562                      | 自動検出                           | 6-6       |
| スナップショット モードのタイムアウト          | 323                      | 0 (30 秒 )                      | 6-7       |
| スナップショット照準パターン               | 300                      | 有効                             | 6-7       |
| 画像トリミング                      | 301                      | 無効                             | 6-7       |
| ピクセル アドレスにトリミング              | 315<br>316<br>317<br>318 | 0 上部<br>0 左<br>479 下部<br>751 右 | 6-8       |
| 画像サイズ(ピクセル数)                 | 302                      | フル                             | 6-9       |

| パラメータ                         | パラメータ番号 | デフォルト  | ページ<br>番号 |
|-------------------------------|---------|--------|-----------|
| 画像の明るさ (ターゲット ホワイト)           | 390     | 180    | 6-10      |
| JPEG 画像オプション                  | 299     | 画質     | 6-10      |
| JPEG ターゲット ファイル サイズ           | 561     | 160kB  | 6-11      |
| JPEG 画質およびサイズ値                | 305     | 65     | 6-11      |
| イメージ強化                        | 564     | オフ (0) | 6-12      |
| 画像ファイル形式の選択                   | 304     | JPEG   | 6-13      |
| 画像の回転                         | 665     | 0      | 6-14      |
| ピクセルあたりのビット数 (BPP)            | 303     | 8 BPP  | 6-15      |
| 署名読み取り                        | 93      | 無効     | 6-16      |
| 署名読み取り画像ファイル形式の選択             | 313     | JPEG   | 6-17      |
| 署名読み取りのピクセルあたりの<br>ビット数 (BPP) | 314     | 8 BPP  | 6-18      |
| 署名読み取りの幅                      | 366     | 400    | 6-19      |
| 署名読み取りの高さ                     | 367     | 100    | 6-19      |
| 署名読み取りの JPEG 画質               | 421     | 65     | 6-19      |

表 6-1 イメージング設定のデフォルト パラメータ(続き)

## イメージング設定

この章のパラメータは、画像読み取り特性を制御します。画像読み取りは、読み取りやスナップショットな ど、あらゆる動作モードで行われます。

#### 動作モード

デジタルスキャナには、次の2つの動作モードがあります。

- 読み取りモード
- スナップショット モード

#### 読み取りモード

デフォルトでは、トリガを引くとデジタル スキャンが読み取り範囲内にある有効なバーコードを検索し、読 み取ろうとします。デジタル スキャナは、バーコードを読み取るかトリガを放すまでこのモードのままとな ります。

#### スナップショット モード

高画質イメージを読み取り、それをホストに転送するときは、スナップショット モードを使用します。一時 的にこのモードにするには、「**スナップショット モード**」バーコードをスキャンします。このモードになって いるとき、デジタル スキャナでは緑色の LED が 1 秒間隔で点滅し、標準動作(読み取り)モードではないこ とを示します。

スナップショット モードでは、デジタル スキャナのレーザー照準パターンがオンになり、イメージに読み取 る領域がハイライトされます。次にトリガを引くと、高画質イメージを読み取り、それをホストに転送するよ うにデジタル スキャナに指示が出されます。トリガが引かれ、デジタル スキャナが照明条件を調節してイメー ジを読み取るまでわずかに時間がかかることがあります (2 秒未満)。 デジタル スキャナを動かさないように 保持してください。イメージが読み取られると、ビープ音が1回鳴ります。

スナップショット モードのタイムアウト時間内にトリガが押されないと、デジタル スキャナは読み取りモードに戻ります。このタイムアウト時間を調整するには、6-7 ページの「スナップショット モードのタイムアウト」を使用します。デフォルトのタイムアウト時間は 30 秒です。

スナップショット モード中のレーザー照準パターンを無効にするには、6-7 ページの「スナップショット照準 パターン」を参照してください。

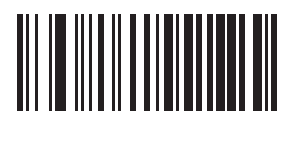

画像読み取り照明

### パラメータ番号 361

「**画像読み取り照明を有効にする**」を選択すると、画像読み取りを行う間、照明がオンになります。デジタル スキャナで照明を使わない場合は、照明を無効にします。

照明を有効にすると、通常は結果が鮮明なイメージとなります。照明の効果は、ターゲットまでの距離が長く なるにしたがって低下していきます。

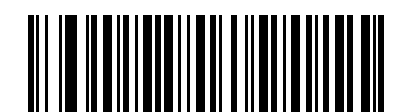

\* 画像読み取り照明を有効にする (1)

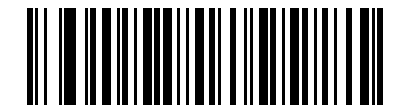

画像読み取り照明を無効にする (0)

## スナップショット モードのゲイン / 露出優先度

#### パラメータ番号 562

このパラメータは、デジタル スキャナがスナップショット モードの自動露出モードでイメージを読み取ると きのゲイン露出優先度を変更します。

- 「低露出優先」をスキャンすると、デジタルスキャナが露出よりも高ゲインを優先してイメージを読み 取るモードに設定されます。この結果、ノイズアーチファクトを犠牲にしてモーションブラーに影響 されにくいイメージとなります。ただし、ほとんどのアプリケーションで、このノイズ量は許容範囲です。
- 「低ゲイン優先」をスキャンすると、デジタルスキャナが高ゲインよりも長時間の露出を優先してイメージを読み取るモードに設定されます。この設定により、イメージのノイズが少なくなり、イメージ強化(シャープニング)などの後処理アクティビティでアーチファクトが軽減されます。画像読み取りがモーションブラーに対して敏感になるため、固定取り付けや固定オブジェクトの画像読み取りで推奨されるモードです。
- 「自動検出」(デフォルト)をスキャンすると、デジタルスキャナが自動的にスナップショットモードのゲイン優先または低露出優先モードを選択するモードに設定されます。デジタルスキャナで磁気読み取りスイッチ対応スタンドを使用している場合(または、点滅モードに設定されている場合)は、低ゲイン優先モードが使用されます。それ以外の場合は、低露出優先モードが使用されます。

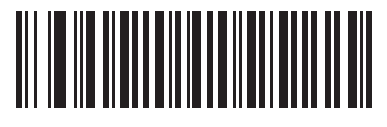

低ゲイン優先 (0)

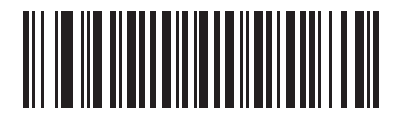

低露出優先 (1)

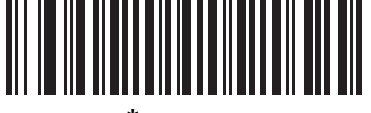

\* 自動検出 (2)

## スナップショット モードのタイムアウト

#### パラメータ番号 323

このパラメータは、デジタル スキャナがスナップショット モードになっている時間を設定します。トリガを 引くか、スナップショット モードのタイムアウト時間が経過すると、デジタル スキャナでのスナップショッ ト モードが終了します。このタイムアウト値を設定するには、以下のバーコードをスキャンしてから付録 D 「数値バーコード」のバーコードをスキャンします。デフォルト値は0で、これは30秒を表し、30秒ずつ増 えていきます。たとえば、1=60秒、2=90秒、となります。

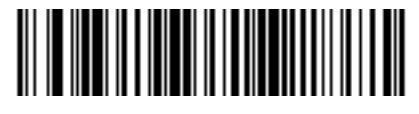

スナップショット モードのタイムアウト

スナップショット照準パターン

パラメータ番号 300

「スナップショット照準パターンを有効にする」を選択してスナップショット モードのときに照準パターンを 投影するか、「スナップショット照準パターンを無効にする」を選択して照準パターンをオフにします。

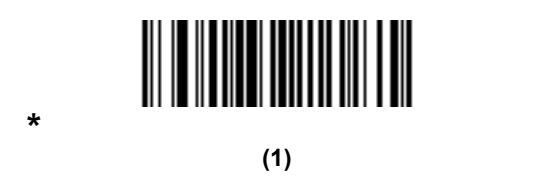

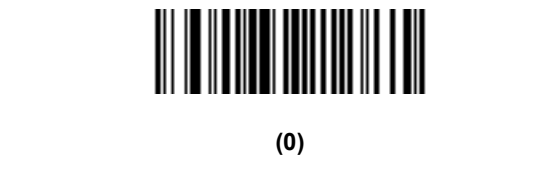

## 画像トリミング

#### パラメータ番号 301

このパラメータは、読み取り画像をトリミングします。フル 752 x 480 ピクセルを表示するには、「**画像トリ** ミングを無効にする」を選択します。6-8 ページの「ピクセル アドレスにトリミング」で設定したピクセル アドレスに画像をトリミングするには、「**画像トリミングを有効にする**」を選択します。

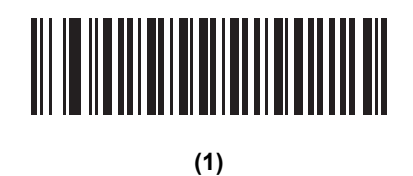

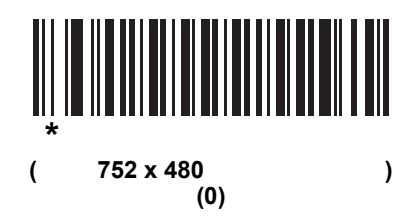

ピクセル アドレスにトリミング

パラメータ番号 315(上部) パラメータ番号 316(左) パラメータ番号 317(下部) パラメータ番号 318(右)

> 「**画像トリミングを有効にする**」を選択した場合は、トリミングのピクセル アドレスを (0,0) ~ (751,479) で 設定します。

> 列は0~751 で、行は0~479 です。上部、左、下部、右の4つの値を指定します。上部と下部は行ピクセルアドレスに対応し、左と右は列ピクセルアドレスに対応します。たとえば、4 行 x 8 列の画像を右下に寄せる場合は、次の値を設定します。

上部 = 476、下部 = 479、左 = 744、右 = 751

ピクセル アドレスへのトリミングを設定するには、以下の各ピクセル アドレス バーコードをスキャンしてか ら、値を表す3つの数値バーコードをスキャンします。これには、先行ゼロが必要となります。たとえば、上 部ピクセル アドレスを3にトリミングするには、0、0、3の順にスキャンします。数値バーコードについて は、付録D「数値パーコード」を参照してください。

注 デジタル スキャナには、4 ピクセルのトリミング解像度があります。トリミング領域を 4 ピクセル未満 に設定すると(解像度調整後、6-9 ページの「画像サイズ(ピクセル数)」を参照)、画像全体が転送されます。

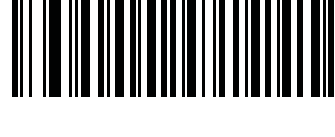

(0 ~ 479 の 10 進数)

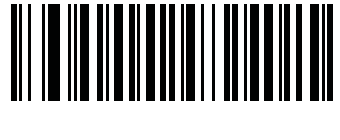

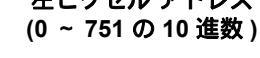

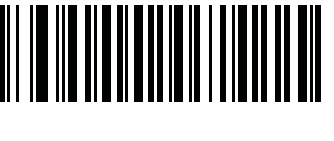

(0~479の10進数)

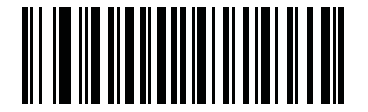

右ピクセル アドレス (0 ~ 751 の 10 進数 )

## 画像サイズ(ピクセル数)

#### パラメータ番号 302

このオプションは、圧縮前の画像解像度を変更します。複数のピクセルが1つのピクセルに結合され、解像 度を下げた元のコンテンツを含む小さい画像となります。

次のいずれかの値を選択します。

| 解像度值 | 非トリミング画像サイズ |
|------|-------------|
| フル   | 752 x 480   |
| 1/2  | 376 x 240   |
| 1/4  | 180 x 120   |

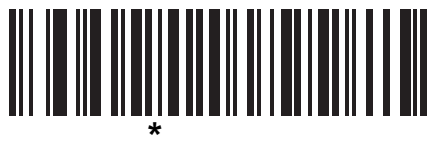

(0)

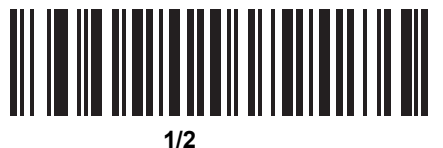

(1)

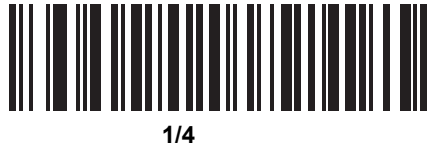

(3)

### 画像の明るさ(ターゲット ホワイト)

パラメータ番号 390

タイプ:バイト

範囲:1 ~ 240

このパラメータは、自動露出を利用しているときにスナップショットおよびビデオ Viewfinder モードで使用 されるターゲット ホワイト値を設定します。白と黒は 10 進数の 240 と 1 でそれぞれ定義されます。値を工 場出荷時のデフォルト値 180 に設定すると、画像のホワイト レベルが~180 に設定されます。

画像の明るさのパラメータを設定するには、以下の「**画像の明るさ**」をスキャンし、その値を表す3つの数 値バーコードをスキャンします。これには、先行ゼロが必要となります。たとえば、画像の明るさ値を99に 設定するには、0、9、9をスキャンします。数値バーコードについては、付録「数値バーコード」を参照し てください。

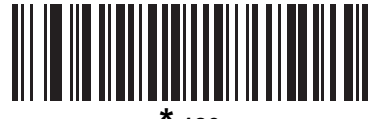

໌ 180

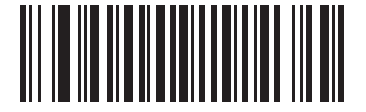

画像の明るさ (3 桁)

## JPEG 画像オプション

#### パラメータ番号 299

オプションを選択し、JPEG 画像のサイズまたは画質のいずれかを最適化します。「JPEG 画質セレクタ」を スキャンし、画質の値を入力すると、デジタル スキャナは対応する画像サイズを選択します。「JPEG サイズ セレクタ」をスキャンし、サイズの値を入力すると、デジタル スキャナは最適な画質を選択します。

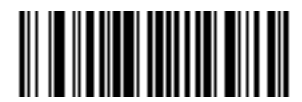

\*JPEG 画質セレクタ (1)

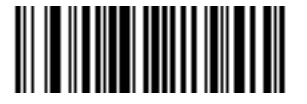

JPEG サイズ セレクタ (0)

## JPEG ターゲット ファイル サイズ

パラメータ番号 561

タイプ:ワード

範囲:5~350

このパラメータは、1 キロバイト (1024 バイト) 単位でターゲット JPEG ファイル サイズを定義します。 デフォルト値は 160kB で、これは 160 キロバイトを表します。

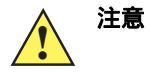

JPEG 圧縮には、ターゲット画像の情報量に従って 10 ~ 15 秒ほどかかることがあります。6-10 ペー ジの「JPEG 画質セレクタ」(デフォルト設定)をスキャンすると、画質と圧縮時間が一貫した圧縮 画像となります。

JPEG ターゲット ファイル サイズ パラメータを設定するには、以下の「**JPEG ターゲット ファイル サイズ**」を スキャンしてから、値を表す 3 つの数値バーコードをスキャンします。これには、先行ゼロが必要となりま す。たとえば、JPEG ターゲット ファイル サイズ値を 99 に設定するには、付録 D「数値バーコード」で 0、 9、9 とスキャンします。

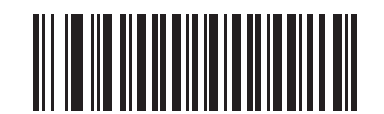

JPEG ターゲット ファイル サイズ (3 桁)

#### JPEG 画質およびサイズ値

JPEG 画質 = パラメータ番号 305

「JPEG 画質セレクタ」を選択した場合は、「JPEG 画質値」バーコードをスキャンしてから、付録 D「数値 バーコード」で値 5 ~ 100 に対応する 3 つの数値バーコードをスキャンします。このとき、100 は最高画質 の画像を表します。

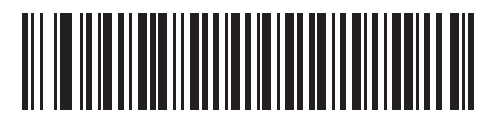

JPEG 画質値 (デフォルト : 065) (5 ~ 100 の 10 進数)

## イメージ強化

#### パラメータ番号 564

このパラメータは、デジタル スキャナのイメージ強化機能を構成します。この機能では、エッジ シャープニング とコントラスト強化の組み合わせを使用し、視覚的に満足のいく画像にします。

イメージ強化のレベルは次のとおりです。

- オフ(0)-デフォルト
- 低(1)
- 中(2)
- 高(3)

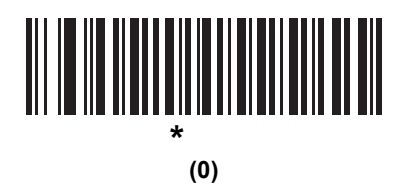

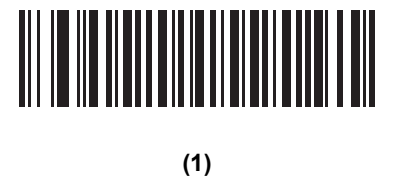

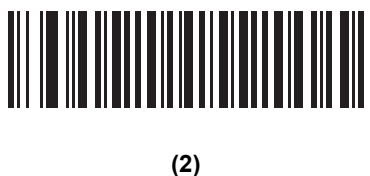

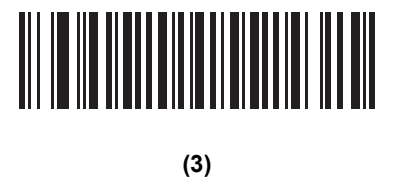

## 画像ファイル形式セレクタ

## パラメータ番号 304

システムに適した画像形式 (BMP、TIFF、または JPEG) を選択します。デジタル スキャナは、読み取り 画像を選択した形式で保存します。

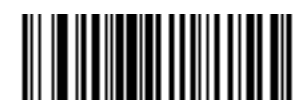

BMP ファイル形式 (3)

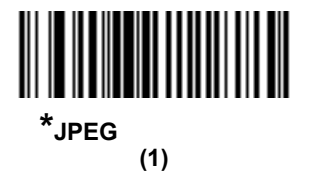

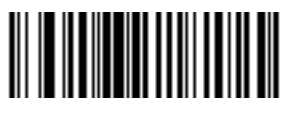

TIFF ファイル形式 (4)

## 6 - 14 DS6878 プロダクト リファレンス ガイド

## 画像の回転

#### パラメータ番号 665

このパラメータは、画像の回転を0度、90度、180度、270度で制御します。

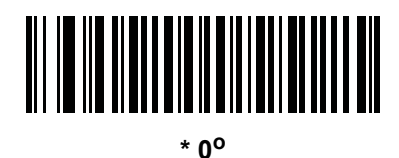

回転 (0)

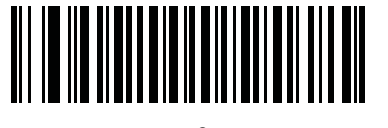

90<sup>o</sup> 回転 (1)

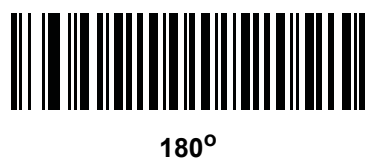

回転 (2)

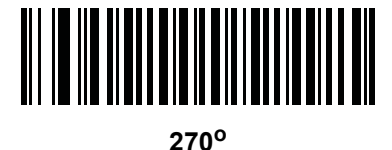

回転 (3)

## ピクセルあたりのビット数

#### パラメータ番号 303

画像の読み取り時に使用するピクセルあたりのビット数の値を選択します。白黒画像には「1 BPP」、各ピク セルにグレーの1~16 レベルを割り当てるには「4 BPP」、各ピクセルにグレーの1~256 レベルを割り当 てるには「8 BPP」を選択します。

注 デジタル スキャナは、8 BPP のみをサポートする JPEG ファイル形式で、これらの設定を無視します。

また、常に **4 BPP** と

**8 BPP** のみをサポートする TIFF ファイル形式では、1 BPP を無視します。TIFF ファイル形式の場合、 1 BPP は強制的に 4 BPP に変更されます。

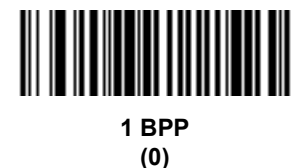

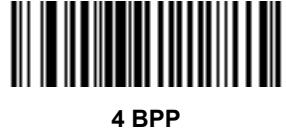

(1)

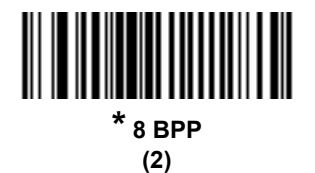

#### 署名読み取り

#### パラメータ番号 93

署名読み取りバーコードは、文書の署名読み取り領域がマシン読み取り可能な形式で線描された専用のシンボ ル体系です。さまざまな署名にインデックスをオプションで提供できるように、認識パターンを利用できま す。バーコード パターン内の領域は、署名読み取り領域と見なされます。詳細については、付録H「署名読 み取りコード」を参照してください。

#### 出力ファイル形式

署名読み取りバーコードを読み取ると、署名画像のゆがみが修正されて、その画像が BMP、JPEG、または TIFF ファイル形式に変換されます。出力データには、ファイル記述子に続けてフォーマットされた署名画像 が含まれています。

|                                 | ファイル記述子        |                                    |            |
|---------------------------------|----------------|------------------------------------|------------|
| 出力形式<br>(1 パイト )                | 署名タイプ (1 バイト ) | 署名画像サイズ<br>(4 パイト)<br>(ビッグ エンディアン) | 署名画像       |
| JPEG - 1<br>BMP - 3<br>TIFF - 4 | 1 ~ 8          | 0x00000400                         | 0x00010203 |

署名読み取りを有効または無効にするには、以下の該当するバーコードをスキャンします。

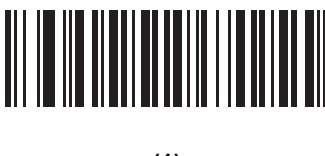

(1)

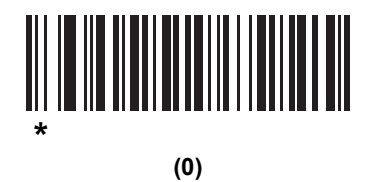

署名読み取りファイル形式セレクタ

## パラメータ番号 313

システムに適した署名ファイル形式 (BMP、TIFF、または JPEG) を選択します。デジタル スキャナは、読み 取った署名を選択した形式で保存します。

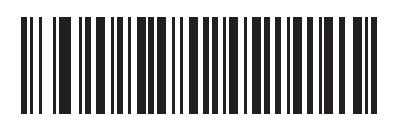

BMP 署名形式 (3)

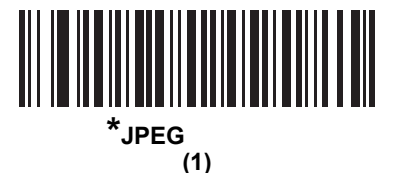

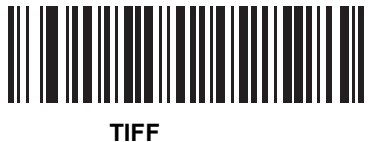

「省石形 (4) 署名読み取りのピクセルあたりのビット数

#### パラメータ番号 314

署名の読み取り時に使用するピクセルあたりのビット数 (BPP) を選択します。白黒画像には「1 BPP」、各ピクセルにグレーの1~16 レベルを割り当てるには「4 BPP」、各ピクセルにグレーの1~256 レベルを割り 当てるには「8 BPP」を選択します。

✓ 注 デジタル スキャナは、8 BPP のみをサポートする JPEG ファイル形式で、これらの設定を無視します。

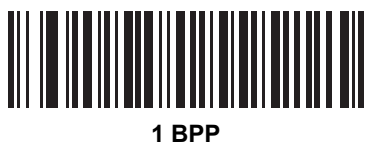

(0)

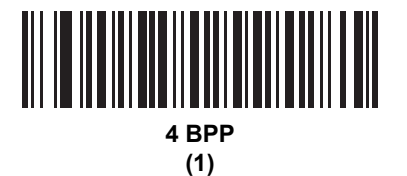

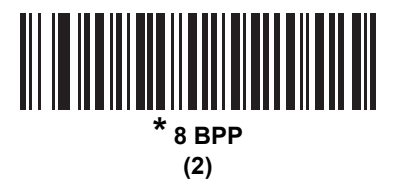

#### 署名読み取りの幅

#### パラメータ番号 366

署名読み取りの幅と署名読み取りの高さのアスペクト比パラメータは、署名読み取り領域のものと一致してい る必要があります。たとえば、4×1インチの署名読み取り領域に対して、幅対高さのアスペクト比が4対1 になっている必要があります。

署名読み取りボックスの幅を設定するには、「**署名読み取りの幅**」のバーコードをスキャンし、続けて 001 ~ 752 (10 進数)の範囲で対応する値を付録 D「数値バーコード」にある 3 つのバーコードからスキャンします。

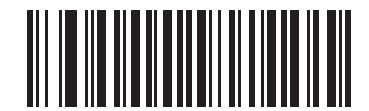

#### 署名読み取りの幅 (デフォルト:400)

(001~752の10進数)

## 署名読み取りの高さ

#### パラメータ番号 367

署名読み取りボックスの高さを設定するには、「**署名読み取りの高さ**」のバーコードをスキャンし、続けて 001 ~ 480 (10 進数 ) の範囲で対応する値を付録 D「数値パーコード」にある 3 つのバーコードからスキャン します。

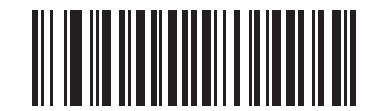

署名読み取りの高さ(デフォルト:100) (001 ~ 480 の 10 進数)

#### 署名読み取りの JPEG 画質

パラメータ番号 421

「JPEG 画質値」バーコードをスキャンしてから、付録 D「数値バーコード」で値 005 ~ 100 に対応する 3 つの数値バーコードをスキャンします。このとき、100 は最高画質の画像を表します。

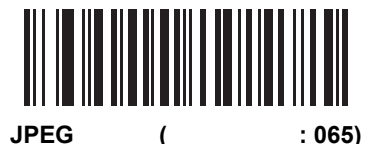

(5~100の10進数)

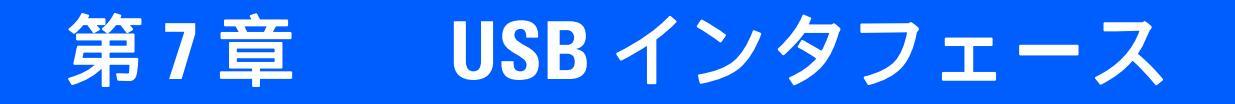

# はじめに

この章では、USB ホストと接続するクレードルをプログラミングする方法について説明します。クレードルは、USB ホストに直接接続するか、セルフパワー式 USB ハプに接続します。クレードルには USB ポートから給電され、デジタル スキャナのバッテリを再充電することができます。ただし、この充電方法には制限があります。1-9 ページの「電源としての USB インタフェースの使用」を参照してください。

プログラミング バーコード メニュー全体で、デフォルト値をアスタリスク (\*) で示しています。

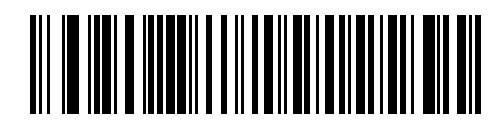

注 CR0078-S クレードルは、外部電源の代わりに USB ポートから給電することができます。CR0078-P は、 外部電源からのみ給電できます。

## USB インタフェースの接続

注 デジタル スキャナ / クレードルのペアリングと無線通信の詳細については、第4章の「無線通信」を参照してください。

ホスト パラメータの設定を有効にするには、デジタル スキャナをクレードルに接続する必要がありま す。デジタル スキャナをクレードルに接続せずに、ホスト パラメータ バーコードをスキャンすると、長 い低音 長い高音のビープ音が鳴ります。

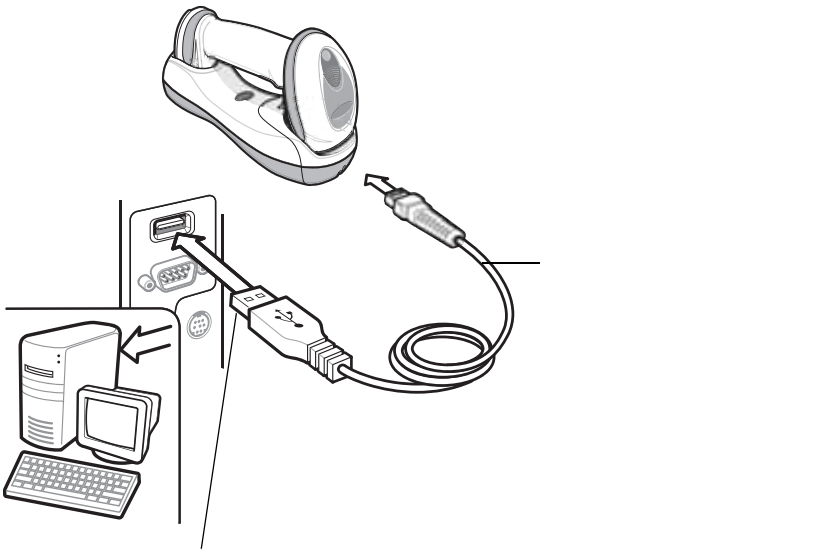

USB シリーズ A コネクタ

#### 図 7-1 USB 接続

クレードルを接続できる USB 対応のホストは、次のとおりです。

- デスクトップ PC およびノートブック
- Apple<sup>™</sup> iMac、G4、iBooks (北米のみ)
- IBM SurePOS 端末
- 複数のキーボードをサポートする Sun、IBM、およびその他のネットワーク コンピュータ

USB 接続のクレードルをサポートする OS は、次のとおりです。

- Windows 98、2000、ME、XP
- MacOS 8.5 以上
- IBM 4690 OS

クレードルは、USB ヒューマン インタフェース デバイス (HID) をサポートする他の USB ホストにも接続で きます。 USB インタフェースを接続するには、次の手順に従います。

- USB インタフェース ケーブルのモジュラ コネクタを、デジタル スキャナのクレードルの底部ホスト ポートに接続 します。詳細については、1-8 ページの「CR0078-S/CR0008-S シリーズ クレードルの接続」または 1-9 ページの 「CR0078-P シリーズ クレードルの接続」を参照してください。
- 2. シリーズ A コネクタを USB ホストまたはハブに差し込むか、Plus Power コネクタを IBM SurePOS 端末の利用可能 なポートに差し込みます。
- 3. 7-5 ページの「USB デバイス タイプ」から適切なバーコードを選んでスキャンし、USB デバイス タイプを選択し ます。
- Windows 環境に最初にインストールする場合は、ウィザードが起動し、ヒューマン インタフェース デバイス ドラ イバを選択またはインストールするよう求められます。Windows が提供するこのドライバをインストールするには、 すべての画面で [次へ]をクリックし、最後に [完了]をクリックします。このインストール中にクレードルの電源が 入ります。
- 5. 他のパラメータ オプションを変更するには、この章に掲載された該当するバーコードをスキャンします。

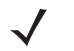

注 必要なインタフェース ケーブルは、設定によって異なります。図 7-1 のイラストに示したコネクタは、 あくまでも例です。実際には、別のコネクタが使用される場合もありますが、クレードルの接続手順は 同じです。

システムに問題が発生した場合は、3-4ページの「トラブルシューティング」を参照してください。

## USB パラメータのデフォルト値

表 7-1 に USB ホスト パラメータのデフォルトを示します。オプションを変更する場合は、本章の 7-5 ページ 以降のパラメータ説明セクションに掲載されている適切なバーコードをスキャンします。

#### 表 7-1 USB ホストのデフォルト パラメータ

| パラメータ                                       | デフォルト              | ページ番号 |
|---------------------------------------------|--------------------|-------|
| USB ホスト パラメータ                               |                    |       |
| USB デバイス タイプ                                | USB キーボード (HID)    | 7-5   |
| Symbol Native API (SNAPI) ステータス ハンド<br>シェイク | 有効                 | 7-7   |
| USB カントリー キーボード タイプ ( カントリー<br>コード )        | 英語 (U.S.)          | 7-8   |
| キーストローク ディレイ (USB 専用 )                      | ディレイなし             | 7-10  |
| Caps Lock オーバーライド (USB 専用 )                 | 無効                 | 7-10  |
| 不明な文字の無視 (USB 専用 )                          | 送信                 | 7-11  |
| 不明バーコードを Code 39 に変換 (USB 専用 )              | 無効                 | 7-11  |
| キーパッドのエミュレート                                | 無効                 | 7-12  |
| 先行ゼロのキーパッドのエミュレート                           | 無効                 | 7-12  |
| クイック キーパッド エミュレーション                         | 無効                 | 7-13  |
| USB キーボードの FN1 置換                           | 無効                 | 7-13  |
| 静的 CDC (USB 専用 )                            | 有効                 | 7-14  |
| ファンクション キーのマッピング                            | 無効                 | 7-14  |
| Caps Lock のシミュレート                           | 無効                 | 7-15  |
| 大文字 / 小文字の変換                                | 大文字 / 小文字の変換<br>なし | 7-15  |
| ビープ指示                                       | 従う                 | 7-16  |
| バーコード設定指示                                   | 従う                 | 7-16  |
| USB のポーリング間隔                                | 8 ミリ秒              | 7-17  |

USB ホスト パラメータ

## USB デバイス タイプ

希望の USB デバイス タイプを選択します。

- 注 USB デバイス タイプを変更するとき、クレードルは自動的に再起動します。デジタル スキャナは、 切断 - 再接続を示すビープ音シーケンスを発行します。
- 注 IBM のレジスタがスキャン無効化コマンドを発行するとき、データ送信を無効にするには、「IBM ハンド ヘルド USB」を選択します。照準、照明、および読み取りは引き続き許可されています。IBM のレジス タがスキャン無効化コマンドを発行するときに、照準、照明、読み取り、データ送信も含めてスキャナを 完全にオフにするには、「IBM OPOS (フルスキャン無効対応の IBM ハンドヘルド USB)」を選択します。
- ✓ 注 イメージング付き SNAPI、イメージングなし SNAPI は、CR0078-P クレードルでのみサポートされています。
- 注 通信プロトコルでサポートされるスキャナ機能については、付録G「通信プロトコルの機能」を参照して ください。

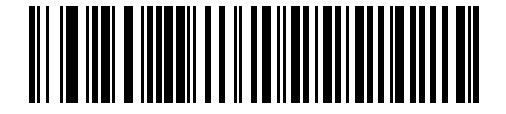

\*USB キーボード (HID)

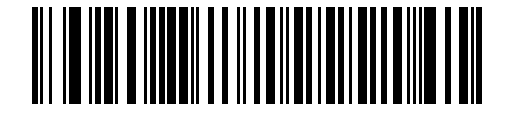

IBM テーブルトップ USB

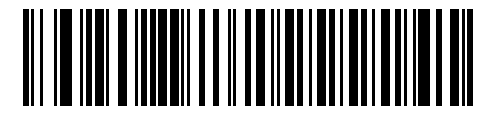

IBM ハンドヘルド USB

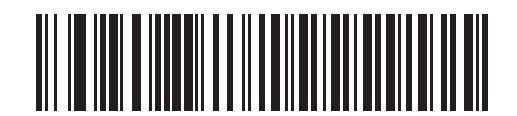

IBM OPOS (フル スキャン無効対応の IBM ハンドヘルド USB) 7-6 DS6878 プロダクト リファレンス ガイド

USB デバイス タイプ(続き)

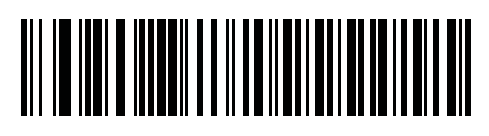

簡易 COM ポート エミュレーション

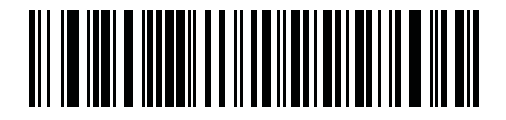

USB CDC ホスト

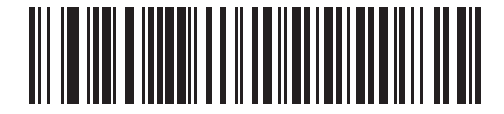

イメージング インタフェース付き Symbol Native API (SNAPI)

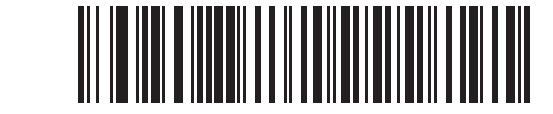

イメージング インタフェースなし Symbol Native API (SNAPI)
# Symbol Native API (SNAPI) ステータス ハンドシェイク

USB デバイス タイプとして SNAPI インタフェースを選択した後で、ステータス ハンドシェイクを有効にす るか、無効にするかを選択します。

注 SNAPI には、CR0078-P クレードルが必要です。

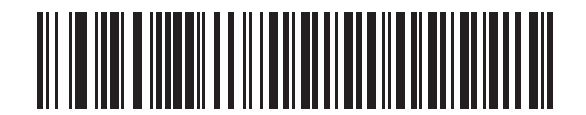

\*SNAPI ステータス ハンドシェイクを有効にする

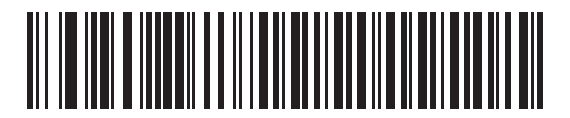

SNAPI ステータス ハンドシェイクを無効にする

# USB キーボード タイプ(カントリー コード)

キーボード タイプに対応するバーコードをスキャンします。この設定は、デバイスの USB キーボード (HID) にのみ適用されます。

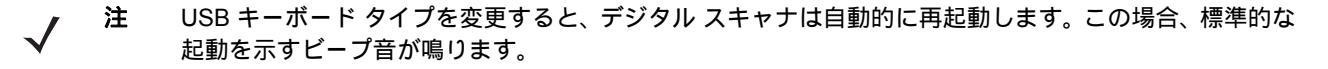

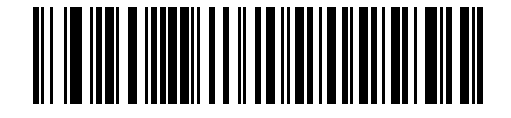

\* 英語 (U.S.) 標準 USB キーボード

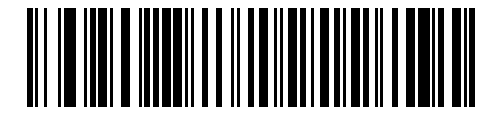

ドイツ語版 Windows

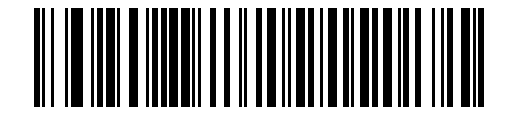

フランス語版 Windows

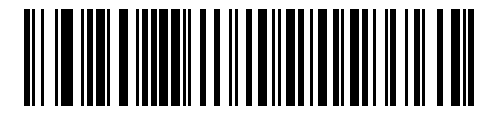

カナダ フランス語版 Windows 95/98

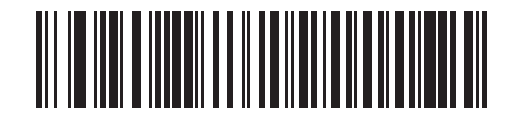

カナダ フランス語版 Windows 2000/XP

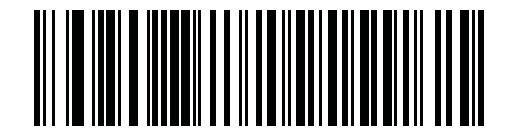

国際フランス語

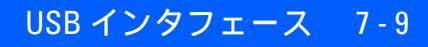

USB キーボード タイプ (カントリー コード)(続き)

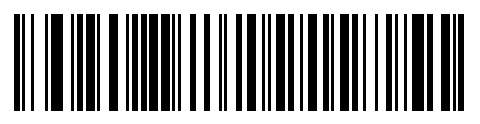

スペイン語版 Windows

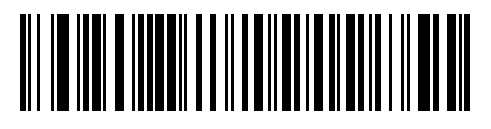

イタリア語版 Windows

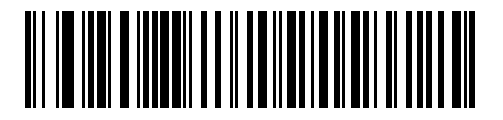

スウェーデン語版 Windows

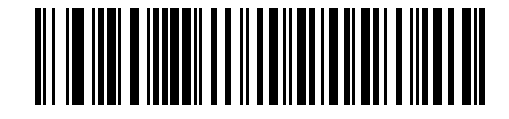

イギリス英語版 Windows

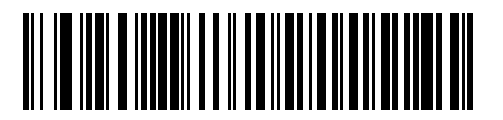

日本語版 Windows (ASCII)

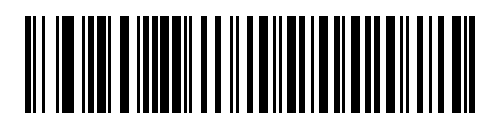

ブラジル ポルトガル語版 Windows

7-10 DS6878 プロダクト リファレンス ガイド

# キーストローク ディレイ (USB 専用)

このパラメータは、エミュレーションされたキーストローク間でのディレイをミリ秒単位で設定します。ホス トで、より遅いデータの転送を必要とする場合は、以下のバーコードをスキャンしてディレイを長くします。

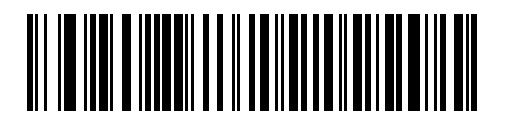

\* ディレイなし

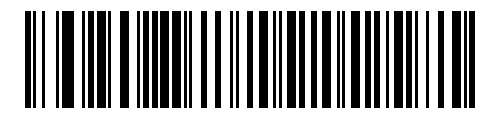

中程度のディレイ (20 ミリ秒)

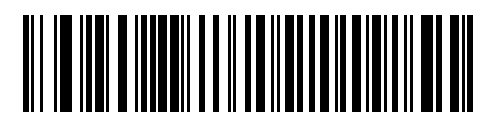

長いディレイ (40 ミリ秒)

# Caps Lock オーバーライド (USB 専用)

このオプションは、USB キーボード (HID) デバイスにのみ適用されます。有効になっている場合は、Caps Lock キーの状態に関係なく、データの大文字と小文字が保持されます。"日本語版 Windows (ASCII)" キーボー ド タイプの場合、この設定は常に有効で、無効にすることはできません。

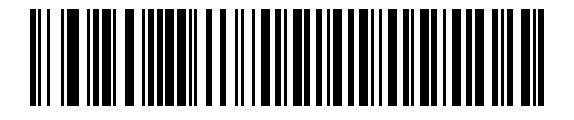

Caps Lock キーをオーバーライドする (有効)

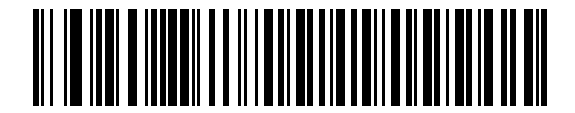

\*CAPS Lock キーをオーバーライドしない (無効)

# 不明な文字の無視(USB 専用)

このオプションは、USB キーボード (HID) デバイスと IBM デバイス専用です。不明な文字とは、ホストが認 識できない文字です。「**不明な文字を含むバーコードを送信する**」を選択している場合、不明な文字を除くす べてのバーコード データが送信され、エラーを示すビープ音は鳴りません。「**不明な文字を含むバーコードを** 送信しない」を選択した場合、バーコード データは最初の不明な文字まで送信され、その後、デジタル スキャ ナではエラーを示すビープ音が鳴ります。

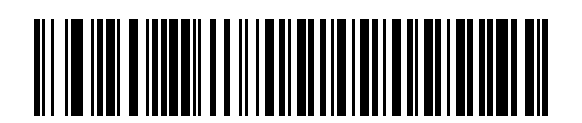

\*不明な文字を含むバーコードを送信する

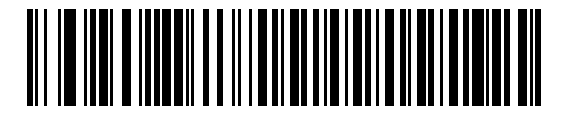

不明な文字を含むバーコードを送信しない

# 不明バーコードを Code 39 に変換 (USB 専用)

このオプションは IBM ハンドヘルド、IBM テーブルトップ、OPOS デバイス専用です。不明なバーコード タイプのデータを Code 39 に変換するかしないかを設定します。

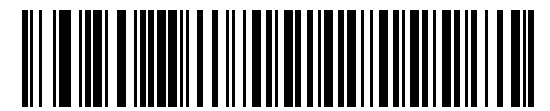

\* 不明バーコードを Code 39 に変換しない

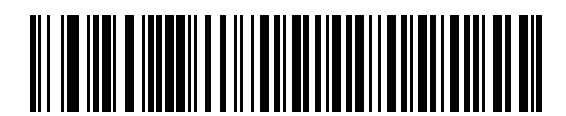

不明バーコードを Code 39 に変換する

# キーパッドのエミュレート

有効になっている場合、すべてのキャラクタは ASCII シーケンスとして数字キーパッド経由で送信されます。 たとえば、ASCII キャラクタの A は "ALT メーク" として、065は "ALT ブレーク" として送信されます。

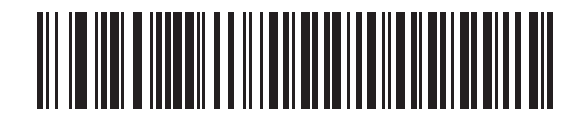

\* キーパッド エミュレーションを無効にする

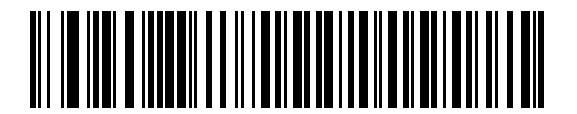

キーパッド エミュレーションを有効にする

# 先行ゼロのキーパッドのエミュレート

先行ゼロの ISO キャラクタとして数字キーパッド経由でキャラクタ シーケンスを送信するときは、このオプ ションを有効にします。たとえば、ASCII キャラクタの A は "ALT メーク" として、0065 は "ALT ブレーク" として送信されます。

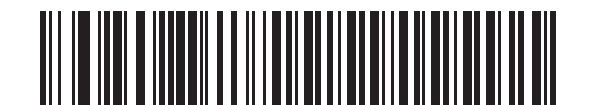

\* 先行ゼロのキーパッド エミュレーションを無効にする

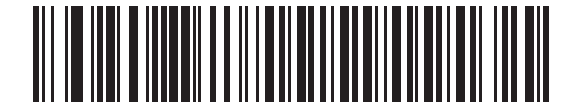

先行ゼロのキーパッド エミュレーションを有効にする

# クイック キーパッド エミュレーション

このオプションは、キーパッドのエミュレートが有効になっている場合に、USB キーボード (HID) デバイス にのみ適用されます。このパラメータにより、ASCII キャラクタがキーボードにない場合にのみ ASCII シーケン スが送信されるようになり、キーパッド エミュレーションが高速化されます。デフォルト値は**無効**です。

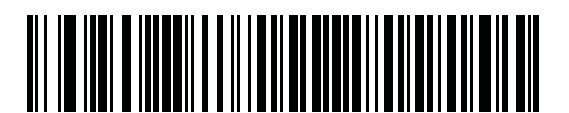

有効

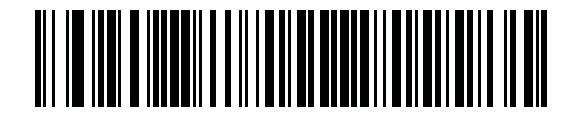

\* 無効

#### USB キーボードの FN1 置換

このオプションは、USB キーボード (HID) デバイスにのみ適用されます。 有効にした場合、 EAN 128 バーコー ド内の FN1 キャラクタは、ユーザーが選択したキー カテゴリと値に置換されます (キー カテゴリとキー値の 設定については、 **5-50 ページの「FN1 置換値」**を参照 )。

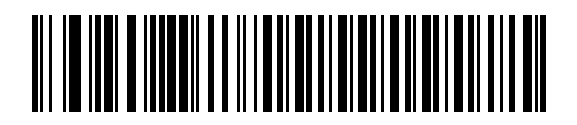

FN1 置換を有効にする

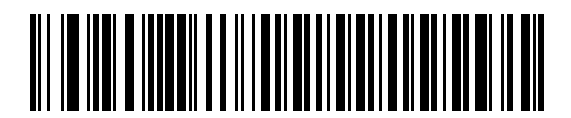

\*FN1 置換を無効にする

### 静的 CDC (USB 専用)

無効になっている場合、接続されている各デバイスは、別の COM ポート (最初のデバイス = COM1、 2 番目のデバイス = COM2、3 番目のデバイス = COM3、など) を使用します。

有効になっている場合、各デバイスは同じ COM ポートに接続します。

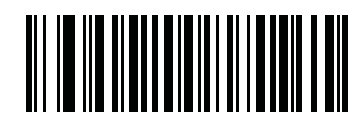

\*静的 CDC (USB 専用) を有効にする

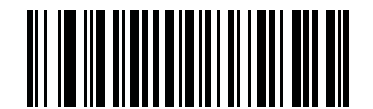

静的 CDC (USB 専用) を無効にする

ファンクション キーのマッピング

32 未満の ASCII 値は、通常コントロール キー シーケンスとして送信されます (7-19 ページの表 7-2 を参照)。 このパラメータが有効になっている場合は、標準的なキー マッピングの代わりに太字のキーが送信されます。 このパラメータが有効になっているかどうかに関係なく、太字エントリを持たないテーブル エントリは同じ ままです。

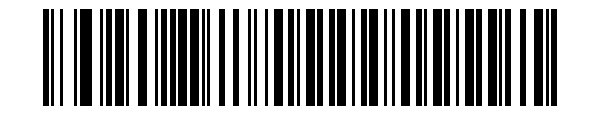

\* ファンクション キーのマッピングを無効にする

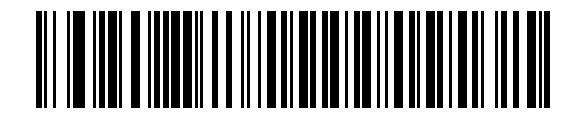

ファンクション キーのマッピングを有効にする

# Caps Lock のシミュレート

キーボード上の Caps Lock キーを押したときと同様に、デジタル スキャナのバーコード上のキャラクタを大 文字または小文字に変換するには、有効にします。この変換は、キーボードの Caps Lock の状態に関係なく 実行されます。

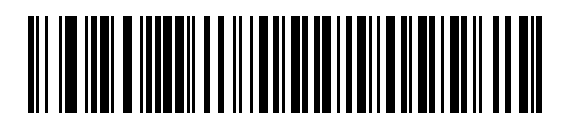

\*Caps Lock のシミュレートを無効にする

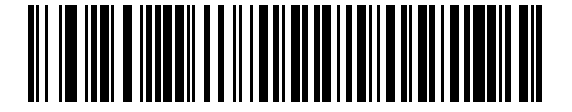

Caps Lock のシミュレートを有効にする

### 大文字/小文字の変換

有効になっている場合、デジタル スキャナは選択した大文字/小文字にすべてのバーコード データを変換し ます。

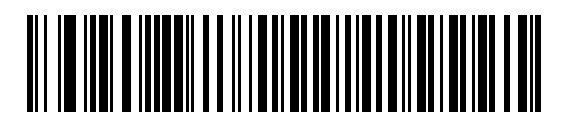

\*大文字 / 小文字の変換なし

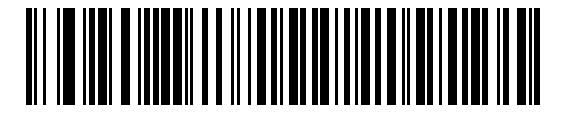

すべてを大文字に変換する

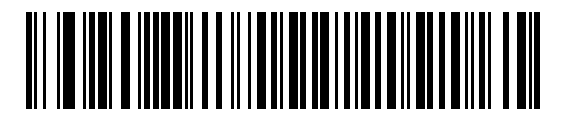

すべてを小文字に変換する

# 7 - 16 DS6878 プロダクト リファレンス ガイド

# ビープ指示

ホストはビープ音のリクエストをデジタル スキャナに送信できます。ホストから送られる要求を無視する には「ビープ指示の無視」をスキャンします。すべての指示は、処理済みのように USB ホストに通知され ます。

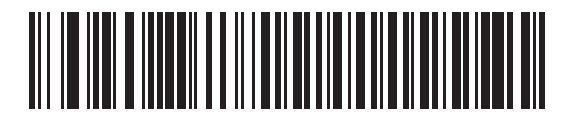

\* ビープ指示に従う

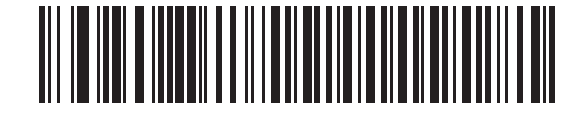

ビープ指示の無視

バーコード設定指示

ホストはコード タイプを有効および無効にできます。ホストから送られる要求を無視するには「バーコード 設定指示の無視」をスキャンします。すべての指示は、処理済みのように USB ホストに通知されます。

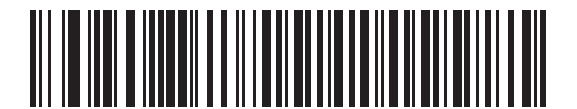

\* バーコード設定指示に従う

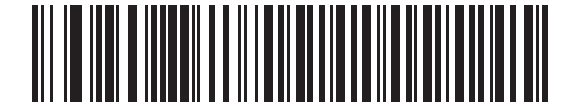

バーコード設定指示の無視

# USB のポーリング間隔

以下のバーコードをスキャンして、ポーリング間隔を設定します。ポーリング間隔は、スキャナとホスト コン ピュータの間でデータを送信できる速度を決定します。数値が小さいほど、より高速なデータ転送速度を示し ています。

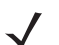

注 USB デバイス タイプを変更するとき、クレードルは自動的に再起動します。デジタル スキャナは、 切断 - 再接続を示すビープ音シーケンスを発行します。

**重要** 使用するホスト マシンが、選択したデータ転送速度で処理できることを確認してくだ さい。

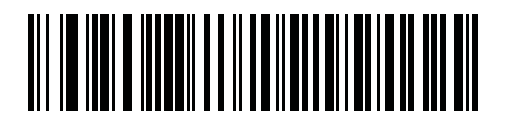

1 ミリ秒

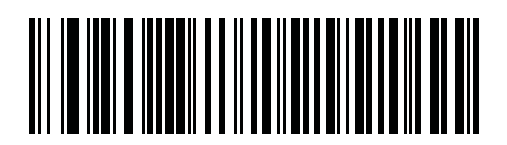

2 ミリ秒

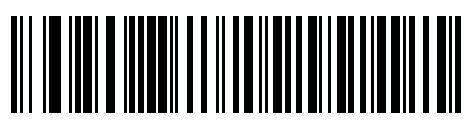

3 ミリ秒

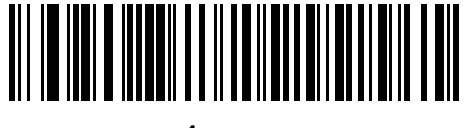

4 ミリ秒

7 - 18 DS6878 プロダクト リファレンス ガイド

USB のポーリング間隔(続き)

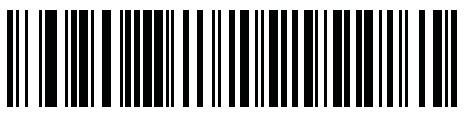

5 ミリ秒

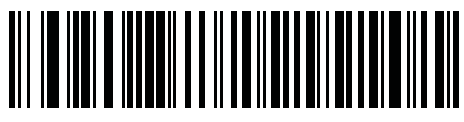

6 ミリ秒

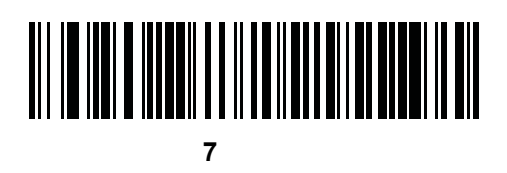

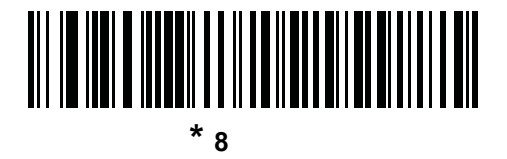

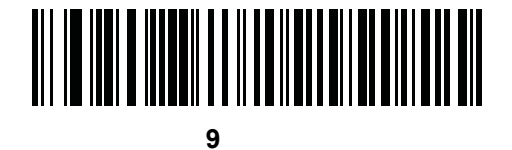

# USB の ASCII キャラクタ セット

#### 表 7-2 USB の ASCII キャラクタ セット

| ASCII 値                  | Full ASCII<br>Code 39 エンコード<br>キャラクタ | キーストローク                               |
|--------------------------|--------------------------------------|---------------------------------------|
| 1000                     | %U                                   | CTRL 2                                |
| 1001                     | \$A                                  | CTRL A                                |
| 1002                     | \$B                                  | CTRL B                                |
| 1003                     | \$C                                  | CTRL C                                |
| 1004                     | \$D                                  | CTRL D                                |
| 1005                     | \$E                                  | CTRL E                                |
| 1006                     | \$F                                  | CTRL F                                |
| 1007                     | \$G                                  | CTRL G                                |
| 1008                     | \$H                                  | CTRL H/ <b>BACKSPACE</b> <sup>1</sup> |
| 1009                     | \$1                                  | CTRL I/HORIZONTAL TAB <sup>1</sup>    |
| 1010                     | \$J                                  | CTRL J                                |
| 1011                     | \$K                                  | CTRL K                                |
| 1012                     | \$L                                  | CTRL L                                |
| 1013                     | \$M                                  | CTRL M/ENTER <sup>1</sup>             |
| 1014                     | \$N                                  | CTRL N                                |
| 1015                     | \$O                                  | CTRL O                                |
| 1016                     | \$P                                  | CTRL P                                |
| 1017                     | \$Q                                  | CTRL Q                                |
| 1018                     | \$R                                  | CTRL R                                |
| 1019                     | \$S                                  | CTRL S                                |
| 1020                     | \$Т                                  | CTRL T                                |
| 1021                     | \$U                                  | CTRL U                                |
| 1022                     | \$V                                  | CTRL V                                |
| 1023                     | \$W                                  | CTRL W                                |
| 1024                     | \$X                                  | CTRL X                                |
| <sup>1</sup> 太字のキーストロークは | 、「ファンクション キーの                        | マッピング」パラメータが有効                        |

な場合にのみ送信されます。それ以外の場合は、太字ではないキーストロークが送 信されます。

#### 表 7-2 USB の ASCII キャラクタ セット(続き)

| ASCII 値 | Full ASCII<br>Code 39 エンコード<br>キャラクタ | キーストローク                 |
|---------|--------------------------------------|-------------------------|
| 1025    | \$Y                                  | CTRL Y                  |
| 1026    | \$Z                                  | CTRL Z                  |
| 1027    | %A                                   | CTRL [/ESC <sup>1</sup> |
| 1028    | %В                                   | CTRL \                  |
| 1029    | %C                                   | CTRL ]                  |
| 1030    | %D                                   | CTRL 6                  |
| 1031    | %E                                   | CTRL -                  |
| 1032    | スペース                                 | スペース                    |
| 1033    | /A                                   | !                       |
| 1034    | /В                                   | "                       |
| 1035    | /C                                   | #                       |
| 1036    | /D                                   | \$                      |
| 1037    | /E                                   | %                       |
| 1038    | /F                                   | &                       |
| 1039    | /G                                   | 1                       |
| 1040    | /H                                   | (                       |
| 1041    | //                                   | )                       |
| 1042    | /J                                   | *                       |
| 1043    | /К                                   | +                       |
| 1044    | /L                                   | ,                       |
| 1045    | -                                    | -                       |
| 1046    |                                      |                         |
| 1047    | /0                                   | 1                       |
| 1048    | 0                                    | 0                       |
| 1049    | 1                                    | 1                       |
| 1050    | 2                                    | 2                       |
| 1051    | 3                                    | 3                       |
| 1052    | 4                                    | 4                       |

#### 表 7-2 USB の ASCII キャラクタ セット (続き)

| ASCII 値 | Full ASCII<br>Code 39 エンコード<br>キャラクタ | キーストローク |
|---------|--------------------------------------|---------|
| 1053    | 5                                    | 5       |
| 1054    | 6                                    | 6       |
| 1055    | 7                                    | 7       |
| 1056    | 8                                    | 8       |
| 1057    | 9                                    | 9       |
| 1058    | /Z                                   | :       |
| 1059    | %F                                   | . ,     |
| 1060    | %G                                   | <       |
| 1061    | %Н                                   | =       |
| 1062    | %I                                   | >       |
| 1063    | %J                                   | ?       |
| 1064    | %V                                   | @       |
| 1065    | A                                    | A       |
| 1066    | В                                    | В       |
| 1067    | С                                    | С       |
| 1068    | D                                    | D       |
| 1069    | E                                    | E       |
| 1070    | F                                    | F       |
| 1071    | G                                    | G       |
| 1072    | Н                                    | Н       |
| 1073    | I                                    | 1       |
| 1074    | J                                    | J       |
| 1075    | К                                    | К       |
| 1076    | L                                    | L       |
| 1077    | М                                    | М       |
| 1078    | N                                    | Ν       |
| 1079    | 0                                    | 0       |
| 1080    | Р                                    | Р       |

#### 表 7-2 USB の ASCII キャラクタ セット(続き)

| ASCII 值 | Full ASCII<br>Code 39 エンコード<br>キャラクタ | キーストローク |
|---------|--------------------------------------|---------|
| 1081    | Q                                    | Q       |
| 1082    | R                                    | R       |
| 1083    | S                                    | S       |
| 1084    | Т                                    | Т       |
| 1085    | U                                    | U       |
| 1086    | V                                    | V       |
| 1087    | W                                    | W       |
| 1088    | X                                    | Х       |
| 1089    | Y                                    | Y       |
| 1090    | Z                                    | Z       |
| 1091    | %K                                   | [       |
| 1092    | %L                                   | 1       |
| 1093    | %M                                   | ]       |
| 1094    | %N                                   | ٨       |
| 1095    | %O                                   | _       |
| 1096    | %W                                   | `       |
| 1097    | +A                                   | а       |
| 1098    | +B                                   | b       |
| 1099    | +C                                   | С       |
| 1100    | +D                                   | d       |
| 1101    | +E                                   | е       |
| 1102    | +F                                   | f       |
| 1103    | +G                                   | g       |
| 1104    | +H                                   | h       |
| 1105    | +1                                   | i       |
| 1106    | +J                                   | j       |
| 1107    | +K                                   | k       |
| 1108    | +L                                   | 1       |

#### 表 7-2 USB の ASCII キャラクタ セット (続き)

| ASCII 値 | Full ASCII<br>Code 39 エンコード<br>キャラクタ | キーストローク |
|---------|--------------------------------------|---------|
| 1109    | +M                                   | m       |
| 1110    | +N                                   | n       |
| 1111    | +0                                   | 0       |
| 1112    | +P                                   | р       |
| 1113    | +Q                                   | q       |
| 1114    | +R                                   | r       |
| 1115    | +S                                   | S       |
| 1116    | +T                                   | t       |
| 1117    | +U                                   | u       |
| 1118    | +V                                   | V       |
| 1119    | +W                                   | W       |
| 1120    | +X                                   | x       |
| 1121    | +Y                                   | У       |
| 1122    | +Z                                   | Z       |
| 1123    | %P                                   | {       |
| 1124    | %Q                                   |         |
| 1125    | %R                                   | }       |
| 1126    | %S                                   | ~       |

#### 表 7-3 USB ALT キー キャラクタ セット

| ALT キー | キーストローク |
|--------|---------|
| 2064   | ALT 2   |
| 2065   | ALT A   |
| 2066   | ALT B   |
| 2067   | ALT C   |
| 2068   | ALT D   |
| 2069   | ALT E   |
| 2070   | ALT F   |
| 2071   | ALT G   |
| 2072   | ALT H   |
| 2073   | ALT I   |
| 2074   | ALT J   |
| 2075   | ALT K   |
| 2076   | ALT L   |
| 2077   | ALT M   |
| 2078   | ALT N   |
| 2079   | ALT O   |
| 2080   | ALT P   |
| 2081   | ALT Q   |
| 2082   | ALT R   |
| 2083   | ALT S   |
| 2084   | ALT T   |
| 2085   | ALT U   |
| 2086   | ALT V   |
| 2087   | ALT W   |
| 2088   | ALT X   |
| 2089   | ALT Y   |
| 2090   | ALT Z   |

| GUI キー | キーストローク    |
|--------|------------|
| 3000   | 右コントロール キー |
| 3048   | GUI 0      |
| 3049   | GUI 1      |
| 3050   | GUI 2      |
| 3051   | GUI 3      |
| 3052   | GUI 4      |
| 3053   | GUI 5      |
| 3054   | GUI 6      |
| 3055   | GUI 7      |
| 3056   | GUI 8      |
| 3057   | GUI 9      |
| 3065   | GUI A      |
| 3066   | GUI B      |
| 3067   | GUI C      |
| 3068   | GUI D      |
| 3069   | GUI E      |
| 3070   | GUI F      |
| 3071   | GUI G      |
| 3072   | GUI H      |
| 3073   | GUI I      |
| 3074   | GUI J      |
| 3075   | GUI K      |
| 3076   | GUI L      |
| 3077   | GUI M      |
| 3078   | GUI N      |
| 3079   | GUI O      |
| 3080   | GUI P      |
| 3081   | GUI Q      |

#### 表 7-4 USB GUI キー キャラクタ セット

注意:GUI シフト キー - Apple™ iMac キーボードのアップル キーは、スペース バーの隣にありま す。Windows ベースのシステムの GUI キーは、左側の ALT キーの左隣と、右側の ALT キーの右隣に それぞれ 1 つずつあります。

#### 表 7-4 USB GUI キー キャラクタ セット (続き)

| GUI キー | キーストローク |
|--------|---------|
| 3082   | GUI R   |
| 3083   | GUI S   |
| 3084   | GUI T   |
| 3085   | GUI U   |
| 3086   | GUI V   |
| 3087   | GUI W   |
| 3088   | GUI X   |
| 3089   | GUI Y   |
| 3090   | GUI Z   |

注意:GUI シフト キー - Apple™ iMac キーボードのアップル キーは、スペース バーの隣にありま す。Windows ベースのシステムの GUI キーは、左側の ALT キーの左隣と、右側の ALT キーの右隣に それぞれ 1 つずつあります。

#### 表 7-5 USB F キー キャラクタ セット

| F+-  | キーストローク |
|------|---------|
| 5001 | F1      |
| 5002 | F2      |
| 5003 | F3      |
| 5004 | F4      |
| 5005 | F5      |
| 5006 | F6      |
| 5007 | F7      |
| 5008 | F8      |
| 5009 | F9      |
| 5010 | F10     |
| 5011 | F11     |
| 5012 | F12     |
| 5013 | F13     |
| 5014 | F14     |
| 5015 | F15     |
| 5016 | F16     |
| 5017 | F17     |

#### 表 7-5 USB F キー キャラクタ セット (続き)

| F+-  | キーストローク |
|------|---------|
| 5018 | F18     |
| 5019 | F19     |
| 5020 | F20     |
| 5021 | F21     |
| 5022 | F22     |
| 5023 | F23     |
| 5024 | F24     |

#### 表 7-6 USB 数字キーパッド キャラクタ セット

| 数字キーパッド | キーストローク  |
|---------|----------|
| 6042    | *        |
| 6043    | +        |
| 6044    | 未定義      |
| 6045    | -        |
| 6046    |          |
| 6047    | 1        |
| 6048    | 0        |
| 6049    | 1        |
| 6050    | 2        |
| 6051    | 3        |
| 6052    | 4        |
| 6053    | 5        |
| 6054    | 6        |
| 6055    | 7        |
| 6056    | 8        |
| 6057    | 9        |
| 6058    | Enter    |
| 6059    | Num Lock |

| 拡張キーパッド | キーストローク      |
|---------|--------------|
| 7001    | Break        |
| 7002    | Delete       |
| 7003    | PgUp         |
| 7004    | End          |
| 7005    | Pg Dn        |
| 7006    | Pause        |
| 7007    | Scroll Lock  |
| 7008    | Backspace    |
| 7009    | Tab          |
| 7010    | Print Screen |
| 7011    | Insert       |
| 7012    | Home         |
| 7013    | Enter        |
| 7014    | Escape       |
| 7015    | 上矢印          |
| 7016    | 下矢印          |
| 7017    | 左矢印          |
| 7018    | 右矢印          |

#### 表 7-7 USB 拡張キーパッド キャラクタ セット

# 第8章 RS-232 インタフェース

# はじめに

この章では、RS-232 ホスト インタフェースに接続するクレードルをプログラミングする方法について説明します。有効な RS-232 ポート (つまり、COM ポート)を使用して販売時点管理デバイス、ホスト コンピュータ、またはその他のデバイスにスキャナのクレードルを取り付けるためには、RS-232 インタフェースを使用します。

ホストが表 8-2 に掲載されていない場合は、通信パラメータをホスト デバイスと一致するように設定します。 ホスト デバイスについては、マニュアルを参照してください。

注 このデジタル スキャナでは、ほとんどのシステム アーキテクチャと接続できる TTL RS-232C 信号レベルを使用します。RS-232C 信号レベルを必要とするシステム アーキテクチャのために、Zebra では TTL から RS-232C への変換を行うさまざまなケーブルを提供しています。詳細については、サポートにお問い合わせください。

プログラミング バーコード メニュー全体で、デフォルト値をアスタリスク (\*) で示しています。

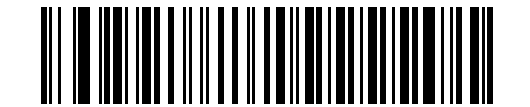

\* はデフォルトを示す ----- \* ボーレート 9,600 ------- 機能 / オプション

## RS-232 インタフェースの接続

デジタル スキャナ / クレードルのペアリングと無線通信の詳細については、第4章の「無線通信」を参照してく ださい。

ホスト パラメータの設定を有効にするには、デジタル スキャナをクレードルに接続する必要があります。デジ タル スキャナをクレードルに接続せずに、ホスト パラメータ バーコードをスキャンすると、長い低音 長い高 音のビープ音が鳴ります。

この接続は、クレードルからホスト コンピュータに直接行われます。

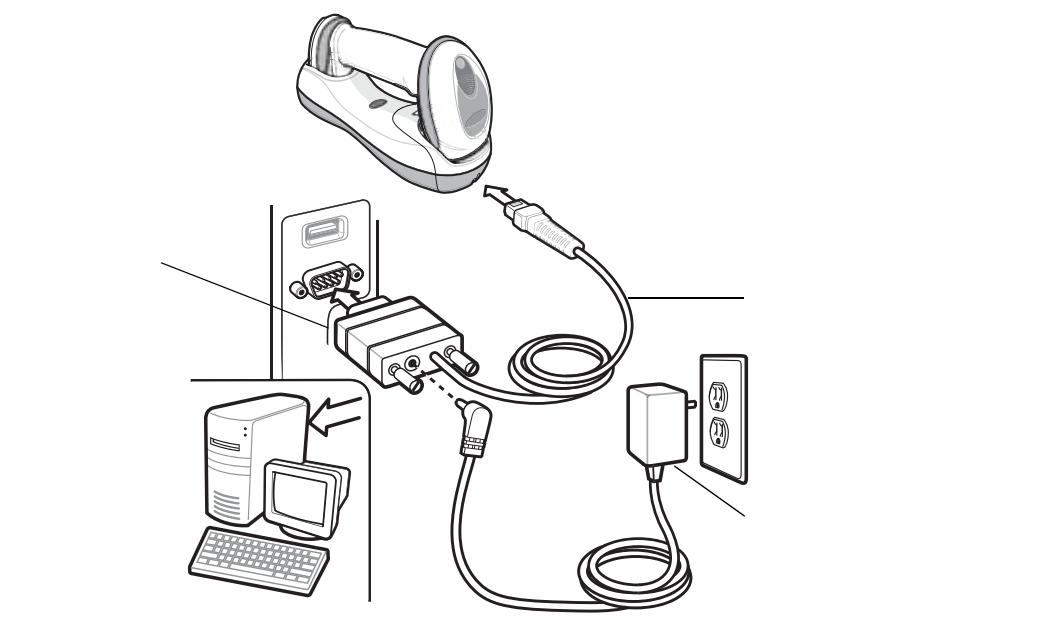

#### 図 8-1 RS-232 直接接続

RS-232 インタフェースを接続するには、次の手順に従います。

- RS-232 インタフェース ケーブルのモジュラ コネクタをスキャナのクレードルの底部ホスト ポートに接続します。 詳細については、1-8 ページの「CR0078-S/CR0008-S シリーズ クレードルの接続」または 1-9 ページの 「CR0078-P シリーズ クレードルの接続」を参照してください。
- 2. RS-232 インタフェース ケーブルの他方の先端を、ホストのシリアル ポートに接続します。
- 3. AC アダプタを RS-232 インタフェース ケーブルのシリアル コネクタに接続します。AC アダプタを適切な電源 (コンセント)に差し込みます。
- 8-6 ページの「RS-232 ホスト タイプ」に掲載されている適切なバーコードをスキャンして、RS-232 ホスト タイプを 選択します。
- 5. 他のパラメータ オプションを変更するには、この章に掲載された該当するバーコードをスキャンします。

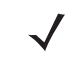

注 必要なインタフェース ケーブルは、設定によって異なります。図 8-1 のイラストに示したコネクタは、 あくまでも例です。実際には、別のコネクタが使用される場合もありますが、クレードルの接続手順は 同じです。

電源を使用している場合は、ホスト ケーブルを交換する前に電源を切ってください。そうしないと、クレー ドルが新しいホストを認識できないことがあります。

# RS-232 パラメータのデフォルト値

表 8-1 に、RS-232 ホスト パラメータのデフォルトを示します。オプションを変更する場合は、本章の 8-4 ページ以降のパラメータ説明セクションに掲載されている適切なバーコードをスキャンします。

#### 表 8-1 RS-232 ホストのデフォルト パラメータ

| パラメータ                    | デフォルト          | ページ番号 |
|--------------------------|----------------|-------|
| RS-232 ホスト パラメータ         |                |       |
| RS-232 ホスト タイプ           | 標準             | 8-6   |
| ボーレート                    | 9600           | 8-8   |
| CR0078-P ボーレート           | なし             | 8-8   |
| パリティ タイプ                 | なし             | 8-9   |
| データ長 (ASCII フォーマット )     | 8ビット           | 8-9   |
| 受信エラーのチェック               | 有効             | 8-10  |
| ハードウェア ハンドシェイク           | なし             | 8-10  |
| ソフトウェア ハンドシェイク           | なし             | 8-12  |
| ホスト シリアル レスポンス タイムアウト    | 2秒             | 8-14  |
| RTS 制御線の状態               | 低 RTS          | 8-15  |
| <bel> キャラクタによるビープ音</bel> | 無効             | 8-15  |
| キャラクタ間ディレイ               | 0 ミリ秒          | 8-16  |
| Nixdorf のビープ音 /LED オプション | 通常の動作          | 8-17  |
| 不明な文字の無視                 | バーコードを<br>送信する | 8-17  |

 $<sup>\</sup>checkmark$ 

## RS-232 ホスト パラメータ

さまざまな RS-232 ホストが、それぞれ独自のパラメータ デフォルト設定でセットアップされています (表 8-2)。ICL、Fujitsu、Wincor-Nixdorf Mode A、Wincor-Nixdorf Mode B、Olivetti、Omron または端末のい ずれかを選択すると、次の表に示すデフォルト値に設定されます。

#### 表 8-2 端末固有の RS-232

| パラメータ                         | ICL                 | Fujitsu        | Wincor-<br>Nixdorf<br>Mode A | Wincor-<br>Nixdorf Mode<br>B/OPOS/JPOS | Olivetti                       | Omron              | CUTE                           |
|-------------------------------|---------------------|----------------|------------------------------|----------------------------------------|--------------------------------|--------------------|--------------------------------|
| コード ID 転送                     | あり                  | あり             | あり                           | あり                                     | あり                             | あり                 | あり                             |
| データ転送フォー<br>マット               | データ/サ<br>フィックス      | データ/サ<br>フィックス | データ/サ<br>フィックス               | データ/サ<br>フィックス                         | プリフィッ<br>クス/デー<br>タ/サフィッ<br>クス | データ/<br>サフィッ<br>クス | プリフィッ<br>クス/デー<br>タ/サフィ<br>ックス |
| サフィックス                        | CR (1013)           | CR (1013)      | CR (1013)                    | CR (1013)                              | ETX (1002)                     | CR (1013)          | CR (1013)<br>ETX (1003)        |
| ポーレート                         | 9600                | 9600           | 9600                         | 9600                                   | 9600                           | 9600               | 9600                           |
| パリティ                          | 偶数                  | なし             | 奇数                           | 奇数                                     | 偶数                             | なし                 | 偶数                             |
| ハードウェア<br>ハンドシェイク             | RTS/CTS オ<br>プション 3 | なし             | RTS/CTS<br>オプション 3           | RTS/CTS<br>オプション 3                     | なし                             | なし                 | なし                             |
| ソフトウェア<br>ハンドシェイク             | なし                  | なし             | なし                           | なし                                     | ACK/NAK                        | なし                 | なし                             |
| シリアル レスポン<br>ス タイムアウト         | 9.9 秒               | 2秒             | 9.9 秒                        | 9.9 秒                                  | 9.9 秒                          | 9.9 秒              | 9.9 秒                          |
| ストップ ビットの<br>選択               | 1                   | 1              | 1                            | 1                                      | 1                              | 1                  | 1                              |
| ASCII フォーマット                  | 8ビット                | 8ビット           | 8ビット                         | 8ビット                                   | 7ビット                           | 8ビット               | 7ビット                           |
| <bel> キャラクタ<br/>によるビープ音</bel> | 無効                  | 無効             | 無効                           | 無効                                     | 無効                             | 無効                 | 無効                             |
| RTS 制御線の状態                    | 高                   | 低              | 低                            | 低 = 送信する<br>データなし                      | 低                              | 高                  | 高                              |
| プリフィックス                       | なし                  | なし             | なし                           | なし                                     | STX (1003)                     | なし                 | STX (1002)                     |

Nixdorf Mode B では、CTS が低の場合、スキャンは無効です。CTS が高の場合、スキャンは有効です。 デジタル スキャナが適切なホストに接続されていない場合に Nixdorf Mode B をスキャンすると、スキャンできてい ないように見えることがあります。この現象が起こる場合は、デジタル スキャナの電源のオン/オフが行われる 5 秒以内に別の RS-232C ホスト タイプをスキャンしてください。

CUTE ホストでは、「デフォルト設定」を含め、すべてのパラメータのスキャンが無効になります。誤って CUTE を選 択した場合は、5-6 ページの「\*パラメータ バーコードのスキャンを有効にする (1)」をスキャンしてからホストを 変更してください。

# RS-232 ホスト パラメータ(続き)

端末として、ICL、Fujitsu、Wincor-Nixdorf Mode A、Wincor-Nixdorf Mode B、OPOS 端末を選択すると、次の表 8-3 に示すコード ID キャラクタの転送が有効になります。これらのコード ID キャラクタはプログラム 不可で、コード ID 転送機能とは別個のものです。コード ID 転送機能は、これらの端末では有効にしないで ください。

#### 表 8-3 端末固有のコード ID キャラクタ

| コード タイプ                 | ICL           | Fujitsu | Wincor-<br>Nixdorf<br>Mode A | Wincor-Nixdorf<br>Mode B/<br>OPOS/JPOS | Olivetti      | Omron         | CUTE |
|-------------------------|---------------|---------|------------------------------|----------------------------------------|---------------|---------------|------|
| UPC-A                   | А             | A       | A                            | A                                      | A             | А             | А    |
| UPC-E                   | E             | E       | С                            | С                                      | С             | E             | なし   |
| EAN-8/JAN-8             | FF            | FF      | В                            | В                                      | В             | FF            | なし   |
| EAN-13/JAN-13           | F             | F       | А                            | A                                      | А             | F             | А    |
| Code 39                 | C <len></len> | なし      | М                            | М                                      | M <len></len> | C <len></len> | 3    |
| Code 39 Full ASCII      | なし            | なし      | М                            | М                                      | なし            | なし            | 3    |
| Codabar                 | N <len></len> | なし      | Ν                            | Ν                                      | N <len></len> | N <len></len> | なし   |
| Code 128                | L <len></len> | なし      | К                            | К                                      | K <len></len> | L <len></len> | 5    |
| Interleaved 2 of 5      | l <len></len> | なし      | I                            | 1                                      | l <len></len> | l <len></len> | 1    |
| Code 93                 | なし            | なし      | L                            | L                                      | L <len></len> | なし            | なし   |
| Discrete 2 of 5         | H <len></len> | なし      | Н                            | н                                      | H <len></len> | H <len></len> | 2    |
| GS1-128                 | L <len></len> | なし      | Р                            | Р                                      | P <len></len> | L <len></len> | 5    |
| MSI                     | なし            | なし      | 0                            | 0                                      | O <len></len> | なし            | なし   |
| Bookland EAN            | F             | F       | А                            | А                                      | А             | F             | なし   |
| Trioptic                | なし            | なし      | なし                           | なし                                     | なし            | なし            | なし   |
| Code 11                 | なし            | なし      | なし                           | なし                                     | なし            | なし            | なし   |
| ΙΑΤΑ                    | H <len></len> | なし      | Н                            | н                                      | H <len></len> | H <len></len> | 2    |
| Code 32                 | なし            | なし      | なし                           | なし                                     | なし            | なし            | なし   |
| GS1 Databar パリ<br>エーション | なし            | なし      | E                            | E                                      | なし            | なし            | なし   |
| PDF417                  | なし            | なし      | Q                            | Q                                      | なし            | なし            | 6    |
| DataMatrix              | なし            | なし      | R                            | R                                      | なし            | なし            | 4    |
| QR J-F                  | なし            | なし      | U                            | U                                      | なし            | なし            | 7    |
| Aztec/Aztec Rune        | なし            | なし      | V                            | V                                      | なし            | なし            | 8    |
| Micro PDF               | なし            | なし      | S                            | S                                      | なし            | なし            | 6    |
| Maxicode                | なし            | なし      | Т                            | Т                                      | なし            | なし            | なし   |

# RS-232 ホスト タイプ

RS-232 のホスト タイプを選択するには、次のいずれかのバーコードをスキャンします。

注 通信プロトコルでサポートされるスキャナ機能については、付録 G「通信プロトコルの機能」を参照して ください。

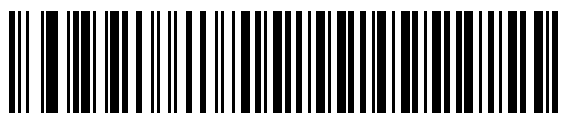

\* 標準 RS-232

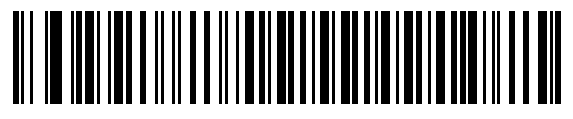

ICL RS-232

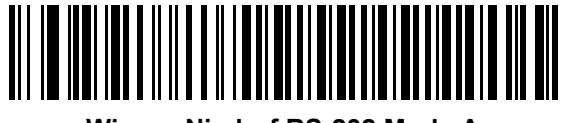

Wincor-Nixdorf RS-232 Mode A

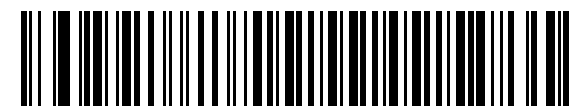

Wincor-Nixdorf RS-232 Mode B

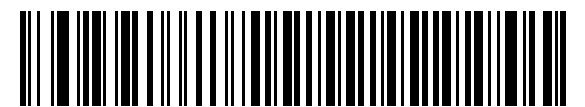

Olivetti ORS4500

<sup>1</sup> 

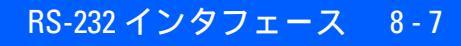

RS-232 ホスト タイプ(続き)

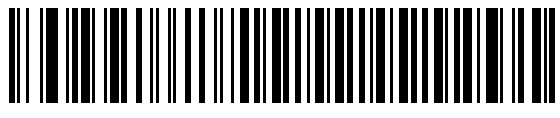

Omron

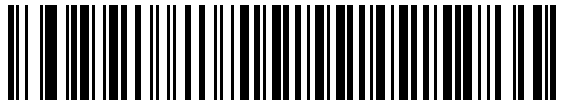

OPOS/JPOS

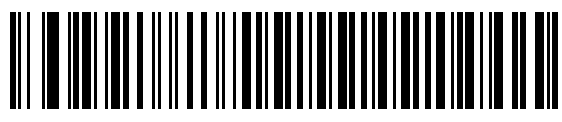

Fujitsu RS-232

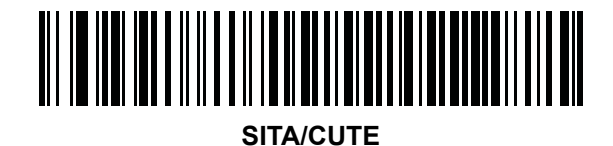

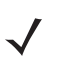

注

SITA/CUTE ホストでは、「デフォルト設定」を含め、すべてのパラメータのスキャンが無効になります。 誤って SITA/CUTE パラメータを選択した場合は、5-6 ページの「\* パラメータ バーコードのスキャンを 有効にする (1)」をスキャンしてからホストを変更してください。

# 8-8 DS6878 プロダクト リファレンス ガイド

# ボーレート

ボーレートは、1 秒間に転送されるデータのビット数です。デジタル スキャナのボーレートがホスト デバイ スのボーレート設定に一致するように設定します。一致しない場合、データがホスト デバイスに転送されな かったり、正常でない形で転送されたりすることがあります。

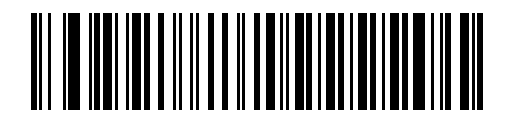

\* ボーレート 9600

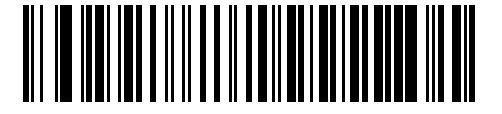

ボーレート 19,200

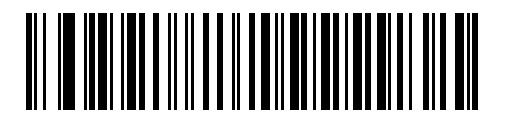

ボーレート 38,400

以下のボーレート パラメータ (**ボーレート 57,600** および**ボーレート 115,200**) は CR0078-P クレードルにの み適用されます。

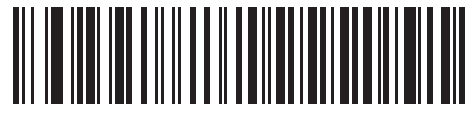

ボーレート 57,600

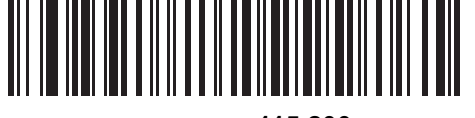

ボーレート 115,200

# パリティ

パリティ チェック ビットは、各 ASCII コード キャラクタの最も重要なビットです。ホスト デバイスの要件に 基づいて、パリティ タイプを選択します。

- パリティとして「奇数」を選択すると、データに基づいてパリティビットの値が0または1に設定され、 奇数個の1ビットがコードキャラクタに含まれるようになります。
- パリティとして「偶数」を選択すると、データに基づいてパリティビットの値が0または1に設定され、
  偶数個の1ビットがコードキャラクタに含まれるようになります。
- パリティビットが不要の場合は「なし」を選択します。

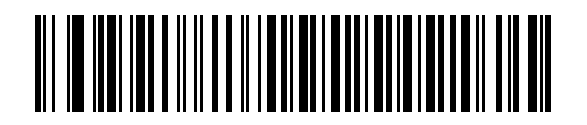

奇数

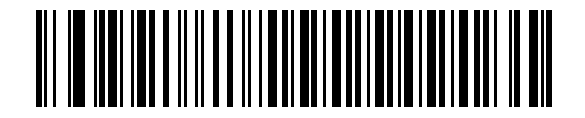

偶数

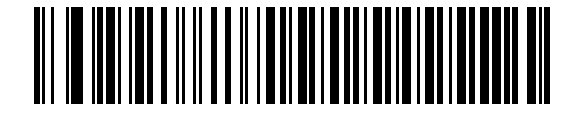

\*なし

データ長 (ASCII フォーマット)

このパラメータは、デジタル スキャナが 7 ビットまたは 8 ビットの ASCII プロトコルを必要とするデバイスと 接続できるようにします。

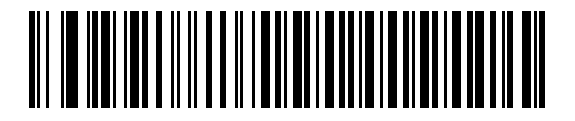

7 ビット

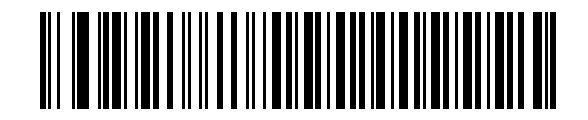

\*8 ビット

#### 受信エラーのチェック

受信キャラクタのパリティ、フレーミング、オーバーランをチェックするかどうかを選択します。受信した キャラクタのパリティ値は、上で選択したパリティ パラメータに対照されて検証されます。

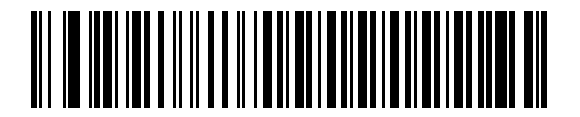

<sup>\*</sup> 受信エラーをチェックする (有効)

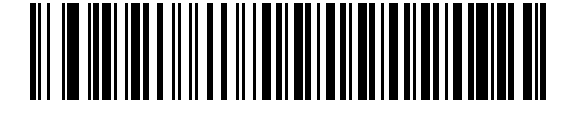

受信エラーをチェックしない (無効)

#### ハードウェア ハンドシェイク

データ インタフェースは、ハードウェア ハンドシェイク制御線、Request to Send (RTS)、または Clear to Send (CTS) の有無にかかわらず動作するよう設計された RS-232C ポートで構成されています。

標準の RTS/CTS ハンドシェイクが選択されていない場合、スキャン データは標準の RTS/CTS ハンドシェイ クが使用可能になると転送されます。 標準の RTS/CTS ハンドシェイクが選択されている場合、 スキャン デー タは次の順序で転送されます。

- デジタルスキャナはアクティビティのCTS制御線を読み取ります。CTSがオンになっている場合、デジタルスキャナはホストがCTS制御線をオフにするまで、最大でホストシリアルレスポンスタイムアウトの時間まで待機します。ホストシリアルレスポンスタイムアウトが経過した後でもCTS制御線がまだオンになっている場合は、デジタルスキャナで転送エラー音が鳴り、スキャンされたデータがすべて失われます。
- CTS 制御線がオフになると、デジタル スキャナは RTS 制御線をオンにし、ホストが CTS をオンにす るまで、最大でホスト シリアル レスポンス タイムアウトの時間まで待機します。 CTS がオンになると、 データが転送されます。ホスト シリアル レスポンス タイムアウトの時間が経過した後でも CTS 制御線 がオンにならない場合は、デジタル スキャナで転送エラー音が鳴り、データは破棄されます。
- データの転送が完了すると、デジタルスキャナは最後のキャラクタを送信した10ミリ秒後にRTSをオフにします。
- ホストは CTS をオフにして応答する必要があります。次のデータの転送時に、デジタル スキャナはオ フになっている CTS の有無を確認します。

データの転送中は、CTS 制御線がオンになっている必要があります。キャラクタ間で CTS が 50 ミリ秒を超 えてオフになっている場合、転送は中止され、デジタル スキャナでは転送エラー音が鳴り、データは破棄さ れます。

上記の通信手順を正常に完了できなかった場合は、エラー表示が発生します。この場合、データは失われてし まうため、再度スキャンする必要があります。

ハードウェア ハンドシェイクとソフトウェア ハンドシェイクの両方が有効になっている場合は、ハードウェ ア ハンドシェイクが優先されます。

✓ 注 DTR 信号は、常時アクティブ状態です。

# ハードウェア ハンドシェイク(続き)

- なし:ハードウェアハンドシェイクが不要な場合は、このバーコードをスキャンします。
- 標準 RTS/CTS: このバーコードをスキャンすると、標準 RTS/CTS ハードウェア ハンドシェイクが選択 されます。
- RTS/CTS オプション 1: RTS/CTS オプション 1 が選択された場合、データ転送の前に RTS がオンにな ります。CTS の状態は考慮されません。転送が完了すると、デジタル スキャナは RTS をオフにします。
- RTS/CTS オプション 2: オプション 2 が選択された場合、RTS は常に高または低(ユーザーがプログラムした論理レベル)になります。ただし、デジタルスキャナはデータ転送前に CTS がオンになるまで 待機します。ホスト シリアルレスポンスタイムアウトの時間内に CTS がオンにならない場合、デジタルスキャナはエラーを表示し、データは破棄されます。
- RTS/CTS オプション 3: オプション 3 が選択された場合、CTS の状態にかかわらず、デジタル スキャ ナはデータ転送の前に RTS をオンにします。デジタル スキャナは CTS がオンになるのを最大でホスト シリアル レスポンス タイムアウトの時間まで待機します。ホスト シリアル レスポンス タイムアウトの 時間 (デフォルト)内に CTS がオンにならない場合、エラー表示が発生し、データは破棄されます。転 送が完了すると、デジタル スキャナは RTS をオフにします。

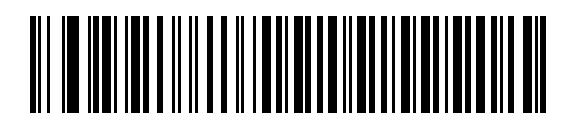

\*なし

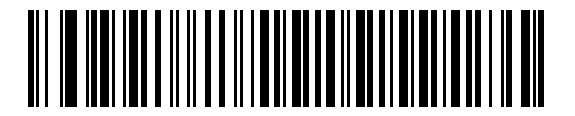

標準 RTS/CTS

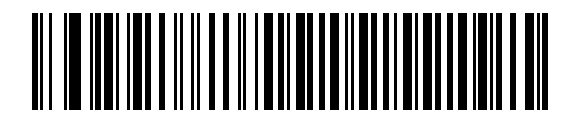

RTS/CTS オプション1

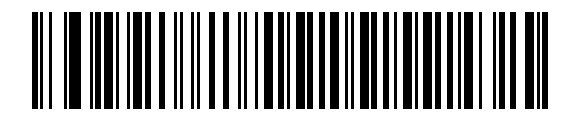

RTS/CTS オプション 2

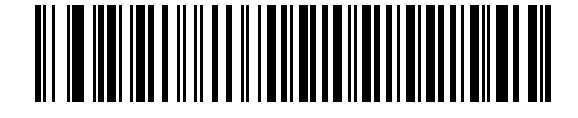

RTS/CTS オプション 3

## ソフトウェア ハンドシェイク

このパラメータでは、ハードウェアハンドシェイクで提供されるものに代わって、あるいはそれに追加して、 データ転送のプロセスを制御できます。5種類のオプションが用意されています。

ソフトウェア ハンドシェイクとハードウェア ハンドシェイクの両方が有効になっている場合は、ハードウェア ハンドシェイクが優先されます。

- なし:データは直ちに転送されます。ホストからの応答は求めません。
- ACK/NAK: このオプションを選択すると、データの送信後に、デジタル スキャナはホストからの ACK または NAK 応答を待ちます。デジタル スキャナは NAK を受信するとそのデータを再送信し、ACK ま たは NAK を待機します。NAK の受信後のデータ送信試行に 3 回失敗すると、デジタル スキャナではエ ラーが表示され、データが破棄されます。

デジタル スキャナは ACK または NAK の受信を最大でプログラム可能なホスト シリアル レスポンス タイムアウトの時間まで待機します。この時間内に応答が得られない場合は、エラーが表示され、デー タは破棄されます。タイムアウトが発生した場合は、再試行されません。

- ENQ: デジタル スキャナは、ホストから ENQ キャラクタを受信した後でデータを送信します。ホスト シリアル レスポンス タイムアウトの時間内に ENQ が受信されなかった場合、デジタル スキャナはエ ラーを表示し、データを破棄します。転送エラーが発生しないようにするには、ホストが少なくともホ スト シリアル レスポンス タイムアウトごとに ENQ キャラクタを送信する必要があります。
- ACK/NAK with ENQ: 上記の2つのオプションを組み合わせたものです。データの再転送時には、ホストから受信した NAK があるため、追加の ENQ は必要ありません。
- XON/XOFF: デジタル スキャナが XON キャラクタを受信するまで、XOFF キャラクタによってデジタル スキャナの転送がオフになります。XON/XOFF を使用する状況には2通りあります。
  - XOFF は、デジタル スキャナがデータを送信する前に受信されます。デジタル スキャナに送信する データがあると、転送前に XON キャラクタの受信を最大でホスト シリアル レスポンス タイムアウ トの時間まで待機します。この時間内に XON が受信されない場合、デジタル スキャナはエラーを 表示し、データを破棄します。
  - XOFF は転送中に受信されます。その時点でのバイトを送信した後で、データ転送が停止します。
    デジタル スキャナが XON キャラクタを受信すると、残りのデータ メッセージが送信されます。デジタル スキャナは、XON を最大 30 秒待機します。

RS-232 インタフェース 8-13

ソフトウェア ハンドシェイク(続き)

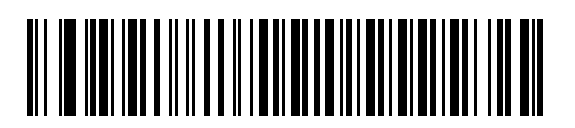

\*なし

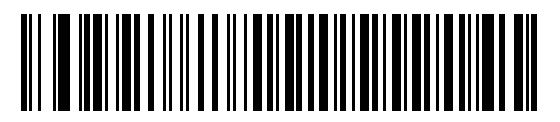

ACK/NAK

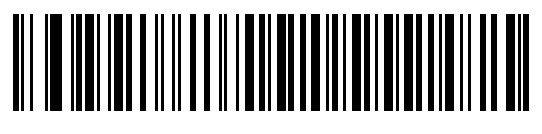

ENQ

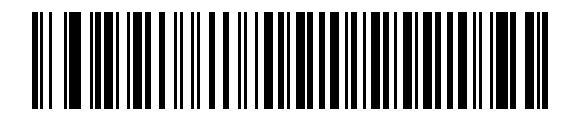

ACK/NAK with ENQ

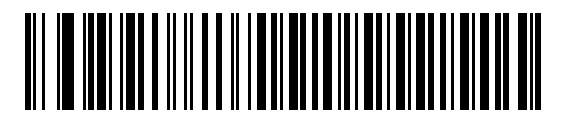

XON/XOFF

8-14 DS6878 プロダクト リファレンス ガイド

# ホスト シリアル レスポンス タイムアウト

ACK、NAK、ENQ、XON、または CTS を待機しているときに、ここで指定した時間が経過すると、デジタル スキャナは転送エラーが発生したと判断します。

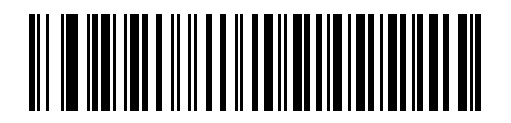

\* 最小 : 2 秒

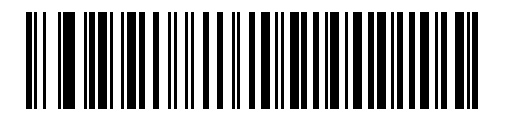

低: 2.5 秒

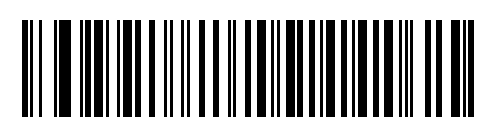

中:5秒

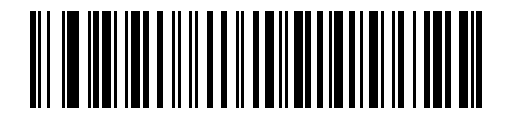

高 : 7.5 秒

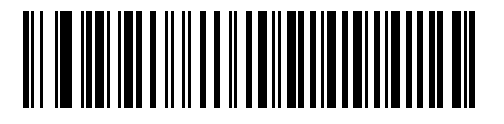

最大 : 9.9 秒
## RTS 制御線の状態

このパラメータは、シリアル ホスト RTS 制御線のアイドル状態を設定します。下のバーコードをスキャンして、RTS 制御線の状態を **低 RTS** または **高 RTS** に設定します。

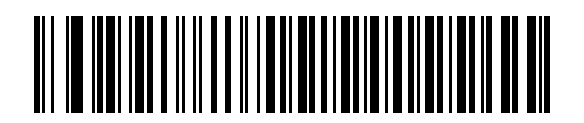

\* ホスト : 低 RTS

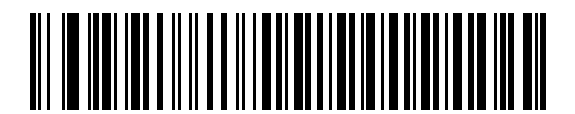

ホスト: 高 RTS

## <BEL> キャラクタによるビープ音

#### ポイントトゥポイント モードのみ

このパラメータが有効になっていると、RS-232 シリアル線で <BEL> キャラクタが検出された場合にデジタ ル スキャナでビープ音が鳴ります。<BEL> は、不正な入力などの重大なイベントをユーザーに通知するため に出力されます。

注 このパラメータは、マルチポイントトゥポイント モードではサポートされません。

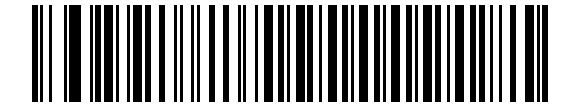

<BEL> キャラクタによるピープ音を鳴らす (有効)

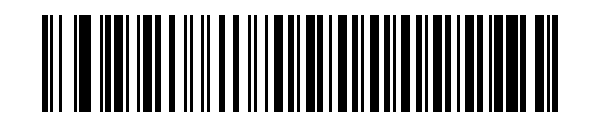

\*<BEL> キャラクタによるビープ音を鳴らさない (無効)

## キャラクタ間ディレイ

このパラメータでは、キャラクタ転送間に挿入されるキャラクタ間ディレイを指定します。

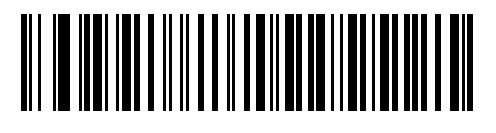

\*最小:0ミリ秒

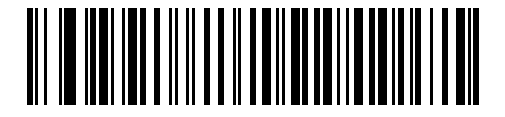

低 : 25 ミリ秒

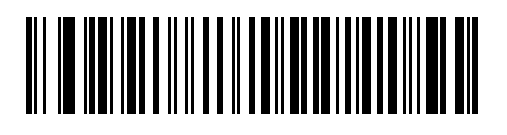

中:50 ミリ秒

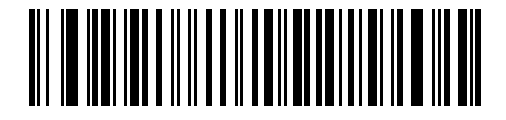

高 : 75 ミリ秒

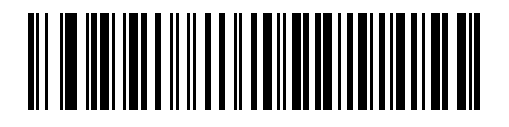

最大:99 ミリ秒

## Nixdorf のビープ音 /LED オプション

Nixdorf Mode B を選択した場合、バーコードを読み取った後にビープ音が鳴り、LED が点灯します。

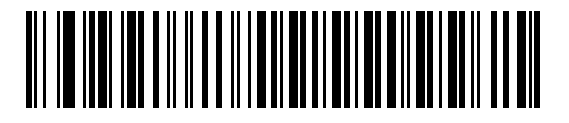

\* 通常の動作 (読み取り直後のビープ音 /LED)

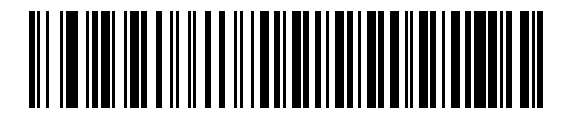

転送後にビープ音 /LED

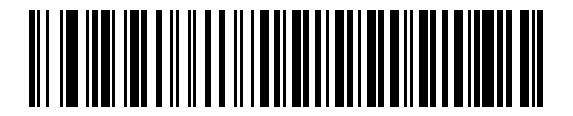

CTS パルス後にビープ音 /LED

#### 不明な文字の無視

不明な文字とは、ホストが認識できない文字です。不明な文字を除いたすべてのバーコード データを送信す るには、「**不明な文字を含むバーコードを送信する**」を選択します。このときデジタル スキャナでは、エラーを 示すビープ音は鳴りません。「**不明な文字を含むバーコードを送信しない**」を選択した場合は、バーコード データが最初の不明な文字まで送信され、その後エラーを示すビープ音が鳴ります。

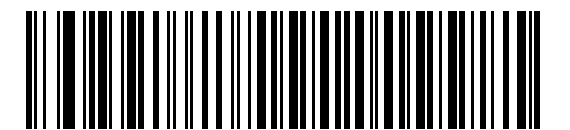

\* 不明な文字を含むバーコードを送信する

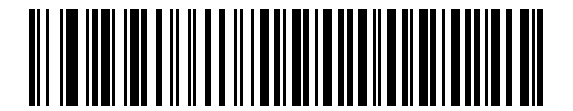

不明な文字を含むバーコードを送信しない

## RS-232 の ASCII キャラクタ セット

表 8-4 の値は、ASCII キャラクタ データの転送時にプリフィックスまたはサフィックスとして割り当てるこ とができます。

#### 表 8-4 RS-232 の ASCII キャラクタ セット

| ASCII 値 | Full ASCII<br>Code 39 エンコード キャラクタ | ASCII キャラクタ |
|---------|-----------------------------------|-------------|
| 1000    | %U                                | NUL         |
| 1001    | \$A                               | SOH         |
| 1002    | \$B                               | STX         |
| 1003    | \$C                               | ETX         |
| 1004    | \$D                               | EOT         |
| 1005    | \$E                               | ENQ         |
| 1006    | \$F                               | ACK         |
| 1007    | \$G                               | BELL        |
| 1008    | \$H                               | BCKSPC      |
| 1009    | \$1                               | HORIZ TAB   |
| 1010    | \$J                               | LF/NW LN    |
| 1011    | \$K                               | VT          |
| 1012    | \$L                               | FF          |
| 1013    | \$M                               | CR/ENTER    |
| 1014    | \$N                               | SO          |
| 1015    | \$O                               | SI          |
| 1016    | \$P                               | DLE         |
| 1017    | \$Q                               | DC1/XON     |
| 1018    | \$R                               | DC2         |
| 1019    | \$S                               | DC3/XOFF    |
| 1020    | \$T                               | DC4         |
| 1021    | \$U                               | NAK         |
| 1022    | \$V                               | SYN         |
| 1023    | \$W                               | ЕТВ         |
| 1024    | \$X                               | CAN         |
| 1025    | \$Y                               | EM          |
| 1026    | \$Z                               | SUB         |

| ASCII 値 | Full ASCII<br>Code 39 エンコード キャラクタ | ASCII キャラクタ |
|---------|-----------------------------------|-------------|
| 1027    | %A                                | ESC         |
| 1028    | %В                                | FS          |
| 1029    | %C                                | GS          |
| 1030    | %D                                | RS          |
| 1031    | %Е                                | US          |
| 1032    | スペース                              | スペース        |
| 1033    | /A                                | !           |
| 1034    | /В                                | II.         |
| 1035    | /C                                | #           |
| 1036    | /D                                | \$          |
| 1037    | /E                                | %           |
| 1038    | /F                                | &           |
| 1039    | /G                                | 1           |
| 1040    | /H                                | (           |
| 1041    | /I                                | )           |
| 1042    | /J                                | *           |
| 1043    | /K                                | +           |
| 1044    | /L                                | 3           |
| 1045    | -                                 | -           |
| 1046    |                                   |             |
| 1047    | /0                                | 1           |
| 1048    | 0                                 | 0           |
| 1049    | 1                                 | 1           |
| 1050    | 2                                 | 2           |
| 1051    | 3                                 | 3           |
| 1052    | 4                                 | 4           |
| 1053    | 5                                 | 5           |
| 1054    | 6                                 | 6           |
| 1057    | 7                                 | 7           |
| 1056    | 8                                 | 8           |
| 1057    | 9                                 | 9           |

#### 表 8-4 RS-232 の ASCII キャラクタ セット(続き)

#### 表 8-4 RS-232 の ASCII キャラクタ セット(続き)

| ASCII 値 | Full ASCII<br>Code 39 エンコード キャラクタ | ASCII キャラクタ |
|---------|-----------------------------------|-------------|
| 1058    | /Z                                | :           |
| 1059    | %F                                | , ,         |
| 1060    | %G                                | <           |
| 1061    | %H                                | =           |
| 1062    | %I                                | >           |
| 1063    | %J                                | ?           |
| 1064    | %V                                | @           |
| 1065    | A                                 | A           |
| 1066    | В                                 | В           |
| 1067    | С                                 | С           |
| 1068    | D                                 | D           |
| 1069    | E                                 | E           |
| 1070    | F                                 | F           |
| 1071    | G                                 | G           |
| 1072    | Н                                 | Н           |
| 1073    | I                                 | 1           |
| 1074    | J                                 | J           |
| 1075    | К                                 | К           |
| 1076    | L                                 | L           |
| 1077    | М                                 | М           |
| 1078    | N                                 | N           |
| 1079    | 0                                 | 0           |
| 1080    | Р                                 | Р           |
| 1081    | Q                                 | Q           |
| 1082    | R                                 | R           |
| 1083    | S                                 | S           |
| 1084    | Т                                 | Т           |
| 1085    | U                                 | U           |
| 1086    | V                                 | V           |
| 1087    | W                                 | W           |
| 1088    | X                                 | X           |

#### Full ASCII ASCII 値 ASCII キャラクタ Code 39 エンコード キャラクタ 1089 Υ Υ Ζ Ζ 1090 %K [ 1091 %L ١ 1092 1093 %M ] ٨ 1094 %N 1095 %О \_ • 1096 %W 1097 +A а b 1098 +B 1099 +C С 1100 d +D 1101 +E е f 1102 +F 1103 +G g h 1104 +H 1105 i +| 1106 +J j 1107 +K k I 1108 +L 1109 +M m 1110 +N n 1111 +0 0 1112 +P р 1113 +Q q 1114 +R r 1115 +S s +T t 1116 1117 +U u 1118 +V ٧

W

#### 表 8-4 RS-232 の ASCII キャラクタ セット(続き)

1119

+W

| ASCII 値 | Full ASCII<br>Code 39 エンコード キャラクタ | ASCII キャラクタ |
|---------|-----------------------------------|-------------|
| 1120    | +X                                | Х           |
| 1121    | +Y                                | у           |
| 1122    | +Z                                | Z           |
| 1123    | %P                                | {           |
| 1124    | %Q                                |             |
| 1125    | %R                                | }           |
| 1126    | %S                                | ~           |
| 1127    |                                   | 未定義         |
| 7013    |                                   | ENTER       |

#### 表 8-4 RS-232 の ASCII キャラクタ セット(続き)

## 第9章 キーボード インタフェース

## はじめに

本章では、キーボードとホスト コンピュータの間でクレードルを接続するために使用する、キーボード イン タフェース ホストに関してクレードルをプログラミングする方法について説明します。デジタル スキャナは バーコード データをキーストロークに変換し、クレードル インタフェースを介して情報をホスト コンピュー タに転送します。ホスト コンピュータは、キーボードから発信されたかのようにキーストロークを受け入れ ます。

このインタフェースは、キーボードからの手入力用に設計されたシステムに、バーコード読み取り機能を追加 します。このモードでは、キーボードのキーストロークが単純に渡されます。

プログラミング バーコード メニュー全体で、デフォルト値をアスタリスク (\*) で示しています。

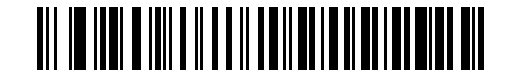

\* はデフォルトを示す //// \* \* 英語 (U.S.) //// 機能 / オプション

#### キーボード インタフェースの接続

✓ 注 デジタル スキャナ / クレードルのペアリングと無線通信の詳細については、第4章の「無線通信」を 参照してください。

ホスト パラメータの設定を有効にするには、デジタル スキャナをクレードルに接続する必要があります。デ ジタル スキャナをクレードルに接続せずに、ホスト パラメータ バーコードをスキャンすると、長い低音から 高音のビープ音が鳴ります。

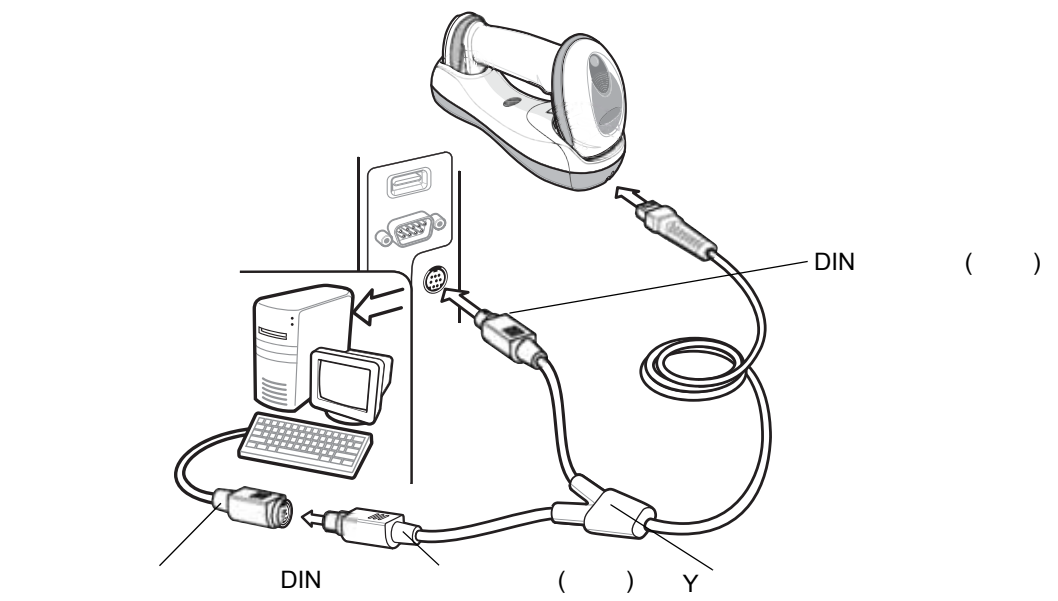

#### 図 9-1 Y ケーブルによるキーボード インタフェース接続

- キーボード インタフェースを接続するには、Y ケーブルを使用します。
- 1. ホストの電源をオフにして、キーボード コネクタを取り外します。
- Yケーブルのモジュラ コネクタをデジタル スキャナのクレードルの底部ホスト ポートに接続します。詳細については、1-8 ページの「CR0078-S/CR0008-S シリーズ クレードルの接続」または 1-9 ページの「CR0078-P シリーズ クレードルの接続」を参照してください。
- 3. Y ケーブルの丸い DIN ホスト コネクタ (オス)を、ホスト デバイスのキーボード ポートに接続します。
- 4. Y ケーブルの丸い DIN キーボード コネクタ (メス)を、キーボード コネクタに接続します。
- 5. 必要に応じて、オプションの電源ケーブルを Y ケーブルの中ほどにあるコネクタに接続します。
- 6. すべてのコネクタがしっかり接続されているか確認してください。
- 7. ホスト システムの電源をオンにします。
- 8. 9-4 ページの「キーボード インタフェース ホスト パラメータ」から適切なバーコードを選んでスキャンし、 キーボード インタフェース ホスト タイプを選択します。
- 9. 他のパラメータ オプションを変更するには、この章に掲載された該当するバーコードをスキャンします。
  - 注 必要なインタフェース ケーブルは、設定によって異なります。図 9-1 のイラストに示したコネクタは、あく までも例です。実際には、別のコネクタが使用される場合もありますが、クレードルの接続手順は同じです。

電源を使用している場合は、ホスト ケーブルを交換する前に電源を切ってください。そうしないと、クレー ドルが新しいホストを認識できないことがあります。

## キーボード インタフェース パラメータのデフォルト値

表 9-1 に、キーボード インタフェース ホスト パラメータのデフォルトを示します。オプションを変更する場 合は、9-4 ページ以降の「キーボード インタフェース ホスト パラメータ」セクションに掲載されている適切 なバーコードをスキャンします。

| パラメータ                   | デフォルト                    | ページ番号 |
|-------------------------|--------------------------|-------|
| キーボード インタフェース ホストのパラメータ |                          |       |
| キーボード インタフェース ホストのタイプ   | IBM PC/AT および IBM PC 互換機 | 9-4   |
| キーボード タイプ (カントリー コード)   | 英語 (U.S.)                | 9-5   |
| 不明な文字の無視                | 送信                       | 9-7   |
| キーストローク ディレイ            | ディレイなし                   | 9-7   |
| キーストローク内ディレイ            | 無効                       | 9-8   |
| 代替用数字キーパッド エミュレーション     | 無効                       | 9-8   |
| Caps Lock オン            | 無効                       | 9-9   |
| Caps Lock オーバーライド       | 無効                       | 9-9   |
| キーボード データの変換            | 変換なし                     | 9-10  |
| ファンクション キーのマッピング        | 無効                       | 9-10  |
| FN1 置換                  | 無効                       | 9-11  |
| メーク / ブレークの送信           | 送信                       | 9-11  |

表 9-1 キーボード インタフェース ホストのデフォルト パラメータ

9-4 DS6878 プロダクト リファレンス ガイド

## キーボード インタフェース ホスト パラメータ

## キーボード インタフェース ホスト タイプ

以下のバーコードから適切なものをスキャンして、キーボード インタフェース ホストを選択します。

 ・ 通信プロトコルでサポートされるスキャナ機能については、付録 G「通信プロトコルの機能」を参照してください。

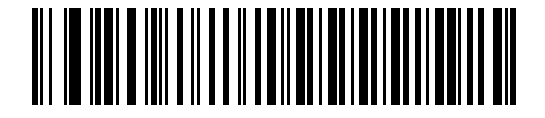

\*IBM PC/AT および IBM PC 互換機

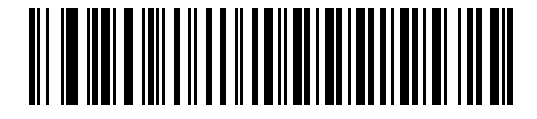

IBM AT ノートブック

## キーボード インタフェースのタイプ(カントリー コード)

キーボード タイプに対応するバーコードをスキャンします。キーボードがリストにない場合は、9-8 ページの 「代替用数字キーパッド エミュレーション」を参照してください。

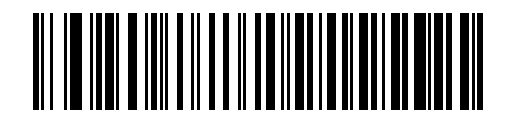

\* 英語 (U.S.)

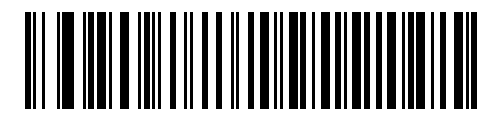

ドイツ語版 Windows

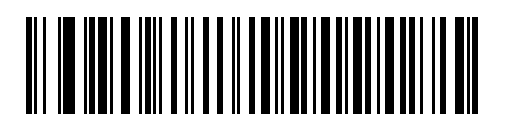

フランス語版 Windows

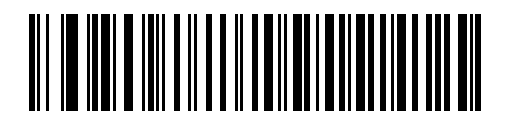

カナダ フランス語版 Windows 95/98

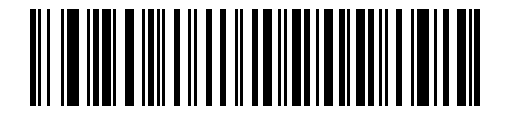

カナダ フランス語版 Windows XP/2000

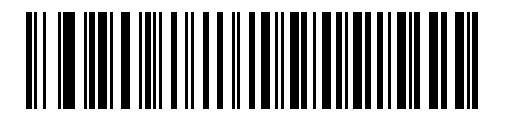

スペイン語版 Windows

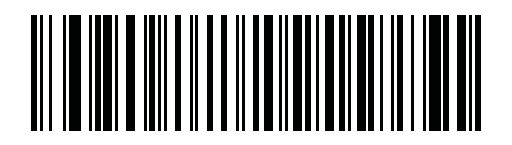

国際フランス語

## 9-6 DS6878 プロダクト リファレンス ガイド

## キーボード インタフェースのタイプ(カントリー コード)(続き)

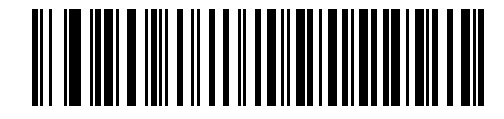

イタリア語版 Windows

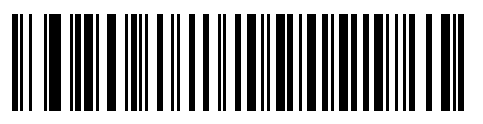

スウェーデン語版 Windows

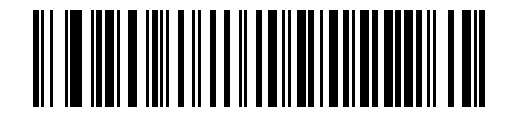

イギリス英語版 Windows

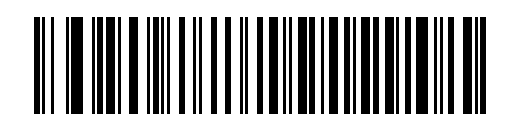

日本語版 Windows

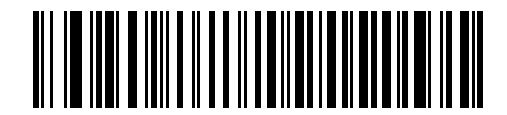

ブラジル ポルトガル語版 Windows

## 不明な文字の無視

不明な文字とは、ホストが認識できない文字です。不明な文字を除いたすべてのバーコードデータを送信する には、「**不明な文字を含むバーコードを送信する**」を選択します。このときデジタルスキャナでは、エラーを 示すビープ音は鳴りません。「**不明な文字を含むバーコードを送信しない**」を選択した場合、バーコードデー タは最初の不明な文字まで送信され、その後、デジタルスキャナではエラーを示すビープ音が鳴ります。

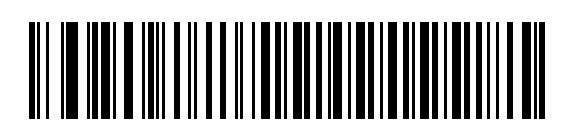

\* 不明な文字を含むバーコードを送信する

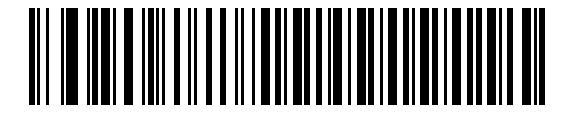

不明な文字を含むバーコードを送信しない

## キーストローク ディレイ

これは、エミュレーションされたキーストローク間でのミリ秒単位のディレイです。ホストで、より遅いデータの転送を必要とする場合は、以下のバーコードをスキャンしてディレイを長くします。

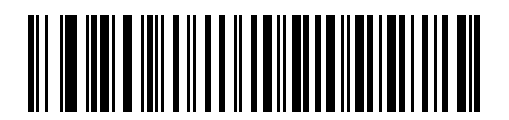

\* ディレイなし

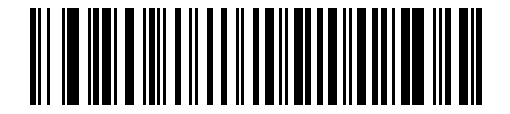

中程度のディレイ (20 ミリ秒)

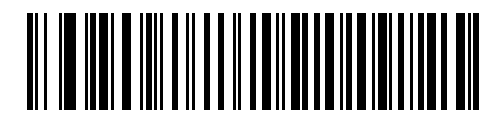

長いディレイ (40 ミリ秒)

## キーストローク内ディレイ

有効な場合は、エミュレートされたキーを押してから放すまでの間にディレイが挿入されます。これにより、 キーストローク ディレイ パラメータが最小値の5ミリ秒に設定されます。

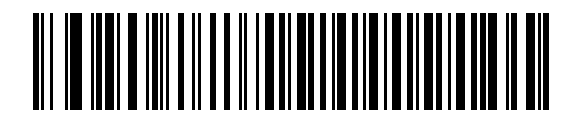

キーストローク内ディレイを有効にする

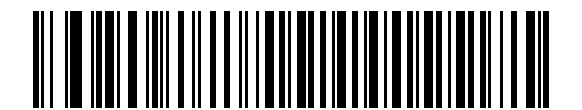

\* キーストローク内ディレイを無効にする

## 代替用数字キーパッド エミュレーション

このオプションは、Microsoft<sup>®</sup> OS 環境において、9-5 ページの「キーボード インタフェースのタイプ (カン トリー コード)」の一覧にないほとんどの国のキーボード タイプのエミュレーションを実行できます。

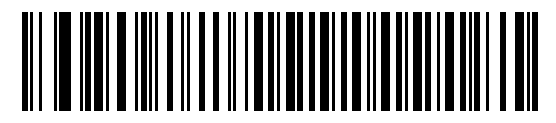

代替用数字キーパッドを有効にする

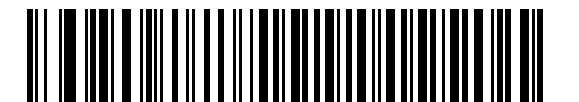

\* 代替用数字キーパッドを無効にする

#### Caps Lock オン

有効にすると、デジタル スキャナは Caps Lock キーを押したままにしている場合と同様にキーストロークをエ ミュレートします。Caps Lock オンと Caps Lock オーバーライドの両方を有効にしている場合は、Caps Lock オーバーライドが優先されます。

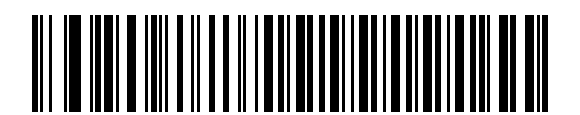

Caps Lock オンを有効にする

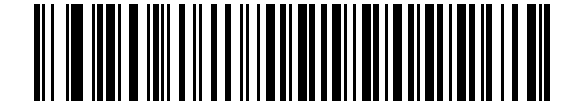

\*Caps Lock オンを無効にする

## Caps Lock オーバーライド

有効にすると、AT または AT ノートブック ホストで、キーボードが Caps Lock キーの状態を無視します。そのため、バーコードの "A" は、キーボードの Caps Lock キーの状態に関係なく、"A" として送信されます。

Caps Lock オンと Caps Lock オーバーライドの両方を有効にしている場合は、Caps Lock オーバーライドが 優先されます。

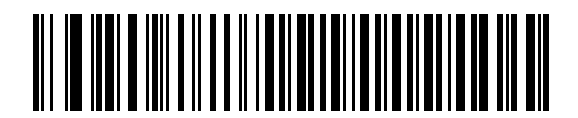

Caps Lock オーバーライドを有効にする

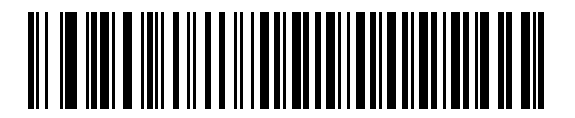

\*Caps Lock オーバーライドを無効にする

## キーボード データの変換

有効になっている場合、デジタル スキャナは選択した大文字 / 小文字にすべてのバーコード データを変換し ます。

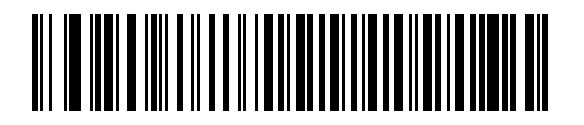

大文字に変換する

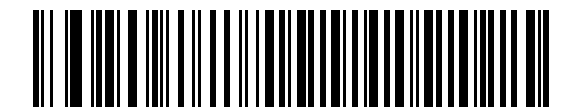

小文字に変換する

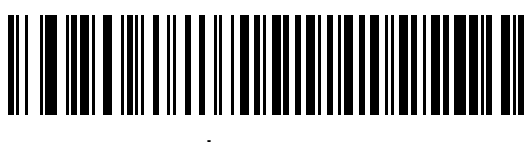

\* 変換なし

## ファンクション キーのマッピング

32 未満の ASCII 値は、通常、コントロール キー シーケンスとして送信されます (9-13 ページの表 9-2 を参照)。 このパラメータが有効になっている場合は、標準的なキー マッピングの代わりに太字のキーが送信されます。 このパラメータが有効になっているかどうかに関係なく、太字エントリを持たないテーブル エントリは同じ ままです。

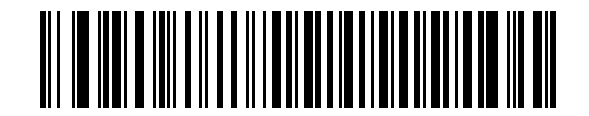

ファンクション キーのマッピングを有効にする

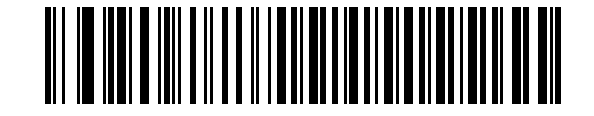

\* ファンクション キーのマッピングを無効にする

## FN1 置換

有効にすると、このパラメータは EAN128 バーコード内のすべての FN1 文字を、ユーザーによって選択され たキーストロークで置換します (**5-50 ページの「FN1 置換値」**を参照 )。

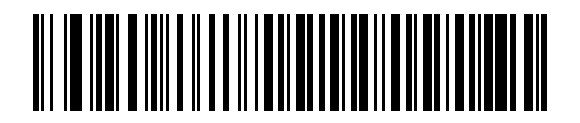

FN1 置換を有効にする

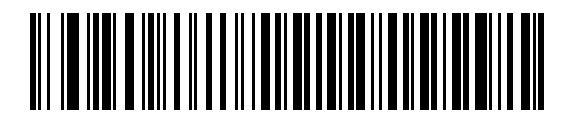

\*FN1 置換を無効にする

## メーク / ブレークを送信する

有効になっている場合、キーを放すためのスキャン コードは送信されません。

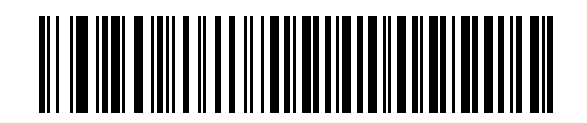

\* メーク / ブレーク スキャン コードを送信する

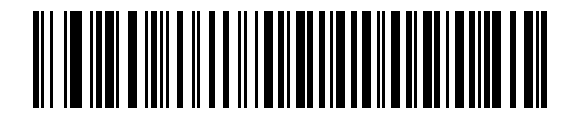

メーク スキャン コードのみを送信する

## キーボード マップ

プリフィックス / サフィックス キーストロークのパラメータについては、以下のキーボード マップを参照し てください。プリフィックス / サフィックス値をプログラムするには、5-48 ページのバーコードを参照してく ださい。

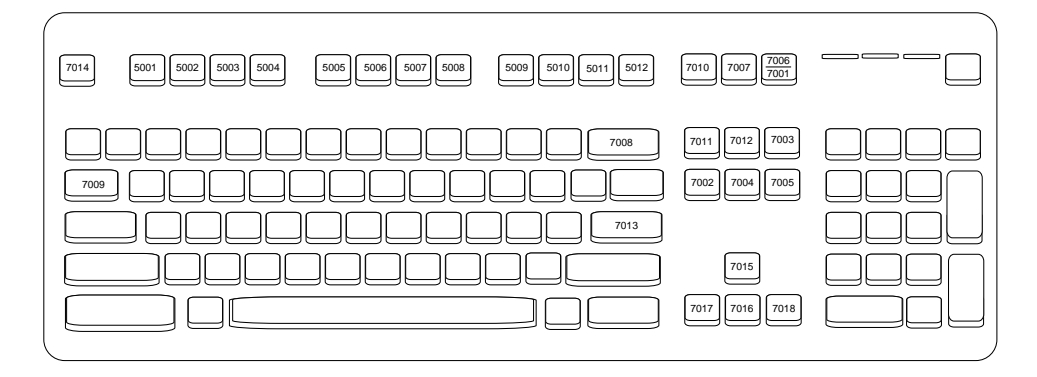

図 9-2 IBM PS2 タイプ キーボード

## キーボード インタフェースの ASCII キャラクタ セット

 と Code 39 Full ASCII は、Code 39 キャラクタの前にあるバーコード特殊文字(\$ + % /)を解釈し、ペアに ASCII キャラクタ値を割り当てます。たとえば、Code 39 Full ASCII が有効になっている場合、+B は b、 %J は ?、%V は @ とそれぞれ解釈されます。ABC%I をスキャンすると、ABC > に相当するキースト ロークが出力されます。

#### 表 9-2 キーボード インタフェースの ASCII キャラクタ セット

| ASCII 値 | Full ASCII<br>Code 39 エンコード キャラクタ | キーストローク                            |
|---------|-----------------------------------|------------------------------------|
| 1001    | \$A                               | CTRL A                             |
| 1002    | \$B                               | CTRL B                             |
| 1003    | \$C                               | CTRL C                             |
| 1004    | \$D                               | CTRL D                             |
| 1005    | \$E                               | CTRL E                             |
| 1006    | \$F                               | CTRL F                             |
| 1007    | \$G                               | CTRL G                             |
| 1008    | \$H                               | CTRL H/BACKSPACE <sup>1</sup>      |
| 1009    | \$1                               | CTRL I/HORIZONTAL TAB <sup>1</sup> |
| 1010    | \$J                               | CTRL J                             |
| 1011    | \$K                               | CTRL K                             |
| 1012    | \$L                               | CTRL L                             |
| 1013    | \$M                               | CTRL M/ENTER <sup>1</sup>          |
| 1014    | \$N                               | CTRL N                             |
| 1015    | \$O                               | CTRL O                             |
| 1016    | \$P                               | CTRL P                             |
| 1017    | \$Q                               | CTRL Q                             |
| 1018    | \$R                               | CTRL R                             |
| 1019    | \$S                               | CTRL S                             |
| 1020    | \$T                               | CTRL T                             |
| 1021    | \$U                               | CTRL U                             |
| 1022    | \$V                               | CTRL V                             |

| ASCII 値 | Full ASCII<br>Code 39 エンコード キャラクタ | キーストローク                         |
|---------|-----------------------------------|---------------------------------|
| 1023    | \$W                               | CTRL W                          |
| 1024    | \$X                               | CTRL X                          |
| 1025    | \$Y                               | CTRL Y                          |
| 1026    | \$Z                               | CTRL Z                          |
| 1027    | %A                                | CTRL [/ <b>ESC</b> <sup>1</sup> |
| 1028    | %B                                | CTRL \                          |
| 1029    | %C                                | CTRL ]                          |
| 1030    | %D                                | CTRL 6                          |
| 1031    | %Е                                | CTRL -                          |
| 1032    | スペース                              | スペース                            |
| 1033    | /A                                | !                               |
| 1034    | /B                                | ű                               |
| 1035    | /C                                | #                               |
| 1036    | /D                                | \$                              |
| 1037    | /E                                | %                               |
| 1038    | /F                                | &                               |
| 1039    | /G                                | 1                               |
| 1040    | /H                                | (                               |
| 1041    | Л                                 | )                               |
| 1042    | /J                                | *                               |
| 1043    | /K                                | +                               |
| 1044    | /L                                | ,                               |
| 1045    | -                                 | -                               |
| 1046    |                                   | •                               |
| 1047    | /0                                | 1                               |
| 1048    | 0                                 | 0                               |
| 1049    | 1                                 | 1                               |
| 1050    | 2                                 | 2                               |
| 1051    | 3                                 | 3                               |

#### 表 9-2 キーボード インタフェースの ASCII キャラクタ セット(続き)

| ASCII 値 | Full ASCII<br>Code 39 エンコード キャラクタ | キーストローク                               |
|---------|-----------------------------------|---------------------------------------|
| 1052    | 4                                 | 4                                     |
| 1053    | 5                                 | 5                                     |
| 1054    | 6                                 | 6                                     |
| 1055    | 7                                 | 7                                     |
| 1056    | 8                                 | 8                                     |
| 1057    | 9                                 | 9                                     |
| 1058    | /Z                                | :                                     |
| 1059    | %F                                | · · · · · · · · · · · · · · · · · · · |
| 1060    | %G                                | <                                     |
| 1061    | %Н                                | =                                     |
| 1062    | %I                                | >                                     |
| 1063    | %J                                | ?                                     |
| 1064    | %V                                | @                                     |
| 1065    | A                                 | А                                     |
| 1066    | В                                 | В                                     |
| 1067    | С                                 | С                                     |
| 1068    | D                                 | D                                     |
| 1069    | E                                 | E                                     |
| 1070    | F                                 | F                                     |
| 1071    | G                                 | G                                     |
| 1072    | Н                                 | Н                                     |
| 1073    | 1                                 | 1                                     |
| 1074    | J                                 | J                                     |
| 1075    | К                                 | К                                     |
| 1076    | L                                 | L                                     |
| 1077    | М                                 | М                                     |
| 1078    | Ν                                 | Ν                                     |
| 1079    | 0                                 | 0                                     |
| 1080    | Р                                 | Р                                     |

#### 表 9-2 キーボード インタフェースの ASCII キャラクタ セット(続き)

| ASCII 値 | Full ASCII<br>Code 39 エンコード キャラクタ | キーストローク |
|---------|-----------------------------------|---------|
| 1081    | Q                                 | Q       |
| 1082    | R                                 | R       |
| 1083    | S                                 | S       |
| 1084    | Т                                 | Т       |
| 1085    | U                                 | U       |
| 1086    | V                                 | V       |
| 1087    | W                                 | W       |
| 1088    | X                                 | Х       |
| 1089    | Y                                 | Y       |
| 1090    | Z                                 | Z       |
| 1091    | %К                                | [       |
| 1092    | %L                                | 1       |
| 1093    | %M                                | ]       |
| 1094    | %N                                | ٨       |
| 1095    | %O                                | -       |
| 1096    | %W                                | 1       |
| 1097    | +A                                | а       |
| 1098    | +B                                | b       |
| 1099    | +C                                | С       |
| 1100    | +D                                | d       |
| 1101    | +E                                | е       |
| 1102    | +F                                | f       |
| 1103    | +G                                | g       |
| 1104    | +H                                | h       |
| 1105    | +                                 | i       |
| 1106    | +J                                | j       |
| 1107    | +K                                | k       |
| 1108    | +L                                | 1       |
| 1109    | +M                                | m       |

#### 表 9-2 キーボード インタフェースの ASCII キャラクタ セット(続き)

| ASCII 値 | Full ASCII<br>Code 39 エンコード キャラクタ | キーストローク |
|---------|-----------------------------------|---------|
| 1110    | +N                                | n       |
| 1111    | +0                                | 0       |
| 1112    | +P                                | р       |
| 1113    | +Q                                | q       |
| 1114    | +R                                | r       |
| 1115    | +S                                | S       |
| 1116    | +T                                | t       |
| 1117    | +U                                | u       |
| 1118    | +V                                | V       |
| 1119    | +W                                | W       |
| 1120    | +X                                | x       |
| 1121    | +Y                                | у       |
| 1122    | +Z                                | Z       |
| 1123    | %P                                | {       |
| 1124    | %Q                                | 1       |
| 1125    | %R                                | }       |
| 1126    | %S                                | ~       |

#### 表 9-2 キーボード インタフェースの ASCII キャラクタ セット (続き)

| ALT キー | キーストローク |
|--------|---------|
| 2065   | ALT A   |
| 2066   | ALT B   |
| 2067   | ALT C   |
| 2068   | ALT D   |
| 2069   | ALT E   |
| 2070   | ALT F   |
| 2071   | ALT G   |
| 2072   | ALT H   |
| 2073   | ALT I   |
| 2074   | ALT J   |
| 2075   | ALT K   |
| 2076   | ALT L   |
| 2077   | ALT M   |
| 2078   | ALT N   |
| 2079   | ALT O   |
| 2080   | ALT P   |
| 2081   | ALT Q   |
| 2082   | ALT R   |
| 2083   | ALT S   |
| 2084   | ALT T   |
| 2085   | ALT U   |
| 2086   | ALT V   |
| 2087   | ALT W   |
| 2088   | ALT X   |
| 2089   | ALT Y   |
| 2090   | ALT Z   |

#### 表 9-3 キーボード インタフェースの ALT キー キャラクタ セット

| GUI キー | キーストローク    |
|--------|------------|
| 3000   | 右コントロール キー |
| 3048   | GUI 0      |
| 3049   | GUI 1      |
| 3050   | GUI 2      |
| 3051   | GUI 3      |
| 3052   | GUI 4      |
| 3053   | GUI 5      |
| 3054   | GUI 6      |
| 3055   | GUI 7      |
| 3056   | GUI 8      |
| 3057   | GUI 9      |
| 3065   | GUI A      |
| 3066   | GUI B      |
| 3067   | GUI C      |
| 3068   | GUI D      |
| 3069   | GUI E      |
| 3070   | GUI F      |
| 3071   | GUI G      |
| 3072   | GUI H      |
| 3073   | GULI       |
| 3074   | GUI J      |
| 3075   | GUI K      |
| 3076   | GUI L      |
| 3077   | GUI M      |
| 3078   | GUI N      |
| 3079   | GUI O      |
| 3080   | GUI P      |
| 3081   | GUI Q      |
| 3082   | GUIR       |
| 3083   | GUIS       |

| 表 9-4 | +- | ・ボー | ド | 1 | ング | マフ | 1エ- | -スの | GUI | +- | + | ヤ | ラ | ク | タ | セッ | ト | • |
|-------|----|-----|---|---|----|----|-----|-----|-----|----|---|---|---|---|---|----|---|---|
|-------|----|-----|---|---|----|----|-----|-----|-----|----|---|---|---|---|---|----|---|---|

#### 表 9-4 キーボード インタフェースの GUI キー キャラクタ セット (続き)

| GUI キー | キーストローク |
|--------|---------|
| 3084   | GUI T   |
| 3085   | GUI U   |
| 3086   | GUI V   |
| 3087   | GUI W   |
| 3088   | GUI X   |
| 3089   | GUI Y   |
| 3090   | GUI Z   |

#### 表 9-5 キーボード インタフェースの F キー キャラクタ セット

| F +  | キーストローク |
|------|---------|
| 5001 | F1      |
| 5002 | F2      |
| 5003 | F3      |
| 5004 | F4      |
| 5005 | F5      |
| 5006 | F6      |
| 5007 | F7      |
| 5008 | F8      |
| 5009 | F9      |
| 5010 | F10     |
| 5011 | F11     |
| 5012 | F12     |
| 5013 | F13     |
| 5014 | F14     |
| 5015 | F15     |
| 5016 | F16     |
| 5017 | F17     |
| 5018 | F18     |
| 5019 | F19     |
| 5020 | F20     |
| 5021 | F21     |

| F#+  | キーストローク |
|------|---------|
| 5022 | F22     |
| 5023 | F23     |
| 5024 | F24     |

表 9-5 キーボード インタフェースの F キー キャラクタ セット (続き)

#### 表 9-6 キーボード インタフェースの数字キーパッド キャラクタ セット

| 数字キーパッド | キーストローク  |
|---------|----------|
| 6042    | *        |
| 6043    | +        |
| 6044    | 未定義      |
| 6045    | -        |
| 6046    |          |
| 6047    | 1        |
| 6048    | 0        |
| 6049    | 1        |
| 6050    | 2        |
| 6051    | 3        |
| 6052    | 4        |
| 6053    | 5        |
| 6054    | 6        |
| 6055    | 7        |
| 6056    | 8        |
| 6057    | 9        |
| 6058    | Enter    |
| 6059    | Num Lock |

| 拡張キーパッド | キーストローク      |
|---------|--------------|
| 7001    | Break        |
| 7002    | Delete       |
| 7003    | Pg Up        |
| 7004    | End          |
| 7005    | Pg Dn        |
| 7006    | Pause        |
| 7007    | Scroll Lock  |
| 7008    | Backspace    |
| 7009    | Tab          |
| 7010    | Print Screen |
| 7011    | Insert       |
| 7012    | Home         |
| 7013    | Enter        |
| 7014    | Escape       |
| 7015    | 上矢印          |
| 7016    | 下矢印          |
| 7017    | 左矢印          |
| 7018    | 右矢印          |

#### 表 9-7 キーボード インタフェースの拡張キーパッド キャラクタ セット

# 第10章 IBM インタフェース

## はじめに

本章では、IBM 468X/469X ホスト コンピュータ インタフェース用にクレードルをプログラミングする方法に ついて説明します。

プログラミング バーコード メニュー全体で、デフォルト値をアスタリスク (\*) で示しています。

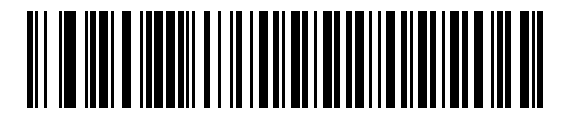

\* はデフォルトを **\*Code 39 への変換を無効にする** ~~~~ 機能 / オプション

## 10-2 DS6878 プロダクト リファレンス ガイド

#### IBM 468X/469X ホストへの接続

注 デジタル スキャナ / クレードルのペアリングと無線通信の詳細については、第4章の「無線通信」を 参照してください。

> ホスト パラメータの設定を有効にするには、デジタル スキャナをクレードルに接続する必要があり ます。デジタル スキャナをクレードルに接続せずに、ホスト パラメータ バーコードをスキャンすると、 長い低音 長い高音のビープ音が鳴ります。

クレードルをホスト インタフェースに直接接続します。

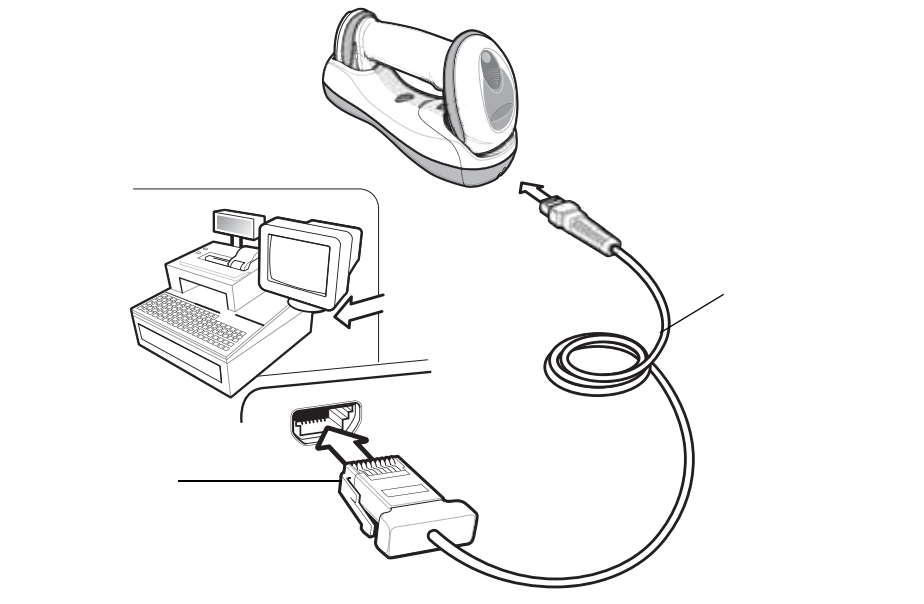

#### 図 10-1 IBM 直接接続

IBM 46XX インタフェースを接続するには、次の手順に従います。

- IBM 46XX インタフェース ケーブルのモジュラ コネクタを、デジタル スキャナのクレードルの底部ホスト ポートに 接続します。詳細については、1-8 ページの「CR0078-S/CR0008-S クレードルへのケーブルの接続」または 1-9 ページの「CR0078-P シリーズ クレードルの接続」を参照してください。
- 2. IBM 46XX インタフェース ケーブルのもう一端をホストの適切なポートに接続します。通常は、ポート 9 です。
- 3. 10-4 ページの「ポート アドレス」に掲載されている適切なバーコードをスキャンして、ポート アドレスを選択し ます。
- 4. 他のパラメータ オプションを変更するには、この章に掲載された該当するバーコードをスキャンします。
  - 注 必要なインタフェース ケーブルは、設定によって異なります。図 10-1 のイラストに示したコネクタは、 あくまでも例です。実際には、別のコネクタが使用される場合もありますが、クレードルの接続手順は 同じです。

電源を使用している場合は、ホスト ケーブルを交換する前に電源を切ってください。そうしないと、ク レードルが新しいホストを認識できないことがあります。

設定する必要があるのは、ポート番号だけです。その他のデジタル スキャナ パラメータは、通常、IBM システムにより制御されています。

## IBM 468X/469X パラメータのデフォルト値

表 10-1 に、IBM ホスト パラメータのデフォルトを示します。オプションを変更する場合は、本章の 10-4 ページ以降のパラメータ説明セクションに記載されている適切なバーコードをスキャンします。

注 すべてのユーザー設定、ホスト、シンボル体系、およびその他のデフォルト パラメータについては、 付録A「標準のデフォルトパラメータ」を参照してください。

#### 表 10-1 IBM ホストのデフォルト パラメータ

| パラメータ                   | デフォルト | ページ番号 |
|-------------------------|-------|-------|
| IBM 468X/469X ホスト パラメータ |       |       |
| ポート アドレス                | 選択なし  | 10-4  |
| 不明バーコードを Code 39 に変換    | 無効    | 10-5  |
| ビープ指示                   | 従う    | 10-6  |
| バーコード設定指示               | 従う    | 10-6  |

 $<sup>\</sup>checkmark$ 

IBM 468X/469X ホスト パラメータ

ポート アドレス

このパラメータは IBM 468X/469X で使用するポートを設定します。

- 1
- 注 これらのバーコードのいずれかをスキャンして、デジタル スキャナ上の RS-485 インタフェースを有効 にします。

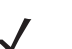

注 通信プロトコルでサポートされるスキャナ機能については、付録 G「通信プロトコルの機能」を参照し てください。

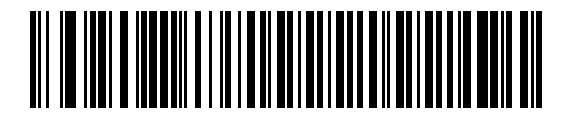

\* 選択なし

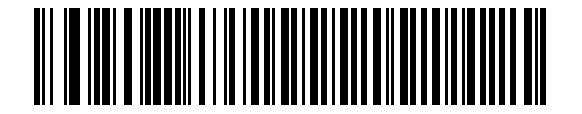

ハンドヘルド スキャナ エミュレーション (ポート 9B)<sup>1</sup>

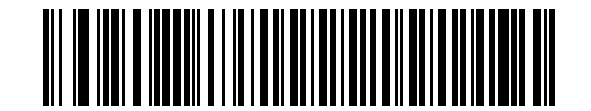

非 IBM スキャナ エミュレーション (ポート 5B)

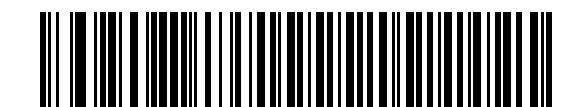

テーブルトップ スキャナ エミュレーション (ポート 17)

注 <sup>1</sup> このインタフェースを設定するにはユーザーによる選択が必要で、最も一般的な選択肢がこの形式 です。

## 不明バーコードを Code 39 に変換

不明なバーコード タイプのデータを Code 39 に変換するかしないかを設定します。

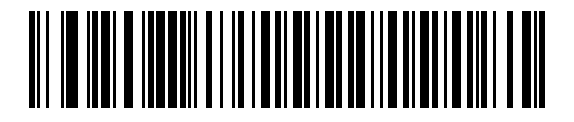

不明バーコードを Code 39 に変換する

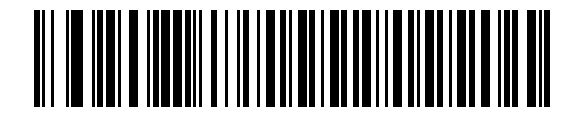

\* 不明バーコードを Code 39 に変換しない

## 10-6 DS6878 プロダクト リファレンス ガイド

## ビープ指示

ホストはビープ音のリクエストをデジタル スキャナに送信できます。ホストから送られる要求を無視する には「ビープ指示の無視」をスキャンします。IBM RS485 ホストは、すべての指示が処理されたと認識し ます。

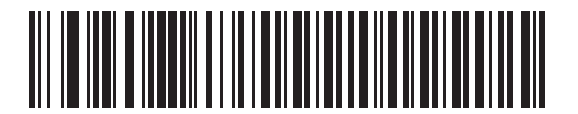

\*ビープ指示に従う

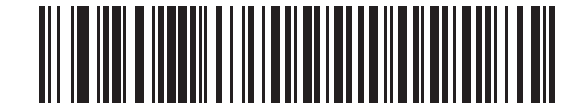

ビープ指示の無視

## バーコード設定指示

ホストはコード タイプを有効および無効にできます。ホストから送られる要求を無視するには「バーコード 設定指示の無視」をスキャンします。IBM RS485 ホストは、すべての指示が処理されたと認識します。

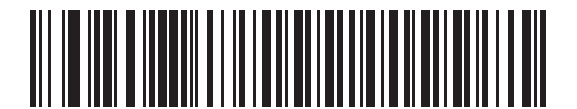

\*バーコード設定に従う

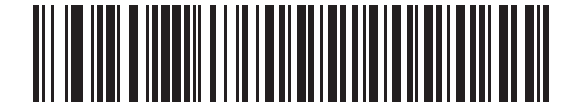

バーコード設定の無視
# 第11章 ワンドエミュレーション インタフェース

# はじめに

この章では、ワンド エミュレーション ホストに接続するクレードルのインタフェースをプログラミングする 手順を説明します。このモードは、ワンド エミュレーション通信が必要なときは常に使用されます。デジタ ル スキャナのクレードルは、外部ワンド デコーダまたは、簡易入力端末か POS 端末に統合されたデコーダ のいずれかに接続されます。

このモードでは、デジタル スキャナはデジタル ワンドの信号をエミュレートして、それをワンド デコーダが 「読み取れる」ようにします。

プログラミング バーコード メニュー全体で、デフォルト値をアスタリスク (\*) で示しています。

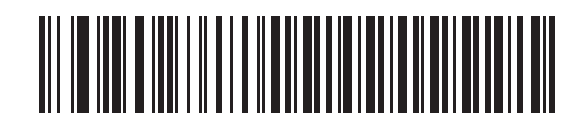

\* はデフォルトを示す

\* 不明な文字を送信 –

― 機能 / オプション

# 11-2 DS6878 プロダクト リファレンス ガイド

#### ワンド エミュレーションを使用した接続

注 デジタル スキャナとクレードルのペアリングと無線通信については、第4章の「無線通信」を参照して ください。

> ホスト パラメータの設定を有効にするには、デジタル スキャナをクレードルに接続する必要があります。 デジタル スキャナをクレードルに接続せずに、ホスト パラメータ バーコードをスキャンすると、長い低 音から高音のビープ音が鳴ります。

ワンド エミュレーションを実行するには、クレードルを簡易入力端末、またはワンド データを収集しホスト 向けにそれを解釈するコントローラに接続します。

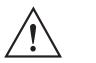

重要 CR0078-S クレードル (モデル STB4278) はワンド エミュレーションをサポートしてい ます。CR0078-P クレードル (モデル CR0078) はワンド エミュレーションをサポートし ていません。

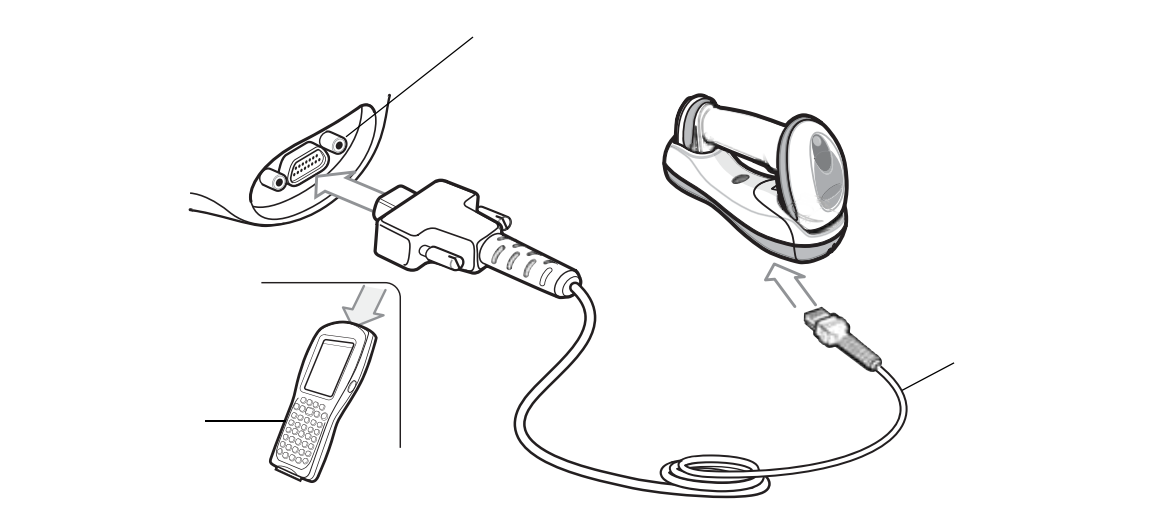

#### 図 11-1 ワンド エミュレーション接続

ワンド エミュレーション インタフェースを接続するには、次の手順に従います。

- ワンド エミュレーション インタフェース ケーブルのモジュラ コネクタを、デジタル スキャナ クレードル下部のホ スト ポートに接続します。詳細については、1-8 ページの「CR0078-S/CR0008-S シリーズ クレードルの接続」を 参照してください。
- ワンド エミュレーション インタフェース ケーブルの片側をモバイル コンピュータまたはコントローラのワンド ポートに接続します。
- 3. 11-4 ページの「ワンド エミュレーションのホスト タイプ」から適切なバーコードをスキャンして、ワンド エミュ レーション ホスト タイプを選択します。
- 4. 他のパラメータ オプションを変更するには、この章に掲載された該当するバーコードをスキャンします。
  - 注 必要なインタフェース ケーブルは、設定によって異なります。図 11-1 のイラストに示したコネクタは、 あくまでも例です。実際には、別のコネクタが使用される場合もありますが、クレードルの接続手順は同 じです。

電源を使用している場合、ホスト ケーブルを交換する前に電源を切ってください。そうしないと、クレー ドルが新しいホストを認識できない場合があります。

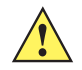

注意 クレードルは 5v デコーダのみに接続します。クレードルを 12v デコーダに接続すると、デジタル スキャナが損傷し、保証が無効になることがあります。

# ワンド エミュレーション パラメータのデフォルト値

表 11-1 に、ワンド エミュレーション ホスト タイプのデフォルト一覧を示します。オプションを変更する場合は、11-4 ページ以降に掲載されているワンド エミュレーション パラメータの適切なバーコードをスキャンします。

注 すべてのユーザー設定、ホスト、シンボル体系、およびその他のデフォルト パラメータについては、 付録A「標準のデフォルト パラメータ」を参照してください。

#### 表 11-1 ワンド エミュレーションのデフォルト パラメータ

| パラメータ                                                            | デフォルト                                             | ページ番号 |  |
|------------------------------------------------------------------|---------------------------------------------------|-------|--|
| ワンド エミュレーションのホスト パラメータ                                           |                                                   |       |  |
| ワンド エミュレーションのホスト タイプ                                             | Symbol OmniLink Interface Controller <sup>1</sup> | 11-4  |  |
| 先頭マージン                                                           | 80 ミリ秒                                            | 11-4  |  |
| 極性                                                               | バー High/ マージン Low                                 | 11-5  |  |
| 不明な文字の無視                                                         | 送信                                                | 11-5  |  |
| すべてのバーコードを Code 39 に変換                                           | 無効                                                | 11-6  |  |
| Code 39 を Full ASCII に変換                                         | 無効                                                | 11-6  |  |
| <sup>1</sup> このインタフェースを設定するにはユーザーによる選択が必要で、最も一般的な選択肢がこの形式<br>です。 |                                                   |       |  |

 $<sup>\</sup>checkmark$ 

# 11 - 4 DS6878 プロダクト リファレンス ガイド

# ワンド エミュレーションのホスト パラメータ

# ワンド エミュレーションのホスト タイプ

以下のいずれかのバーコードをスキャンして、ワンド エミュレーション ホストを選択します。

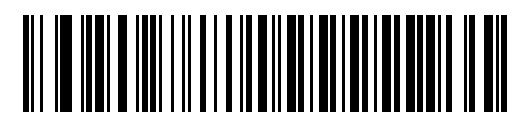

Symbol OmniLink Interface Controller<sup>1</sup>

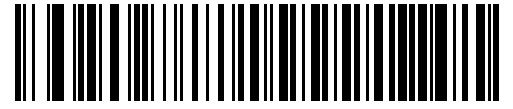

Symbol PDT 端末 (MSI)

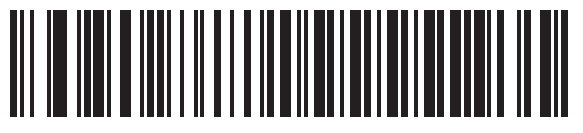

Symbol PTC 端末 (Telxon)

<sup>1</sup>このインタフェースを設定するにはユーザーによる選択が必要で、最も一般的な選択肢がこの形式です。

# 先頭マージン(クワイエット ゾーン)

先頭マージン時間を選択するには、以下のバーコードをスキャンします。先頭マージンはスキャンの最初の バーに先行する時間(ミリ秒単位)です。最小値は80ミリ秒で、最大値は250ミリ秒です。このパラメータ は、短い先頭マージンを処理できない古いワンドデコーダに対応します。

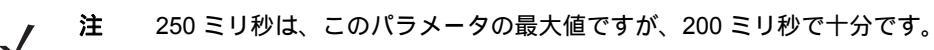

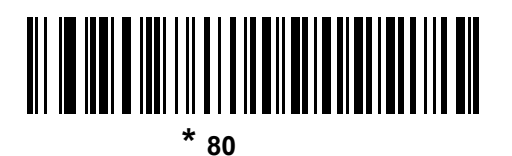

140 ミリ秒

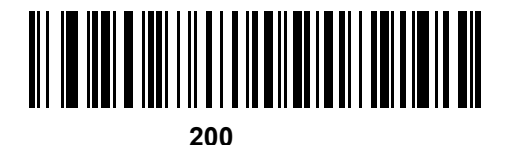

### 極性

デコーダに必要な極性を選択するには、以下のバーコードをスキャンします。極性によって、クレードルの ワンド エミュレーション インタフェースがデジタル化されたバーコード パターン (DBP) を作成する方法が 決まります。DBP は、スキャンされたバーコードを表すデジタル信号です。デコーダごとに特定の形式の DBP が想定されます。DBP は、「High」バー /「Low」スペース(マージン)または「High」スペース(マージン)/ 「Low」バーのいずれかです。

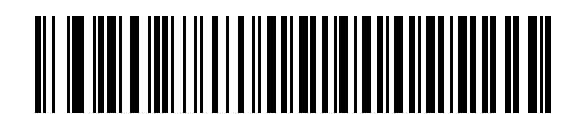

\* バー High/ マージン Low

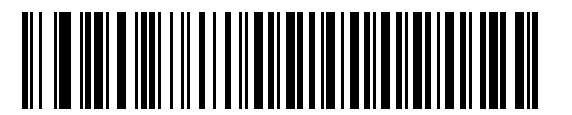

バー Low/ マージン High

#### 不明な文字の無視

不明な文字とは、ホストが認識できない文字です。不明な文字を除いたすべてのバーコード データを送信す るには、「**不明な文字を含むバーコードを送信する**」を選択します。このときエラーを示すビープ音は鳴りま せん。不明な文字を1文字以上含むバーコードをホストに送信しない場合は、「**不明な文字を含むバーコー ドを送信しない**」を選択します。このときデジタル スキャナはエラーを示すビープ音を鳴らします。

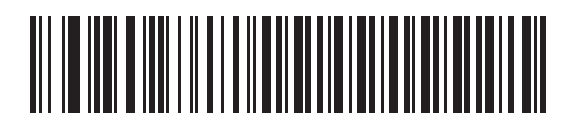

\* 不明な文字を含むバーコードを送信する

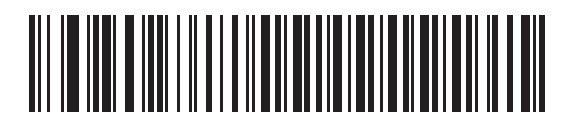

不明な文字を含むパーコードを送信しない

## すべてのバーコードを Code 39 に変換

ワンド エミュレーション インタフェースは、デフォルトでは読み取ったのと同じシンボル体系で接続ホスト にデータを送信します。これは、新しいシンボル体系(たとえば、GS1 DataBar)を認識しない古いシステムを 使用するお客様にとっては問題になることがあります。

このパラメータを有効にすると、読み取った元のシンボル体系を無視し、Code 39 バーコードとしてデータを 出力します。元のデータ ストリームの中の小文字は、大文字として送信されます。また、これは ADF 規則に も対応します。

「**不明な文字の無視**」が有効な場合、Code 39 シンボル体系セットに該当する文字のない文字は、スペースで 置き換えられます。

「**不明な文字の無視**」が無効な場合、デジタル スキャナは該当する文字のない文字が出現したときに、エラーを 示すビープ音を鳴らし、データは送信されません。

注 ADF の注意事項: デフォルトでは、ワンド エミュレーション インタフェースは、ADF 規則に従いスキャン されデータを処理できません。このパラメータを有効にすると、スキャンされたデータを ADF 規則に よって処理できるという副作用が生じます(第16章の「アドバンスド データ フォーマッティング」を 参照)。

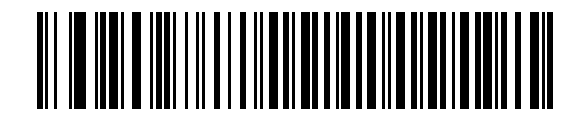

ワンド ホストに対して Code 39 への変換を有効化

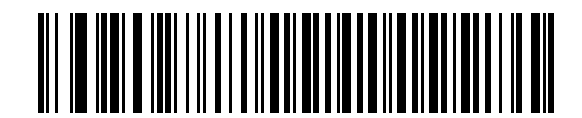

\* ワンド ホストに対して Code 39 への変換を無効化

## Code 39 を Full ASCII に変換

デフォルトでは、Code 39 シンボル体系セットに対応する文字がない文字は、スペースで置き換えられます。 このパラメータが有効な場合、ワンド インタフェースに送信されるデータは Code 39 Full ASCII でエンコー ドされます。この設定では、ホストが Code 39 Full ASCII データを解釈できる必要があります。

この設定は、「Code 39 への変換」も有効な場合のみ適用されます。

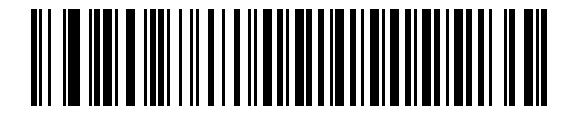

<sup>\*</sup>Code 39 Full ASCII 変換を無効化

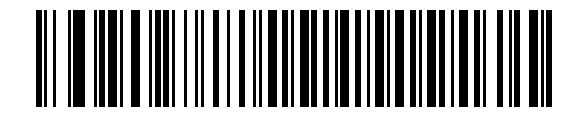

Code 39 Full ASCII 変換を有効化

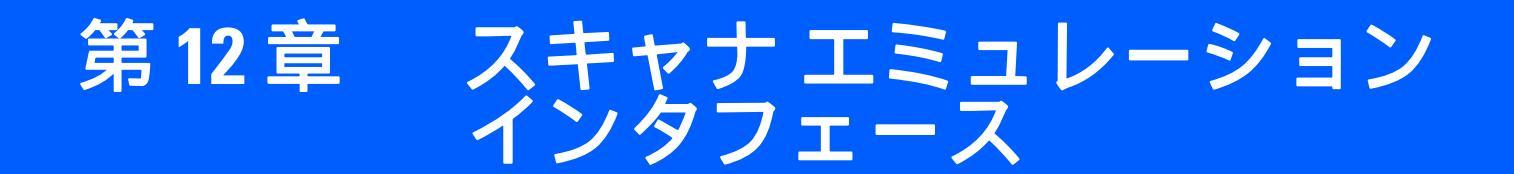

この章では、デジタル スキャナ エミュレーション ホストに接続するクレードルのインタフェースをプログラ ミングする手順を説明します。デジタル スキャナ エミュレーションでは、クレードルは、外部デコーダまた は、簡易入力端末か POS 端末に統合されたデコーダのいずれかに接続されます。

プログラミング バーコード メニュー全体で、デフォルト値をアスタリスク (\*) で示しています。

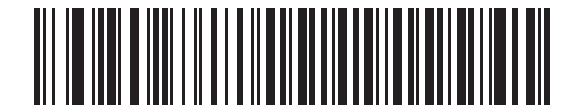

\* はデフォルトを示す **\* パラメータの処理お** 機能 / オプション よびパススルー

# 12-2 DS6878 プロダクト リファレンス ガイド

## スキャナ エミュレーションを使用した接続

スキャナとクレードルのペアリングと無線通信については、第4章の「無線通信」を参照してください。 注

ホスト パラメータの設定を有効にするには、デジタル スキャナをクレードルに接続する必要がありま す。デジタル スキャナをクレードルに接続せずに、ホスト パラメータ バーコードをスキャンすると、長 い低音から高音のビープ音が鳴ります。

スキャナ エミュレーションを実行するには、クレードルをモバイル コンピュータ、またはデータを収集しホ スト向けにそれを解釈するコントローラに接続します。

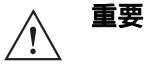

CR0078-S クレードル (モデル STB4278) はスキャナ エミュレーションをサポートして います。CR0078-P クレードル (モデル CR0078) はスキャナ エミュレーションをサポー トしていません。

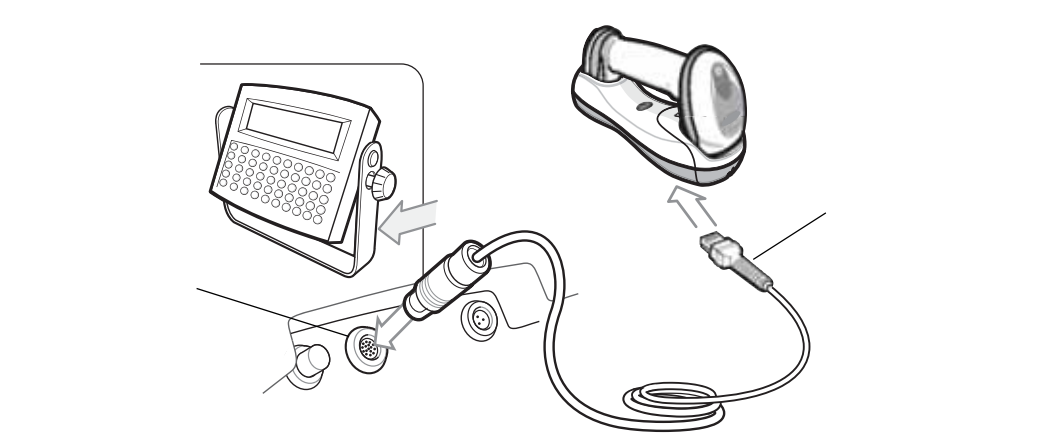

#### 図 12-1 スキャナ エミュレーション接続

スキャナ エミュレーション インタフェースを接続するには、次の手順に従います。

- スキャナ エミュレーション インタフェース ケーブルのモジュラ コネクタを、デジタル スキャナ クレードル下部の ホスト ポートに接続します。詳細については、1-8 ページの「CR0078-S/CR0008-S クレードルへのケーブルの接 続」を参照してください。
- スキャナ エミュレーション インタフェース ケーブルのもう一端をモバイル コンピュータまたはコントローラのデジ タル スキャナ ポートに接続します。
- スキャナ エミュレーション ホスト インタフェースを有効にするには、12-3 ページの「スキャナ エミュレーション ホスト」でスキャナ エミュレーション ホストのバーコードをスキャンします。
- 4. 他のパラメータ オプションを変更するには、この章に掲載された該当するバーコードをスキャンします。

√ 注

注 必要なインタフェース ケーブルは、設定によって異なります。図 12-1 のイラストに示したコネクタは、 あくまでも例です。実際には、別のコネクタが使用される場合もありますが、クレードルの接続手順は 同じです。

電源を使用している場合、ホスト ケーブルを交換する前に電源を切ってください。そうしないと、クレード ルが新しいホストを認識できない場合があります。

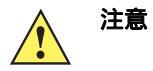

クレードルは 5v デコーダのみに接続します。クレードルを 12v デコーダに接続すると、デジタル スキャナが損傷し、保証が無効になることがあります。

# スキャナ エミュレーション パラメータのデフォルト値

表 12-1 に、スキャナ エミュレーション ホストのデフォルトをリストします。オプションを変更する場合は、 12-4 ページ 以降に掲載されているスキャナ エミュレーション ホスト パラメータの適切なバーコードをス キャンします。

注 すべてのユーザー設定、ホスト、シンボル体系、およびその他のデフォルト パラメータについては、 付録 A「標準のデフォルト パラメータ」を参照してください。

| パラメータ                                  | デフォルト                 | ページ番号    |
|----------------------------------------|-----------------------|----------|
| ビープ音スタイル                               | 転送成功時のビープ音            | 12-4     |
| パラメータ パススルー                            | パラメータの処理およびパススルー      | 12-5     |
| 新しいコード タイプの変換                          | 新しいコード タイプを変換         | 12-6     |
| モジュール幅                                 | 20 µs                 | 12-6     |
| すべてのバーコードを Code 39 に変換                 | バーコードを Code 39 に変換しない | 12-7     |
| Code 39 Full ASCII 変換                  | 無効                    | 12-7     |
| 転送タイムアウト                               | 3秒                    | 12-8     |
| 不明な文字の無視                               | 不明な文字の無視              | 12-9     |
| 先頭マージン                                 | 2 ms                  | 12-9     |
| 読み取り LED のチェック                         | 読み取り LED のチェック        | 12-10    |
| <sup>1</sup> このインタフェースを設定するにはユー<br>です。 | - ザーによる選択が必要で、最も一般的な遺 | 選択肢がこの形式 |

表 12-1 スキャナ エミュレーション デフォルト パラメータ

# スキャナ エミュレーション ホスト

次のバーコードをスキャンすると、スキャナ エミュレーション ホストが有効になります。

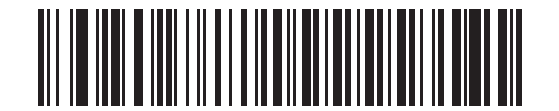

デコード機能なしのスキャナ エミュレーション ホスト

J

スキャナ エミュレーション ホスト パラメータ

# ビープ音スタイル

スキャナ エミュレーション ホストでは、3 つのビープ音スタイルがサポートされます。

- 「転送成功時のビープ音」: 接続されているデコーダがデジタル スキャナに読み取り信号を出すとデジタ ル スキャナでビープ音が鳴るため、デジタル スキャナと接続済みデコーダから同時にビープ音が鳴り ます。
- 「デコード時のビーブ音」: デジタル スキャナでは、読み取り時にビープ音が鳴ります。デジタル スキャナからビープ音が鳴り、出力が正常に読み取られるとデコーダから(異なる頻度で)ビープ音が鳴るため、これによってほとんどのデコーダからビープ シーケンスが2回鳴ります。
- •「ビープ音なし」: 接続されたデコーダのみが読み取りビープ音を鳴らします。

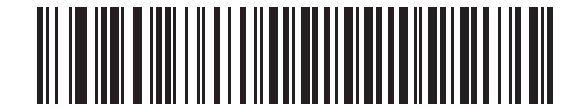

\* 転送成功時のビープ音

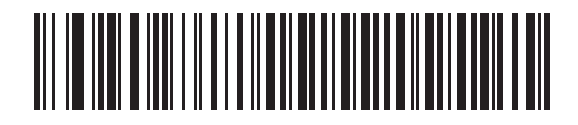

デコード時のビープ音

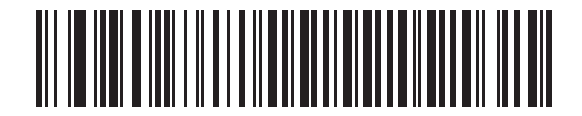

ビープ音なし

# パラメータ パススルー

スキャナ エミュレーション ホストは、パラメータ バーコード メッセージを処理して、接続済みデコーダに 送信できます。この方法で、Symbol 社準拠のデコーダを使用するお客様は、必要なパラメータを一度スキャン することで、システム全体の動作を制御できます。

たとえば、Discrete 2 of 5 を有効にするには、「Discrete 2 of 5 を有効化」パラメータ バーコードをスキャン します。デジタル スキャナと接続済みデコーダの両方がパラメータを処理します。

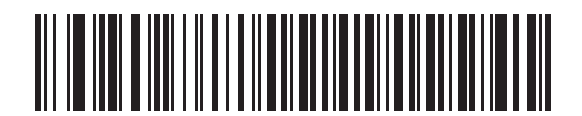

\* パラメータの処理およびパススルー

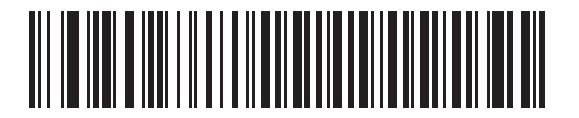

パラメータの処理のみ

# 新しいコード タイプの変換

デジタル スキャナでは、接続済みデコーダ システムで読み取り可能ではないさまざまなコード タイプがサ ポートされます。これらの環境での互換性を可能にするために、デジタル スキャナは、次の図に従って、こ れらのコード タイプをより一般的な読み取り可能コードに変換します。この表に記載されていない読み取り 可能コードは、通常どおり送信されます。

| スキャンしたコード タイプ                             | 転送時のコード<br>タイプ |
|-------------------------------------------|----------------|
| Code 11                                   | Code 39        |
| Chinese 2 of 5                            | Code 39        |
| GS1 DataBar (14、Limited、<br>および Expanded) | Code 128       |
| クーポン コード                                  | Code 128       |

このパラメータを無効にしてこれらのコード タイプを読み取ると、デジタル スキャナから変換エラーのビー プ音が鳴り、データは転送されません。

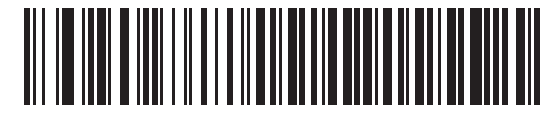

\*新しいコード タイプを変換

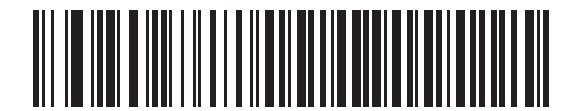

新しいコード タイプを拒否

#### モジュール幅

標準モジュール幅は 20 µs です。非常に遅いデコーダ システムでは、「**50 µs モジュール幅**」を選択してくだ さい。

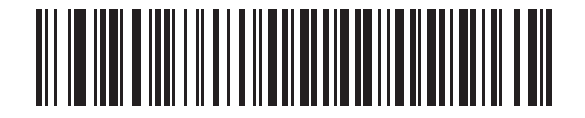

\*20 µs モジュール幅

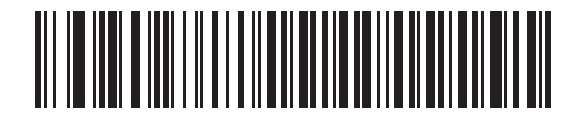

50 µs モジュール幅

# すべてのバーコードを Code 39 に変換

すべてのバーコード データの Code 39 への変換を有効または無効にするには、以下のバーコードをスキャン します。

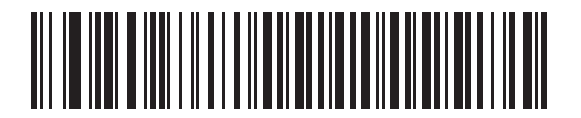

\* バーコードを Code 39 に変換しない

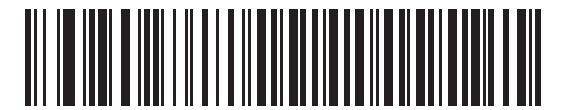

すべてのバーコードを Code 39 に変換

## Code 39 Full ASCII 変換

デフォルトでは、Code 39 シンボル体系セットに対応する文字がない文字は、スペースで置き換えられます。 このパラメータが有効な場合、スキャナ エミュレーション ホストに送信されるデータは Code 39 Full ASCII でエンコードされます。ホストは、Code 39 Full ASCII データを解釈できる必要があります。この設定は、 「Code 39 への変換」も有効な場合のみ適用されます。

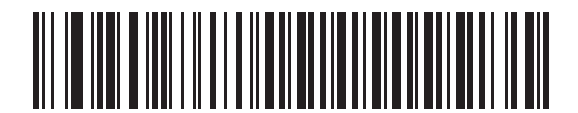

\*Code 39 から Full ASCII への変換を無効化

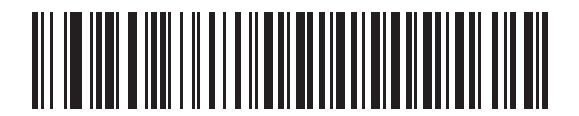

Code 39 から Full ASCII への変換を有効化

12-8 DS6878 プロダクト リファレンス ガイド

# 転送タイムアウト

スキャナ エミュレーション ホストは、接続済みデコーダにバーコード データを転送し、転送の成功を示す読み取り信号がデコーダでオンになるのを待機します。指定した時間が経過しても読み取り信号が立ち上がらない場合は(接続されたデコーダがバーコード データを正常に受信しなかったことを示す)、デジタル スキャナは送信エラーを示すビープ音を鳴らします。

必要な転送タイムアウトを選択するには、以下のバーコードを選択します。

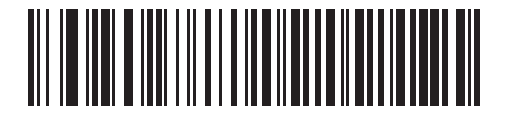

\*3 秒転送タイムアウト

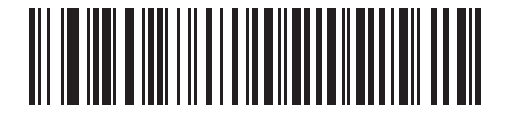

4 秒転送タイムアウト

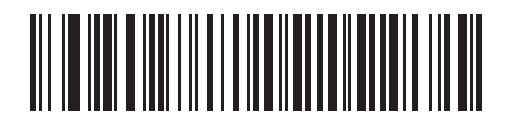

5 秒転送タイムアウト

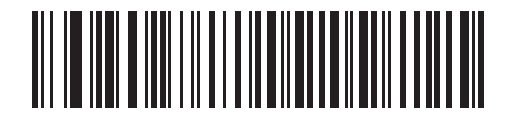

10 秒転送タイムアウト

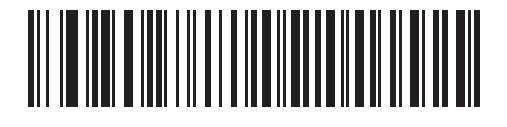

30 秒転送タイムアウト

# 不明な文字の無視

不明な文字とはデコーダで認識されない文字です。不明な文字を除いたすべてのバーコード データを送信す るには、「**不明な文字の無視**」を選択します。このときエラーを示すビープ音は鳴りません。不明な文字を 1 文字以上含むバーコードをデコーダに送信せず、変換エラーを示すビープ音を鳴らすには、「**不明な文字は** 変換エラー」を選択します。

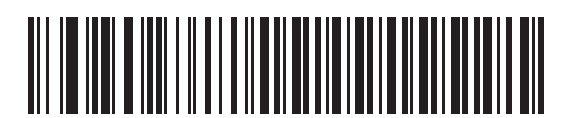

\* 不明な文字の無視

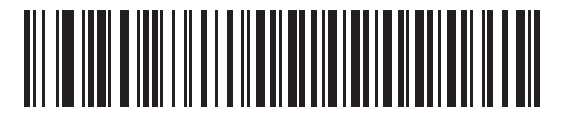

不明な文字は変換エラー

先頭マージン

先頭マージン時間を選択するには、以下のバーコードをスキャンします。

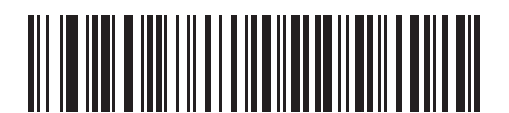

1ms 先頭マージン

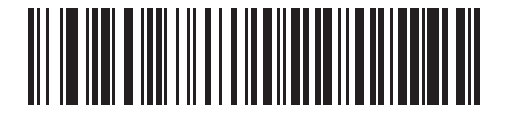

\*2ms 先頭マージン

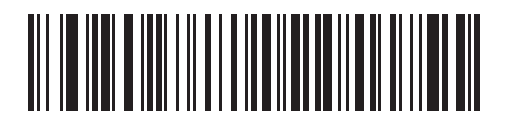

3ms 先頭マージン

12 - 10 DS6878 プロダクト リファレンス ガイド

先頭マージン(続き)

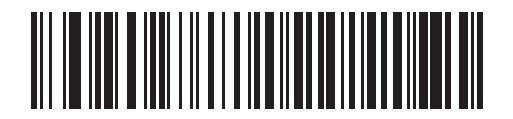

5ms 先頭マージン

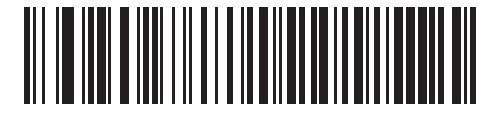

10ms 先頭マージン

## 読み取り LED のチェック

接続されたデコーダは、通常、転送されたバーコードを正常に読み取ったスキャナ エミュレーション ホスト に対して信号を送信するために、読み取りラインをオンにします。ただし、一部のデコーダは読み取り信号を オンにしません。この場合、デジタル スキャナは、転送エラーを示すビープ音を鳴らし、バーコードが正常 に転送されなかったことを示します。転送エラーのビープ音を無効にするには、「読み取り LED の無視」バー コードをスキャンします。

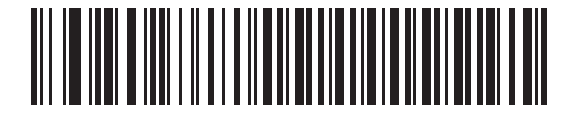

\* 読み取り LED のチェック

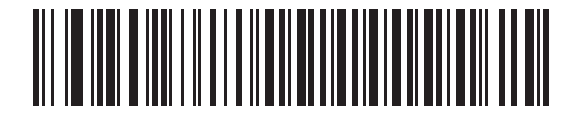

読み取り LED の無視

# 第13章 123SCAN2

# はじめに

123Scan<sup>2</sup> は、迅速に Zebra のスキャナのカスタム セットアップが可能な、使いやすい PC ベースのソフト ウェア ツールです。

123Scan<sup>2</sup> は、ウィザード ツールが用意されており、ユーザーは、合理化されたセットアップ プロセスを通 じてセットアップを実行できます。設定は設定ファイルに保存されます。設定ファイルは電子メール経由で配 布したり、USB ケーブル経由で電子的にダウンロードしたり、またはスキャン可能なプログラミング バー コードのシートを生成するために使用したりすることができます。

さらに、123Scan<sup>2</sup>は、スキャナのファームウェアのアップグレード、新しくリリースされた製品のサポートを 有効にするためのオンライン チェック、設定数が非常に多い場合のマルチ設定バーコード群の作成、多数の スキャナの同時展開、資産追跡情報が載ったレポートの作成、カスタム製品の作成ができます。

# 123Scan<sup>2</sup> との通信

Windows XP SP2、Windows 7、または Windows 8 オペレーティング システムを実行しているホスト コン ピュータ上で実行する 123Scan<sup>2</sup> プログラムと通信するには、USB ケーブルを使用してスキャナをホスト コン ピュータに接続します (7-2 ページの「USB 接続」を参照)。

# 123Scan<sup>2</sup>の要件

- Windows XP SP2 または Windows 7 を実行するホスト コンピュータ
- スキャナ
- USB ケーブル

123Scan<sup>2</sup>の詳細については、以下を参照してください。 http://www.zebra.com/123Scan2

123Scan の 1 分間ツアー ビデオについては、次のサイトにアクセスしてください。 http://www.zebra.com/ScannerHowToVideos

123Scan<sup>2</sup> ソフトウェアをダウンロードし、ユーティリティに含まれるヘルプ ファイルにアクセスするには、 次のサイトにアクセスしてください。http://www.zebra.com/123Scan2

# スキャナ SDK、他のソフトウェア ツール、およびビデオ

当社のさまざまなソフトウェア ツールのセットを使用して、すべてのスキャナ プログラミングのニーズに対処します。単純にデバイスの使用が必要な場合でも、また画像とデータの読み取りや資産管理を含む完全な機能を備えたアプリケーションの開発が必要な場合でも、これらのツールはあらゆる面で役立ちます。次に挙げるいずれかの無料ツールをダウンロードするには、http://www.zebra.com/scannersoftware にアクセスします。

- 123Scan2 設定ユーティリティ(この章で説明しています)
- Windows 向けのスキャナ SDK
- ハウツー ビデオ
- 仮想 COM ポート ドライバ
- OPOS ドライバ
- JPOS ドライバ
- スキャナのユーザー マニュアル

 通信プロトコルによって SDK でサポートされるスキャナ機能の一覧については、次の項を参照してくだ
 さい 付録 G「通信プロトコルの機能」。

非パラメータ属性の定義と属性番号については、付録I「非パラメータ属性」を参照してください。この付録には、123Scan または SMS のいずれかを経由して電子的にスキャナに読み込んだ属性が含まれます。

# 第 14 章 OCR プログラミング

# はじめに

この章では、OCR プログラミング用にデジタル スキャナをセットアップする方法を説明します。 デジタル スキャナでは、6~60 ポイントの OCR 活字面を読み取ることができます。 サポートされているフォント タイ プは、OCR-A、OCR-B、MICR-E13B、および US Currency Serial Number です。

OCR は、バーコードほど安全ではありません。OCR の読み取りエラーを減らし、OCR 読み取りの速度を出 すには、正確な OCR テンプレートと文字サブセットを設定し、チェック ディジットを使用します。

デフォルトでは、すべての OCR フォントが無効になっています。OCR を有効にすると、バーコードの読み 取り速度が遅くなることがあります。1 つ以上の OCR フォントを有効にしても、OCR 読み取りの速度が低 下し、OCR 読み取りの精度に影響が出ることがあります。

プログラミング バーコード メニュー全体で、アスタリスク (\*) はデフォルト値を示しています。

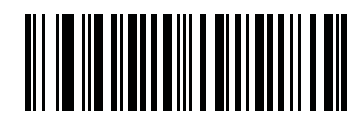

<sup>\*</sup> はデフォルトを示す /\* OCR-A を無効にする ~~~~ 機能 / オプション

注 多くのコンピュータでは、画面上でバーコードを直接スキャンできます。画面からスキャンする場合、 バーコードが鮮明に見え、バーやスペースが結合して見えたりしないレベルに文書の倍率を設定してく ださい。

# OCR パラメータのデフォルト

表 14-1 に OCR パラメータのデフォルトを示します。オプションを変更する場合は、本章の 14-3 ページ以降 のパラメータ説明セクションに記載されている適切なバーコードをスキャンします。

表 14-1 OCR プログラミング デフォルトのパラメータ

| パラメータ             | パラメータ番号 | デフォルト               | ページ番号 |  |
|-------------------|---------|---------------------|-------|--|
| OCR プログラミング パラメータ |         |                     |       |  |
| OCR-A             | 680     | 無効                  | 14-3  |  |
| OCR-A のバリエーション    | 684     | Full ASCII          | 14-3  |  |
| OCR-B             | 681     | 無効                  | 14-5  |  |
| OCR-B のバリエーション    | 685     | Full ASCII          | 14-6  |  |
| MICR E13B         | 682     | 無効                  | 14-9  |  |
| US Currency       | 683     | 無効                  | 14-10 |  |
| OCR の方向           | 687     | 0 <sup>o</sup>      | 14-10 |  |
| OCR の行            | 691     | 1                   | 14-12 |  |
| OCR 最小文字数         | 689     | 3                   | 14-12 |  |
| OCR 最大文字数         | 690     | 100                 | 14-13 |  |
| OCR セキュリティ レベル    | 554     | 80                  | 14-13 |  |
| OCR サブセット         | 686     | 選択したフォント<br>バリエーション | 14-14 |  |
| OCR クワイエット ゾーン    | 695     | 50                  | 14-14 |  |
| OCR の明るい照明        | 701     | 無効                  | 14-15 |  |
| OCR テンプレート        | 547     | 54R                 | 14-16 |  |
| OCR チェック ディジット係数  | 688     | 1                   | 14-25 |  |
| OCR チェック ディジット乗数  | 700     | 121212121212        | 14-26 |  |
| OCR チェック ディジット検証  | 694     | なし                  | 14-27 |  |
| 反転 OCR            | 856     | 標準                  | 14-32 |  |

# OCR プログラミング パラメータ

## **OCR-A**を有効 / 無効にする

#### パラメータ番号 680

OCR-A を有効または無効にするには、次のバーコードのいずれかをスキャンします。

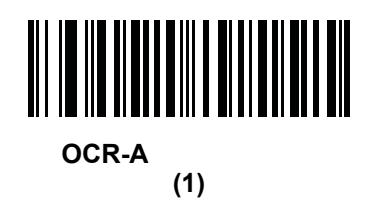

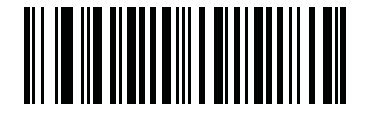

\*OCR-A を無効にする (0)

# OCR-A のバリエーション

#### パラメータ番号 684

フォント バリエーションは、指定フォントの処理アルゴリズムおよびデフォルト文字サブセットを設定しま す。 バリエーションを選択するには、次のバーコードのいずれかをスキャンします。 最適なフォント バリエー ションを選択することで、パフォーマンスと正確性が最適化されます。

OCR-A は、次のバリエーションをサポートします。

OCR-A Full ASCII

!"#\$()\*+,-./0123456789<>ABCDEFGHIJKLMNOPQRSTUVWXYZ\^

• OCR-A Reserved 1

\$\*+-./0123456789ABCDEFGHIJKLMNOPQRSTUVWXYZ

OCR-A Reserved 2

\$\*+-./0123456789<>ABCDEFGHIJKLMNOPQRSTUVWXYZ

• OCR-A Banking

-0123456789<> \+

次の代表的キャラクタとして出力される特殊な銀行キャラクタ:

- ♀ f として出力
- ♪ h として出力

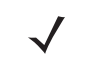

注 このパラメータを設定する前に、OCR-A を有効にしてください。OCR-A を無効にした場合、バリエー ションをデフォルトに設定してください (OCR-A Full ASCII)。 14 - 4 DS6878 プロダクト リファレンス ガイド

OCR-Aのバリエーション(続き)

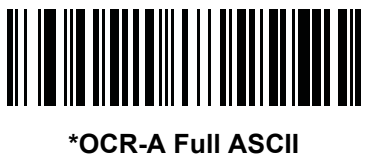

(0)

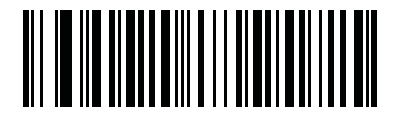

OCR-A Reserved 1 (1)

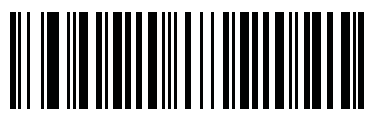

OCR-A Reserved 2 (2)

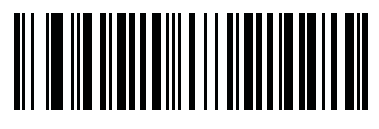

OCR-A Banking (3)

# OCR-B を有効 / 無効にする

# パラメータ番号 681

OCR-B を有効または無効にするには、次のバーコードのいずれかをスキャンします。

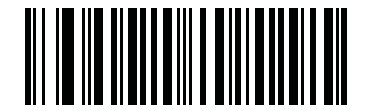

OCR-B を有効にする (1)

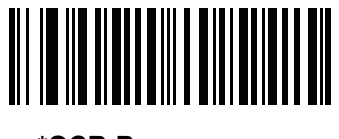

\*OCR-B を無効にする (0)

## OCR-B のバリエーション

#### パラメータ番号 685

OCR-B には次のバリエーションがあります。最も適したフォント バリエーションを選択することが、 パフォーマンスと精度に影響します。

OCR-B Full ASCII

!#\$%()\*+,-./0123456789<>ABCDEFGHIJKLMNOPQRSTUVWXYZ^|Ñ

OCR-B Banking

#+-0123456789<>JNP|

OCR-B Limited

+,-./0123456789<>ACENPSTVX

- OCR-B ISBN 10-Digit Book Numbers
   -0123456789>BCEINPSXz
- ・ OCR-B ISBN 10 または 13-Digit Book Numbers -0123456789>BCEINPSXz
- OCR-B Travel Document Version 1 (TD1) 3-Line ID Cards
   -0123456789<ABCDEFGHIJKLMNOPQRSTUVWXYZ</li>
- OCR-B Travel Document Version 2 (TD2) 2-Line ID Cards
   -0123456789<ABCDEFGHIJKLMNOPQRSTUVWXYZ</li>
- OCR-B Travel Document 2 または 3-Line ID Cards Auto-Detect
   !#\$%()\*+,-./0123456789<>ABCDEFGHIJKLMNOPQRSTUVWXYZ^|Ñ
- OCR-B Passport

-0123456789<ABCDEFGHIJKLMNOPQRSTUVWXYZÑ

OCR-B Visa Type A

-0123456789<ABCDEFGHIJKLMNOPQRSTUVWXYZ

OCR-B Visa Type B

-0123456789<ABCDEFGHIJKLMNOPQRSTUVWXYZÑ

バリエーションを選択するには、次のバーコードのいずれかをスキャンします。次の OCR-B のバリエー ションを選択すると、自動的に適切な 14-12 ページの「OCR の行」が設定されます。これら 5 種類のバリ エーションは、その特殊な文書タイプをチェックする総合的な特殊アルゴリズムを呼び出します。

バリエーション OCR の行設定

| Passport     | 2 |
|--------------|---|
| TD1 ID Cards | 3 |
| TD2 ID Cards | 2 |
| Visa Type A  | 2 |
| Visa Type B  | 2 |

ISBN Book Numbers を選択すると、自動的に適した ISBN チェックサムが適用されるので、あえて設定する 必要はありません。

# OCR-B のバリエーション(続き)

パスポート読み取りで最適なパフォーマンスを実現するためには、ターゲット パスポートとデジタル スキャナを所定の位置 (16.5 ~ 19cm) に固定します。

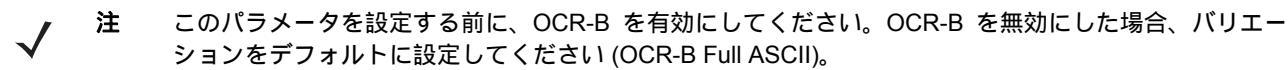

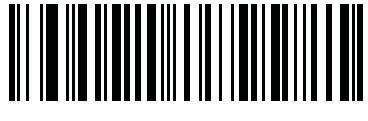

\*OCR-B Full ASCII (0)

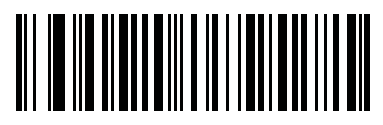

OCR-B Banking (1)

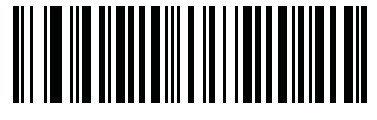

OCR-B Limited (2)

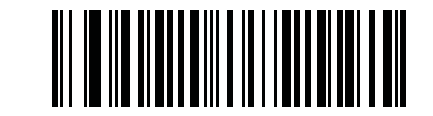

OCR-B ISBN 10-Digit Book Numbers (6)

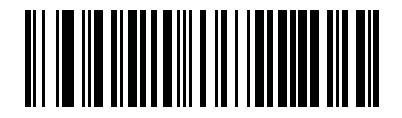

OCR-B ISBN 10 または 13-Digit Book Numbers (7) 14 - 8 DS6878 プロダクト リファレンス ガイド

OCR-Bのバリエーション(続き)

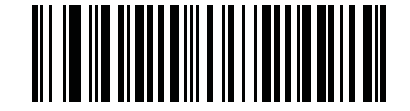

#### OCR-B Travel Document Version 1 (TD1) 3 Line ID Cards (3)

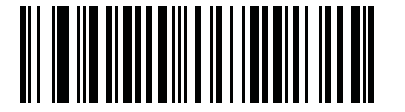

OCR-B Travel Document Version 2 (TD2) 2-Line ID Cards (8)

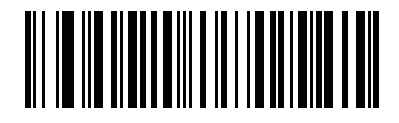

Travel Document 2 または 3-Line ID Cards Auto-Detect (20)

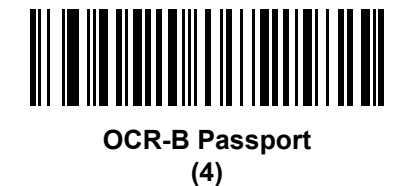

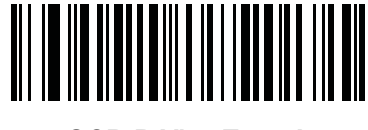

OCR-B Visa Type A (9)

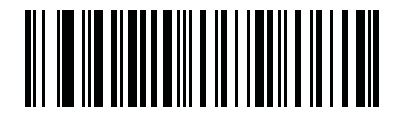

OCR-B Visa Type B (10)

# MICR E13B を有効 / 無効にする

#### パラメータ番号 682

MICR E13B を有効または無効にするには、次のバーコードのいずれかをスキャンします。 MICR E 13B は次のキャラクタを使用します。

01234567891....

次の代表的キャラクタとしての TOAD キャラクタ (Transit、On Us、Amount、および Dash) 出力

- ↓ tとして出力
- 📲 a として出力
- oとして出力
- 💵 d として出力

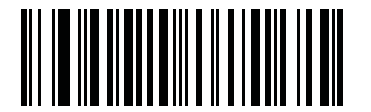

MICR E13B を有効にする (1)

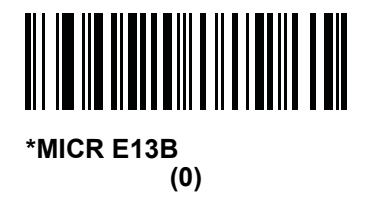

# 14 - 10 DS6878 プロダクト リファレンス ガイド

# US Currency Serial Number を有効 / 無効にする

## パラメータ番号 683

US Currency Serial Number を有効または無効にするには、次のバーコードのいずれかをスキャンします。

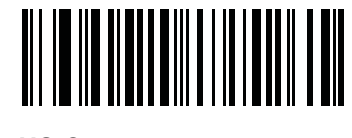

US Currency を有効にする (1)

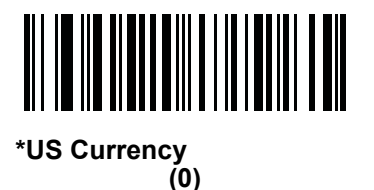

#### OCR の方向

#### パラメータ番号 687

5 つのオプションから1つを選択し、読み取る OCR 文字列の方向を指定します。

- イメージングエンジンに対して 0°(デフォルト)
- イメージングエンジンに対して 270°時計回り(または 90°反時計回り)
- イメージングエンジンに対して180°(上下逆)
- イメージング エンジンに対して 90° 時計回り
- 無指向性

誤った方向を設定すると、読み取りエラーになることがあります。

OCR プログラミング 14 - 11

**0CR**の方向(続き)

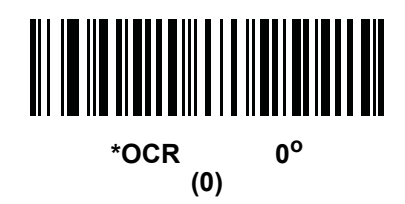

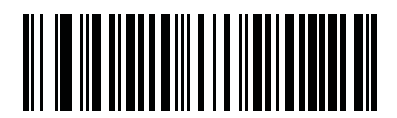

OCR の方向 270<sup>o</sup> 時計回り (1)

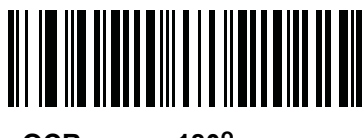

OCR の方向 180<sup>o</sup> 時計回り (2)

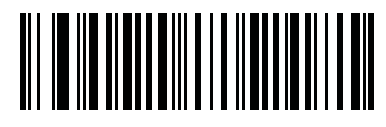

OCR の方向 90<sup>o</sup> 時計回り (3)

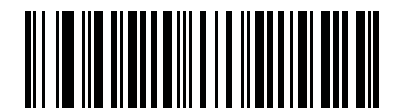

OCR の方向、無指向性 (4)

# 14 - 12 DS6878 プロダクト リファレンス ガイド

## OCR の行

#### パラメータ番号 691

読み取る OCR の行数を選択するには、次のバーコードのいずれかをスキャンします。Visas、Passport、TD1、 または TD2 ID カードを選択すると、自動的に適切な OCR の行に設定されます。14-6 ページの「OCR-B のバ リエーション」も参照してください。

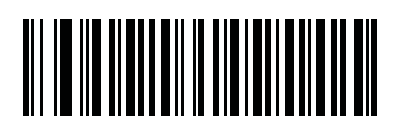

\*OCR 1 行 (1)

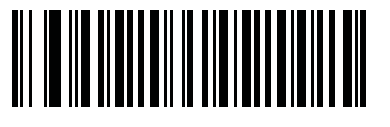

OCR 2 行 (2)

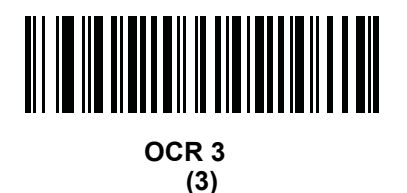

## 0CR 最小文字数

#### パラメータ番号 689

読み取る行ごとの最小 OCR 文字数 (スペースは含まない)を選択するには、次のバーコードをスキャンして から、読み取る OCR 文字数を表す 3 桁の数値 (003 ~ 100)を、第16章の「アドバンスド データフォーマッ ティング」の数値キーパッドを使用してスキャンします。最小 OCR 文字数以下の文字列は無視されます。デ フォルトは 003 です。

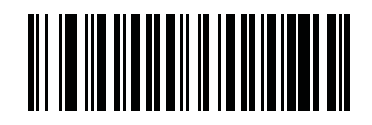

OCR 最小文字数

## 0CR 最大文字数

#### パラメータ番号 690

読み取る行ごとの最大 OCR 文字数 (スペースを含む)を選択するには、次のバーコードをスキャンしてから、 読み取る OCR 文字数を表す 3 桁の数値 (003 ~ 100)を、第16章の「アドバンスド データ フォーマッティン グ」の数値キーパッドを使用してスキャンします。最大 OCR 文字数以上の文字列は無視されます。デフォル トは 100 です。

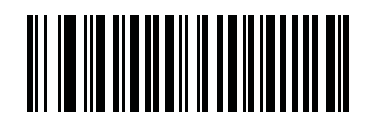

OCR 最大文字数

## OCR セキュリティ レベル

#### パラメータ番号 554

OCR 読み取りセキュリティ / 信頼性レベルを選択するには、次のバーコードをスキャンしてから、信頼性の レベルを表す 2 桁の数値を第 16 章の「アドバンスド データ フォーマッティング」の数値キーパッドを使用 してスキャンします。数字が大きいほど OCR 読み取りエラーは最小限に抑えられますが、パフォーマンスが 低下します。高すぎる値を設定すると、読み取りに失敗することがあります。低すぎる値を設定すると、読み 取りエラーになることがあります。セキュリティ レベルの範囲は 10 ~ 90 で、既定値は 80 です。

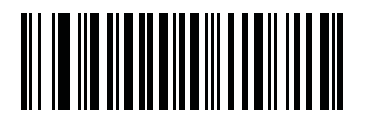

OCR セキュリティ レベル

OCR サブセット

#### パラメータ番号 686

プリセット フォント バリエーションの代わりに文字のカスタム グループを定義するには、OCR サブセットを 設定します。たとえば、数字と文字 A、B、および C をスキャンする場合、これらの文字だけのサブセットを 作成し、読み取り速度を上げます。これにより、指定した OCR サブセットがすべての有効 OCR フォントに 適用されます。

OCR フォント サブセットを設定または変更するには、まず適切な OCR フォントを有効にします。次に、次のバーコードをスキャンし、さらに第16章の「アドバンスド データ フォーマッティング」の英数字キーボードから OCR サブセットを構成する数字と文字をスキャンします。その後、第16章の「アドバンスド データフォーマッティング」の「メッセージの終わり」をスキャンします。

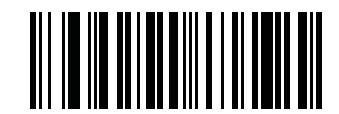

OCR サブセット

OCR サブセットをキャンセルするには、OCR-A または OCR-B に対して OCR-A バリエーションの Full ASCII、または OCR-B バリエーションの Full ASCII をスキャンします。

MICR E13B または US Currency Serial Number の場合、その文字セット内で許可されるすべての文字を含ん だサブセットを作成するか、5-5 ページの「デフォルト パラメータ」からオプションを選択し、デジタル ス キャナを再プログラムします。

OCR クワイエット ゾーン

#### パラメータ番号 695

このオプションでは、OCR クワイエット ゾーンが設定されます。空欄の幅が不十分であることを検出すると、 デジタル スキャナはフィールドのスキャンを停止します。このスペースの幅は、「フィールドの終わり」オプ ションで定義されます。斜めになった文字を許容するパーサーとともに使用され、「フィールドの終わり」カ ウントは、1 文字の幅がおよそ8 にカウントされます。たとえば15 に設定された場合、パーサーは2 文字分 の幅を行の終わりとみなします。フィールドの終わりの値を大きくするには、各テキスト行の終わりにより大 きいクワイエット ゾーンが必要です。

クワイエット ゾーンを設定するには、次のバーコードをスキャンしてから、第16章の「アドバンスドデー タフォーマッティング」の数値キーパッドを使用して2桁の数値をスキャンします。クワイエット ゾーンの 範囲は20~99で、デフォルトは50です。このデフォルトは、6文字幅のクワイエット ゾーンを示します。

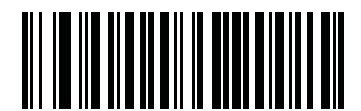

OCR クワイエット ゾーン

**OCR**の明るい照明

#### パラメータ番号 701

有効にした場合、OCR スキャンの画像コントラストが向上します。Zebra では、OCR 文字列が 20 文字以上 の長さで、パスポート チェックや VISA 読み取りなど多忙な背景のアプリケーションに対しては、このパラ メータを有効にすることをお勧めします。

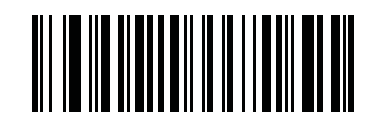

OCR の明るい照明を有効にする (1)

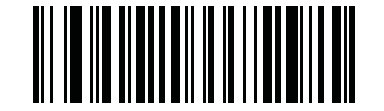

\*OCR の明るい照明を無効にする (0)

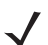

注 「OCR の明るい照明」を有効にすると、低いフレーム レート設定のため照準パターンが点滅します。

14 - 16 DS6878 プロダクト リファレンス ガイド

# OCR テンプレート

#### パラメータ番号 547

このオプションは、スキャンした OCR キャラクタを希望の入力フォーマットに正確に一致させるためのテン プレートを作成します。慎重に作成した OCR テンプレートにより、スキャン エラーが発生しなくなります。

OCR 読み取りテンプレートを設定または変更するには、OCR テンプレート バーコードをスキャンしてから、 次のページにある数字と文字に対応するバーコードをスキャンし、テンプレート式を作成します。その後、 第 16 章の「アドバンスド データ フォーマッティング」の「メッセージの終わり」をスキャンします。デフォ ルトは 54R で、任意の文字の OCR 文字列を受け入れます。

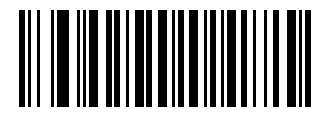

OCR テンプレート

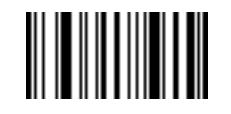

メッセージの終わり

数字が必須(9)

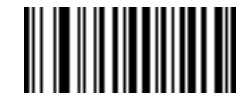

9

この場所では数字のみが許可されます。

| テンプレート | 有効データ | 有効データ | 無効データ |
|--------|-------|-------|-------|
| 99999  | 12987 | 30517 | 123AB |

アルファベットが必須(A)

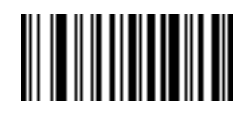

Α

この場所ではアルファベットのみが許可されます。

| テンプレート | 有効データ | 有効データ | 無効データ |
|--------|-------|-------|-------|
| AAA    | ABC   | WXY   | 12F   |

OCR プログラミング 14 - 17

#### 必須かつ非表示(0)

スペースやリジェクト文字を含めてこの位置にある任意の文字を、出力で抑制する必要があります。

テンプレート着信データ出力990AA12QAB12AB

オプションの英数字(1)

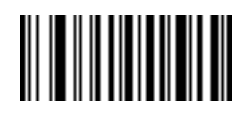

1

テンプレート文字列にこのオプションが現れると、データ検証では(ある場合)英数字を受け入れます。オプ ションの文字は、文字同様のフィールドの最初の文字としては許可されません。

| テンプレート | 有効データ | 有効データ | 無効データ |
|--------|-------|-------|-------|
| 99991  | 1234A | 12345 | 1234< |

#### オプションのアルファベット(2)

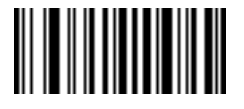

2

テンプレート文字列にこのオプションが現れると、データ検証では(ある場合)アルファベットを受け入れま す。オプションの文字は、文字同様のフィールドの最初の文字としては許可されません。

| テンプレート | 有効データ | 有効データ | 無効データ |
|--------|-------|-------|-------|
| AAAA2  | ABCDE | WXYZ  | ABCD6 |

#### アルファベットまたは数字(3)

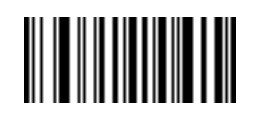

3

データ検証では、着信データの検証のため、この位置に英数字を必要とします。

| テンプレート | 有効データ | 有効データ | 無効データ |
|--------|-------|-------|-------|
| 33333  | 12ABC | WXY34 | 12AB< |

14 - 18 DS6878 プロダクト リファレンス ガイド

## スペースおよびリジェクト文字を含む任意の文字(4)

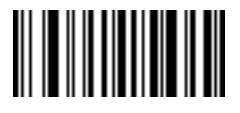

4

テンプレートでは、スペースやリジェクト文字を含め、任意の文字をこの場所に受け入れます。リジェクト文字は、出力ではアンダースコア(\_)で表されます。これは、トラブルシューティングの際に適した選択です。

| テンプレート | 有効データ  | 有効データ |
|--------|--------|-------|
| 99499  | 12\$34 | 34_98 |

スペースおよびリジェクト文字を除く任意の文字(5)

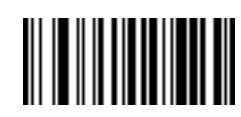

5

テンプレートは、スペースまたはリジェクト文字以外の任意の文字をこの場所に受け入れます。

| テンプレート | 有効データ | 有効データ | 無効データ |
|--------|-------|-------|-------|
| 55999  | A.123 | *Z456 | A BCD |

オプションの数字(7)

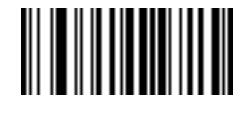

7

テンプレート文字列にこのオプションが現れると、テンプレートでは(ある場合)数字を受け入れます。オプ ションの文字は、文字同様のフィールドの最初の文字としては許可されません。

| テンプレート | 有効データ | 有効データ | 無効データ |
|--------|-------|-------|-------|
| 99977  | 12345 | 789   | 789AB |
OCR プログラミング 14 - 19

数字またはフィル(8)

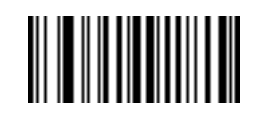

#### 8

データ検証では、この場所に任意の数字またはフィル文字を受け入れます。

| テンプレート | 有効データ | 有効データ | 無効データ |
|--------|-------|-------|-------|
| 88899  | 12345 | >>789 | <<789 |

アルファベットまたはフィル(F)

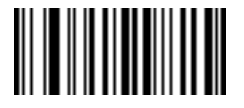

F

データ検証では、この場所に任意のアルファベットまたはフィル文字を受け入れます。

| テンプレート | 有効データ | 有効データ | 無効データ |
|--------|-------|-------|-------|
| AAAFF  | ABCXY | LMN>> | ABC<5 |

## スペースが必須()

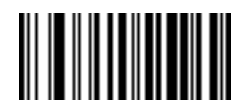

## スペース

テンプレート文字列にこのオプションが現れると、テンプレートでは(ある場合)スペースを受け入れます。 オプションの文字は、文字同様のフィールドの最初の文字としては許可されません。

| テンプレート | 有効データ | 無効データ |
|--------|-------|-------|
| 99 99  | 12 34 | 67891 |

14 - 20 DS6878 プロダクト リファレンス ガイド

オプションの小さい特殊文字(.)

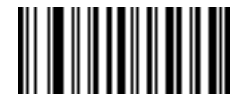

テンプレート文字列にこのオプションが現れると、データ検証では(ある場合)特殊文字を受け入れます。 オプションの文字は、文字同様のフィールドの最初の文字としては許可されません。小さい特殊文字とは、-, および.です。

| テンプレート | 有効データ | 有効データ | 無効データ |
|--------|-------|-------|-------|
| AA.99  | MN.35 | XY98  | XYZ12 |

## その他のテンプレート演算子

これらのテンプレート演算子は、スキャンした OCR データの読み取り、区切り、フォーマットに役立ちます。

リテラル文字列 ("および+)

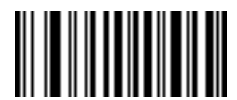

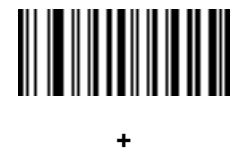

スキャンした OCR データに必要なテンプレート内にリテラル文字列を定義するには、区切り文字または囲み 文字のいずれかを第16章の「アドバンスドデータフォーマッティング」の英数字キーボードから使用しま す。必須リテラル文字列の区切りに使用される文字は2つあります。希望のリテラル文字列に区切り文字の 1つがある場合、別の区切り文字を使用します。

| テンプレート  | 有効データ | 無効データ |
|---------|-------|-------|
| "35+BC" | 35+BC | AB+22 |

OCR プログラミング 14 - 21

新しい行(E)

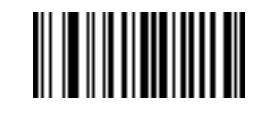

#### Е

複数の行のテンプレートを作成するには、各単一行の間にEを追加します。

| テンプレート   | 有効データ | 有効データ | 無効データ |
|----------|-------|-------|-------|
| 999EAAAA | 321   | 987   | XYZW  |
|          | BCAD  | ZXYW  | 12    |

文字列抽出(C)

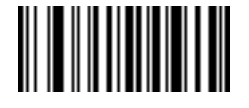

С

この演算子は、他の演算子と組み合わせて使用し、スキャンしたデータからの文字列抽出を定義します。文字 列抽出は次のように構成されます。

CbPe

ここで:

- C は文字列抽出演算子です。
- bは文字列開始区切り文字です。
- P は文字列表現を説明するカテゴリ(1文字または複数文字の数字またはアルファベット)です。
- e は文字列終了区切り文字です。

bとeの値は、スキャンできる任意の文字です。これらは出力ストリームに組み込まれます。

| テンプレート | 着信データ        | 出力       |
|--------|--------------|----------|
| C>A>   | XQ3>ABCDE>   | >ABCDE>  |
|        | ->ATHRUZ>123 | >ATHRUZ> |
|        | 1ABCZXYZ     | 出力なし     |

14 - 22 DS6878 プロダクト リファレンス ガイド

フィールドの終わりを無視(D)

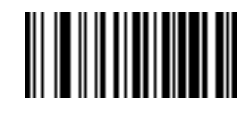

D

この演算子では、テンプレート以降のすべての文字が無視されます。この演算子はテンプレート式の最後の 文字として使用します。テンプレート 999D の例:

| テンプレート | 着信データ   | 出力  |
|--------|---------|-----|
| 999D   | 123-PED | 123 |
|        | 357298  | 357 |
|        | 193     | 193 |

そこまでスキップ(P1)

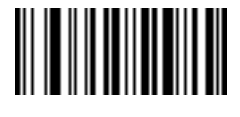

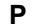

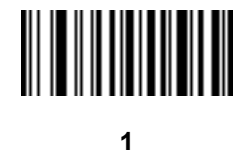

この演算子により、特定の文字タイプまたはリテラル文字列が検出されるまでの文字をスキップします。次の 2つの方法で使用されます。

Plct

ここで:

- P1 は「そこまでスキップ」の演算子です。
- c は出力の開始をトリガする文字のタイプです。
- tは1つまたは複数のテンプレート文字です。

Pl"s"t

ここで:

- P1 は「そこまでスキップ」の演算子です。
- "s" は出力の開始をトリガする 1 つまたは複数のリテラル文字列文字 (14-20 ページの「リテラル文字 列("および+)」を参照)です。
- t は 1 つまたは複数のテンプレート文字です。

トリガ文字またはリテラル文字列は、「そこまでスキップ」演算子からの出力に組み込まれ、テンプレートの 最初の文字がこのトリガに対応します。

| テンプレート       | 着信データ     | 出力     |
|--------------|-----------|--------|
| P1"PN"AA9999 | 123PN9876 | PN9876 |
|              | PN1234    | PN1234 |
|              | X-PN3592  | PN3592 |

## 該当しなくなるまでスキップ(PO)

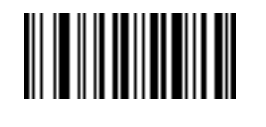

Ρ

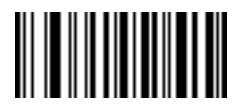

0

この演算子により、特定の文字タイプまたはリテラル文字列が出力ストリームで一致しなくなるまで文字を スキップします。次の2つの方法で使用されます。

POct

ここで:

- P0 は「該当しなくなるまでスキップ」の演算子です。
- c は出力の開始をトリガする文字のタイプです。
- tは1つまたは複数のテンプレート文字です。
  P0"s"t

ここで:

- P0 は「該当しなくなるまでスキップ」の演算子です。
- "s" は出力の開始をトリガする1つまたは複数のリテラル文字列文字 (14-20 ページの「リテラル文字 列("および+)」を参照)です。
- tは1つまたは複数のテンプレート文字です。

14 - 24 DS6878 プロダクト リファレンス ガイド

トリガ文字またはリテラル文字列は「該当しなくなるまでスキップ」演算子からの出力には組み込まれません。

| テンプレート     | 着信データ    | 出力   |
|------------|----------|------|
| P0A9999    | BPN3456  | 3456 |
|            | PN1234   | 1234 |
|            | 5341     | 5341 |
|            |          |      |
| テンプレート     | 着信データ    | 出力   |
| P0"PN"9999 | PN3456   | 3456 |
|            | 5341     | 5341 |
|            | PNPN7654 | 7654 |

## 前を繰り返す(R)

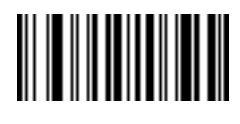

R

この演算子により、テンプレート文字を1回または複数回繰り返すことができ、可変長スキャンデータが読み取り可能になります。次の例では、2つの必須アルファベットに続けて1つまたは複数の数字を読み取ります。

| テンプレート | 着信データ     | 出力      |
|--------|-----------|---------|
| AA9R   | AB3       | AB3     |
|        | PN12345   | PN12345 |
|        | 32RM52700 | 出力なし    |

一致するまでスクロール(S)

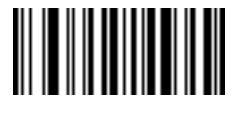

S

この演算子は、データがテンプレートに一致するまで、スキャンしたデータを1文字ずつ移動していきます。

| テンプレート | 着信データ     | 出力    |
|--------|-----------|-------|
| S99999 | AB3       | 出力なし  |
|        | PN12345   | 12345 |
|        | 32RM52700 | 52700 |

## OCR チェック ディジット係数

#### パラメータ番号 688

このオプションは、OCR モジュール チェック ディジットの計算を設定します。チェック ディジットは OCR 文字列の最後の数字(最も右の位置)で、収集したデータの精度を上げます。チェック ディジットは、着信 データで行われた計算の最終結果です。チェック ディジットの計算の場合、たとえば係数 10 では、英数字に 数字の重みが割り当てられます(14-26 ページの「OCR チェック ディジット乗数」を参照)。計算は文字の重 みに対して適用され、結果のチェック ディジットがデータの末尾に追加されます。着信データがチェック ディ ジットに一致しない場合、そのデータは破損していると考えられます。

選択したチェック ディジット オプションは、「OCR チェック ディジット検証」を設定するまで有効にはなりません。

係数 10 の 10 などの「チェック ディジット係数」を選択するには、次のバーコードをスキャンし、さらに 第 16 章の「アドバンスド データ フォーマッティング」の数字キーパッドを使用して、チェック ディジット を表す 001 ~ 099 の 3 桁の数字をスキャンします。デフォルトは 1 です。

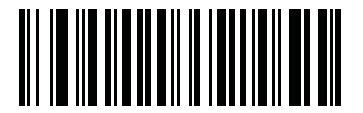

OCR チェック ディジット

## OCR チェック ディジット乗数

#### パラメータ番号 700

このオプションは、文字位置の OCR チェック ディジット乗数を設定します。チェック ディジット検証の場合、スキャンしたデータの各文字には、チェック ディジットの計算で使用される重み付けがそれぞれなされています。DS6878 OCR は、デフォルトでは以下のウェイトが割り当てられています。

| 0 = 0 | A = 10 | K = 20 | U = 30  |
|-------|--------|--------|---------|
| 1 = 1 | B = 11 | L = 21 | V = 31  |
| 2 = 2 | C = 12 | M = 22 | W = 32  |
| 3 = 3 | D = 13 | N = 23 | X = 33  |
| 4 = 4 | E = 14 | O = 24 | Y = 34  |
| 5 = 5 | F = 15 | P = 25 | Z = 35  |
| 6 = 6 | G = 16 | Q = 26 | Space = |
| 7 = 7 | H = 17 | R = 27 |         |
| 8 = 8 | l = 18 | S = 28 |         |
| 9 = 9 | J = 19 | T = 29 |         |
|       |        |        |         |

他のすべての文字は、1と同等です。

デフォルトと異なる場合は、乗数文字列を定義できます。

```
121212121212(デフォルト)
```

123456789A (ISBN では、結果は右から左に加算されます。14-27 ページの「OCR チェック ディジット 検証」を参照)

0

例:

| ISBN  | 0  | 2   | 0  | 1  | 1  | 8   | 3   | 9   | 9   | 4  |     |
|-------|----|-----|----|----|----|-----|-----|-----|-----|----|-----|
| 乗数    | 10 | 9   | 8  | 7  | 6  | 5   | 4   | 3   | 2   | 1  |     |
| 結果    | 0  | 18  | 0  | 7  | 6  | 40  | 12  | 27  | 18  | 4  |     |
| 結果の追加 | 0+ | 18+ | 0+ | 7+ | 6+ | 40+ | 12+ | 27+ | 18+ | 4= | 132 |

ISBN は、チェック ディジットに modulo 11 を使用します。この場合、132 は 11 で割り切れるので、チェック ディジットは合格です。

チェック ディジット乗数を設定するには、次のバーコードをスキャンし、さらに第16章の「アドバンスド データフォーマッティング」の英数字キーボードから乗数文字列を構成する数字と文字をスキャンします。そ の後、第16章の「アドバンスドデータフォーマッティング」の「メッセージの終わり」をスキャンします。

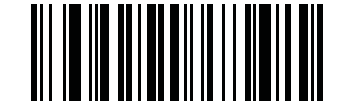

OCR チェック ディジット乗数

OCR チェック ディジット検証

## パラメータ番号 694

OCR チェック ディジット検証を使用し、チェック ディジット検証スキームを適用してスキャン エラーから保護 します。次にオプションのリストを示します。

なし

チェック ディジット検証なしで、チェック ディジットが適用されないことを示しています。 これがデフォルト です。

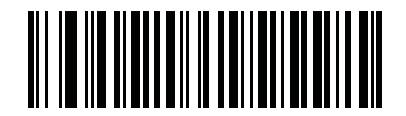

\* チェック ディジットなし (0)

#### 結果を左から右に加算

スキャンしたデータの各文字には、数値が割り当てられます (14-26 ページの「OCR チェック ディジット乗 数」を参照 )。スキャンしたデータの文字を表すそれぞれの数字は、乗数の対応数字によって乗算され、その 結果の合計が算出されます。この合計係数であるチェック ディジット係数がゼロの場合、チェック ディジッ トが渡されます。

例:

スキャンされたデータの数値は 132456 です (チェック ディジットは 6)。

チェック ディジット乗数文字列は 123456 です。

| 数字    | 1  | 3  | 2  | 4   | 5   | 6   |    |
|-------|----|----|----|-----|-----|-----|----|
| 乗数    | 1  | 2  | 3  | 4   | 5   | 6   |    |
| 結果    | 1  | 6  | 6  | 16  | 25  | 36  |    |
| 結果の加算 | 1+ | 6+ | 6+ | 16+ | 25+ | 36= | 90 |

チェック ディジット係数は 10 です。90 は 10 で割り切れる (余りはゼロ)ので合格です。

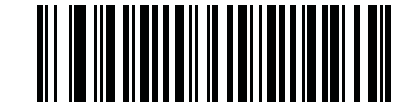

結果を左から右に加算 (3)

#### 結果を右から左に加算

スキャンしたデータの各文字には、数値が割り当てられます (14-26 ページの「OCR チェック ディジット乗 数」を参照 )。チェック ディジット乗数は順番に予約されます。スキャンしたデータの文字を表すそれぞれの 値は、予約された対応数値で乗算され、スキャンした各文字の結果となります。これらの結果の合計が算出さ れます。この合計係数であるチェック ディジット係数がゼロの場合、チェック ディジットが渡されます。 例:

スキャンされたデータの数値は 132459 です (チェック ディジットは 9)。

チェック ディジット乗数文字列は 123456 です。

| 数字    | 1  | 3   | 2  | 4   | 5   | 9  |    |
|-------|----|-----|----|-----|-----|----|----|
| 乗数    | 6  | 5   | 4  | 3   | 2   | 1  |    |
| 結果    | 6  | 15  | 8  | 12  | 10  | 9  |    |
| 結果の加算 | 6+ | 15+ | 8+ | 12+ | 10+ | 9= | 60 |

チェック ディジット係数は 10 です。60 は 10 で割り切れる (余りは 0)ので合格です。

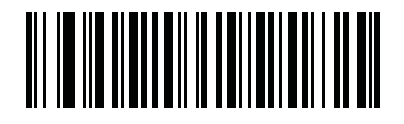

結果を右から左に加算 (1)

#### 数字を左から右に加算

スキャンしたデータの各文字には、数値が割り当てられます (14-26 ページの「OCR チェック ディジット乗数」を参照)。スキャンしたデータの文字を表すそれぞれの値は対応数値で乗算され、スキャンした各文字の 結果となります。さらに、すべての結果の個々の数字の合計が計算されます。この合計係数であるチェック ディジット係数がゼロの場合、チェック ディジットが渡されます。

例:

スキャンされたデータの数値は 132456 です (チェック ディジットは 6)。

チェック ディジット乗数文字列は 123456 です。

| 数字    | 1  | 3  | 2  | 4    | 5    | 6    |    |
|-------|----|----|----|------|------|------|----|
| 乗数    | 1  | 2  | 3  | 4    | 5    | 6    |    |
| 結果    | 1  | 6  | 6  | 16   | 25   | 36   |    |
| 数字を加算 | 1+ | 6+ | 6+ | 1+6+ | 2+5+ | 3+6= | 36 |

チェック ディジット係数は 12 です。36 は 12 で割り切れる (余りは 0)ので合格です。

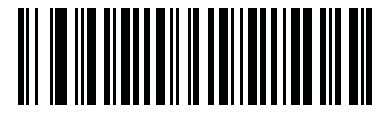

数字を左から右に加算 (4)

#### 数字を右から左に加算

スキャンしたデータの各文字には、数値が割り当てられます (14-26 ページの「OCR チェック ディジット乗数」を参照)。チェック ディジット乗数は順番に予約されます。スキャンしたデータの文字を表すそれぞれの 値は、予約された対応数値で乗算され、スキャンした各文字の結果となります。さらに、すべての結果の個々の数字の合計が計算されます。この合計係数であるチェック ディジット係数がゼロの場合、チェック ディジットが渡されます。

例:

スキャンされたデータの数値は 132456 です (チェック ディジットは 6)。

チェック ディジット乗数文字列は 123456 です。

| 数字    | 1  | 3    | 2  | 4    | 5    | 6  |    |
|-------|----|------|----|------|------|----|----|
| 乗数    | 6  | 5    | 4  | 3    | 2    | 1  |    |
| 結果    | 6  | 15   | 8  | 12   | 10   | 6  |    |
| 数字を加算 | 6+ | 1+5+ | 8+ | 1+2+ | 1+0+ | 6= | 30 |

チェック ディジット係数は 10 です。30 は 10 で割り切れる (余りは 0)ので合格です。

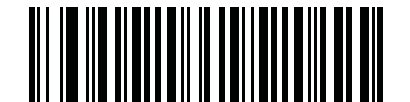

数字を右から左に加算 (2)

## 結果を右から左に加算で余り1桁

スキャンしたデータの各文字には、数値が割り当てられます (14-26 ページの「OCR チェック ディジット乗数」を参照)。チェック ディジット乗数は順番に予約されます。スキャンしたデータの文字を表すそれぞれの値は、予約された対応数値で乗算され、スキャンした各文字の結果となります。チェックディジットの結果を除いたこれらの結果の合計が計算されます。この合計係数「チェック ディジット係数」がチェック ディジットの結果と等しい場合、チェック ディジットが渡されます。

例:

スキャンされたデータの数値は 122456 です (チェック ディジットは 6)。

チェック ディジット乗数文字列は 123456 です。

| 数字    | 1  | 2   | 2  | 4   | 5   |    | 6 |
|-------|----|-----|----|-----|-----|----|---|
| 乗数    | 6  | 5   | 4  | 3   | 2   |    | 1 |
| 結果    | 6  | 10  | 8  | 12  | 10  |    | 6 |
| 結果を加算 | 6+ | 10+ | 8+ | 12+ | 10= | 46 | 6 |

チェック ディジット係数は 10 です。46 を 10 で割ると余りは 6 なので合格です。

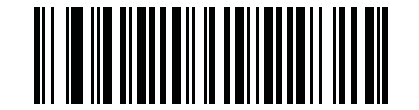

結果を右から左に加算で余り1桁 (5)

### 数字を右から左に加算で余り1桁

スキャンしたデータの各文字には、数値が割り当てられます (14-26 ページの「OCR チェック ディジット乗数」を参照)。チェック ディジット乗数は順番に予約されます。スキャンしたデータの文字を表すそれぞれの値は、予約された対応数値で乗算され、スキャンした各文字の結果となります。さらに、チェック ディジットの結果を除くすべての結果の個々の数字の合計が計算されます。この合計係数「チェック ディジット係数」がチェック ディジットの結果と等しい場合、チェック ディジットが渡されます。

例:

スキャンされたデータの数値は 122459 です (チェック ディジットは 6)。

チェック ディジット乗数文字列は 123456 です。

| 数字    | 1  | 2    | 2  | 4    | 5       | 9 |
|-------|----|------|----|------|---------|---|
| 乗数    | 6  | 5    | 4  | 3    | 2       | 1 |
| 結果    | 6  | 10   | 8  | 12   | 10      | 9 |
| 数字を加算 | 6+ | 1+0+ | 8+ | 1+2+ | 1+0= 19 | 9 |

チェック ディジット係数は 10 です。19 を 10 で割ると余りは 9 なので合格です。

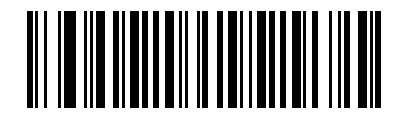

数字を右から左に加算で余り1桁

(6)

医療業界 - HIBCC43

これは医療業界 module 43 チェック ディジット標準です。

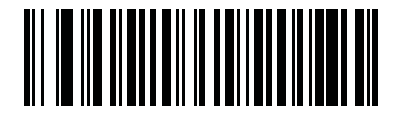

医療業界 - HIBCC43 (9)

## 反転 OCR

## パラメータ番号 856

反転 OCR は、黒地または暗い背景上の、白または明るい色の文字です。反転 OCR を読み取るオプションを 選択します。

- 標準のみ 標準の OCR (白地に黒) 文字列のみ読み取られます。
- 反転のみ 反転 OCR (黒地に白) 文字列のみ読み取られます。
- 自動識別 標準と反転の両方の OCR 文字列が読み取られます。

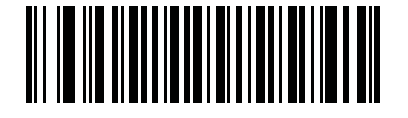

\* 標準のみ (0)

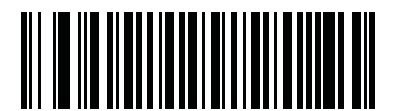

反転のみ (1)

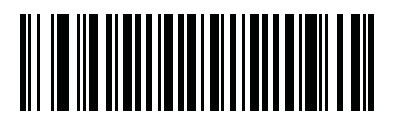

自動識別 (2)

# 第15章 シンボル体系

# はじめに

本章では、シンボル体系の機能を説明するとともに、機能を選択するためのプログラミング バーコードを 掲載しています。プログラミングの前に、**第1章の「はじめに」**の手順に従ってください。

機能の値を設定するには、1 つのバーコードまたは短いバーコード シーケンスをスキャンします。これらの 設定は不揮発性メモリに保存され、デジタル スキャナの電源を落としても保持されます。

電源投入ビープ音が鳴ったら、ホスト タイプを選択します(個々のホスト情報については、各ホストの章を 参照)。この操作は、新しいホストに接続して初めて電源を入れるときにのみ必要です。

すべての機能をデフォルト値に戻すには、**5-5 ページの「デフォルト パラメータ」**をスキャンします。プログ ラミング バーコード メニュー全体で、アスタリスク (<sup>\*</sup>) はデフォルト値を示しています。

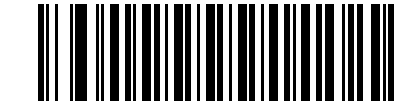

\* はデフォルトを //\*UPC-A を有効にする –機能 / オプション

(1) ~

示す

──── オプションの 10 進 数値

# スキャン シーケンスの例

多くの場合、1 つのバーコードをスキャンすることでパラメータ値が設定されます。たとえば、UPC-A チェッ ク ディジットを含まないバーコード データを転送する場合は、15-17 ページの「UPC-A チェック ディジッ トを転送」の一覧に掲載された「UPC-A チェック ディジットを転送しない」バーコードをスキャンします。 デジタル スキャナで短い高音のビープ音が 1 回鳴り、LED が緑色に変われば、パラメータの設定は成功です。

また、複数のバーコードをスキャンして設定する「Discrete 2 of 5 の読み取り桁数設定」などのパラメータ もあります。こういったパラメータの設定に関しては、各パラメータの項を参照してください。

# スキャン中のエラー

特に指定されていない限り、スキャン シーケンス中のエラーは、正しいパラメータを再スキャンすることで 修正できます。

# シンボル体系パラメータのデフォルト一覧

表 15-1 にすべてのシンボル体系パラメータのデフォルトを示します。デフォルト値を変更するには、本ガイ ドの該当するバーコードをスキャンします。スキャンした新しい値が、メモリ内にある標準のデフォルト値に 置き換わります。デフォルトのパラメータ値を再び呼び出すには、5-5 ページの「デフォルト パラメータ」を スキャンします。

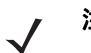

注 すべてのユーザー設定、ホスト、およびその他のデフォルト パラメータについては、付録 A「標準のデ フォルト パラメータ」を参照してください。

| パラメータ                                    | パラメータ<br>番号 | デフォルト   | ページ<br>番号 |
|------------------------------------------|-------------|---------|-----------|
| UPC/EAN                                  |             |         |           |
| UPC-A                                    | 1           | 有効      | 15-8      |
| UPC-E                                    | 2           | 有効      | 15-8      |
| UPC-E1                                   | 12          | 無効      | 15-9      |
| EAN-8/JAN 8                              | 4           | 有効      | 15-9      |
| EAN-13/JAN 13                            | 3           | 有効      | 15-10     |
| Bookland EAN                             | 83          | 無効      | 15-10     |
| Bookland ISBN フォーマット                     | 576         | ISBN-10 | 15-11     |
| UPC/EAN/JAN サプリメンタルの読み取り (2 桁および<br>5 桁) | 16          | 無視      | 15-12     |
| ユーザー プログラマブル サプリメンタル                     |             |         | 15-15     |
| サプリメンタル 1:                               | 579         | 000     |           |
| サプリメンタル 2:                               | 580         | 000     |           |
| UPC/EAN/JAN サプリメンタルの読み取り繰返回数             | 80          | 10      | 15-15     |
| UPC/EAN/JAN サプリメンタル AIM ID の読み取り         | 672         | 結合      | 15-16     |
| UPC 縮小クワイエット ゾーン                         | 1289        | 無効      | 15-17     |
| UPC-A チェック ディジットを転送                      | 40          | 有効      | 15-17     |
| UPC-E チェック ディジットを転送                      | 41          | 有効      | 15-18     |
| UPC-E1 チェック ディジットを転送                     | 42          | 有効      | 15-18     |

| パラメータ                                           | パラメータ<br>番号 | デフォルト            | ページ<br>番号 |
|-------------------------------------------------|-------------|------------------|-----------|
| UPC-A プリアンブル                                    | 34          | システム<br>キャラクタ    | 15-19     |
| UPC-E プリアンブル                                    | 35          | システム キャラクタ       | 15-20     |
| UPC-E1 プリアンブル                                   | 36          | システム キャラクタ       | 15-21     |
| UPC-E から UPC-A フォーマットへの変換                       | 37          | 無効               | 15-22     |
| UPC-E1 から UPC-A フォーマットへの変換                      | 38          | 無効               | 15-22     |
| EAN-8/JAN-8 拡張                                  | 39          | 無効               | 15-23     |
| UCC クーポン拡張コード                                   | 85          | 無効               | 15-23     |
| クーポン レポート                                       | 730         | 新クーポン<br>フォーマット  | 15-24     |
| ISSN EAN                                        | 617         | 無効               | 15-24     |
| Code 128                                        | 1           |                  |           |
| Code 128                                        | 8           | 有効               | 15-25     |
| Code 128 の読み取り桁数設定                              | 209、210     | 任意長              | 15-25     |
| GS1-128 ( 旧 UCC/EAN-128)                        | 14          | 有効               | 15-27     |
| ISBT 128                                        | 84          | 有効               | 15-27     |
| ISBT 連結                                         | 577         | 無効               | 15-28     |
| ISBT テーブルのチェック                                  | 578         | 有効               | 15-29     |
| ISBT 連結の読み取り繰返回数                                | 223         | 10               | 15-29     |
| Code 128 セキュリティ レベル                             | 751         | セキュリティ レベ<br>ル 1 | 15-30     |
| Code 128 縮小クワイエット ゾーン                           | 1208        | 無効               | 15-31     |
| Code 128 <fnc4> の無視</fnc4>                      | 1254        | 無効               | 15-31     |
| Code 39                                         | 1           |                  |           |
| Code 39                                         | 0           | 有効               | 15-32     |
| Trioptic Code 39                                | 13          | 無効               | 15-32     |
| Code 39 から Code 32 への変換 (Italian Pharmacy Code) | 86          | 無効               | 15-33     |
| Code 32 プリフィックス                                 | 231         | 無効               | 15-33     |
| Code 39 の読み取り桁数設定                               | 18、19       | 2 ~ 55           | 15-34     |
| Code 39 チェック ディジットの確認                           | 48          | 無効               | 15-35     |

| パラメータ                              | パラメータ<br>番号 | デフォルト            | ページ<br>番号 |
|------------------------------------|-------------|------------------|-----------|
| <br>Code 39 チェック ディジットの転送          | 43          | 無効               | 15-35     |
| Code 39 Full ASCII 変換              | 17          | 無効               | 15-36     |
| Code 39 セキュリティ レベル                 | 750         | セキュリティ レベ<br>ル 1 | 15-37     |
| Code 39 縮小クワイエット ゾーン               | 1209        | 無効               | 15-38     |
| Code 39 のバッファ                      | 113         | 無効               | 15-39     |
| Code 93                            |             |                  |           |
| Code 93                            | 9           | 無効               | 15-41     |
| Code 93 の読み取り桁数設定                  | 26、27       | 4 ~ 55           | 15-42     |
| Code 11                            |             |                  |           |
| Code 11                            | 10          | 無効               | 15-43     |
| Code 11 の読み取り桁数を設定する               | 28、29       | 4 ~ 55           | 15-44     |
| Code 11 チェック ディジットの確認              | 52          | 無効               | 15-45     |
| Code 11 チェック ディジットの転送              | 47          | 無効               | 15-46     |
| Interleaved 2 of 5 (ITF)           |             |                  | <u> </u>  |
| Interleaved 2 of 5 (ITF)           | 6           | 有効               | 15-47     |
| Interleaved 2 of 5 の読み取り桁数設定       | 22、23       | 6 ~ 55           | 15-47     |
| Interleaved 2 of 5 チェック ディジットの確認   | 49          | 無効               | 15-49     |
| Interleaved 2 of 5 チェック ディジットを転送する | 44          | 無効               | 15-49     |
| Interleaved 2 of 5 から EAN 13 への変換  | 82          | 無効               | 15-50     |
| 12 of 5 のセキュリティ レベル                | 1121        | セキュリティ レベ<br>ル 1 | 15-51     |
| I 2 of 5 縮小クワイエット ゾーン              | 1210        | 無効               | 15-52     |
| Discrete 2 of 5 (DTF)              |             |                  | <u> </u>  |
| Discrete 2 of 5                    | 5           | 無効               | 15-53     |
| Discrete 2 of 5 の読み取り桁数設定          | 20、21       | 12               | 15-53     |
| Codabar (NW - 7)                   | 1           |                  | <u>.</u>  |
| Codabar                            | 7           | 無効               | 15-55     |
| Codabar の読み取り桁数設定                  | 24、25       | 5 ~ 55           | 15-56     |
| CLSI 編集                            | 54          | 無効               | 15-57     |

| パラメータ                                      | パラメータ<br>番号 | デフォルト         | ページ<br>番号 |
|--------------------------------------------|-------------|---------------|-----------|
| NOTIS 編集                                   | 55          | 無効            | 15-57     |
| Codabar の大文字または小文字のスタート / ストップ<br>キャラクタの転送 | 855         | 大文字           | 15-58     |
| MSI                                        | I           |               | 1         |
| MSI                                        | 11          | 無効            | 15-59     |
| MSI の読み取り桁数設定                              | 30、31       | 4 ~ 55        | 15-59     |
| MSI チェック ディジット                             | 50          | 1             | 15-61     |
| MSI チェック ディジットの転送                          | 46          | 無効            | 15-61     |
| MSI チェック ディジットのアルゴリズム                      | 51          | Mod 10/Mod 10 | 15-62     |
| Chinese 2 of 5                             |             | 1             | 1         |
| Chinese 2 of 5                             | 408         | 無効            | 15-62     |
| Matrix 2 of 5                              |             | 1             | 1         |
| Matrix 2 of 5                              | 618         | 無効            | 15-63     |
| Matrix 2 of 5 の読み取り桁数                      | 619、620     | 1長さ-14        | 15-64     |
| Matrix 2 of 5 チェック ディジット                   | 622         | 無効            | 15-65     |
| Matrix 2 of 5 チェック ディジットを転送                | 623         | 無効            | 15-65     |
| Korean 3 of 5                              |             | -             |           |
| Korean 3 of 5                              | 581         | 無効            | 15-66     |
| 反転 1D                                      |             |               |           |
| 反転 1D                                      | 586         | 標準            | 15-67     |
| 郵便コード                                      | l           |               | ·         |
| US Postnet                                 | 89          | 無効            | 15-68     |
| US Planet                                  | 90          | 無効            | 15-68     |
| US Postal チェック ディジットを転送                    | 95          | 有効            | 15-69     |
| UK Postal                                  | 91          | 無効            | 15-69     |
| UK Postal チェック ディジットを転送                    | 96          | 有効            | 15-70     |
| Japan Postal                               | 290         | 無効            | 15-70     |
| Australia Post                             | 291         | 無効            | 15-71     |
| Australia Post フォーマット                      | 718         | 自動識別          | 15-72     |

| パラメータ                                           | パラメータ<br>番号 | デフォルト                                                          | ページ<br>番号 |
|-------------------------------------------------|-------------|----------------------------------------------------------------|-----------|
| Netherlands KIX Code                            | 326         | 無効                                                             | 15-73     |
| USPS 4CB/One Code/Intelligent Mail              | 592         | 無効                                                             | 15-73     |
| UPU FICS Postal                                 | 611         | 無効                                                             | 15-74     |
| Mailmark                                        | 1337        | 無効                                                             | 15-74     |
| GS1 DataBar                                     |             |                                                                | <u>.</u>  |
| GS1 DataBar-14                                  | 338         | 有効                                                             | 15-75     |
| GS1 DataBar Limited<br>医療以外向けの設定<br>医療向けの設定     | 339         | 無効<br>有効                                                       | 15-75     |
| GS1 DataBar Expanded                            | 340         | 有効                                                             | 15-76     |
| GS1 DataBar Limited のセキュリティ レベル                 | 728         | レベル 3                                                          | 15-77     |
| GS1 DataBar を UPC/EAN に変換                       | 397         | 無効                                                             | 15-78     |
| Composite                                       |             |                                                                |           |
| Composite CC-C<br>医療以外向けの設定<br>医療向けの設定          | 341         | 無効<br>有効                                                       | 15-79     |
| Composite CC-A/B<br>医療以外向けの設定<br>医療向けの設定        | 342         | 無効<br>有効                                                       | 15-79     |
| Composite TLC-39                                | 371         | 無効                                                             | 15-80     |
| UPC Composite モード                               | 344         | リンクしない                                                         | 15-80     |
| Composite ビープ モード<br>医療以外向けの設定<br>医療向けの設定       | 398         | コード タイプを読<br>み取るたびにビー<br>プ音を鳴らす<br>両方を読み取り後<br>1 回ビープ音を鳴<br>らす | 15-81     |
| UCC/EAN Composite コードの GS1-128 エミュレー<br>ション モード | 427         | 無効                                                             | 15-81     |
| 2D パーコード                                        | 1           |                                                                |           |
| PDF417                                          | 15          | 有効                                                             | 15-82     |
| MicroPDF417                                     | 227         | 無効                                                             | 15-82     |
| Code 128 エミュレーション                               | 123         | 無効                                                             | 15-83     |

| パラメータ                                  | パラメータ<br>番号 | デフォルト         | ページ<br>番号 |
|----------------------------------------|-------------|---------------|-----------|
| Data Matrix                            | 292         | 有効            | 15-84     |
| Data Matrix 反転<br>医療以外向けの設定<br>医療向けの設定 | 588         | 標準<br>反転の自動検出 | 15-84     |
| GS1 Data Matrix                        | 1336        | 無効            | 15-85     |
| Maxicode                               | 294         | 無効            | 15-85     |
| QR Code                                | 293         | 有効            | 15-86     |
| GS1 QR                                 | 1343        | 無効            | 15-86     |
| MicroQR                                | 573         | 有効            | 15-87     |
| Aztec                                  | 574         | 有効            | 15-88     |
| Aztec 反転                               | 589         | 標準            | 15-88     |
| Han Xin                                | 1167        | 無効            | 15-89     |
| Han Xin 反転                             | 1168        | 標準            | 15-89     |
| シンボル体系特有のセキュリティ レベル                    |             |               |           |
| リダンダンシー レベル                            | 78          | 1             | 15-90     |
| セキュリティ レベル                             | 77          | 1             | 15-92     |
| 1D クワイエット ゾーン レベル                      | 1288        | 1             | 15-93     |
| キャラクタ間ギャップ サイズ                         | 381         | 通常            | 15-94     |
| バージョン通知                                |             |               |           |
| バージョン通知                                | なし          | なし            | 15-94     |
| Macro PDF                              |             |               |           |
| Macro PDF バッファのフラッシュ                   | なし          | なし            | 15-95     |
| Macro PDF エントリの中止                      | なし          | なし            | 15-95     |

## 15 - 8 DS6878 プロダクト リファレンス ガイド

## **UPC/EAN**

UPC-A の有効化 / 無効化

## パラメータ番号1

UPC-A を有効または無効にするには、以下の該当するバーコードをスキャンします。

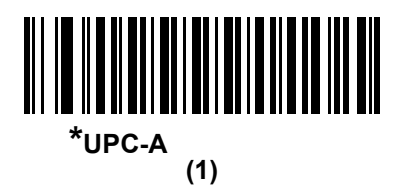

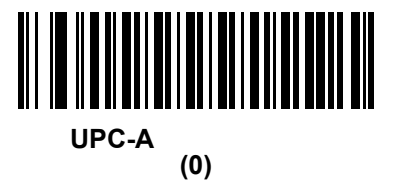

UPC-E の有効化 / 無効化

パラメータ番号2

UPC-E を有効または無効にするには、以下の該当するバーコードをスキャンします。

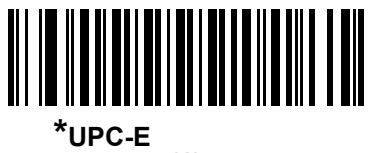

(1)

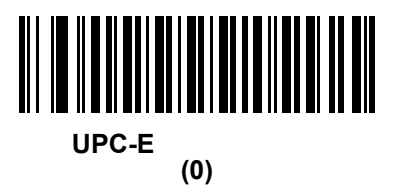

UPC-E1 の有効化 / 無効化

## パラメータ番号 12

UPC-E1 はデフォルトでは無効です。

UPC-E1 を有効または無効にするには、以下の該当するバーコードをスキャンします。

✓ 注 UPC-E1 は、UCC (Uniform Code Council) 承認のシンボル体系ではありません。

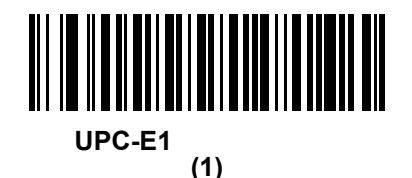

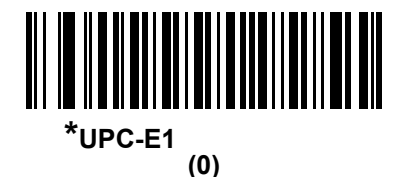

EAN-8/JAN-8 の有効化 / 無効化

パラメータ番号4

EAN-8/JAN-8 を有効または無効にするには、以下の該当するバーコードをスキャンします。

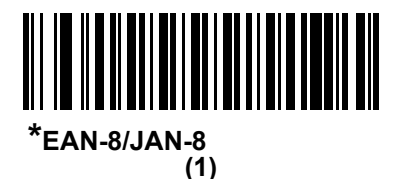

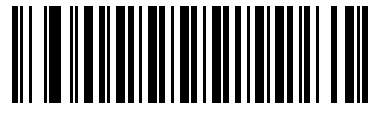

EAN-8/JAN-8 を無効にする (0) 15 - 10 DS6878 プロダクト リファレンス ガイド

## EAN-13/JAN-13 の有効化 / 無効化

## パラメータ番号3

EAN-13/JAN-13 を有効または無効にするには、以下の該当するバーコードをスキャンします。

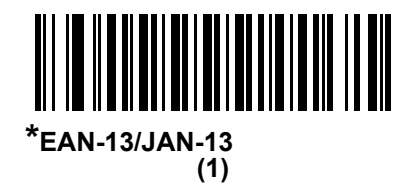

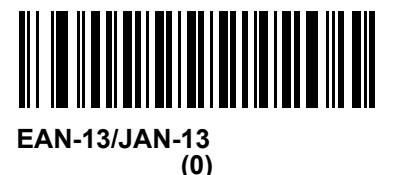

## Bookland EAN の有効化 / 無効化

## パラメータ番号 83

Bookland EAN を有効または無効にするには、以下の該当するバーコードをスキャンします。

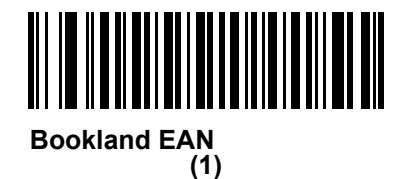

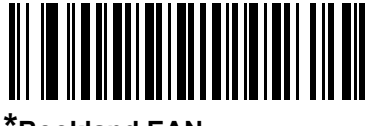

<sup>\*</sup>Bookland EAN を無効にする (0)

 $\checkmark$ 

注

Bookland EAN を有効にする場合は、15-11 ページの「Bookland ISBN フォーマット」を選択します。また、15-12 ページの「UPC/EAN/JAN サプリメンタルの読み取り」の、「UPC/EAN サプリメンタルの読み取り」、「UPC/EAN サプリメンタルを自動認識する」、または「978/979 サプリメンタル モードを有効にする」のいずれかも選択します。

## Bookland ISBN フォーマット

## パラメータ番号 576

**15-10 ページの「Bookland EAN の有効化 / 無効化」**を使用して Bookland EAN を有効にした場合、次のいず れかのフォーマットの Bookland データを選択します。

- Bookland ISBN-10 デジタル スキャナは、下位互換性用の特殊な Bookland チェック ディジットを備 えた従来の 10 桁形式で、978 で始まる Bookland データをレポートします。このモードでは、979 で始 まるデータは Bookland とは見なされません。
- Bookland ISBN-13 デジタル スキャナは、2007 ISBN-13 プロトコル対応の 13 桁形式で、978 または 979 で始まる Bookland データを EAN-13 としてレポートします。

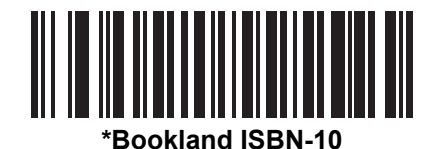

(0)

Bookland ISBN-13 (1)

 $\checkmark$ 

注

Bookland EAN を適切に使用するには、まず 15-10 ページの「Bookland EAN の有効化 / 無効化」を使用 して、Bookland EAN を有効にします。次に、15-12 ページの「UPC/EAN/JAN サプリメンタルの読み取 リ」で「UPC/EAN サプリメンタルの読み取り」、「UPC/EAN サプリメンタルを自動認識する」、または 「978/979 サプリメンタル モードを有効にする」のいずれかを選択します。

## UPC/EAN/JAN サプリメンタルの読み取り

#### パラメータ番号16

サプリメンタルは、特定のフォーマット変換に従って追加されるバーコードです (例、UPC A+2、UPC E+2、 EAN 13+2)。次のオプションから選択できます。

- 「サプリメンタル コード付き UPC/EAN を無視する」を選択し、デジタル スキャナに UPC/EAN プラ ス サプリメンタル シンボルが表示されている場合、デジタル スキャナは UPC/EAN を読み取り、サプ リメンタル キャラクタを無視します。
- 「サプリメンタル コード付き UPC/EAN を読み取る」を選択した場合、サプリメンタル キャラクタ付き UPC/EAN シンボルのみが読み取られ、サプリメンタルがないシンボルは無視されます。
- 「UPC/EAN サプリメンタルを自動認識する」を選択した場合、サプリメンタル キャラクタ付き UPC/EAN シンボルは直ちに読み取られます。シンボルにサプリメンタルがない場合、デジタル スキャナはサプリ メンタルがないことを確認するために、15-15 ページの「UPC/EAN/JAN サプリメンタルの読み取り繰 返回数」で設定された回数だけバーコードを読み取ってから、このデータを転送します。
- 次のサプリメンタル モード オプションのいずれかを選択した場合、デジタル スキャナは、サプリメン タル キャラクタを含んだプリフィックスで始まる EAN-13 バーコードを直ちに転送します。シンボルに サプリメンタルがない場合、デジタル スキャナはサプリメンタルがないことを確認するために、15-15 ページの「UPC/EAN/JAN サプリメンタルの読み取り繰返回数」で設定された回数だけバーコードを読 み取ってから、このデータを転送します。デジタル スキャナでは、プリフィックスを含まない UPC/EAN バーコードは直ちに転送されます。
  - 378/379 サプリメンタル モードを有効にする
  - 978/979 サプリメンタル モードを有効にする
- 注 「978/979 サプリメンタル モード」を選択し、Bookland EAN バーコードをスキャンしている場合、15-10 ページの「Bookland EAN の有効化 / 無効化」を参照して Bookland EAN を有効にし、15-11 ページの 「Bookland ISBN フォーマット」を使用してフォーマットを選択します。
  - ・ 977 サプリメンタル モードを有効にする
  - 414/419/434/439 サプリメンタル モードを有効にする
  - ・ 491 サプリメンタル モードを有効にする
  - スマート サプリメンタル モードを有効にする 前述したプリフィックスで始まる EAN-13 バーコードに適用されます。
  - サプリメンタル ユーザー プログラマブル タイプ1-ユーザーが定義した3桁のプリフィックスで始まる EAN-13 バーコードに適用されます。15-15ページの「ユーザープログラマブルサプリメンタル」を使用して3桁のプリフィックスを設定します。
  - サプリメンタル ユーザー プログラマブル タイプ1 および2-ユーザーが定義した2つある3桁のプリフィックスのいずれかで始まる EAN-13 バーコードに適用されます。この3桁のプリフィックスは、15-15ページの「ユーザー プログラマブルサプリメンタル」を使用して設定します。
  - スマート サプリメンタル プラス ユーザー プログラマブル1-前述したプリフィックスか、または 15-15 ページの「ユーザー プログラマブル サプリメンタル」を使用してユーザーが定義したプリ フィックスで始まる EAN-13 バーコードに適用されます。
  - スマート サプリメンタル プラス ユーザー プログラマブル 1 および 2 前述したプリフィックスか、 または 15-15 ページの「ユーザー プログラマブル サプリメンタル」を使用してユーザーが定義した 2 つのプリフィックスのいずれかで始まる EAN-13 バーコードに適用されます。
  - 注 無効なデータ転送となるリスクを最小限に抑えるため、サプリメンタル キャラクタの読み取りか無視の いずれかを選択します。

UPC/EAN/JAN サプリメンタルの読み取り(続き)

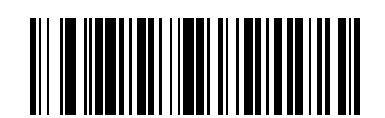

サプリメンタル コード付き UPC/EAN/JAN のみを 読み取る (1)

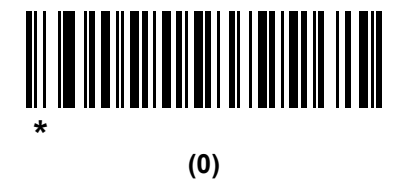

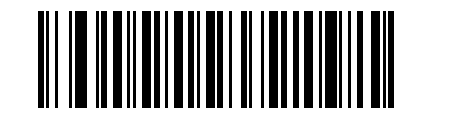

UPC/EAN/JAN サプリメンタルを自動認識する (2)

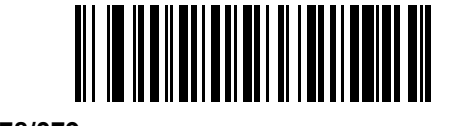

378/379 サプリメンタル モードを有効にする (4)

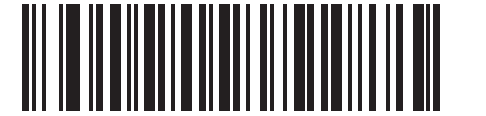

978/979 サプリメンタル モードを有効にする (5)

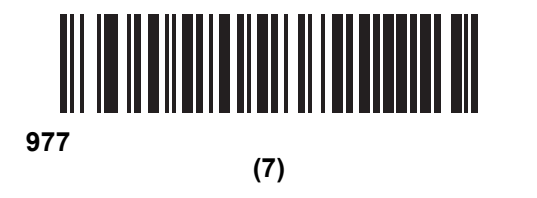

15 - 14 DS6878 プロダクト リファレンス ガイド

UPC/EAN/JAN サプリメンタルの読み取り(続き)

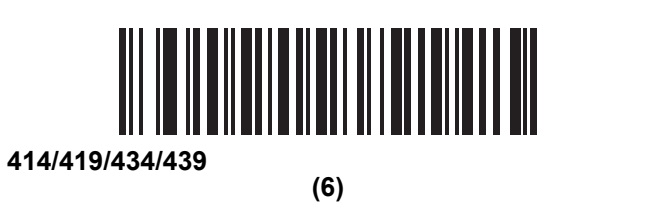

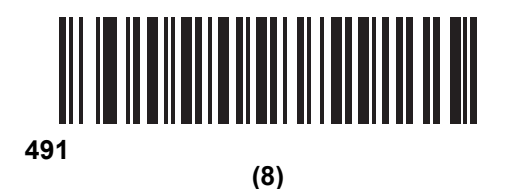

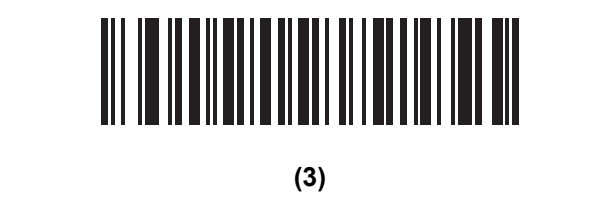

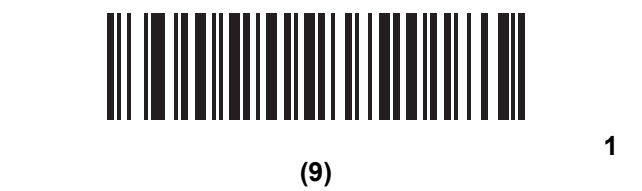

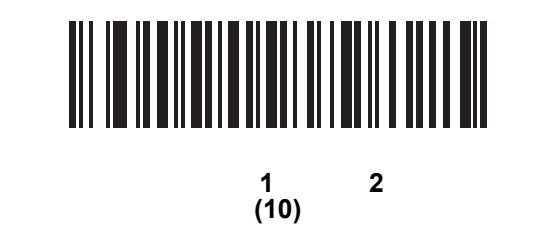

スマート サプリメンタル プラス ユーザー プログラム可能 1 (11)

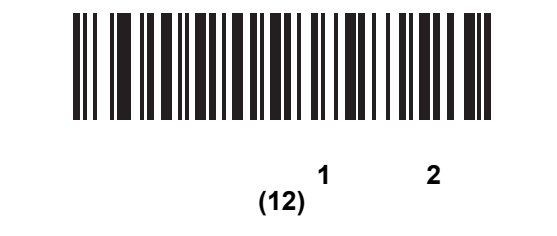

ユーザー プログラマブル サプリメンタル

サプリメンタル 1: パラメータ番号 579

サプリメンタル 2: パラメータ番号 580

**15-12 ページの「UPC/EAN/JAN サプリメンタルの読み取り」**でユーザー プログラマブルなサプリメンタル オプションのいずれかを選択した場合、3 桁のプリフィックスを設定するには、「**ユーザー プログラマブル サ プリメンタル 1**」を選択します。次に、D-1 ページ から始まる数値バーコードを使用して 3 桁を選択します。 別の 3 桁のプリフィックスを設定するには、「ユーザー プログラマブル サプリメンタル 2」を選択します。次 に、D-1 ページ から始まる数値バーコードを使用して 3 桁を選択します。それぞれのデフォルトは 000 (ゼロ) です。

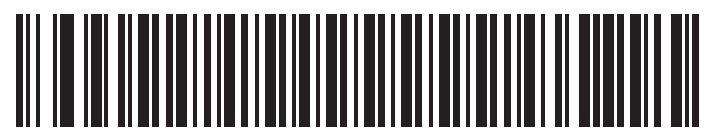

ユーザー プログラマブル サプリメンタル 1

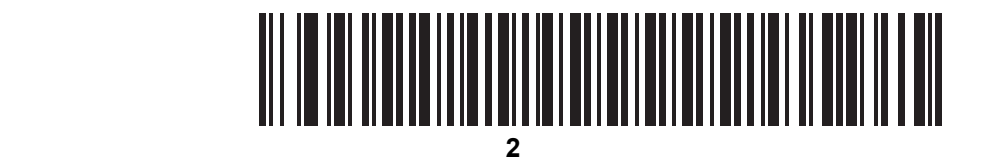

## UPC/EAN/JAN サプリメンタルの読み取り繰返回数

パラメータ番号 80

「UPC/EAN/JAN サプリメンタルを自動認識する」を選択した場合、転送の前に、サプリメンタルなしのシン ボルを指定した回数で繰り返し読み取ります。範囲は2~30回です。サプリメンタル付きとなしのタイプが 混在している UPC/EAN/JAN シンボルを読み取る際には、5回以上の値を設定するようお勧めします。デフォ ルトは10です。

以下のバーコードをスキャンし、読み取り繰返回数を設定します。次に、付録 D「数値バーコード」に載って いる 2 つの数値バーコードをスキャンします。1 桁の数字には、先頭にゼロを入力します。操作を間違ったと きや、選択した設定を変更する場合は、D-3 ページの「キャンセル」をスキャンします。

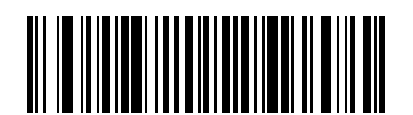

UPC/EAN/JAN サプリメンタルの読み取り繰返回数

## UPC/EAN/JAN サプリメンタルの AIM ID フォーマット

## パラメータ番号 672

AIM ID を有効にしてサプリメンタル コード付き UPC/EAN/JAN バーコードを転送するときの出力フォーマッ トを選択します。

- 分離:サプリメンタル コード付き UPC/EAN は、]E<0 または 4>< データ>]E<1 または 2>[ サプリメンタ ル データ ] のフォーマットで転送されます。
- 結合:サプリメンタル コード付き EAN-8 は ]E4< データ >]E<1 または 2>[ サプリメンタル データ ] の フォーマットで転送されます。他のすべてのサプリメンタル コード付き UPC/EAN は ]E3< データ + サ プリメンタル > として転送されます。
- 分離転送:サプリメンタル コード付き UPC/EAN は分離された AIM ID で個別に転送されます。次に例を示します。

]E<0 または 4>< データ > ]E<1 または 2>[ サプリメンタル データ ]

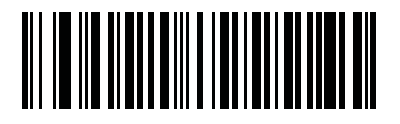

分離 (0)

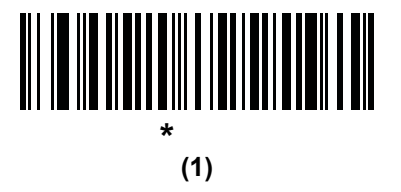

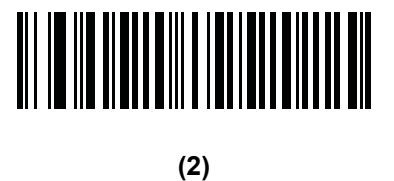

UPC 縮小クワイエット ゾーン

#### パラメータ番号 1289

縮小クワイエット ゾーンを含む UPC バーコードの読み取りを有効または無効にする場合は、次のバーコードのいずれかをスキャンします。 [有効]を選択する場合は、15-93 ページの「1D クワイエット ゾーン レベル」を選択します。

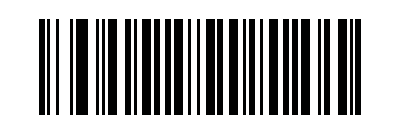

UPC 縮小クワイエット ゾーンを有効にする (1)

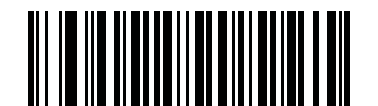

\*UPC 縮小クワイエット ゾーンを無効にする (0)

## UPC-A チェック ディジットを転送

## パラメータ番号 40

チェック ディジットとは、シンボルの最後のキャラクタで、データの整合性を検証するために使用されます。 以下の該当するバーコードをスキャンし、バーコード データを UPC-A チェック ディジット付きまたはなし で転送します。データの整合性の保証を常に確認します。

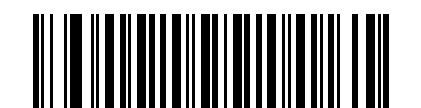

<sup>\*</sup>UPC-A チェック ディジットを転送 (1)

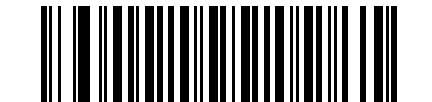

UPC-A チェック ディジットを転送しない (0)

## UPC-E チェック ディジットを転送

## パラメータ番号 41

チェック ディジットとは、シンボルの最後のキャラクタで、データの整合性を検証するために使用されます。 以下の該当するバーコードをスキャンし、バーコード データを UPC-E チェック ディジット付きまたはなし で転送します。データの整合性の保証を常に確認します。

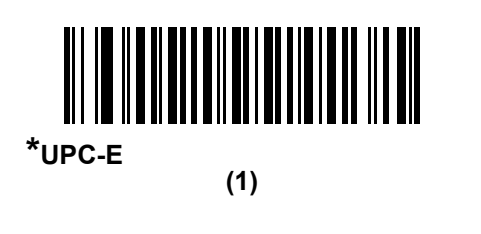

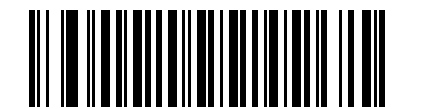

UPC-E チェック ディジットを転送しない (0)

## UPC-E1 チェック ディジットを転送

#### パラメータ番号 42

チェック ディジットとは、シンボルの最後のキャラクタで、データの整合性を検証するために使用されます。 以下の該当するバーコードをスキャンし、バーコード データを UPC-E1 チェック ディジット付きまたはなし で転送します。データの整合性の保証を常に確認します。

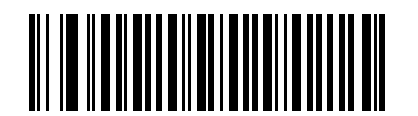

<sup>\*</sup>UPC-E1 チェック ディジットを転送 (1)

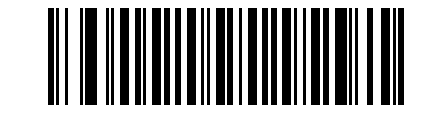

UPC-E1 チェック ディジットを転送しない (0) UPC-A プリアンブル

## パラメータ番号 34

プリアンブル キャラクタは、UPC シンボルの一部であり、カントリー コードおよびシステム キャラクタを 含んでいます。UPC-A プリアンブルをホスト デバイスに転送するオプションは 3 つあります。 システム キャ ラクタのみを転送、システム キャラクタとカントリー コード (米国の「0」)を転送、プリアンブルを転送し ない、です。ホスト システムに一致する適切なオプションを選択します。

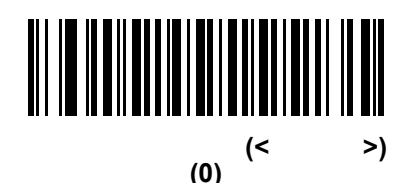

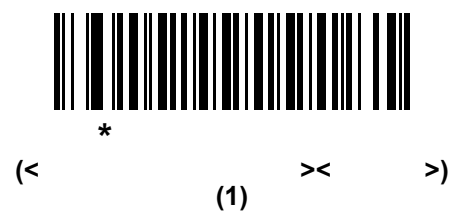

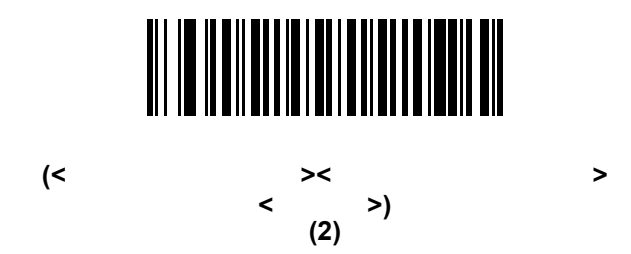

15 - 20 DS6878 プロダクト リファレンス ガイド

UPC-E プリアンブル

## パラメータ番号 35

プリアンブル キャラクタは、UPC シンボルの一部であり、カントリー コードおよびシステム キャラクタを 含んでいます。UPC-E プリアンブルをホスト デバイスに転送するオプションは 3 つあります。 システム キャ ラクタのみを転送、システム キャラクタとカントリー コード (米国の「0」)を転送、プリアンブルを転送し ない、です。ホスト システムに一致する適切なオプションを選択します。

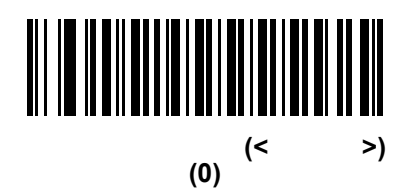

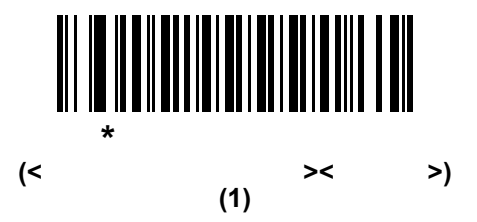

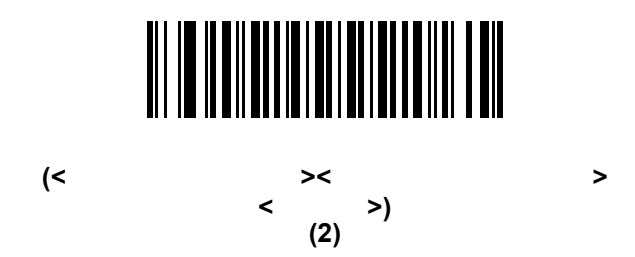

UPC-E1 プリアンブル

## パラメータ番号 36

プリアンブル キャラクタは、UPC シンボルの一部であり、カントリー コードおよびシステム キャラクタを 含んでいます。UPC-E1 プリアンブルをホスト デバイスに転送するオプションは3つあります。システム キャ ラクタのみを転送、システム キャラクタとカントリー コード(米国の「0」)を転送、プリアンブルを転送し ない、です。ホスト システムに一致する適切なオプションを選択します。

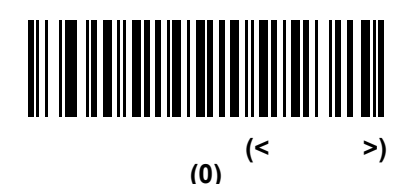

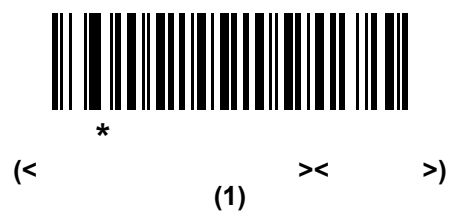

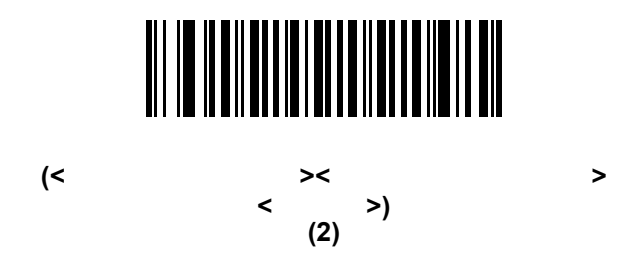

15 - 22 DS6878 プロダクト リファレンス ガイド

## UPC-EをUPC-Aに変換する

#### パラメータ番号 37

転送前に UPC-E(ゼロ抑制)読み取りデータを UPC-A フォーマットに変換するには、このオプションを有効 にします。変換後、データは UPC-A フォーマットに従い、UPC-A プログラミング選択(例、プリアンブル、 チェック ディジット)の影響を受けます。

UPC-E 読み取りデータを UPC-E データとして変換なしで転送するには、このパラメータを無効にします。

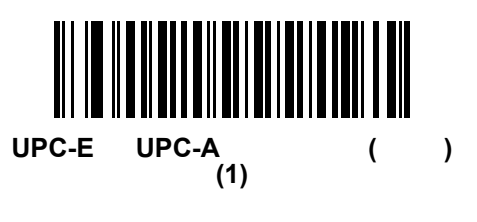

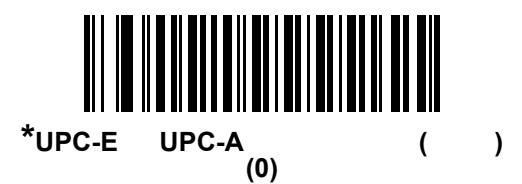

## UPC-E1をUPC-Aに変換する

### パラメータ番号 38

転送前に UPC-E1 読み取りデータを UPC-A フォーマットに変換するには、このパラメータを有効にします。 変換後、データは UPC-A フォーマットに従い、UPC-A プログラミング選択( 例、プリアンブル、チェック ディジット ) の影響を受けます。

UPC-E1 読み取りデータを UPC-E1 データとして変換なしで転送するには、このパラメータを無効にします。

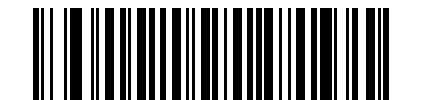

UPC-E1 を UPC-A に変換する(有効) (1)

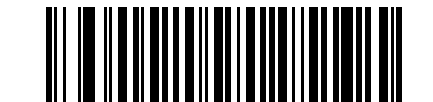

<sup>\*</sup>UPC-E1 を UPC-A に変換しない(無効) (0)
### EAN-8/JAN-8 拡張

### パラメータ番号 39

読み取った EAN-8 シンボルが EAN-13 シンボルと互換性を持つように、先頭にゼロを 5 つ追加するには、 このパラメータを有効にします。

EAN-8 シンボルをそのまま転送するには、このパラメータを無効にします。

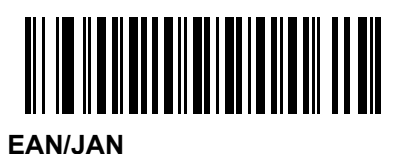

(1)

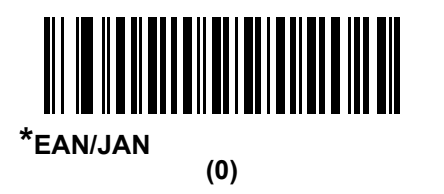

## UCC クーポン拡張コード

### パラメータ番号 85

「5」で始まる UPC-A バーコード、「99」で始まる EAN-13 バーコード、UPC-A/GS1-128 クーポン コードを 読み取るには、このパラメータを有効にします。すべてのタイプのクーポン コードをスキャンするには、 UPCA、EAN-13、GS1-128 を有効にする必要があります。

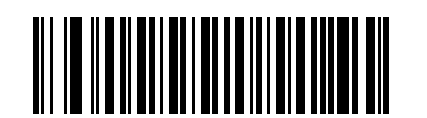

UCC クーポン拡張コードを有効にする (1)

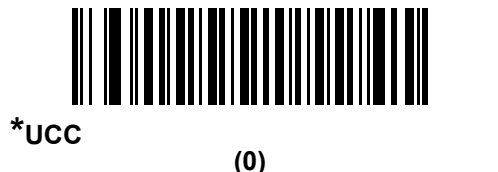

 注 クーポン コードの GS1-128(右半分)の自動識別を制御する場合、15-15 ページの「UPC/EAN/JAN サ プリメンタルの読み取り繰返回数」を参照してください。 15 - 24 DS6878 プロダクト リファレンス ガイド

クーポン レポート

### パラメータ番号 730

オプションを選択して、サポートするクーポン フォーマットのタイプを決定します。

- UPC-A/GS1-128 と EAN-13/GS1-128 のクーポン コードを読み取るには、「旧クーポン フォーマット」を 選択します。
- UPC-A/GS1-DataBar と EAN-13/GS1-DataBar のクーポン コードを読み取るには、「新クーポン フォー マット」を選択します。
- •「自動識別クーポンフォーマット」を選択すると、デジタルスキャナは新旧両方のクーポンコードをサポートします。

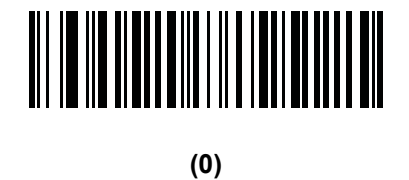

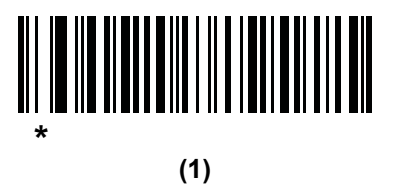

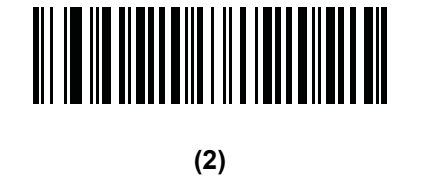

## **ISSN EAN**

パラメータ番号 617

ISSN EAN を有効または無効にするには、以下の該当するバーコードをスキャンします。

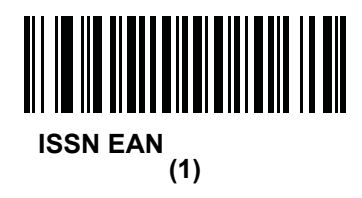

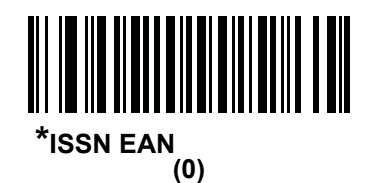

### **Code 128**

## Code 128 を有効 / 無効にする

### パラメータ番号8

Code 128 を有効または無効にするには、以下の該当するバーコードをスキャンします。

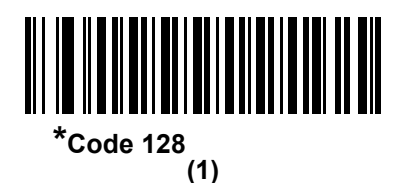

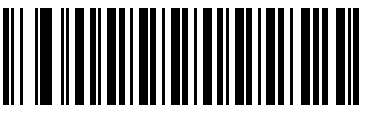

Code 128 を無効にする (0)

### Code 128 の読み取り桁数を設定する

#### パラメータ番号 L1 = 209、L2 = 210

コードの読み取り桁数は、そのコードが含むチェック ディジットをはじめ、キャラクタ数(人間が読み取れるキャラクタの数)を参照します。Code 128 の読み取り桁数を、任意長、1 または 2 種類の読み取り桁数、または指定範囲内の読み取り桁数に設定します。

▶ 注 異なるバーコード タイプの読み取り桁数を設定するとき、1桁の数字の先頭にはゼロを入力します。

- 1 種類の読み取り桁数 読み取り桁数が1 種類の Code 128 シンボルだけを読み取ります。読み取り桁数は、付録 D「数値パーコード」から選択します。たとえば、14 文字の Code 128 シンボルだけを読み取るには、「Code 128 1 種類の読み取り桁数」を選択し、次に、1、4 をスキャンします。操作を間違ったときや、選択した設定を変更する場合は、D-3 ページの「キャンセル」をスキャンします。
- 2 種類の読み取り桁数 選択した 2 種類の読み取り桁数のいずれかを含む Code 128 シンボルだけを 読み取ります。読み取り桁数は、付録 D「数値バーコード」から選択します。たとえば、2 文字または 14 文字の Code 128 シンボルだけを読み取るには、「Code 128 - 2 種類の読み取り桁数」を選択し、0、 2、1、4 をスキャンします。操作を間違ったときや、選択した設定を変更する場合は、D-3 ページの 「キャンセル」をスキャンします。
- 指定範囲内 指定された範囲内の読み取り桁数の Code 128 シンボルを読み取ります。読み取り桁数 は、付録 D「数値バーコード」から選択します。たとえば、4 ~ 12 桁の範囲を指定する場合は、「Code 128 - 指定範囲内」を選択し、次 に 0、4、1、2 をスキャンします。指定する数字が1桁の場合は、最初 に必ずゼロをスキャンしてください。操作を間違ったときや、選択した設定を変更する場合は、D-3 ページの「キャンセル」をスキャンします。
- 任意長 デジタル スキャナの機能が許す範囲で任意の読み取り桁数の Code 128 シンボルを読み取るには、このオプションを選択します。

15 - 26 DS6878 プロダクト リファレンス ガイド

Code 128 の読み取り桁数を設定する(続き)

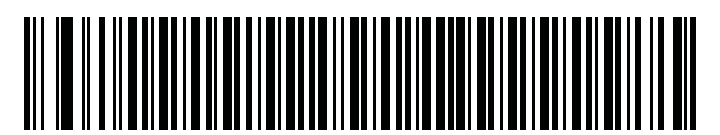

Code 128 - 1 種類の読み取り桁数

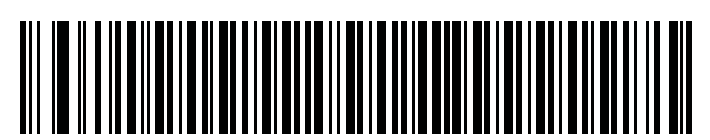

Code 128 - 2 種類の読み取り桁数

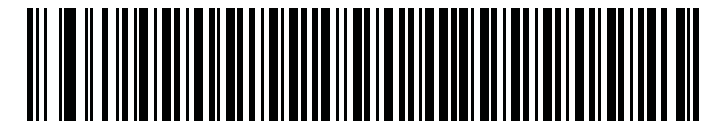

Code 128 - 指定範囲内

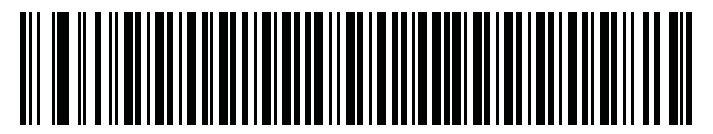

\*Code 128 - 任意の 読み取り桁数

GS1-128 (以前の UCC/EAN-128)を有効 / 無効にする

## パラメータ番号14

GS1-128 を有効または無効にするには、以下の該当するバーコードをスキャンします。

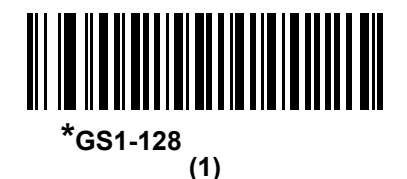

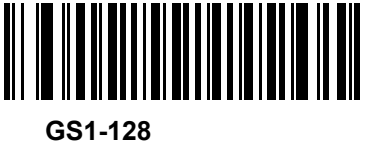

(0)

# ISBT 128 を有効 / 無効にする

### パラメータ番号 84

ISBT 128 は血液バンク業界で使用される Code 128 の一種です。ISBT 128 を有効または無効にするには、 以下のバーコードをスキャンします。必要に応じて、ホストは ISBT データを連結する必要があります。

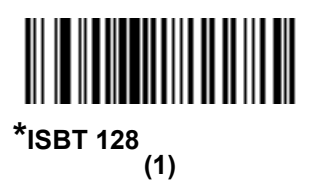

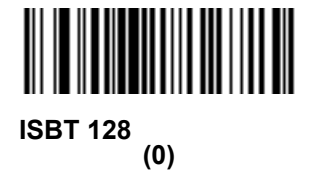

### ISBT 連結

### パラメータ番号 577

ISBT コード タイプのペアの連結のためのオプションを選択します。

- 「ISBT 連結を無効にする」を選択した場合、デジタル スキャナは検出された ISBT コードを連結しません。
- •「ISBT 連結を有効にする」を選択した場合、デジタル スキャナが ISBT コードを読み取り、連結する には、ISBT コードが2つ以上必要です。デジタル スキャナは1つの ISBT シンボルを読み取りません。
- 「ISBT 連結を自動識別する」を選択すると、デジタル スキャナでは ISBT コードのペアが直ちに読み取られ、連結されます。ISBT シンボルが1つしかない場合、デジタル スキャナでは、15-29 ページの「ISBT 連結の読み取り繰返回数」の手順で設定した回数分シンボルを読み取ってから、そのデータを転送して、他に ISBT シンボルがないことを確認します。

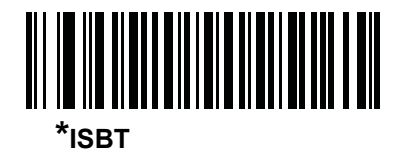

(0)

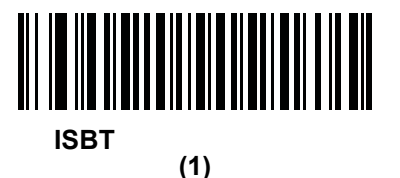

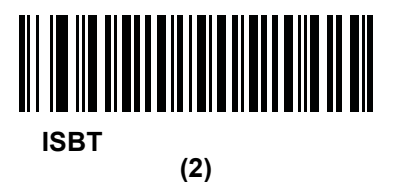

## ISBT テーブルのチェック

### パラメータ番号 578

ISBT の仕様には、一般的にペアで使用される ISBT バーコードのいくつかのタイプがリストされたテーブル が含まれています。「ISBT 連結」を「有効」に設定した場合は、「ISBT テープルのチェック」を有効にして、 このテーブル内にあるペアのみを連結します。ISBT コードの他のタイプは連結されません。

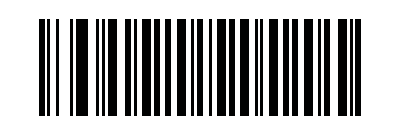

\*ISBT テーブルのチェックを有効にする (1)

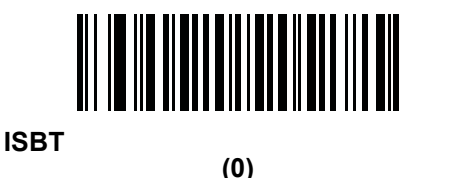

### ISBT 連結の読み取り繰返回数

#### パラメータ番号 223

「ISBT 連結」を「自動識別」に設定した場合は、このパラメータを使用して、デジタル スキャナによる ISBT シンボルの読み取り回数を設定します。この回数に達すると、ほかにシンボルが存在しないと判断されます。

この回数を設定するには、以下のバーコードをスキャンし、付録 D「数値バーコード」から 2 つの数字 (2 ~ 20)をスキャンします。1 桁の数字には、先頭にゼロを入力します。操作を間違ったときや、選択した設 定を変更する場合は、D-3 ページの「キャンセル」をスキャンします。デフォルトは 10 です。

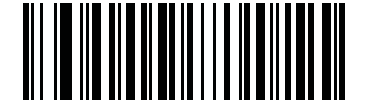

ISBT 連結の読み取り繰返回数

## Code 128 セキュリティ レベル

### パラメータ番号 751

Code 128 バーコードでは、Code 128 の読み取り桁数が [任意長] に設定されている場合は特に、読み取りミ スが発生する場合があります。デジタル スキャナには、Code 128 バーコードに対して 4 種類のセキュリティ レベルがあります。セキュリティ レベルとデジタル スキャナの読み取り速度は逆相関関係にあります。セキュ リティ レベルが高いほど、スキャナの読み取り速度は遅くなるため、必要なセキュリティ レベルを選択して ください。

- Code 128 セキュリティレベル 0: この設定により、デジタルスキャナはその性能を最大限に発揮できる 状態で動作しつつ、ほとんどの規格内のバーコードを読み取るのに十分な読み取り精度を確保できます。
- Code 128 セキュリティレベル 1: これはデフォルト設定です。適切な読み取り速度を維持しながら、ほとんどの読み取りミスを除去します。
- Code 128 セキュリティ レベル 2: セキュリティ レベル 1 で読み取りミスを排除できない場合に、この オプションを選択してバーコードの読み取り精度要件を高めます。
- Code 128 セキュリティ レベル 3: セキュリティ レベル 2 を選択しても読み取りミスを排除できない場合は、このセキュリティ レベルを選択して最高の安全要件を適用します。
  - このオプションは、規格を大きく外れたバーコードの読み取りミスに対する非常手段として選択してく ださい。
     このセキュリティレベルを選択すると、デジタルスキャナの読み取り能力を大きく損ないます。このセ キュリティレベルが必要な場合は、バーコードの品質の改善を試みてください。

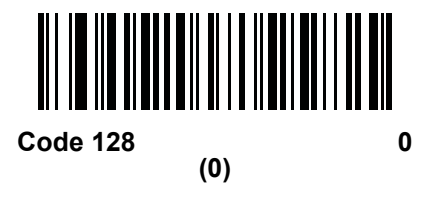

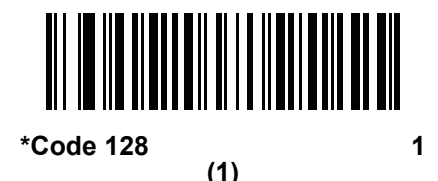

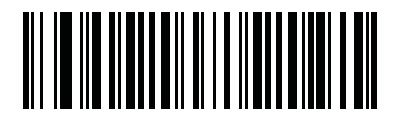

Code 128 セキュリティ レベル 2 (2)

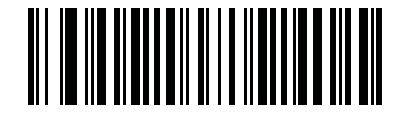

Code 128 セキュリティ レベル 3 (3) Code 128 縮小クワイエット ゾーン

### パラメータ番号 1208

縮小クワイエット ゾーンを含む Code 128 バーコードの読み取りを有効または無効にする場合は、次のバー コードのいずれかをスキャンします。[**有効]**を選択する場合は、15-93 ページの「1D クワイエット ゾーン レ ベル」を選択します。

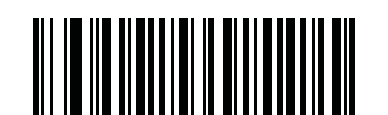

Code 128 縮小クワイエット ゾーンを有効にする (1)

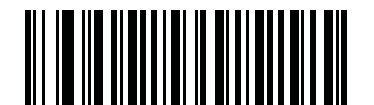

\*Code 128 縮小クワイエット ゾーンを無効にする (0)

Code 128 <FNC4> の無視

### パラメータ番号 1254

この機能は、<FNC4> 文字が埋め込まれた Code 128 バーコードに適用されます。デコード データから <FNC4> 文字を取り除くには、これを有効にします。残りの文字は変更されずにホストに送信されます。無効 にした場合、<FNC4> 文字は、Code 128 標準に従って、通常どおりに処理されます。

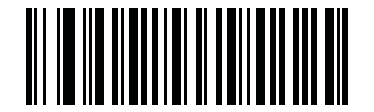

Code 128 <FNC4> の無視を有効にする (1)

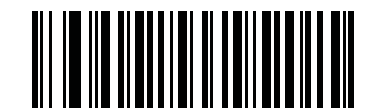

\*Code 128 <FNC4> の無視を無効にする (0)

# 15 - 32 DS6878 プロダクト リファレンス ガイド

# Code 39

# Code 39 を有効 / 無効にする

## パラメータ番号0

Code 39 を有効または無効にするには、以下の該当するバーコードをスキャンします。

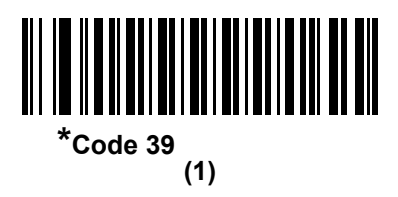

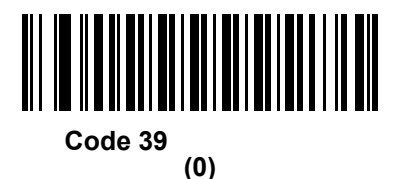

# Trioptic Code 39 を有効 / 無効にする

### パラメータ番号 13

Trioptic Code 39 とは、Code 39 のバリエーションで、コンピュータのテープ カートリッジでのマーキングに 使用されます。Trioptic Code 39 シンボルには、常に 6 文字が含まれます。Trioptic Code 39 を有効または無 効にするには、以下の該当するバーコードをスキャンします。

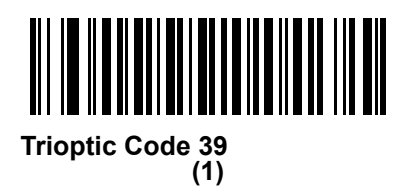

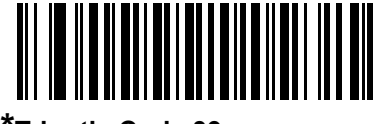

<sup>\*</sup>Trioptic Code 39 を無効にする (0)

 $\checkmark$ 

注

Trioptic Code 39 と Code 39 Full ASCII を同時に有効にすることはできません。

Code 39 から Code 32 への変換

## パラメータ番号86

Code 32 はイタリアの製薬業界で使用される Code 39 のバリエーションです。Code 39 を Code 32 に変換す るかしないかを設定するには、以下の該当するバーコードをスキャンします。

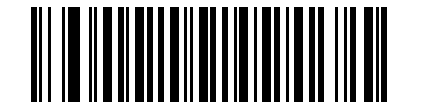

Code 39 から Code 32 への変換を有効にする (1)

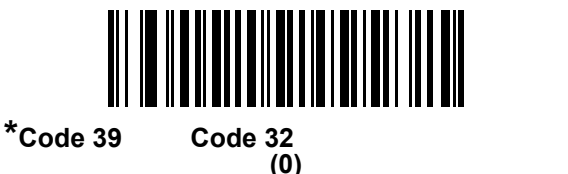

Code 32 プリフィックス

パラメータ番号 231

プリフィックス文字「A」をすべての Code 32 バーコードに追加するかしないかを設定するには、以下の該当 するバーコードをスキャンします。

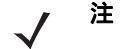

このパラメータを設定するには、Code 39 から Code 32 への変換を有効にしておく必要があります。

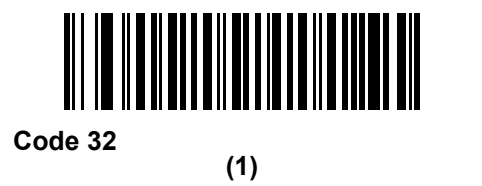

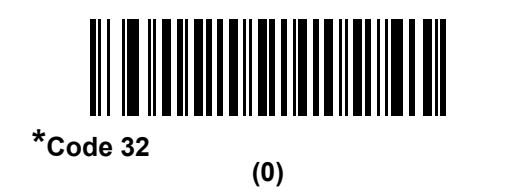

15 - 34 DS6878 プロダクト リファレンス ガイド

Code 39 の読み取り桁数を設定する

### パラメータ番号 L1 = 18、L2 = 19

コードの読み取り桁数は、そのコードが含むチェック ディジットをはじめ、キャラクタ数(人間が読み取れるキャラクタの数)を参照します。Code 39 の読み取り桁数を、任意長、1 または 2 種類の読み取り桁数、または指定範囲内の読み取り桁数に設定します。Code 39 Full ASCII が有効な場合、推奨するオプションは「指定範囲内」または「任意長」です。

**注** 異なるバーコード タイプの読み取り桁数を設定するとき、1 桁の数字の先頭にはゼロを入力します。

- 1種類の読み取り桁数 読み取り桁数が1種類の Code 39 シンボルだけを読み取ります。読み取り桁数は、付録 D「数値パーコード」から選択します。たとえば、14 文字の Code 39 シンボルだけを読み取るには、「Code 39 1種類の読み取り桁数」を選択し、次に、1、4 をスキャンします。操作を間違ったときや、選択した設定を変更する場合は、D-3ページの「キャンセル」をスキャンします。
- 2 種類の読み取り桁数 選択した 2 種類の読み取り桁数のいずれかを含む Code 39 シンボルだけを 読み取ります。読み取り桁数は、付録 D「数値バーコード」から選択します。たとえば、2 文字または 14 文字の Code 39 シンボルだけを読み取るには、「Code 39 - 2 種類の読み取り桁数」を選択し、次 に、0、2、1、4 をスキャンします。操作を間違ったときや、選択した設定を変更する場合は、D-3 ページの「キャンセル」をスキャンします。
- 指定範囲内 指定された範囲内の読み取り桁数の Code 39 シンボルを読み取ります。読み取り桁数は、付録 D「数値パーコード」から選択します。たとえば、4 ~ 12 桁の範囲を指定する場合は、「Code 39 指定範囲内」を選択し、次 に 0、4、1、2 をスキャンします。指定する数字が 1 桁の場合は、最初に必ずゼロをスキャンしてください。操作を間違ったときや、選択した設定を変更する場合は、D-3ページの「キャンセル」をスキャンします。
- 任意長 デジタル スキャナの機能が許す範囲で任意の読み取り桁数の Code 39 シンボルを読み取るには、このオプションを選択します。

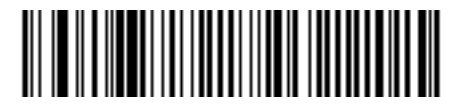

Code 39 - 1 種類の読み取り桁数

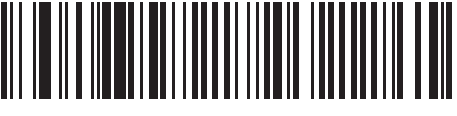

Code 39 - 2 種類の読み取り桁数

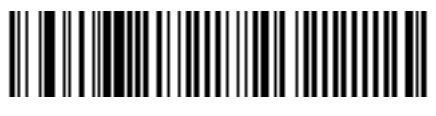

Code 39 - 指定範囲内

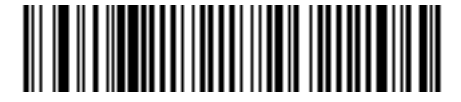

Code 39 - 任意長

Code 39 チェック ディジットの確認

## パラメータ番号 48

すべての Code 39 シンボルの整合性を確認し、データが指定したチェック ディジット アルゴリズムに準拠し ていることを検証するには、この機能を有効にします。modulo 43 チェック ディジットを含む Code 39 シン ボルのみが読み取られます。Code 39 シンボルに modulo 43 チェック ディジットが含まれている場合は、 この機能を有効にします。

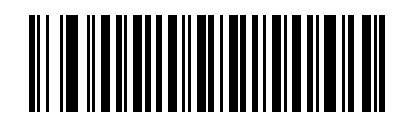

Code 39 チェック ディジットを有効にする (1)

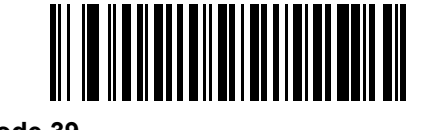

\*Code 39 チェック ディジットを無効にする (0)

## Code 39 チェック ディジットの転送

### パラメータ番号 43

以下のバーコードをスキャンし、Code 39 データをチェック ディジット付きまたはなしで転送します。

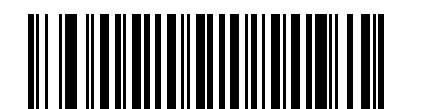

Code 39 チェック ディジットを転送する (有効) (1)

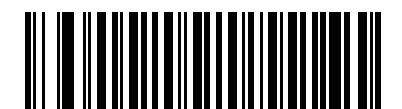

\*Code 39 チェック ディジットを転送しない(無効) (0)

 $\checkmark$ 

注 このパラメータの動作を有効にするには、「Code 39 チェック ディジットの確認」を有効にする必要があ ります。

# Code 39 Full ASCII 変換

## パラメータ番号 17

Code 39 Full ASCII とは、Code 39 のバリエーションで、キャラクタをペアにして Full ASCII キャラクタ セットを読み取ります。Code 39 Full ASCII を有効または無効にするには、以下の該当するバーコードをスキャンします。

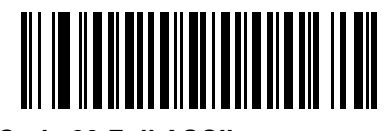

Code 39 Full ASCII を有効にする (1)

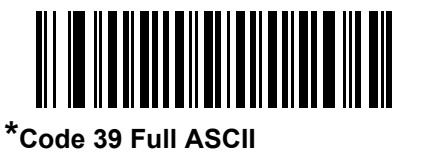

(0)

 $\checkmark$ 

注

Trioptic Code 39 と Code 39 Full ASCII を同時に有効にすることはできません。

Code 39 Full ASCII と Full ASCII の対応付けはホストによって異なります。そのため、該当するインタフェースの ASCII キャラクタ セット一覧で説明します。7-19 ページの「USB の ASCII キャラクタ セット」または 8-18 ページの「RS-232 の ASCII キャラクタ セット」を参照してください。

## Code 39 セキュリティ レベル

### パラメータ番号 750

デジタル スキャナには、Code 39 バーコードに対して 4 種類のセキュリティ レベルがあります。セキュリ ティ レベルとデジタル スキャナの読み取り速度は逆相関関係にあります。セキュリティ レベルが高いほど、 スキャナの読み取り速度は遅くなるため、必要なセキュリティ レベルを選択してください。

- Code 39 セキュリティ レベル 0: この設定により、デジタル スキャナはその性能を最大限に発揮できる 状態で動作しつつ、ほとんどの規格内のバーコードを読み取るのに十分な読み取り精度を確保できます。
- Code 39 セキュリティレベル 1: これはデフォルト設定です。ほとんどの読み取りミスを排除します。
- Code 39 セキュリティレベル 2: セキュリティレベル 1 で読み取りミスを排除できない場合に、このオ プションを選択してバーコードの読み取り精度要件を高めます。
- Code 39 セキュリティレベル 3: セキュリティレベル 2 を選択しても読み取りミスを排除できない場合は、このセキュリティレベルを選択して最高の安全要件を適用します。
  - 注 このオプションは、規格を大きく外れたバーコードの読み取りミスに対応するための非常手段として選択してください。このセキュリティレベルを選択すると、デジタルスキャナの読み取り能力を大きく損ないます。このセキュリティレベルが必要な場合は、バーコードの品質の改善を試みてください。

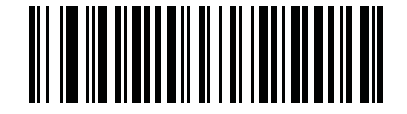

Code 39 セキュリティ レベル 0 (0)

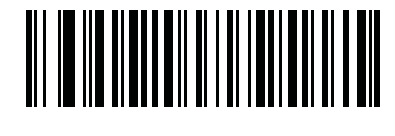

\*Code 39 セキュリティ レベル 1 (1)

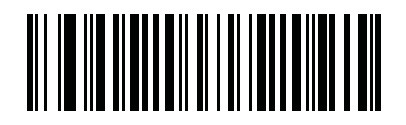

Code 39 セキュリティ レベル 2 (2)

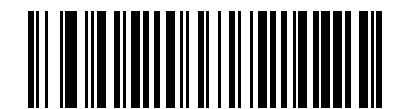

Code 39 セキュリティ レベル 3 (3) Code 39 縮小クワイエット ゾーン

## パラメータ番号 1209

縮小クワイエット ゾーンを含む Code 39 バーコードの読み取りを有効または無効にする場合は、次のバー コードのいずれかをスキャンします。[**有効**]を選択する場合は、15-93 ページの「1D クワイエット ゾーン レ ペル」を選択します。

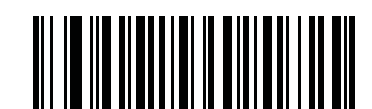

Code 39 縮小クワイエット ゾーンを有効にする

(1)

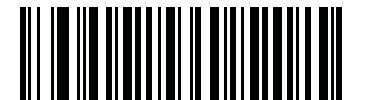

\*Code 39 縮小クワイエット ゾーンを無効にする (0) Code 39 バッファリング - スキャンおよび保存

### パラメータ番号113

この機能を使用すると、デジタルスキャナが複数のCode 39シンボルからデータを収集できるようになります。

スキャンおよび保存オプション (Code 39 のバッファ)を選択すると、先行スペースを最初の文字に持つすべての Code 39 シンボルを、後続の転送用に一時的にバッファします。先行スペースはバッファされません。

先行スペースのない Code 39 シンボルを読み取ると、すべてのバッファされたデータが先入れ先出しフォー マットで順に送信され、また「トリガとなる」シンボルも送信されます。詳細については、以降のページを参 照してください。

「Code 39 をバッファしない」を選択すると、すべての読み取った Code 39 シンボルをバッファに保存せずに 直ちに送信します。

この機能は Code 39 のみに影響します。「**Code 39 をバッファ**」を選択した場合、Code 39 シンボル体系のみを 読み取るようデジタル スキャナを設定することをお勧めします。

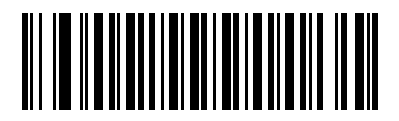

Code 39 をバッファする (有効) (1)

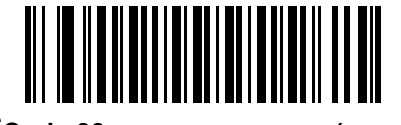

\*Code 39 をバッファしない(無効) (0)

転送バッファにデータがある間は、「**Code 39 をバッファしない**」を選択できません。バッファには 200 バイ トの情報を保持できます。

転送バッファ内にデータがある状態で Code 39 のバッファリングを無効にするには、最初にバッファ転送を 強制的に行うか (**15-40 ページの「バッファの転送」**を参照 )、バッファをクリアします。

### データのバッファ

データをバッファするには、Code 39 バッファリングを有効にして、スタート パターンの直後にスペースが ある Code 39 シンボルをスキャンします。

- データが転送バッファをオーバーフローしない限り、正しく読み取れてバッファされた場合、デジタル スキャナは低音 - 高音のビープ音を鳴らします(超過状況については、15-40ページの「転送バッファの超過」を参照してください)。
- デジタル スキャナは、読み取りデータを、先行スペースを除いて転送バッファに追加します。
- 転送は行われません。

### 転送バッファのクリア

転送バッファをクリアするには、下記の「**バッファのクリア**」バーコードをスキャンします。このバーコード にはスタート キャラクタ、ダッシュ (-)、およびストップ キャラクタのみが含まれています。

- デジタル スキャナが短い高音 低音 高音のビープ音を鳴らします。
- デジタル スキャナは転送バッファを消去します。

15 - 40 DS6878 プロダクト リファレンス ガイド

転送は行われません。

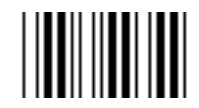

バッファのクリア

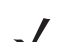

注 「バッファのクリア」にはダッシュ文字 (-) のみが含まれています。このコマンドをスキャンするには、 Code 39 の読み取り桁数に 1 桁が含まれるよう設定してください。

### バッファの転送

Code 39 バッファを転送するには、2 種類の方法があります。

- 下記の「バッファの転送」バーコードをスキャンします。このバーコードにはスタート キャラクタ、プラス (+)、およびストップ キャラクタが含まれています。
- 2. デジタル スキャナがバッファの転送およびクリアを実行します。
  - デジタル スキャナが低音 高音のビープ音を鳴らします。

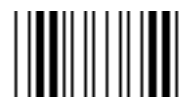

#### バッファの転送

- 3. スペース以外の先頭キャラクタを持つ Code 39 バーコードをスキャンします。
  - 新しいデコード データがバッファされたデータに付加されます。
  - デジタル スキャナがバッファの転送およびクリアを実行します。
  - デジタルスキャナは低音 高音のビープ音を鳴らし、バッファが転送されたことを知らせます。
  - デジタル スキャナがバッファの転送およびクリアを実行します。

✓ 注 「バッファの転送」には、プラス記号 (+) のみが含まれています。このコマンドをスキャンするには、 Code 39 の読み取り桁数に 1 桁が含まれるよう設定してください。

### 転送バッファの超過

Code 39 バッファは 200 文字を保持できます。シンボルが転送バッファを超過した場合、次のようになります。

- デジタルスキャナは長い高音を3回鳴らし、シンボルが拒否されたことを示します。
- 転送は行われません。バッファ内のデータには影響がありません。

### 空のバッファの転送の試行

「バッファの転送」シンボルをスキャンし、Code 39 バッファが空の場合、次のようになります。

- 短い低音 高音 低音のビープ音が鳴り、バッファが空であることが示されます。
- 転送は行われません。
- バッファは空のままです。

# Code 93

# Code 93 を有効 / 無効にする

## パラメータ番号9

Code 93 を有効または無効にするには、以下の該当するバーコードをスキャンします。

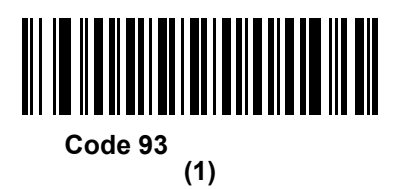

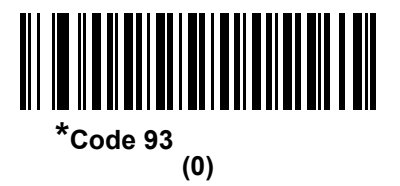

15 - 42 DS6878 プロダクト リファレンス ガイド

### Code 93 の読み取り桁数を設定する

パラメータ番号 L1 = 26、L2 = 27

コードの読み取り桁数は、そのコードが含むチェック ディジットをはじめ、キャラクタ数(人間が読み取れるキャラクタの数)を参照します。Code 93 の読み取り桁数を、任意長、1 または 2 種類の読み取り桁数、または指定範囲内の読み取り桁数に設定します。

- 1種類の読み取り桁数 読み取り桁数が1種類の Code 93 シンボルだけを読み取ります。読み取り桁数は、付録 D「数値パーコード」から選択します。たとえば、14 文字の Code 93 シンボルだけを読み取るには、「Code 93 1種類の読み取り桁数」を選択し、次に、1、4 をスキャンします。操作を間違ったときや、選択した設定を変更する場合は、D-3ページの「キャンセル」をスキャンします。
- 2 種類の読み取り桁数 選択した 2 種類の読み取り桁数のいずれかを含む Code 93 シンボルだけを 読み取ります。読み取り桁数は、付録 D「数値バーコード」から選択します。たとえば、2 文字または 14 文字の Code 93 シンボルだけを読み取るには、「Code 93 - 2 種類の読み取り桁数」を選択し、次 に、0、2、1、4 をスキャンします。操作を間違ったときや、選択した設定を変更する場合は、D-3 ページの「キャンセル」をスキャンします。
- 指定範囲内 指定された範囲内の読み取り桁数の Code 93 シンボルを読み取ります。読み取り桁数は、付録 D「数値パーコード」から選択します。たとえば、4 ~ 12 桁の範囲を指定する場合は、「Code 93 指定範囲内」を選択し、次に0、4、1、2 をスキャンします。指定する数字が1 桁の場合は、最初に必ずゼロをスキャンしてください。操作を間違ったときや、選択した設定を変更する場合は、D-3ページの「キャンセル」をスキャンします。
- 任意長 デジタル スキャナの機能が許す範囲で任意の読み取り桁数の Code 93 シンボルを読み取るには、このオプションを選択します。

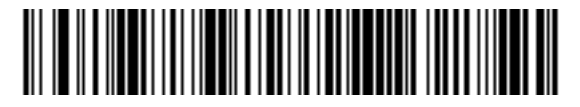

Code 93 - 1 種類の読み取り桁数

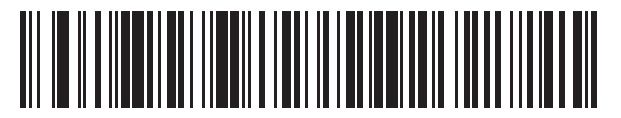

Code 93 - 2 種類の読み取り桁数

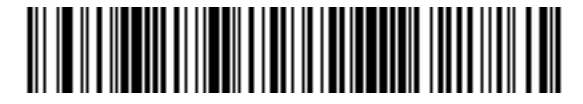

Code 93 - 指定範囲内

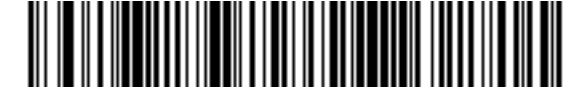

Code 93 - 任意長

# Code 11

Code 11

パラメータ番号 10

Code 11 を有効または無効にするには、以下の該当するバーコードをスキャンします。

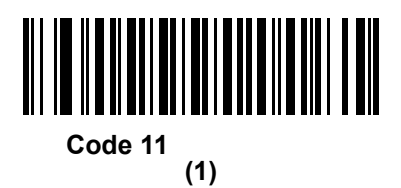

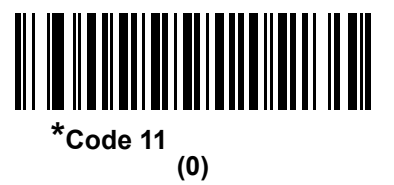

15 - 44 DS6878 プロダクト リファレンス ガイド

### Code 11 の読み取り桁数を設定する

### パラメータ番号 L1 = 28、L2 = 29

コードの読み取り桁数は、そのコードが含むチェック ディジットをはじめ、キャラクタ数(人間が読み取れるキャラクタの数)を参照します。Code 11 の読み取り桁数を、任意長、1 または 2 種類の読み取り桁数、または指定範囲内の読み取り桁数に設定します。

- 1種類の読み取り桁数 読み取り桁数が1種類の Code 11 シンボルだけを読み取ります。読み取り桁数 は、付録 D「数値パーコード」から選択します。たとえば、14 文字の Code 11 シンボルだけを読み取 るには、「Code 11 - 1 種類の読み取り桁数」を選択し、次に、1、4 をスキャンします。操作を間違っ たときや、選択した設定を変更する場合は、D-3 ページの「キャンセル」をスキャンします。
- 2 種類の読み取り桁数 選択した 2 種類の読み取り桁数のいずれかを含む Code 11 シンボルだけを読み取ります。読み取り桁数は、付録 D「数値バーコード」から選択します。たとえば、2 文字または 14 文字の Code 11 シンボルだけを読み取るには、「Code 11 2 種類の読み取り桁数」を選択し、次に、0、2、1、4 をスキャンします。操作を間違ったときや、選択した設定を変更する場合は、D-3 ページの「キャンセル」をスキャンします。
- 指定範囲内 指定された範囲内の読み取り桁数の Code 11 シンボルを読み取ります。読み取り桁数は、付録 D「数値パーコード」から選択します。たとえば、4 ~ 12 桁の範囲を指定する場合は、「Code 11 指定範囲内」を選択し、次 に 0、4、1、2 をスキャンします。指定する数字が 1 桁の場合は、最初に必ずゼロをスキャンしてください。操作を間違ったときや、選択した設定を変更する場合は、D-3ページの「キャンセル」をスキャンします。
- 任意長 デジタル スキャナの機能が許す範囲で任意の読み取り桁数の Code 11 シンボルを読み取るには、このオプションを選択します。

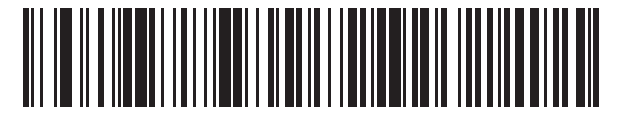

Code 11 - 1 種類の読み取り桁数

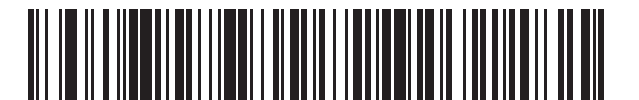

Code 11 - 2 種類の読み取り桁数

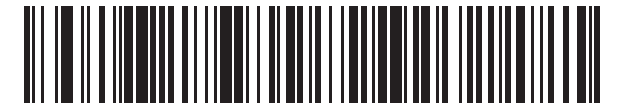

Code 11 - 指定範囲内

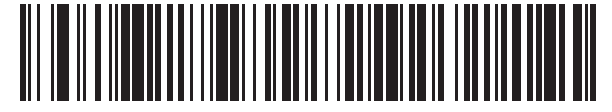

Code 11 - 任意長

Code 11 チェック ディジットの確認

## パラメータ番号 52

この機能により、デジタル スキャナがすべての Code 11 シンボルの整合性を確認し、データが指定したチェック ディジット アルゴリズムに準拠していることを検証できます。これにより、読み取られた Code 11 バーコードのチェック ディジット メカニズムが選択されます。このオプションは、1 つのチェック ディジットの確認、2 つのチェック ディジットの確認、または機能を無効にする場合に使用されます。

この機能を有効にするには、Code 11 シンボルで読み取ったチェック ディジットの数に一致する下記のバーコードをスキャンします。

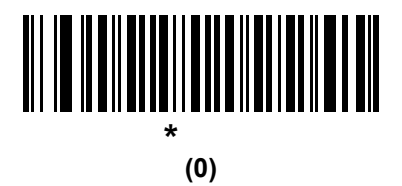

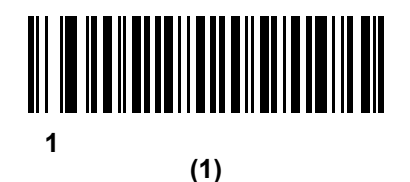

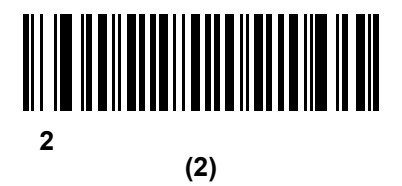

# 15 - 46 DS6878 プロダクト リファレンス ガイド

# Code 11 チェック ディジットを転送

## パラメータ番号 47

この機能は、Code 11 のチェックディジットの転送を許可するかどうかを選択します。

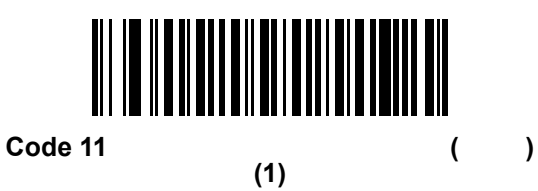

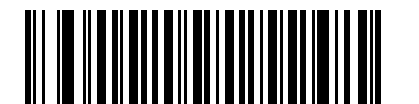

\*Code 11 チェック ディジットを転送しない (無効) (0)

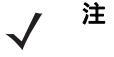

このパラメータの動作を有効にするには、「Code 11 チェック ディジットの確認」を有効にする必要が あります。

## Interleaved 2 of 5 (ITF)

Interleaved 2 of 5 を有効 / 無効にする

## パラメータ番号6

Interleaved 2 of 5 を有効または無効にするには、以下の該当するバーコードをスキャンし、Interleaved 2 of 5 の読み取り桁数を次のページから選択します。

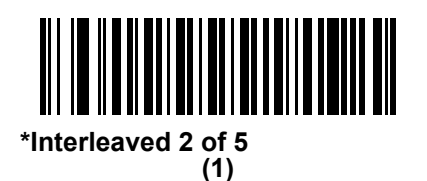

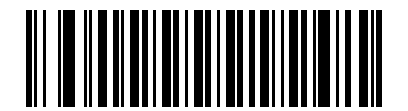

\*Interleaved 2 of 5 を無効にする (0)

### Interleaved 2 of 5 の読み取り桁数設定

### パラメータ番号 L1 = 22、L2 = 23

コードの読み取り桁数は、そのコードが含むチェック ディジットをはじめ、キャラクタ数(人間が読み取れるキャラクタの数)を参照します。Interleaved 2 of 5 の読み取り桁数を、任意長、1 または 2 種類の読み取り桁数、または指定範囲内の読み取り桁数に設定します。Interleaved 2 of 5 の読み取り桁数の範囲は、0 ~ 55 桁です。デフォルトは[指定範囲内](6 ~ 55)です。

- 1種類の読み取り桁数 読み取り桁数が1種類の Interleaved 2 of 5 シンボルだけを読み取ります。読み 取り桁数は、付録 D「数値バーコード」から選択します。たとえば、14 文字の Interleaved 2 of 5 シン ボルだけを読み取るには、「Interleaved 2 of 5 - 1種類の読み取り桁数」を選択し、次に、1、4 をスキャン します。操作を間違ったときや、選択した設定を変更する場合は、D-3ページの「キャンセル」をス キャンします。
- 2 種類の読み取り桁数 選択した 2 種類の読み取り桁数のいずれかを含む Interleaved 2 of 5 シンボルだけを読み取ります。読み取り桁数は、付録 D「数値パーコード」から選択します。たとえば、2 文字または 14 文字の Interleaved 2 of 5 シンボルだけを読み取るには、「Interleaved 2 of 5 2 種類の読み取り桁数」を選択し、次に、0、2、1、4 をスキャンします。操作を間違ったときや、選択した設定を変更する場合は、D-3 ページの「キャンセル」をスキャンします。
- 指定範囲内 指定された範囲内の読み取り桁数の Interleaved 2 of 5 シンボルを読み取ります。読み 取り桁数は、付録 D「数値パーコード」から選択します。たとえば、4 ~ 12 桁の範囲を指定する場合 は、「Interleaved 2 of 5 - 指定範囲内」を選択し、次 に 0、4、1、2 をスキャンします。指定する数字が 1 桁の場合は、最初に必ずゼロをスキャンしてください。操作を間違ったときや、選択した設定を変更 する場合は、D-3 ページの「キャンセル」をスキャンします。
- 任意長 デジタル スキャナが読み取り可能な任意の文字数の Interleaved 2 of 5 シンボルを読み取る場合、このオプションをスキャンします。
- Interleaved 2 of 5 のシンボル体系上、コードの一部だけ走査したスキャン ラインでも完全なスキャンとして
   読み取られる可能性があります。バーコードに実際にエンコードされているデータよりも少ないデータしか
   読み取れません。これを防ぐには、指定の読み取り桁数(「Interleaved 2 of 5 1 種類の読み取り桁数)また
   は「Interleaved 2 of 5 2 種類の読み取り桁数」)を Interleaved 2 of 5 アプリケーションに対して選択します。

15 - 48 DS6878 プロダクト リファレンス ガイド

Interleaved 2 of 5 の読み取り桁数設定(続き)

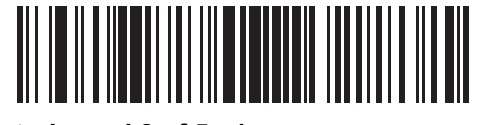

Interleaved 2 of 5 - 1 種類の読み取り桁数

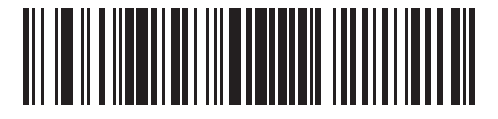

Interleaved 2 of 5 - 2 種類の読み取り桁数

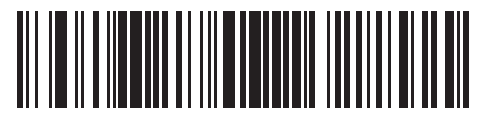

\*I 2 of 5 - 範囲内の読み取り桁数 (デフォルト : 6 ~ 55)

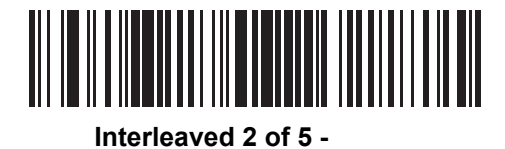

# Interleaved 2 of 5 チェック ディジットの確認

## パラメータ番号 49

すべての Interleaved 2 of 5 シンボルの整合性を確認し、データが Uniform Symbology Specification (USS)、ま たは Optical Product Code Council (OPCC) チェック ディジット アルゴリズムに準拠していることを検証す るには、この機能を有効にします。

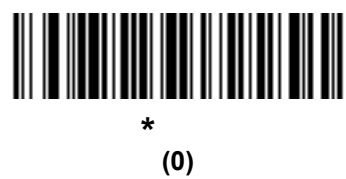

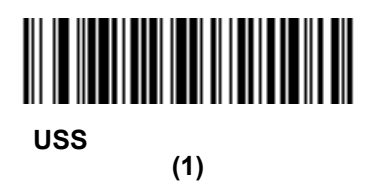

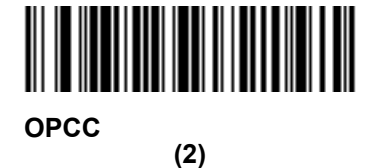

Interleaved 2 of 5 チェック ディジットを転送する

# パラメータ番号 44

以下の該当するバーコードをスキャンし、Interleaved 2 of 5 データをチェック ディジット付きまたはなしで 転送します。

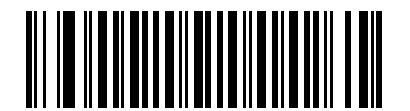

Interleaved 2 of 5 チェック ディジットを 転送する(有効) (1)

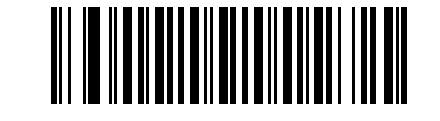

<sup>\*</sup>Interleaved 2 of 5 チェック ディジットを 転送しない(無効) (0)

# Interleaved 2 of 5 を EAN-13 に変換する

## パラメータ番号 82

14 文字の Interleaved 2 of 5 コードを EAN-13 に変換し、EAN-13 としてホストに転送するには、このパラメー タを有効にします。そのためには、Interleaved 2 of 5 コードを有効にし、コードに先頭のゼロと有効な EAN-13 チェック ディジットを付ける必要があります。

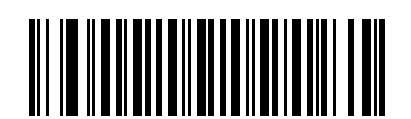

Interleaved 2 of 5 を EAN-13 に変換する(有効) (1)

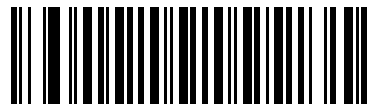

\*Interleaved 2 of 5 を EAN-13 に変換しない(無効) (0)

## 12 of 5 のセキュリティ レベル

### パラメータ番号 1121

12 of 5 バーコードでは、読み取り桁数が [任意長] に設定されている場合は特に、読み取りミスが発生する場合 があります。デジタル スキャナでは、Interleaved 2 of 5 バーコードに対して 4 種類のセキュリティ レベルがあ ります。セキュリティ レベルとデジタル スキャナの読み取り速度は逆相関関係にあります。セキュリティ レベ ルが高いほど、スキャナの読み取り速度は遅くなるため、必要なセキュリティ レベルを選択してください。

- 12 of 5 セキュリティレベル 0: この設定により、デジタルスキャナはその性能を最大限に発揮できる状態で動作しつつ、ほとんどの規格内のバーコードを読み取るのに十分な読み取り精度を確保できます。
- 12 of 5 セキュリティ レベル 1: バーコードはデコード前に 2 回正常に読み取りが行われ、一定の読み取り 精度要件を満たす必要があります。これはデフォルト設定です。ほとんどの読み取りミスを排除します。
- I2 of 5 セキュリティレベル 2: セキュリティレベル 1 で読み取りミスを排除できない場合に、このオプションを選択してバーコードの読み取り精度要件を高めます。
- I2 of 5 セキュリティレベル3: セキュリティレベル2 を選択してもまだ読み取りミスを排除できないときにこのレベルを選択します。最も高い読み取り精度要件が適用されます。バーコードはデコード前に3回正常に読み取りが行われる必要があります。
  - 注 このオプションは、規格を大きく外れたバーコードの読み取りミスに対応するための非常手段とし て選択してください。このセキュリティレベルを選択すると、デジタルスキャナの読み取り能力 を大きく損ないます。このセキュリティレベルが必要な場合は、バーコードの品質の改善を試みて ください。

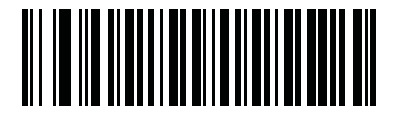

I 2 of 5 セキュリティ レベル 0 (0)

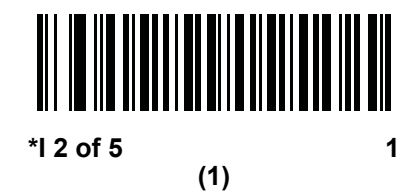

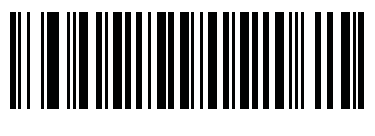

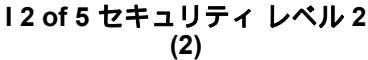

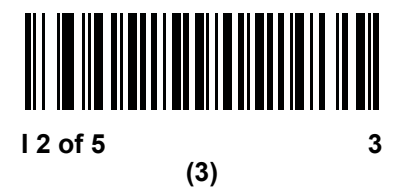

15 - 52 DS6878 プロダクト リファレンス ガイド

I2 of 5 縮小クワイエット ゾーン

## パラメータ番号 1210

縮小クワイエット ゾーンを含む | 2 of 5 バーコードの読み取りを有効または無効にするには、次のバーコードの いずれかをスキャンします。[有効]を選択する場合は、15-93 ページの「1D クワイエット ゾーン レベル」を 選択します。

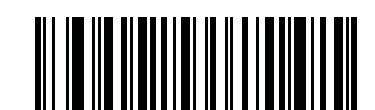

12 of 5 縮小クワイエット ゾーンを有効にする

(1)

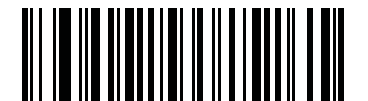

\*I 2 of 5 縮小クワイエット ゾーンを無効にする (0)

# **Discrete 2 of 5 (DTF)**

# Discrete 2 of 5 を有効 / 無効にする

## パラメータ番号5

Discrete 2 of 5 を有効または無効にするには、以下の該当するバーコードをスキャンします。

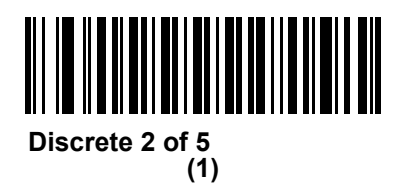

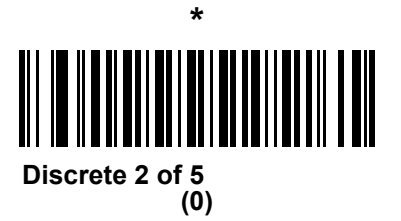

## Discrete 2 of 5 の読み取り桁数設定

### パラメータ番号 L1 = 20、L2 = 21

コードの読み取り桁数は、そのコードが含むチェック ディジットをはじめ、キャラクタ数(人間が読み取れるキャラクタの数)を参照します。Discrete 2 of 5 の読み取り桁数を、任意長、1 または 2 種類の読み取り桁数、または指定範囲内の読み取り桁数に設定します。Discrete 2 of 5 読み取り桁数の範囲は、0 ~ 55 です。

- 1種類の読み取り桁数 1 種類の選択した読み取り桁数の Discrete 2 of 5 シンボルだけを読み取ります。
   読み取り桁数は、付録 D「数値パーコード」から選択します。たとえば、14 文字の Discrete 2 of 5 シンボルだけを読み取るには、「Discrete 2 of 5 1 種類の読み取り桁数」を選択し、次に、1、4 をスキャンします。操作を間違ったときや、選択した設定を変更する場合は、D-3 ページの「キャンセル」をスキャンします。
- 2種類の読み取り桁数 選択した2種類の読み取り桁数のいずれかを含む Discrete 2 of 5 シンボルだけを読み取ります。読み取り桁数は、付録 D「数値パーコード」から選択します。たとえば、2 文字または 14 文字の Discrete 2 of 5 シンボルだけを読み取るには、「Discrete 2 of 5 2種類の読み取り桁数」を選択し、次に、0、2、1、4 をスキャンします。操作を間違ったときや、選択した設定を変更する場合は、D-3 ページの「キャンセル」をスキャンします。
- 指定範囲内 指定された範囲内の読み取り桁数の Discrete 2 of 5 シンボルを読み取ります。読み取り 桁数は、付録 D「数値パーコード」から選択します。たとえば、4 ~ 12 桁の範囲を指定する場合は、 「Discrete 2 of 5 - 指定範囲内」を選択し、次 に 0、4、1、2 をスキャンします。指定する数字が 1 桁の 場合は、最初に必ずゼロをスキャンしてください。操作を間違ったときや、選択した設定を変更する 場合は、D-3 ページの「キャンセル」をスキャンします。
- 任意長 デジタル スキャナが読み取り可能な任意の文字数の Discrete 2 of 5 シンボルを読み取る場合、 このオプションをスキャンします。
- と Discrete 2 of 5 のシンボル体系上、コードの一部だけ走査したスキャン ラインでも完全なスキャンとして 読み取られる可能性があります。バーコードに実際にエンコードされているデータよりも少ないデータし か読み取れません。これを防ぐには、指定の読み取り桁数(「Discrete 2 of 5 - 1 種類の読み取り桁数」ま たは「Discrete 2 of 5 - 2 種類の読み取り桁数」)を Discrete 2 of 5 アプリケーションに対して選択します。

15 - 54 DS6878 プロダクト リファレンス ガイド

Discrete 2 of 5 の読み取り桁数設定(続き)

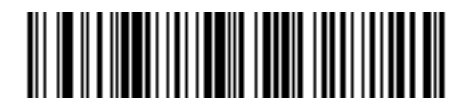

Discrete 2 of 5 - 1 種類の読み取り桁数

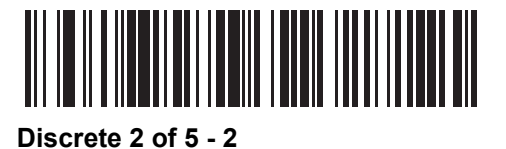

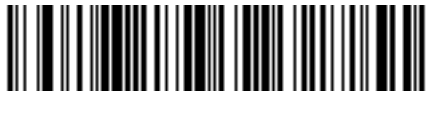

Discrete 2 of 5 - 指定範囲内

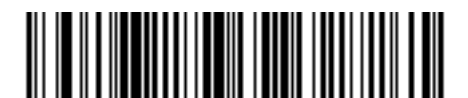

Discrete 2 of 5 - 任意長

# Codabar (NW - 7)

# Codabar を有効 / 無効にする

## パラメータ番号7

Codabar を有効または無効にするには、以下の該当するバーコードをスキャンします。

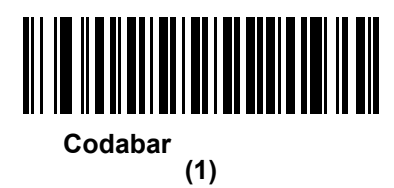

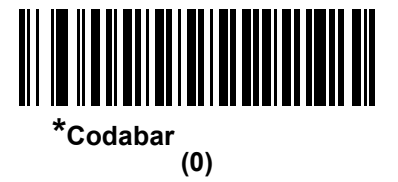

## Codabar の読み取り桁数設定

#### パラメータ番号 L1 = 24、L2 = 25

コードの読み取り桁数は、そのコードが含むチェック ディジットをはじめ、キャラクタ数(人間が読み取れるキャラクタの数)を参照します。Codabarの読み取り桁数を、「任意長」、「1または2種類の読み取り桁数」、または「指定範囲内」の読み取り桁数に設定します。

- 1種類の読み取り桁数 読み取り桁数が1種類の Codabar シンボルだけを読み取ります。読み取り桁数 は、付録 D「数値パーコード」から選択します。たとえば、14 文字の Codabar シンボルだけを読み取 るには、「Codabar - 1種類の読み取り桁数」を選択し、次に、1、4 をスキャンします。操作を間違っ たときや、選択した設定を変更する場合は、D-3ページの「キャンセル」をスキャンします。
- 2種類の読み取り桁数 選択した2種類の読み取り桁数のいずれかを含む Codabar シンボルだけを読み取ります。読み取り桁数は、付録 D「数値バーコード」から選択します。たとえば、2文字または14文字の Codabar シンボルだけを読み取るには、「Codabar 2種類の読み取り桁数」を選択し、次に、0、2、1、4 をスキャンします。操作を間違ったときや、選択した設定を変更する場合は、D-3 ページの「キャンセル」をスキャンします。
- 指定範囲内 指定された範囲内の読み取り桁数の Codabar シンボルを読み取ります。読み取り桁数 は、付録 D「数値バーコード」から選択します。たとえば、4 ~ 12 桁の文字を含む Codabar シンボ ルを読み取るには、まず、「Codabar - 指定範囲内」をスキャンし、次 に 0、4、1、2 をスキャンしま す。指定する数字が 1 桁の場合は、最初に必ずゼロをスキャンしてください。操作を間違ったときや、 選択した設定を変更する場合は、D-3 ページの「キャンセル」をスキャンします。
- 任意長 デジタル スキャナが読み取り可能な任意の文字数の Codabar シンボルを読み取る場合、この オプションをスキャンします。

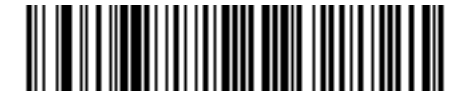

Codabar - 1 種類の読み取り桁数

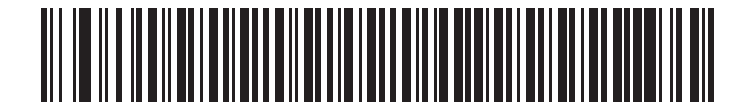

Codabar - 2 種類の読み取り桁数

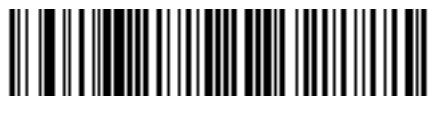

Codabar - 指定範囲内

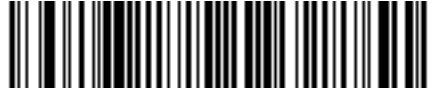

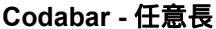

## CLSI 編集

## パラメータ番号 54

14 文字の Codabar シンボルのスタート キャラクタとストップ キャラクタを取り除き、1 番目、5 番目、および 10 番目のキャラクタの後にスペースを挿入するには、このパラメータを有効にします。ホスト システムで このデータ フォーマットが必要な場合にこの機能を有効にします。

/ 注 シンボルの長さには、スタート キャラクタおよびストップ キャラクタは含まれていません。

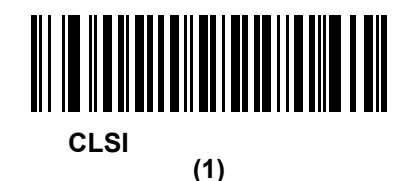

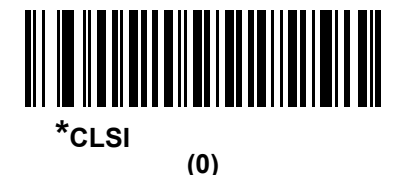

# NOTIS 編集

### パラメータ番号 55

読み取られた Codabar シンボルからスタート キャラクタとストップ キャラクタを取り除くには、このパラ メータを有効にします。ホスト システムでこのデータ フォーマットが必要な場合にこの機能を有効にします。

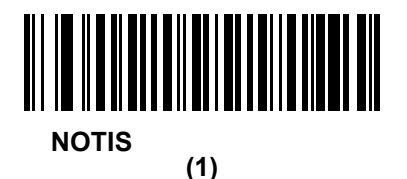

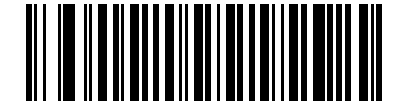

\*NOTIS 編集を無効にする (0)

# Codabarの大文字または小文字のスタート / ストップ キャラクタの転送

# パラメータ番号 855

Codabarの大文字または小文字のスタート / ストップキャラクタを転送するかどうかを選択します。

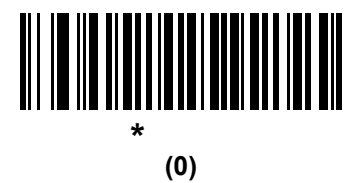

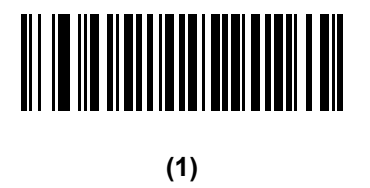
#### MSI

### MSIを有効 / 無効にする

#### パラメータ番号11

MSI を有効または無効にするには、以下の該当するバーコードをスキャンします。

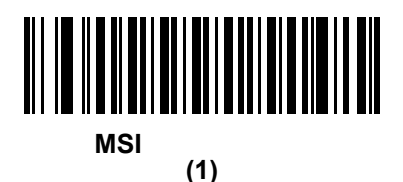

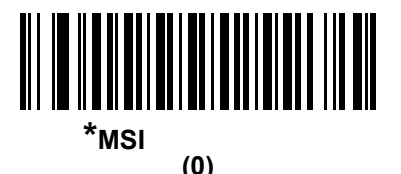

#### MSIの読み取り桁数設定

#### パラメータ番号 L1 = 30、L2 = 31

コードの読み取り桁数は、そのコードが含むチェック ディジットをはじめ、キャラクタ数(人間が読み取れるキャラクタの数)を参照します。MSIの読み取り桁数を、1または2種類の読み取り桁数、または指定範囲内の読み取り桁数に設定します。

- 1 種類の読み取り桁数 読み取り桁数が 1 種類の MSI シンボルだけを読み取ります。読み取り桁数は、 付録 D「数値バーコード」から選択します。たとえば、14 文字の MSI シンボルだけを読み取るには、 「MSI - 1 種類の読み取り桁数」を選択し、次に、1、4 をスキャンします。操作を間違ったときや、選 択した設定を変更する場合は、D-3 ページの「キャンセル」をスキャンします。
- 2種類の読み取り桁数 選択した2種類の読み取り桁数のいずれかを含む MSI シンボルだけを読み取ります。読み取り桁数は、付録 D「数値パーコード」から選択します。たとえば、2文字または14文字の MSI シンボルだけを読み取るには、「MSI 2種類の読み取り桁数」を選択し、次に、0、2、1、4をスキャンします。操作を間違ったときや、選択した設定を変更する場合は、D-3ページの「キャンセル」をスキャンします。
- 指定範囲内 指定された範囲内の読み取り桁数の MSI シンボルを読み取ります。読み取り桁数は、付録 D「数値パーコード」から選択します。たとえば、4 ~ 12 桁の文字を含む MSI シンボルを読み取るには、まず「MSI 指定範囲内」をスキャンし、次 に0、4、1、2 をスキャンします。指定する数字が1 桁の場合は、最初に必ずゼロをスキャンしてください。操作を間違ったときや、選択した設定を変更する場合は、D-3 ページの「キャンセル」をスキャンします。
- 任意長 デジタル スキャナが読み取り可能な任意の文字数の MSI シンボルを読み取る場合、このオプションをスキャンします。

15 - 60 DS6878 プロダクト リファレンス ガイド

MSIの読み取り桁数設定(続き)

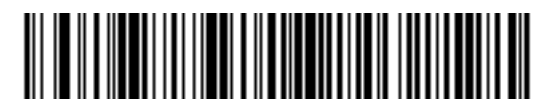

MSI-1種類の読み取り桁数

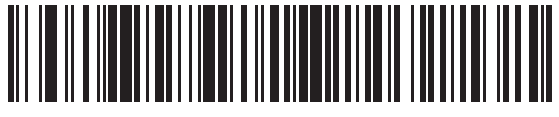

MSI - 2 種類の読み取り桁数

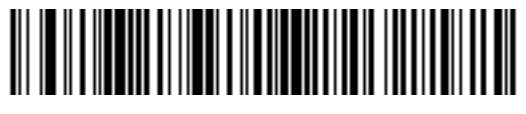

MSI - 指定範囲内

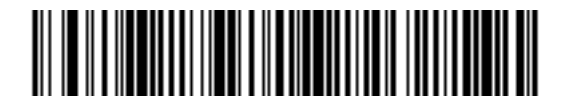

MSI - 任意長

## MSI チェック ディジット

#### パラメータ番号 50

MSI シンボルでは、1 つのチェック ディジットが必須であり、常にスキャナによって確認されます。2 番目の チェック ディジットは任意です。MSI コードに2 つのチェック ディジットが含まれている場合、「2 つの MSI チェック ディジット」バーコードをスキャンして2 番目のチェック ディジットを確認できるようにします。

2番目のディジットのアルゴリズムの選択については、15-62ページの「MSIチェックディジットのアルゴリ ズム」を参照してください。

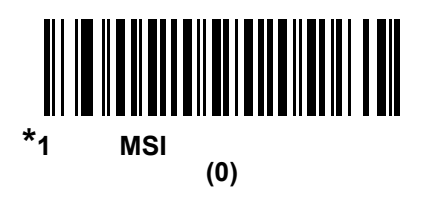

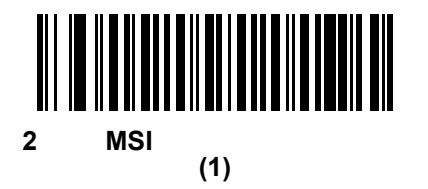

### MSI チェック ディジットの転送

#### パラメータ番号 46

以下のバーコードをスキャンし、MSI データをチェック ディジット付きまたはなしで転送します。

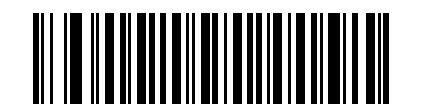

MSI チェック ディジットを転送(有効) (1)

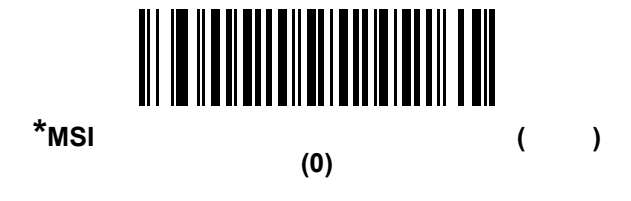

# MSI チェック ディジットのアルゴリズム

### パラメータ番号 51

2番目の MSI チェック ディジットの確認には2つのアルゴリズムが選択可能です。チェック ディジットの 読み取りに使用するアルゴリズムに対応する下記のバーコードを選択します。

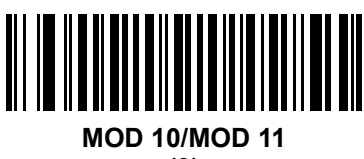

(0)

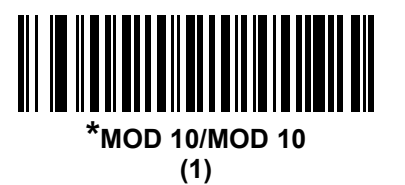

# Chinese 2 of 5

## Chinese 2 of 5 を有効 / 無効にする

#### パラメータ番号 408

Chinese 2 of 5 を有効または無効にするには、以下の該当するバーコードをスキャンします。

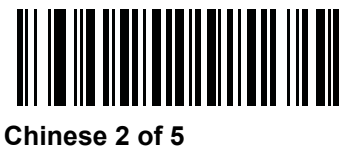

nese 2 of 5 を有効に (1)

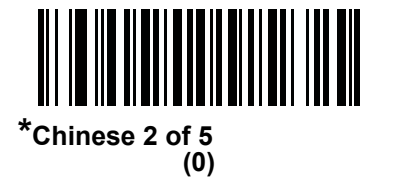

#### Matrix 2 of 5

# Matrix 2 of 5 を有効 / 無効にする

## パラメータ番号 618

Matrix 2 of 5 を有効または無効にするには、以下の該当するバーコードをスキャンします。

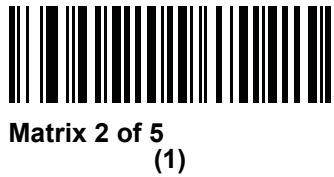

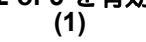

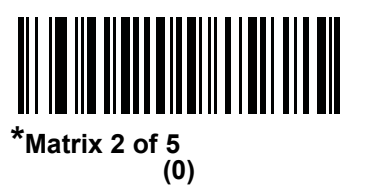

15 - 64 DS6878 プロダクト リファレンス ガイド

#### Matrix 2 of 5 の読み取り桁数設定

パラメータ番号 L1 = 619、L2 = 620

コードの読み取り桁数は、そのコードが含むチェック ディジットをはじめ、キャラクタ数(人間が読み取れるキャラクタの数)を参照します。Matrix 2 of 5 の読み取り桁数を、任意長、1 または 2 種類の読み取り桁数、または指定範囲内の読み取り桁数に設定します。

- 1 種類の読み取り桁数 1 種類の選択した読み取り桁数のコードだけを読み取ります。読み取り桁数は、 付録 D「数値パーコード」から選択します。たとえば、14 文字の Matrix 2 of 5 シンボルだけを読み取る には、「Matrix 2 of 5 - 1 種類の読み取り桁数」を選択し、次に、1、4 をスキャンします。操作を間違っ たときや、選択した設定を変更する場合は、D-3 ページの「キャンセル」をスキャンします。
- 2種類の読み取り桁数 選択した 2 種類の読み取り桁数のいずれかを含む Matrix 2 of 5 シンボルだけを読み取ります。読み取り桁数は、付録 D「数値バーコード」から選択します。たとえば、2 文字または 14 文字の Matrix 2 of 5 シンボルだけを読み取るには、「Matrix 2 of 5 2 種類の読み取り桁数」を選択し、次に、0、2、1、4 をスキャンします。操作を間違ったときや、選択した設定を変更する場合は、D-3 ページの「キャンセル」をスキャンします。
- 指定範囲内 指定された範囲内の読み取り桁数の Matrix 2 of 5 シンボルを読み取ります。読み取り桁数は、付録 D「数値バーコード」から選択します。たとえば、4 ~ 12 桁の範囲を指定する場合は、まず「Matrix 2 of 5 指定範囲内」をスキャンし、次 に 0、4、1、2 をスキャンします。指定する数字が 1 桁の場合は、最初に必ずゼロをスキャンしてください。操作を間違ったときや、選択した設定を変更する場合は、D-3 ページの「キャンセル」をスキャンします。
- 任意長 デジタル スキャナの機能が許す範囲で任意の読み取り桁数の Matrix 2 of 5 シンボルを読み取る には、このオプションをスキャンします。

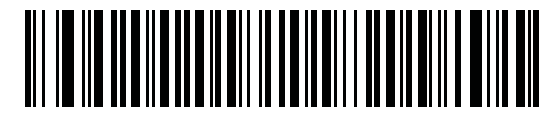

\*Matrix 2 of 5 - 1 種類の読み取り桁数

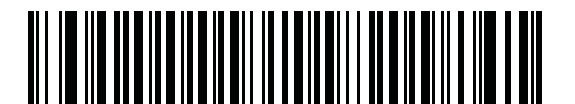

Matrix 2 of 5 - 2 種類の読み取り桁数

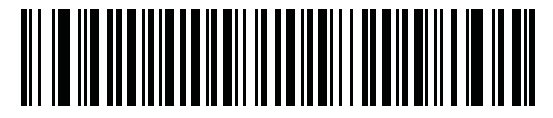

Matrix 2 of 5 - 指定範囲内

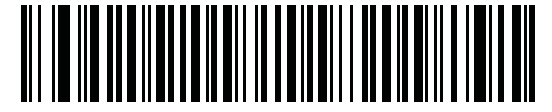

Matrix 2 of 5 - 任意長

Matrix 2 of 5 チェック ディジット

## パラメータ番号 622

チェック ディジットとは、シンボルの最後のキャラクタで、データの整合性を検証するために使用されます。 以下の該当するバーコードをスキャンし、バーコード データを Matrix 2 of 5 チェック ディジット付きまたは なしで転送します。

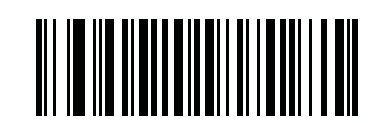

Matrix 2 of 5 チェック ディジットを有効にする (1)

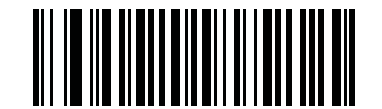

\*Matrix 2 of 5 チェック ディジットを無効にする (0)

## Matrix 2 of 5 チェック ディジットを転送

#### パラメータ番号 623

以下の該当するバーコードをスキャンし、Mtarix 2 of 5 データをチェック ディジット付きまたはなしで転送します。

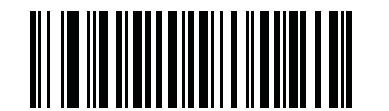

Matrix 2 of 5 チェック ディジットを転送 (1)

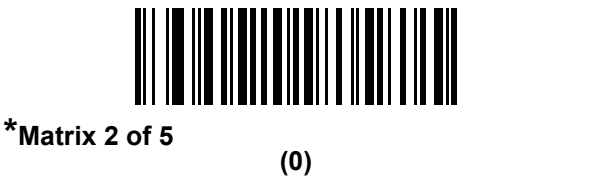

## 15 - 66 DS6878 プロダクト リファレンス ガイド

## Korean 3 of 5

# Korean 3 of 5 を有効 / 無効にする

## パラメータ番号 581

Korean 3 of 5 を有効または無効にするには、以下の該当するバーコードをスキャンします。

/ 注

Korean 3 of 5 の読み取り桁数は 6 に固定されています。

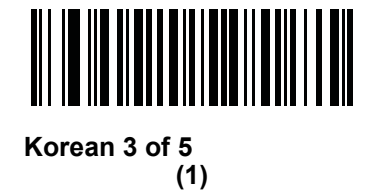

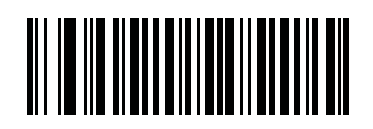

\*Korean 3 of 5 を無効にする (0)

# 反転 1D

## パラメータ番号 586

このパラメータは、反転 1D デコーダ設定を行います。以下のオプションがあります:

- 標準のみ デジタル スキャナは標準 1D バーコードのみを読み取ります。
- 反転のみ デジタル スキャナは反転 1D バーコードのみを読み取ります。
- 反転自動検出 デジタル スキャナは標準と反転の両方の 1D バーコードを読み取ります。

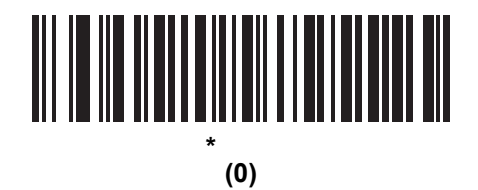

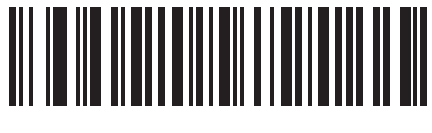

反転のみ (1)

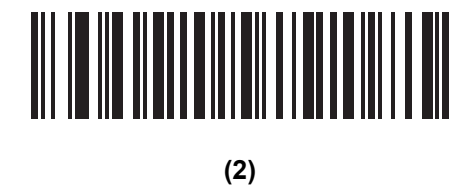

# 15 - 68 DS6878 プロダクト リファレンス ガイド

# 郵便コード

### **US Postnet**

## パラメータ番号89

US Postnet を有効または無効にするには、以下の該当するバーコードをスキャンします。

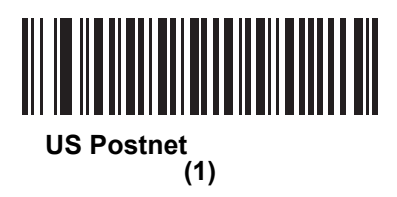

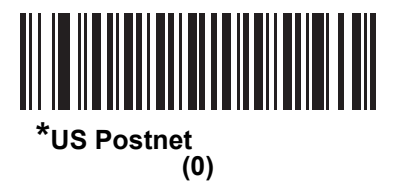

## **US Planet**

### パラメータ番号 90

US Planet を有効または無効にするには、以下の該当するバーコードをスキャンします。

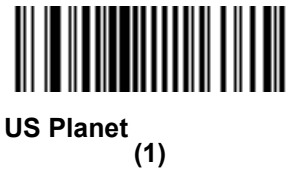

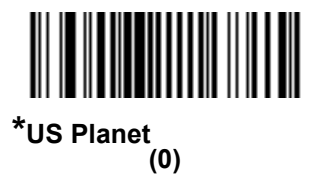

US Postal チェック ディジットを転送

## パラメータ番号 95

US Postnet と US Planet の両方を含む US Postal データをチェック ディジット付きまたはなしで転送するか どうかを選択します。

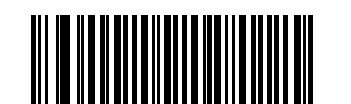

<sup>\*</sup>US Postal チェック ディジットを転送 (1)

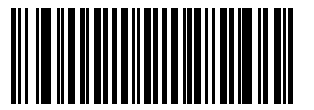

US Postal チェック ディジットを転送しない (0)

## **UK Postal**

## パラメータ番号 91

UK Postal を有効または無効にするには、以下の該当するバーコードをスキャンします。

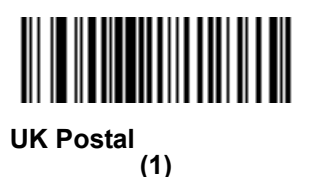

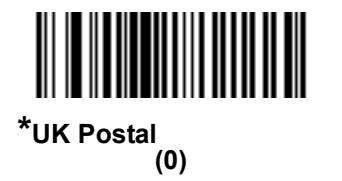

# 15 - 70 DS6878 プロダクト リファレンス ガイド

# UK Postal チェック ディジットを転送

### パラメータ番号 96

UK Postal データをチェック ディジット付きまたはなしで転送するかどうかを選択します。

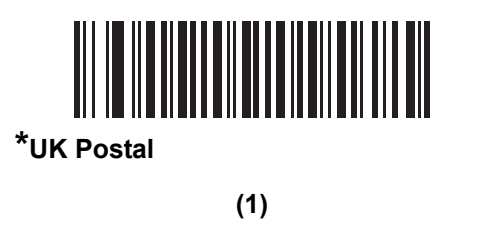

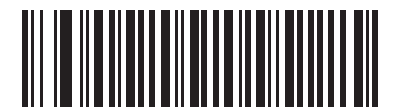

UK Postal チェック ディジットを転送しない (0)

#### **Japan Postal**

#### パラメータ番号 290

Japan Postal を有効または無効にするには、以下の該当するバーコードをスキャンします。

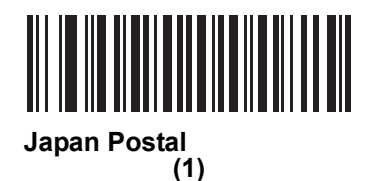

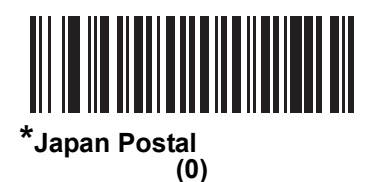

## Australia Post

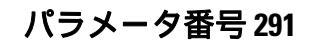

Australia Post を有効または無効にするには、以下の該当するバーコードを選択します。

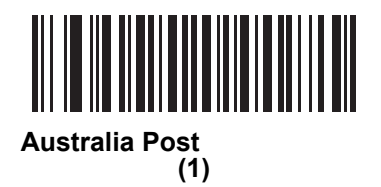

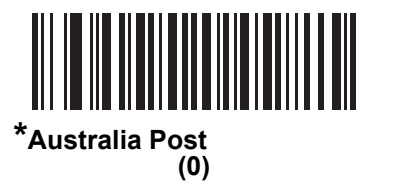

#### Australia Post フォーマット

#### パラメータ番号 718

Australia Post フォーマットを選択するには、以下の該当するバーコードをスキャンします。

自動識別(スマートモード)-NおよびC符号化テーブルを使用してカスタマー情報フィールドのデコードを試行します。

注 エンコード データ フォーマットは、エンコードに使用される符号化テーブルを指定しないため、この オプションを使用すると、正しく読み取ることができない場合があります。

- 未処理フォーマット-0から3までの一連の数値で未処理のバーパターンを出力します。
- 英数字符号化 C 符号化テーブルを使用してカスタマー情報フィールドをデコードします。
- 数値符号化 N 符号化テーブルを使用してカスタマー情報フィールドをデコードします。

オーストラリア郵便コードの符号化テーブルの詳細については、『Australia Post Customer Barcoding Technical Specifications』(http://www.auspost.com.au)を参照してください。

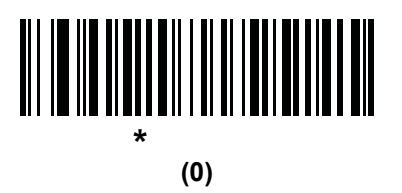

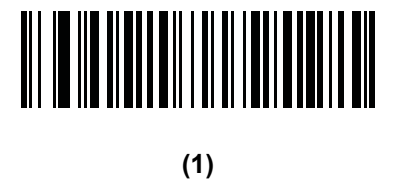

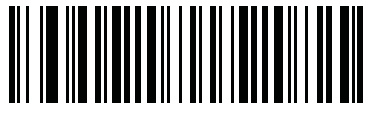

英数字符号化 (2)

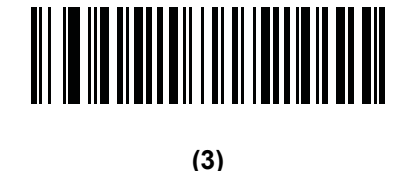

## **Netherlands KIX Code**

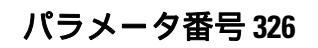

Netherlands KIX Code を有効または無効にするには、以下の該当するバーコードをスキャンします。

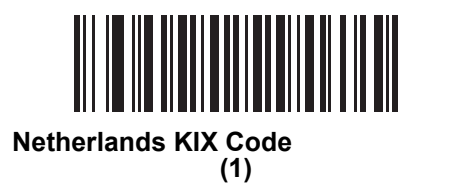

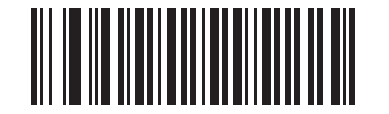

\*Netherlands KIX Code を無効にする (0)

## USPS 4CB/One Code/Intelligent Mail

## パラメータ番号 592

USPS 4CB/One Code/Intelligent Mail を有効または無効にするには、以下の該当するバーコードをスキャンします。

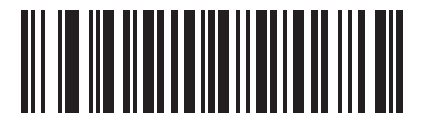

USPS 4CB/One Code/Intelligent Mail を有効にする

(1)

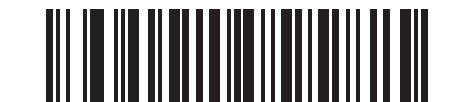

\*USPS 4CB/One Code/Intelligent Mail を無効にする (0)

# 15 - 74 DS6878 プロダクト リファレンス ガイド

### **UPU FICS Postal**

### パラメータ番号 611

UPU FICS Postal を有効または無効にするには、以下の該当するバーコードをスキャンします。

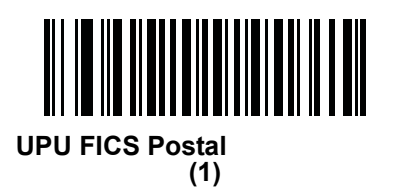

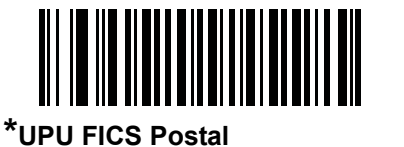

(0)

#### Mailmark

## パラメータ番号 1337

Mailmark を有効または無効にするには、以下の該当するバーコードをスキャンします。

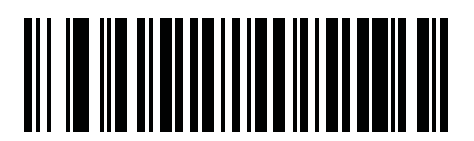

\*Mailmark を無効にする (0)

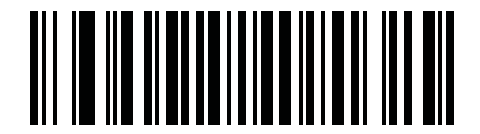

Mailmark を有効にする (1)

# **GS1** DataBar

GS1 DataBar のバリエーションは DataBar-14、DataBar Expanded、および DataBar Limited です。Limited および Expanded バージョンには、スタック化バリエーションがあります。以下の該当するバーコードをスキャンして、各種 GS1 DataBar を有効または無効にします。

## GS1 DataBar-14

パラメータ番号 338

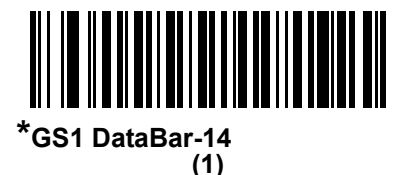

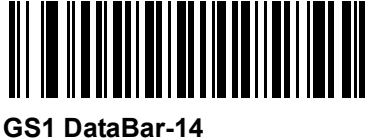

(0)

**GS1** DataBar Limited

パラメータ番号 339

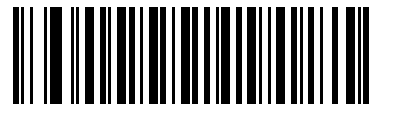

GS1 DataBar Limited を有効にする (1)

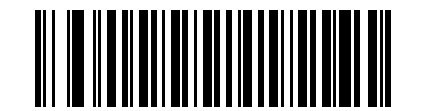

\*GS1 DataBar Limited を無効にする (0)

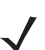

**注** HC 構成では、デフォルトは「**有効**」です。

15 - 76 DS6878 プロダクト リファレンス ガイド

**GS1** DataBar Expanded

パラメータ番号 340

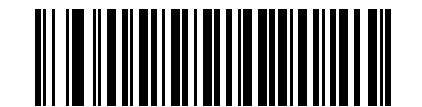

<sup>\*</sup>GS1 DataBar Expanded を有効にする (1)

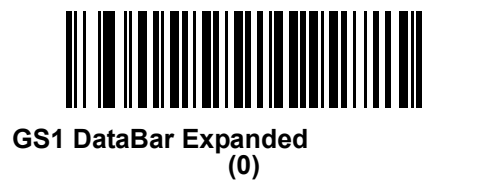

## GS1 DataBar Limited のセキュリティ レベル

#### パラメータ番号 728

デジタル スキャナでは、GS1 DataBar Limited バーコードに対して 4 種類のセキュリティ レベルを設定でき ます。セキュリティ レベルとデジタル スキャナの読み取り速度は反比例します。セキュリティ レベルを上げ ると読み取り速度が低下するので、必要なセキュリティ レベルだけを選択してください。

- レベル1-クリアマージンは不要。この設定は元のGS1標準に適合しますが、「9」および「7」で始まる一部のUPCシンボルのスキャンでは、DataBar Limited バーコードの読み取りで誤りが発生する可能性があります。
- レベル 2 自動リスク検出。このセキュリティレベルでは、一部の UPC シンボルのスキャンで DataBar Limited バーコードの読み取りに誤りが発生する可能性があります。スキャナは、デフォルトでレベル 3 で読み取ります。それ以外はレベル 1 で読み取ります。
- レベル3-セキュリティレベルは、5倍の末尾クリアマージンを必要とする、新たに提案されたGS1 標準を反映します。
- レベル4-セキュリティレベルが、GS1で必要とされる標準以上に拡張されます。このセキュリティレベルには、5回の先頭および末尾クリアマージンが必要とされます。

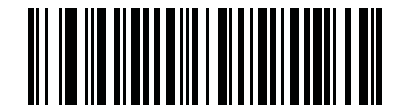

GS1 DataBar Limited のセキュリティ レベル 1 (1)

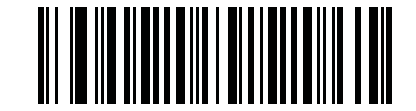

GS1 DataBar Limited のセキュリティ レベル 2 (2)

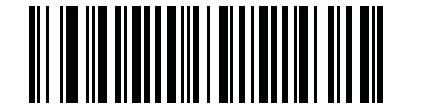

\*GS1 DataBar Limited のセキュリティ レベル 3

(3)

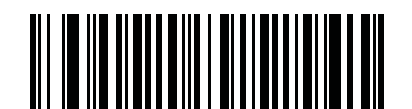

GS1 DataBar Limited のセキュリティ レベル4

### GS1 DataBar を UPC/EAN に変換

#### パラメータ番号 397

このパラメータは、Composite シンボルの一部として読み取られない GS1 DataBar-14 と GS1 DataBar Limited シンボルだけに適用されます。単独のゼロを最初の桁としてエンコードする DataBar-14 および DataBar Limited シンボルから先頭の「010」を取り除き、バーコードを EAN-13 として転送するには、この パラメータを有効にします。

2 つ以上のゼロで始まるが 6 つのゼロはないバーコードの場合、このパラメータにより先頭の「0100」が取 り除かれ、バーコードは UPC-A としてレポートされます。システム キャラクタおよびカントリー コードを 転送する UPC-A プリアンブル パラメータは、変換されたバーコードに適用されます。システム キャラクタ とチェック ディジットは取り除かれません。

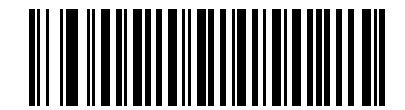

GS1 DataBar から UPC/EAN への変換を有効にする (1)

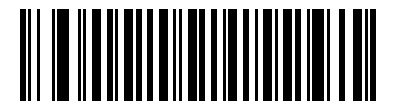

<sup>\*</sup>GS1 DataBar から UPC/EAN への変換を無効にする (0)

## Composite

## **Composite CC-C**

## パラメータ番号 341

タイプ CC-C の Composite バーコードを有効または無効にするには、以下のバーコードをスキャンします。

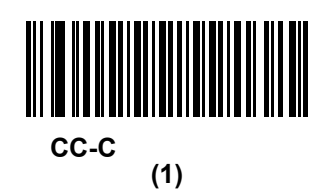

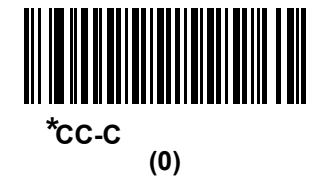

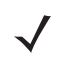

**注** HC 構成では、デフォルトは「**CC-C 有効**」です。

## **Composite CC-A/B**

### パラメータ番号 342

タイプ CC-A/B の Composite バーコードを有効または無効にするには、以下のバーコードをスキャンします。

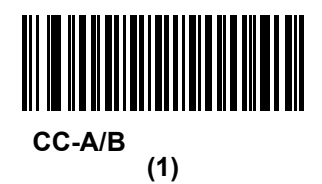

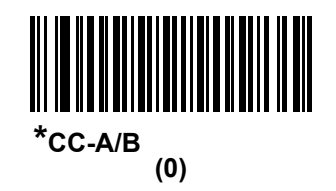

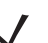

注 HC 構成では、デフォルトは「CC-A/B 有効」です。

## 15 - 80 DS6878 プロダクト リファレンス ガイド

#### **Composite TLC-39**

### パラメータ番号 371

タイプ TLC-39 の Composite バーコードを有効または無効にするには、以下のバーコードをスキャンします。

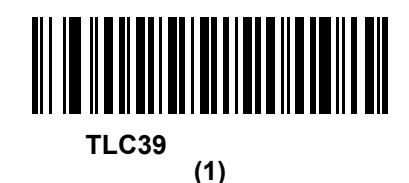

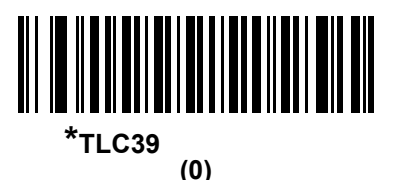

UPC Composite モード

パラメータ番号 344

転送時に1つのシンボルであるかのようにするため、UPC シンボルと2D シンボルをリンクするオプションを 選択します。

- 2D シンボルが検出されたかどうかに関係なく UPC バーコードを転送するには、「UPC をリンクしない」を 選択します。
- UPC バーコードと 2D 部分を転送するには、「UPC を常にリンクする」を選択します。
  2D がない場合、UPC バーコードは転送されません。
- •「UPC Composites を自動識別する」を選択した場合、デジタル スキャナは 2D 部分があるかどうかを 判断し、存在する場合は 2D 部分とともに UPC を転送します。

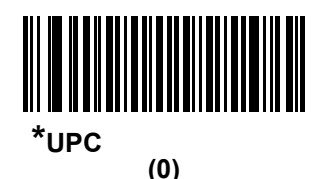

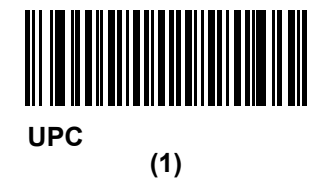

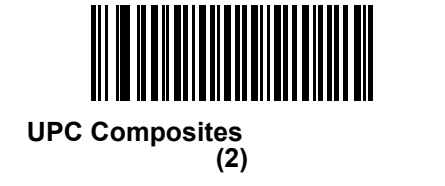

# Composite ビープ モード

#### パラメータ番号 398

Composite バーコードの読み取り時に読み取りビープ音を鳴らす回数を選択するには、該当するバーコードを スキャンします。

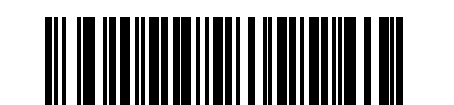

両方を読み取り後1回ビープ音を鳴らす (0)

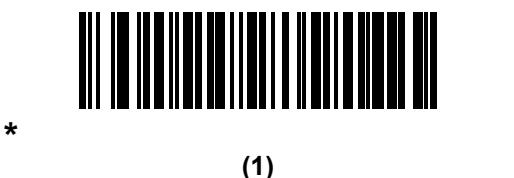

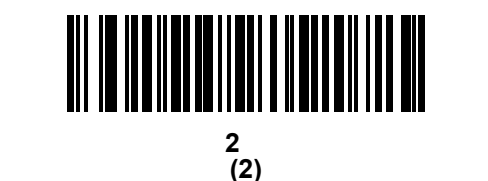

✓ 注 HC 構成では、デフォルトは「両方を読み取り後1回ビープ音を鳴らす」です。

UCC/EAN Composite コードの GS1-128 エミュレーション モード

### パラメータ番号 427

このモードを有効にするか無効にするかを選択します。

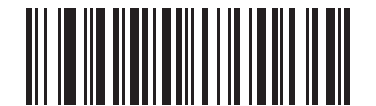

UCC/EAN Composite コードの GS1-128 エミュレーション モードを有効にする (1)

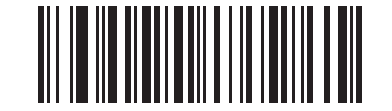

\*UCC/EAN Composite コードの GS1-128 エミュレーション モードを無効にする (0) 15 - 82 DS6878 プロダクト リファレンス ガイド

# 2D バーコード

PDF417 を有効 / 無効にする

### パラメータ番号15

PDF417 を有効または無効にするには、以下の該当するバーコードをスキャンします。

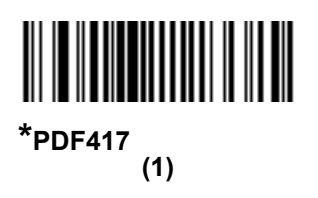

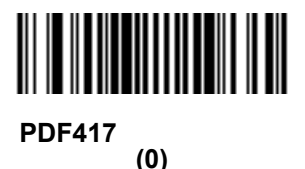

## MicroPDF417 を有効 / 無効にする

### パラメータ番号 227

MicroPDF417 を有効または無効にするには、以下の該当するバーコードをスキャンします。

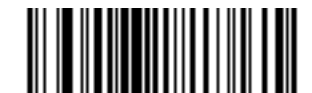

MicroPDF417 を有効にする (1)

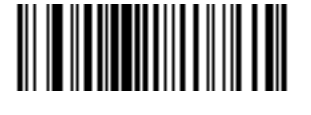

\*MicroPDF417 を無効にする (0)

#### Code 128 エミュレーション

#### パラメータ番号 123

特定の MicroPDF417 シンボルからデータを Code 128 として転送するには、このパラメータを有効にします。 このパラメータが動作するには、15-16 ページの「UPC/EAN/JAN サプリメンタルの AIM ID フォーマット」が 有効になっている必要があります。

これらの MicroPDF417 シンボルを次のいずれかのプリフィックスとともに転送するには、Code 128 エミュレーションを有効にします。

- ]C1 最初のコード語が 903 ~ 905 の場合
- ]C2 最初のコード語が 908 または 909 の場合
- ]C0 最初のコード語が 910 または 911 の場合

これらの MicroPDF417 シンボルを次のいずれかのプリフィックスとともに転送するには、Code 128 エミュレーションを無効にします。

- JL3 最初のコード語が 903 ~ 905 の場合
- ]L4 最初のコード語が 908 または 909 の場合
- JL5 最初のコード語が 910 または 911 の場合

Code 128 エミュレーションを有効または無効にするには、以下のバーコードをスキャンします。

 $\checkmark$ 

注 リンクされた MicroPDF コード語 906、907、912、914、および 915 はサポートされません。代わりに GS1 Composites を使用します。

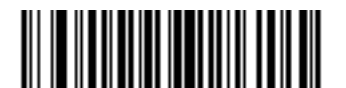

Code 128 エミュレーションを有効にする (1)

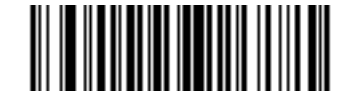

\*Code 128 エミュレーションを無効にする (0)

# 15 - 84 DS6878 プロダクト リファレンス ガイド

#### **Data Matrix**

#### パラメータ番号 292

Data Matrix を有効または無効にするには、以下の該当するバーコードをスキャンします。

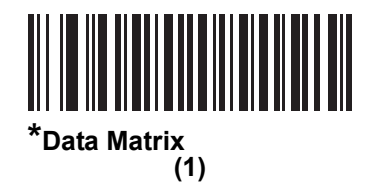

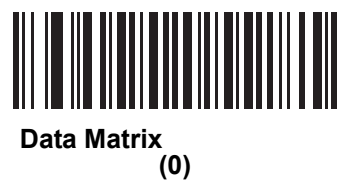

Data Matrix 反転

パラメータ番号 588

このパラメータでは、Data Matrix 反転デコーダが設定されます。以下のオプションがあります:

- 標準のみ デジタル スキャナは、標準 Data Matrix バーコードのみを読み取ります。
- 反転のみ デジタル スキャナは、反転 Data Matrix バーコードのみを読み取ります。
- 反転の自動検出 標準と反転の両方の Data Matrix バーコードを読み取ります。\*

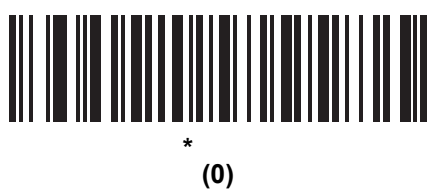

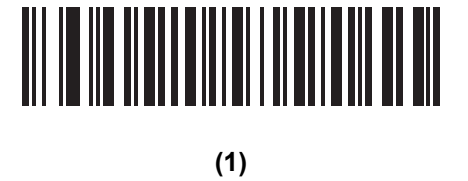

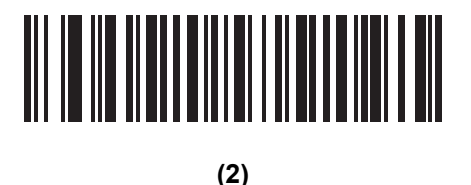

HC 構成では、デフォルトは「反転の自動検出」です。 注

### **GS1 Data Matrix**

### パラメータ番号 1336

GS1 Data Matrix を有効または無効にするには、以下の該当するバーコードをスキャンします。

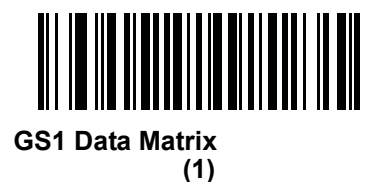

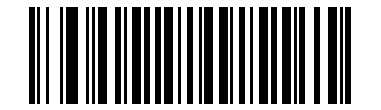

\*GS1 Data Matrix を無効にする (0)

## Maxicode

### パラメータ番号 294

Maxicode を有効または無効にするには、以下の該当するバーコードをスキャンします。

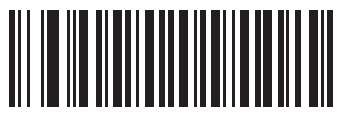

Maxicode を有効にする (1)

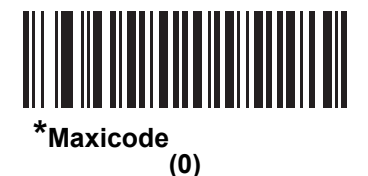

# 15 - 86 DS6878 プロダクト リファレンス ガイド

### **QR** Code

## パラメータ番号 293

QR Code を有効または無効にするには、以下の該当するバーコードをスキャンします。

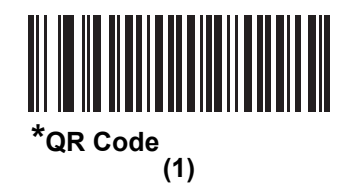

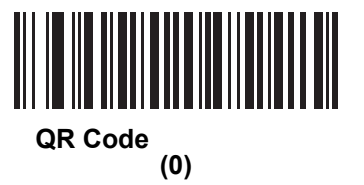

#### GS1 QR

#### パラメータ番号 1343

GS1 QR を有効または無効にするには、以下の該当するバーコードをスキャンします。

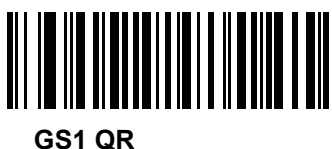

(1)

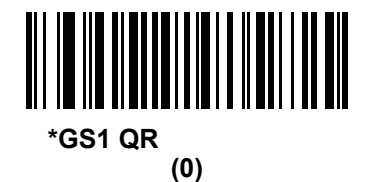

### **MicroQR**

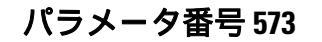

MicroQR を有効または無効にするには、以下の該当するバーコードをスキャンします。

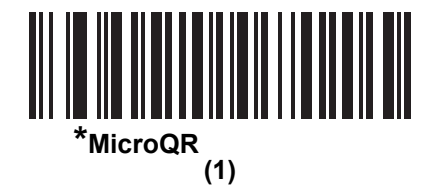

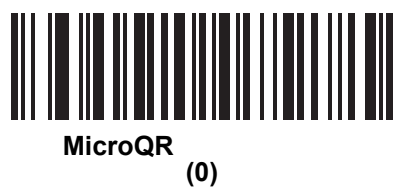

#### Aztec

#### パラメータ番号 574

Aztec を有効または無効にするには、以下の該当するバーコードをスキャンします。

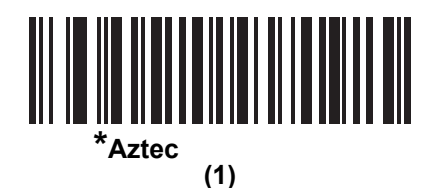

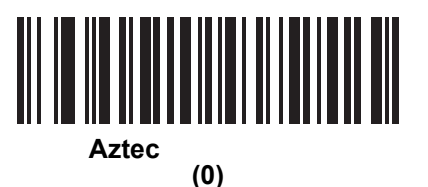

Aztec 反転

パラメータ番号 589

このパラメータでは、Aztec 反転デコーダが設定されます。以下のオプションがあります:

- 標準のみ デジタル スキャナは、標準 Aztec バーコードのみを読み取ります。
- 反転のみ デジタル スキャナは、反転 Aztec バーコードのみを読み取ります。
- 反転自動検出 デジタル スキャナは、標準と反転、両方の Aztec バーコードを読み取ります。

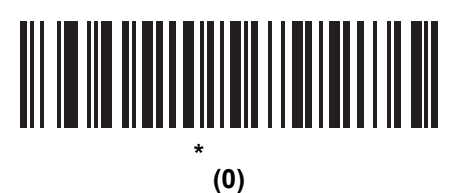

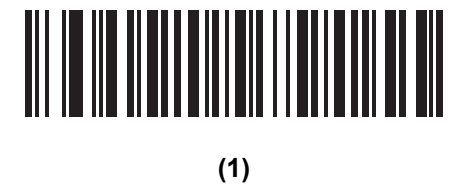

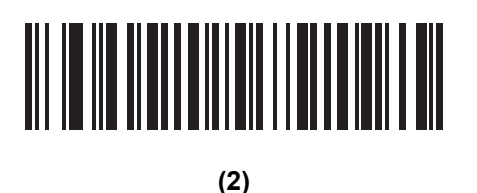

#### Han Xin

## パラメータ番号 1167

Han Xin を有効または無効にするには、以下の該当するバーコードをスキャンします。

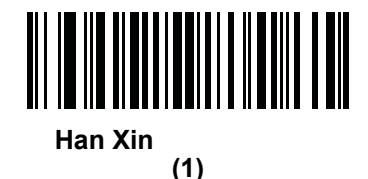

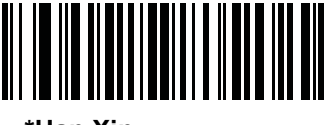

\*Han Xin を無効にする (0)

## Han Xin 反転

#### パラメータ番号 1168

Han Xin 反転デコーダ設定を選択します。以下のオプションがあります。

- 標準 標準 Han Xin バーコードのみ読み取られます。
- 反転のみ 反転 Han Xin バーコードのみ読み取られます。
- 反転自動検出 標準と反転の両方の Han Xin バーコードが読み取られます。

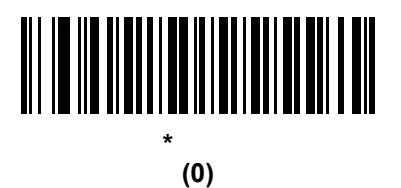

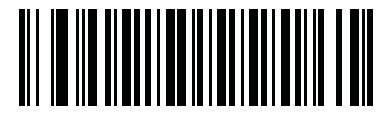

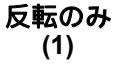

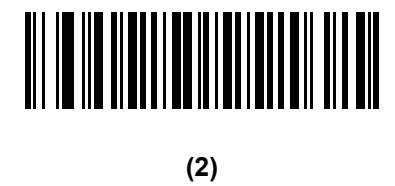

# シンボル体系特有のセキュリティ機能

リダンダンシー レベル

#### パラメータ番号 78

デジタル スキャナには、4 種類の リダンダンシー レベル があります。バーコード品質の低下に応じて、高い リダンダンシー レベル を選択します。リダンダンシー レベル が上がると、デジタル スキャナの読み取り速 度は低下します。

以下のいずれかのバーコードをスキャンして、バーコード品質にふさわしい リダンダンシー レベル を選 択します。

- リダンダンシーレベル1-読み取りを行う前に、スキャナで以下のコードタイプを2回読み取る必要があります。
  - Codabar (8 文字以下)
  - MSI (4 文字以下)
  - D 2 of 5 (8 文字以下)
  - 12 of 5 (8 文字以下)
- リダンダンシーレベル2-読み取りを行う前に、スキャナですべてのコードタイプを2回読み取る必要があります。
- リダンダンシーレベル3-読み取りを行う前に、スキャナで以下のコードタイプ以外を2回読み取り、 以下のコードを3回読み取る必要があります。
  - Codabar (8 文字以下)
  - MSI (4 文字以下)
  - D 2 of 5 (8 文字以下)
  - 12 of 5 (8 文字以下)
- リダンダンシーレベル4-読み取りを行う前に、スキャナですべてのコードタイプを3回読み取る必要があります。

シンボル体系 15-91

リダンダンシー レベル(続き)

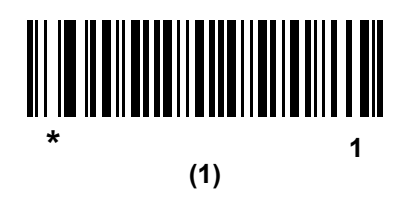

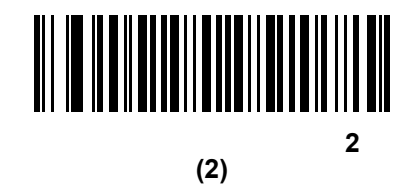

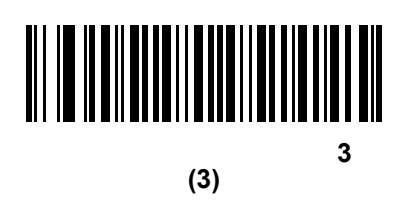

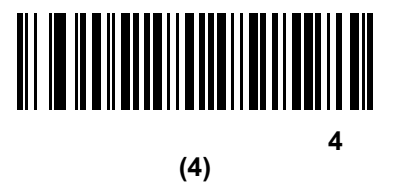

# セキュリティ レベル

### パラメータ番号 77

デジタル スキャナでは、Code 128 ファミリ、UPC/EAN、および Code 93 を含むデルタ バーコードに対し て、4 種類のセキュリティ レベルを設定できます。高いレベルのセキュリティを選択するほど、バーコード 品質のレベルが低下します。セキュリティ レベルとデジタル スキャナの読み取り速度は反比例するため、指 定されたアプリケーションに必要なセキュリティ レベルだけを選択してください。

- **セキュリティ レベル 0**: この設定では、デジタル スキャナはその性能を最大限に発揮できる状態で動作 しつつ、ほとんどの「規格内」のバーコードを読み取るために十分な読み取り精度を確保できます。
- セキュリティレベル1: これはデフォルト設定です。ほとんどの読み取りミスを除去します。
- セキュリティレベル2: セキュリティレベル1で読み取りミスを除去できないときにこのオプションを 選択します。
- セキュリティレベル3: セキュリティレベル2を選択してもまだ読み取りミスを除去できないときにこのレベルを選択します。このオプションを選択するのは読み取り間違いに対する非常手段であり、バーコードの規格外であることに注意してください。このセキュリティレベルを選択すると、デジタルスキャナの読み取り能力を大きく損ないます。このセキュリティレベルが必要な場合は、バーコードの品質を上げるようにしてください。

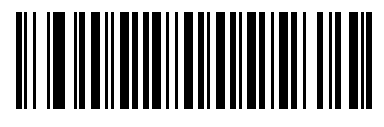

セキュリティ レベル 0 (0)

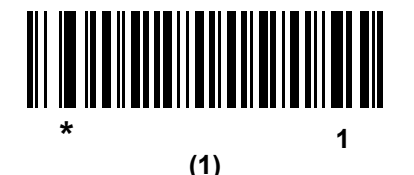

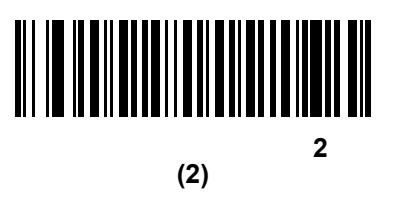

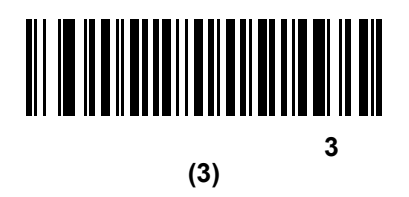

## 1D クワイエット ゾーン レベル

#### パラメータ番号 1288

この機能は、縮小クワイエット ゾーン (バーコードの先頭と末尾の領域)を含むバーコードの読み取りの許容 レベルを設定し、縮小クワイエット ゾーン パラメータによって有効になるシンボル体系に適用されます。レベ ルを高く設定すると、読み取り時間が長くなり、読み取りミスの可能性が高くなるので、高いクワイエット ゾーン レベルが必要なシンボル体系のみで有効にして、その他のシンボル体系では無効にすることを強くお 勧めします。以下のオプションがあります。

- 0 デジタル スキャナは、クワイエット ゾーンについて通常どおりに動作します。
- 1 デジタル スキャナは、クワイエット ゾーンについてより厳格に動作します。
- 2 デジタル スキャナは、読み取りでは片側の EB (バーコードの終わり)のみの読み取りが必要です。
- 3 デジタル スキャナは、クワイエット ゾーンまたはバーコードの終わりに関するすべてを読み取ります。

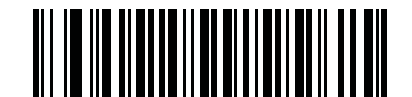

1D クワイエット ゾーン レベル 0 (0)

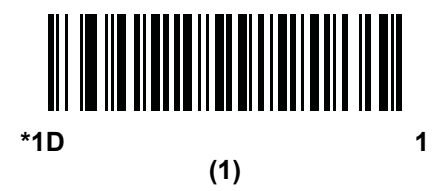

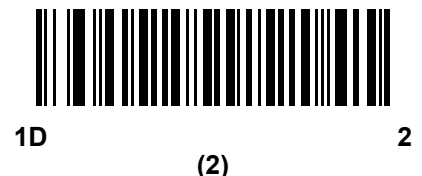

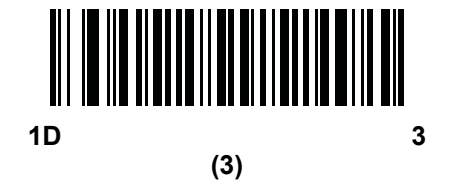

15 - 94 DS6878 プロダクト リファレンス ガイド

# キャラクタ間ギャップ サイズ

### パラメータ番号 381

Code 39 および Codabar シンボル体系にはキャラクタ間ギャップがありますが、通常は非常に小さいもので す。バーコード印刷技術によっては、このギャップが許容できる最大サイズより大きくなることがあり、デジ タル スキャナはシンボルを読み取れなくなります。このような規格外のバーコードを処理できるようにする には、以下の「**大きいキャラクタ間ギャップ**」パラメータを選択します。

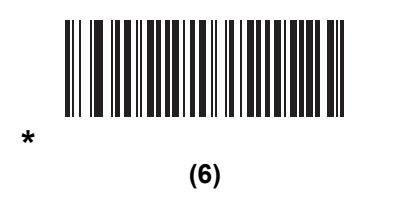

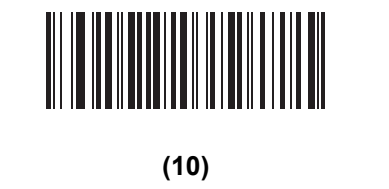

バージョン通知

デジタル スキャナにインストールされているソフトウェアのバージョンを通知するには、以下のバーコードを スキャンします。

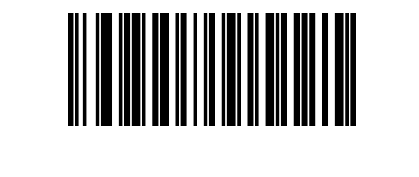
#### Macro PDF 機能

Macro PDF とは、複数の PDF シンボルを 1 つのファイルに連結するための特別な機能です。スキャナは、この機能を使用してエンコードされたシンボルを読み取ることができ、最大 50 個までの MacroPDF シンボル内 に格納された 64KB 以上の読み取りデータを保存できます。

注意 印刷時には、各 Macro PDF シーケンスを別個に保持します。これは、各シーケンスが一意の識別子を持つためです。同じデータをエンコードした場合でも、複数の Macro PDF シーケンスのバーコードを混合しないでください。Macro PDF シーケンスをスキャンするときは、中断することなくMacro PDF シーケンス全体をスキャンします。混合されたシーケンスをスキャンするとき、デジタルスキャナで低く長いビープ音が2回(低-低)鳴った場合は、ファイル ID が矛盾しているか、矛盾したシンボル体系エラーを示しています。

## Macro バッファのフラッシュ

この機能では、その時点までに保存されたすべての読み取り Macro PDF データのバッファをフラッシュし、 それをホスト デバイスに転送して Macro PDF モードを中止します。

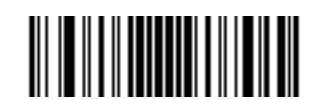

Macro PDF バッファのフラッシュ

### Macro PDF エントリの中止

この機能は、現在バッファに保存されているすべての Macro PDF データを転送せずにクリアし、Macro PDF モードを中止します。

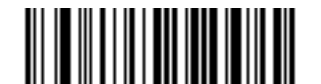

Macro PDF エントリの中止

# 第 16 章 アドバンスド データ フォー マッティング

# はじめに

アドバンスド データ フォーマッティング (ADF) とは、データをホスト デバイスに送信する前にカスタマイズ する手段です。ADF を使用し、要件に合わせてスキャン データを編集します。関係する一連のバーコードを スキャンすることによって、ADF を実装します。これらのバーコードは、デジタル スキャナを ADF 規則に 従ってプログラムします。

詳細および ADF のプログラミング バーコードについては、『Advanced Data Formatting Programmer Guide』(p/n 72E-69680-xx)を参照してください。

# 第17章 ドライバーズ ライセンスの セットアップ (DS6878-DL)

# はじめに

DS6878-DL デジタル スキャナは、標準の米国ドライバーズ ライセンスおよび特定の他の米国自動車管理者協 会 (AAMVA) 準拠の ID カードからの情報を解析できます。これは、内部に埋め込まれたアルゴリズムを使用 して実現されます。バーコードをスキャンして内部に組み込まれたアルゴリズムをアクティブ化し、形式化さ れたデータを生成します。年齢確認、クレジット カード申請情報などにはフォーマットされたデータを使用 します。

この章では、DS6878-DL デジタル スキャナが、米国ドライバーズ ライセンスおよび AAMVA 準拠の ID カード上の 2D バーコードに含まれるデータを読み取って使用するようにプログラムする方法を説明します。

## DL 解析パラメータのデフォルト

表 17-1 にすべての DL 解析パラメータのデフォルトを示します。デフォルト値を変更するには、この章に掲載された該当するバーコードをスキャンします。スキャンした新しい値が、メモリ内にある標準のデフォルト値に置き換わります。デフォルトのパラメータ値を再び呼び出すには、5-5 ページの「デフォルト パラメータ」をスキャンします。

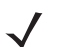

注 すべてのユーザー設定、ホスト、およびその他のデフォルト パラメータについては、付録 A「標準のデ フォルト パラメータ」を参照してください。

#### 表 17-1 DL 解析デフォルト パラメータ

| パラメータ                         | デフォルト                | ページ番号                   |
|-------------------------------|----------------------|-------------------------|
| DL 解析パラメータ                    |                      |                         |
| ドライバーズ ライセンス解析                | ドライバーズ ライセンス<br>解析なし | 17-3                    |
| ドライバーズ ライセンス解析フィールド バーコード     | N/A                  | 17-4                    |
| AAMVA 解析フィールド バーコード           | N/A                  | 17-7                    |
| デフォルト設定パラメータ                  | N/A                  | 17-17                   |
| 性別を M または F として出力             | N/A                  | 17-17                   |
| 日付フォーマット                      | CCYYMMDD             | 17-18                   |
| セパレータなし                       | N/A                  | 17-19                   |
| キーストロークの送信<br>制御文字<br>キーボード文字 | N/A                  | 17-20<br>17-20<br>17-24 |
| 解析規則の例                        | N/A                  | 17-39                   |
| エンベデッド ドライバーズ ライセンス解析 ADF の例  | N/A                  | 17-43                   |

### ドライバーズ ライセンス解析

デジタル スキャナのドライバーズ ライセンス解析を有効にするには、「**エンベデッド ドライバーズ ライセンス解** 析」バーコードをスキャンします。

デジタル スキャナが出力するデータ フィールドのシーケンス順に、以下のページのバーコードをスキャンします。詳細については、17-3 ページの「ドライバーズ ライセンス データ フィールドの解析(エンペデッドドライバーズ ライセンス解析)」を参照してください。

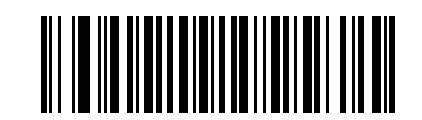

\* ドライバーズ ライセンス解析なし

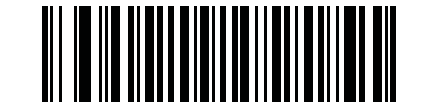

エンベデッド ドライバーズ ライセンス解析

# ドライバーズ ライセンス データ フィールドの解析 (エンベデッド ドライ バーズ ライセンス解析)

解析規則のプログラミングを開始するには、次の手順に従います。

- 1. 17-4 ページの「新しいドライバーズ ライセンス解析規則の開始」をスキャンします。
- 2. 次ページ以降の、または 17-20 ページの「キーストロークの送信(制御文字およびキーボード文字)」のフィールド バーコードのいずれかをスキャンして、解析規則を完成させます。
- 3. 規則全体を入力した後、17-4 ページの「ドライバーズ ライセンス解析規則の保存」をスキャンして規則を保存します。

と
ま
、
メモリに格納可能なドライバーズライセンス解析規則は、いつでも1つだけです。新しい規則を保存すると、以前の規則が置き換えられます。

プログラミング中の任意のタイミングでプログラミング シーケンスを中止するには、17-4 ページの「ドライ バーズ ライセンス規則入力の終了」をスキャンします。以前に保存された規則は保持されます。

プログラムされた保存済み規則を消去するには、17-4 ページの「ドライバーズ ライセンス解析規則の消去」を スキャンします。

## エンベデッド ドライバーズ ライセンス解析の条件 - コード タイプ

解析するドライバーズ ライセンスのフィールドおよびその順序を指定した後、『Advanced Data Formatting Programmer Guide』の「解析済みドライバーズ ライセンス」条件バーコードを使用して、標準 ADF 規則を解 析されたデータに適用することもできます。

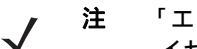

「エンベデッド ドライバーズ ライセンス解析」用に設定されている場合のみ、解析済みドライバーズ ラ イセンス データに標準 ADF 規則を作成できます。

このコード タイプの条件を使用したサンプル ADF 規則については、17-43 ページの「エンペデッド ドライ パーズライセンス解析の ADF 例」を参照してください。

### ドライバーズ ライセンス解析フィールド バーコード

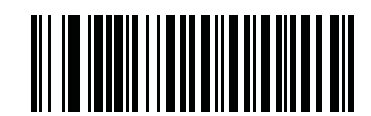

新しいドライバーズ ライセンス解析規則の開始

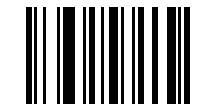

ドライバーズ ライセンス解析規則の保存

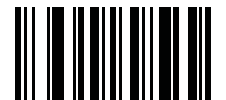

ドライバーズ ライセンス規則入力の終了

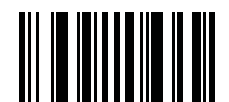

ドライバーズ ライセンス解析規則の消去

## ドライバーズ ライセンス解析フィールド バーコード(続き)

ここからが、現在サポートされている解析フィールドです。すべての ID が同じフォーマットでデータを提示するわけで はありません。たとえば、一部の ID には、姓、名、ミドルネームのイニシャルに別個のフィールドがありますが、他の ID には、名前全体で1つのフィールドしかない場合があります。加えて、一部の ID は対象者の誕生日に有効期限が切れ るのに、実際の有効期限日フィールドが示すのは年だけという場合もあります。統一されたフォーマットでデータを提示 するため、次の9 個のバーコードは ID バーコードに含まれる実データから計算したデータを返します。

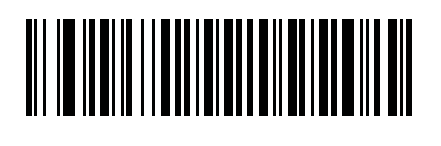

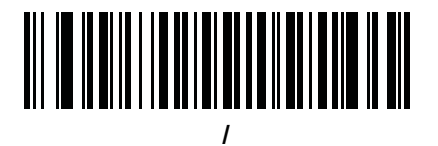

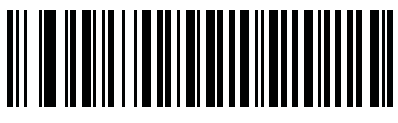

姓

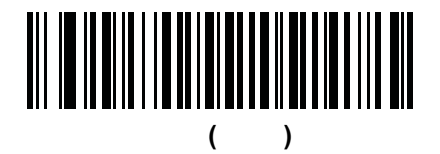

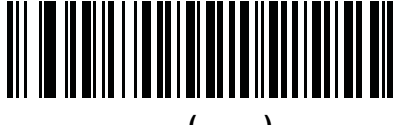

敬称(接頭)

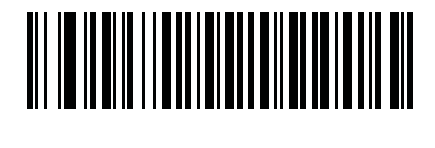

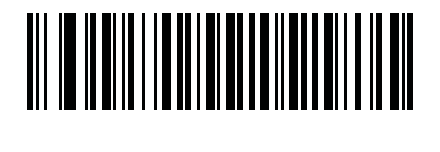

17 - 6 DS6878 プロダクト リファレンス ガイド

ドライバーズ ライセンス解析フィールド バーコード(続き)

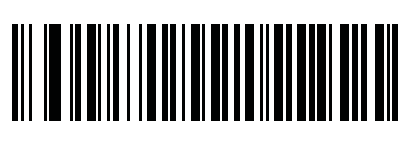

発行日

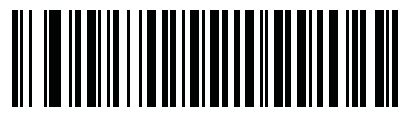

ID 番号(フォーマット済み)

AAMVA 解析フィールド バーコード

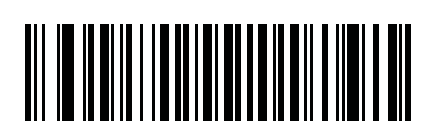

AAMVA 発行者 ID

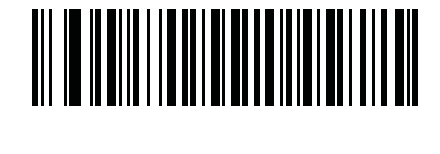

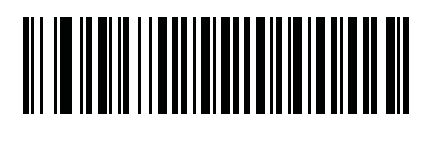

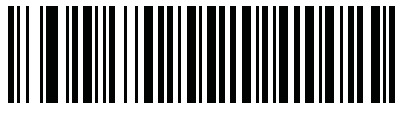

名

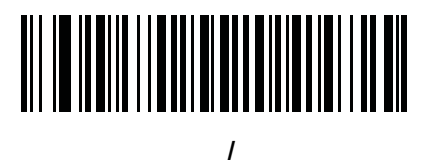

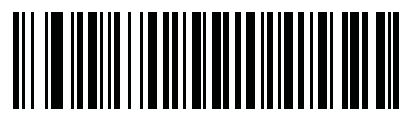

敬称(接尾)

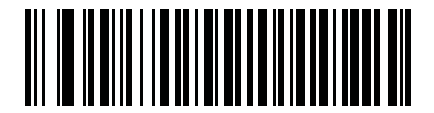

敬称(接頭)

17 - 8 DS6878 プロダクト リファレンス ガイド

AAMVA 解析フィールド バーコード(続き)

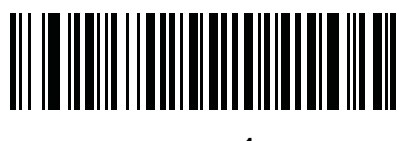

送付先 1

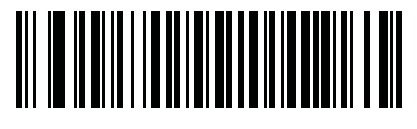

送付先 2

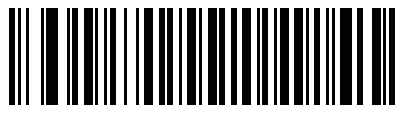

送付先市

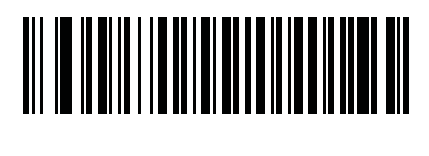

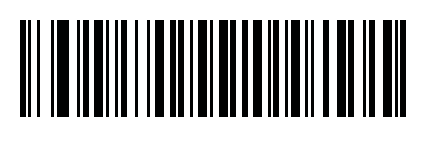

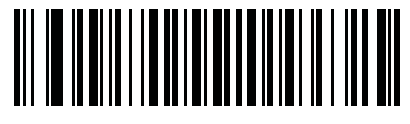

自宅住所 1

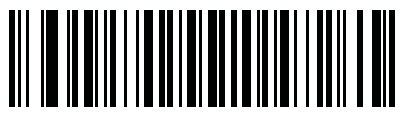

自宅住所 2

AAMVA 解析フィールド バーコード(続き)

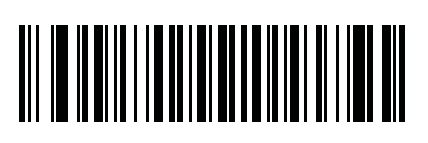

自宅住所市

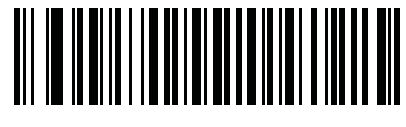

自宅住所州

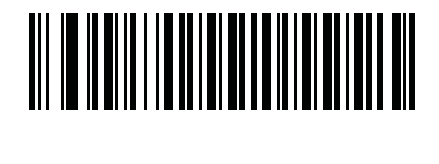

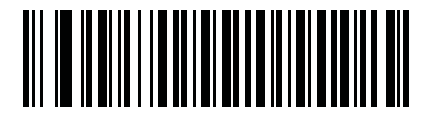

免許証 ID 番号

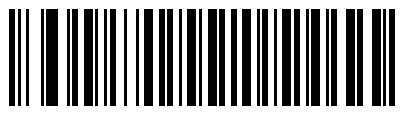

免許証クラス

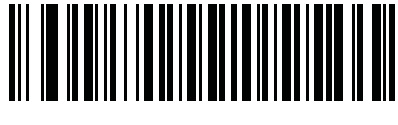

免許証制限

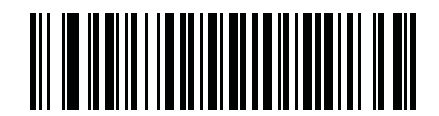

免許証承認

17 - 10 DS6878 プロダクト リファレンス ガイド

AAMVA 解析フィールド バーコード(続き)

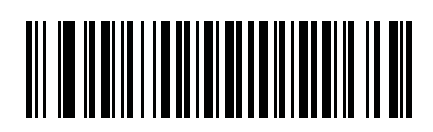

身長(フィートおよび/またはインチ)

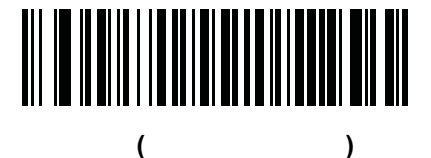

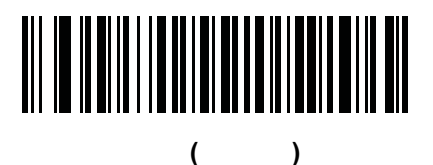

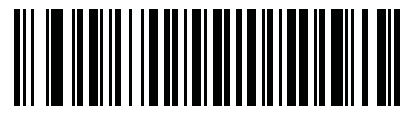

体重(キログラム)

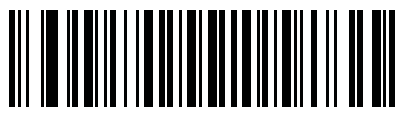

眼の色

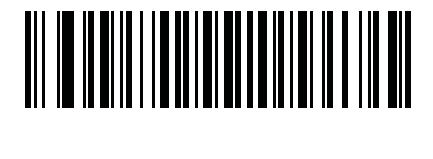

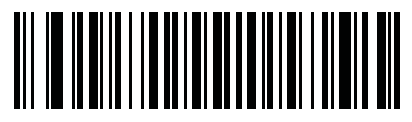

免許証有効期限

AAMVA 解析フィールド バーコード(続き)

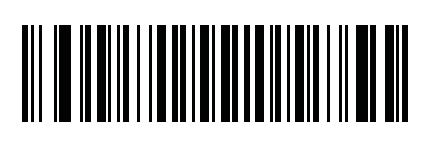

出生日

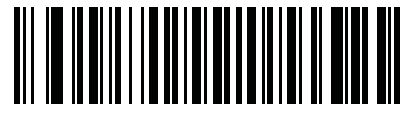

性別

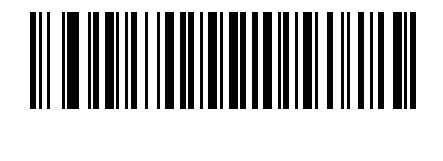

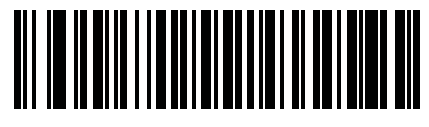

免許証発行州

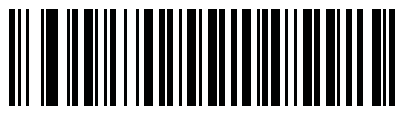

社会保障制度番号

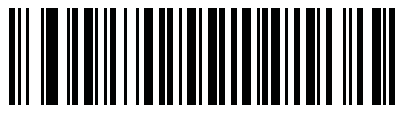

許可クラス

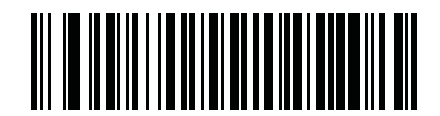

許可有効期限

17 - 12 DS6878 プロダクト リファレンス ガイド

AAMVA 解析フィールド バーコード(続き)

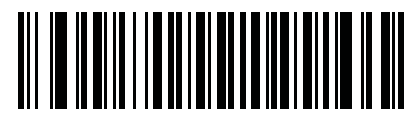

許可 ID 番号

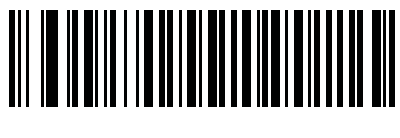

許可発行日

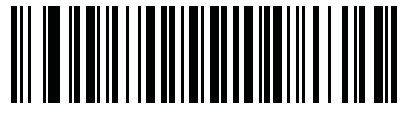

許可制限

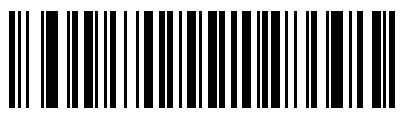

許可承認

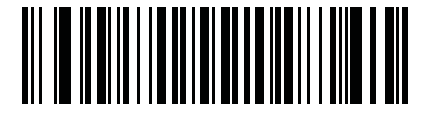

AKA 社会保険氏名

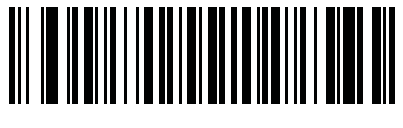

AKA フルネーム

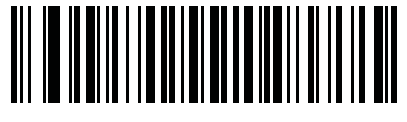

AKA 姓

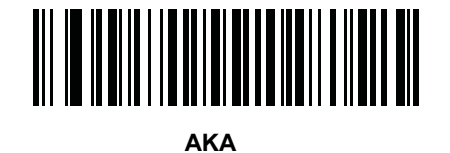

AAMVA 解析フィールド バーコード(続き)

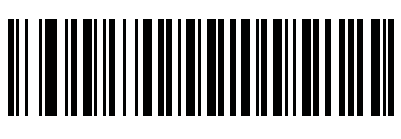

AKA ミドルネーム / イニシャル

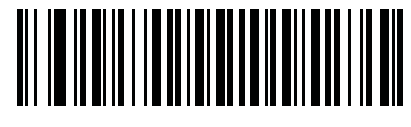

AKA 敬称 ( 接尾 )

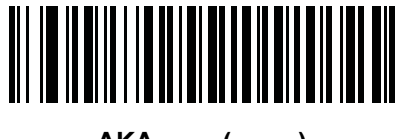

AKA 敬称(接頭)

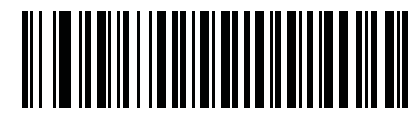

AKA 出生日

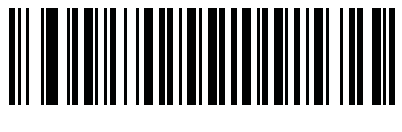

発行タイムスタンプ

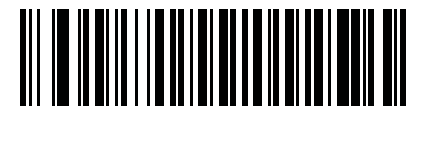

医療コード

17 - 14 DS6878 プロダクト リファレンス ガイド

AAMVA 解析フィールド バーコード(続き)

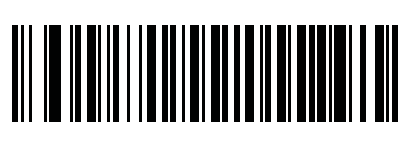

臓器ドナー

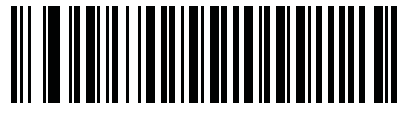

非居住者

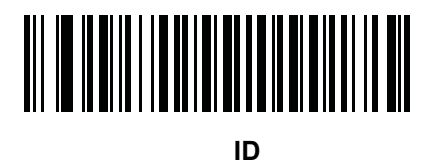

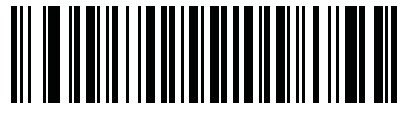

重さ範囲

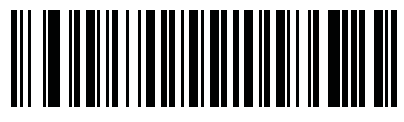

文書識別子

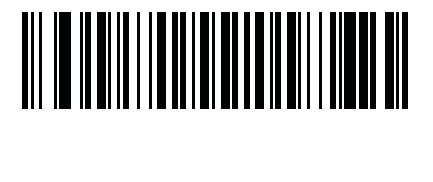

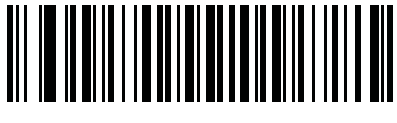

連邦コミッション コード

AAMVA 解析フィールド バーコード(続き)

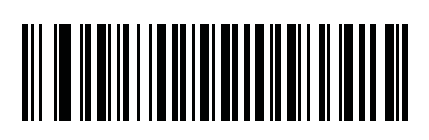

出生地

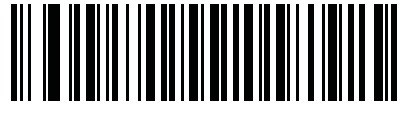

監査情報

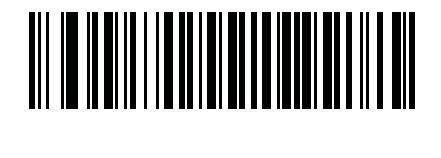

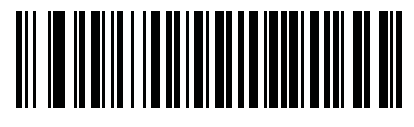

人種/民族

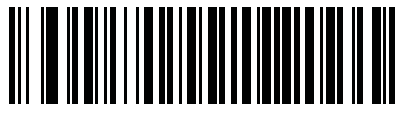

標準の車両クラス

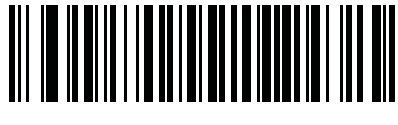

標準の承認

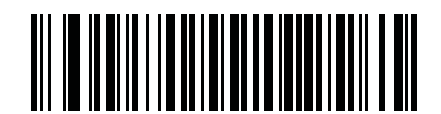

標準の制限

17 - 16 DS6878 プロダクト リファレンス ガイド

AAMVA 解析フィールド バーコード(続き)

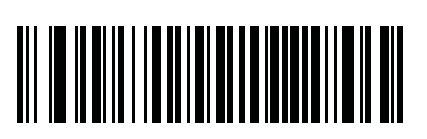

クラスの説明

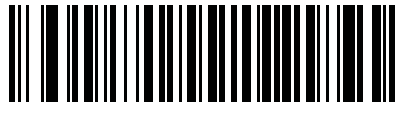

承認の説明

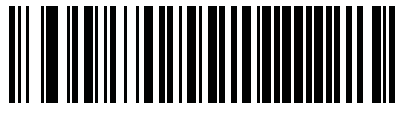

制限の説明

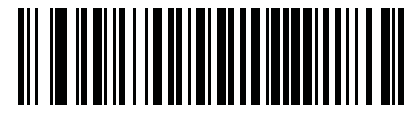

高さ(インチ)

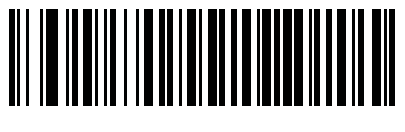

高さ(センチメートル)

パーサー バージョン ID バーコード

埋め込みパーサー ソフトウェアのバージョン ID を出力するには、このフィールドを含めます。

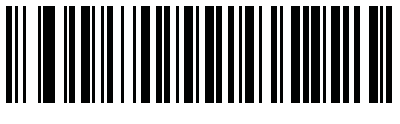

パーサー バージョン ID

# ユーザー設定

デフォルト設定パラメータ

すべてのパラメータを A-1 ページの表 A-1 に記載されたデフォルト値に戻すには、このバーコードをスキャン します。

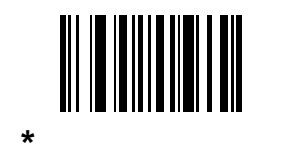

## 性別を M または F として出力

このバーコードをスキャンして、性別を数値ではなく Mまたは Fとして通知します。

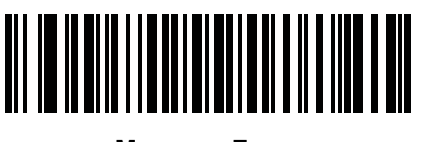

性別を M または F として出力

## 日付フォーマット

これらのバーコードを使用して、表示する日付フォーマットを選択します。日付フィールドには以下が含まれます。

- CCYY = 4 桁の年 (CC=2 桁の世紀 [00-99]、YY = 世紀の中の 2 桁の年 [00-99])
- MM = 2桁の月 [01-12]
- DD = 月 [00-31] の中の 2 桁の日付

日付フォーマットのデフォルトは、CCYYMMDD です。

- $\checkmark$ 
  - 注 日付の各フィールドの区切り文字など、日付セパレータを指定するには、日付フォーマット バーコードのすぐ後に日付セパレータとして使用する英数字に対応した「<文字>の送信」バーコードをスキャンします。日付セパレータを選択しない場合は、日付フォーマット バーコードのすぐ後に「セパレータなし」DL 解析規則をスキャンします。

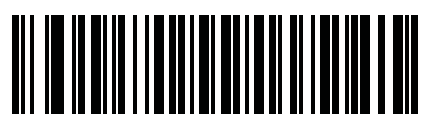

\*CCYYMMDD

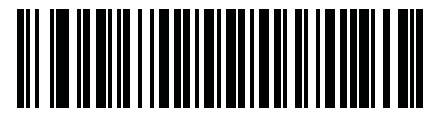

CCYYDDMM

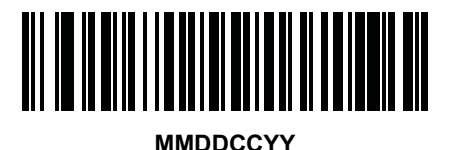

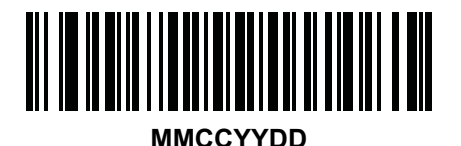

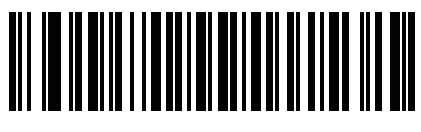

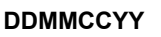

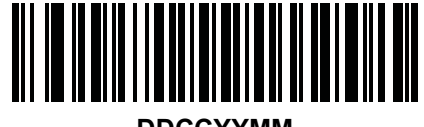

DDCCYYMM

日付フォーマット(続き)

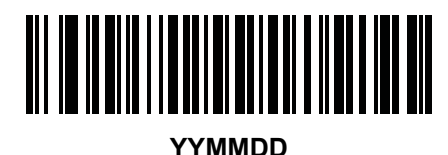

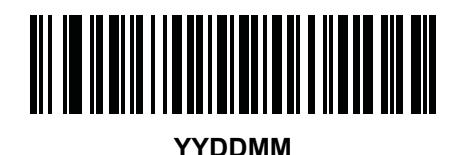

MMDDYY

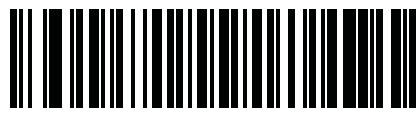

MMYYDD

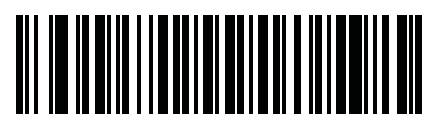

DDMMYY

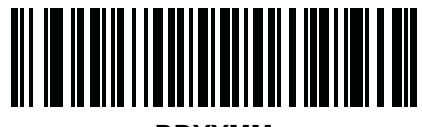

DDYYMM

セパレータなし

日付フィールド間でセパレータ文字を使用しない場合は、日付フォーマット バーコードのすぐ後にこのバー コードをスキャンします。

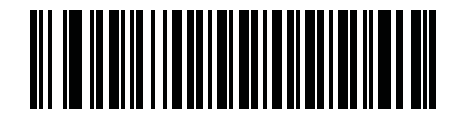

セパレータなし

## 17 - 20 DS6878 プロダクト リファレンス ガイド

キーストロークの送信(制御文字およびキーボード文字)

#### 制御文字

キーストロークの「送信」バーコードをスキャンして送信します。

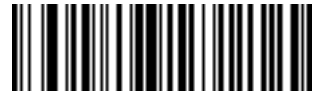

Control A の送信

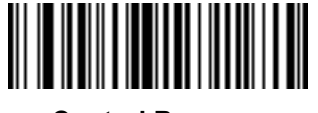

Control B の送信

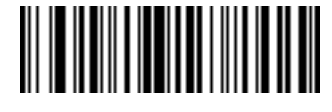

Control C の送信

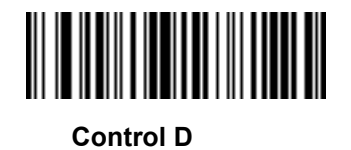

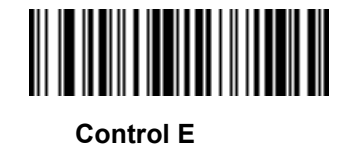

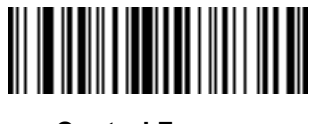

Control F の送信

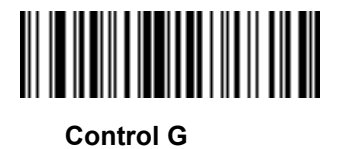

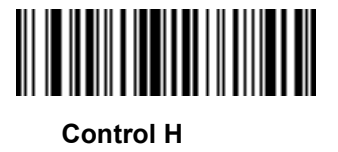

制御文字(続き)

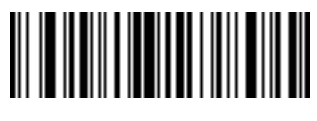

Control Iの送信

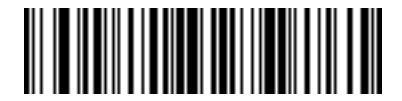

Control J の送信

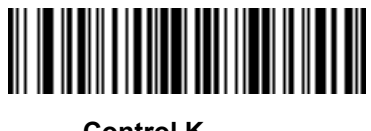

Control K の送信

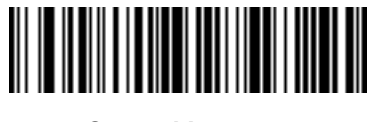

Control L の送信

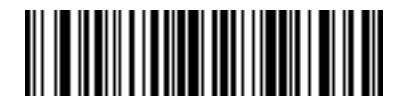

Control M の送信

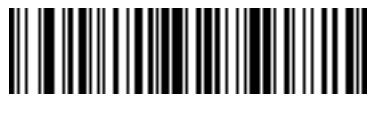

Control N の送信

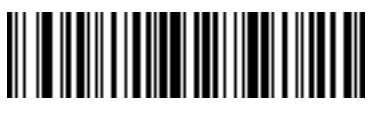

Control O の送信

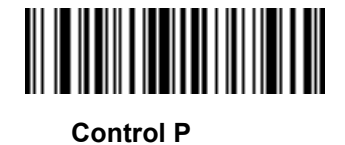

17 - 22 DS6878 プロダクト リファレンス ガイド

制御文字(続き)

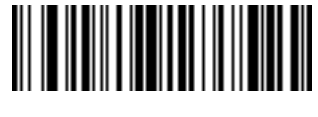

Control Q の送信

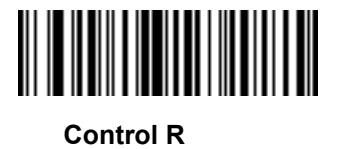

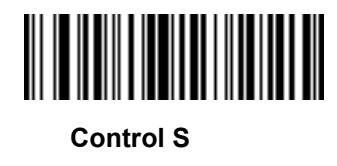

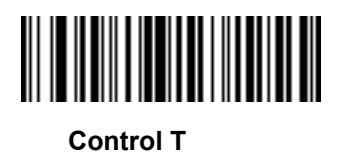

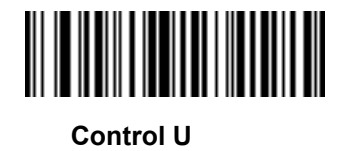

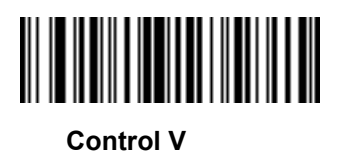

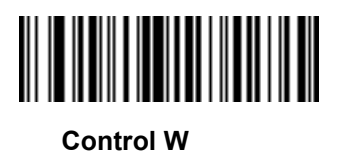

制御文字(続き)

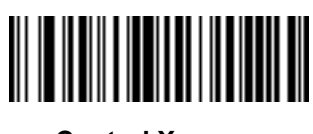

Control X の送信

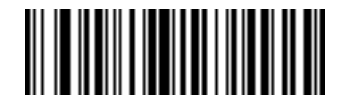

Control Y の送信

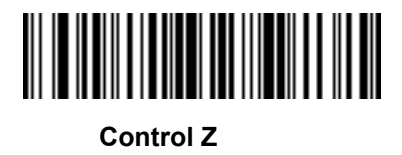

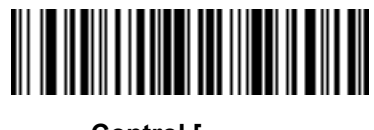

Control [ の送信

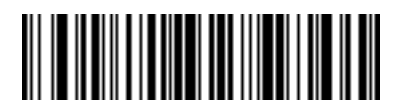

Control \ の送信

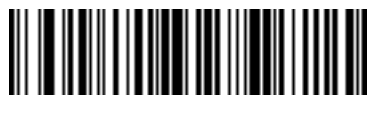

Control]の送信

17 - 24 DS6878 プロダクト リファレンス ガイド

制御文字(続き)

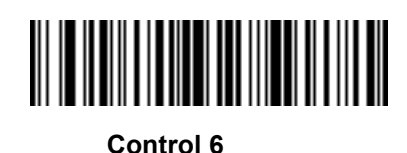

Control - の送信

キーボード文字

キーボード文字の「送信」バーコードをスキャンして送信します。

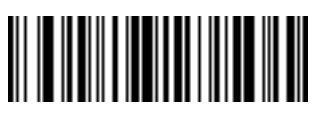

スペースの送信

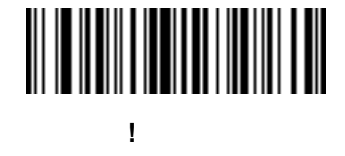

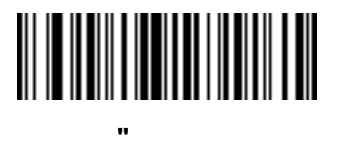

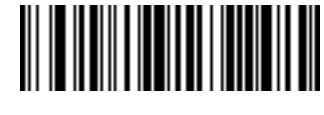

# の送信

キーボード文字(続き)

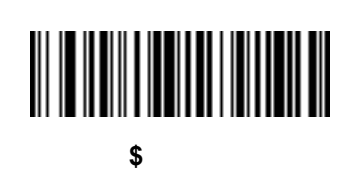

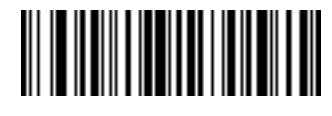

% の送信

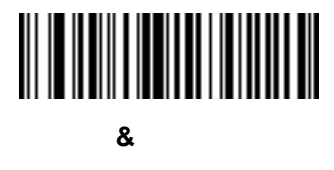

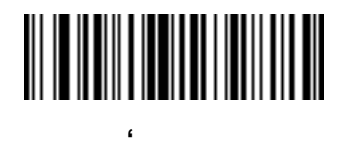

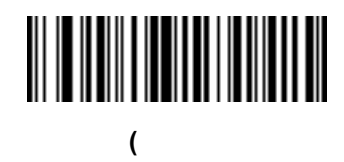

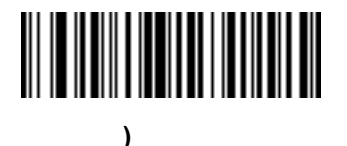

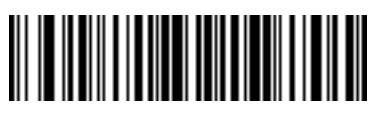

\* の送信

17 - 26 DS6878 プロダクト リファレンス ガイド

キーボード文字(続き)

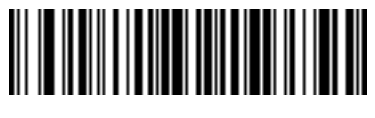

+ の送信

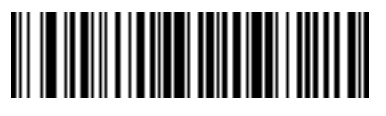

,の送信

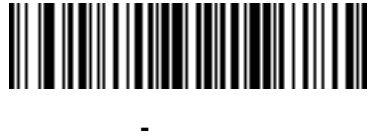

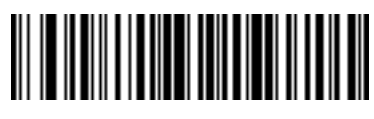

.の送信

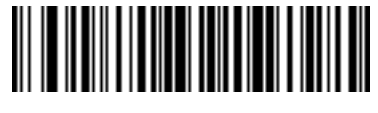

/ の送信

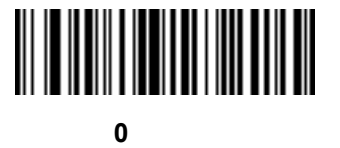

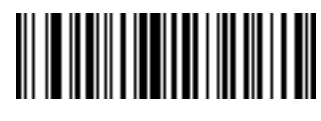

1 の送信

キーボード文字(続き)

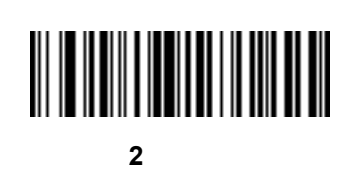

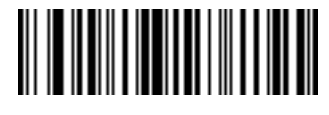

3 の送信

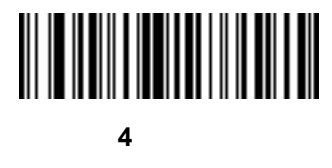

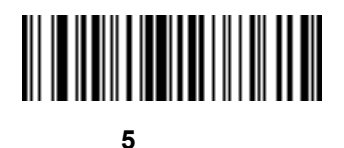

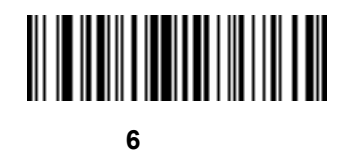

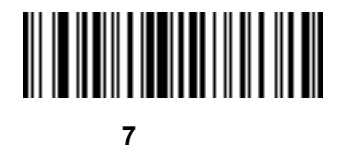

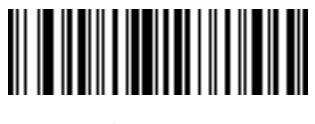

8 の送信

17 - 28 DS6878 プロダクト リファレンス ガイド

キーボード文字(続き)

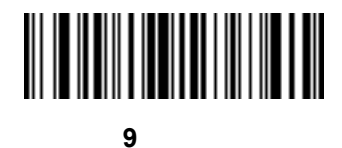

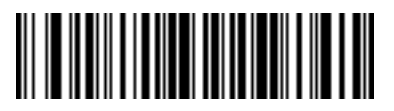

: の送信

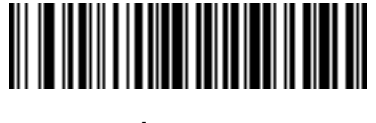

;の送信

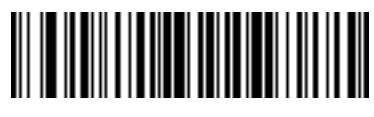

< の送信

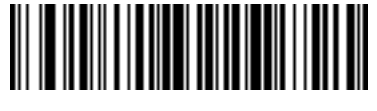

= の送信

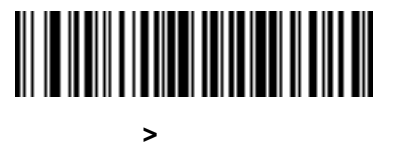

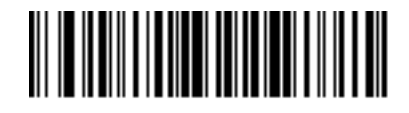

?の送信

キーボード文字(続き)

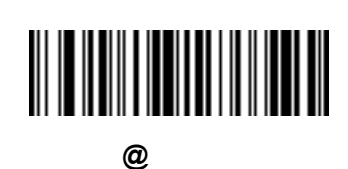

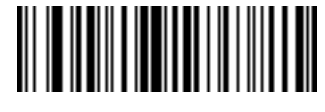

A の送信

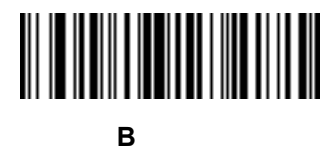

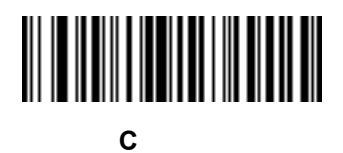

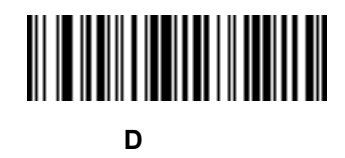

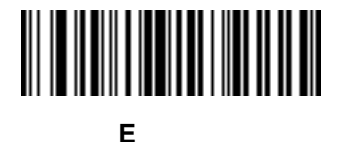

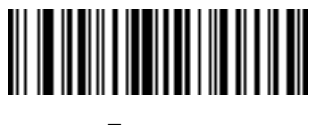

F の送信

17 - 30 DS6878 プロダクト リファレンス ガイド

キーボード文字(続き)

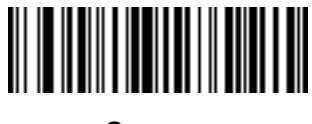

G の送信

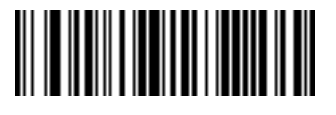

Hの送信

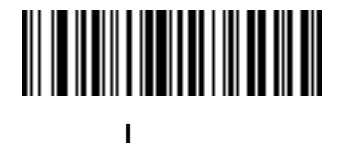

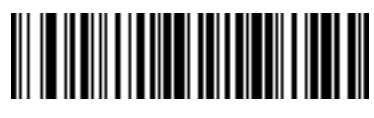

Jの送信

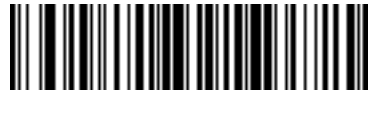

Κ の送信

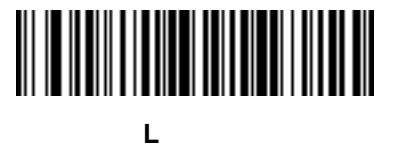

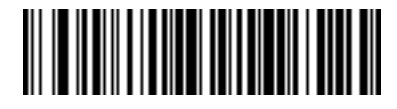

M の送信

キーボード文字(続き)

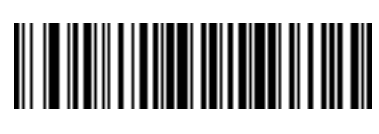

N の送信

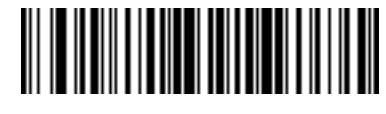

0の送信

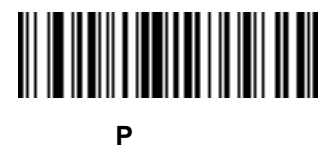

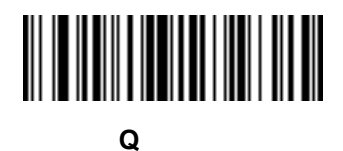

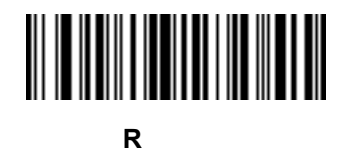

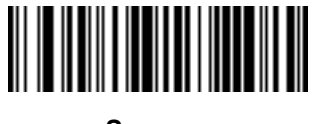

S の送信

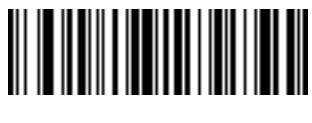

Τ の送信

17 - 32 DS6878 プロダクト リファレンス ガイド

キーボード文字(続き)

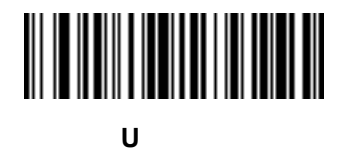

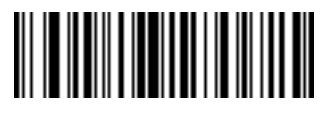

Vの送信

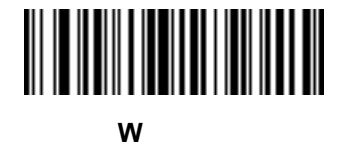

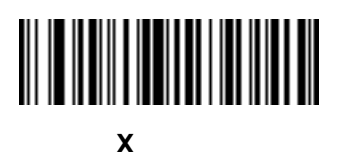

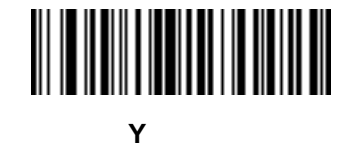

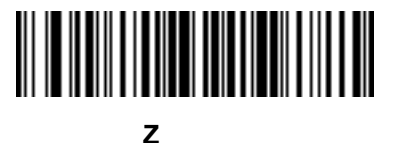

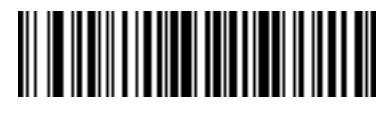

[ の送信
ドライバーズ ライセンスのセットアップ (DS6878-DL) 17 - 33

キーボード文字(続き)

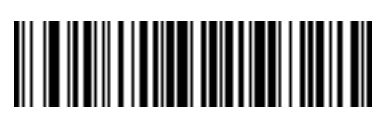

∖の送信

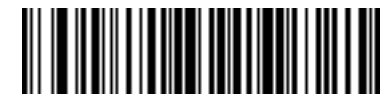

] の送信

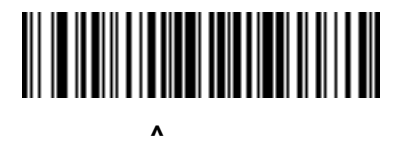

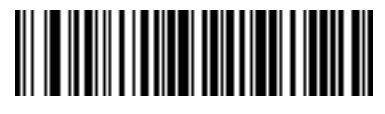

\_ の送信

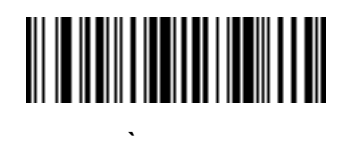

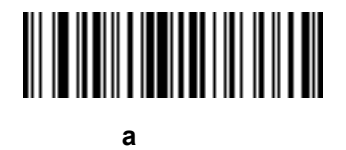

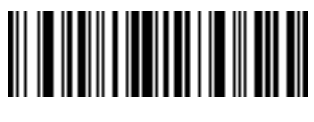

b の送信

17 - 34 DS6878 プロダクト リファレンス ガイド

キーボード文字(続き)

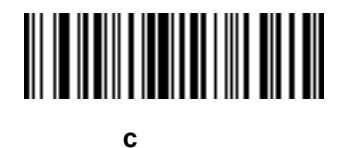

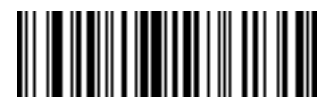

d の送信

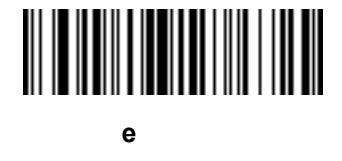

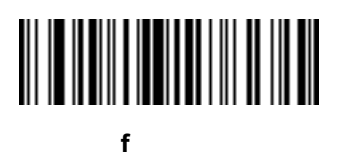

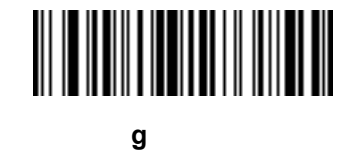

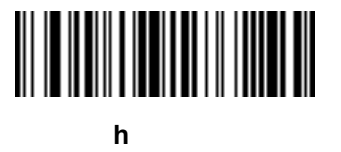

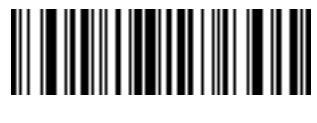

i の送信

ドライバーズ ライセンスのセットアップ (DS6878-DL) 17 - 35

キーボード文字(続き)

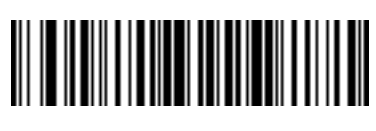

jの送信

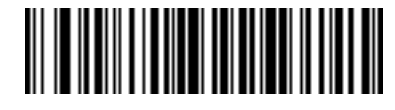

k の送信

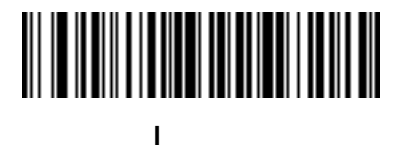

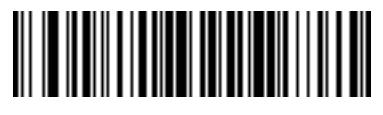

m の送信

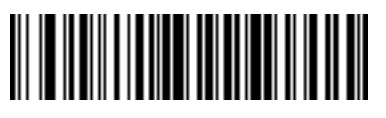

n の送信

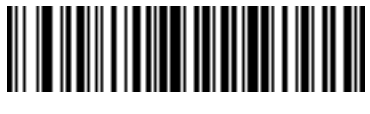

o の送信

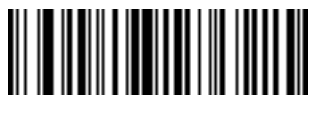

p の送信

17 - 36 DS6878 プロダクト リファレンス ガイド

キーボード文字(続き)

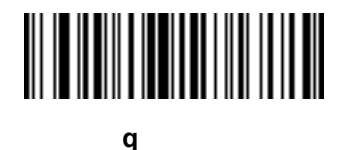

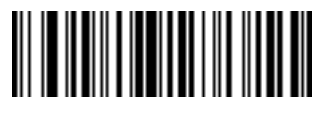

r の送信

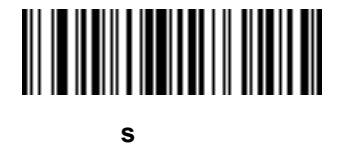

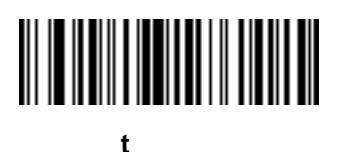

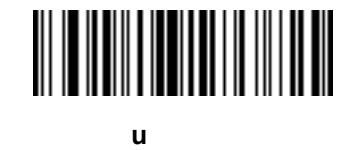

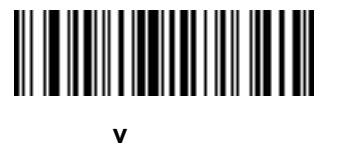

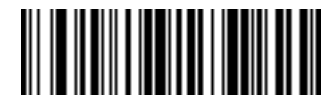

w の送信

ドライバーズ ライセンスのセットアップ (DS6878-DL) 17 - 37

キーボード文字(続き)

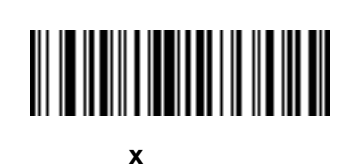

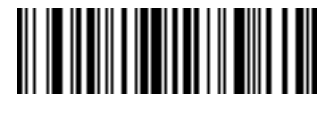

y の送信

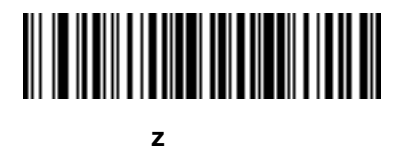

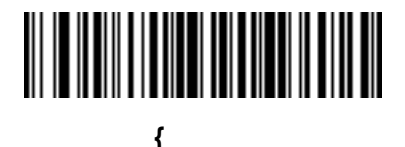

| の送信

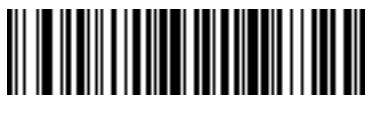

} の送信

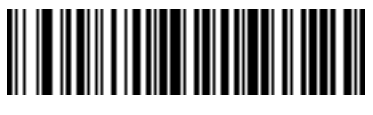

~ の送信

17 - 38 DS6878 プロダクト リファレンス ガイド

キーボード文字(続き)

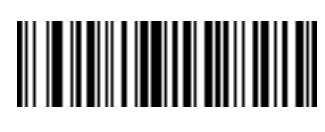

Tab キーの送信

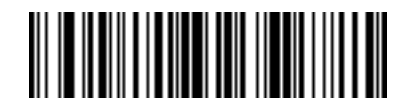

Enter キーの送信

#### 解析規則の例

次のバーコードを順番にスキャンすると、デジタル スキャナは名、ミドルネーム、姓、送付先 1、送付先 2、 送付先市、送付先州、送付先郵便番号、出生日を抽出して転送します。それから、ドライバーズ ライセンス バーコードをスキャンします。

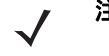

注 この例は RS-232 用です。この例を USB インタフェースで使用する場合、「Control M の送信(キャリッ ジリターン)」バーコードの代わりに 7-14 ページの「ファンクション キーのマッピングを有効にする」 をスキャンします。

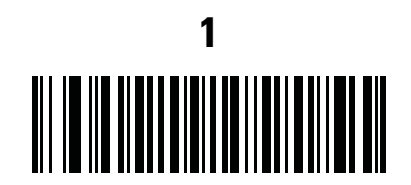

エンベデッド ドライバーズ ライセンス解析

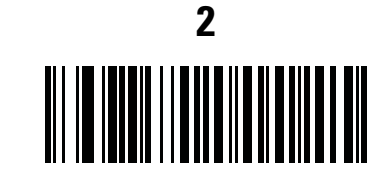

新しいドライバーズ ライセンス解析規則の開始

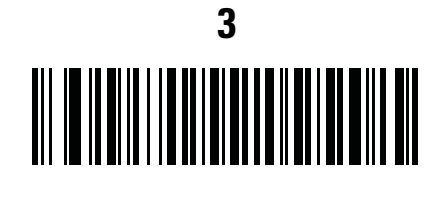

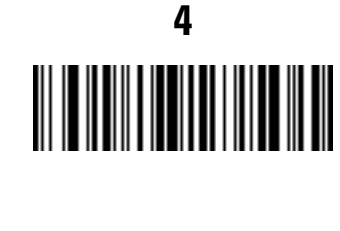

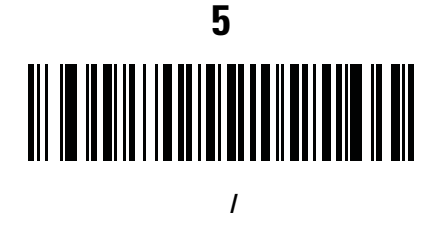

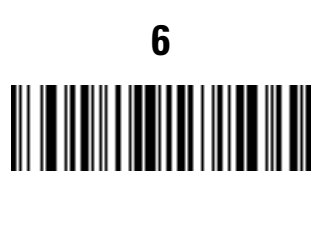

17 - 40 DS6878 プロダクト リファレンス ガイド

姓

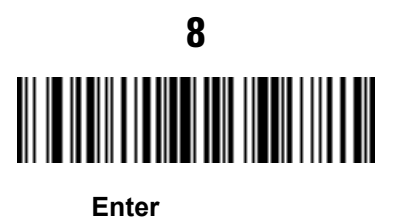

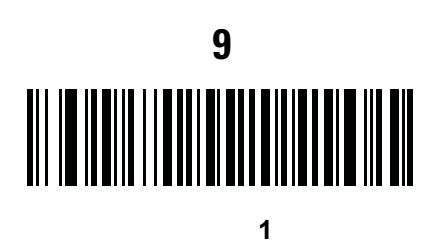

10 スペースの送信

Enter キーの送信

ドライバーズ ライセンスのセットアップ (DS6878-DL) 17 - 41

解析規則の例(続き) 13

送付先市

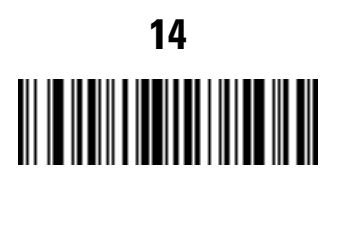

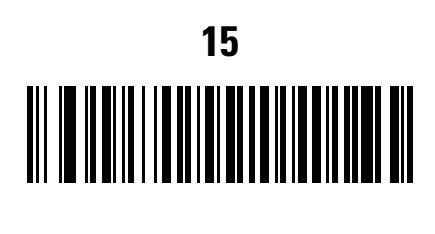

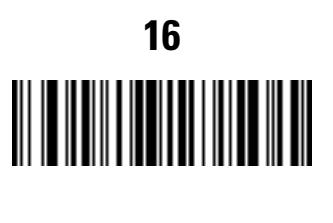

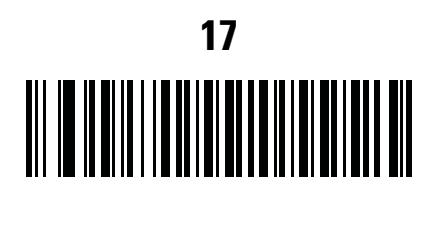

17 - 42 DS6878 プロダクト リファレンス ガイド

解析規則の例(続き)

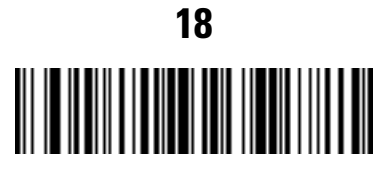

Enter キーの送信

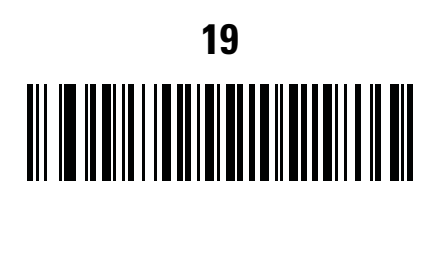

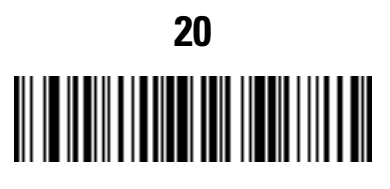

Enter キーの送信

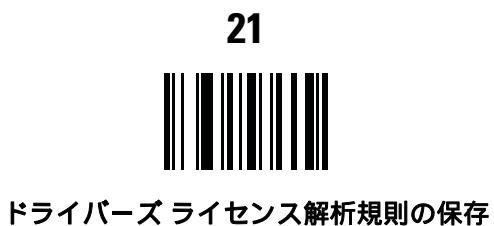

### エンベデッド ドライバーズ ライセンス解析の ADF 例

この例では、次のフォーマットになるように設定した解析済みデータの解析規則を作成します。

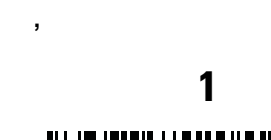

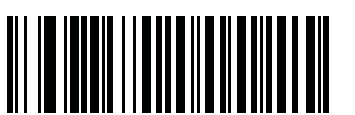

新しいドライバーズ ライセンス解析規則の開始

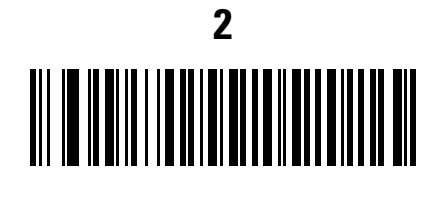

3

,の送信

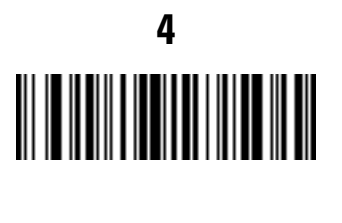

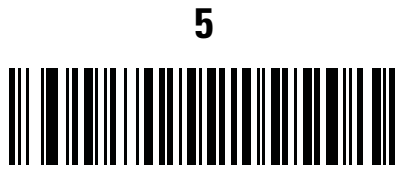

名

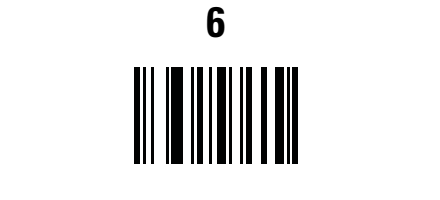

ドライバーズ ライセンス解析規則の保存

17 - 44 DS6878 プロダクト リファレンス ガイド

フルネームを 15 文字までに制限するため、以下の ADF 規則を作成します。

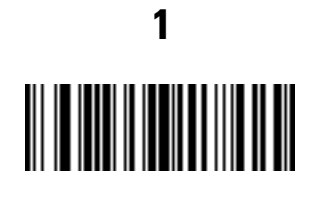

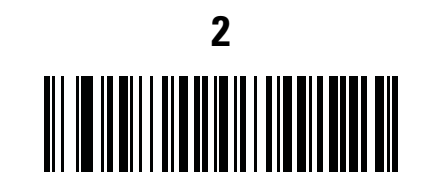

条件:解析済みドライバーズ ライセンス

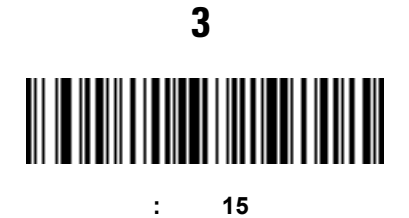

規則の保存

4

Michael Williams という人物の免許証の場合、解析されるデータは「Williams, Michael」で、上記の ADF 規則を 適用すると「Williams, Micha」になります。

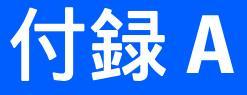

# 標準のデフォルト パラメータ

| パラメータ                                                        | パラメータ<br>番号 | デフォルト          | ページ番号 |
|--------------------------------------------------------------|-------------|----------------|-------|
| 無線通信                                                         |             |                |       |
| 無線通信 (ホスト タイプ)                                               | N/A         | クレードルのホスト      | 4-5   |
| 検出可能モード                                                      | N/A         | 一般             | 4-8   |
| Wi-Fi フレンドリー モード                                             | N/A         | 無効             | 4-9   |
| Wi-Fi フレンドリー チャネルの除外                                         | N/A         | すべてのチャネルを使用    | 4-9   |
| Apple iOS HID 機能                                             | N/A         | 無効             | 4-11  |
| Android HID 機能                                               | N/A         | 無効             | 4-11  |
| カントリー キーボード タイプ (カントリー コード)                                  | N/A         | 英語 (U.S.)      | 4-12  |
| HID キーボード キーストローク ディレイ                                       | N/A         | ディレイなし (0 ミリ秒) | 4-14  |
| Caps Lock オーバーライド                                            | N/A         | 無効             | 4-14  |
| 不明な文字の無視                                                     | N/A         | 有効             | 4-15  |
| キーパッドのエミュレート                                                 | N/A         | 無効             | 4-15  |
| キーボードの FN1 置換                                                | N/A         | 無効             | 4-16  |
| ファンクション キーのマッピング                                             | N/A         | 無効             | 4-16  |
| Caps Lock のシミュレート                                            | N/A         | 無効             | 4-17  |
| 大文字/小文字の変換                                                   | N/A         | 大文字/小文字の変換なし   | 4-17  |
| 再接続試行時のビープ音                                                  | N/A         | 無効             | 4-19  |
| <sup>1</sup> このインタフェースを設定するにはユーザーによる選択が必要で、最も一般的な選択肢がこの形式です。 |             |                |       |

| パラメータ                                                              | パラメータ<br>番号 | デフォルト               | ページ番号 |
|--------------------------------------------------------------------|-------------|---------------------|-------|
| 再接続試行間隔                                                            | N/A         | 30 秒                | 4-20  |
| Bluetooth キーボード エミュレーション<br>(HID スレーブ) モードでの自動再接続                  | N/A         | バーコード データで          | 4-21  |
| 動作モード (ポイントトゥポイント/マルチ<br>ポイントトゥポイント)                               | N/A         | ポイントトゥポイント          | 4-22  |
| パラメータ ブロードキャスト (クレードル<br>ホストのみ)                                    | N/A         | 有効                  | 4-23  |
| ペアリング モード                                                          | N/A         | 非ロック                | 4-24  |
| 装着によるペアリング                                                         | N/A         | 有効                  | 4-25  |
| コネクション維持時間                                                         | N/A         | 15 分                | 4-28  |
| 認証                                                                 | N/A         | 無効                  | 4-30  |
| 可変 PIN コード                                                         | N/A         | 静的                  | 4-31  |
| 暗号化                                                                | N/A         | 無効                  | 4-32  |
| Secure Simple Pairing の IO 機能 (SPP サーバー<br>および SPP マスタ ホスト モードのみ ) | N/A         | 入力なし/出力なし           | 4-33  |
| ユーザー設定                                                             | 1           |                     |       |
| デフォルト設定パラメータ                                                       | N/A         | デフォルト設定             | 5-5   |
| パラメータ バーコードのスキャン                                                   | 236         | 有効                  | 5-6   |
| 読み取り成功時のビープ音                                                       | 56          | 有効                  | 5-6   |
| 電源投入時ビープ音の抑制                                                       | 721         | 抑制しない               | 5-7   |
| ビープ音の音程                                                            | 145         | 中                   | 5-8   |
| ビープ音の音量                                                            | 140         | 高                   | 5-9   |
| ビープ音を鳴らす時間                                                         | 628         | 中                   | 5-10  |
| 装着時のビープ音                                                           | 288         | 有効                  | 5-10  |
| 読み取り時のバイブレータ                                                       | 613         | 無効                  | 5-11  |
| 読み取り時のバイブレータ時間                                                     | 626         | 150 ミリ秒             | 5-11  |
| ナイト モード トリガ                                                        | 1215        | 無効                  | 5-14  |
| ナイト モードの切り替え                                                       | N/A         | N/A                 | 5-14  |
| バッチ モード                                                            | 544         | 通常 (データをバッチし<br>ない) | 5-15  |

<sup>1</sup>このインタフェースを設定するにはユーザーによる選択が必要で、最も一般的な選択肢がこの形式です。

| パラメータ                               | パラメータ<br>番号 | デフォルト        | ページ番号  |
|-------------------------------------|-------------|--------------|--------|
| ハンドヘルド トリガ モード                      | 138         | レベル          | 5-17   |
| ハンズフリー モード                          | 630         | 有効           | 5-18   |
| プレゼンテーション パフォーマンス モード               | 650         | 標準           | 5-19   |
| ロー パワー モード                          | 128         | 有効           | 5-20   |
| ハンドヘルド ロー パワー モード移行時間               | 146         | 100 ミリ秒      | 5-20   |
| プレゼンテーション アイドル モード移行時間              | 663         | 1分           | 5-23   |
| プレゼンテーション スリープ モード移行時間              | 662         | 1 時間         | 5-26   |
| 自動照準からローパワー モードへのタイムアウト             | 729         | 15 秒         | 5-27   |
| ピックリスト モード                          | 402         | 常時無効         | 5-28   |
| 携帯電話/ディスプレイ モード                     | 716         | 無効           | 5-29   |
| FIPS セキュリティ                         | 736         | 有効           | 5-30   |
| PDF 優先                              | 719         | 無効           | 5-31   |
| PDF 優先のタイムアウト                       | 720         | 200 ミリ秒      | 5-31   |
| 連続バーコード読み取り                         | 649         | 無効           | 5-32   |
| ユニーク バーコード読み取り                      | 723         | 無効           | 5-32   |
| 読み取りセッション タイムアウト                    | 136         | 9.9 秒        | 5-33   |
| 同一バーコードの読み取り間隔                      | 137         | 0.5 秒        | 5-33   |
| 異なるバーコードの読み取り間隔                     | 144         | 0.2 秒        | 5-33   |
| ファジー 1D 処理                          | 514         | 有効           | 5-34   |
| ハンドヘルド読み取り照準パターン                    | 306         | 有効           | 5-34   |
| ハンズフリー読み取り照準パターン                    | 590         | 有効           | 5-35   |
| プレゼンテーション モードの読み取り範囲                | 609         | フル           | 5-36   |
| 読み取り照明                              | 298         | 有効           | 5-37   |
| マルチコード モード                          | 677         | 無効           | 5-37   |
| マルチコード式                             | 661         | 1            | 5-38   |
| マルチコード モード連結                        | 717         | 無効           | 5-43   |
| マルチコード連結コード                         | 722         | PDF417 として連結 | 5-44   |
| <sup>1</sup> このインタフェースを設定するにはユーザーによ | る選択が必要で     | 、最も一般的な選択肢がこ | の形式です。 |

| パラメータ                               | パラメータ<br>番号              | デフォルト                          | ページ番号  |
|-------------------------------------|--------------------------|--------------------------------|--------|
| その他のオプション                           |                          | 1                              |        |
| コード ID キャラクタの転送                     | 45                       | なし                             | 5-47   |
| プリフィックス値                            | 99、105                   | 7013 <cr><lf></lf></cr>        | 5-48   |
| サフィックス 1 の値<br>サフィックス 2 の値          | 98、104<br>100、106        | 7013 <cr><lf></lf></cr>        | 5-48   |
| スキャン データ転送フォーマット                    | 235                      | データのみ                          | 5-49   |
| <br>FN1 置換値                         | 103、109                  | 設定                             | 5-50   |
| 「NR (読み取りなし)」メッセージの転送               | 94                       | 無効                             | 5-51   |
| ハートビート間隔                            | 1118                     | 無効                             | 5-52   |
| スキャナ パラメータのダンプ                      | N/A                      | N/A                            | 5-53   |
| バージョン通知                             |                          |                                | 5-53   |
| イメージング設定                            |                          |                                | 1      |
| 動作モード                               | N/A                      | N/A                            | 6-4    |
| 画像読み取り照明                            | 361                      | 有効                             | 6-5    |
| スナップショット モードのゲイン/露出優先度              | 562                      | 自動検出                           | 6-6    |
| スナップショット モードのタイムアウト                 | 323                      | 0 (30 秒)                       | 6-7    |
| スナップショット照準パターン                      | 300                      | 有効                             | 6-7    |
| 画像トリミング                             | 301                      | 無効                             | 6-7    |
| ピクセル アドレスにトリミング                     | 315<br>316<br>317<br>318 | 0 上部<br>0 左<br>479 下部<br>751 右 | 6-8    |
| 画像サイズ(ピクセル数)                        | 302                      | フル                             | 6-9    |
| 画像の明るさ (ターゲット ホワイト)                 | 390                      | 180                            | 6-10   |
| JPEG 画像オプション                        | 299                      | 画質                             | 6-10   |
| JPEG ターゲット ファイル サイズ                 | 561                      | 160kB                          | 6-11   |
| JPEG 画質およびサイズ値                      | 305                      | 65                             | 6-11   |
| イメージ強化                              | 564                      | オフ (0)                         | 6-12   |
| 画像ファイル形式の選択                         | 304                      | JPEG                           | 6-13   |
| <sup>1</sup> このインタフェースを設定するにはユーザーによ | くる選択が必要で                 | 、最も一般的な選択肢がこ                   | の形式です。 |

| パラメータ                                       | パラメータ<br>番号 | デフォルト           | ページ番号  |
|---------------------------------------------|-------------|-----------------|--------|
| 画像の回転                                       | 665         | 0               | 6-14   |
| ピクセルあたりのビット数 (BPP)                          | 303         | 8 BPP           | 6-15   |
| 署名読み取り                                      | 93          | 無効              | 6-16   |
| 署名読み取り画像ファイル形式の選択                           | 313         | JPEG            | 6-17   |
| 署名読み取りのピクセルあたりのビット数 (BPP)                   | 314         | 8 BPP           | 6-18   |
| 署名読み取りの幅                                    | 366         | 400             | 6-19   |
| 署名読み取りの高さ                                   | 367         | 100             | 6-19   |
| 署名読み取りの JPEG 画質                             | 421         | 65              | 6-19   |
| USB ホスト パラメータ                               |             |                 |        |
| USB デバイス タイプ                                | N/A         | USB キーボード (HID) | 7-5    |
| Symbol Native API (SNAPI) ステータス ハンド<br>シェイク | N/A         | 有効              | 7-7    |
| USB カントリー キーボード タイプ (カントリー<br>コード)          | N/A         | 英語 (U.S.)       | 7-8    |
| キーストローク ディレイ (USB 専用 )                      | N/A         | ディレイなし          | 7-10   |
| Caps Lock オーバーライド (USB 専用)                  | N/A         | 無効              | 7-10   |
| 不明な文字の無視 (USB 専用 )                          | N/A         | 送信              | 7-11   |
| 不明バーコードを Code 39 に変換 (USB 専用)               | N/A         | 無効              | 7-11   |
| キーパッドのエミュレート                                | N/A         | 無効              | 7-12   |
| 先行ゼロのキーパッドのエミュレート                           | N/A         | 無効              | 7-12   |
| クイック キーパッド エミュレーション                         | N/A         | 無効              | 7-13   |
| USB キーボードの FN1 置換                           | N/A         | 無効              | 7-13   |
| 静的 CDC (USB 専用)                             | N/A         | 有効              | 7-14   |
| ファンクション キーのマッピング                            | N/A         | 無効              | 7-14   |
| Caps Lock のシミュレート                           | N/A         | 無効              | 7-15   |
| 大文字/小文字の変換                                  | N/A         | 大文字/小文字の変換なし    | 7-15   |
| ビープ指示                                       | N/A         | 従う              | 7-16   |
| バーコード設定指示                                   | N/A         | 従う              | 7-16   |
| <sup>1</sup> このインタフェースを設定するにはユーザーによ         | る選択が必要で     | 、最も一般的な選択肢がこ    | の形式です。 |

| パラメータ                    | パラメータ<br>番号 | デフォルト                       | ページ番号 |
|--------------------------|-------------|-----------------------------|-------|
| USB のポーリング間隔             | N/A         | 8 ミリ秒                       | 7-17  |
| RS-232 ホスト パラメータ         |             | I                           |       |
| RS-232 ホスト タイプ           | N/A         | 標準                          | 8-6   |
| ボーレート                    | N/A         | 9600                        | 8-8   |
| パリティ タイプ                 | N/A         | なし                          | 8-9   |
| データ長 (ASCII フォーマット)      | N/A         | 8ビット                        | 8-9   |
| 受信エラーのチェック               | N/A         | 有効                          | 8-10  |
| ハードウェア ハンドシェイク           | N/A         | なし                          | 8-10  |
| ソフトウェア ハンドシェイク           | N/A         | なし                          | 8-12  |
| ホスト シリアル レスポンス タイムアウト    | N/A         | 2秒                          | 8-14  |
| RTS 制御線の状態               | N/A         | 低 RTS                       | 8-15  |
| <bel> キャラクタによるビープ音</bel> | N/A         | 無効                          | 8-15  |
| キャラクタ間ディレイ               | N/A         | 0 ミリ秒                       | 8-16  |
| Nixdorf のビープ音 /LED オプション | N/A         | 通常の動作                       | 8-17  |
| 不明な文字の無視                 | N/A         | バーコードを送信                    | 8-17  |
| キーボード インタフェース ホストのパラメータ  | I           |                             |       |
| キーボード インタフェース ホストのタイプ    | N/A         | IBM PC/AT および IBM<br>PC 互換機 | 9-4   |
| キーボード タイプ (カントリー コード)    | N/A         | 英語 (U.S.)                   | 9-5   |
| 不明な文字の無視                 | N/A         | 送信                          | 9-7   |
| キーストローク ディレイ             | N/A         | ディレイなし                      | 9-7   |
| キーストローク内ディレイ             | N/A         | 無効                          | 9-8   |
| 代替用数字キーパッド エミュレーション      | N/A         | 無効                          | 9-8   |
| Caps Lock オン             | N/A         | 無効                          | 9-9   |
| Caps Lock オーバーライド        | N/A         | 無効                          | 9-9   |
| キーボード データの変換             | N/A         | 変換なし                        | 9-10  |
| ファンクション キーのマッピング         | N/A         | 無効                          | 9-10  |
| FN1 置換                   | N/A         | 無効                          | 9-11  |

| パラメータ                               | パラメータ<br>番号 | デフォルト                                                | ページ番号  |
|-------------------------------------|-------------|------------------------------------------------------|--------|
| メーク/ブレークの送信                         | N/A         | 送信                                                   | 9-11   |
| IBM 468X/469X ホスト パラメータ             | I           |                                                      | L      |
| ポート アドレス                            | N/A         | 選択なし                                                 | 10-4   |
| 不明バーコードを Code 39 に変換                | N/A         | 無効                                                   | 10-5   |
| ビープ指示                               | N/A         | 従う                                                   | 10-6   |
| バーコード設定指示                           | N/A         | 従う                                                   | 10-6   |
| ワンド エミュレーションのホスト パラメータ              |             |                                                      |        |
| ワンド エミュレーションのホスト タイプ                | N/A         | Symbol OmniLink<br>Interface Controller <sup>1</sup> | 11-4   |
| 先頭マージン                              | N/A         | 80 ミリ秒                                               | 11-4   |
| 極性                                  | N/A         | バー High/マージン Low                                     | 11-5   |
| 不明な文字の無視                            | N/A         | 送信                                                   | 11-5   |
| すべてのバーコードを Code 39 に変換              | N/A         | 無効                                                   | 11-6   |
| Code 39 を Full ASCII に変換            | N/A         | 無効                                                   | 11-6   |
| スキャナ エミュレーション                       |             |                                                      |        |
| ビープ音スタイル                            | N/A         | 転送成功時のビープ音                                           | 12-4   |
| パラメータ パススルー                         | N/A         | パラメータの処理および<br>パススルー                                 | 12-5   |
| 新しいコード タイプの変換                       | N/A         | 新しいコード タイプの<br>変換                                    | 12-6   |
| モジュール幅                              | N/A         | 20 µs                                                | 12-6   |
| すべてのバーコードを Code 39 に変換              | N/A         | バーコードを Code 39<br>に変換しない                             | 12-7   |
| Code 39 Full ASCII 変換               | N/A         | 無効                                                   | 12-7   |
| 転送タイムアウト                            | N/A         | 3秒                                                   | 12-8   |
| 不明な文字の無視                            | N/A         | 不明な文字の無視                                             | 12-9   |
| 先頭マージン                              | N/A         | 2 ミリ秒                                                | 12-9   |
| 読み取り LED のチェック                      | N/A         | 読み取り LED のチェック                                       | 12-10  |
| <sup>1</sup> このインタフェースを設定するにはユーザーによ | る選択が必要で     | 、最も一般的な選択肢がこ                                         | の形式です。 |

| パラメータ                               | パラメータ<br>番号 | デフォルト               | ページ番号  |  |
|-------------------------------------|-------------|---------------------|--------|--|
| 123Scan <sup>2</sup> 設定ツール          |             | 1                   |        |  |
| 123Scan <sup>2</sup> 設定             | N/A         | なし <sup>1</sup>     | 13-1   |  |
| OCR プログラミング パラメータ                   |             | I                   | I      |  |
| OCR-A                               | 680         | 無効                  | 14-3   |  |
| OCR-A のバリエーション                      | 684         | Full ASCII          | 14-3   |  |
| OCR-B                               | 681         | 無効                  | 14-5   |  |
| OCR-B のバリエーション                      | 685         | Full ASCII          | 14-6   |  |
| MICR E13B                           | 682         | 無効                  | 14-9   |  |
| US Currency                         | 683         | 無効                  | 14-10  |  |
| OCR の方向                             | 687         | 0 <sup>o</sup>      | 14-10  |  |
| OCR の行                              | 691         | 1                   | 14-12  |  |
| OCR 最小文字数                           | 689         | 3                   | 14-12  |  |
| OCR 最大文字数                           | 690         | 100                 | 14-13  |  |
| OCR セキュリティ レベル                      | 554         | 80                  | 14-13  |  |
| OCR サブセット                           | 686         | 選択したフォント<br>バリエーション | 14-14  |  |
| OCR クワイエット ゾーン                      | 695         | 50                  | 14-14  |  |
| OCR の明るい照明                          | 701         | 無効                  | 14-15  |  |
| OCR テンプレート                          | 547         | 54R                 | 14-16  |  |
| OCR チェック ディジット係数                    | 688         | 1                   | 14-25  |  |
| OCR チェック ディジット乗数                    | 700         | 121212121212        | 14-26  |  |
| OCR チェック ディジット検証                    | 694         | なし                  | 14-27  |  |
| 反転 OCR                              | 856         | 標準                  | 14-32  |  |
| UPC/EAN                             |             |                     |        |  |
| UPC-A                               | 1           | 有効                  | 15-8   |  |
| UPC-E                               | 2           | 有効                  | 15-8   |  |
| UPC-E1                              | 12          | 無効                  | 15-9   |  |
| EAN-8/JAN 8                         | 4           | 有効                  | 15-9   |  |
| <sup>1</sup> このインタフェースを設定するにはユーザーによ | こる選択が必要で    | *. 最も一般的な選択肢がこ      | の形式です。 |  |

| パラメータ                                            | パラメータ<br>番号 | デフォルト        | ページ番号 |
|--------------------------------------------------|-------------|--------------|-------|
| EAN-13/JAN 13                                    | 3           | 有効           | 15-10 |
| Bookland EAN                                     | 83          | 無効           | 15-10 |
| UPC/EAN/JAN サプリメンタルの読み取り<br>(2 桁および 5 桁 )        | 16          | 無視           | 15-12 |
| ユーザー プログラマブル サプリメンタル<br>サプリメンタル 1:<br>サプリメンタル 2: | 579<br>580  | 000<br>000   | 15-15 |
| UPC/EAN/JAN サプリメンタルの読み取り繰返回数                     | 80          | 10           | 15-15 |
| UPC/EAN/JAN サプリメンタル AIM ID の読み取り                 | 672         | 結合           | 15-16 |
| UPC-A チェック ディジットを転送                              | 40          | 有効           | 15-17 |
| UPC-E チェック ディジットを転送                              | 41          | 有効           | 15-18 |
| UPC-E1 チェック ディジットを転送                             | 42          | 有効           | 15-18 |
| UPC-A プリアンブル                                     | 34          | システム キャラクタ   | 15-19 |
| UPC-E プリアンブル                                     | 35          | システム キャラクタ   | 15-20 |
| UPC-E1 プリアンブル                                    | 36          | システム キャラクタ   | 15-21 |
| UPC-E から UPC-A フォーマットへの変換                        | 37          | 無効           | 15-22 |
| UPC-E1 から UPC-A フォーマットへの変換                       | 38          | 無効           | 15-22 |
| EAN-8/JAN-8 拡張                                   | 39          | 無効           | 15-23 |
| Bookland ISBN フォーマット                             | 576         | ISBN-10      | 15-11 |
| UCC クーポン拡張コード                                    | 85          | 無効           | 15-23 |
| クーポン レポート                                        | 730         | 新クーポン フォーマット | 15-24 |
| ISSN EAN                                         | 617         | 無効           | 15-24 |
| Code 128                                         |             |              |       |
| Code 128                                         | 8           | 有効           | 15-25 |
| Code 128 の読み取り桁数設定                               | 209、210     | 任意長          | 15-27 |
| GS1-128 (旧 UCC/EAN-128)                          | 14          | 有効           | 15-27 |
| ISBT 128                                         | 84          | 有効           | 15-27 |
| ISBT 連結                                          | 577         | 無効           | 15-28 |
| ISBT テーブルのチェック                                   | 578         | 有効           | 15-29 |
| 1このインタフェースを設定するにはコーザーによ                          | る選択が必要で     |              | の形式です |

| パラメータ                                              | パラメータ<br>番号 | デフォルト        | ページ番号    |
|----------------------------------------------------|-------------|--------------|----------|
| ISBT 連結の読み取り繰返回数                                   | 223         | 10           | 15-29    |
| Code 39                                            |             |              |          |
| Code 39                                            | 0           | 有効           | 15-32    |
| Trioptic Code 39                                   | 13          | 無効           | 15-32    |
| Code 39 から Code 32 への変換<br>(Italian Pharmacy Code) | 86          | 無効           | 15-33    |
| Code 32 プリフィックス                                    | 231         | 無効           | 15-33    |
| Code 39 の読み取り桁数設定                                  | 18、19       | 2 ~ 55       | 15-34    |
| Code 39 チェック ディジットの確認                              | 48          | 無効           | 15-35    |
| Code 39 チェック ディジットの転送                              | 43          | 無効           | 15-35    |
| Code 39 Full ASCII 変換                              | 17          | 無効           | 15-36    |
| Code 39 のバッファ                                      | 113         | 無効           | 15-39    |
| Code 93                                            | 1           |              | <u> </u> |
| Code 93                                            | 9           | 無効           | 15-41    |
| Code 93 の読み取り桁数設定                                  | 26、27       | 4 ~ 55       | 15-42    |
| Code 11                                            |             |              |          |
| Code 11                                            | 10          | 無効           | 15-43    |
| Code 11 の読み取り桁数を設定する                               | 28、29       | 4 ~ 55       | 15-44    |
| Code 11 チェック ディジットの確認                              | 52          | 無効           | 15-45    |
| Code 11 チェック ディジットの転送                              | 47          | 無効           | 15-46    |
| Interleaved 2 of 5 (ITF)                           | 1           |              | <u> </u> |
| Interleaved 2 of 5 (ITF)                           | 6           | 有効           | 15-47    |
| Interleaved 2 of 5 の読み取り桁数設定                       | 22、23       | 6 ~ 55       | 15-47    |
| Interleaved 2 of 5 チェック ディジットの確認                   | 49          | 無効           | 15-49    |
| Interleaved 2 of 5 チェック ディジットを転送する                 | 44          | 無効           | 15-49    |
| Interleaved 2 of 5 から EAN 13 への変換                  | 82          | 無効           | 15-50    |
| <sup>1</sup> このインタフェースを設定するにはユーザーによ                | 、る選択が必要で    | 、最も一般的な選択肢がこ | の形式です。   |

| パラメータ                                     | パラメータ<br>番号 | デフォルト         | ページ番号  |
|-------------------------------------------|-------------|---------------|--------|
| Discrete 2 of 5 (DTF)                     |             |               | ·      |
| Discrete 2 of 5                           | 5           | 無効            | 15-53  |
| Discrete 2 of 5 の読み取り桁数設定                 | 20、21       | 12            | 15-53  |
| Codabar (NW - 7)                          |             |               |        |
| Codabar                                   | 7           | 無効            | 15-55  |
| Codabar の読み取り桁数設定                         | 24、25       | 5 ~ 55        | 15-56  |
| CLSI 編集                                   | 54          | 無効            | 15-57  |
| NOTIS 編集                                  | 55          | 無効            | 15-57  |
| Codabar の大文字または小文字のスタート/<br>ストップ キャラクタの転送 | 855         | 大文字           | 15-58  |
| MSI                                       |             |               |        |
| MSI                                       | 11          | 無効            | 15-59  |
| MSI の読み取り桁数設定                             | 30、31       | 4 ~ 55        | 15-59  |
| MSI チェック ディジット                            | 50          | 1             | 15-61  |
| MSI チェック ディジットの転送                         | 46          | 無効            | 15-61  |
| MSI チェック ディジットのアルゴリズム                     | 51          | Mod 10/Mod 10 | 15-62  |
| Chinese 2 of 5                            |             |               |        |
| Chinese 2 of 5                            | 408         | 無効            | 15-62  |
| Matrix 2 of 5                             |             |               |        |
| Matrix 2 of 5                             | 618         | 無効            | 15-63  |
| Matrix 2 of 5 の読み取り桁数                     | 619、620     | 1長さ-14        | 15-64  |
| Matrix 2 of 5 チェック ディジット                  | 622         | 無効            | 15-65  |
| Matrix 2 of 5 チェック ディジットを転送               | 623         | 無効            | 15-65  |
| Korean 3 of 5                             |             |               |        |
| Korean 3 of 5                             | 581         | 無効            | 15-66  |
| 反転 1D                                     |             |               |        |
| 反転 1D                                     | 586         | 標準            | 15-67  |
| <sup>1</sup> このインタフェースを設定するにはユーザーによ       | る選択が必要で     | 、最も一般的な選択肢がこ  | の形式です。 |

| パラメータ                               | パラメータ<br>番号 | デフォルト    | ページ番号  |
|-------------------------------------|-------------|----------|--------|
| 郵便コード                               |             |          |        |
| US Postnet                          | 89          | 無効       | 15-68  |
| US Planet                           | 90          | 無効       | 15-68  |
| US Postal チェック ディジットを転送             | 95          | 有効       | 15-69  |
| UK Postal                           | 91          | 無効       | 15-69  |
| UK Postal チェック ディジットを転送             | 96          | 有効       | 15-70  |
| Japan Postal                        | 290         | 無効       | 15-70  |
| Australian Postal                   | 291         | 無効       | 15-71  |
| Australia Post フォーマット               | 718         | 自動識別     | 15-72  |
| Netherlands KIX Code                | 326         | 無効       | 15-73  |
| USPS 4CB/One Code/Intelligent Mail  | 592         | 無効       | 15-73  |
| UPU FICS Postal                     | 611         | 無効       | 15-74  |
| Mailmark                            | 1337        | 無効       | 15-74  |
| GS1 DataBar                         | 1           |          |        |
| GS1 DataBar-14                      | 338         | 有効       | 15-75  |
| GS1 DataBar Limited                 | 339         |          | 15-75  |
| 医療以外向けの設定<br>医療向けの設定                |             | 無効<br>有効 |        |
| GS1 DataBar Expanded                | 340         | 有効       | 15-76  |
| GS1 DataBar Limited のセキュリティ レベル     | 728         | レベル 3    | 15-77  |
| GS1 DataBar を UPC/EAN に変換           | 397         | 無効       | 15-78  |
| Composite                           | 1           |          | 1      |
| Composite CC-C                      | 341         |          | 15-79  |
| 医療以外向けの設定<br>医療向けの設定                |             | 無効<br>有効 |        |
| Composite CC-A/B                    | 342         |          | 15-79  |
| 医療以外向けの設定<br>医療向けの設定                |             | 無効<br>有効 |        |
| Composite TLC-39                    | 371         | 無効       | 15-80  |
| UPC Composite モード                   | 344         | リンクしない   | 15-80  |
| <sup>1</sup> このインタフェースを設定するにはユーザーによ | る選択が必要で     | ・        | の形式です。 |

| パラメータ                                          | パラメータ<br>番号 | デフォルト                       | ページ番号  |
|------------------------------------------------|-------------|-----------------------------|--------|
| Composite ビープ モード<br>医療以外向けの設定                 | 398         | コード タイプを読み取る<br>たびにビープ音を鳴らす | 15-81  |
| 医療向けの設定                                        |             | 両方を読み取り後 1 回<br>ビープ音を鳴らす    |        |
| UCC/EAN Composite コードの<br>GS1-128 エミュレーション モード | 427         | 無効                          | 15-81  |
| 2D パーコード                                       |             |                             |        |
| PDF417                                         | 15          | 有効                          | 15-82  |
| MicroPDF417                                    | 227         | 無効                          | 15-82  |
| Code 128 エミュレーション                              | 123         | 無効                          | 15-83  |
| Data Matrix                                    | 292         | 有効                          | 15-84  |
| Data Matrix 反転<br>医療以外向けの設定<br>医療向けの設定         | 588         | 標準<br>反転の自動検出               | 15-84  |
| GS1 Data Matrix                                | 1336        | 無効                          | 15-85  |
| Maxicode                                       | 294         | 無効                          | 15-85  |
| QR Code                                        | 293         | 有効                          | 15-86  |
| GS1 QR                                         | 1343        | 無効                          | 15-86  |
| MicroQR                                        | 573         | 有効                          | 15-87  |
| Aztec                                          | 574         | 有効                          | 15-88  |
| Aztec 反転                                       | 589         | 標準                          | 15-88  |
| Han Xin                                        | 1167        | 無効                          | 15-89  |
| Han Xin 反転                                     | 1168        | 標準                          | 15-89  |
| シンボル体系特有のセキュリティ レベル                            |             |                             |        |
| リダンダンシー レベル                                    | 78          | 1                           | 15-90  |
| セキュリティ レベル                                     | 77          | 1                           | 15-92  |
| 1D クワイエット ゾーン レベル                              | 1288        | 1                           | 15-93  |
| キャラクタ間ギャップ サイズ                                 | 381         | 通常                          | 15-94  |
| <sup>1</sup> このインタフェースを設定するにはユーザーによ            | る選択が必要で     | 、最も一般的な選択肢がこ                | の形式です。 |

### A - 14 DS6878 プロダクト リファレンス ガイド

| パラメータ                                                        | パラメータ<br>番号 | デフォルト | ページ番号 |
|--------------------------------------------------------------|-------------|-------|-------|
| パージョン通知                                                      |             |       |       |
| ソフトウェアのバージョン通知                                               | N/A         | N/A   | 15-94 |
| Macro PDF                                                    |             |       |       |
| Macro PDF バッファのフラッシュ                                         | N/A         | N/A   | 15-95 |
| Macro PDF エントリの中止                                            | N/A         | N/A   | 15-95 |
| <sup>1</sup> このインタフェースを設定するにはユーザーによる選択が必要で、最も一般的な選択肢がこの形式です。 |             |       |       |

# 付録 B

# プログラミング リファレンス

## シンボル コード ID

#### 表 B-1 シンボル コード キャラクタ

| コード キャラクタ | コードタイプ                                   |
|-----------|------------------------------------------|
| А         | UPC-A、UPC-E、UPC-E1、EAN-8、EAN-13          |
| В         | Code 39、Code 32                          |
| С         | Codabar                                  |
| D         | Code 128、ISBT 128、ISBT 128 連結            |
| E         | Code 93                                  |
| F         | Interleaved 2 of 5                       |
| G         | Discrete 2 of 5、または Discrete 2 of 5 IATA |
| Н         | Code 11                                  |
| J         | MSI                                      |
| К         | GS1-128                                  |
| L         | Bookland EAN                             |
| М         | Trioptic Code 39                         |
| Ν         | クーポン コード                                 |
| R         | GS1 DataBar ファミリ                         |
| S         | Matrix 2 of 5                            |
| Т         | UCC Composite、TLC 39                     |
| U         | Chinese 2 of 5                           |

表 B-1 シンボル コード キャラクタ (続き)

| コード キャラクタ | コード タイプ                                   |
|-----------|-------------------------------------------|
| V         | Korean 3 of 5                             |
| Х         | ISSN EAN、PDF417、Macro PDF417、Micro PDF417 |
| Z         | Aztec、Aztec Rune                          |
| P00       | Data Matrix                               |
| P01       | QR Code、MicroQR                           |
| P02       | Maxicode                                  |
| P03       | US Postnet                                |
| P04       | US Planet                                 |
| P05       | Japan Postal                              |
| P06       | UK Postal                                 |
| P08       | Netherlands KIX Code                      |
| P09       | Australia Post                            |
| P0A       | USPS 4CB/One Code/Intelligent Mail        |
| P0B       | UPU FICS Postal                           |
| POC       | Mailmark                                  |
| P0G       | GS1 Data Matrix                           |
| РОН       | Han Xin                                   |
| P0Q       | GS1 QR                                    |
| P0X       | 署名読み取り                                    |

### AIM コード ID

各 AIM コード ID は、Jcm の 3 文字で構成されています。それぞれの意味は次のとおりです。

- ] = フラグ キャラクタ (ASCII 93)
- c = コード キャラクタ (表 B-2 を参照)
- m = 修飾キャラクタ (表 B-3 を参照)

#### 表 B-2 AIM コード キャラクタ

| コード キャラクタ | コード タイプ                                                                                                    |  |  |
|-----------|----------------------------------------------------------------------------------------------------|--|--|
| А         | Code 39、Code 39 Full ASCII、Code 32                                                                                                    |  |  |
| С         | Code 128、ISBT 128、ISBT 128 連結、GS1-128、<br>クーポン (Code 128 portion)                                                                                                    |  |  |
| d         | Data Matrix, GS1-Data Matrix                                                                                                    |  |  |
| E         | UPC/EAN、Coupon (UPC 部分 )                                                                                                    |  |  |
| е         | GS1 DataBar ファミリ                                                                                                    |  |  |
| F         | Codabar                                                                                                    |  |  |
| G         | Code 93                                                                                                    |  |  |
| Н         | Code 11                                                                                                    |  |  |
| h         | Han Xin                                                                                                    |  |  |
| I         | Interleaved 2 of 5                                                                                                    |  |  |
| L         | PDF417、Macro PDF417、Micro PDF417                                                                                                    |  |  |
| L2        | TLC 39                                                                                                    |  |  |
| М         | MSI                                                                                                    |  |  |
| Q         | QR Code, MicroQR, GS1-QR                                                                                                    |  |  |
| S         | Discrete 2 of 5、IATA 2 of 5                                                                                                    |  |  |
| U         | Maxicode                                                                                                    |  |  |
| Z         | Aztec、Aztec Rune                                                                                                    |  |  |
| X         | Bookland EAN、ISSN EAN、Trioptic Code 39、Chinese 2 of 5、<br>Matrix 2 of 5、Korean 3 of 5、US Postnet、US Planet、UK Postal、<br>Japan Postal、Australia Post、Netherlands KIX Code、USPS 4CB/<br>One Code/Intelligent Mail、UPU FICS Postal、署名読み取り,<br>Mailmark |  |  |

修飾キャラクタは、当該オプションの値の和で、表 B-3 に基づいています。

#### 表 B-3 修飾キャラクタ

| コード タイプ            | オプション値                                | オプション                                                                             |
|--------------------|---------------------------------------|-----------------------------------------------------------------------------------|
| Code 39            | 0                                     | チェック キャラクタまたは Full ASCII の処理なし。                                                   |
|                    | 1                                     | リーダーは 1 つのチェック キャラクタをチェックしました。                                                    |
|                    | 3                                     | リーダーはチェック キャラクタをチェックして取り除きました。                                                    |
|                    | 4                                     | リーダーは Full ASCII キャラクタ変換を実行しました。                                                  |
|                    | 5                                     | リーダーは Full ASCII キャラクタ変換を実行し、1 つのチェック<br>キャラクタをチェックしました。                          |
|                    | 7                                     | リーダーは Full ASCII キャラクタ変換を実行し、チェック キャラ<br>クタをチェックして取り除きました。                        |
|                    | 例 : チェック キャ<br><b>]A7</b> AIMID ( ここで | ラクタが W の Full ASCII バーコードの場合、 <b>A + I + MI + DW</b> は<br>7 = (3 + 4)) として転送されます。 |
| Trioptic Code 39   | 0                                     | この時点で指定されたオプションなし。常に0 が転送されます。                                                    |
|                    | 例 : Trioptic バーコ                      | Iード 412356 は <b>]X0</b> 412356 として転送されます。                                         |
| Code 128           | 0                                     | 標準データ パケット、最初のシンボル位置にファンクション<br>コード 1 なし。                                         |
|                    | 1                                     | 最初のシンボル キャラクタ位置にファンクション コード 1。                                                    |
|                    | 2                                     | 2 番目のシンボル キャラクタ位置にファンクション コード 1。                                                  |
|                    | 例 : 最初の位置に<br><b>]C1</b> AIMID として    | <sup>FNC1</sup> がある Code (EAN) 128 バーコードの場合、AIMID は、<br>転送されます。                   |
| Interleaved 2 of 5 | 0                                     | チェック ディジットの処理なし。                                                                  |
|                    | 1                                     | リーダーはチェック ディジットを検証しました。                                                           |
|                    | 3                                     | リーダーはチェック ディジットをチェックして取り除きました。                                                    |
|                    | 例 : チェック ディ<br><b>]l0</b> 4123 として転送  | ジットのない Interleaved 2 of 5 バーコードの場合、4123 は、<br>送されます。                              |
| Codabar            | 0                                     | チェック ディジットの処理なし。                                                                  |
|                    | 1                                     | リーダーはチェック ディジットをチェックしました。                                                         |
|                    | 3                                     | リーダーは転送前にチェック ディジットを取り除きました。                                                      |
|                    | 例 : チェック ディ<br>れます。                   | ジットなしの Codabar バーコード、4123 は <b>]F0</b> 4123 として転送さ                                |
| Code 93            | 0                                     | この時点で指定されたオプションなし。常に0 が転送されます。                                                    |
|                    | 例 : Code 93 バー:                       | コード 012345678905 は、 <b>]G0</b> 012345678905 として転送されます。                            |
| MSI                | 0                                     | チェック ディジットが送信されます。                                                                |
|                    | 1                                     | チェック ディジットは送信されません。                                                               |
|                    | 例 : MSI バーコー<br><b>]M1</b> 4123 として転  | ドで 1 つのチェック ディジットがチェックされた場合、4123 は、<br>送されます。                                     |

#### 表 B-3 修飾キャラクタ (続き)

| コードタイプ              | オプション値                                                                   | オプション                                                                                                    |  |
|---------------------|--------------------------------------------------------------------------|----------------------------------------------------------------------------------------------------|--|
| Discrete 2 of 5     | 0                                                                        | この時点で指定されたオプションなし。常に0が転送されます。                                                                                                    |  |
|                     | 例 : Discrete 2 of 5                                                      | デバーコード 4123 は <b>]S0</b> 4123 として転送されます。                                                                                                    |  |
| UPC/EAN             | 0                                                                        | フル EAN フォーマットの標準データ パケット、つまり、UPC-A、<br>UPC-E、EAN-13 の 13 桁 ( サプリメンタル データを含まない )。                                                                                                    |  |
|                     | 1                                                                        | 2 桁のサプリメンタル データのみ。                                                                                                    |  |
|                     | 2                                                                        | 5 桁のサプリメンタル データのみ。                                                                                                    |  |
|                     | 3                                                                        | EAN-13、UPC-A、または UPC-E シンボルからの 13 桁で構成さ<br>れる、またはサプリメンタル シンボルからの 2 または 5 桁で構成<br>される統合されたデータ パケット。                                                                                       |  |
|                     | 4                                                                        | EAN-8 データ パケット。                                                                                                    |  |
|                     | 例: UPC-A バーコード 012345678905 は <b>]E0</b> 0012345678905 として転送されます。        |                                                                                                    |  |
| Bookland EAN        | 0                                                                        | この時点で指定されたオプションなし。常に0が転送されます。                                                                                                    |  |
|                     | 例 : Bookland EAN バーコード 123456789X は <b>]X0</b> 123456789X として転送されます。     |                                                                                                    |  |
| ISSN EAN            | 0                                                                        | この時点で指定されたオプションなし。常に0が転送されます。                                                                                                    |  |
|                     | 例 : ISSN EAN バーコードの場合、123456789X は、 <b>]X0</b> 123456789X として転送され<br>ます。 |                                                                                                    |  |
| Code 11             | 0                                                                        | 単一のチェック ディジット                                                                                                    |  |
|                     | 1                                                                        | 2 つのチェック ディジット                                                                                                    |  |
|                     | 3                                                                        | チェック キャラクタは検証されましたが送信されませんでした。                                                                                                    |  |
| GS1 DataBar<br>ファミリ |                                                                          | この時点で指定されたオプションなし。常に 0 が転送されます。<br>アプリケーション ID「01」とともに転送される GS1 DataBar-14<br>および GS1 DataBar Limited。<br>重要 : GS1-128 エミュレーション モードでは、GS1 DataBar は<br>Code 128 ルール (例、]C1) を使用して転送されます。 |  |
|                     | 例:GS1 DataBar-1<br>  転送されます。                                             | 4 バーコード 0110012345678902 は <b>]e</b> 00110012345678902 として                                                                                                    |  |

#### 表 B-3 修飾キャラクタ (続き)

| コードタイプ                                 | オプション値                 | オプション                                                                                                    |
|----------------------------------------|------------------------|----------------------------------------------------------------------------------------------------|
| EAN.UCC<br>Composites<br>(GS1 DataBar、 |                        | ネイティブ モード転送。<br>重要 : Composite の UPC 部分は UPC ルールを使用して転送され<br>ます。                                                                                                    |
| UPC Composite                          | 0                      | 標準データ パケット。                                                                                                    |
| の 2D 部分 )                              | 1                      | 次のエンコードされたシンボル区切りキャラクタといったデータを<br>含むデータ パケット。                                                                                                    |
|                                        | 2                      | 次のエスケープ メカニズム キャラクタといったデータを含む<br>データ パケット。データ パケットは ECI プロトコルをサポート<br>しません。                                                                                                    |
|                                        | 3                      | 次のエスケープ メカニズム キャラクタといったデータを含む<br>データ パケット。データ パケットは ECI プロトコルをサポート<br>します。                                                                                                    |
|                                        |                        | GS1-128 エミュレーション<br>重要 : Composite の UPC 部分は UPC ルールを使用して転送され<br>ます。                                                                                                    |
|                                        | 1                      | データ パケットは GS1-128 シンボル(つまり、データの先頭に<br>]JC1) です。                                                                                                    |
| PDF417、<br>Micro PDF417                | 0                      | リーダーは 1994 PDF417 シンボル体系仕様で定義されたプロト<br>コルに適合するように設定されています。 <b>重要</b> : このオプション<br>が転送されるとき、レシーバは ECI が呼び出されるかどうか、ま<br>たはデータ バイト 92 <sub>DEC</sub> が転送時に倍になるかどうかを確実に<br>は判断できません。                  |
|                                        | 1                      | リーダーは ECI プロトコル (Extended Channel Interpretation) に<br>従うように設定されています。すべてのデータ キャラクタ 92 <sub>DEC</sub><br>は倍になります。                                                                                  |
|                                        | 2                      | リーダーは基本チャネル操作用に設定されています (エスケープ<br>キャラクタ転送プロトコルなし)。データ キャラクタ 92 <sub>DEC</sub> は倍に<br>なりません。 <b>重要</b> :デコーダがこのモードに設定されているとき、<br>バッファなし Macro シンボルおよび ECI エスケープ シーケンスの<br>伝達をデコーダに求めるシンボルは送信できません。 |
|                                        | 3                      | バーコードには GS1-128 シンボルが含まれており、最初のコー<br>ドワードは 903-907、912、914、915 です。                                                                                                    |
|                                        | 4                      | バーコードには GS1-128 シンボルが含まれており、最初のコー<br>ドワードの範囲は 908 ~ 909 です。                                                                                                    |
|                                        | 5                      | バーコードには GS1-128 シンボルが含まれており、最初のコー<br>ドワードの範囲は 910 ~ 911 です。                                                                                                    |
|                                        | 例:転送プロトコル<br>して転送されます。 | ルが有効になっていない PDF417 バーコード ABCD は ]L2ABCD と<br>。                                                                                                    |

| コード タイプ     | オプション値 | オプション                                        |
|-------------|--------|----------------------------------------------|
| Data Matrix | 0      | ECC 000-140、サポート対象外。                         |
|             | 1      | ECC 200。                                     |
|             | 2      | ECC 200、最初と 5 番目の位置に FNC1。                   |
|             | 3      | ECC 200、2 番目と 6 番目の位置に FNC1。                 |
|             | 4      | ECC 200、ECI プロトコル実装。                         |
|             | 5      | ECC 200、最初と 5 番目の位置に FNC1、ECI プロトコル実装。       |
|             | 6      | ECC 200、2 番目と 6 番目の位置に FNC1、ECI プロトコル実装。     |
| MaxiCode    | 0      | モード 4 または 5 のシンボル。                           |
|             | 1      | モード2または3のシンボル。                               |
|             | 2      | モード 4 または 5 のシンボル、ECI プロトコル実装。               |
|             | 3      | モード 2 または 3 のシンボル、副メッセージで ECI プロトコル<br>実装。   |
| QR Code     | 0      | モデル 1 シンボル。                                  |
|             | 1      | モデル 2 / MicroQR シンボル、ECI プロトコル非実装。           |
|             | 2      | モデル 2 シンボル、ECI プロトコル実装。                      |
|             | 3      | モデル 2 シンボル、ECI プロトコル非実装、最初の位置に FNC1<br>黙示。   |
|             | 4      | モデル 2 シンボル、ECI プロトコル実装、最初の位置に FNC1<br>黙示。    |
|             | 5      | モデル 2 シンボル、ECI プロトコル非実装、2 番目の位置に<br>FNC1 黙示。 |
|             | 6      | モデル 2 シンボル、ECI プロトコル実装、2 番目の位置に FNC1<br>黙示。  |
| Aztec       | 0      | Aztec シンボル。                                  |
|             | С      | Aztec Rune シンボル。                             |

表 B-3 修飾キャラクタ (続き)

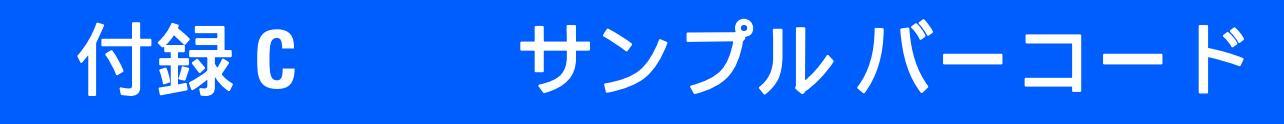

## Code 39

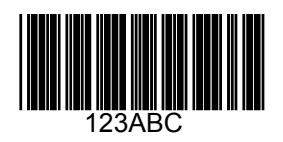

## **UPC/EAN**

UPC-A、100%

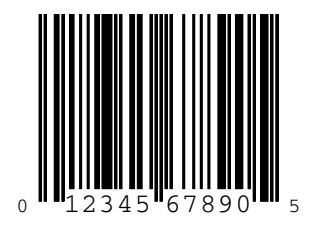

C-2 DS6878 プロダクト リファレンス ガイド

EAN-13、100%

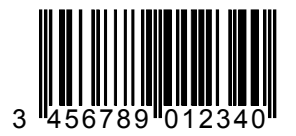

## Code 128

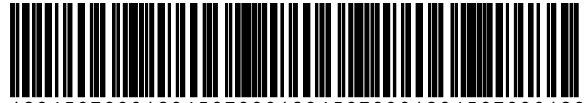

12345678901234567890123456789012345678901234

Interleaved 2 of 5

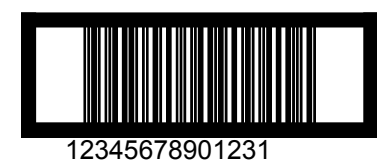
#### **GS1** DataBar

 $\checkmark$ 

 注 以下のバーコードを読み取るには、各種の GS1 DataBar を有効にする必要があります (15-75 ページの 「GS1 DataBar」を参照)。

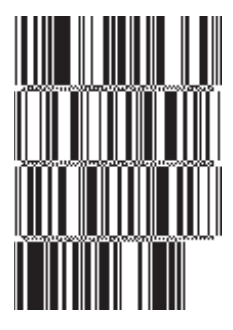

10293847560192837465019283746029478450366523 (GS1 DataBar Expanded Stacked)

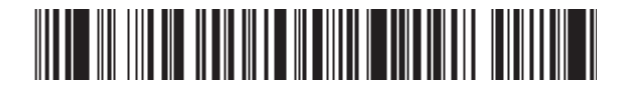

1234890hjio9900mnb (GS1 DataBar Expanded)

08672345650916 (GS1 DataBar Limited) C-4 DS6878 プロダクト リファレンス ガイド

GS1 DataBar-14

#### 

55432198673467 (GS1 DataBar-14 Truncated)

90876523412674 (GS1 DataBar-14 Stacked)

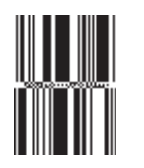

78123465709811 (GS1 DataBar-14 Stacked Omni-Directional)

### **PDF417**

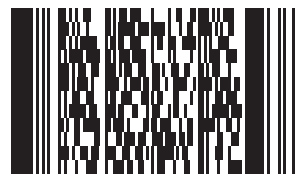

Data Matrix

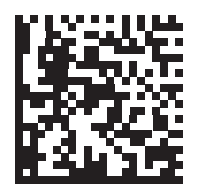

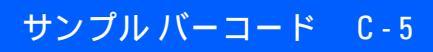

## Maxicode

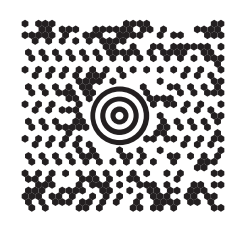

## QR Code

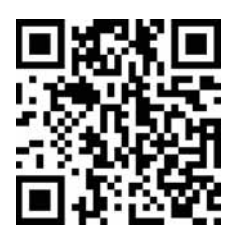

Han Xin

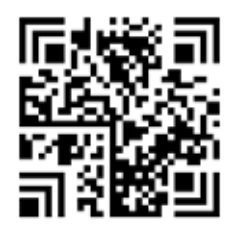

#### C-6 DS6878 プロダクト リファレンス ガイド

## **US Postnet**

0123456784

### **UK Postal**

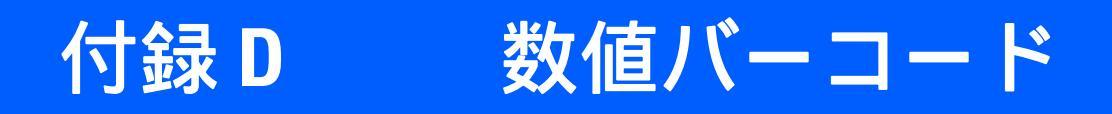

## 数値バーコード

特定の数値が必要なパラメータについては、対応する番号の付いたバーコードをスキャンします。

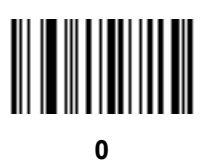

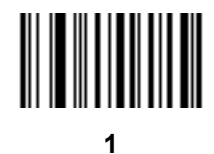

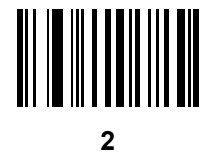

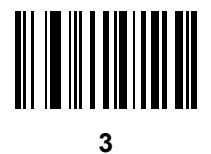

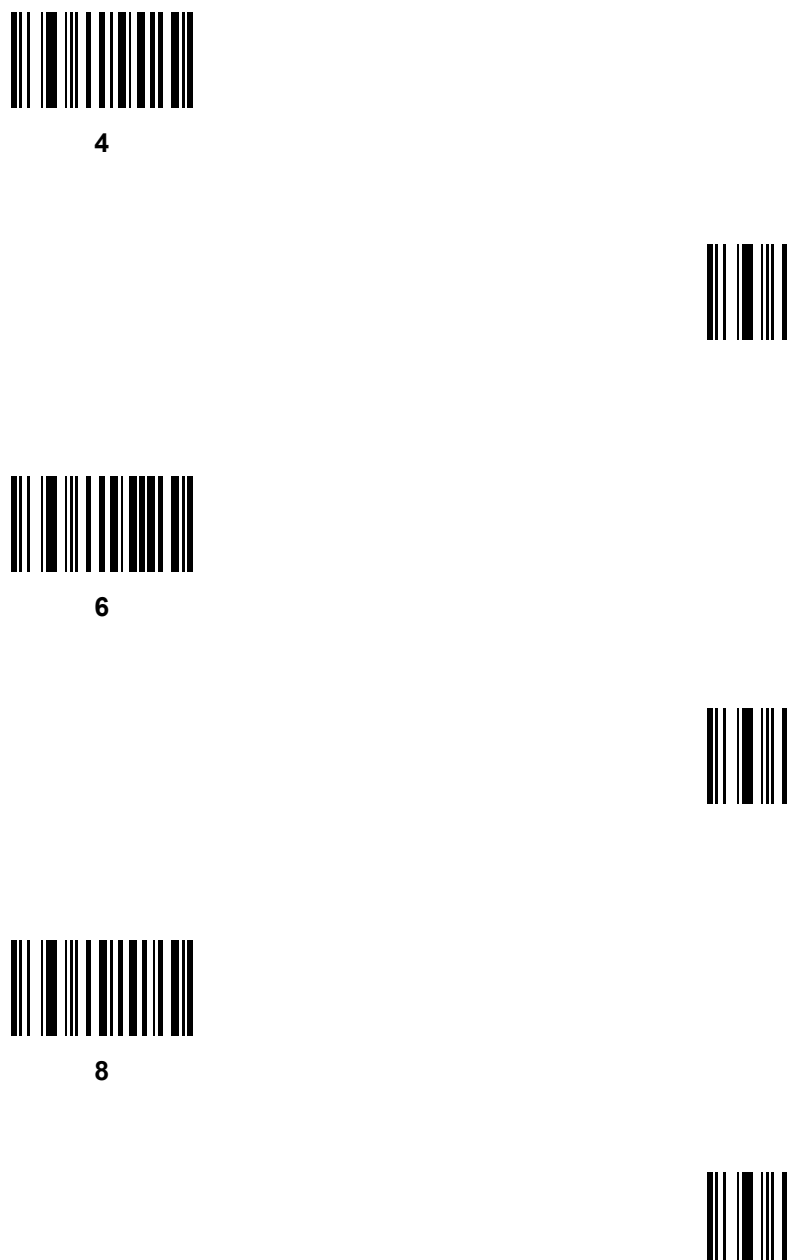

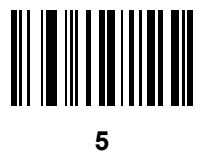

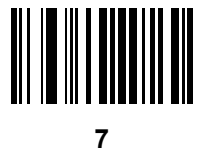

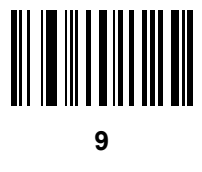

## キャンセル

間違いを訂正したり、選択した設定を変更したりする場合は、次のバーコードをスキャンします。

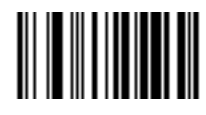

キャンセル

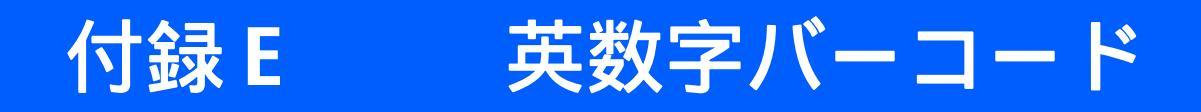

英数字キーボード

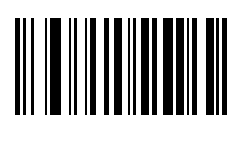

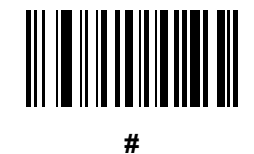

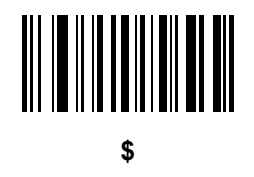

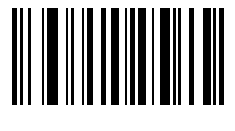

%

E-2 DS6878 プロダクトリファレンス ガイド

英数字キーボード(続き)

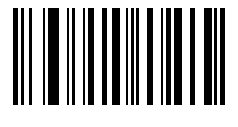

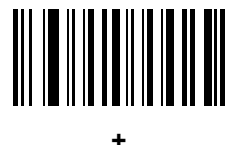

# 

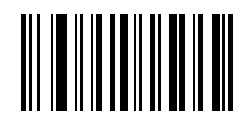

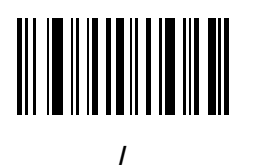

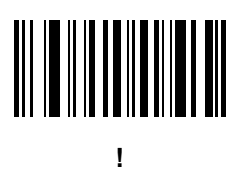

英数字バーコード E-3

英数字キーボード(続き)

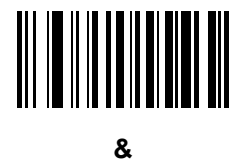

# 

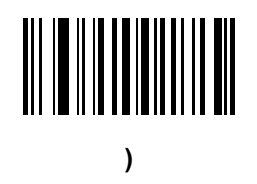

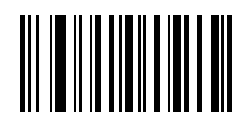

E-4 DS6878 プロダクトリファレンス ガイド

英数字キーボード(続き)

;

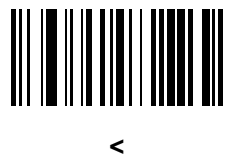

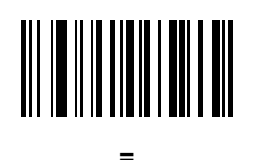

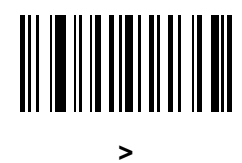

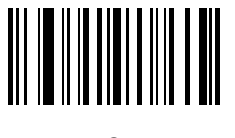

?

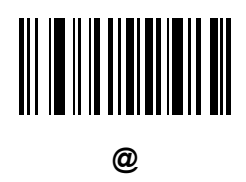

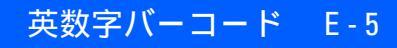

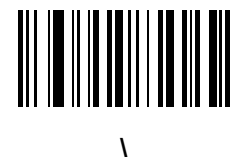

## 

۸

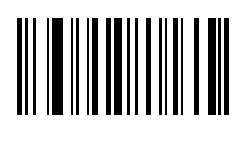

▶ 注 次のバーコードを数字キーパッドのバーコードと混同しないようにしてください。

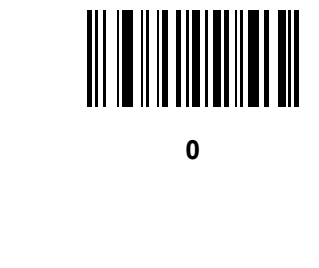

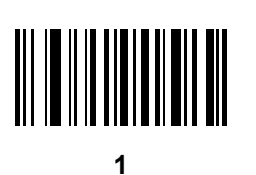

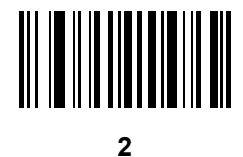

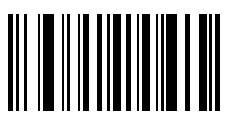

3

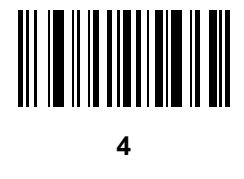

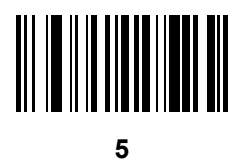

6

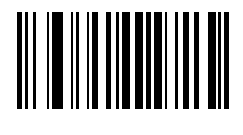

英数字バーコード

E - 7

7

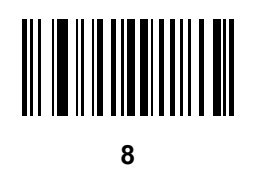

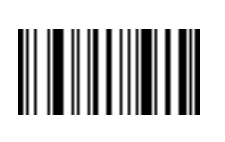

メッセージの終わり

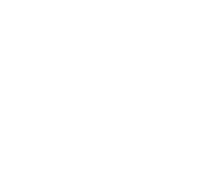

9

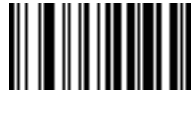

キャンセル

E-8 DS6878 プロダクト リファレンス ガイド

英数字キーボード(続き)

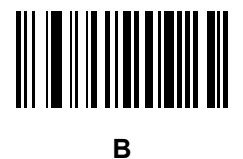

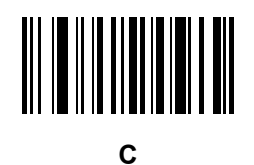

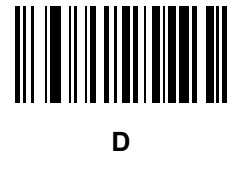

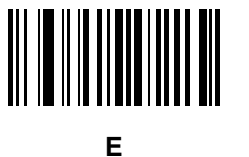

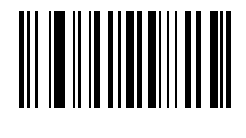

F

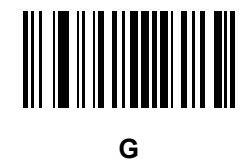

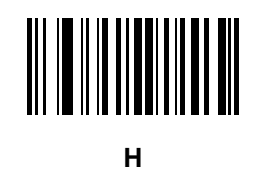

英数字バーコード

E - 9

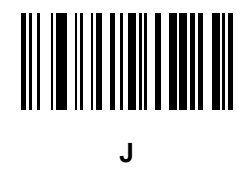

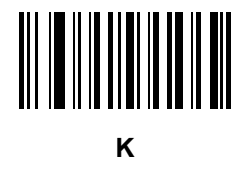

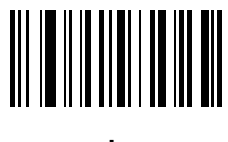

L

E - 10 DS6878 プロダクト リファレンス ガイド

英数字キーボード(続き)

N

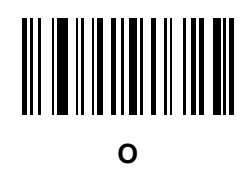

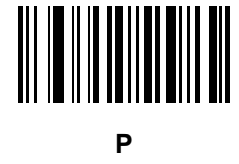

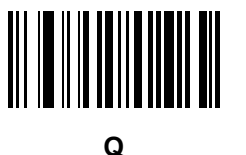

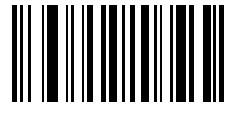

R

s

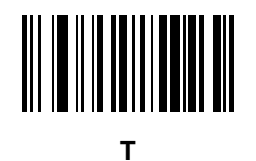

英数字バーコード E-11

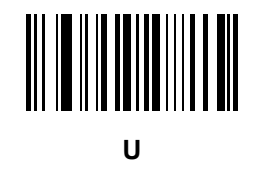

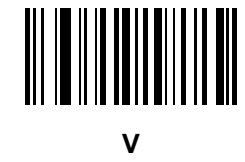

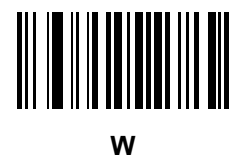

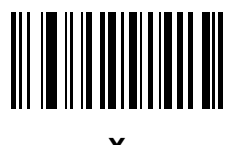

Χ

DS6878 プロダクト リファレンス ガイド E - 12

英数字キーボード(続き)

Υ

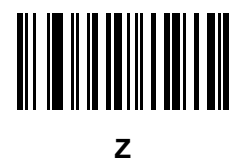

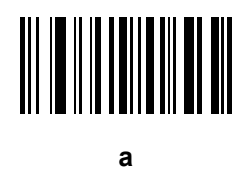

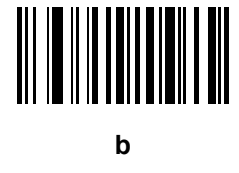

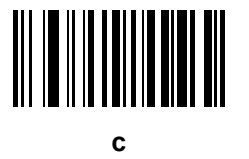

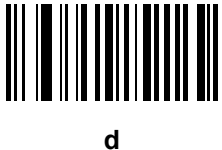

e

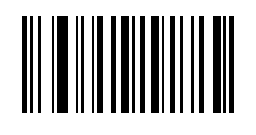

f

英数字バーコード E-13

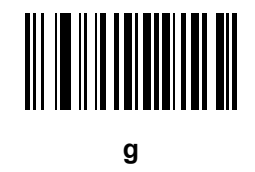

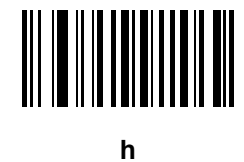

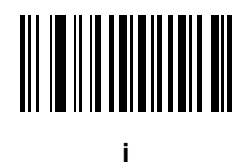

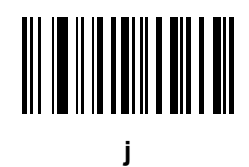

E - 14 DS6878 プロダクト リファレンス ガイド

英数字キーボード(続き)

k

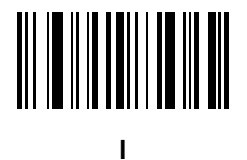

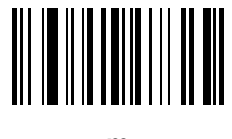

m

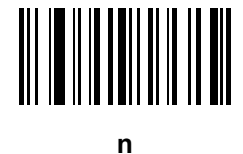

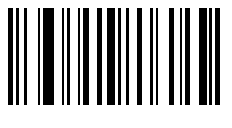

0

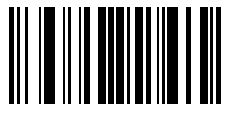

р

q

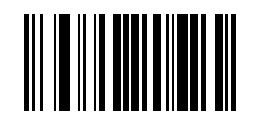

r

英数字バーコード E-15

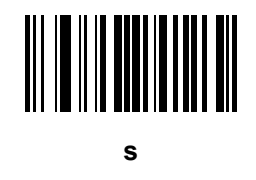

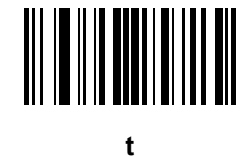

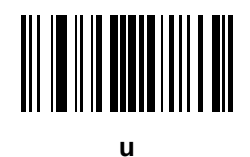

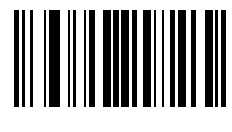

v

E - 16 DS6878 プロダクト リファレンス ガイド

英数字キーボード(続き)

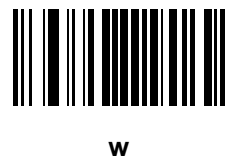

x

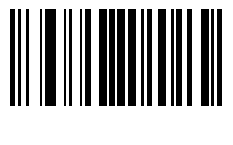

у

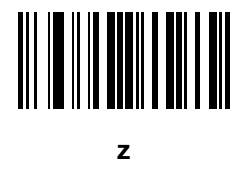

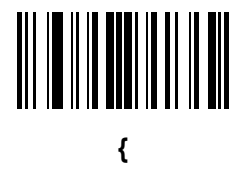

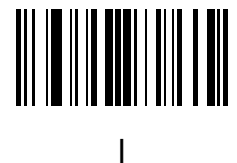

英数字バーコード E-17

英数字キーボード(続き)

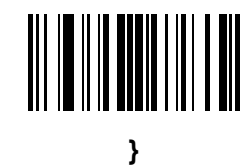

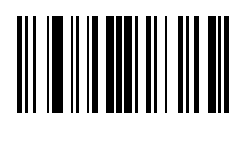

## 付録 F ASCII キャラクタセット

| ASCII 値 | Full ASCII<br>Code 39 エンコード キャラクタ | キーストローク                            |
|---------|-----------------------------------|------------------------------------|
| 1000    | %U                                | CTRL 2                             |
| 1001    | \$A                               | CTRL A                             |
| 1002    | \$B                               | CTRL B                             |
| 1003    | \$C                               | CTRL C                             |
| 1004    | \$D                               | CTRL D                             |
| 1005    | \$E                               | CTRL E                             |
| 1006    | \$F                               | CTRL F                             |
| 1007    | \$G                               | CTRL G                             |
| 1008    | \$H                               | CTRL H/BACKSPACE <sup>1</sup>      |
| 1009    | \$1                               | CTRL I/HORIZONTAL TAB <sup>1</sup> |
| 1010    | \$J                               | CTRL J                             |
| 1011    | \$K                               | CTRL K                             |
| 1012    | \$L                               | CTRL L                             |
| 1013    | \$M                               | CTRL M/ENTER <sup>1</sup>          |
| 1014    | \$N                               | CTRL N                             |
| 1015    | \$O                               | CTRL O                             |

#### 表 F-1 ASCII 値 標準デフォルト パラメータの表

| ASCII 値 | Full ASCII<br>Code 39 エンコード キャラクタ | キーストローク |
|---------|-----------------------------------|---------|
| 1016    | \$P                               | CTRL P  |
| 1017    | \$Q                               | CTRL Q  |
| 1018    | \$R                               | CTRL R  |
| 1019    | \$S                               | CTRL S  |
| 1020    | \$T                               | CTRL T  |
| 1021    | \$U                               | CTRL U  |
| 1022    | \$V                               | CTRL V  |
| 1023    | \$W                               | CTRL W  |
| 1024    | \$X                               | CTRL X  |
| 1025    | \$Y                               | CTRL Y  |
| 1026    | \$Z                               | CTRL Z  |
| 1027    | %A                                | CTRL [  |
| 1028    | %В                                | CTRL \  |
| 1029    | %C                                | CTRL]   |
| 1030    | %D                                | CTRL 6  |
| 1031    | %Е                                | CTRL -  |
| 1032    | スペース                              | スペース    |
| 1033    | /A                                | !       |
| 1034    | /B                                | "       |
| 1035    | /C                                | #       |
| 1036    | /D                                | ?       |
| 1037    | /E                                | %       |
| 1038    | /F                                | &       |
| 1039    | /G                                | '       |
| 1040    | /H                                | (       |
| 1041    | /I                                | )       |
| 1042    | /J                                | *       |
| 1043    | /K                                | +       |
| 1044    | /L                                | ,       |

#### 表 F-1 ASCII 値 標準デフォルト パラメータの表 (続き)

| ASCII 値 | Full ASCII<br>Code 39 エンコード キャラクタ | キーストローク |
|---------|-----------------------------------|---------|
| 1045    | -                                 | -       |
| 1046    |                                   |         |
| 1047    | /o                                | 1       |
| 1048    | 0                                 | 0       |
| 1049    | 1                                 | 1       |
| 1050    | 2                                 | 2       |
| 1051    | 3                                 | 3       |
| 1052    | 4                                 | 4       |
| 1053    | 5                                 | 5       |
| 1054    | 6                                 | 6       |
| 1055    | 7                                 | 7       |
| 1056    | 8                                 | 8       |
| 1057    | 9                                 | 9       |
| 1058    | /Z                                | :       |
| 1059    | %F                                | ;       |
| 1060    | %G                                | <       |
| 1061    | %Н                                | =       |
| 1062    | %I                                | >       |
| 1063    | %J                                | ?       |
| 1064    | %V                                | @       |
| 1065    | A                                 | A       |
| 1066    | В                                 | В       |
| 1067    | С                                 | С       |
| 1068    | D                                 | D       |
| 1069    | E                                 | E       |
| 1070    | F                                 | F       |
| 1071    | G                                 | G       |
| 1072    | н                                 | Н       |
| 1073    | 1                                 | 1       |

#### 表 F-1 ASCII 値 標準デフォルト パラメータの表(続き)

| ASCII 値 | Full ASCII<br>Code 39 エンコード キャラクタ | キーストローク |
|---------|-----------------------------------|---------|
| 1074    | J                                 | J       |
| 1075    | К                                 | К       |
| 1076    | L                                 | L       |
| 1077    | М                                 | М       |
| 1078    | Ν                                 | Ν       |
| 1079    | 0                                 | 0       |
| 1080    | Р                                 | Р       |
| 1081    | Q                                 | Q       |
| 1082    | R                                 | R       |
| 1083    | S                                 | S       |
| 1084    | Т                                 | Т       |
| 1085    | U                                 | U       |
| 1086    | V                                 | V       |
| 1087    | W                                 | W       |
| 1088    | Х                                 | Х       |
| 1089    | Υ                                 | Y       |
| 1090    | Z                                 | Z       |
| 1091    | %К                                | [       |
| 1092    | %L                                | ١       |
| 1093    | %M                                | ]       |
| 1094    | %N                                | ٨       |
| 1095    | %O                                | _       |
| 1096    | %W                                | -       |
| 1097    | +A                                | а       |
| 1098    | +B                                | b       |
| 1099    | +C                                | С       |
| 1100    | +D                                | d       |
| 1101    | +E                                | е       |
| 1102    | +F                                | f       |

#### 表 F-1 ASCII 値 標準デフォルト パラメータの表 (続き)

| ASCII 値 | Full ASCII<br>Code 39 エンコード キャラクタ | キーストローク |
|---------|-----------------------------------|---------|
| 1103    | +G                                | g       |
| 1104    | +H                                | h       |
| 1105    | +                                 | i       |
| 1106    | +J                                | j       |
| 1107    | +K                                | k       |
| 1108    | +L                                | 1       |
| 1109    | +M                                | m       |
| 1110    | +N                                | n       |
| 1111    | +0                                | 0       |
| 1112    | +P                                | р       |
| 1113    | +Q                                | q       |
| 1114    | +R                                | r       |
| 1115    | +S                                | S       |
| 1116    | +T                                | t       |
| 1117    | +U                                | u       |
| 1118    | +V                                | v       |
| 1119    | +W                                | w       |
| 1120    | +X                                | x       |
| 1121    | +Y                                | у       |
| 1122    | +Z                                | Z       |
| 1123    | %P                                | {       |
| 1124    | %Q                                | 1       |
| 1125    | %R                                | }       |
| 1126    | %S                                | ~       |

#### 表 F-1 ASCII 値 標準デフォルト パラメータの表 (続き)

#### 表 F-2 ALT キー標準デフォルトの表

| ALT キー | キーストローク |
|--------|---------|
| 2064   | ALT 2   |
| 2065   | ALT A   |
| 2066   | ALT B   |
| 2067   | ALT C   |
| 2068   | ALT D   |
| 2069   | ALT E   |
| 2070   | ALT F   |
| 2071   | ALT G   |
| 2072   | ALT H   |
| 2073   | ALT I   |
| 2074   | ALT J   |
| 2075   | ALT K   |
| 2076   | ALT L   |
| 2077   | ALT M   |
| 2078   | ALT N   |
| 2079   | ALT O   |
| 2080   | ALT P   |
| 2081   | ALT Q   |
| 2082   | ALT R   |
| 2083   | ALT S   |
| 2084   | ALT T   |
| 2085   | ALT U   |
| 2086   | ALT V   |
| 2087   | ALT W   |
| 2088   | ALT X   |
| 2089   | ALT Y   |
| 2090   | ALT Z   |

| その他の キー | キーストローク |
|---------|---------|
| 3001    | PA 1    |
| 3002    | PA 2    |
| 3003    | CMD 1   |
| 3004    | CMD 2   |
| 3005    | CMD 3   |
| 3006    | CMD 4   |
| 3007    | CMD 5   |
| 3008    | CMD 6   |
| 3009    | CMD 7   |
| 3010    | CMD 8   |
| 3011    | CMD 9   |
| 3012    | CMD 10  |
| 3013    | CMD 11  |
| 3014    | CMD 12  |
| 3015    | CMD 13  |
| 3016    | CMD 14  |

#### 表 F-3 その他の キー標準デフォルト一覧

#### 表 F-4 GUI Shift キー

| その他の値 | キーストローク |
|-------|---------|
| 3048  | GUI 0   |
| 3049  | GUI 1   |
| 3050  | GUI 2   |
| 3051  | GUI 3   |
| 3052  | GUI 4   |
| 3053  | GUI 5   |
| 3054  | GUI 6   |
| 3055  | GUI 7   |
| 3056  | GUI 8   |
| 3057  | GUI 9   |
|       |         |

Apple™ iMac キーポードのアップル キーは、スペース パーの隣にあります。Windows ペースのシステムの GUI キーは、左側の ALT キーの左隣と、右側の ALT キーの右隣にそれぞれ 1 つずつあります。

#### 表 F-4 GUI Shift キー (続き)

| その他の値                                                                     | キーストローク                                                    |
|---------------------------------------------------------------------------|------------------------------------------------------------|
| 3065                                                                      | GUI A                                                      |
| 3066                                                                      | GUI B                                                      |
| 3067                                                                      | GUI C                                                      |
| 3068                                                                      | GUI D                                                      |
| 3069                                                                      | GUI E                                                      |
| 3070                                                                      | GUI F                                                      |
| 3071                                                                      | GUI G                                                      |
| 3072                                                                      | GUI H                                                      |
| 3073                                                                      | GULI                                                       |
| 3074                                                                      | GUI J                                                      |
| 3075                                                                      | GUI K                                                      |
| 3076                                                                      | GUI L                                                      |
| 3077                                                                      | GUI M                                                      |
| 3078                                                                      | GUIN                                                       |
| 3079                                                                      | GUI O                                                      |
| 3080                                                                      | GUI P                                                      |
| 3081                                                                      | GUI Q                                                      |
| 3082                                                                      | GUI R                                                      |
| 3083                                                                      | GUI S                                                      |
| 3084                                                                      | GUI T                                                      |
| 3085                                                                      | GUI U                                                      |
| 3086                                                                      | GUI V                                                      |
| 3087                                                                      | GUI W                                                      |
| 3088                                                                      | GUI X                                                      |
| 3089                                                                      | GUI Y                                                      |
| 3090                                                                      | GUI Z                                                      |
| Apple <sup>™</sup> iMac キーボードのアップル キーは、スペ<br>ムの GUI キーは、左側の ALT キーの左隣と、右側 | ペース パーの隣にあります。Windows ペースのシステ<br>の ALT キーの右隣にそれぞれ1つずつあります。 |

| PF キー | キーストローク |
|-------|---------|
| 4001  | PF 1    |
| 4002  | PF 2    |
| 4003  | PF 3    |
| 4004  | PF 4    |
| 4005  | PF 5    |
| 4006  | PF 6    |
| 4007  | PF 7    |
| 4008  | PF 8    |
| 4009  | PF 9    |
| 4010  | PF 10   |
| 4011  | PF 11   |
| 4012  | PF 12   |
| 4013  | PF 13   |
| 4014  | PF 14   |
| 4015  | PF 15   |
| 4016  | PF 16   |

#### 表 F-5 PF キー標準デフォルトの表

#### 表 F-6 F キー標準デフォルトの表

| F + - | キーストローク |
|-------|---------|
| 5001  | F 1     |
| 5002  | F 2     |
| 5003  | F 3     |
| 5004  | F 4     |
| 5005  | F 5     |
| 5006  | F 6     |
| 5007  | F 7     |
| 5008  | F 8     |
| 5009  | F 9     |
| 5010  | F 10    |
| 5011  | F 11    |

| F+-  | キーストローク |
|------|---------|
| 5012 | F 12    |
| 5013 | F 13    |
| 5014 | F 14    |
| 5015 | F 15    |
| 5016 | F 16    |
| 5017 | F 17    |
| 5018 | F 18    |
| 5019 | F 19    |
| 5020 | F 20    |
| 5021 | F 21    |
| 5022 | F 22    |
| 5023 | F 23    |
| 5024 | F 24    |

#### 表 F-6 F キー標準デフォルトの表(続き)

#### 表 F-7 数値キー標準デフォルトの表

| 数字キーパッド | キーストローク |
|---------|---------|
| 6042    | *       |
| 6043    | +       |
| 6044    | 未定義     |
| 6045    | -       |
| 6046    |         |
| 6047    | 1       |
| 6048    | 0       |
| 6049    | 1       |
| 6050    | 2       |
| 6051    | 3       |
| 6052    | 4       |
| 6053    | 5       |
| 6054    | 6       |
| 6055    | 7       |
| 6056    | 8       |
#### 表 F-7 数値キー標準デフォルトの表(続き)

| 数字キーパッド | キーストローク  |
|---------|----------|
| 6057    | 9        |
| 6058    | Enter    |
| 6059    | Num Lock |

#### 表 F-8 拡張キーパッド標準デフォルトの表

| 拡張キーパッド | キーストローク      |
|---------|--------------|
| 7001    | Break        |
| 7002    | Delete       |
| 7003    | Pg Up        |
| 7004    | End          |
| 7005    | Pg Dn        |
| 7006    | Pause        |
| 7007    | Scroll Lock  |
| 7008    | Backspace    |
| 7009    | Tab          |
| 7010    | Print Screen |
| 7011    | Insert       |
| 7012    | Home         |
| 7013    | Enter        |
| 7014    | Escape       |
| 7015    | 上矢印          |
| 7016    | 下矢印          |
| 7017    | 左矢印          |
| 7018    | 右矢印          |

# 付録 G 通信プロトコルの機能

# 通信(ケーブル)インタフェースでサポートされる機能

表 G-1 に、通信プロトコルでサポートされるスキャナ機能の一覧を示します。

#### CR0078-S(標準クレードル)使用時の DS6878

|                                               | 機能    |        |                 |  |
|-----------------------------------------------|-------|--------|-----------------|--|
| 通信インタフェース                                     | データ転送 | リモート管理 | 静止画および<br>動画の転送 |  |
| USB                                           |       |        |                 |  |
| HID キーボード エミュレーション                            | 対応    | 不可     | 不可              |  |
| 簡易 COM ポート エミュレーション                           | 対応    | 不可     | 不可              |  |
| CDC COM ポート エミュレーション                          | 対応    | 不可     | 不可              |  |
| SSI over CDC COM ポート エミュレーション                 | 不可    | 不可     | 不可              |  |
| IBM テーブルトップ USB                               | 対応    | 対応     | 不可              |  |
| IBM ハンドヘルド USB                                | 対応    | 対応     | 不可              |  |
| USB OPOS ハンドヘルド                               | 対応    | 対応     | 不可              |  |
| Symbol Native API (SNAPI)、イメージング<br>インタフェースなし | 不可    | 不可     | 不可              |  |
| Symbol Native API (SNAPI)、イメージング<br>インタフェース付き | 不可    | 不可     | 不可              |  |
| 東芝テック                                         | 不可    | 不可     | 不可              |  |

#### 表 G-1 CR0078-S 通信インタフェース機能使用時の DS6878

#### 表 G-1 CR0078-S 通信インタフェース機能使用時の DS6878 (続き)

|                                   | 機能    |        |                 |  |
|-----------------------------------|-------|--------|-----------------|--|
| 通信インタフェース                         | データ転送 | リモート管理 | 静止画および<br>動画の転送 |  |
| RS-232                            |       |        |                 |  |
| 標準 RS-232                         | 対応    | 不可     | 不可              |  |
| ICL RS-232                        | 対応    | 不可     | 不可              |  |
| Fujitsu RS-232                    | 対応    | 不可     | 不可              |  |
| Wincor-Nixdorf RS-232 Mode A      | 対応    | 不可     | 不可              |  |
| Wincor-Nixdorf RS-232 Mode B      | 対応    | 不可     | 不可              |  |
| Olivetti ORS4500                  | 対応    | 不可     | 不可              |  |
| Omron                             | 対応    | 不可     | 不可              |  |
| CUTE                              | 不可    | 不可     | 不可              |  |
| OPOS/JPOS                         | 対応    | 不可     | 不可              |  |
| SSI                               | 不可    | 不可     | 不可              |  |
| IBM 4690                          |       |        | ·               |  |
| ハンドヘルド スキャナ エミュレーション<br>(ポート 9B)  | 対応    | 不可     | 不可              |  |
| テーブルトップ スキャナ エミュレーション<br>(ポート 17) | 対応    | 不可     | 不可              |  |
| 非 IBM スキャナ エミュレーション<br>(ポート 5B)   | 対応    | 対応     | 不可              |  |
| キーボード インタフェース                     |       |        | ·               |  |
| IBM PC/AT および IBM PC 互換機          | 対応    | 不可     | 不可              |  |
| IBM AT ノートブック                     | 対応    | 不可     | 不可              |  |

#### CR0078-P( プレゼンテーション クレードル) 使用時の DS6878

|                                               | 機能    |        |                 |  |
|-----------------------------------------------|-------|--------|-----------------|--|
| 通信インタフェース                                     | データ転送 | リモート管理 | 静止画および動画<br>の転送 |  |
| USB                                           |       |        |                 |  |
| HID キーボード エミュレーション                            | 対応    | 不可     | 不可              |  |
| 簡易 COM ポート エミュレーション                           | 対応    | 不可     | 不可              |  |
| CDC COM ポート エミュレーション                          | 対応    | 不可     | 不可              |  |
| SSI over CDC COM ポートエミュレーション                  | 対応    | 対応     | 不可              |  |
| IBM テーブルトップ USB                               | 対応    | 対応     | 不可              |  |
| IBM ハンドヘルド USB                                | 対応    | 対応     | 不可              |  |
| USB OPOS ハンドヘルド                               | 対応    | 対応     | 不可              |  |
| Symbol Native API (SNAPI)、イメージング<br>インタフェースなし | 対応    | 対応     | 不可              |  |
| Symbol Native API (SNAPI)、イメージング<br>インタフェース付き | 対応    | 対応     | 対応              |  |
| 東芝テック                                         | 不可    | 不可     | 不可              |  |
| RS-232                                        |       |        | -               |  |
| 標準 RS-232                                     | 対応    | 不可     | 不可              |  |
| ICL RS-232                                    | 対応    | 不可     | 不可              |  |
| Fujitsu RS-232                                | 対応    | 不可     | 不可              |  |
| Wincor-Nixdorf RS-232 Mode A                  | 対応    | 不可     | 不可              |  |
| Wincor-Nixdorf RS-232 Mode B                  | 対応    | 不可     | 不可              |  |
| Olivetti ORS4500                              | 対応    | 不可     | 不可              |  |
| Omron                                         | 対応    | 不可     | 不可              |  |
| CUTE                                          | 対応    | 不可     | 不可              |  |
| OPOS/JPOS                                     | 対応    | 不可     | 不可              |  |
| SSI                                           | 不可    | 不可     | 不可              |  |
| IBM 4690                                      | •     |        | •               |  |
| ハンドヘルド スキャナ エミュレーション<br>(ポート 9B)              | 対応    | 不可     | 不可              |  |
| テーブルトップ スキャナ エミュレーション<br>(ポート 17)             | 対応    | 不可     | 不可              |  |

#### 表 G-2 CR0078-P 通信インタフェース機能使用時の DS6878

#### 表 G-2 CR0078-P 通信インタフェース機能使用時の DS6878 (続き)

|                                 | 機能    |        |                 |  |
|---------------------------------|-------|--------|-----------------|--|
| 通信インタフェース                       | データ転送 | リモート管理 | 静止画および動画<br>の転送 |  |
| 非 IBM スキャナ エミュレーション<br>(ポート 5B) | 対応    | 不可     | 不可              |  |
| キーボード インタフェース                   |       |        |                 |  |
| IBM PC/AT および IBM PC 互換機        | 対応    | 不可     | 不可              |  |
| IBM AT ノートブック                   | 対応    | 不可     | 不可              |  |

# 付録 H 署名読み取りコード

### はじめに

署名読み取りコードである CapCode は、文書に署名領域を格納し、スキャナが署名を読み取れるようにする 特殊なパターンです。

同じ形の異なる署名の自動識別を可能にする許容パターンにはいくつかあります。たとえば、連邦税所得申告 1040 フォームには3つの署名領域があり、そのうち2つは共同納税申告者用で、1つはプロの申告書作成者 用です。さまざまなパターンを使用することで、プログラムは3つすべてを正しく識別できるため、任意の シーケンスで読み取り可能で、なおかつ正しく識別することができます。

#### コードの構造

#### 署名読み取り領域

CapCode は、 図 H-1 にあるように、 署名読み取りボックスの両側に 2 つの同じパターンとして印刷されます。 各パターンは署名読み取りボックスの高さ一杯まで延びています。

ボックスはオプションなので、省略したり、単一ベースラインで置き換えたり、米国で署名を要求することを 示すために習慣的に行われているように、上部左に「X」を付けたベースラインを印刷したりできます。ただ し、署名ボックス領域に「X」または他のマークを追加した場合、これが署名とともに読み取られます。

]tÇx MxE

🛛 H-1 CapCode

#### CapCode パターンの構造

CapCode パターンの構造は、開始パターンとそれに続く区切りスペース、署名読み取りボックス、2番目の 区切りスペース、さらに停止パターンで構成されます。X が最も細いエレメントの寸法だとすると、開始およ び停止パターンにはそれぞれ4本のバーと3つのスペースの9X合計幅が含まれます。CapCode パターンの 左および右には7X クワイエット ゾーンが必要です。

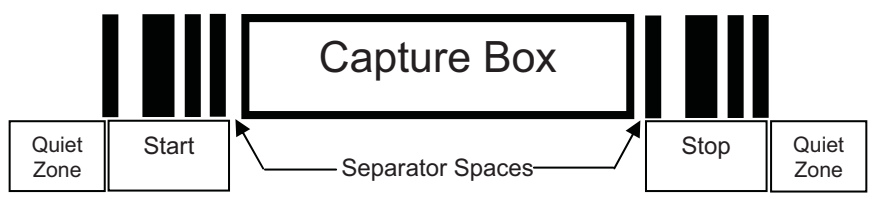

#### 図 H-2 CapCode の構造

署名読み取りボックスのいずれかの側の区切りスペースは1X~3Xの幅に設定できます。

## 開始 / 停止パターン

表 H-1 に許容される開始 / 停止パターンを示します。バーとスペースの幅は、X の倍数で表されます。署名読 み取りボックスのいずれかの側で同じパターンを使用する必要があります。タイプ値は読み取った署名ととも に報告され、読み取った署名の目的を示します。

#### 表 H-1 開始 / 停止パターンの定義

| バー / スペース パターン |   |   |   | カイゴ |   |   |      |
|----------------|---|---|---|-----|---|---|------|
| В              | S | В | S | В   | S | В | 94.2 |
| 1              | 1 | 2 | 2 | 1   | 1 | 1 | 2    |
| 1              | 2 | 2 | 1 | 1   | 1 | 1 | 5    |
| 2              | 1 | 1 | 2 | 1   | 1 | 1 | 7    |
| 2              | 2 | 1 | 1 | 1   | 1 | 1 | 8    |
| 3              | 1 | 1 | 1 | 1   | 1 | 1 | 9    |

表 H-2 には、読み取った署名のイメージ生成に使用する、選択可能パラメータを示します。

| 表 H-2 | ユーザー定義 | CapCode | パラメータ |
|-------|--------|---------|-------|
|-------|--------|---------|-------|

| パラメータ            | 定義                |
|------------------|-------------------|
| 幅                | ピクセル数             |
| 高さ               | ピクセル数             |
| 形式               | JPEG、BMP、TIFF     |
| JPEG 画質          | 1(最高圧縮)~100(最高画質) |
| ピクセルあたりのビット数     | 1 (2 レベル )        |
| (JPEG 形式 Cは該当せり) | 4 (16 レベル)        |
|                  | 8 (256 レベル)       |

BMP 形式では圧縮を使用せず、JPEG および TIFF 形式では圧縮を使用。

# 寸法

署名読み取りボックスのサイズは、開始 / 停止パターンの高さおよび区切りで決まります。署名読み取りボッ クスの線の幅は重要ではありません。

最も細いエレメント幅は、ここでは X として、名目上は 10mils (1mil = 0.0254mm) です。使用するプリンタ のピクセル ピッチの正確な倍数としてこれを選択します。たとえば、203 DPI (インチあたりのドット数) プリンタを使用し、モジュールあたり 2 ドットを印刷するとき、X の寸法は 9.85mil となります。

### データ フォーマット

スキャナの出力は、表 H-3 に従ってフォーマットされます。Zebra のスキャナでは、さまざまなユーザーオ プションを使用してバーコード タイプを出力または抑制できます。出力のバーコード タイプとして「Symbol ID」を選択すると、CapCode が文字「i」で識別されます。

表 H-3 データ フォーマット

| ファイル形式<br>(1 パイト)               | タイプ(1パイト)                   | 画像サイズ<br>(4 バイト、ビッグ エン<br>ディアン) | 画像データ                 |
|---------------------------------|-----------------------------|---------------------------------|-----------------------|
| JPEG - 1<br>BMP - 3<br>TIFF - 4 | <mark>表 H-1</mark> の最後の列を参照 |                                 | (データ ファイルと同じ<br>バイト数) |

#### その他の機能

署名の読み取り方に関係なく、出力署名画像は歪みが補正され、右側が上になっています。

スキャナが署名の読み取りに対応している場合、スキャン対象が署名であるのかバーコードであるのかは自動 的に識別されます。スキャナの署名読み取り機能は無効にすることができます。

# 署名ボックス

図 H-3 は、許容される 5 つの署名ボックスを示しています。 Type 2:

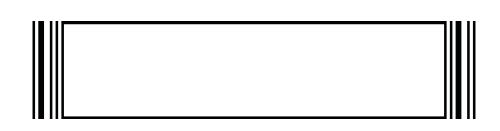

Type 5:

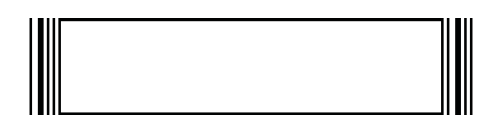

Type 7:

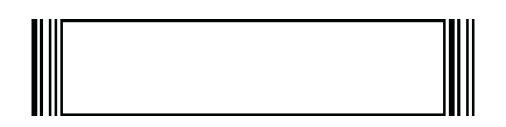

Type 8:

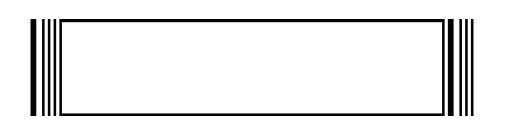

Type 9:

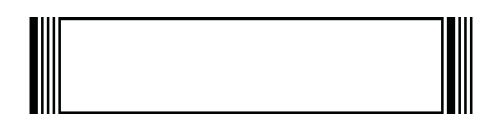

図 H-3 許容される署名ボックス

# 付録 非パラメータ属性

### はじめに

この付録では、非パラメータ属性を定義します。

# 属性

#### モデル番号

属性番号 533

スキャナのモデル番号。この電子出力は、物理的なデバイス ラベルの印刷と一致します。 DS6878-HC2000BWR の場合は次のようになります。

| タイプ           | S  |
|---------------|----|
| サイズ (バイト)     | 18 |
| ユーザー モード アクセス | R  |
| 値             | 変数 |

#### シリアル番号

属性番号 534

製造工場で割り当てられた固有のシリアル番号。この電子出力は、物理的なデバイス ラベルの印刷と一致します。M1J26F45Vの場合は次のようになります。

| タイプ           | S  |
|---------------|----|
| サイズ (バイト)     | 16 |
| ユーザー モード アクセス | R  |
| 値             | 変数 |

#### 製造日付

属性番号 535

製造工場で割り当てられたデバイスの製造日。この電子出力は、物理的なデバイス ラベルの印刷と一致します。30APR14 (2014 年 4 月 30 日)の場合は次のようになります。

| タイプ           | S  |
|---------------|----|
| サイズ (バイト)     | 7  |
| ユーザー モード アクセス | R  |
| 値             | 変数 |

#### 最初にプログラミングした日

**属性番号** 614

最初に電子的プログラミングを行った日付は、123Scan または SMS のいずれかを経由してはじめて電子的に スキャナに読み込んだ初回設定に表示されます。18MAY14 (2014 年 5 月 18 日)の場合は次のようになります。

| タイプ           | S  |
|---------------|----|
| サイズ (バイト)     | 7  |
| ユーザー モード アクセス | R  |
| 値             | 変数 |

#### 構成ファイル名

属性番号 616

123Scan または SMS いずれかを経由してデバイスに電子的に読み込まれた構成設定に割り当てられた名前です。

**注 「デフォルト設定**」バーコードをスキャンすると、構成ファイル名が自動的に**工場出荷時の設定**に変更さ れます。

デバイスに読み込まれた構成設定が変更済みであることを確認するには、パラメータ バーコードをスキャン すると構成ファイル名が**修正済み**に変わります。

| タイプ           | S  |
|---------------|----|
| サイズ(バイト)      | 17 |
| ユーザー モード アクセス | RW |
| 値             | 変数 |
|               |    |

#### ナイトモード

属性番号 5014

スキャナが現在ナイト モードになっている場合に表示されます。

| タイプ           | F         |
|---------------|-----------|
| サイズ (バイト)     | 1         |
| ユーザー モード アクセス | R         |
| 値             | 0゠デイ モード  |
|               | 1=ナイト モード |

#### スキャナでのバイブレータ

属性番号 5015

スキャナでバイブレータが設定されている場合に表示されます。

| タイプ           | F                                                     |
|---------------|-------------------------------------------------------|
| サイズ (バイト)     | 1                                                     |
| ユーザー モード アクセス | R                                                     |
| 值             | 0 = スキャナでバイブレータが設定されていません<br>1 = スキャナでバイブレータが設定されています |

### ビープ音/LED

属性番号 6000

ビープ音 または LED を有効にします。

| タイプ             | Х   |
|-----------------|-----|
| サイズ (バイト)       | N/A |
| ユーザー モード アクセス   | W   |
| 值:              |     |
| Beep/LED のアクション | 値   |
| 1回の短い高音         | 0   |
| 2回の短い高音         | 1   |
| 3回の短い高音         | 2   |
| 4回の短い高音         | 3   |
| 5回の短い高音         | 4   |
| 1回の短い低音         | 5   |
| 2回の短い低音         | 6   |
| 3回の短い低音         | 7   |
| 4回の短い低音         | 8   |
| 5回の短い低音         | 9   |
| 1回の長い高音         | 10  |
| 2回の長い高音         | 11  |
| 3回の長い高音         | 12  |
| 4回の長い高音         | 13  |
| 5回の長い高音         | 14  |
| 1回の長い低音         | 15  |
| 2回の長い低音         | 16  |
| 3回の長い低音         | 17  |
| 4回の長い低音         | 18  |
| 5回の長い低音         | 19  |
| 短い高音            | 20  |
| 長い高音            | 21  |
| 高音 - 低音         | 22  |
|                 | 23  |
| 高音 - 低音 - 高音    | 24  |
| 低音 - 高音 - 低音    | 25  |

| 高音 - 高音 - 低音 - 低音 | 26 |
|-------------------|----|
| 緑色の LED が消灯       | 42 |
| 緑色の LED が点灯       | 43 |
| 赤色の LED が点灯       | 47 |
| 赤色の LED が消灯       | 48 |

#### パラメータのデフォルト

属性番号 6001

この属性では、すべてのパラメータが工場出荷時の状態に戻ります。

| タイプ           | Х                                                   |
|---------------|-----------------------------------------------------|
| サイズ (バイト)     | N/A                                                 |
| ユーザー モード アクセス | W                                                   |
| 値             | 0 = デフォルト設定<br>1 = 工場出荷時の設定に戻す<br>2 = カスタム デフォルトの登録 |

#### 次回起動時のビープ音

属性番号 6003

この属性では、スキャナの次回起動時のビープ音を設定(有効化または無効化)します。

| タイプ           | Х                                        |
|---------------|------------------------------------------|
| サイズ (バイト)     | N/A                                      |
| ユーザー モード アクセス | W                                        |
| 值             | 0 = 次回起動時のビープ音の無効化<br>1 = 次回起動時のビープ音の有効化 |

#### 再起動

属性番号 6004

この属性では、デバイスの再起動を開始します。

| タイプ           | Х   |
|---------------|-----|
| サイズ (バイト)     | N/A |
| ユーザー モード アクセス | W   |
| 值             | N/A |

#### ホスト トリガ セッション

属性番号 6005

この属性では、読み取りセッションをスキャナのトリガボタンを手動で押すのと同様にトリガします。

| タイプ           | Х                                            |
|---------------|----------------------------------------------|
| サイズ (バイト)     | N/A                                          |
| ユーザー モード アクセス | W                                            |
| 值             | 1 = ホスト トリガ セッションの開始<br>0 = ホスト トリガ セッションの停止 |

#### ファームウェア バージョン

属性番号 20004

スキャナのオペレーティング システムのバージョン。NBRFMAAC または PAAAABS00-007-R03D0 など。

| 値             | 変数 |
|---------------|----|
| ユーザー モード アクセス | R  |
| サイズ (バイト)     | 変数 |
| 212           | 0  |

#### Scankit のバージョン

属性番号 20008

1D デコード アルゴリズムは SKIT4.33T02 などのデバイスに常駐しています。

| タイプ           | S  |
|---------------|----|
| サイズ (バイト)     | 変数 |
| ユーザー モード アクセス | R  |
| 値             | 変数 |

#### Imagekit のバージョン

属性番号 20013

2D デコード アルゴリズムは IMGKIT\_4.04T02 などのデバイスに常駐しています。

| タイプ           | S  |
|---------------|----|
| サイズ (バイト)     | 変数 |
| ユーザー モード アクセス | R  |
| 值             | 変数 |

#### クレードル内の検出

属性番号 25000

コードレス スキャナがクレードルに装着されている場合に表示されます。

```
    タイプ
    B

    サイズ(バイト)
    1

    ユーザーモードアクセス
    R

    値
    0=制御不能
1=クレードル内
```

#### 動作 モード

属性番号 25001

スキャナがハンドヘルドまたはハンズフリーモードで使用されている場合に表示されます。

| タイプ           | В                        |
|---------------|--------------------------|
| サイズ (バイト)     | 1                        |
| ユーザー モード アクセス | R                        |
| 值             | 0 = ハンドヘルド<br>1 = ハンズフリー |

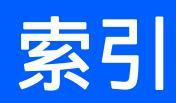

# 数字

| 123Scan2          | . 13-1 |
|-------------------|--------|
| 2D バーコード          |        |
| Aztec             | 15-88  |
| Aztec 反転          | 15-88  |
| Code 128 エミュレーション | 15-83  |
| Data Matrix       | 15-84  |
| Data Matrix GS1   | 15-85  |
| Data Matrix 反転    | 15-84  |
| GS1 QR            | 15-86  |
| Han Xin           | 15-89  |
| Han Xin 反転        | 15-89  |
| MaxiCode          | 15-85  |
| MicroPDF417       | 15-82  |
| MicroQR           | 15-86  |
| PDF417            | 15-82  |
| QR コード            | 15-86  |

#### A

| AAMVA         |
|---------------|
| フィールド解析バーコード  |
| ASCII 値       |
| RS-232 8-18   |
| USB           |
| キーボード インタフェース |
| 標準のデフォルト設定F-1 |
| ADF 16-1      |
| 転送エラー3-4      |
| 無効な規則3-4      |
| JV-JV 11-6    |

## В

| Bluetooth             |        |   | 1-7, 1-17 |
|-----------------------|--------|---|-----------|
| Secure Simple Pairing | の IO 機 | 能 | 4-33      |

| キーボード エミュレーション ....... | 4-5      |
|------------------------|----------|
| セキュリティ                 | 4-30     |
| 通信の切断2-2,              | 3-5, 4-4 |

# C

| Codabar バーコード       |                |
|---------------------|----------------|
| CLSI 編集             | 15-57          |
| Codabar             | 15-55          |
| NOTIS 編集            | 15-57          |
| スタート キャラクタとストップ キャラ |                |
| クタ                  | 15-58          |
| 読み取り桁数              | 15-56          |
| Code 11 バーコード       |                |
| Code 11             | 15-43          |
| 読み取り桁数              | 15-44          |
| Code 128 バーコード      |                |
| Code 128            | 15-25          |
| fnc4 を無視する          | 15-31          |
| GS1-128             | 15-27          |
| ISBT 128            | 15-27          |
| ISBT 連結             | 15-29          |
| ISBT 連結の読み取り繰返回数    | 15-29          |
| エミュレーション            | 15-83          |
| 縮小クワイエット ゾーン        | 15-31          |
| ヤキュリティ レベル          | 15-30          |
| 読み取り桁数              | 15-25          |
| Code 39 バーコード       |                |
| 縮小クワイエット ゾーン        | 15-38          |
| Code 39             | 15-32          |
| Code 39 セキュリティ レベル  | 15-37          |
| Full ASCII          | 15-36          |
| チェック ディジットの確認       | 15-35          |
| チェック ディジットの転送       | 15-35          |
| バッファリング             | 15-39          |
| 読み取り桁数              | 15-34          |
| バッファリング             | 15-39<br>15-34 |

| Code 93 バーコード        |     |
|----------------------|-----|
| Code 93 15           | -41 |
| 読み取り桁数15             | -42 |
| Composite バーコード      |     |
| Composite CC-A/B 15  | -79 |
| Composite CC-C 15-   | -79 |
| Composite TLC-39 15- | -80 |
| UPC Composite モード15- | -80 |

#### D

| Data Matrix バーコード     | 15-84 |
|-----------------------|-------|
| Discrete 2 of 5 バーコード |       |
| Discrete 2 of 5       | 15-53 |

#### G

| GS1 DataBar | r | 15-75 |
|-------------|---|-------|
|-------------|---|-------|

#### Η

| HID スレーブ   |  |  |  |  |  | <br> |  |  |  |  |  |  |  | 4-5 |
|------------|--|--|--|--|--|------|--|--|--|--|--|--|--|-----|
| HID プロファイル |  |  |  |  |  | <br> |  |  |  |  |  |  |  | 4-7 |

#### I

| I 2 of 5 バーコード           |      |
|--------------------------|------|
| 縮小クワイエット ゾーン             | 5-52 |
| セキュリティ レベル               | 5-51 |
| IBM 468X/469X の接続 ?      | 10-2 |
| IBM 468X/469X のデフォルト     | 10-3 |
| IBM 468X/469X のパラメータ     | 10-4 |
| Interleaved 2 of 5 バーコード |      |
| EAN-13 に変換1              | 5-50 |
| チェック ディジットの確認            | 5-49 |
| チェック ディジットの転送            | 5-49 |
|                          |      |

#### J

| JPEG 画像オプション   | <br> | <br> | <br> | 6-10 |
|----------------|------|------|------|------|
| サイズ / 品質       | <br> | <br> | <br> | 6-11 |
| ターゲット ファイル サイズ | <br> | <br> | <br> | 6-11 |

#### Κ

Korean 3 of 5 バーコード ..... 15-66

#### L

# LED

| 充電1-16, 2-       | 3 |
|------------------|---|
| スキャン             | 3 |
| 通常の使用時の意味 2-     | 3 |
| バッテリの再調整時の意味 1-1 | 6 |
| 放電               | 6 |

#### Μ

| Macro PDF                 |
|---------------------------|
| バッファのフラッシュ /PDF エントリの     |
| 中止                        |
| Matrix 2 of 5 バーコード 15-63 |
| チェック ディジット                |
| チェック ディジットの転送 15-65       |
| 読み取り桁数15-64               |
| MaxiCode バーコード15-85       |
| MicroPDF417 バーコード15-82    |
| MSI バーコード                 |
| MSI                       |
| チェック ディジット                |
| チェック ディジットのアルゴリズム15-62    |
| チェック ディジットの転送 15-61       |
| 読み取り桁数 15-59, 15-60       |

#### 0

| OCR                  |        |
|----------------------|--------|
| デフォルト パラメータ ........ | . 14-2 |
| パラメータ                | . 14-3 |

#### Ρ

| PDF417 バーコード |  |
|--------------|--|
| PDF 優先       |  |
| PIN コード      |  |
| 可変           |  |
| 静的           |  |

#### 0

QR コード バーコード ......15-86

#### R

| RS-232 接続      | <br> | <br> | <br> |  |  | <br>8-2 |
|----------------|------|------|------|--|--|---------|
| RS-232 デフォルト設定 | <br> | <br> | <br> |  |  | <br>8-3 |
| RS-232 パラメータ   | <br> | <br> | <br> |  |  | <br>8-4 |

#### S

| Secure Simple Pairing O IC | )機能4-33 |
|----------------------------|---------|
| SPP                        |         |
| SPP スレーブ                   |         |
| SPP マスタ                    |         |

#### U

| UPC/EAN バーコード |         |
|---------------|---------|
| 縮小クワイエット ゾーン  | . 15-17 |
| Bookland EAN  | . 15-10 |
| Bookland ISBN | 15-11   |
| EAN-13/JAN-13 | 15-10   |
| EAN-8/JAN-8   | . 15-9  |
|               |         |

| EAN ゼロ拡張<br>ISSN EAN<br>UCC クーポン拡張コード<br>UPC-A<br>UPC-A プリアンブル<br>UPC-E<br>UPC-E1<br>UPC-E1を UPC-A に変換<br>UPC-E プリアンブル<br>UPC-E を UPC-A に変換<br>サプリメンタル | 15-23<br>15-24<br>15-23<br>. 15-8<br>. 15-9<br>. 15-9<br>15-22<br>15-20<br>15-22<br>15-12 |
|----------------------------------------------------------------------------------------------------|-------------------------------------------------------------------------------------------|
| UPC-E フリアフフル<br>UPC-F を UPC-A に変換                                                                                                    | 15-20                                                                                     |
| サプリメンタル                                                                                                    | 15-12                                                                                     |
| チェック ディジット                                                                                                    | 15-18                                                                                     |
| USB 接続                                                                                                    | 7-2                                                                                       |
| USB のデフォルト                                                                                                    | 7-4                                                                                       |
| USB パラメータ                                                                                                    | 7-5                                                                                       |

# W

| Wi-Fi フレンドリー | モード | <br> | <br> | <br>4-9 |
|--------------|-----|------|------|---------|
| チャネルの除外      |     | <br> | <br> | <br>4-9 |

# あ

| アクセサリ              | 1-17 |
|--------------------|------|
| ランヤード              | 1-17 |
| アドバンスド データ フォーマッティ |      |
| ング 3-4, 11-6,      | 16-1 |
| 暗号化                | 4-32 |

# 11

| イメージ強化        | -12        |
|---------------|------------|
| イメージング設定パラメータ | <u>ð-2</u> |

# え

| エラー表示          |        |
|----------------|--------|
| ACK/NAK        | 8-12   |
| ADF            | . 3-4  |
| ENQ            | 8-12   |
| RS-232         | . 3-5  |
| RS-232 での転送    | 8-10   |
| XON/XOFF       | 8-12   |
| その他のスキャナ オプション | . 4-1  |
| 転送             | 8-14   |
| 入力             | . 3-5  |
| フォーマット         | . 3-7  |
| 不明な文字          | ', 9-7 |
| エリア インジケータ     | 4-21   |

# **か** 解析

| 解析               |   |
|------------------|---|
| ドライバーズ ライセンス データ |   |
| 各部の名称            |   |
| クレードル1-4, 1-5    | 5 |
| スキャナ 1-3         | 3 |

| 画像才 | プ | シ | Ξ | ン |
|-----|---|---|---|---|
|-----|---|---|---|---|

| JPEG 画像オプション 6-10        |
|--------------------------|
| JPEG サイズ / 品質            |
| JPEG ターゲット ファイル サイズ6-11  |
| イメージ強化6-12               |
| 画像解像度6-9                 |
| 画像の明るさ (ターゲット ホワイト) 6-10 |
| 画像の回転6-14                |
| トリミング6-7, 6-8            |
| ピクセルあたりのビット数             |
| ファイル形式 6-13, 6-17        |
| 画像解像度 6-9                |
| 画像トリミング 6-7, 6-8         |
| 画像の明るさ(ターゲットホワイト)6-10    |

# き

| 友術仕様3-1(<br>見則          | ) |
|-------------------------|---|
| 表記                      | х |
| ⊱ーボード インタフェースの接続9-2     | 2 |
| ⊱ーボード インタフェースのデフォルト 9∹  | 3 |
| ⊱ーボード インタフェースのパラメータ 9-4 | 4 |
| - ャラクタ セット              | 1 |

# <

| <sup>1</sup> レードル                      |
|----------------------------------------|
| インタフェース1-2                             |
| 各部の名称 1-4, 1-5                         |
| 図                                      |
| スキャナーの挿入1-12                           |
| 接続 1-8, 1-9                            |
| 電源 1-9, 1-10                           |
| 取り付け1-10                               |
| ピン配列3-14                               |
| <sup>7</sup> ワイエット ゾーン ( 先頭マージン ) 11-4 |
|                                        |

# け

| ケーブル |              |
|------|--------------|
| 取り付け | <br>1-8, 1-9 |

| こ                |
|------------------|
| 構成 xvii          |
| コード ID           |
| AIM コード IDB-3    |
| 修飾キャラクタB-4       |
| シンボルB-1          |
| コード ID キャラクタ5-47 |

# さ

| 再接続試行       | 4-20 |
|-------------|------|
| 再接続試行時のビープ音 | 4-19 |

| 再調整、バッテリのバーコード1-   | ·15, 1-16 |
|--------------------|-----------|
| サービスに関する情報         | xx        |
| サポート               | XX        |
| サンプル バーコード         |           |
| Code 128           | C-2       |
| Code 39            | C-1       |
| GS1 DataBar        | C-3       |
| interleaved 2 of 5 | C-2       |
| UPC/EAN            | C-1       |
|                    |           |

# し

| 自動再接続             | 4-5, 4-18, 4-23, 4-27 |
|-------------------|-----------------------|
| 充電                | 1-15                  |
| LED               |                       |
| USB から            | 1-9                   |
| 仕様                |                       |
| 照準オプション           |                       |
| スナップショット照準パターン    | 6-7                   |
| スナップショット モードのタイ   | ムアウト6-7               |
| ハンドヘルド読み取り照準パタ-   | -ン5-35                |
| 照準パターン            |                       |
| 方向                |                       |
| 有効                | 5-35                  |
| 照明                |                       |
| 署名読み取り            |                       |
| JPEG 画質           | 6-19                  |
| 高さ                |                       |
| 幅                 | 6-19                  |
| ピクセルあたりのビット数      | 6-18                  |
| ファイル形式セレクタ        | 6-17                  |
| シリアル ポート プロファイル   | 4-7                   |
| スレーブ              | 4-5                   |
| マスタ               | 4-5, 4-18, 4-23       |
| 信号の意味             | 3-13                  |
| シンボル体系のデフォルト パラメー | タ 15-2                |
| シンボル体系のパラメータ      |                       |

#### す

| スキャナ エミュレーションのデフォルト 12-3<br>スキャナ各部 | っ   |
|------------------------------------|-----|
| スキャナからクレードルへのサポート                  | 通信  |
| スキャン                               | 通信  |
| エラー                                |     |
| シーケンスの例                            | て   |
| 無線通信シーケンスの例                        | _^~ |
| スキャンの LED 2-3                      | テン  |
| スナップショット モードのゲイン / 露出優先度 6-6       |     |
| スナップショット モードのタイムアウト 6-7            | ティ  |
| スレーブ                               |     |
|                                    |     |

### せ

セキュリティ

| クワイエット ゾーン レベル        | 15-93        |
|-----------------------|--------------|
| リダンダンシー レベル           | 15-90, 15-91 |
| セットアップ                |              |
| IBM 468X/469X ホストへの接続 | 10-2         |
| RS-232 インタフェースの接続     | 8-2          |
| USB インタフェースの接続        |              |
| キーボード インタフェースの接続 …    | 9-2          |
| クレードル                 | 1-7          |
| クレードルの取り付け            | 1-10         |
| ケーブルの接続               | 1-8, 1-9     |
| スキャナ                  | 1-7          |
| スキャナをクレードルに挿入         | 1-12         |
| 電源供給                  | 1-9, 1-10    |
| パッケージの開梱              | 1-2          |
| ワンド エミュレーションを使用した     |              |
| 接続                    | 11-2, 12-2   |
|                       |              |

## そ

#### 属性

| 非パラメータ I-1        |
|-------------------|
| 属性、非パラメータ         |
| imagekit のバージョン   |
| scankit のバージョン    |
| クレードル内の検出         |
| 構成ファイル名l-2        |
| 再起動  -4           |
| 最初にプログラミングした日     |
| 次回起動時のビープ音 I-4    |
| シリアル番号 I-1        |
| スキャナでのバイブレータI-3   |
| 製造日 I-2           |
| 動作モードI-6          |
| ナイト モード I-2       |
| パラメータのデフォルト I-4   |
| ビープ音 /LED I-3     |
| ファームウェア バージョン I-5 |
| ホスト トリガ セッション l-4 |
| モデル番号             |
|                   |

| 通信エリア外インジケータ | <br>4 | 4-21 |
|--------------|-------|------|
| 通信プロトコル      | <br>  | G-1  |

| デジタル イメージャ スキャナ   |
|-------------------|
| デフォルト             |
| デフォルト パラメータ       |
| IBM 468X/469X10-3 |
| OCR               |
| RS-232            |
| USB               |
| イメージング設定6-2       |
|                   |

| キーボード インタフェース  | . 9-3  |
|----------------|--------|
| シンボル体系         | 15-2   |
| スキャナ エミュレーション  | 12-3   |
| すべて            | . A-1  |
| ドライバーズ ライセンス解析 | 17-2   |
| 無線通信           | . 4-2  |
| ユーザー設定         | . 5-2  |
| ワンド エミュレーション   | 11-3   |
| 電源             | , 1-10 |
| USB から         | . 1-9  |

# と

| ドライバーズ ライセンス                  |
|-------------------------------|
| ADF 解析の例 17-43                |
| 解析規則の例 17-39                  |
| 解析バーコード 17-3                  |
| 性別フォーマット 17-17                |
| 日付フォーマット 17-18                |
| セパレータなし 17-19                 |
| フィールド解析バーコード 17-4, 17-5, 17-6 |
| ドライバーズ ライセンス解析のデフォルト パラ       |
| メータ 17-2                      |
| トラブルシューティング 3-4               |
| 取り付け                          |
| クレードル 1-10                    |
| トリミング6-7, 6-8                 |
|                               |

# に

| 認証 |  |  |  |  | • |  |  |  |  |  |  |  |  |  |  | • |  |  |  | • | • | • |  |  |  |  |  | • |  |  |  | • |  |  |  |  |  | • | 4-: | 3 |
|----|--|--|--|--|---|--|--|--|--|--|--|--|--|--|--|---|--|--|--|---|---|---|--|--|--|--|--|---|--|--|--|---|--|--|--|--|--|---|-----|---|
|----|--|--|--|--|---|--|--|--|--|--|--|--|--|--|--|---|--|--|--|---|---|---|--|--|--|--|--|---|--|--|--|---|--|--|--|--|--|---|-----|---|

# は

| バーコード                       |
|-----------------------------|
| AAMVA フィールド解析               |
| Android HID 機能 4-11         |
| Apple iOS HID 機能4-11        |
| Australia Post 15-71        |
| Australia Post フォーマット 15-72 |
| Aztec                       |
| Aztec 反転 15-88              |
| Bluetooth キーボード エミュレーション    |
| (HID スレーブ ) モードでの自動再        |
| 接続                          |
| Bluetooth セキュリティ 4-30       |
| Bluetooth フレンドリー名4-8        |
| Bookland EAN 15-10          |
| Bookland ISBN 15-11         |
|                             |
| Caps Lock のシミュレート 4-17      |
| Caps Lock のシミュレート           |
| Caps Lock のシミュレート           |
| Caps Lock のシミュレート           |

| キャラクタ       15-56         Codabar の読み取り桁数       15-56         Code 11       15-42         Code 128       15-25         Code 128       15-25         Code 128       15-37         Code 128       15-37         Code 128       15-37         Code 128       15-37         Code 128       15-37         Code 128       15-37         Code 128       15-37         Code 128       15-37         Code 128       15-37         Code 128       15-37         Code 39       15-32         Code 39       15-32         Code 39       15-32         Code 39       15-32         Code 39       15-34         Code 39       16-33         Code 39       15-34         Code 39       15-35         Code 39       15-34         Code 39       15-35         Code 39       15-34         Code 93       15-35         Code 93       15-47         Code 93       15-47         Code 93       15-47         Composite CC-A/B       15-75         Composite CC-A/B       1                                                                                                    | Codabar のスタート キャラクタとストップ                                                                                                    |        |
|----------------------------------------------------------------------------------------------------|----------------------------------------------------------------------------------------------------|--------|
| Codabar の読み取り桁数       15-56         Code 11       15-44         Code 128 fnc4 を無視する       15-25         Code 128 fnc4 を無視する       15-37         Code 128 fnc4 を無視する       15-37         Code 128 fnc4 を無視する       15-37         Code 128 fnc4 を無視する       15-37         Code 128 fnc4 を無視する       15-37         Code 128 fnc4 を無視する       15-37         Code 128 fnc4 を無視する       15-37         Code 128 fnc4 を無視する       15-37         Code 128 fnc4 を無別ウイエット ゾーン       15-33         Code 28 fnl ASCII       15-33         Code 39 full ASCII       15-33         Code 39 full ASCII       15-33         Code 39 full ASCII       15-33         Code 39 full ASCII       15-33         Code 39 full ASCII       15-33         Code 39 full ASCII       15-33         Code 39 の読み取り桁数       15-34         Code 93 の読み取り折数       15-42         Composite CC-A/B       15-75         Composite TLC-39       15-80         Discrete 2 of 5       15-55         読み取り桁数       15-54         EAN-13/JAN-13       15-16         EAN ゼロ拡張       15-75         GS1 DataBar       15-76      <                                                                                                    | キャラクタ                                                                                                    | 15-58  |
| Code 11       15-43         Code 110       前赤取り桁数       15-44         Code 128       15-25         Code 128       15-37         Code 128       エミュレーション       15-37         Code 128       セキュリティレベル       15-37         Code 128       セキュリティレベル       15-37         Code 128       セキュリティレベル       15-37         Code 128       ロボカ取り桁数       15-25         Code 39       レマベル       15-37         Code 39       ロボカアの転送       15-37         Code 39       ロボカワイエットゾーン       15-38         Code 39       ロボカワブアの転送       15-37         Code 39       ロボカワブアの転送       15-38         Code 39       ロボカマブディジットの確認       15-37         Code 39       ロボカボカワブデンシー       15-38         Code 93       の読み取り桁数       15-42         Code 93       の読み取り桁数       15-37         Code 93       の読み取り桁数       15-43         Code 93       の読み取り桁数       15-43         Code 93       の読み取り桁数       15-43         Code 93       の読み取り桁数       15-43         Code 93       の読み取り桁数       15-43         Code 93       の読み取り       15-43                                                                                                    | Codabar の読み取り桁数                                                                                                    | 15-56  |
| Code 11 の読み取り桁数15-44Code 12815-25Code 128 fick を無視する15-37Code 128 fick を無視する15-37Code 128 fick を無視する15-37Code 128 fick を無視する15-37Code 128 fick を無視する15-37Code 128 fick を無視する15-37Code 128 fick を無視する15-37Code 128 fick を振視する15-37Code 128 fick を振視する15-37Code 128 fick を振視する15-37Code 39 tet = 1) ディレベル15-37Code 39 fill ASCII15-37Code 39 fill ASCII15-37Code 39 fill ASCII15-37Code 39 fill ASCII15-37Code 39 fill ASCII15-37Code 39 fill ASCII15-37Code 9315-47Code 9315-47Code 9315-47Code 9315-47Code 9315-47Code 9315-47Composite CC-C15-76Composite CC-C15-76Composite CC-C15-76Composite TLC-3915-84Discrete 2 of 515-55読み取り桁数15-52EAN ゼロ拡張15-75GS1 DataBar15-77GS1 DataBar Limited15-77GS1 DataBar Limited15-77GS1 DataBar Expanded15-76GS1 DataBar Expanded15-78HID AD - U - $\mu$ - $\mu$ - $\mu$ - $\mu$ - $\mu$ - $\mu$ - $\mu$ HID AD - $\mu$ - $\mu$ - $\mu$ - $\mu$ - $\mu$ - $\mu$ - $\mu$ - $\mu$ HID AD - $\mu$ - $\mu$ - $\mu$ - $\mu$ - $\mu$ - $\mu$ - $\mu$ - $\mu$ - $\mu$ - $\mu$ - $\mu$ - $\mu$ - $\mu$ - $\mu$ - $\mu$ - $\mu$ - $\mu$ - $\mu$ - $\mu$ - $\mu$ - $\mu$ - $\mu$ -                                                                                                    | Code 11                                                                                                    | 15-43  |
| Code 128       15-25         Code 128 finc4 を無視する       15-37         Code 128 エミュレーション       15-85         Code 128 縮小クワイエットゾーン       15-37         Code 128 個小クワイエットゾーン       15-37         Code 128 の読み取り行数       15-25         Code 39 セキュリティレベル       15-37         Code 39 セキュリティレベル       15-37         Code 39 レークマアの転送       15-32         パッファの転送       15-37         Code 39 Full ASCII       15-37         Code 39 Full ASCII       15-37         Code 39 Full ASCII       15-37         Code 39 Full ASCII       15-37         Code 39 Full ASCII       15-37         Code 39 Full ASCII       15-37         Code 39 Full ASCII       15-37         Code 39 Full ASCII       15-37         Code 39 Full ASCII       15-37         Code 39 の読み取り桁数       15-42         Composite CC-C       15-76         Composite CC-C       15-76         Composite TLC-39       15-86         Data Matrix       15-87         Data Matrix       15-87         EAN ゼロ拡張       15-76         GS1 DataBar       15-77         GS1 DataBar Limited       15-77         GS1 D                                                                                                    | Code 11 の読み取り桁数                                                                                                    | 15-44  |
| Code 128 fnc4 を無視する15-37Code 128 エミュレーション15-83Code 128 縮小クワイエットゾーン15-37Code 128 セキュリティレベル15-37Code 128 セキュリティレベル15-37Code 128 の読み取り桁数15-22Code 3915-32パッファの転送15-36Code 39 Full ASCII15-37Code 39 第二ックディジットの確認15-38Code 39 第エックディジットの確認15-37Code 39 第エックディジットの確認15-37Code 39 の読み取り桁数15-37Code 39 の読み取り桁数15-47Code 9315-47Code 9315-47Code 9315-47Composite CC-A/B15-77Composite TLC-3915-80Data Matrix15-84Discret 2 of 515-56読み取り桁数15-52FN1 置換値5-50GS1 DataBar15-77GS1 DataBar Limited15-77GS1 DataBar Limited15-77GS1 DataBar Limited15-77GS1 DataBar Limited15-77GS1 DataBar Limited15-77GS1 DataBar Limited15-77GS1 DataBar Limited15-77GS1 DataBar Limited15-77GS1 DataBar Limited15-78HID ストパー15-84HID カントリー15-84HID カントリー15-84HID オーボード4-12HID オーボード4-14HID オーボード4-14HID オーボード4-17HID キーボード4-17HID キーボード4-17HID キーボード5-5712 of 5 縮小クワイエットゾーン15-5712 of 5 物 <t< td=""><td>Code 128</td><td>15-25</td></t<>                                                                                                    | Code 128                                                                                                    | 15-25  |
| Code 128 エミュレーション       15-83         Code 128 塩キュリティレベル       15-37         Code 128 セキュリティレベル       15-37         Code 128 の読み取り桁数       15-22         Code 128 の読み取り桁数       15-32         Code 128 の読み取り桁数       15-32         Code 39       15-33         Code 39       15-34         Code 39 Full ASCII       15-35         Code 39 Full ASCII       15-35         Code 39 デェックディジットの確認       15-35         Code 39 の読み取り桁数       15-35         Code 93       15-44         Code 93 の読み取り桁数       15-35         Code 93       15-34         Composite CC-A/B       15-75         Composite TLC-39       15-80         Data Matrix       15-82         Discrete 2 of 5       15-55         EAN-13/JAN-13       15-10         EAN-13/JAN-13       15-10         EAN ゼロ拡張       15-22         FN1 置換値       5-50         GS1 DataBar       15-76         GS1 DataBar Limited       15-76         GS1 DataBar Limited       15-77         GS1 DataBar Expanded       15-76         GS1 DataBar Expanded       15-76         GS1 DataBar Expanded       15-77<                                                                                                    | Code 128 fnc4 を無視する                                                                                                    | 15-31  |
| Code 128 縮小クワイエットゾーン       15-33         Code 128 セキュリティレベル       15-33         Code 128 の読み取り桁数       15-22         Code 39 セキュリティレベル       15-33         Code 128 の読み取り桁数       15-40         Code 39 Full ASCII       15-33         Code 39 新小クワイエットゾーン       15-36         Code 39 Full ASCII       15-37         Code 39 デェックディジットの確認       15-38         Code 39 デェックディジットの転送       15-33         Code 39 の読み取り桁数       15-34         Code 93 の読み取り桁数       15-34         Code 93 の読み取り桁数       15-34         Code 93 の読み取り桁数       15-34         Composite CC-A/B       15-77         Composite TLC-39       15-80         Discrete 2 of 5       15-56         読み取り桁数       15-52         EAN-13/JAN-13       15-10         EAN-8/JAN-8       15-22         FN1 置換値       5-57         GS1 DataBar       15-77         GS1 DataBar       15-77         GS1 DataBar Limited       15-72         GS1 DataBar Limited       15-72         GS1 DataBar Limited       15-77         GS1 DataBar Limited       15-76         GS1 DataBar Limited       15-76         GS                                                                                                    | Code 128 Tミュレーション                                                                                                    | 15_83  |
| Code 128 セキュリティレベル       15-30         Code 128 の読み取り桁数       15-32         Code 39 セキュリティレベル       15-33         Code 39 セキュリティレベル       15-32         Code 39 ロ話み取り桁数       15-32         Code 39 Full ASCII       15-33         Code 39 Full ASCII       15-35         Code 39 デェックディジットの確認       15-35         Code 39 チェックディジットの確認       15-35         Code 39 の読み取り桁数       15-34         Code 93       15-44         Code 93 の読み取り桁数       15-34         Code 93       15-47         Code 93       15-34         Code 93       15-47         Code 93       15-34         Composite CC-A/B       15-47         Composite CC-C       15-76         Composite TLC-39       15-84         Discrete 2 of 5       15-55         読み取り桁数       15-52         EAN-13/JAN-13       15-10         EAN-8/JAN-8       15-52         FN1 置換値       5-52         GS1 DataBar       15-72         GS1 DataBar Limited       15-72         GS1 DataBar Limited のセキュリティ       15-72         GS1 DataBar Limited のセキュリティ       15-76         GS1 Data Matrix       15-84 <td>Code 128 空気 クロイエット バーン</td> <td>15 21</td>                                                                                                    | Code 128 空気 クロイエット バーン                                                                                                    | 15 21  |
| Code 39 セキュリティレベル       15-30         Code 39 セキュリティレベル       15-37         Code 39 ロ目 28 の読み取り桁数       15-22         Code 39 Full ASCII       15-32         Code 39 Full ASCII       15-32         Code 39 Full ASCII       15-32         Code 39 Full ASCII       15-32         Code 39 Full ASCII       15-32         Code 39 Fund ASCII       15-32         Code 39 Fund ASCII       15-32         Code 39 Fund Firly Pomatil       15-32         Code 39 Fund Firly Pomatil       15-32         Code 39 O読み取り桁数       15-42         Composite CC-AB       15-75         Composite CC-AB       15-75         Composite CC-C       15-75         Composite TLC-39       15-80         Data Matrix       15-84         Discrete 2 of 5       15-55         読み取り桁数       15-54         EAN-8/JAN-8       15-52         EAN *8/JAN-8       15-52         GS1 DataBar       15-75         GS1 DataBar Expanded       15-76         GS1 DataBar Limited       15-76         GS1 DataBar Limited       15-77         GS1 DataBar Expanded       15-76         GS1 DataBar Expanded       15-76                                                                                                    | Code 128 細小 クライエット クーク                                                                                                    | 10-01  |
| Code 39 セキュリティレベル15-37Code 128 の読み取り桁数15-32バッファの転送15-40Code 39 Full ASCII15-35Code 39 Full ASCII15-35Code 39 full ASCII15-35Code 39 full ASCII15-35Code 39 full ASCII15-35Code 39 full ASCII15-35Code 39 full ASCII15-35Code 39 full ASCII15-35Code 39 full ASCII15-35Code 39 full ASCII15-35Code 93 の読み取り桁数15-42Composite CC-A/B15-75Composite CC-C15-75Composite CC-C15-76Composite TLC-3915-84Data Matrix15-84Discrete 2 of 515-55読み取り桁数15-54EAN-13/JAN-1315-10EAN-8/JAN-815-52FN1 置換値5-50GS1 DataBar15-75GS1 DataBar 1415-76GS1 DataBar 1515-76GS1 DataBar 1415-77GS1 DataBar 1415-77GS1 DataBar 15-8615-76GS1 DataBar 15-8615-76GS1 DataBar 15-8615-76GS1 DataBar 15-8615-76Han Xin15-86Han Xin 反転15-88HID カントリー キーボード タイブ4-12HID キーボード キーズーライド4-12HID キーズード FN1 置換4-16HID ファンクション キーのマッピング4-16HID ファンクション キーのマッピング4-16HID ホント パラメータ4-1712 of 5 縮小クワイエット ゾーン15-5212 of 5 のセキュリティ15-5212 of 5                                                                                                    |                                                                                                    | 10-00  |
| Code 128 の読み取り桁数       15-22         Code 39       15-33         パッファの転送       15-36         Code 39 Full ASCII       15-36         Code 39 Full ASCII       15-37         Code 39 Full ASCII       15-36         Code 39 Fxック ディジットの確認       15-35         Code 39 チェック ディジットの確認       15-36         Code 39 の読み取り桁数       15-47         Code 93       15-47         Code 93       15-47         Code 93       15-47         Code 93       15-47         Code 93       15-47         Code 93       15-47         Code 93       15-47         Code 93       15-47         Code 93       15-47         Composite CC-A/B       15-77         Composite TLC-39       15-80         Data Matrix       15-82         Discrete 2 of 5       15-53         読み取り桁数       15-54         EAN-13/JAN-13       15-10         EAN ゼロ拡張       15-27         GS1 DataBar       15-27         GS1 DataBar Expanded       15-76         GS1 DataBar Expanded       15-77         GS1 DataBar Expanded       15-77         GS1 DataBar Expanded                                                                                                    |                                                                                                    | 15-37  |
| Code 3915-32パッファの転送15-40Code 39 Full ASCII15-36Code 39 第 エック ディジットの確認15-37Code 39 チェック ディジットの転送15-37Code 39 の読み取り桁数15-32Code 9315-42Composite CC-A/B15-42Composite CC-A/B15-42Composite CC-C15-75Composite CC-C15-76Composite TLC-3915-84Data Matrix15-84Discrete 2 of 515-55読み取り桁数15-45EAN-13/JAN-1315-10EAN-8/JAN-815-52FN1 置換値5-50GS1 DataBar15-75GS1 DataBar15-75GS1 DataBar Expanded15-76GS1 DataBar Expanded15-77GS1 DataBar Expanded15-77GS1 DataBar Expanded15-76GS1 DataBar Limited0セキュリティUベル15-77GS1 DataBar Expanded15-78GS1 QR15-86Han Xin 反転15-86Han Xin 反転15-86Han Xin 反転15-86HID カントリーキーボード タイプ4-12HID キーボード キーストローク ディレイ4-14HID キーボード キーストローク ディレイ4-16HID ホント パラメータ4-16HID ホント パラメータ4-16HID ホント パラメータ4-16HID ホント パラメータ4-16HID ホント パラメータ4-16HID ホント パラメータ4-16HID ホント パラメータ4-16HID ホント パラメータ4-16HID ホント パラメータ4-16HID ホント パラメータ4-16HID ホント パラメータ4                                                                                                    | Code 128 の読み取り桁数                                                                                                    | 15-25  |
| パッファの転送       15-40         Code 39 Full ASCII       15-36         Code 39 縮小クワイエットゾーン       15-37         Code 39 チェックディジットの確認       15-37         Code 39 チェックディジットの転送       15-37         Code 39 チェックディジットの転送       15-37         Code 93       15-47         Code 93       15-47         Code 93       15-47         Code 93       15-47         Composite CC-A/B       15-47         Composite CC-C       15-75         Composite CC-C       15-75         Composite TLC-39       15-80         Data Matrix       15-84         Discrete 2 of 5       15-53         読み取り桁数       15-54         EAN-13/JAN-13       15-10         EAN-8/JAN-8       15-52         FN1 置換値       5-50         GS1 DataBar       15-75         GS1 DataBar       15-76         GS1 DataBar-14       15-77         GS1 DataBar Limited       15-77         GS1 DataBar Limited       15-77         GS1 DataBar Limited       15-78         GS1 DataBar Limited       15-78         GS1 DataBar Limited       15-78         GS1 Data Matrix       15-88 <tr< td=""><td></td><td>15-32</td></tr<>                                                                                                    |                                                                                                    | 15-32  |
| Code 39 Full ASCII       15-36         Code 39 縮小クワイエット ゾーン       15-36         Code 39 チェック ディジットの確認       15-37         Code 39 の読み取り桁数       15-37         Code 93       15-37         Code 93       15-37         Code 93       15-37         Code 93       15-37         Code 93       15-37         Code 93       15-37         Code 93       15-37         Composite CC-A/B       15-47         Composite CC-C       15-75         Composite CC-C       15-76         Composite TLC-39       15-80         Data Matrix       15-82         Data Matrix       15-52         読み取り桁数       15-52         読み取り桁数       15-52         読み取り桁数       15-52         読み取り桁数       15-52         読み取り桁数       15-52         読み取り桁数       15-52         読み取り桁数       15-52         読み取り桁数       15-52         読み取り行数       15-52         読み取り行数       15-52         読み取り行数       15-52         「S1 DataBar Limited       15-76         GS1 DataBar Limited       15-76         GS1 DataBar E UPC/EAN に                                                                                                    | バッファの転送                                                                                                    | 15-40  |
| Code 39 縮小クワイエットゾーン15-36Code 39 チェック ディジットの確認15-37Code 39 の読み取り桁数15-37Code 9315-47Code 9315-47Code 93 の読み取り桁数15-47Code 93 の読み取り桁数15-47Composite CC-A/B15-77Composite CC-C15-78Composite TLC-3915-80Data Matrix15-84Discrete 2 of 515-53読み取り桁数15-54EAN-13/JAN-1315-10EAN-8/JAN-815-52EAN ゼロ拡張15-52FN1 置換値5-50GS1 DataBar15-77GS1 DataBar Expanded15-77GS1 DataBar Limited15-77GS1 DataBar Expanded15-76GS1 DataBar Expanded15-76GS1 DataBar Expanded15-76GS1 DataBar Expanded15-76GS1 DataBar Expanded15-76GS1 DataBar Expanded15-76GS1 DataBar Expanded15-76GS1 DataBar Expanded15-76GS1 DataBar Expanded15-76GS1 DataBar Limited15-76GS1 DataBar Expanded15-78HID CAPS Lock オーパーライド4-12HID カントリー キーボード タイプ4-12HID キーボード キーストローク ディレイ4-12HID キーボード ティントローク ディレイ4-16HID アンクション キーのマッピング4-16HID ホスト パラメータ4-1712 of 5 縮小クワイエット ゾーン15-5212 of 5 のセキュリティ レベル15-5212 of 5 のセキュリティ15-5212 of 5 のセキュリティ15-5212 of 5 のセキュリティ15-5212 of                                                                                                    | Code 39 Full ASCII                                                                                                    | 15-36  |
| Code 39 チェック ディジットの確認15-35Code 39 グェック ディジットの転送15-35Code 39 の読み取り桁数15-34Code 9315-47Code 93 の読み取り桁数15-42Composite CC-A/B15-75Composite CC-C15-76Composite CC-C15-76Composite TLC-3915-80Data Matrix15-84Discrete 2 of 515-55読み取り桁数15-54EAN-13/JAN-1315-10EAN-8/JAN-815-52FN1 置換値5-56GS1 DataBar15-75GS1 DataBar15-76GS1 DataBar15-77GS1 DataBar Expanded15-77GS1 DataBar Limited15-77GS1 DataBar Expanded15-77GS1 DataBar Expanded15-78GS1 DataBar Expanded15-76GS1 DataBar Expanded15-76GS1 DataBar Expanded15-76GS1 DataBar Expanded15-76GS1 DataBar Expanded15-76GS1 DataBar Funited15-77GS1 DataBar Expanded15-78GS1 DataBar Expanded15-78GS1 DataBar Expanded15-78GS1 DataBar Expanded15-78HID CAPS Lock オーバーライド4-14HID カントリー キーズトローク ディレイ4-14HID キーボード の FN1 置換4-16HID アンクション キーのマッピング4-16HID ホスト パラメータ4-16HID ホスト パラメータ4-1712 of 5 縮小クワイエット ゾーン15-5212 of 5 のセキュリティレベル15 -551212 of 5 のセキュリティレベル15 -5512                                                                                                    | Code 39 縮小クワイエット ゾーン                                                                                                    | 15-38  |
| Code 39 チェック ディジットの転送15-36Code 39 の読み取り桁数15-34Code 9315-41Code 93 の読み取り桁数15-42Composite CC-A/B15-76Composite CC-C15-77Composite TLC-3915-80Data Matrix15-84Data Matrix15-84Discrete 2 of 515-53読み取り桁数15-54EAN-13/JAN-1315-10EAN-8/JAN-815-52EAN ゼロ拡張15-52FN1 置換値5-50GS1 DataBar15-76GS1 DataBar15-77GS1 DataBar15-77GS1 DataBar Limited15-77GS1 DataBar Limited15-77GS1 DataBar Limited15-77GS1 DataBar Limited15-78GS1 QR15-86Han Xin15-88HID CAPS Lock オーバーライド4-12HID キーボード キーストローク ディレイ4-12HID ファンクション キーのマッピング4-16HID ファンクション キーのマッピング4-16HID ホスト パラメータ4-1712 of 5 縮小クワイエット ゾーン15-5212 of 5 のセキュリティ レベル15-5212 of 5 のセキュリティ レベル15-5212 of 5 のセキュリティ レベル15-5212 of 5 のセキュリティ15-5212 of 5 のセキュリティ15-5212 of 5 のセキュリティ15-5212 of 5 のセキュリティ15-5212 of 5 のセキュリティ15-5212 of 5 のセキュリティ15-5212 of 5 のセキュリティ15-5212 of 5 のセキュリティ15-5212 of 5 のセキュリティ15-5212 of 5 のセキュリティ15-5212 of 5 のセキュリティ15                                                                                                    | Code 39 チェック ディジットの確認                                                                                                    | 15-35  |
| Code 39 の読み取り桁数15-34Code 9315-41Code 93 の読み取り桁数15-42Composite CC-A/B15-79Composite TLC-3915-80Data Matrix15-84Data Matrix 反転15-84Discrete 2 of 515-53読み取り桁数15-54EAN-13/JAN-1315-10EAN ゼロ拡張15-22FN1 置換値5-50GS1-12815-27GS1 DataBar15-77GS1 DataBar15-77GS1 DataBar15-77GS1 DataBar Limited15-77GS1 DataBar Expanded15-77GS1 DataBar Expanded15-77GS1 DataBar Limited のセキュリティ<br>レベル15-77GS1 DataBar Expanded15-78Han Xin15-88Han Xin 反転15-88HID CAPS Lock オーバーライド4-12HID キーボード キーストローク ディレイ4-12HID ファンクション キーのマッピング4-16HID スト パラメータ4-17HID ホスト パラメータ4-17HID ホスト パラメータ4-17I 2 of 5 縮小クワイエット ゾーン15-52I 2 of 5 のセキュリティレベルI 2 of 5 のセキュリティレベルI 2 of 5 のセキュリティレベルI 2 of 5 のセキュリティレベルI 5 -5015-52I 2 of 5 の15-52I 2 of 5 の15-52I 2 of 5 の15-52I 2 of 5 の15-52I 2 of 5 の15-52I 2 of 5 の15-72I 2 of 5 の15-74I 2 of 5 の15-75I 2 of 5 の15-75I 2 of 5 の15-75 <tr< td=""><td>Code 39 チェック ディジットの転送</td><td>15-35</td></tr<>                                                                                                    | Code 39 チェック ディジットの転送                                                                                                    | 15-35  |
| Code 9315-41Code 93 の読み取り桁数15-42Composite CC-A/B15-79Composite TLC-3915-80Data Matrix15-84Data Matrix 反転15-84Discrete 2 of 515-53読み取り桁数15-54EAN-13/JAN-1315-10EAN ゼロ拡張15-23FN1 置換値5-52GS1 DataBar15-76GS1 DataBar15-76GS1 DataBar15-76GS1 DataBar Limited15-77GS1 DataBar Limited15-76GS1 DataBar Limited15-76GS1 DataBar Limited15-76GS1 DataBar Expanded15-76GS1 DataBar Limited15-76GS1 DataBar Limited15-76GS1 DataBar Expanded15-76GS1 DataBar Limited15-76GS1 DataBar Limited15-76GS1 QR15-86Han Xin15-86Han Xin 反転15-86Han Xin 反転15-86Han Xin 反転15-86HID カントリー キーボード タイプ4-12HID キーボード ホード クイプ4-14HID キーボード ホード クイプ4-14HID ファンクション キーのマッピング4-16HID ホスト パラメータ4-17HID ホスト パラメータ4-17HID ホスト パラメータ4-17L 12 of 5 縮小クワイエット ゾーン15-52L 2 of 5 のセキュリティ レベル15-52L 2 of 5 のセキュリティ レベル15-52L 2 of 5 のセキュリティ レベル15-52L 2 of 5 のセキュリティ レベル15-52L 2 of 5 のセキュリティ レベル15-52L 2 of 5 のセキュリティ レベル15-52L 2 of 5                                                                                                    | Code 39 の読み取り桁数                                                                                                    | 15-34  |
| Code 93 の読み取り桁数15-42Composite CC-A/B15-79Composite TLC-3915-80Data Matrix15-84Data Matrix 反転15-84Discrete 2 of 515-53読み取り桁数15-54EAN-13/JAN-1315-10EAN ゼロ拡張15-23FN1 置換値5-50GS1 DataBar15-76GS1 DataBar15-76GS1 DataBar15-76GS1 DataBar Limited15-77GS1 DataBar Limited15-76GS1 DataBar Expanded15-76GS1 DataBar Limited15-76GS1 DataBar Expanded15-76GS1 DataBar Limited15-76GS1 DataBar Expanded15-76GS1 DataBar Limited15-76GS1 DataBar Expanded15-76GS1 DataBar Factor15-76GS1 DataBar Factor15-76GS1 DataBar Factor15-76GS1 DataBar Factor15-76GS1 DataBar Factor15-76GS1 DataBar Factor15-76GS1 DataBar Factor15-76GS1 DataBar Factor15-76GS1 QR15-76Han Xin15-86Han Xin15-86Han Xin 反転15-86HID カントリー キーボード タイプ4-12HID キーボードの FN1 置換4-14HID キーボードの FN1 置換4-16HID ファンクション キーのマッピング4-16HID ホスト パラメータ4-17HID ホスト パラメータ4-17L2 of 5 縮小クワイエット ゾーン15-52L2 of 5 のセキュリティ レベル15-52L2 of 5 のセキュリティ レベル15-52 <t< td=""><td>Code 93</td><td>15-41</td></t<>                                                                                                    | Code 93                                                                                                    | 15-41  |
| Composite CC-A/B 15-79<br>Composite CC-C 15-79<br>Composite TLC-39 15-80<br>Data Matrix 反転 15-84<br>Discrete 2 of 5 15-53<br>読み取り桁数 15-54<br>EAN-13/JAN-13 15-10<br>EAN-8/JAN-8 15-54<br>EAN ゼロ拡張 15-23<br>FN1 置換値 5-50<br>GS1-128 15-27<br>GS1 DataBar 14 15-75<br>GS1 DataBar 14 15-75<br>GS1 DataBar Expanded 15-76<br>GS1 DataBar Expanded 15-76<br>GS1 DataBar 5 UPC/EAN に変換 15-76<br>GS1 Data Matrix 15-86<br>Han Xin 555<br>Han Xin 反転 15-89<br>HID CAPS Lock オーバーライド 4-14<br>HID カントリー キーボード タイプ 4-12<br>HID キーボード キーストローク ディレイ 4-14<br>HID キーボード ホーストローク ディレイ 4-14<br>HID キーボード ホーストローク ディレイ 4-14<br>HID ネスト パラメータ 4-11<br>12 of 5 縮小クワイエット ゾーン 15-52<br>12 of 5 のセキュリティ レベル 15-51                                                                                                    | Code 93 の読み取り桁数                                                                                                    | 15-42  |
| Composite CC-C15-79Composite TLC-3915-80Data Matrix15-84Data Matrix 反転15-84Discrete 2 of 515-53読み取り桁数15-54EAN-13/JAN-1315-10EAN-8/JAN-815-52EAN ゼロ拡張15-23FN1 置換値5-50GS1 DataBar15-75GS1 DataBar Expanded15-76GS1 DataBar Expanded15-77GS1 DataBar Expanded15-77GS1 DataBar Expanded15-77GS1 DataBar Expanded15-78GS1 DataBar Evpended15-78GS1 DataBar Evpended15-78GS1 DataBar For UPC/EAN に変換15-78GS1 DataBar For UPC/EAN に変換15-78GS1 QR15-88Han Xin15-89HID CAPS Lock オーバーライド4-12HID キーボード キーストローク ディレイ4-12HID キーボードの FN1 置換4-16HID ファンクション キーのマッピング4-16HID ホスト パラメータ4-17HID ホスト パラメータ4-17I 2 of 5 縮小クワイエット ゾーン15-52I 2 of 5 のセキュリティ レベル15-52I 2 of 5 のセキュリティレベル                                                                                                    | Composite CC-A/B                                                                                                    | 15-79  |
| Composite TLC-39 15-80<br>Data Matrix 15-84<br>Data Matrix 反転 15-84<br>Discrete 2 of 5 15-53<br>読み取り桁数 15-54<br>EAN-13/JAN-13 15-10<br>EAN-8/JAN-8 15-52<br>EAN ゼロ拡張 15-23<br>FN1 置換値 5-50<br>GS1-128 15-27<br>GS1 DataBar 14 15-75<br>GS1 DataBar 14 15-75<br>GS1 DataBar Expanded 15-76<br>GS1 DataBar Limited のセキュリティ<br>V < J U 15-77<br>GS1 DataBar を UPC/EAN に変換 15-76<br>GS1 DataBar を UPC/EAN に変換 15-76<br>GS1 DataBar を UPC/EAN に変換 15-76<br>GS1 DataBar を UPC/EAN に変換 15-76<br>GS1 DataBar を UPC/EAN に変換 15-76<br>GS1 DataBar を UPC/EAN に変換 15-76<br>GS1 DataBar を UPC/EAN に変換 15-76<br>GS1 DataBar を UPC/EAN に変換 15-76<br>GS1 DataBar を UPC/EAN に変換 15-76<br>GS1 DataBar を UPC/EAN に変換 15-76<br>GS1 Data Matrix 15-88<br>Han Xin 反転 15-89<br>Han Xin 反転 15-80<br>HID CAPS Lock オーバーライド 4-12<br>HID キーボード キーストローク ディレイ 4-12<br>HID キーボードの FN1 置換 4-16<br>HID ファンクション キーのマッピング 4-16<br>HID 不明な文字の無視 4-15<br>HID ホスト パラメータ 4-11<br>12 of 5 縮小クワイエット ゾーン 15-52<br>12 of 5 のセキュリティ レベル 15-51                                                                                                    | Composite CC-C                                                                                                    | 15-79  |
| Data Matrix 反転<br>Data Matrix 反転<br>Discrete 2 of 5<br>読み取り桁数<br>EAN-13/JAN-13<br>EAN-8/JAN-8<br>EAN-13/JAN-78<br>EAN ゼロ拡張<br>FN1 置換値<br>GS1 DataBar<br>CS1 DataBar<br>CS1 DataBar Expanded<br>SS1 DataBar Limited<br>SS1 DataBar Limited<br>CS1 DataBar Limited<br>SS1 DataBar Limited<br>CS1 DataBar Limited<br>SS1 DataBar Limited<br>SS1 DataBar Limited<br>SS1 DataBar Limited<br>SS1 DataBar Limited<br>SS1 DataBar Expanded<br>SS1 DataBar Limited<br>SS1 DataBar Limited<br>SS1 DataBar Limited<br>SS1 DataBar Limited<br>SS1 DataBar Limited<br>SS1 DataBar Limited<br>SS1 DataBar Limited<br>SS1 DataBar Limited<br>SS1 DataBar Limited<br>SS1 DataBar $15-76$<br>SS1 DataBar $15-76$<br>SS1 DataBar Limited<br>SS1 DataBar Limited<br>SS1 DataBar $15-76$<br>SS1 DataBar $15-76$<br>SS1 Dat | Composite TLC-39                                                                                                    | 15-80  |
| Data Matrix 反転       15-84         Discrete 2 of 5       15-53         読み取り桁数       15-54         EAN-13/JAN-13       15-10         EAN-8/JAN-8       15-23         FN1 置換値       5-50         GS1-128       15-27         GS1 DataBar       15-76         GS1 DataBar       15-77         GS1 DataBar Expanded       15-77         GS1 DataBar Limited       15-77         GS1 DataBar Limited       15-77         GS1 DataBar Limited       15-76         GS1 DataBar Limited       15-77         GS1 DataBar Expanded       15-76         GS1 DataBar Expanded       15-76         GS1 DataBar Expanded       15-76         GS1 DataBar Limited のセキュリティ       15-77         GS1 DataBar Expanded       15-78         GS1 DataBar Expanded       15-78         GS1 DataBar Expanded       15-78         GS1 DataBar Expanded       15-78         GS1 DataBar Expanded       15-78         GS1 QR       15-78         GS1 QR       15-78         GS1 QR       15-78         GS1 QR       15-88         Han Xin 反転       15-89         HID キーボード キーズトローク ディレイ                                                                                                    | Data Matrix                                                                                                    | 15-84  |
| Discrete 2 of 5       15-53         読み取り桁数       15-54         EAN-13/JAN-13       15-10         EAN-8/JAN-8       15-23         EAN ゼロ拡張       15-23         FN1 置換値       5-50         GS1 DataBar       15-27         GS1 DataBar       15-76         GS1 DataBar       15-76         GS1 DataBar       15-76         GS1 DataBar       15-76         GS1 DataBar Expanded       15-76         GS1 DataBar Limited       15-76         GS1 DataBar Limited       15-77         GS1 DataBar Limited       15-78         GS1 DataBar Limited       15-78         GS1 DataBar Expanded       15-78         GS1 DataBar Limited       15-78         GS1 DataBar Expanded       15-78         GS1 DataBar Limited       0セキュリティ         レベル       15-78         GS1 Data Matrix       15-88         Han Xin       15-89         Han Xin 反転       15-89         HID 大い 「レーキーボードのFN1 置換       4-12         HID キーボードの FN1 置換       4-12         HID スト パラメータ       4-12         HID ホスト パラメータ       4-12         HID ホスト パラメータ       4-12                                                                                                    | Data Matrix 反転                                                                                                    | 15 8/  |
| 院院院院 2019<br>読み取り桁数<br>15-54<br>EAN-13/JAN-13<br>EAN-8/JAN-8<br>EAN ゼロ拡張<br>FN1 置換値<br>5-50<br>GS1-128<br>15-27<br>GS1 DataBar<br>15-75<br>GS1 DataBar Expanded<br>15-75<br>GS1 DataBar Expanded<br>15-75<br>GS1 DataBar Limited<br>15-75<br>GS1 DataBar Limited<br>15-75<br>GS1 DataBar Limited<br>15-75<br>GS1 DataBar & UPC/EAN に変換<br>15-75<br>GS1 DataBar & UPC/EAN に変換<br>15-75<br>GS1 DataBar & UPC/EAN に変換<br>15-75<br>GS1 DataBar & UPC/EAN に変換<br>15-75<br>GS1 DataBar & UPC/EAN に変換<br>15-75<br>GS1 DataBar & UPC/EAN に変換<br>15-76<br>GS1 DataBar & UPC/EAN に変換<br>15-76<br>HID ホーボードカードカーズードカーズレイ<br>15-57<br>12 of 5 のセキュリティレベル                                                                                                    |                                                                                                    | 15-53  |
| 読み取り11gx       15-34         EAN-13/JAN-13       15-10         EAN-8/JAN-8       15-20         EAN ゼロ拡張       15-21         EAN ゼロ拡張       15-22         FN1 置換値       5-50         GS1-128       15-27         GS1 DataBar       15-76         GS1 DataBar       15-76         GS1 DataBar Expanded       15-76         GS1 DataBar Limited       15-77         GS1 DataBar Limited       15-77         GS1 DataBar Cupe/EAN に変換       15-78         GS1 DataBar & UPC/EAN に変換       15-78         GS1 Data Matrix       15-88         Han Xin       15-89         Han Xin 反転       15-89         HID AD>トリーキーボードタイプ       4-12         HID キーボードの FN1 置換       4-12         HID ファンクション キーのマッピング       4-16         HID アスト パラメータ       4-16         HID ホスト パラメータ       4-16         HID ホスト パラメータ       4-17         12 of 5 縮小クワイエット ゾーン       15-52         12 of 5 のセキュリティ レベル       15-51                                                                                                    | きっていたち                                                                                                    | 15 54  |
| EAN-13/JAN-13       15-10         EAN-8/JAN-8       15-21         EAN ゼロ拡張       15-22         FN1 置換値       5-50         GS1-128       15-27         GS1 DataBar       15-76         GS1 DataBar-14       15-76         GS1 DataBar Expanded       15-76         GS1 DataBar Expanded       15-76         GS1 DataBar Limited       15-77         GS1 DataBar Limited のセキュリティ       レベル         レベル       15-77         GS1 DataBar Expanded       15-77         GS1 DataBar Limited のセキュリティ       レベル         レベル       15-77         GS1 DataBar Expanded       15-77         GS1 DataBar Expanded       15-78         GS1 DataBar Expanded       15-78         GS1 DataBar Expanded       15-78         GS1 DataBar Expanded       15-78         GS1 DataBar Expanded       15-78         GS1 Data Matrix       15-88         Han Xin       15-80         Han Xin 反転       15-80         Han Xin 反転       15-80         HID キーボードの FN1 置換       4-12         HID キーボードの FN1 置換       4-12         HID ホードードシートパーシーシー       4-12         HID ホスト パラメータ                                                                                                    |                                                                                                    | 10-04  |
| EAN ゼロ拡張 15-23<br>EAN ゼロ拡張 15-23<br>FN1 置換値 5-50<br>GS1-128 15-27<br>GS1 DataBar 15-75<br>GS1 DataBar Expanded 15-76<br>GS1 DataBar Expanded 15-76<br>GS1 DataBar Limited のセキュリティ<br>レベル 15-77<br>GS1 DataBar & UPC/EAN に変換 15-78<br>GS1 DataBar を UPC/EAN に変換 15-78<br>GS1 Data Matrix 15-85<br>GS1 QR 15-86<br>Han Xin 15-86<br>Han Xin 55<br>Han Xin 55<br>HID CAPS Lock オーバーライド 4-14<br>HID キーボード キーストローク ディレイ 4-14<br>HID キーボードの FN1 置換 4-16<br>HID ファンクション キーのマッピング 4-16<br>HID 不明な文字の無視 4-16<br>HID ホスト パラメータ 4-11<br>12 of 5 縮小クワイエット ゾーン 15-52<br>12 of 5 のセキュリティ レベル                                                                                                    |                                                                                                    | 15-10  |
| EAN セロ扱張       15-23         FN1 置換値       5-50         GS1-128       15-27         GS1 DataBar       15-76         GS1 DataBar-14       15-76         GS1 DataBar-14       15-76         GS1 DataBar Expanded       15-76         GS1 DataBar Limited       15-76         GS1 DataBar Limited       15-77         GS1 DataBar Limited のセキュリティ       レベル         レベル       15-77         GS1 DataBar Expanded       15-77         GS1 DataBar Climited のセキュリティ       レベル         レベル       15-77         GS1 DataBar & UPC/EAN に変換       15-78         GS1 Data Matrix       15-86         Han Xin       15-86         Han Xin       15-86         Han Xin 反転       15-86         HID ADPS Lock オーバーライド       4-12         HID キーボード キーストローク ディレイ       4-12         HID キーボードの FN1 置換       4-16         HID ファンクション キーのマッピング       4-16         HID ホスト パラメータ       4-16         HID ホスト パラメータ       4-17         12 of 5 縮小クワイエット ゾーン       15-52         12 of 5 のセキュリティ レベル       15-51                                                                                                    |                                                                                                    | . 10-9 |
| FN1 重換値       5-50         GS1-128       15-27         GS1 DataBar       15-76         GS1 DataBar-14       15-76         GS1 DataBar Expanded       15-76         GS1 DataBar Limited       15-76         GS1 DataBar Limited       15-76         GS1 DataBar Limited       15-77         GS1 DataBar Limited       0セキュリティ         レベル       15-77         GS1 DataBar Evpanded       15-77         GS1 DataBar Evpended       15-77         GS1 DataBar Evpended       15-77         GS1 DataBar & UPC/EAN に変換       15-78         GS1 Data Matrix       15-86         Han Xin       15-86         Han Xin 反転       15-86         HID ADVトリー キーボード タイプ       4-12         HID キーボードの FN1 置換       4-12         HID キーボードの FN1 置換       4-16         HID ファンクション キーのマッピング       4-16         HID 不明な文字の無視       4-16         HID ホスト パラメータ       4-11         12 of 5 縮小クワイエット ゾーン       15-52         12 of 5 のセキュリティ レベル       15-51                                                                                                    | EAN セロ払張                                                                                                    | 15-23  |
| GS1-128                                                                                                    | FN1 直換值                                                                                                    | . 5-50 |
| GS1 DataBar       15-76         GS1 DataBar-14       15-76         GS1 DataBar Expanded       15-76         GS1 DataBar Limited       15-76         GS1 DataBar Limited       15-77         GS1 DataBar Limited       0セキュリティ         レベル       15-77         GS1 DataBar Limited       0セキュリティ         レベル       15-76         GS1 DataBar Limited       0セキュリティ         レベル       15-77         GS1 DataBar & UPC/EAN に変換       15-76         GS1 Data Matrix       15-86         Han Xin       15-86         Han Xin 反転       15-86         HID CAPS Lock オーバーライド       4-12         HID キーボードの FN1 置換       4-12         HID キーボードの FN1 置換       4-16         HID ファンクション キーのマッピング       4-16         HID 不明な文字の無視       4-16         HID ホスト パラメータ       4-17         12 of 5 縮小クワイエット ゾーン       15-52         12 of 5 のセキュリティ レベル       15-51                                                                                                    | GS1-128                                                                                                    | 15-27  |
| GS1 DataBar-14       15-76         GS1 DataBar Expanded       15-76         GS1 DataBar Limited       15-77         GS1 DataBar Limited のセキュリティ       レベル         レベル       15-77         GS1 DataBar Limited のセキュリティ       レベル         レベル       15-77         GS1 DataBar E UPC/EAN に変換       15-77         GS1 DataBar を UPC/EAN に変換       15-78         GS1 Data Matrix       15-88         Han Xin       15-88         Han Xin 反転       15-89         HID CAPS Lock オーバーライド       4-12         HID キーボードキーストローク ディレイ       4-12         HID キーボードの FN1 置換       4-16         HID ファンクション キーのマッピング       4-16         HID 不明な文字の無視       4-16         HID ホスト パラメータ       4-17         12 of 5 縮小クワイエット ゾーン       15-52         12 of 5 のセキュリティ レベル       15-51                                                                                                    | GS1 DataBar                                                                                                    | 15-75  |
| GS1 DataBar Expanded       15-76         GS1 DataBar Limited       15-77         GS1 DataBar Limited のセキュリティ       レベル         レベル       15-77         GS1 DataBar E UPC/EAN に変換       15-77         GS1 DataBar を UPC/EAN に変換       15-78         GS1 Data Matrix       15-86         Han Xin       15-88         Han Xin 反転       15-89         HID CAPS Lock オーバーライド       4-12         HID キーボード キーストローク ディレイ       4-12         HID キーボードの FN1 置換       4-16         HID ファンクション キーのマッピング       4-16         HID 不明な文字の無視       4-17         HID ホスト パラメータ       4-11         12 of 5 縮小クワイエット ゾーン       15-52         12 of 5 のセキュリティ レベル       15-51                                                                                                    | GS1 DataBar-14                                                                                                    | 15-75  |
| GS1 DataBar Limited       15-75         GS1 DataBar Limited のセキュリティ       レベル         レベル       15-77         GS1 DataBar を UPC/EAN に変換       15-78         GS1 Data Matrix       15-86         GS1 QR       15-86         Han Xin       15-88         HID CAPS Lock オーバーライド       4-12         HID カントリー キーボード タイプ       4-12         HID キーボード キーストローク ディレイ       4-12         HID キーボードの FN1 置換       4-16         HID ファンクション キーのマッピング       4-16         HID ホスト パラメータ       4-17         12 of 5 縮小クワイエット ゾーン       15-52         12 of 5 のセキュリティ レベル       15-51                                                                                                    | GS1 DataBar Expanded                                                                                                    | 15-76  |
| GS1 DataBar Limited のセキュリティ       15-77         レベル       15-77         GS1 DataBar を UPC/EAN に変換       15-78         GS1 Data Matrix       15-88         GS1 QR       15-88         Han Xin       15-88         HID CAPS Lock オーバーライド       4-14         HID カントリー キーボード タイプ       4-14         HID キーボード キーストローク ディレイ       4-14         HID キーボードの FN1 置換       4-16         HID ファンクション キーのマッピング       4-16         HID 不明な文字の無視       4-17         12 of 5 縮小クワイエット ゾーン       15-52         12 of 5 のセキュリティ レベル       15-51                                                                                                    | GS1 DataBar Limited                                                                                                    | 15-75  |
| レベル 15-77<br>GS1 DataBar を UPC/EAN に変換 15-78<br>GS1 Data Matrix 15-88<br>GS1 QR 15-88<br>Han Xin 15-89<br>Han Xin 反転 15-89<br>HID CAPS Lock オーバーライド 15-89<br>HID CAPS Lock オーバーライド 4-14<br>HID カントリー キーボード タイプ 4-12<br>HID キーボード キーストローク ディレイ 4-14<br>HID キーボードの FN1 置換 4-16<br>HID ファンクション キーのマッピング 4-16<br>HID 不明な文字の無視 4-15<br>HID ホスト パラメータ 4-11<br>12 of 5 縮小クワイエット ゾーン 15-52<br>12 of 5 のセキュリティ レベル 15-51                                                                                                    | GS1 DataBar Limited のセキュリティ                                                                                                    |        |
| GS1 DataBar を UPC/EAN に変換       15-76         GS1 Data Matrix       15-86         GS1 QR       15-86         Han Xin       15-86         Han Xin       15-86         Han Xin 反転       15-86         HID CAPS Lock オーバーライド       4-12         HID カントリー キーボード タイプ       4-12         HID キーボード キーストローク ディレイ       4-16         HID ファンクション キーのマッピング       4-16         HID 不明な文字の無視       4-16         HID ホスト パラメータ       4-11         12 of 5 縮小クワイエット ゾーン       15-52         12 of 5 のセキュリティ レベル       15-51                                                                                                    | レベル                                                                                                    | 15-77  |
| GS1 Data Matrix       15-85         GS1 QR       15-86         Han Xin       15-86         Han Xin 反転       15-86         HID CAPS Lock オーバーライド       4-14         HID カントリー キーボード タイプ       4-14         HID キーボード キーストローク ディレイ       4-14         HID キーボードの FN1 置換       4-16         HID ファンクション キーのマッピング       4-16         HID 不明な文字の無視       4-17         12 of 5 縮小クワイエット ゾーン       15-52         12 of 5 のセキュリティ レベル       15-51                                                                                                    | GS1 DataBar を UPC/EAN に変換                                                                                                    | 15-78  |
| GS1 QR15-86Han Xin15-89Han Xin 反転15-89HID CAPS Lock オーバーライド4-14HID カントリー キーボード タイプ4-12HID キーボード キーストローク ディレイ4-14HID キーボードの FN1 置換4-16HID ファンクション キーのマッピング4-16HID 不明な文字の無視4-17HID ホスト パラメータ4-171 2 of 5 縮小クワイエット ゾーン15-521 2 of 5 のセキュリティ レベル15-51                                                                                                    | GS1 Data Matrix                                                                                                    | 15-85  |
| Han Xin15-89Han Xin 反転15-89HID CAPS Lock オーバーライド4-14HID カントリー キーボード タイプ4-12HID キーボード キーストローク ディレイ4-14HID キーボードの FN1 置換4-16HID ファンクション キーのマッピング4-16HID 不明な文字の無視4-16HID ホスト パラメータ4-111 2 of 5 縮小クワイエット ゾーン15-521 2 of 5 のセキュリティ レベル15-51                                                                                                    | GS1 QR                                                                                                    | 15-86  |
| Han Xin 反転                                                                                                    | Han Xin                                                                                                    | 15-89  |
| HID CAPS Lock オーバーライド                                                                                                    | Han Xin 反転                                                                                                    | 15_80  |
| HID カントリー キーボード タイプ                                                                                                    | HID CAPS Lock $\mathbf{T} = \mathbf{J} = \mathbf{J} \mathbf{K}$                                                                                                    | 10-00  |
| HID カノドリー ギーホード タイノ4-12<br>HID キーボード キーストローク ディレイ4-14<br>HID キーボードの FN1 置換4-16<br>HID ファンクション キーのマッピング4-16<br>HID 不明な文字の無視4-15<br>HID ホスト パラメータ4-11<br>12 of 5 縮小クワイエット ゾーン15-52<br>12 of 5 のセキュリティ レベル15-51                                                                                                    | $\begin{array}{c} \text{HID } CAPS  LOCK \mathcal{I}  \mathcal{N}  \mathcal{I} \mathcal{I} \\ \text{HID } T \mathcal{N} L I \\ \text{HID } T \mathcal{N} L I \\ \text{HID } T \mathcal{N} L I \\ \text{HID } T \mathcal{N} L I \\ \text{HID } T \mathcal{N} L I \\ \text{HID } T I \\ \text{HID } T \\ \text{HID } T I \\ \text{HID } T \\ \text{HID } T \\ \text{HID } $ | 1 10   |
| HID キーボード キーストローク ディレイ4-12<br>HID キーボードの FN1 置換                                                                                                    |                                                                                                    | . 4-12 |
| HID ファンクション キーのマッピング4-16<br>HID ファンクション キーのマッピング4-16<br>HID 不明な文字の無視4-15<br>HID ホスト パラメータ4-11<br>12 of 5 縮小クワイエット ゾーン15-52<br>12 of 5 のセキュリティ レベル                                                                                                    |                                                                                                    | . 4-14 |
| HID ファンクション キーのマッヒンク4-16<br>HID 不明な文字の無視4-15<br>HID ホスト パラメータ4-11<br>I 2 of 5 縮小クワイエット ゾーン15-52<br>I 2 of 5 のセキュリティ レベル                                                                                                    |                                                                                                    | . 4-16 |
| HID 不明な又子の無視<br>HID ホスト パラメータ<br>1 2 of 5 縮小クワイエット ゾーン<br>1 2 of 5 のセキュリティ レベル                                                                                                    | HID ノアンクション キーのマッヒンク                                                                                                    | . 4-16 |
| HID ホスト バラメータ4-11<br>I 2 of 5 縮小クワイエット ゾーン                                                                                                    |                                                                                                    | . 4-15 |
| I 2 of 5 縮小クワイエット ゾーン                                                                                                    | HID ホスト バラメータ                                                                                                    | . 4-11 |
| 12 of 5 のセキュリティ レベル                                                                                                    | I 2 of 5 縮小クワイエット ゾーン                                                                                                    | 15-52  |
|                                                                                                    | 12 of 5 のセキュリティ レベル                                                                                                    | 15-51  |

| IBM 468X/469X                                  |        |
|------------------------------------------------|--------|
| バーコード設定指示                                      | . 10-6 |
| ビープ指示                                          | . 10-6 |
| 不明バーコードを Code 39 に変換                           | . 10-5 |
|                                                | 10-4   |
| interleaved 2 of 5                             | 15-47  |
| EANI 13 に 立场                                   | 15 50  |
|                                                | 15-50  |
|                                                | 10-47  |
|                                                | 15-49  |
| Interleaved 2 of 5 チェック ティシットの                 |        |
| 催認                                             | 15-49  |
| Interleaved 2 of 5 を EAN-13 に変換                | 15-50  |
| ISB1 128                                       | 15-27  |
| ISBT 連結15-28,                                  | 15-29  |
| ISBT 連結の読み取り繰返回数                               | 15-29  |
| ISSN EAN                                       | 15-24  |
| Japan Postal                                   | 15-70  |
| JPEG 画像オプション                                   | . 6-10 |
| JPEG ターゲット ファイル サイズ                            | . 6-11 |
| JPEG 品質およびサイズ                                  | . 6-11 |
| Korean 3 of 5                                  | 15-66  |
| Macro バッファのフラッシュ /                             |        |
| Macro PDF エントリの中止                              | 15-95  |
| mailmark                                       | 15-74  |
| Matrix 2 of 5                                  | 15-63  |
| Matrix 2 of 5 チェック ディジット                       | 15-65  |
| Matrix 2 of 5 チェック ディジットの転送                    | 15-65  |
| Matrix 2 of 5 の読み取り桁数                          | 15-64  |
| MaxiCode                                       | 15-85  |
| MicroPDF417                                    | 15-82  |
| MicroQR                                        | 15-86  |
| MSI                                            | 15-59  |
| MSI チェック ディジット                                 | 15-61  |
| MSI チェック ディジットのアルゴリズム                          | 15-62  |
| MSI チェック ディジットの転送                              | 15-61  |
| MSIの読み取り桁数 15-59                               | 15-60  |
| Netherlands KIX Code                           | 15-73  |
| 「NR ( 読み取りかし)、メッセージの転送                         | 5-51   |
| OCR                                            |        |
| MICR E13B                                      | . 14-9 |
| OCR-A                                          | . 14-3 |
| OCR-A のバリエーション                                 | 14-3   |
| OCR-B                                          | . 14-5 |
| $OCB_B \oplus JUT = 2 = 2$                     | 14_6   |
| US Currency Serial Number                      | 14-10  |
| 間ろし)昭田                                         | 14_15  |
| 行 201歳的                                        | 14-13  |
| /] ······<br>クロイエット バーン                        | 1/_1/  |
|                                                | 14-14  |
|                                                | 14_12  |
| RXハヘ」XA ・・・・・・・・・・・・・・・・・・・・・・・・・・・・・・・・・・・・   | 14_14  |
| クラビファー・・・・・・・・・・・・・・・・・・・・・・・・・・・・・・・・・・・・     | 14_12  |
| ビーユック T レ ハレ<br>チェック ディジット                     | 14_25  |
| ノエンノフィンショー・・・・・・・・・・・・・・・・・・・・・・・・・・・・・・・・・・・・ | 14-27  |
| シェック ディジット垂数                                   | 14-26  |
|                                                | 1 7 20 |

| デフォルト テーブル                                                                                                    |
|----------------------------------------------------------------------------------------------------|
| によるビープ音 8-15                                                                                                    |
| Nixdorf のビープ音 /LED オプション8-17<br>RTS 制御線の状態8-15<br>キャラクタ間ディレイ8-16<br>受信エラーのチェック8-10<br>ソフトウェア ハンドシェイク8-12<br>データ ビット8-9                                                                                                    |
| ハードウェア ハンドシェイク 8-10, 8-11                                                                                                    |
| パリティ8-9                                                                                                    |
| 不明な文字の無視8-17                                                                                                    |
| ホスト シリアル レスポンス                                                                                                    |
| タイムアワト8-14                                                                                                    |
| ホストダイノ8-6,8-7                                                                                                    |
|                                                                                                    |
| UCC クーホン払張コード15-23                                                                                                    |
| UCC クーホン コード15-23                                                                                                    |
|                                                                                                    |
| UK Postal チェックテシットの転送15-70<br>UPC-A15-8                                                                                                    |
| UPC-A/E/E1 チェック ディジット 15-17, 15-18                                                                                                    |
| UPC-A プリアンブル15-19                                                                                                    |
| UPC Composite モード15-80                                                                                                    |
| UPC-E                                                                                                    |
| UPC-E1                                                                                                    |
| UPC-E1をUPC-Aに変換                                                                                                    |
| UPC/EAN/JAN サブリメンタルの AIM ID フ                                                                                                    |
| オーマット                                                                                                    |
| UPC/EAN/JAN サノリメンタルの読み取り繰                                                                                                    |
| 返回数                                                                                                    |
| UPC-E ノリアンノル                                                                                                    |
| UPC-E を UPC-A に 変換                                                                                                    |
| UPC 縮小クワイエット ソーン15-17                                                                                                    |
|                                                                                                    |
| Conclust $\pm \sqrt{1-5}$                                                                                                    |
| Caps Lock $\mathcal{D}$ $\mathcal{D}$ |
| - Caps Look のノミュレート                                                                                                    |
| <ul> <li>Signa (ハン・シェーン・・・・・・・・・・・・・・・・・・・・・・・・・・・・・・・・・・</li></ul>                                                                                                    |
| ハステ・ホステックス ····································                                                                                                    |
| キーパッドのエミュレート 7-12                                                                                                    |
| キーボードの FN 1 置換                                                                                                    |
|                                                                                                    |

| クイック エミュレーション                                                                                                    | 7-13             |
|----------------------------------------------------------------------------------------------------|------------------|
| 静的 CDC                                                                                                    | 7-14             |
| デバイス タイプ                                                                                                    | . 7-5, 7-6       |
| バーコード設定指示                                                                                                    | 7-16             |
| ビープ指示                                                                                                    | 7-16             |
| ファンクション キーのマッピング                                                                                                    | 7_14             |
| ファファフラコフ モーのマクロファ                                                                                                    | 7 44             |
| 小明は又子                                                                                                    | /-               |
| ハーリンク间隔                                                                                                    | /-1/, /-18       |
|                                                                                                    | 15-68            |
| US Postal チェックデジットの転送                                                                                                    | 15-69            |
| US Postnet                                                                                                    | 15-68            |
| USPS 4CB/One Code/Intelligent Mail                                                                                                    | 15-73            |
| Wi-Fi フレンドリー チャネルの除外                                                                                                    | 4-9              |
| Wi-Fi フレンドリー モード                                                                                                    | 4-9              |
| アドレスにトリミング                                                                                                    | 6-8              |
| 時日4                                                                                                    | 4-32             |
| 帽 つ 10                                                                                                    | <del>-</del> -JZ |
|                                                                                                    | 0-12             |
| 人乂子 / 小乂子の変換                                                                                                    | 4-17             |
|                                                                                                    | 6-9              |
| 画像トリミング                                                                                                    | 6-7              |
| 画像の明るさ ( ターゲット ホワイト )                                                                                                    | 6-10             |
| 画像の回転                                                                                                    | 6-14             |
| 画像ファイル形式                                                                                                    | 6-13, 6-17       |
| 可変 PIN コード                                                                                                    | 4-31             |
| キーパッドのエミュレート                                                                                                    | 4-15             |
| キーボード インタフェーフ                                                                                                    | 110              |
| $\begin{array}{c} - & - & - \\ - & - & - \\ - & - & - \\ - & - &$                                                                             | 0.0              |
| Caps Lock $J = N = J + F \dots$                                                                                                    | 9-9              |
|                                                                                                    | 9-9              |
| カントリー キーホード タイフ                                                                                                    |                  |
| (カントリー コード)                                                                                                    | 9-5              |
| キーストローク ディレイ                                                                                                    | 9-7              |
| キーストローク内ディレイ                                                                                                    | 9-8              |
| 代替用数字キーパッド エミュレーショ                                                                                                    | ン9-8             |
| 不明な文字の無視                                                                                                    | 9-7              |
| ホスト タイプ                                                                                                    | 9-4              |
| キャンセル                                                                                                    | D-3              |
| $\Delta \nabla \Delta \nabla \Delta \nabla \Delta \nabla \Delta \nabla \Delta \nabla \Delta \nabla \Delta \nabla \Delta \nabla \Delta \nabla$ | 15_03            |
| リントエントン シレ ハレ<br>堆黒雪託 / ディフプレイエード                                                                                                    | 5 20             |
|                                                                                                    | 0-29             |
|                                                                                                    | 4-0              |
|                                                                                                    | 5-4/             |
| 異なるバーコードの読み取り間隔                                                                                                    | 5-33             |
| コネクション維持時間                                                                                                    | 4-27             |
| 再接続試行間隔                                                                                                    | 4-20             |
| 再接続試行時のビープ音                                                                                                    | 4-19             |
| サプリメンタル                                                                                                    | 15-12            |
| 自動再接続の間隔・・・・・・・・・・・・・・・・・・・・・・・・・・・・・・・・・・・・                                                                                                  | 4-18             |
| 昭明                                                                                                    | 5-37 6-5         |
| 署名読み取り                                                                                                    | 6_16             |
|                                                                                                    | 0-10<br>6 10     |
| 百口式の取りの JF EG 回員                                                                                                    | 0-19             |
| 省石 祝 の 収 り の 同 と ・・・・・・・・・・・・・・・・・・・・・・・・・・・・・・・・・                                                                                            | 0-19             |
| 者 石 読 み 取 リ の 幅                                                                                                    | 6-19             |
| シンホル体糸                                                                                                    | 15-2             |
| 数値バーコード                                                                                                    | D-3              |
| スキャナからクレードルへのサポート                                                                                                    | 4-22             |

| スキャン データ オプション                               |              | 5-49                |
|----------------------------------------------|--------------|---------------------|
| スナップショット照準パターン                               |              | . 6-7               |
| スナップショット モードのタイムアウト                          |              | . 6-7               |
| スナップショット モードの低ゲイン優先                          |              | . 6-6               |
| スナップショット モードの低露出優先                           |              | 6-6                 |
| 装着時のビープ音                                     |              | 5-10                |
| マロックローン ロー・・・・・・・・・・・・・・・・・・・・・・・・・・・・・・・・・・ |              | 0 10                |
|                                              |              | 6.0                 |
| ノフォルドリーフル                                    |              | . 0-2               |
|                                              |              | . 5-5               |
| 同一八一コートの読み取り間隔                               |              | 5-33                |
| ドライバース ライセンス解析                               | 17-2,        | 17-3                |
| キーボード文字の送信                                   | 1            | 7-24                |
| 制御文字の送信・・・・・・・・・・・・・・・・・・・・・・・・・・・・・・・・・・・・  | 1            | 7-20                |
| セットアップ17-4,                                  | 17-5,        | 17-6                |
| デフォルト設定                                      | 1            | 7-17                |
| ドライバーズ ライセンスの性別フォー                           |              |                     |
| マット                                          | 1            | 7-17                |
| ドライバーズ ライヤンスの日付フォー                           |              |                     |
| マット                                          | 1            | 7-18                |
| $\nabla f = - 2 \nabla f$                    | 1            | 7_10                |
|                                              | <br>5.10     | 5 27                |
| 「「リカー」「「、                                    | 5-10,        | 1 20                |
| 総計                                           |              | 4-30                |
|                                              |              | 5-11                |
|                                              | 1            | 7-16                |
| バッチ モード                                      | 5-15,        | 5-16                |
| バッテリの再調整                                     | 1-15,        | 1-16                |
| バッファリング                                      | 1            | 5-39                |
| パラメータのスキャン                                   |              | . 5-6               |
| パラメータ ブロードキャスト                               |              | 4-23                |
| 反転 1D                                        | 1            | 5-67                |
| ハンドヘルド読み取り照準パターン                             |              | 5-35                |
| ピクセルあたりのビット数                                 | 6-15.        | 6-18                |
| ピックリスト モード                                   | • ••,        | 5-28                |
| ビープ音の音程                                      |              | 5_8                 |
| ビープーの音程・・・・・・・・・・・・・・・・・・・・・・・・・・・・・・・・・・・・  | 50           | 5 10                |
| こ ノ日の日里                                      | . 5-9,       | 5 24                |
| ファシー ID 処理                                   |              | 5-34                |
| プリブイックス/ リブイックス値                             |              | 0-40                |
| ノレセノテーションアイトルモート移行                           |              | 4                   |
|                                              | 5-23,        | 5-24                |
| フレセンテーション スリーフ モード移行                         |              |                     |
| 時間                                           | 5-25,        | 5-26                |
| ブレゼンテーション パフォーマンス モー                         | ド            | 5-19                |
| プレゼンテーション モードの読み取り範囲                         | 围            | 5-36                |
| ペアリング解除                                      |              | 4-25                |
| ペアリング方法                                      |              | 4-25                |
| ペアリング モード                                    |              | 4-23                |
| マルチコードのトラブルシューティング                           |              | 5-45                |
| マルチコード モード                                   | 5-37         | 5-38                |
| マルチコード モード連結                                 | - <b>-</b> , | 5-43                |
| マルチョード連結コード                                  |              | 5-44                |
|                                              |              | 1 6                 |
| 宗永四口 ····································    |              | . <del>- 1</del> -0 |
| 二、水电水电//」・・・・・・・・・・・・・・・・・・・・・・・・・・・・・・・・・   | ،<br>ا       | 4-20                |
| 判仗・・・・・・・・・・・・・・・・・・・・・・・・・・・・・・・・・・・・       | 1            | 0-08                |
| ユニーク ハーコート読み取り ・・・・・・・                       |              | ე-ა2                |

| 呼び出しボタン                                          | . 4-29 |
|--------------------------------------------------|--------|
| 詰み取り時のバイブレータ                                     | 5-11   |
|                                                  |        |
| 読み取り時のハイノレータ時間                                   | . 5-11 |
| 読み取り成功時のビープ音・・・・・・・・・・・・・・・・・・・・・・・・・・・・・・・・・・・・ | 5-6    |
|                                                  | E 22   |
| 読み取りビッション タイムアンド                                 | . 0-00 |
| リダンダンシー レベル15-90,                                | 15-91  |
| 連続バーコード読み取り                                      | 5-32   |
|                                                  | . 0-02 |
| ロックの無効化・・・・・・・・・・・・・・・・・・・・・・・・・・・・・・・・・・・・      | . 4-24 |
| ロー パワー モード                                       | . 5-20 |
|                                                  |        |
|                                                  | 44.0   |
|                                                  | . 11-6 |
| 極性                                               | 11-5   |
|                                                  |        |
| 9 へ Cのハーコートを Code 39 に変換                         | . 11-6 |
| 先頭マージン ( クワイエット ゾーン )                            | . 11-4 |
| 不明か文字                                            | 11-5   |
|                                                  |        |
| 小人下 ダイノ                                          | . 11-4 |
| USB                                              |        |
| カントリー キーボード タイプ                                  | 7_8    |
|                                                  | 1-0    |
| ハーコードのテフォルト                                      |        |
| IBM 468X/469X                                    | . 10-3 |
| RS-232                                           | 8-3    |
|                                                  |        |
| USB                                              | 7-4    |
| キーボード インタフェース                                    | 9-3    |
| シンボル休玄                                           | 15_2   |
|                                                  | . 10-2 |
| スキャナ エミュレーション                                    | . 12-3 |
| すべて                                              | A-1    |
| 無線通信                                             | 1_2    |
|                                                  |        |
| ユーサー設定                                           | 5-2    |
| ワンド エミュレーション                                     | . 11-3 |
| パーサーバージョンル                                       | 17-16  |
|                                                  | 17-10  |
| ハッケーンの開梱                                         | 1-2    |
| バッチ モード保存データ                                     | . 5-15 |
| バッテリ                                             |        |
|                                                  | 4 40   |
| 円調登                                              | . 1-16 |
| 再調整バーコード                                         | . 1-15 |
| <b> </b>                                         | 1-15   |
|                                                  |        |
| 挿入/取り外し                                          | . 1-11 |
| 電源切断                                             | . 1-15 |
| バッテリの交換                                          | 1-11   |
|                                                  | 4 40   |
| ハッナリの冉調奎ハーコート                                    | . 1-10 |
| バッテリの挿入                                          | . 1-11 |
| バッテリの取り外し                                        | 1-11   |
|                                                  |        |
| ハラメータ                                            |        |
| IBM 468X/469X                                    | . 10-4 |
| OCR                                              | . 14-3 |
| RS-232                                           | 8_1    |
|                                                  |        |
| USB                                              | 7-5    |
| イメージング                                           | 6-4    |
| キーボード インタファーフ                                    | 0 /    |
| ュール ドコファノエース                                     | 9-4    |
| ンンホル14条                                          | . 15-8 |
| スキャナ エミュレーション                                    | . 12-4 |
| デフォルト設定                                          | 55     |
|                                                  |        |
| トフイハー人 フイセン人解析                                   | . 17-3 |
| 無線通信                                             | 4-5    |
| コーザー設定                                           | 5 6    |
|                                                  |        |
| ワンド エミュレーション                                     | . 11-4 |

| IBM 468X/469X10-3  |
|--------------------|
| OCR                |
| RS-232             |
| USB                |
| イメージング設定6-2        |
| キーボード インタフェース      |
| シンボル体系15-2         |
| スキャナ エミュレーション      |
| すべてA-1             |
| ドライバーズ ライセンス解析17-2 |
| 無線通信               |
| ユーザー設定5-2          |
| ワンド エミュレーション11-3   |
| バレット xix           |

#### ひ

| 非パラメータ属性<br>imagekit のバージョン           | <br>  | I-1<br>I-5 |
|---------------------------------------|-------|------------|
| scankitのバージョン                         |       | I-5        |
|                                       |       | I-5        |
| 構成ファイル名                               |       |            |
| 冉起動                                   | • • • |            |
| 最例にノロクフミンクした日                         |       |            |
|                                       |       |            |
| シリアル雷亏                                | • • • |            |
|                                       | • • • |            |
|                                       | •••   |            |
|                                       | • • • |            |
|                                       | • • • |            |
| ハラメータのテノオルト                           | • • • |            |
|                                       | • • • |            |
|                                       |       |            |
| ホスト トリカ セッション                         |       |            |
| セテル番号                                 |       |            |
| こ 一 ノ 百 の 息 味 通 労                     |       | 0.1        |
| 週吊                                    | • • • | 1-2        |
| ヘアリンソ                                 | • • • | 4-J        |
| ───────────────────────────────────── | • • • |            |
| 衣記祝則                                  | • • • | XIX        |
| キロツク ヘアリノク モート                        | •••   | . 4-24     |
|                                       |       | 2 1 2      |
| フレートルの信ちの息味                           | • • • | . 3-13     |

### ふ

| プ | レゼン | ソテー | ション | ノモー | ドの読み取り範囲 | 5-36 |
|---|-----|-----|-----|-----|----------|------|
|   |     |     |     |     |          |      |

#### ^

| ペアリング  |      |      |       |      |  |  |  |  |        |
|--------|------|------|-------|------|--|--|--|--|--------|
| PINコード | <br> | <br> | <br>  | <br> |  |  |  |  | . 4-31 |
| SPP    | <br> | <br> | <br>  | <br> |  |  |  |  | 4-5    |
| アドレス . | <br> | <br> | <br>• | <br> |  |  |  |  | . 4-18 |

| クレードルのホスト 4-5       |
|---------------------|
| コネクション維持時間4-27      |
| 充電クレードル1-7          |
| 装着による 4-3           |
| トラブルシューティング         |
| バーコード 1-4, 2-2, 4-3 |
| バーコードのフォーマット        |
| ビープ音の意味4-3          |
| ペアリング解除 4-25        |
| ポイントトゥポイント          |
| 方法 4-25             |
| ホストへの接続の切断          |
| マスタ                 |
| マスタ/スレーブのセットアップ     |
| マルチポイントトゥポイント 4-22  |
| 無線通信 1-17           |
| モード                 |
| ロックの無効化4-24         |
| ペアリング解除             |
| バーコード 4-25          |

#### ほ

| ポイントトゥポイント通信  | 4-22     |
|---------------|----------|
| ホスト タイプ       |          |
| IBM(ポート アドレス) | 10-4     |
| RS-232        | 8-6, 8-7 |
| USB           | 7-5, 7-6 |
| キーボード インタフェース | 9-4      |
| スキャナ エミュレーション | 12-3     |
| ワンド エミュレーション  | 11-4     |
| 保存データ         |          |
| バッチ モード       | 5-15     |
| ボタン           | 4-29     |
|               |          |

#### ま

| マスタ             | -5, 4-5, 4-7, 4-18, 4-23 |
|-----------------|--------------------------|
| マルチポイントトゥポイント通信 | 4-22                     |

#### む

| 無線通信                                           |
|------------------------------------------------|
| Bluetooth Technology Profile Support 1-7, 1-17 |
| 再接続試行 4-20                                     |
| 再接続試行時のビープ音4-19                                |
| デフォルト 4-2                                      |
| ペアリング 1-17                                     |
| ポイントトゥポイント                                     |
| ホスト タイプ4-5, 4-6                                |
| マルチポイントトゥポイント 4-22                             |

#### め

| メンテナンス 3-   | 1 |
|-------------|---|
| デジタル スキャナ3- | 1 |
| バッテリ 3      | 4 |

#### ゆ

| 郵便コード                                | 5-68  |
|--------------------------------------|-------|
| Australia Post 1                     | 5-71  |
| Australia Post フォーマット1               | 5-72  |
| Japan Postal 1                       | 5-70  |
| mailmark 1                           | 5-74  |
| Netherlands KIX Code 1               | 5-73  |
| UK Postal 1                          | 5-69  |
| UK Postal チェックデジットの転送1               | 5-70  |
| UPU FICS Postal                      | 5-74  |
| US Planet                            | 5-68  |
| US Postal チェックデジットの転送1               | 5-69  |
| US Postnet 1                         | 5-68  |
| USPS 4CB/One Code/Intelligent Mail 1 | 5-73  |
| ユーザー設定のデフォルト                         | . 5-2 |
| ユーザ設定バーコード                           |       |
| 装着時のビープ音                             | 5-10  |
| デフォルト設定                              | . 5-5 |
| バッチ モード                              | 5-16  |

### よ

#### 3

| 露出オプション               |              |
|-----------------------|--------------|
| 照明                    | 5-37, 6-5    |
| スナップショット モードのゲイン / 露出 |              |
| 優先度                   | 6-6          |
| プレゼンテーション モードの読み取り範   | 〕囲5-36       |
| ロックの無効化               | 4-24         |
| ロック ペアリング モード         | . 4-24, 4-27 |
| ロー パワー モード            | 4-18         |

### わ

# ご意見をお聞かせください...

このマニュアルについてのご意見をお聞かせください。お手数ですが、このアンケートにご記入のうえ、 (631) 627-7184 (米国) に FAX でお送りいただくか、次の住所まで郵送してください:

Zebra Technologies Corporation Lincolnshire, IL U.S.A. Attention: Data Capture Solutions Technical Publications Manager

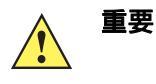

製品サポートが必要な場合は、お近くのカスタマー サポートまでお問い合わせください。 申し訳ありませんが、上記 FAX 番号ではカスタマー サポートは対応できかねますのでご了 承ください。

マニュアル タイトル:\_\_\_\_\_ (改訂版レベルまでご記入ください)

このマニュアルをご利用になる前に、どの程度本製品に慣れていましたか?

このマニュアルはニーズを満たしていましたか?満たしていなかった場合、その理由をご説明ください。

追加の必要があると思われたトピックは何ですか(あった場合)?

もっと説明が必要だと思われたトピックは何ですか?具体的にご記入ください。

より良いマニュアルにするために、何が必要だと思いますか?

ご記入ありがとうございました — お寄せいただいたご意見は今後に役立ててまいります。

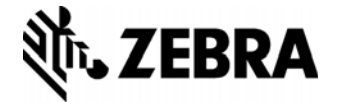

Zebra Technologies Corporation Lincolnshire, IL U.S.A. http://www.zebra.com

Zebra および図案化された Zebra ヘッドは、ZIH Corp の商標であり、世界各地の多数の法域で 登録されています。その他のすべての商標は、該当する各所有者が権利を有しています。

© 2016 Symbol Technologies LLC, a subsidiary of Zebra Technologies Corporation.All rights reserved.